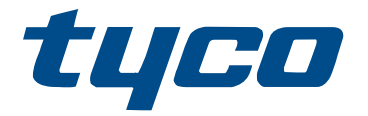

# PowerSeries Pro Reference Manual

HS3032, HS3128, HS3248

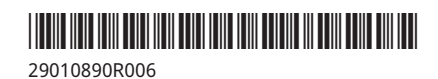

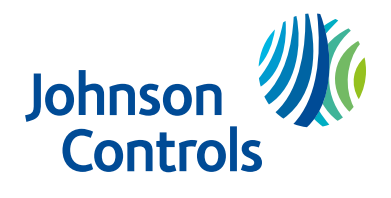

## Contents

| Safety instructions                                                              | 9  |
|----------------------------------------------------------------------------------|----|
| Introduction                                                                     | 10 |
| About the system                                                                 | 10 |
| Features                                                                         | 10 |
| Zones, wireless keypads, wireless keys, panic pendants, and proximity tags       | 10 |
| Access codes                                                                     | 10 |
| Programmable outputs (PGMs)                                                      | 10 |
| System supervision features                                                      | 11 |
| Available models                                                                 | 11 |
| Model comparison                                                                 | 11 |
| Compatible devices                                                               | 13 |
| Installation                                                                     | 19 |
| Before installing the equipment                                                  | 19 |
| Overview of installation process                                                 | 19 |
| Alarm controller installation                                                    | 20 |
| Mounting the enclosure                                                           |    |
| General wiring instructions                                                      |    |
| Power supply wiring                                                              |    |
| HS3032/HS3128/HS3248 in HSC3010C NA wiring diagram                               | 27 |
| HS3032/HS3128/HS3248 in HSC3010C wiring diagram (Argentina only)                 |    |
| HS3032/HS3128/HS3248 in HSC3020C NA wiring diagram                               | 29 |
| Installing the HSM3204CX in HSC3010C enclosure                                   | 31 |
| HSM3204CX in HSC3020C North American wiring diagram                              | 32 |
| Installing the HSM3350 in the HSC3010C enclosure                                 | 33 |
| North American wiring for HSM3350 in the HSC3020C enclosure                      | 33 |
| Installing the HS3032/HS3128/HS3248 in the HSC3020C enclosure (EU/AUS/NZ models) | 35 |
| Installing and wiring in the HSC3020CP                                           | 36 |
| HSM3204CX in HSC3020C wiring diagram (EU)                                        | 39 |
| HSM3350 in HSC3020C wiring diagram (EU)                                          | 40 |
| Terminal descriptions                                                            | 41 |
| Wire routing for power & non-power limited                                       | 42 |
| Corbus wiring                                                                    | 42 |
| Installing modules                                                               | 44 |
| Zone expanders                                                                   | 44 |
| 2-way audio module                                                               | 45 |
| Output expander                                                                  | 46 |
| Wireless transceiver module                                                      | 46 |
| Power supply wiring                                                              | 47 |
| HSM3350                                                                          | 48 |
| Corbus repeater                                                                  | 49 |
| Keypad Wiring                                                                    | 50 |
| HSM2955 wiring                                                                   | 51 |

| Zone wiring                             | 51 |
|-----------------------------------------|----|
| PGM wiring                              |    |
| Aux power wiring                        |    |
| Bell wiring                             |    |
| Telephone line wiring                   |    |
| Smoke detector wiring                   |    |
| CO detector                             | 60 |
| Earth ground wiring                     | 61 |
| Connecting power                        | 62 |
| Configuration                           | 65 |
| Basic configuration steps               |    |
| Using the keypad                        |    |
| Special keys                            | 65 |
| LED indicators                          | 65 |
| Enrollment                              |    |
| Enrolling modules                       | 67 |
| Module supervision                      |    |
| Enroll wireless devices                 |    |
| Working with partitions                 |    |
| Setting up a partition                  | 68 |
| Bell/siren operation                    |    |
| Interconnected smoke detector operation | 69 |
| Trouble indicators                      | 69 |
| Keypad partition setup                  | 69 |
| Loaned partition setup                  |    |
| Global zones                            |    |
| Fire and CO zone types                  | 70 |
| Bell/PGM support                        | 70 |
| Communications                          |    |
| Assign zones                            | 71 |
| Assign users                            | 71 |
| Factory defaults                        | 71 |
| Alternate communicator setup            | 72 |
| Communication paths                     |    |
| Communications options                  |    |
| Communication attempt limit             |    |
| Supervision restore                     | 72 |
| Remote firmware upgrade                 |    |
| Local firmware upgrade                  | 73 |
| Testing the system                      | 73 |
| Installer Walk Test                     | 73 |
| Viewing the event buffer                | 73 |
| System Operation                        | 74 |

|      | Arming and disarming                              | 74  |
|------|---------------------------------------------------|-----|
|      | Partition vs. global keypad                       | 74  |
|      | Single partition operation                        | 74  |
|      | Global/multiple partition operation               | 75  |
|      | Labels                                            | 75  |
|      | System label                                      | 75  |
|      | Zone labels                                       | 75  |
|      | Partition labels                                  | 76  |
|      | Module labels                                     |     |
|      | Event labels                                      | 76  |
|      | Partition command output labels                   | 76  |
|      | Annunciation                                      | 76  |
|      | Door chime                                        |     |
|      | Temperature display                               | 77  |
|      | Low temperature warning                           | 77  |
|      | Keypad function keys                              | 77  |
|      | Function key definitions                          | 78  |
|      | Language selection                                | 80  |
|      | [*] Commands                                      |     |
|      | [*][*] Temperature function                       | 81  |
|      | [*][1] Bypass or stay/away/night zones            |     |
|      | Troubleshooting                                   |     |
|      | [*][2] Trouble display                            |     |
|      | [*][3] Alarm memory display                       |     |
|      | [*][4] Door chime enable/disable                  |     |
|      | [*][5] Program access codes                       |     |
|      | [*][6] User functions                             | 93  |
|      | [*][7] Command outputs 1-4                        |     |
|      | [*][8] Installer programming                      |     |
|      | [*][9] No-entry arming                            |     |
|      | [*][0] Quick arm/exit                             |     |
|      | Visual verification                               | 98  |
|      | Video on Demand using ITv2 Sessions               |     |
|      | Associating zones to a PIR camera                 |     |
| Prog | gramming                                          | 100 |
|      | How to program                                    | 100 |
|      | Programming methods                               |     |
|      | Template programming                              |     |
|      | DLS programming                                   | 101 |
|      | Local programming with micro USB or Wi-Fi adapter | 102 |
|      | Remote programming                                | 102 |
|      | Installer programming                             |     |
|      | Viewing programming                               |     |

| Programming hex and decimal data            |     |
|---------------------------------------------|-----|
| Programming descriptions                    |     |
| Adding labels                               |     |
| Zone setup                                  |     |
| EOL resistance                              |     |
| System times                                |     |
| Access Codes                                |     |
| [007] - [008] PGM Configuration             |     |
| [009] PGM Types                             |     |
| [010] PGM Attributes                        |     |
| [011] PGM Configuration Options             |     |
| [012] System Lockout                        |     |
| System Options                              |     |
| Partition Setup                             |     |
| Reporting                                   |     |
| System Communications                       |     |
| DLS Programming                             |     |
| Virtual Inputs                              |     |
| Schedule Programming                        |     |
| [802] Audio Verification Module Programming |     |
| Wireless Programming                        |     |
| Communicator Programming                    |     |
| Systems Information                         |     |
| Module Programming                          |     |
| Testing                                     |     |
| Defaults                                    |     |
| Programming worksheets                      |     |
| Label Programming                           | 210 |
| Zone Setup                                  |     |
| Zone Attribute Defaults                     |     |
| End Of Line Resistance                      |     |
| System Times                                | 225 |
| Access Codes                                |     |
| PGM Programming                             |     |
| System Lockout                              |     |
| System Options                              |     |
| Auto arm/disarm.                            |     |
| Partition and Zone Assignment               | 285 |
| Communications                              | 203 |
| Call Directions                             | 210 |
| DIS Programming                             |     |
|                                             |     |
| virtual Inputs                              |     |
| Schedule Programming                        |     |

| Audio Module Programming                                                            | 327 |
|-------------------------------------------------------------------------------------|-----|
| Wireless Programming                                                                | 335 |
| Alternate Communicator                                                              |     |
| Keypad Programming                                                                  | 342 |
| Template Programming                                                                | 346 |
| System Information                                                                  | 346 |
| Module Programming                                                                  | 347 |
| Wireless Placement Testing                                                          | 348 |
| Testing                                                                             | 348 |
| Battery Settings                                                                    | 349 |
| Restoring Factory Defaults                                                          | 351 |
| Troubleshooting                                                                     | 352 |
| Testing                                                                             | 352 |
| Troubleshooting                                                                     | 352 |
| [*][2] Trouble summary                                                              | 352 |
| Reporting codes                                                                     | 362 |
| Contact ID                                                                          | 362 |
| SIA Format - Level 2 (Hard Coded)                                                   | 362 |
| Contact ID & SIA Zone Alarm/Restore Event Codes                                     | 369 |
| Word library                                                                        | 371 |
| Template programming tables                                                         | 373 |
| Digit 1 – Zones 1-8 Definition Options                                              | 373 |
| Digit 2 – System EOL Configuration Options                                          |     |
| Digit 3 – Reporting Code Communication Options                                      |     |
| Digit 4 – Reporting Code Configuration Options                                      |     |
| Common Group                                                                        |     |
| Digit 5 - DLS Connection Options                                                    | 380 |
| ASCII Characters                                                                    | 382 |
| Regulatory approvals                                                                |     |
| Regulatory approvals                                                                |     |
| FCC COMPLIANCE STATEMENT                                                            |     |
| UL/ULC Installations                                                                |     |
| UL/ULC Residential Fire and Burglary                                                | 385 |
| ULC Commercial Burglary Security Levels I-IV                                        | 386 |
| UL Central Station and Police Connect with Standard Encrypted Line Security Service |     |
| UL Local, Central Station and Police Connect with No Line Security Service          |     |
| UL Home Health Care Signaling Equipment                                             |     |
| ULC Central Station Fire and Burglary Monitoring                                    | 388 |
| Innovation, Scientific and Economic Development Canada (ISED) Statement             | 390 |
| SIA False Alarm Reduction Installations: Quick Reference                            | 390 |
| SIA Quick Reference Table                                                           | 391 |
| European EN50131 Compliance Statement                                               | 395 |

| Notes for EN50136-1:2012 compliant installations - applicable to integrated phone line and Ethernet communicator only |     |
|----------------------------------------------------------------------------------------------------|-----|
| UK Compliance Statement                                                                                               |     |
| Setting Methods                                                                                                    |     |
| Unsetting Methods                                                                                                    |     |
| UL/ULC Wiring Diagram                                                                                                 | 400 |
| HS3032, HS3128, and HS3248 UL/ULC wiring diagram (North America only)                                                 | 400 |
| Specifications                                                                                                    | 401 |
| Locating detectors and escape plan                                                                                    | 405 |
| Locating detectors and escape plan                                                                                    | 405 |
| Smoke Detectors                                                                                                    | 405 |
| Fire Escape Planning                                                                                                  | 406 |
| Carbon Monoxide Detectors                                                                                             | 407 |
| New Features Listing                                                                                                  | 408 |
| Limited warranty                                                                                                    | 409 |
| Software produce license                                                                                              | 414 |

## Safety instructions

Read the safety information before you install the equipment.

- Important: This equipment must be installed by a skilled person only. A skilled person is a person with relevant education or experience to enable him or her to avoid dangers and to reduce the likelihood of risks that may be created by the equipment to themselves and others. Some of the provinces in Australia may require a license for skilled persons.
  - Before you install this equipment disconnect all power sources (for example mains, battery, and telephone line) connected to the alarm panel.
  - Install the equipment indoors in a non-hazardous environment where the following conditions are met:
    - Pollution degree Maximum 2
    - Over voltages Category II
  - Internal wiring must be routed to prevent:
    - strain on wire and terminal connections
    - loose terminal connections
    - damage to conductor insulation
- (i) **Note:** Instruct the user that there are no user serviceable parts in this equipment. All equipment must be serviced by a skilled person.
- ▲ WARNING: This equipment has no mains on/off switch. The plug of the direct plug in versions of this equipment is intended to serve as the disconnecting device. It is imperative that access to the mains plug and associated mains socket/outlet is never obstructed. If the neutral wire cannot be identified, then this equipment must be connected to a mains source that comes from a disconnect device that simultaneously disconnects both poles (Line and Neutral).

## Introduction

## About the system

The PowerSeries Pro alarm panel is a feature-rich, scalable alarm system designed for commercial use. The alarm panel supports both hardwired and wireless devices. This section lists the features of the alarm panel, available models, and compatible devices.

The following symbols are used to indicate features or methods of operation that are only available in a particular market. No symbol indicates the feature or operation is available for all markets unless noted specifically otherwise.

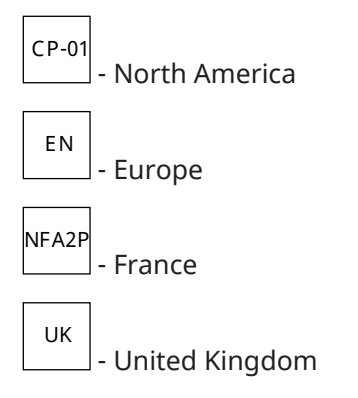

### Features

The following features are available on the PowerSeries Pro alarm controller.

Zones, wireless keypads, wireless keys, panic pendants, and proximity tags The system supports the following devices:

- 32 or 128 wireless zones or 32, 128, or 248 wired zones. This includes the 8 wired zones available on the controllers.
- 41 zone types and 15 programmable zone attributes.
- 8, 16, or 32 separate keypads supported.
- 32 separate wireless keys supported.
- 72 or 1000 separate proximity tags supported.

#### Access codes

- Up to 1002 access codes: 1000 (level 2-EN) including one system master code (level 2-EN). In addition, one installer code (level 3-EN), and one maintenance code are available.
  - (i) **Note:** EN50131-1 compliant systems using more than 100 access codes shall set the access code to 8 digits (section [041], option 02).
- Programmable attributes for each user code (see Access code attributes)

#### Programmable outputs (PGMs)

- Up to 4 programmable outputs (PGM) on the alarm controller with 50 available options.
- 44, 166, or 212 maximum programmable outputs for HS3032, HS3128, HS3248.

#### System supervision features

The PowerSeries Pro continuously monitors a number of possible trouble conditions and provides audible and visual indication at the keypad. Trouble conditions include:

- AC power failure
- Zone trouble
- Fire trouble
- Telephone line trouble
- Communicator trouble
- Low battery condition
- RF jam
- AUX power supply fault
- Failure to communicate
- Module fault (supervisory or tamper)
- Bell trouble
- Corbus troubles
- Power unit trouble

## Available models

The following alarm controller models are available:

- HS3032
- HS3128
- HS3248

#### Model comparison

The table below lists the features of each alarm system model.

#### **Table 1: Model comparison**

| Features                     | HS3032 | HS3128 | HS3248 |
|------------------------------|--------|--------|--------|
| On board                     |        | 1      |        |
| Zones                        | 8      | 8      | 8      |
| PGMs                         | 4      | 4      | 4      |
| 2-way audio interface        | 1      | 1      | 1      |
| Cellular plug-in interface   | 1      | 1      | 1      |
| On-board ethernet connection | 1      | 1      | 1      |
| PC-link interface            | 1      | 1      | 1      |
| USB connectors               | 2      | 2      | 2      |
| PC- Link                     | 1      | 1      | 1      |
| Expansion                    |        |        |        |
| Zones                        | 32     | 128    | 248    |
| Low current PGMs             | 32     | 128    | 128    |
| High current PGMs            | 4      | 16     | 16     |
| Relay output PGMs            | 4      | 32     | 64     |

#### Table 1: Model comparison

| Features                                                                         | HS3032   | HS3128      | HS3248 |
|----------------------------------------------------------------------------------|----------|-------------|--------|
| Partitions                                                                       | 4        | 8           | 32     |
| Keypads                                                                          | 8        | 16          | 32     |
| Users                                                                            | 72       | 1000        | 1000   |
| Standard event buffer                                                            | 500      | 1000        | 1000   |
| Priority event buffer                                                            | 2000     | 2000        | 2000   |
| Alarm buffer                                                                     | 100      | 100         | 100    |
| Arming buffer                                                                    | 100      | 100         | 100    |
| Wireless device expansion                                                        |          |             |        |
| Wireless zones                                                                   | 32       | 128         | 128    |
| Panic pendant zones                                                              | 32       | 32          | 32     |
| Wireless keys                                                                    | 32       | 32          | 32     |
| Sirens                                                                           | 8        | 16          | 16     |
| Repeaters *                                                                      | 8        | 8           | 8      |
| Module expansion                                                                 |          |             |        |
| PowerG transceiver - HSM2HOST or LCD keypad with prox and host (HS2LCDRFPROx) ** | 1        | 1           | 1      |
| 8-zone expander - HSM2108 ***                                                    | 3        | 15          | 30     |
| 8-zone expander - HSM3408 ***                                                    | 3        | 15          | 30     |
| PGM expander - HSM2208                                                           | 4        | 16          | 16     |
| 3A power supply - HSM3350                                                        | 3        | 4           | 4      |
| 1A power supply - HSM2300                                                        | 3        | 4           | 4      |
| Power supply with 4 outputs - HSM2204                                            | 1        | 4           | 4      |
| 2-way audio module - HSM2955                                                     | 1        | 1           | 1      |
| Corbus repeater - HSM3204CX                                                      | 1        | 8           | 16     |
| Plug-in cellular module - XX9080                                                 | 1        | 1           | 1      |
| LCD Keypad with Prox - HS2LCDPRO                                                 | 8        | 16          | 32     |
| Touchscreen with Prox - HS2TCHPRO(BLK)                                           | 8        | 16          | 32     |
| Wire-free Keypad with Prox - HS2LCDWFPROx                                        | 8        | 16          | 16     |
| Wire-free Keypad Prox and Voice - HS2LCDWFVPROx                                  | 8        | 16          | 16     |
| 32 zones graphic annunciator (4 HSM2208 modules), 64 zones graphic modules)      | annuncia | itor (8 HSI | v12208 |

\* For UL installations, 2 wireless repeaters must be installed for proper signal routing.

\*\* Only one PowerG transceiver can be enrolled on a PowerSeries Pro panel. The PowerG transceiver can be an HSM2HOST or an LCD keypad with host (HS2LCDRFPROx).

\*\*\* The HSM3408 and HSM2108 can be enrolled on the system at the same time, but each take up 1-zone expander module slot. The maximum combined zone expander modules slots are 3 on the HS3032, 15 on the HS3128, and 30 on the HS3248.

## Compatible devices

The following wireless devices and modules are compatible with this alarm controller. In the table below and throughout this document, x in the model number represents the operating frequency of the device as follows: 9 (912-919 MHz), 8 (868MHz), 4 (433MHz). Only models operating in the band 912-919 MHz are UL/ULC listed where indicated.

- (i) **Note:** Only UL approved devices are to be used with UL/ULC listed systems.
- (i) **Note:** PowerSeries Pro supports v1.40 or higher keypad versions only. Neo keypads (keypad versions less than 1.40) are not compatible with PowerSeries Pro.
- (i) **Note:** For ULC-s559 listed applications the HS2TCHPRO(BLK) touchscreen keypad is for supplementary use only.

| Modules               | UL/ULC Listed | EN50131 Grade 2<br>certified | EN50131 Grade 3 certified |
|-----------------------|---------------|------------------------------|---------------------------|
| HS2LCDWFPROx          | HS2LCDWFPRO9  | HS2LCDWFPRO8                 |                           |
| wireless keypad       |               |                              |                           |
| HS2LCDWFVPROx         | HS2LCDWFVPRO9 | HS2LCDWFVPRO8                |                           |
| wireless keypad with  |               |                              |                           |
| voice                 |               |                              |                           |
| HS2LCDRFPROx          | HS2LCDRFPRO9  | HS2LCDRFPRO8                 |                           |
| hardwired keypad with |               |                              |                           |
| PG transceiver        |               |                              |                           |
| HS2LCDPRO hardwired   | HS2LCDPRO     |                              | HS2LCDPRO                 |
| keypad                |               |                              |                           |
| HS2TCHPRO             | HS2TCHPRO     |                              | HS2TCHPRO                 |
| touchscreen keypad    |               |                              |                           |
| (white enclosure)     |               |                              |                           |
| HS2TCHPROBLK          | HS2TCHPROBLK  |                              | HS2TCHPROBLK              |
| touchscreen keypad    |               |                              |                           |
| (black enclosure)     |               |                              |                           |
| HSM2HOSTx 2-way       | HSM2HOST9     | HSM2HOST8                    |                           |
| PowerG wireless       |               |                              |                           |
| transceiver           |               |                              |                           |
| HSM2108 8-zone        | HSM2108       | HSM2108                      |                           |
| expander              |               |                              |                           |
| HSM2208 8-zone,       | HSM2208       | HSM2208                      |                           |
| low-current output    |               |                              |                           |
|                       | 110142400     |                              | 110142400                 |
| HSM3408 8-zone        | HSM3408       |                              | HSM3408                   |
| diagnostics           |               |                              |                           |
|                       | 110112204     | 110102004                    |                           |
| high current output   |               | H5WIZZU4                     |                           |
| expander              |               |                              |                           |
|                       |               |                              |                           |
| DSIVIZYSS(K) audio    | רסועובאסס(ג)  | ทวพเรงวว(ห)                  |                           |
| vermcation module     |               |                              |                           |

| Modules                                                                             | UL/ULC Listed | EN50131 Grade 2<br>certified | EN50131 Grade 3<br>certified |
|-------------------------------------------------------------------------------------|---------------|------------------------------|------------------------------|
| HSM3204CX power<br>supply/relay output/<br>corbus repeater<br>module                | HSM3204CX     |                              | HSM3204CX                    |
| HSM2300 1A power<br>supply                                                          | HSM2300       | HSM2300                      |                              |
| HSM3350 3A power<br>supply<br>HSM3WIFI USB to WiFi                                  | HSM3350       |                              | HSM3350                      |
| adapter<br>3G9080 Alternate                                                         | 3G9080        |                              |                              |
| LE9080 Alternate<br>communicator                                                    | LE9080        |                              |                              |
| 3G9080-EU Alternate<br>communicator                                                 |               |                              | 3G9080-EU                    |
| TL880LT Alternate<br>communicator                                                   | TL880LT       |                              |                              |
| TL8803G Alternate<br>communicator                                                   | TL8803G       |                              |                              |
| TL880LE Alternate communicator                                                      | TL880LE       |                              |                              |
| PowerG wireless devices                                                             | 5             |                              |                              |
| PGx862 Ceiling<br>mount detector<br>with temperature<br>monitoring - short<br>range | PG9862        | PG8862                       |                              |
| PGx872 Ceiling<br>mount detector<br>with temperature<br>monitoring - long<br>range  | PG9872        | PG8872                       |                              |
| PGx902 Outdoor<br>curtain PIR                                                       | PG9902        | PG8902                       |                              |
| PGx904(P) PIR motion<br>detector with optional<br>animal resistance                 | PG9904(P)     | PG8904(P)                    |                              |
| PGx914(P) PIR<br>motion detector<br>with temperature<br>monitoring                  | PG9914(P)     | PG8914(P)                    |                              |

| Modules                                       | UL/ULC Listed | EN50131 Grade 2 | EN50131 Grade 3 |
|-----------------------------------------------|---------------|-----------------|-----------------|
|                                               |               | certified       | certified       |
| PGx924 Curtain PIR                            | PG9924        | PG8924          |                 |
| motion detector                               |               |                 |                 |
| PGx934(P) PIR motion                          | PG9934(P)     | PG8934(P)       |                 |
| detector with camera                          |               |                 |                 |
| PGx944 Outdoor PIR                            | PG9944        | PG8944          |                 |
| motion detector with                          |               |                 |                 |
| camera and anti-                              |               |                 |                 |
| masking                                       |               |                 |                 |
| PGx974(P) Mirror optic<br>PIR motion detector | PG9974(P)     | PG8974(P)       |                 |
| PGx984(P) Dual                                | PG9984(P)     | PG8984(P)       |                 |
| technology (PIR and                           |               |                 |                 |
| MW) with anti-masking                         |               |                 |                 |
| PGx994 Outdoor PIR                            | PG9994        | PG8994          |                 |
| motion detector with                          |               |                 |                 |
| anti-masking                                  | D.C.0.0.7     | D.C.0.0.7       |                 |
| PGx30/ Recessed door/                         | PG9307        | PG8307          |                 |
|                                               | DC0242        | DC0242          |                 |
| PGx312 Outdoor                                | PG9312        | PG8312          |                 |
| temperature                                   |               |                 |                 |
| monitoring and anti-                          |               |                 |                 |
| mask                                          |               |                 |                 |
| PGx945 Door/window                            | PG9945        | PG8945          |                 |
| contact with auxiliary                        |               |                 |                 |
| input                                         |               |                 |                 |
| PGx975 Vanishing                              | PG9975        | PG8975          |                 |
| door/window contact                           |               |                 |                 |
| PGx912 Glassbreak                             | PG9912        | PG8912          |                 |
| detector                                      |               |                 |                 |
| PGx922 Glassbeak                              | PG9922        | PG8922          |                 |
| detector                                      |               |                 |                 |
| PGx935 Shock detector                         | PG9935        | PG8935          |                 |
| with auxiliary input                          |               |                 |                 |
| PGx985 Flood detector                         | PG9985        | PG8985          |                 |
| PGx905 Temperature                            | PG9905        | PG8905          |                 |
| detector                                      |               |                 |                 |
| PGTEMP-PROBE                                  | PGTEMP-PROBE  |                 |                 |
| Temperature probe                             |               |                 |                 |
| extender (requires                            |               |                 |                 |
| PCv012 CO data ata r                          | DC0012        | DC9012          |                 |
| (US only)                                     | 199913        | 190913          |                 |
|                                               |               |                 |                 |

| Modules                                                                     | UL/ULC Listed               | EN50131 Grade 2 | EN50131 Grade 3 |  |
|-----------------------------------------------------------------------------|-----------------------------|-----------------|-----------------|--|
|                                                                             |                             | certified       | certified       |  |
| PGx933 CO detector<br>with temperature<br>monitoring                        | PG9933                      | PG8933          |                 |  |
| PGx936 Smoke/<br>heat detector<br>with temperature<br>monitoring            | PG9936                      | PG8936          |                 |  |
| PGx901 Indoor siren                                                         | PG9901                      | PG8901          |                 |  |
| PGx911 Outdoor siren                                                        | PG9911                      | PG8911          |                 |  |
| PGx920 Wireless<br>repeater                                                 | PG9920                      | PG8920          |                 |  |
| PGx938 one-button<br>panic key                                              | PG9938                      | PG8938          |                 |  |
| PGx949 two-button panic key                                                 | PG9949                      | PG8949          |                 |  |
| PGx929 four-button<br>panic key                                             | PG9929                      | PG8929          |                 |  |
| PGx939 four-button<br>panic key                                             | PG9939                      | PG8939          |                 |  |
| PGx303 Magnetic<br>contact                                                  | PG9303                      | PG8303          |                 |  |
| PGx309 Commercial<br>magnetic contact                                       | PG9309                      | PG8309          |                 |  |
| Note: The PGx309<br>is supported with<br>HSMHOST version<br>1.33 or higher. |                             |                 |                 |  |
| Central station receivers                                                   |                             |                 |                 |  |
| SG-System I, II, III, IV, 5                                                 | SG-System I, II, III, IV, 5 |                 |                 |  |

| Hardwired devices |                |              |  |
|-------------------|----------------|--------------|--|
| 2-wire smoke      | System Sensor  | Refer to     |  |
| detector          | 2W-B (UL)      | the device   |  |
|                   | 2WT-B (UL)     | installation |  |
|                   | 2WTA-B (UL)    | manual for   |  |
|                   | C2W-BA (ULC)   | connections. |  |
|                   | C2WT-BA (ULC)  |              |  |
|                   | C2WTA-BA (ULC) |              |  |

| 4-wire smoke<br>detector                                                                                   | System Sensor<br>4W-B (UL) / C4W-BA (ULC) 4-wire Standard i3 Detector<br>4WT-B (UL) / C4WT-BA (ULC) 4-wire Standard i3 Detector with<br>Fixed 135° Thermal Sensor<br>4WTA-B (UL) 4-wire i3 Detector with Fixed 135° Thermal Sensor<br>and Sounder<br>4WTR-B (UL) 4-wire i3 Detector with Fixed 135° Thermal Sensor<br>and Form C Relay<br>4WTAR-B 4-wire i3 Detector with Fixed 135° Thermal Sensor,<br>Sounder and Form C Relay |                  | Refer to<br>the device<br>installation<br>manual for<br>connections. |
|----------------------------------------------------------------------------------------------------|----------------------------------------------------------------------------------------------------|------------------|----------------------------------------------------------------------|
| CO detector                                                                                                | System Sensor<br>CO1224T (UL)<br>CO1224TR (UL)<br>CO1224A (ULC)                                                                                                    | Macurco<br>CM-E1 | Refer to<br>the device<br>installation<br>manual for<br>connections. |
| Mechanical<br>Heat Detector                                                                                | System Sensor<br>5601P<br>5602                                                                                                    |                  | Refer to<br>the device<br>installation<br>manual for<br>connections. |
| Reverse<br>Polarity Module<br>(for SD/CO<br>interconnection<br>)                                           | System Sensor<br>COSMOD2W<br>COSMOD4W                                                                                                    |                  | Refer to<br>the device<br>installation<br>manual for<br>connections. |
| 32 zone graphic annunciator (4 x HSM2208<br>modules), 64 zone graphic annunciator (8 x<br>HSM2208 modules) |                                                                                                    | 1                |                                                                      |

| Enclosures                                                                                                    |                                                                                                    |  |
|----------------------------------------------------------------------------------------------------|----------------------------------------------------------------------------------------------------|--|
| The PowerSeries Pro main board can be installed in the metal enclosures listed below. Tamper protection switches can be installed on all enclosures, including door opening protection and/or removal from the mounting position. Doors can be secured using screws or a keylock. |                                                                                                    |  |
| HSC3010C (with hinged door)                                                                                                    | 18 Ga steel, white, dimensions 372 mm x 412<br>mm x 114 mm (14.6 in x 16.2 in x 4.5 in), weight:<br>4.2 kg (9.75 lb)                                                       |  |
| HSC3010CR (with hinged door)                                                                                                    | 18 Ga steel, red, dimensions 372 mm x 412 mm<br>x 114 mm (14.6 in x 16.2 in x 4.5 in), weight: 4.5<br>kg (10.0 lb)                                                         |  |
| HSC3030CAR (with hinged door)                                                                                                    | 18 Ga steel (base) and 16Ga (door), white,<br>dimensions 375 mm x 412 mm x 114 mm (14.8 in<br>x 16.2 in x 4.5 in), weight: 5.2 kg (11.45 lb)                               |  |
| HSC3020C (with removable door)                                                                                                    | 18 Ga steel, white, dimensions 459 mm x 414<br>mm x 103 mm (18.1 in x 16.3 in x 4.1 in), weight:<br>4.3 kg (9.5 lb) no batteries, 12 kg (26.5 lb) with<br>batteries (17Ah) |  |

| PC-ABS, white, dimensions 368 mm x 489 mm                                                                                                    |  |  |
|----------------------------------------------------------------------------------------------------|--|--|
| x 108 mm (14.5 in x 19.3 in x 4.3 in), weight:<br>2.3 kg (5.1 lb) no batteries, 7.7 kg (17.0 lb) with<br>batteries (17Ah)                                       |  |  |
| For EN50131-1 Grade 2 or Grade 3 compliant installations, use only models HSC3020C and                                                                          |  |  |
| HSC3020CP. Secure the equipment enclosure to the building structure before you use it. Insert                                                                   |  |  |
| four screws through the four mounting holes provided in the back of the enclosure base. Ensure you use appropriate screws for the wall on which it is attached. |  |  |
|                                                                                                    |  |  |

Note: All enclosures are UL/ULC listed, except the HSC3020CP model. Do not use model HSC3020CP in UL/ULC certified installations.

## Installation

## Before installing the equipment

Ensure your package includes the following items:

- Installation and user guides
- HS3032/HS3128/HS3248 alarm controller
- Power supply

Select a location that is

- within an environment that provides a pollution degree max 2, over voltages category II.
- non-hazardous, indoor locations only.
- near a telephone socket and power outlet.
- free from vibration and shock.
- free from exposure to direct sunlight, excessive heat, moisture, vapors, chemicals or dust.
- flat and stable that allows adequate working room for external wiring.

#### Do not

- Connect the alarm controller to the same circuit as large appliances.
- Install this equipment near water. (e.g. bathtub, sink, wet basement, swimming pool).
- Install this equipment and accessories in areas where risk of explosion exists.
- Connect this equipment to electrical outlets controlled by wall switches or automatic timers.

#### Avoid

- Interference sources.
- Installing equipment near heaters, air conditioners, ventilators, and refrigerators.
- Locating equipment close to or on top of large metal objects.

### Overview of installation process

The steps below are provided to assist with the installation of the alarm system. Read over this section to get an overall understanding of the order of installation. Working from this plan can help reduce problems and reduce the overall time required for installation.

| Step                      | Description                                                                                                    |
|---------------------------|----------------------------------------------------------------------------------------------------|
| Create a layout           | Draw a rough sketch of the site and include all alarm detection devices, zone expanders, keypads and other required modules.                                                                                                    |
| Mount the panel           | Decide on a location for the alarm panel and secure it to the<br>wall using suitable mounting hardware. See Mounting the<br>enclosure                                                                                                   |
| Wire the alarm controller | Wire each of the modules to the alarm controller following the guidelines provided in Corbus wiring                                                                                                    |
| Wire zones                | Complete all zone wiring. Follow the guidelines provided in<br>Zone wiring to connect zones using normally closed loops,<br>single EOL resistor, double EOL resistors, triple EOL resistors,<br>fire zones, and keyswitch arming zones. |

| Step                       | Description                                                                                                    |
|----------------------------|----------------------------------------------------------------------------------------------------|
| Complete wiring            | Complete all other wiring including bells or sirens, telephone<br>line connections, ground connections, Ethernet connection or<br>any other wiring necessary. Follow the guidelines provided in<br>Terminal descriptions.                                                               |
| Power up the control panel | Once all zone and alarm controller wiring is complete, connect<br>the battery before applying AC, and power up the system.<br>The alarm controller will not power up if only the battery is<br>connected.                                                                               |
| Enroll keypads and modules | All keypads must be enrolled in order to operate on the system.<br>To enroll the first keypad. See Enrolling the first keypad. To<br>enroll optional keypads, enter installer programming section<br>[902][000]. For more information, see Module Programming.                          |
| Confirm module supervision | By default, all modules are supervised upon installation.<br>Supervision is enabled at all times. To confirm that each module<br>is properly supervised, see [903] Confirm Module.                                                                                                    |
| Enroll wireless devices    | Wireless devices are enrolled via the wireless transceiver<br>module (HSM2HOSTx) or RF keypad and Installer programming<br>section [804]. To enroll wireless devices, see [804] Wireless<br>Programming.                                                                                |
| Program the system         | Programming provides a complete description of how to<br>program the alarm controller. It contains complete descriptions<br>of the various programmable features and options. Fill out<br>the programming worksheets starting at completely before<br>attempting to program the system. |
| Test the system            | Test the panel completely to ensure that all features and functions operate as programmed.                                                                                                    |

## Alarm controller installation

Begin the installation by mounting the alarm controller in the metal enclosure using the stand-offs provided. Optional modules, such as the HSM3408, can also be mounted in the enclosure. Install hardware in the sequence indicated on the following pages.

#### Mounting the enclosure

This section provides basic instructions for wall-mounting the available PowerSeries Pro enclosures. Mount in a dry location, near an unswitched AC power source and Ethernet and phone connections.

- **(i)** Note: Complete all wiring before applying AC or connecting the battery.
- **Note:** The weight of the enclosure and contents cannot be supported by drywall only. Use mounting hardware sufficient to support up to three times the panel weight, including equipment, cables, conduit and hardware (approximately 210 lbs/ 95 kg). Select hardware suitable for the mounting surface. Recommended minimum screw size: M4 (#8) x 4, 25.4 mm (1 inch) long, pan head.
- (i) **Note:** To prevent injury, securely attach this equipment to the wall.

To mount the enclosure, complete the following steps:

1. Position the enclosure in the mounting location and mark the two top screw holes and the tamper bracket hole.

- 2. Remove the enclosure, then install the two top screws part way and an anchor for the tamper bracket, if necessary. Do not mount the tamper bracket directly into drywall.
- 3. Hang the enclosure on the installed screws then mark the two bottom mounting holes.
- 4. Remove the enclosure from the wall and install the components in the following order:
  - a. Plastic standoffs for alarm controller and optional modules
  - b. Tamper switch and bracket
  - c. Power supply, including GND connection for HSC3010C, HSC3010CR, and HSC3030CAR enclosures (see diagram).
  - (i) **Note:** The ground screw mounts from the back of the cabinet.
- 5. Hang the enclosure on the top two screws again then fasten the tamper bracket to the wall.
- 6. Install the two bottom screws, ensure that all four screws are securely tightened.
- 7. Install the alarm controller. For models HSC3010C, HSC3010CR, HSC3030CAR and HSC3020C enclosures, use the supplied metal standoff and screw in bottom-right mounting hole as indicated in Figure 2-1.
- 8. Install optional modules and wire according to the instructions provided with the module.
- 9. Wire the tamper switch into any available zone. Configure the tamper for normally closed (NC) supervision. Zone must be programmed for 24-hour latching or non-latching tamper.
- 10. Install the batteries only after the enclosure has been permanently secured to the wall.
  - (1) **Note:** For NFA2P certified systems, when using the cellular communicator 3G9080-EU, install tamper cover part number 09000996. See Figure 1.

#### Figure 1: Installing the tamper cover

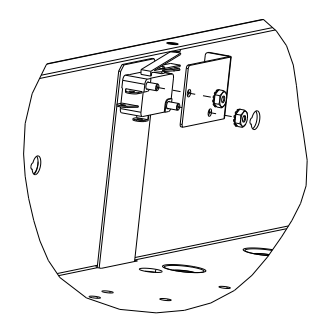

Wall mounting HSC3010C/ HSC3010CR/ HSC3030CAR enclosures

The following diagram indicates the mounting location of the alarm controller PCB, power supply module and tamper bracket inside HSC3010C/ HSC3010CR/ HSC3030CAR enclosures.

#### Figure 2: HSC3010C, HSC3010CR, HSC3030CAR enclosures

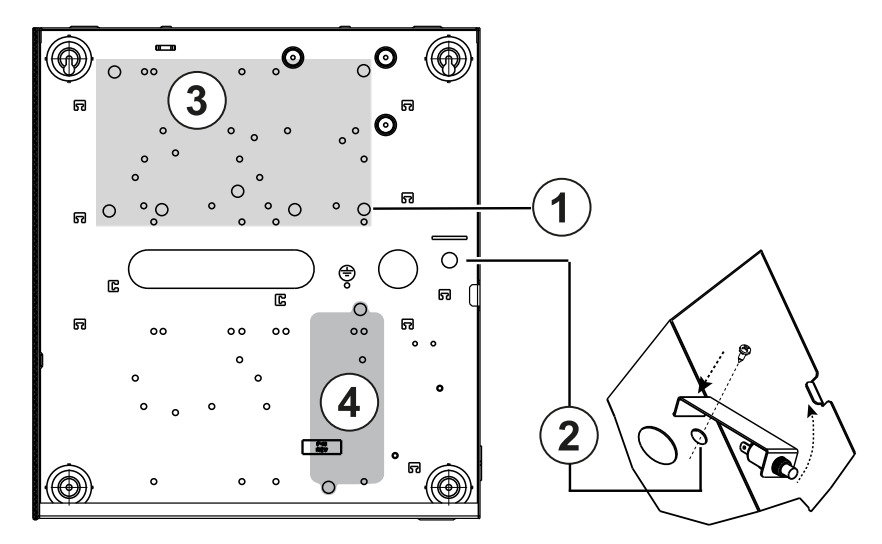

| Callout | Description                   |
|---------|-------------------------------|
| 1       | Metal standoff                |
| 2       | Tamper mounting location      |
| 3       | Alarm controller PCB location |
| 4       | Power supply module location  |

- ▲ **WARNING:** Before mounting the metal enclosure, ensure that the enclosure ground wire has been installed.
- (i) **Note:** Use metal standoff and screw in the position indicated. Ensure screw and standoff are tightly secured to establish earth ground connection for the PCB.

#### Wall mounting the HSC3020C enclosure

The following diagram indicates the mounting location of the alarm controller PCB, power supply module and tamper bracket inside the HSC3020C enclosure.

#### Figure 3: HSC3020C enclosure

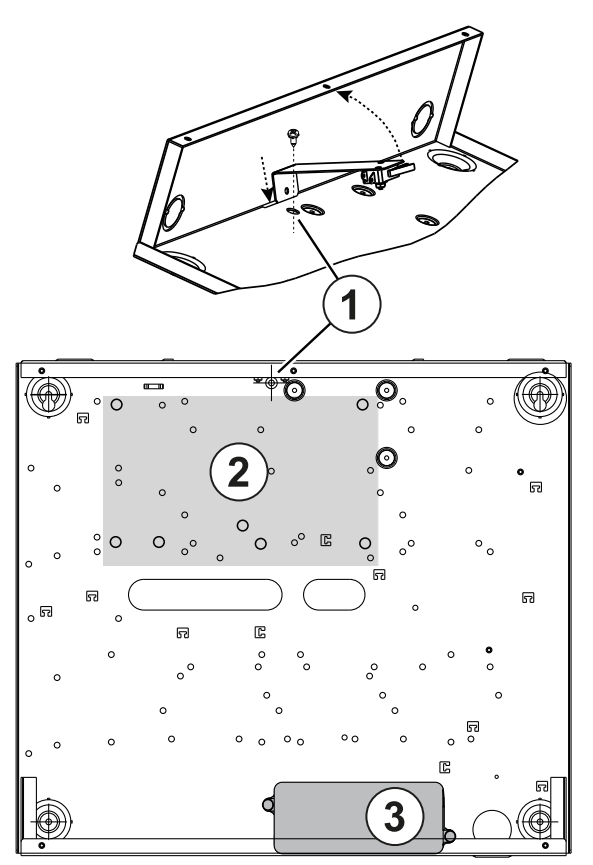

| Callout | Description                   |
|---------|-------------------------------|
| 1       | Tamper mounting location      |
| 2       | Alarm controller PCB location |
| 3       | Power supply module location  |

- (i) **Note:** Before mounting the metal enclosure, ensure that the enclosure ground wire has been installed (refer to instructions in this manual).
- (1) **Note:** When power adapter model HS65WPSNA is not mounted inside the enclosure model HSC3010C or HSC3020C, it must be attached to the mounting surface using appropriate screws inserted through the mounting tabs on the module.

Wall mounting the HSC3020CP enclosure (EU only)

The following diagram indicates the mounting location of the alarm controller PCB, wireless receiver, power supply module and tamper bracket inside the HSC3020CP enclosure.

#### Figure 4: HSC3020CP enclosure

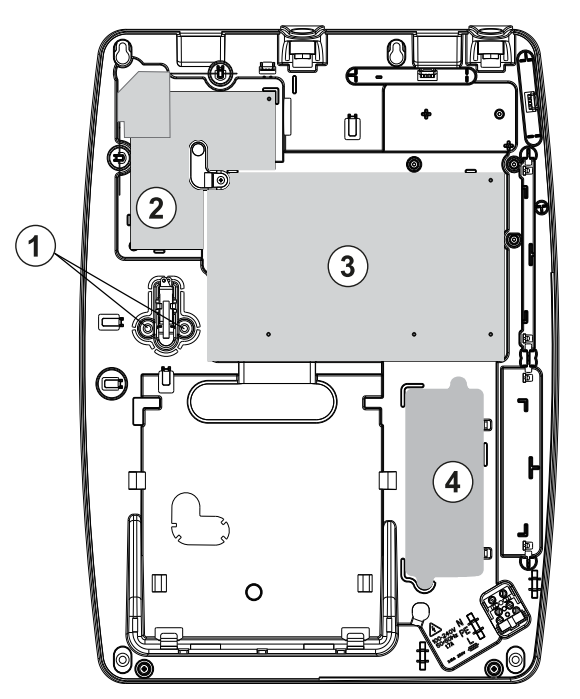

| Callout | Description              |
|---------|--------------------------|
| 1       | Tamper screws            |
| 2       | Wireless receiver module |
| 3       | Alarm controller PCB     |
| 4       | Power supply module      |

(i) **Note:** The HSC3020CP is used only for EN50131 and NFA2P certified installations.

#### HSM3204CX/HSM3350 mounting location in HSC3010C

The following diagram indicates the mounting location of the HSM3204CX/HSM3350, power supply module and tamper bracket inside the HSC3010C/ HSC3010CR/ HSC3030CAR and HSC3020 enclosures.

#### Figure 5: HSM3204CX/HSM3350 mounted in HSC3010C, HSC3010CR, HSC3030CAR enclosures

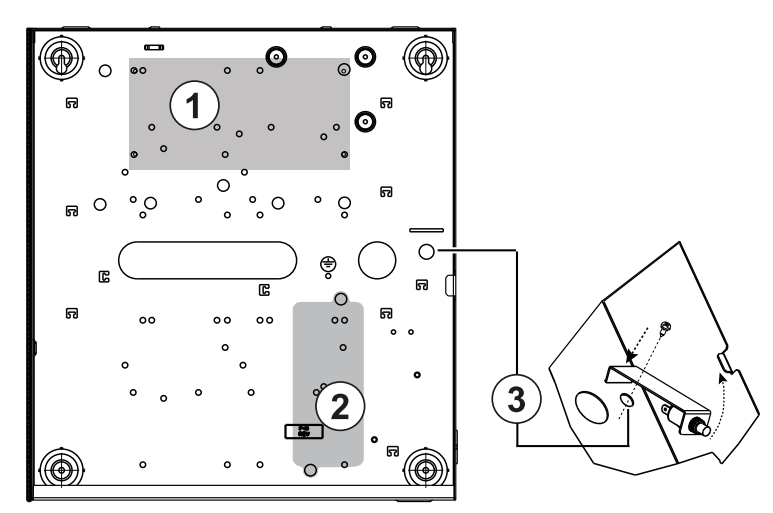

| Callout | Description              |
|---------|--------------------------|
| 1       | Alarm controller PCB     |
| 2       | Power supply module      |
| 3       | Tamper mounting location |

#### HSM3408 in HSC3010 enclosure

The following diagram indicates the available mounting locations of the HSM3408 inside the HSC3020C enclosure.

#### Figure 6: HSM3408 in HSC3010C enclosure

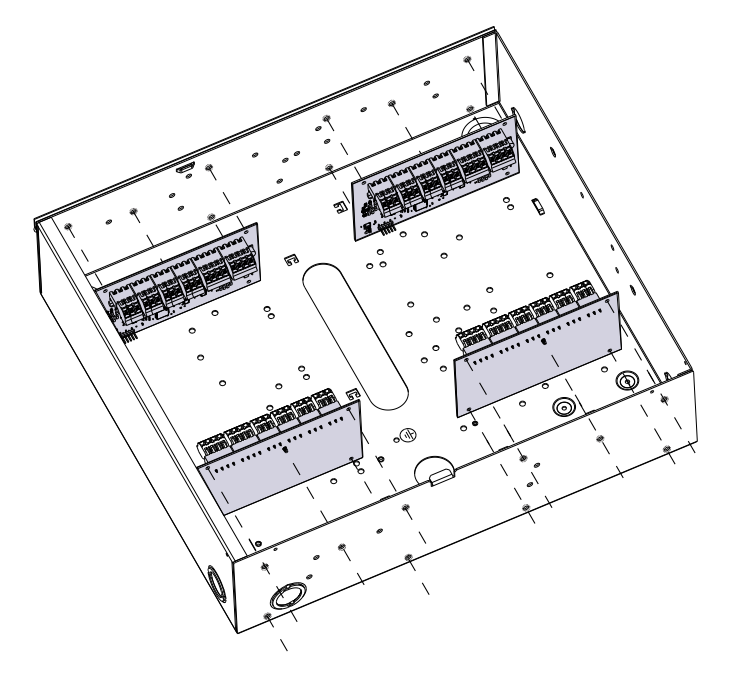

HSM3408 and HSM3350 mounting in HSC3020C enclosure

The following diagram indicates the available mounting locations of the HSM3350, HSM3408 and power supply module inside the HSC3020C.

#### Figure 7: HSM3408 and HSM3350 modules in HSC3020C enclosure

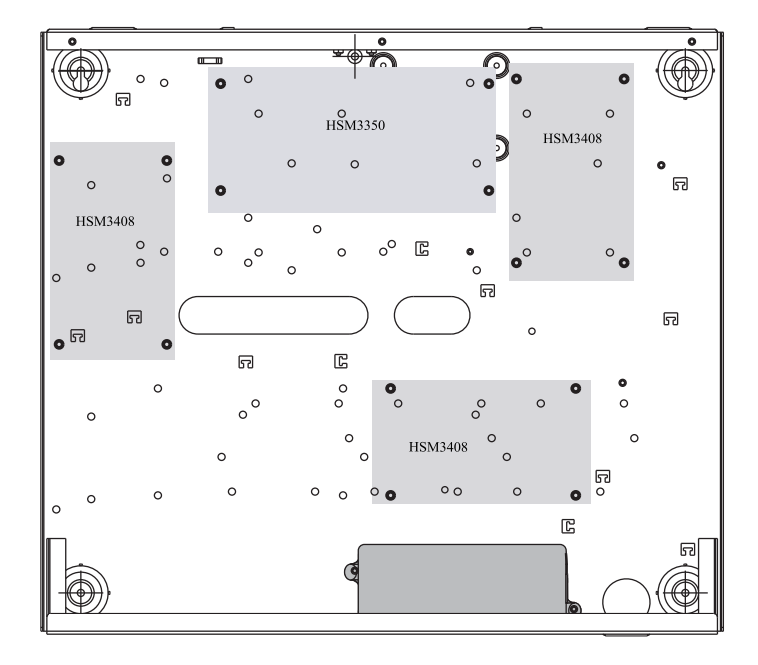

HSM2108/HSM2208 mounting locations in HSC3010 enclosure The following diagram indicates all available mounting locations of the HSM2108/HSM2208 inside HSC3010C/ HSC3010CR/ HSC3030CAR and HSC3020 enclosures.

#### Figure 8: HSM2108/HSM2208 mounted in HSC3010C, HSC3010CR, HSC3030CAR enclosures

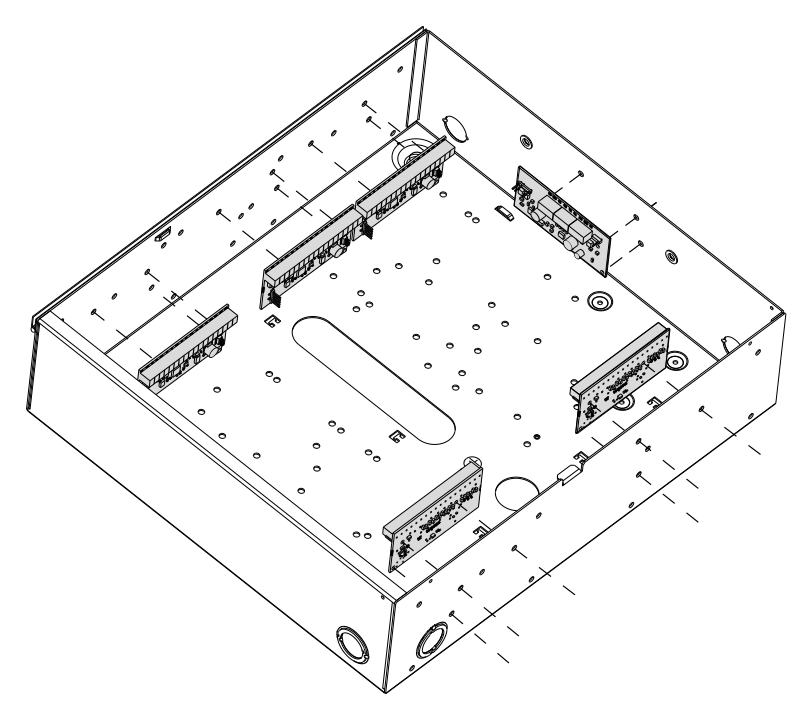

General wiring instructions

**WARNING:** Disconnect AC power before servicing.

To connect the wiring for the PowerSeries Pro, complete the following steps:

- 1. Insert the standoffs into the cabinet mounting holes in the desired location. Snap into place.
- 2. Position circuit board over the standoffs. Press firmly on board to snap into place.
- 3. Route the AC line into the enclosure through the provided opening.
- 4. Route the DC wires to the alarm controller.
- 5. Route wiring for modules/devices into the enclosure through provided openings. Remove knockouts in the cabinet as required.
- 6. Wire the tamper switch to any Corbus zone. Program zone as 24-hour latching or nonlatching tamper. Supports NC, EOL or DEOL supervision.
- 7. Use cable ties to secure all wires to the enclosure.
  - (i) **Note:** For the HSC3030CAR attack-resistant enclosure, cover all unused holes with plastic plugs that are shipped with the cabinet.
  - (i) **Note:** Do not connect power adapter module to receptacle controlled by a switch.

#### Power supply wiring

The power supply adapter can be mounted outside the cabinet. Use the following guide to determine suitable distance and gauge:

| Distance (m / ft) | Gauge (AWG) |
|-------------------|-------------|
| 2 / 6.5           | 22          |
| 3 / 10            | 20          |
| 4 / 13            | 18          |

#### HS3032/HS3128/HS3248 in HSC3010C NA wiring diagram

This diagram shows the routing of power limited and non-power limited wiring inside the enclosure. The battery leads and AC cord are non-power limited, all other wiring is power limited.

#### Figure 9: Panel wiring for HSC3010C

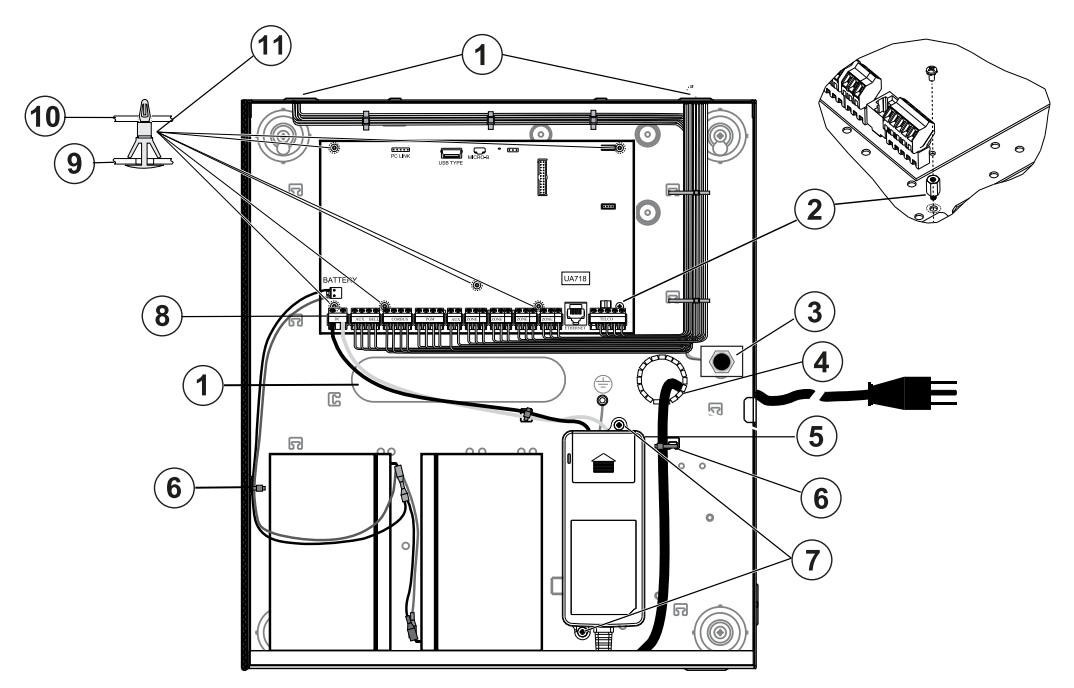

| Callout | Description                               |
|---------|-------------------------------------------|
| 1       | Power limited wiring entry/exit point     |
| 2       | Metal standoff                            |
| 3       | Tamper switch and mounting bracket        |
| 4       | Plastic grommet strip (not supplied)      |
| 5       | Power adapter                             |
| 6       | Cable tie (not supplied)                  |
| 7       | Power adapter mounting screws             |
| 8       | DC wiring from power adapter to the alarm |
|         |                                           |
| 9       | Cabinet                                   |
| 10      | PC board                                  |
| 11      | Standoff                                  |

#### Mounting the HSC3010C

For HSC3010C installations, complete the following steps:

- 1. If mounting the power supply inside the cabinet, use supplied hardware.
  - (i) **Note:** Minimum 1/4-inch (6.4 mm) separation must be maintained at all points between battery/AC wiring and all other wiring connections. Do not route any wiring over circuit boards. Maintain at least 1 inch (25.4 mm) separation.
- 2. Install the grommet strip (available separately p/n 57000933) into the opening on back of cabinet.. Route the AC cable out of the enclosure through the opening indicated in the diagram.
- 3. If mounting the power supply outside the enclosure, attach it to the wall using suitable hardware. Route DC wires into the enclosure and secure them with cable ties.
- 4. Use metal standoff and screw in postion indcated. Ensure screw and standoff are tightly secured to establish earth ground connection.
  - (i) **Note:** For ULC commercial fire applications, use enclosure model HSC3010CR.

Power supply

Primary: 120 VAC, 60 Hz, Class VI; Secondary: 18 VDC, 3.6 A

Power supply adapter module: HS65WPSNA

**(i)** Note: Do not connect the power adapter module to receptacle controlled by a switch.

HS3032/HS3128/HS3248 in HSC3010C wiring diagram (Argentina only) This diagram indicates the installation of components in the HSC3010C enclosure.

#### Figure 10: HS3032/HS3128/HS3248 in HSC3010C wiring (Argentina)

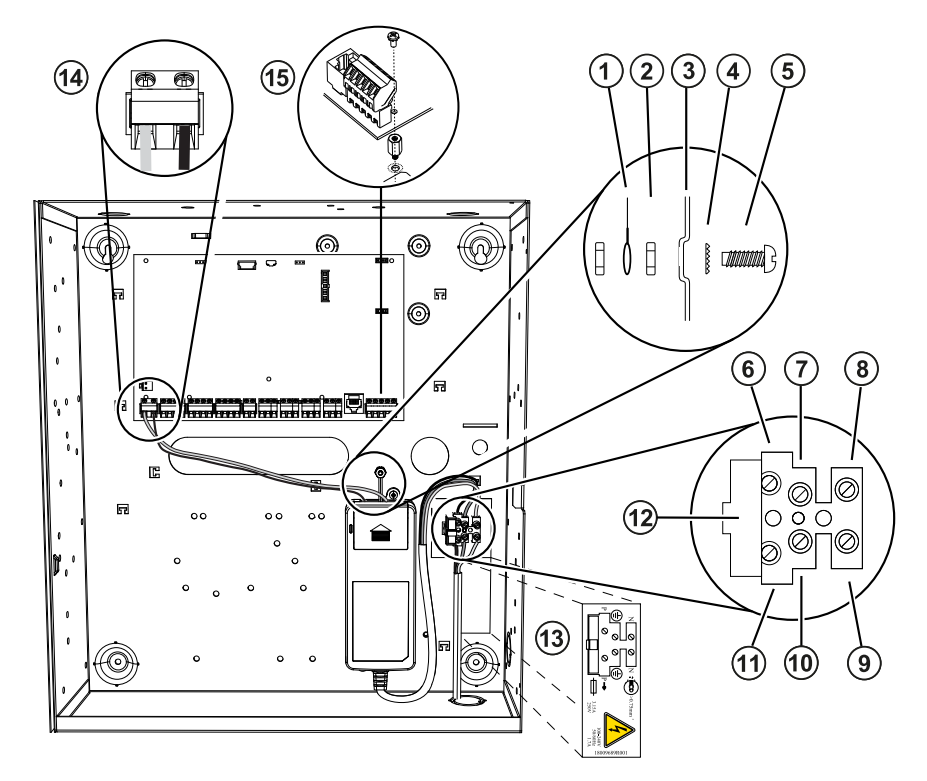

| Callout | Description                                                                                                    |
|---------|----------------------------------------------------------------------------------------------------|
| 1       | Earth ground connection. Wire to the power adapter EGND connection when this power adapter is mounted in the cabinet.                     |
| 2       | Nut                                                                                                    |
| 3       | Enclosure                                                                                                    |
| 4       | Star washer                                                                                                    |
| 5       | Bolt                                                                                                    |
| 6       | To power adapter (black - live)                                                                                                    |
| 7       | To power adapter (green - EGND)                                                                                                    |
| 8       | To power adapter (white - neutral)                                                                                                    |
| 9       | AC in (neutral)                                                                                                    |
| 10      | EGND                                                                                                    |
| 11      | AC in (live)                                                                                                    |
| 12      | Fuse (replace the fuse with one of the same type; 20mm, rated 250V / 3.15A slow blow                                                      |
| 13      | Add mylar label where shown                                                                                                    |
| 14      | Connect power supply to DC +/- on the alarm controller                                                                                    |
| 15      | Use metal standoff and screw into position indicated. Ensure screw and standoff are tightly secured to establish earth-ground connection. |

### HS3032/HS3128/HS3248 in HSC3020C NA wiring diagram

This diagram shows routing of power limited and non-power limited wiring inside the enclosure. Battery leads and AC cord are non-power limited. All other wiring is power limited.

#### Figure 11: Panel wiring for HSC3020C (for North America)

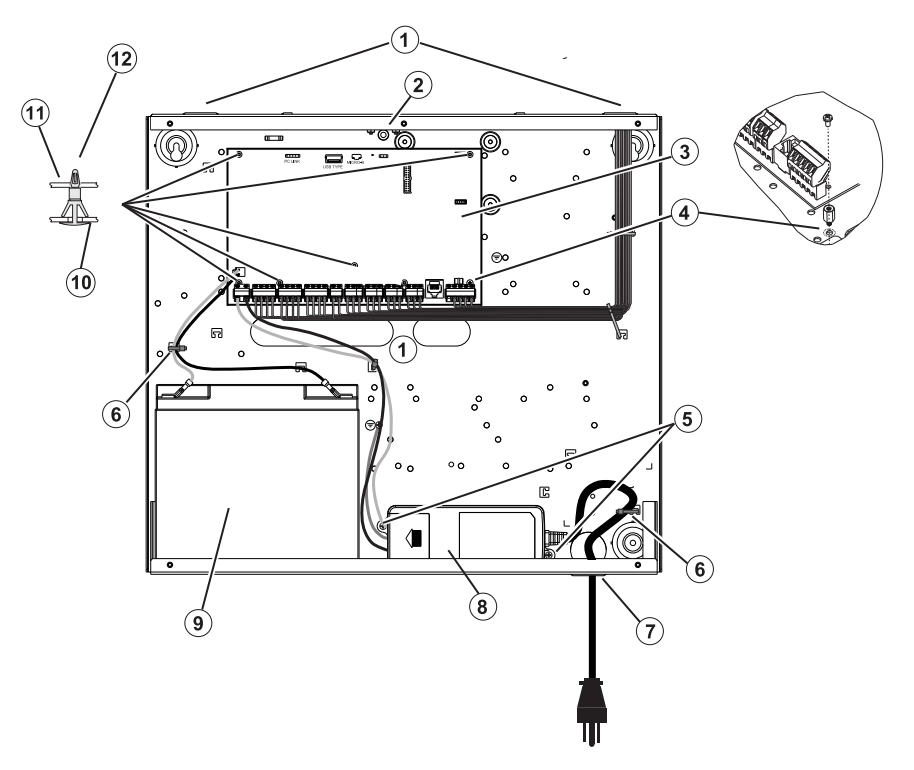

| Callout | Description                                                                                         |
|---------|----------------------------------------------------------------------------------------------------|
| 1       | Power limited entry/exit points                                                                     |
| 2       | Tamper switch and mounting bracket                                                                  |
| 3       | HS3032/HS3128/HS3248                                                                                |
| 4       | Metal standoff. Ensure screw and standoff are tightly secured to establish earth ground connection. |
| 5       | Power supply mounting screws                                                                        |
| 6       | Cable ties (not supplied)                                                                           |
| 7       | Grommet strip (not supplied)                                                                        |
| 8       | Power adapter                                                                                       |
| 9       | Battery (4 Ah/7Ah/2 x 7 Ah/17 Ah)                                                                   |
| 10      | Cabinet                                                                                             |
| 11      | PC board                                                                                            |
| 12      | Standoff                                                                                            |

Mounting the HSC3020C

- 1. If mounting the power supply inside the cabinet, attach it as per Figure 2-9 using supplied hardware.
  - (i) **Note:** Minimum 1/4-inch (6.4 mm) separation must be maintained at all points between battery/AC wiring and all other wiring connections. Do NOT route any wiring over circuit boards. Maintain at least 1 inch (25.4 mm) separation.

- 2. Install the grommet strip (available separately p/n 57000933) into the opening on back of cabinet as indicated in figure 2-4. Route the AC cable out of the enclosure through the opening indicated in the diagram.
- 3. If mounting the power supply outside the enclosure, attach it to the wall using suitable hardware. Route DC wires into the enclosure and secure them with cable ties. See Figure 2-9 for approved wire length/gauge.

Power supply

Primary: 120 VAC, 60 Hz, Class VI; Secondary: 18 VDC, 3.6 A

Power supply adapter module: HS65WPSNA

Installing the HSM3204CX in HSC3010C enclosure

The following diagram indicates the routing of power limited and non-power limited wiring inside the enclosure. Battery leads and AC cord are non-power limited. All other wiring is power limited.

#### Figure 12: HSM3204CX in HSC3010C enclosure

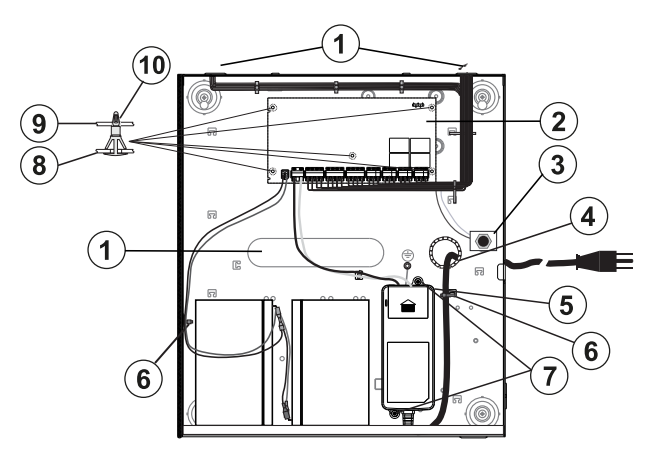

| Callout | Description                                         |
|---------|-----------------------------------------------------|
| 1       | Power limited wiring entry/exit point               |
| 2       | HSM3204CX                                           |
| 3       | Tamper switch and mounting bracket                  |
| 4       | Plastic grommet strip (not supplied, part 57000933) |
| 5       | Power adapter                                       |
| 6       | Cable tie (not supplied)                            |
| 7       | Power adapter mounting screws                       |
| 8       | Cabinet                                             |
| 9       | PC board                                            |
| 10      | Standoff                                            |

Power supply Primary: 120 VAC, 60 Hz, Class VI; Secondary: 18 VDC, 3.6 A Power supply adapter module: HS65WPSNA

#### HSM3204CX in HSC3020C North American wiring diagram

This diagram shows routing of power limited and non-power limited wiring inside the enclosure. Battery leads and AC cord are non-power limited. All other wiring is power limited.

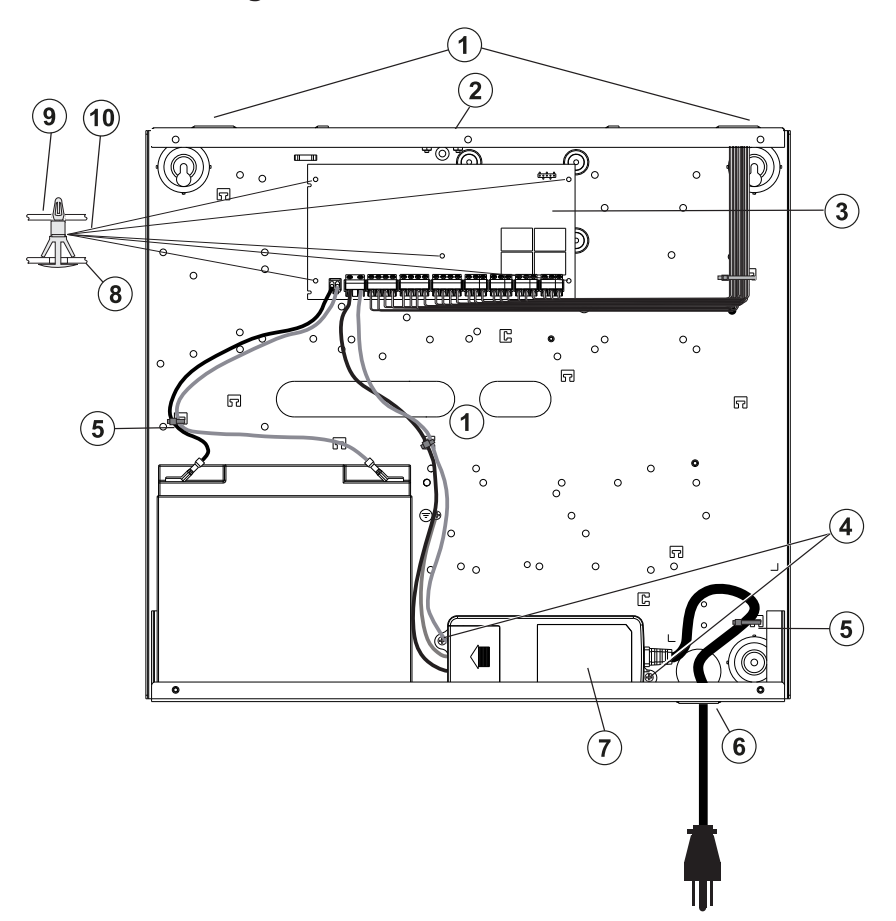

#### Figure 13: North American wiring for HSM3204CX in HSC3020C enclosure

| Callout | Description                        |
|---------|------------------------------------|
| 1       | Power limited entry/exit points    |
| 2       | Tamper switch and mounting bracket |
| 3       | HSM3204CX                          |
| 4       | Power supply mounting screws       |
| 5       | Cable tie (not supplied)           |
| 6       | Grommet strip (not supplied)       |
| 7       | Power adapter                      |
| 8       | Cabinet                            |
| 9       | PC board                           |
| 10      | Standoff                           |

Power supply Primary: 120 VAC, 60 Hz, Class VI; Secondary: 18 VDC, 3.6 A Power supply adapter module: HS65WPSNA

#### Installing the HSM3350 in the HSC3010C enclosure

The following diagram indicates the routing of power limited and non-power limited wiring inside the enclosure. Battery leads and AC cord are non-power limited. All other wiring is power limited.

#### Figure 14: HSM3350 in HSC3010C enclosure

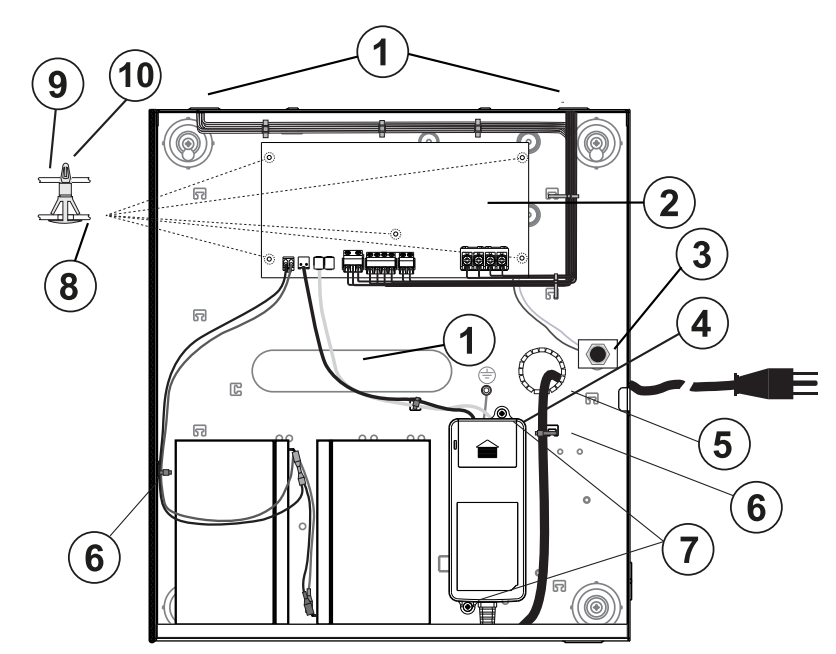

| Callout | Description                           |
|---------|---------------------------------------|
| 1       | Power limited wiring entry/exit point |
| 2       | HSM3204CX                             |
| 3       | Tamper switch and mounting bracket    |
| 4       | Power adapter                         |
| 5       | Plastic grommet strip (not supplied)  |
| 6       | Cable tie (not supplied)              |
| 7       | Power adapter mounting screws         |
| 8       | Cabinet                               |
| 9       | PC board                              |
| 10      | Standoff                              |

Power supply

Primary: 120 VAC, 60 Hz, Class VI; Secondary: 18 VDC, 3.6 A

Power supply adapter module: HS65WPSNA

North American wiring for HSM3350 in the HSC3020C enclosure

This diagram shows routing of power limited and non-power limited wiring inside the enclosure. Battery leads and AC cord are non-power limited. All other wiring is power limited.

#### Figure 15: North American wiring for HSM3350 in the HSC3020C enclosure

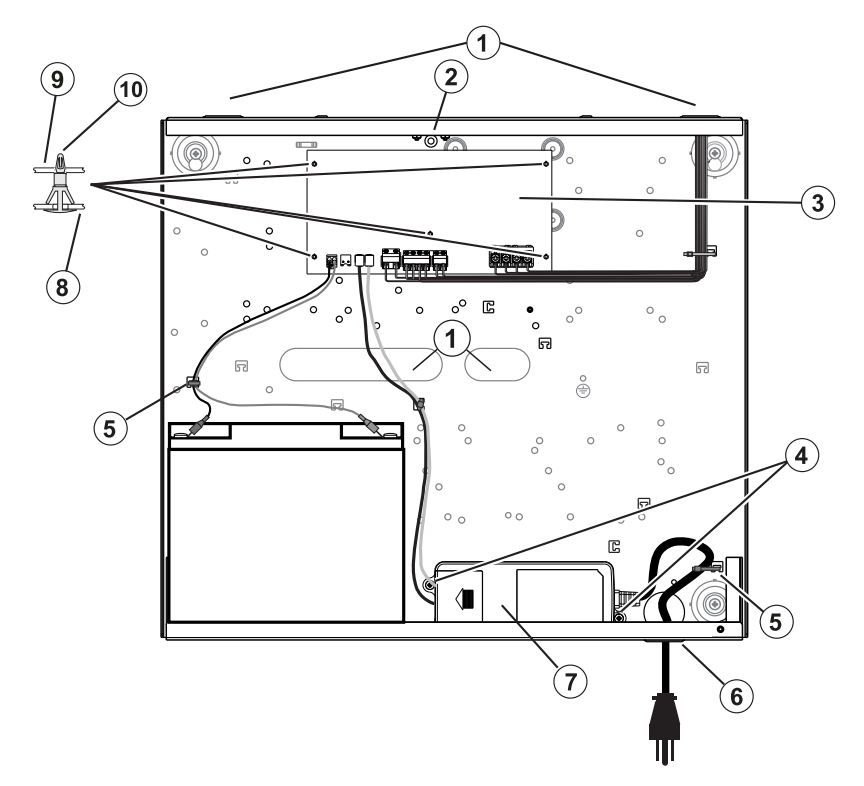

| Callout | Description                           |
|---------|---------------------------------------|
| 1       | Power limited wiring entry/exit point |
| 2       | Tamper switch and mounting bracket    |
| 3       | HSM3350                               |
| 4       | Power adapter mounting screws         |
| 5       | Cable tie (not supplied)              |
| 6       | Grommet strip (not supplied)          |
| 7       | Power adapter                         |
| 8       | Cabinet                               |
| 9       | PC board                              |
| 10      | Standoff                              |

Power supply Primary: 120 VAC, 60 Hz, Class VI; Secondary: 18 VDC, 3.6 A Power supply adapter module: HS65WPSNA Installing the HS3032/HS3128/HS3248 in the HSC3020C enclosure (EU/AUS/ NZ models)

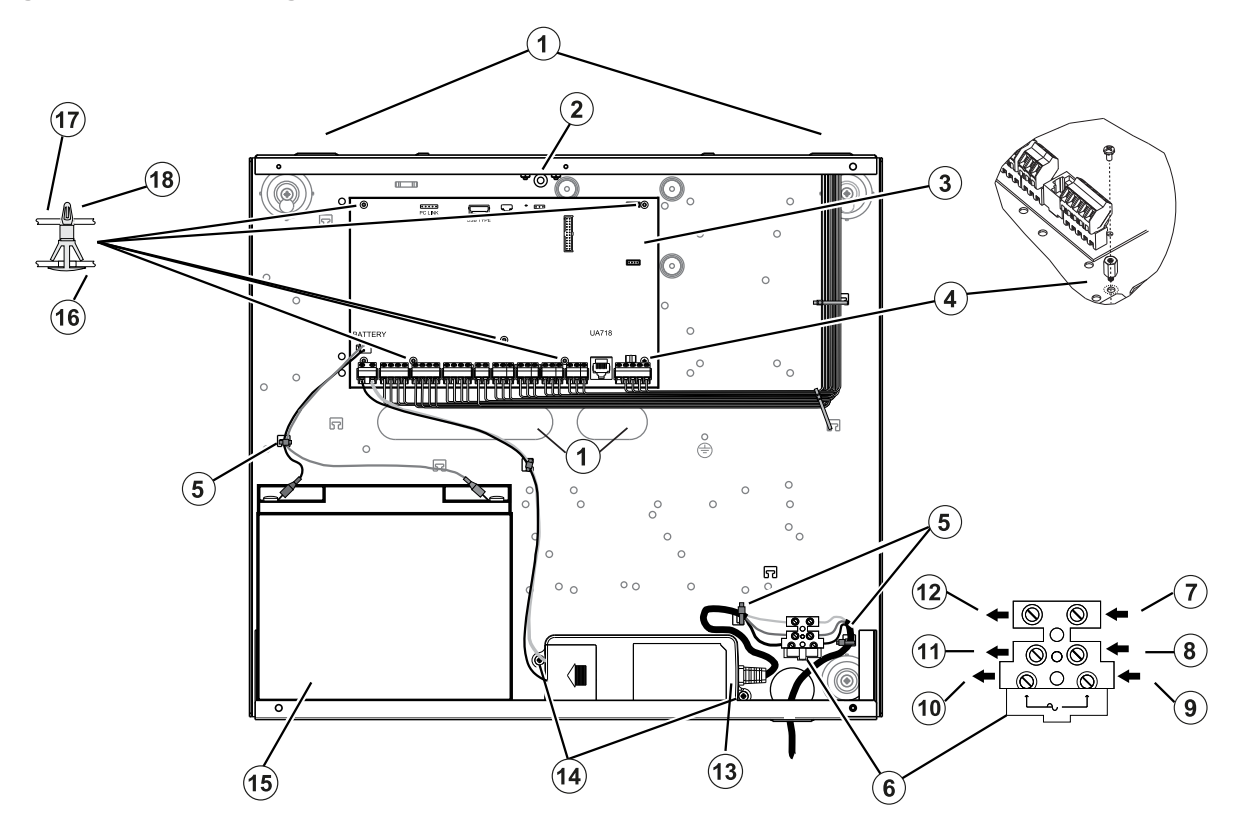

### Figure 16: Panel wiring for HSC3020C (EU/AUS/NZ) enclosure

| Callout | Description                                                                                             |
|---------|----------------------------------------------------------------------------------------------------|
| 1       | Power limited wiring entry/exit point                                                                   |
| 2       | Tamper switch and mounting bracket                                                                      |
| 3       | HS3032/HS3128/HS3248. Use No. 14 to 22 AWG size wire                                                    |
| 4       | Metal standoff. Ensure the screw and standoff are tightly secured to establish earth ground connection. |
| 5       | Cable tie (not supplied)                                                                                |
| 6       | Fuse (replace fuse with same type (20 mm) rated 250 V/3.15 A slow blow)                                 |
| 7       | AC in (blue - neutral)                                                                                  |
| 8       | EGND (green/yellow)                                                                                     |
| 9       | AC in (brown - live)                                                                                    |
| 10      | To power adapter module (brown - live)                                                                  |
| 11      | To power adapter module (green/yellow - EGND)                                                           |
| 12      | To power adapter module (blue - neutral)                                                                |
| 13      | Power adapter                                                                                           |
| 14      | Power adapter mounting screws                                                                           |

| Callout | Description                                                                                               |
|---------|----------------------------------------------------------------------------------------------------|
| 15      | Battery: 1 x 17 Ah / 12 V or for NFA2P 1 x 18 Ah / 12 V sealed lead acid battery type                     |
|         | <b>Note:</b> For the Australian and New Zealand markets, use batteries recommended<br>by the distributor. |
| 16      | Cabinet                                                                                                   |
| 17      | PC board                                                                                                  |
| 18      | Standoff                                                                                                  |

#### Installing the HSC3020C

For HSC3020C installations, complete the following steps:

- 1. Route the AC line through the opening on the bottom of the cabinet and secure using cable tie as shown in figure 2-14.
- 2. Connect AC wires to the fuse block as shown.
  - (i) **Note:** Position cable ties over cable insulation, not directly on the exposed AC wires.
  - ▲ **WARNING:** Incorrect connections may result in PTC failure or improper operation. Inspect wiring and ensure connections are correct before applying power.

#### EN installation notes

**WARNING:** High voltage: Disconnect AC power and telephone lines before servicing.

- The connection to the mains supply must be made as per the local authorities' rules and regulations: In the UK as per BS6701. An appropriate disconnect device must be provided as part of the building installation. Where it is not possible to rely on identification of the NEUTRAL in the AC MAINS SUPPLY, the disconnecting device must disconnect both poles simultaneously (LINE and NEUTRAL). The device shall disconnect the supply during servicing.
- 2. The equipment enclosure must be secured to the building structure before operation.
- 3. Dispose of used batteries according to the waste recovery and recycling regulations applicable to the intended market.
- 4. Two batteries may be used to provide the required backup time.

The following modules are optional:

- One slot for a HSM3350 with one 17Ah battery and internally mounted HS65WPS power supply
- Two slots for HSM3408, HSM2955, HSM3204CX

#### Power supply

Primary: 100 VAC to 240 VAC, 50 Hz to 60 Hz, Class 6; Secondary: 18 VDC, 3.6 A.

**Important:** Do not use a battery with larger capacity.

Power supply adapter module: HS65WPS

#### Installing and wiring in the HSC3020CP

The HSC3020CP enclosure ships with the PCB assembly, HS65WPS power adapter, fuse block and tamper switch, to be installed as shown inFigure 17. The cellular communicator (if provided), case tamper switch, battery, and AC must be wired as shown in Figure 17 and Figure 18. Use wire size 14 to 22 AWG.
- **WARNING:** Connect AC power and telephone lines only after all modules are installed and wiring is complete.
- (i) **Note:** For NFA2P certified systems all components are pre-installed in the enclosure.

To install the components in the HSC3020CP enclosure, complete the following steps:

- 1. Use the self tapping #4 X 3/8" PAN PHILLIP, BT35 screws provided to screw the PCB into the enclosure. There are 4 of these screws provided in the hardware pack.
- 2. Use the self tapping #6X1/2, pan philips screws provided to screw the power adapter into the enclosure. There are 6 of these screws provided in the hardware pack.
- 3. Press the fuse block into the enclosure. For more information, see callout 3 in Figure 17.
- 4. Press the tamper switch into the bracket in the enclosure. For more information, see callout 4 in Figure 17.
- 5. Wire the tamper switch to the COM & ZONE terminals on the control panel. For more information, see callout 15 in Figure 18.
- 6. Route the AC line in through the opening on the bottom of the cabinet and secure using cable tie as shown in Figure 18.
- 7. Connect AC wires to the fuse block as shown in Figure 18.

(i) **Note:** Position cable ties over cable insulation, not directly on the exposed AC wires.

- 8. Wire the power adapter to the terminal block. For more information, see callout 7 to callout 12 in Figure 18.
  - (i) **Note:** Use cable ties to secure the power adapter cable. For more information, see callout 5 inFigure 18.
- 9. Connect the ground wire from the power adapter to the control panel. For more information, see callout 14 in Figure 18.

#### Figure 17: Installing components in the HSC3020CP enclosure

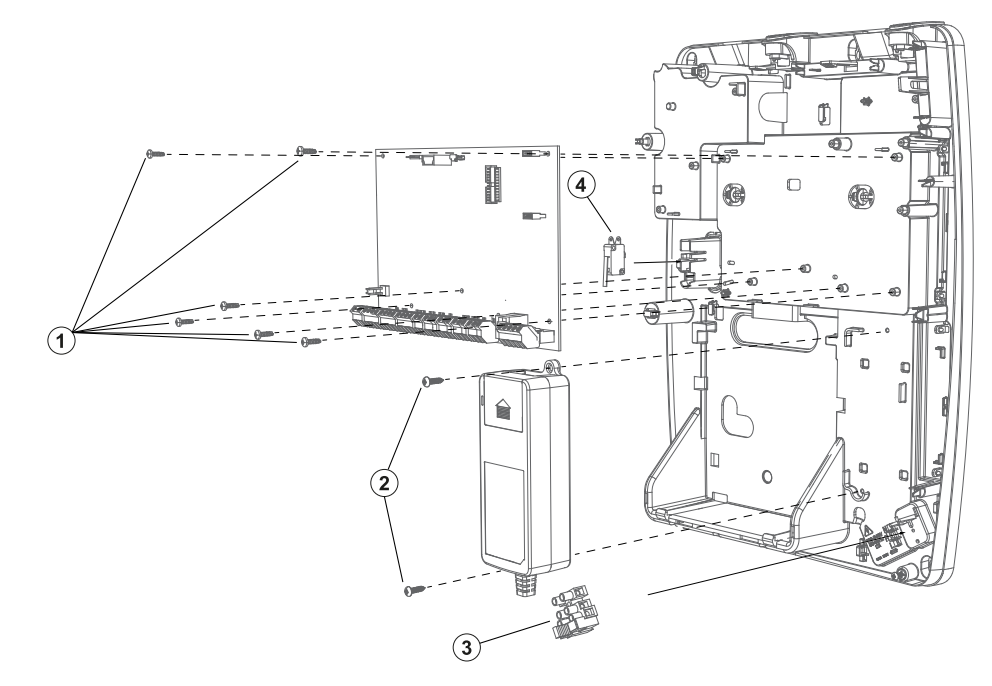

| Callout | Description                                  |
|---------|----------------------------------------------|
| 1       | Number 4 sized screws                        |
| 2       | Number 6 sized screws                        |
| 3       | Fuse block                                   |
| 4       | Tamper switch (ensure correct orientation is |
|         | observed)                                    |

# Figure 18: HSC3020CP wiring

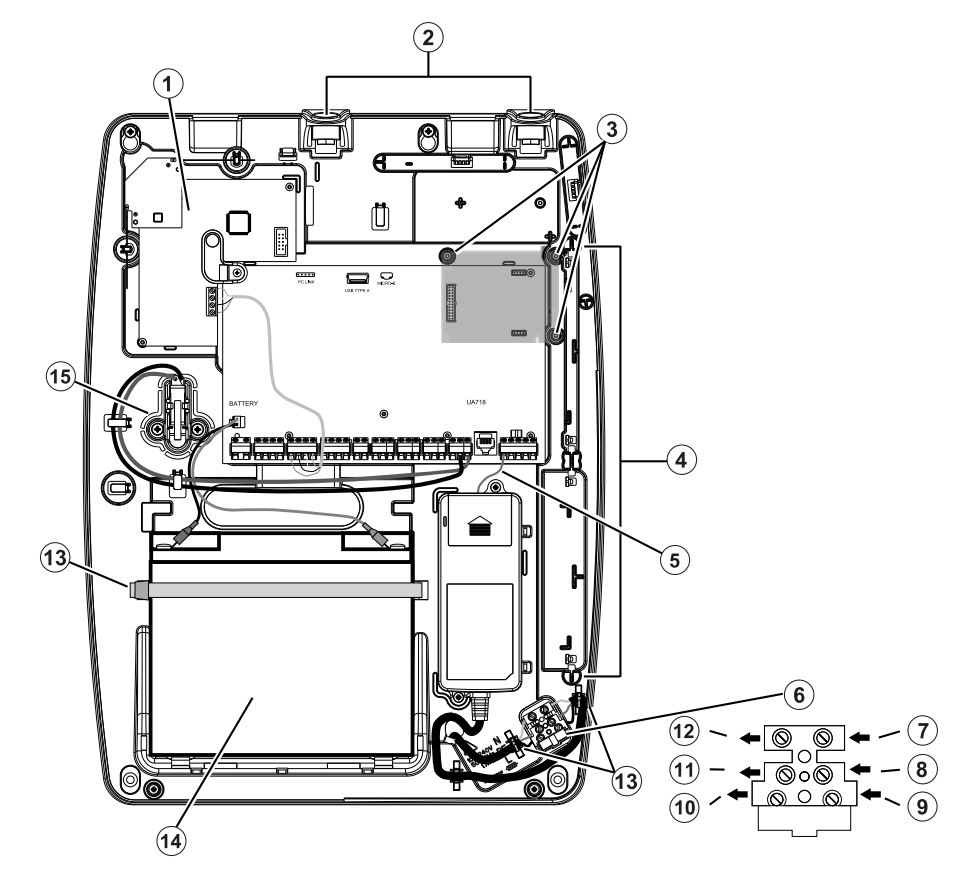

| Callout | Description                                                              |
|---------|--------------------------------------------------------------------------|
| 1       | HSM2HOST8 tranceiver module                                              |
| 2       | Antenna ports                                                            |
| 3       | Cellular communicator attachment points (use supplied screws)            |
| 4       | Expansion module slots (x2)                                              |
| 5       | Power adapter ground wire                                                |
| 6       | Fuse (replace the fuse with the same type; 20 mm, rated 250 V/3.15A slow |
|         | blow)                                                                    |
| 7       | To power adapter (blue - neutral)                                        |
| 8       | To power adapter (green/yellow - EGND)                                   |
| 9       | To power adapter (brown - live)                                          |
| 10      | AC in (brown - live)                                                     |

| 11 | EGND (green/yellow)                                             |
|----|-----------------------------------------------------------------|
| 12 | AC in (blue - neutral)                                          |
| 13 | Secure with cable ties through provided channel                 |
| 14 | Sealed lead acid battery (1 x 17Ah/12V; for NFA2P 1 x 18Ah/12V) |
| 15 | Tamper switch (wire to COM and ZONE)                            |

# HSM3204CX in HSC3020C wiring diagram (EU)

This diagram shows routing of power limited and non-power limited wiring inside the enclosure. Battery leads and AC cord are non-power limited. All other wiring is power limited.

## Figure 19: HSM3204CX wiring for HSC3020C enclosure

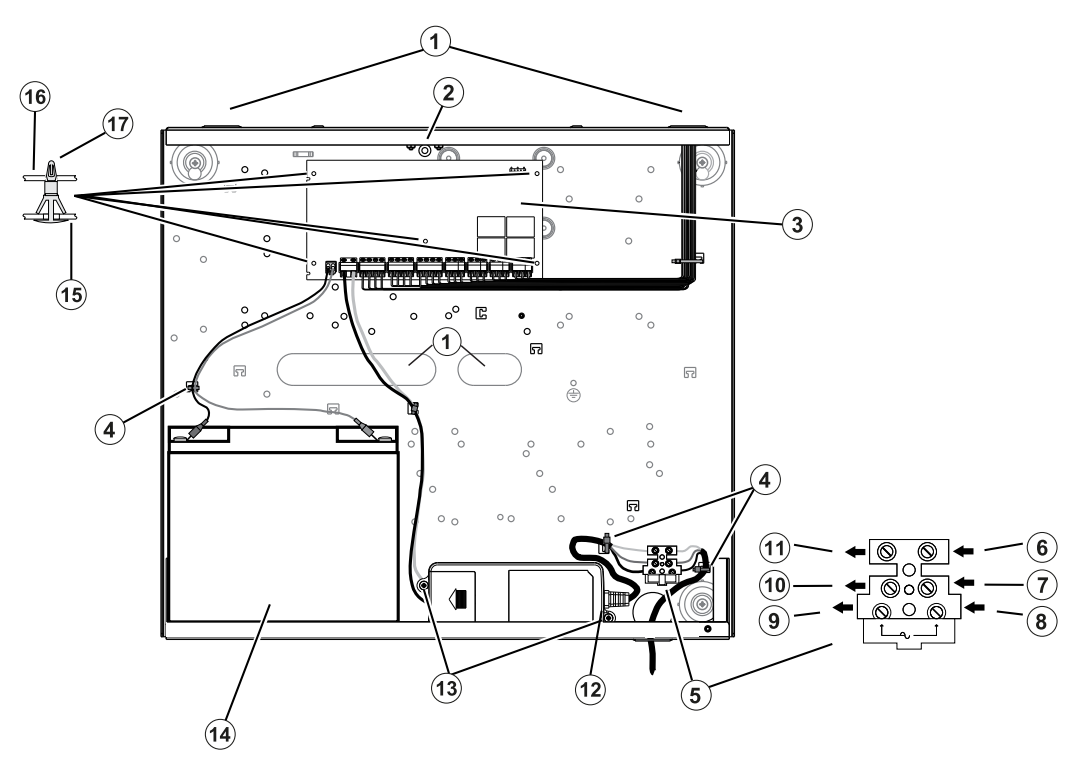

| Callout | Description                                                             |
|---------|-------------------------------------------------------------------------|
| 1       | Power limited wiring entry/exit point                                   |
| 2       | Tamper switch and mounting bracket                                      |
| 3       | HSM3350                                                                 |
| 4       | Cable ties                                                              |
| 5       | Fuse (replace fuse with same type 20 mm rated 250 V / 3.15 A slow blow) |
| 6       | AC in (blue/neutral)                                                    |
| 7       | EGND (green/yellow)                                                     |
| 8       | AC in (brown - live)                                                    |
| 9       | To power adapter module (brown - live)                                  |
| 10      | To power adapter module (green/yellow - EGND)                           |
| 11      | To power adapter module (blue - neutral)                                |
| 12      | Power adapter                                                           |

| Callout | Description                                                                           |
|---------|---------------------------------------------------------------------------------------|
| 13      | Power adapter mounting screws                                                         |
| 14      | Battery: 1 x 17 Ah / 12 V or for NFA2P 1 x 18 Ah / 12 V sealed lead acid battery type |
| 15      | Cabinet                                                                               |
| 16      | PC board                                                                              |
| 17      | Standoff                                                                              |

Power supply

Primary: 100 VAC to 240 VAC, 50 Hz to 60 Hz, Class 6; Secondary: 18 VDC, 3.6 A

Power supply adapter module: HS65WPS

# HSM3350 in HSC3020C wiring diagram (EU)

The HSM3350 is a supervised 3 A, 12 VDC power supply module with dual AUX outputs and dual battery backups. The 4-wire Corbus connection provides communication between the module and alarm panel. Connect the RED, BLK, YEL and GRN terminals to the Corbus terminals on the alarm controller.

# Figure 20: HSM3350 wiring for HSC3020C enclosure

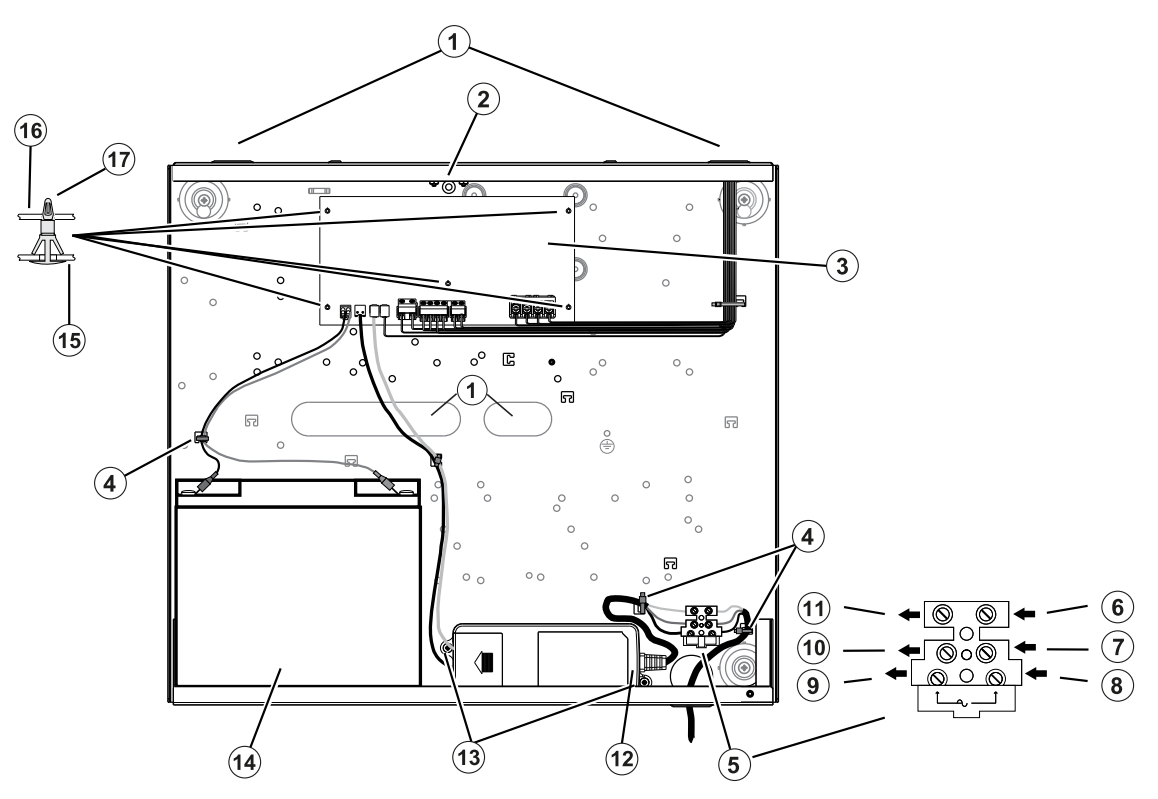

| Callout | Description                           |
|---------|---------------------------------------|
| 1       | Power limited wiring entry/exit point |
| 2       | Tamper switch and mounting bracket    |
| 3       | HSM3350                               |
| 4       | Cable ties                            |

| Callout | Description                                                                      |
|---------|----------------------------------------------------------------------------------|
| 5       | Fuse (20mm, rated 250 V / 3.15 A slow blow; replace fuse with same type)         |
| 6       | AC in (blue - neutral)                                                           |
| 7       | EGND (green/yellow)                                                              |
| 8       | AC in (brown - live)                                                             |
| 9       | To power adapter module (brown - live)                                           |
| 10      | To power adapter module (green/yellow - EGND)                                    |
| 11      | To power adapter module (blue - neutral)                                         |
| 12      | Power adapter                                                                    |
| 13      | Power adapter mounting screws                                                    |
| 14      | Battery: 1 x 17 Ah / 12 V or for NFA2P 1 x 18 Ah / 12 V sealed lead acid battery |
|         | type                                                                             |
| 15      | Cabinet                                                                          |
| 16      | PC board                                                                         |
| 17      | Standoff                                                                         |

# Terminal descriptions

The following terminals are available on the PowerSeries Pro alarm controller.

# Table 3: Terminal descriptions

| Terminal              | Description                                                                                                    |  |  |
|-----------------------|----------------------------------------------------------------------------------------------------|--|--|
| BAT+, BAT-            | Battery terminals. Use to provide backup power during a power outage and additional current when system demands exceed the power output of power adapter. Do not connect the battery until all other wiring is complete.                                                                    |  |  |
| DC +, DC -            | The HS65WPS power adapter supplies 18 VDC power input to the alarm controller.                                                                                                    |  |  |
|                       | Note: CE/EN certified applications use power adapter HS65WPS. UL/ULC listed<br>applications use power adapter HS65WPSNA. ULC Commercial Fire Listed applica-<br>tions and ULC Commercial Burg Security Level 4 applications use power adapter<br>HS65WPSNAS.                                |  |  |
| AUX+, AUX-            | Auxiliary terminals. Use to connect power detectors, relays, LEDs, etc. (2 A max). Connect the positive side of device to one of the three AUX+ terminals and the negative side to AUX- or COM.                                                                                             |  |  |
|                       | Note: For UL household fire warning systems, the fire alarm detection devices<br>should not be powered from the same AUX output (control panel, zone expander,<br>power supply) as burglary alarm initiating devices.                                                                       |  |  |
| BELL+, BELL-          | Bell/Siren power (700 mA continous, 2A max short term). Connect the positive side of any alarm warning device to BELL+, the negative side to BELL                                                                                                    |  |  |
|                       | Image: Note: For EN50131 and UL/ULC listed applications, use maximum 700 mA load on the BELL output.                                                                                                    |  |  |
| RED, BLK, YEL,<br>GRN | Corbus terminals. Use to provide power and communication between the alarm controller and connected modules. Each module has four Corbus terminals that must be connected to the Corbus.                                                                                                    |  |  |
| PGM1 to PGM4          | Programmable output terminals. Use to activate devices such as LEDs, relays,<br>buzzers, etc. (PGM1, PGM4: 100 mA; PGM2: 300 mA or can be configured for<br>use as a 2-wire smoke detector interface, max loop current 100 mA; PGM3: 300<br>mA (negative trigger) or 1 A (positive trigger) |  |  |

#### Table 3: Terminal descriptions

| Terminal               | Description                                                                                                    |
|------------------------|----------------------------------------------------------------------------------------------------|
| Z1 to Z8 COM           | Zone input terminals. Each zone should have one detection device; however, multiple detection devices can be wired to the same zone. |
| EGND                   | Earth ground connection                                                                                                    |
| ETHERNET               | Ethernet port                                                                                                    |
| TIP, RING, T-1,<br>R-1 | Telephone line terminals                                                                                                    |

# Wire routing for power & non-power limited

Wire entry for power limited wiring must be separated by a different entry access from non-power limited wiring.

#### Corbus wiring

The RED and BLK Corbus terminals are used to provide power while YEL and GRN are used for data communications. The 4 Corbus terminals of the alarm controller must be connected to the 4 Corbus terminals or wires of each module. The following conditions apply:

- Corbus should be run with 18 to 22 AWG quad, two pair twisted preferred.
- The modules can be home run to the panel, connected in series or can be T-tapped.
- Do not use shielded wire for Corbus wiring.
- (i) **Note:** Any module can be connected anywhere along the Corbus. Separate wire runs for keypads, zone expanders etc. are not necessary.
- (i) Note: No module can be more than 1000 ft / 305 m (in wire length) from the panel. Do not use shielded wire for Corbus wiring.

#### Figure 21: Corbus wiring

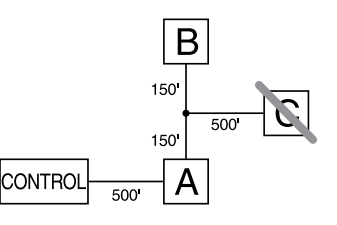

Module (A) is wired correctly as it is within 1000 ft / 305 m of the panel, in wire distance. Module (B) is wired correctly as it is within 1000 ft / 305 m of the panel, in wire distance. Module (C) is NOT wired correctly as it is farther than 1000 ft / 305 m from the panel. For models that require more than 1000 ft / 305 m from the main panel, a HSM3204CX power supply/Corbus extender can be used.

#### **Current ratings**

In order for the system to operate properly, the power output of the alarm controller and power supply modules cannot be exceeded. Use the following data to ensure that the available current is not exceeded.

| Device                     | Output         | Rating (12 VDC)                                                                                                    |
|----------------------------|----------------|----------------------------------------------------------------------------------------------------|
| HS3032<br>HS3128<br>HS3248 | AUX Corbus:    | 2 A. Subtract the listed rating for each keypad, expansion<br>module and accessory connected to AUX or Corbus. At least<br>100 mA must be reserved for the Corbus. |
|                            | BELL:          | 700 mA continuous rating. 2 A. short term. Available only with standby battery connected. DO NOT exceed the 700 mA load for UL/ULC or EN certified applications.   |
| HSM3350                    | AUX1:<br>AUX2: | 3 A. Subtract the listed rating for each keypad, expansion module and accessory connected to AUX.                                                                  |
| HSM3408                    | AUX:           | 500 mA. Continuous rating. Subtract for each device connected. Subtract the total load on this terminal from the alarm panel AUX/Corbus output.                    |
| HSM3204CX                  | AUX/ Corbus:   | 2 A. Continuous rating. Subtract for each device connected.                                                                                                    |
| HSM2208                    | AUX:           | 250 mA. Continuous rating. Subtract for each device connected. Subtract the total load on this terminal from the alarm panel AUX/Corbus output.                    |
| HSM2108                    | AUX:           | 100 mA. Subtract for each device connected. Subtract the total load on this terminal from the panel AUX/Corbus output.                                             |

#### Table 4: Table 5 System output ratings

Alarm controller current calculation Maximum (standby or alarm)

| AUX (2 A max. including PGMs 1-4) |  |
|-----------------------------------|--|
| Corbus (2 A max.)***              |  |
| PCLink+ (200 mA)                  |  |
| USB (500 mA max.)                 |  |
| Cell module (20 mA idle)          |  |
| Total (must not exceed 2 A)       |  |

\*\*\* For UL, ULC and Commercial Listed applications, the total standby and alarm current cannot exceed 2 A.

(i) **Note:** For EN50131, UL, ULC and Commercial Listed applications, the total standby and alarm current cannot exceed the values in Aux Loading and Battery Selection for the applicable type of installation.

#### Overcurrent trouble

If the total current of the panel internal components and all outputs exceeds a threshold of 2.1 A for a period longer than 5 minutes, an overcurrent trouble is generated. When the current goes below a 2.0 A threshold, the trouble restores. Do not exceed 2.0 A combined between AUX and Corbus.

(i) **Note:** Total current does not include bell current or battery charging.

#### Line loss

Voltage loss through wire resistance must be considered for all installations. To ensure proper operation, at least 12.5 VDC must be applied to all modules on the system (when AC is connected

and the battery is fully charged). If less than 12.5 VDC is applied, system operation is adversely affected.

To correct the problem, try any or all of the following:

- 1. Connect a HSM2300/2204/3350/3204CX power supply between the alarm controller and the module to provide additional power to the Corbus.
- 2. Reduce the length of the Corbus run to the module.
- 3. Increase the gauge of wire.

# Capacitance limits

An increase in capacitance on the Corbus affects data transmission and causes the system to slow down. Capacitance increases for every foot of wire added to the Corbus. The capacitance rating of the wire used will determine the maximum length of the Corbus.

For example, 22 gauge, non-shielded, 4 conductor wire has a typical capacitance rating of 20 pF per foot (which is 20 nF/1000 ft). For every 1000 feet of wire added – regardless of where it is run – the capacitance of the Corbus increases by 20 nF.

The following table indicates the total wire distance allowed for the capacitance rating of the wire used:

| Wire Capacitance per 1000 ft (300 m) | Total Corbus Wire Length |
|--------------------------------------|--------------------------|
| 15 nF                                | 5300 ft/1616 m           |
| 20 nF                                | 4000 ft/1220 m           |
| 25 nF                                | 3200 ft/976 m            |
| 30 nF                                | 2666 ft/810 m            |
| 35 nF                                | 2280 ft/693 m            |
| 40 nF                                | 2000 ft/608 m            |

#### Table 5: Wire capacitance

# Installing modules

Remove all power from the system while connecting modules to the alarm controller.

# Zone expanders

The main alarm controller has connection terminals for zones 1 to 8. Additional HSM2108 and HSM3408 zone expanders may be added to increase the number of zones on the system. Each zone expander consists of one group of 8 zones. At enrollment, the zone expander is automatically assigned to the next available 8-zone expander slot/Corbus expander slot. Connect the RED, BLK, YEL and GRN terminals to the Corbus terminals on the alarm panel. Board current draw: 30 mA.

#### Figure 22: HSM2108 zone expander

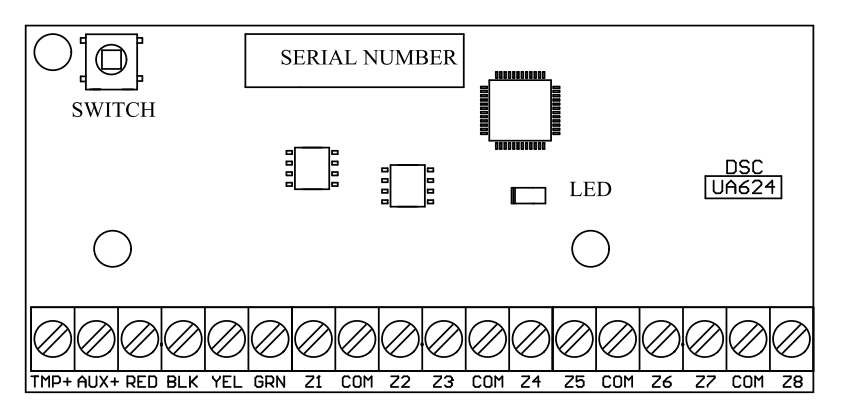

Figure 23: HSM3408 8-zone expansion

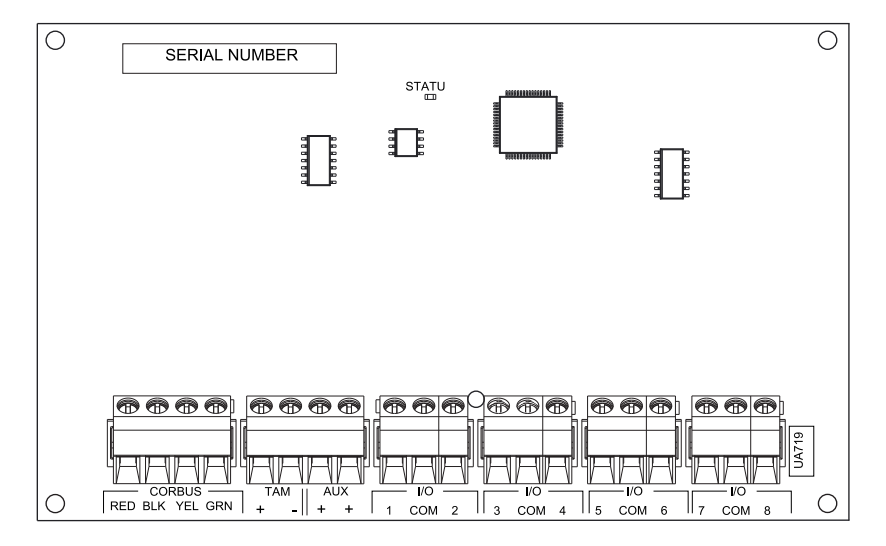

#### Installation requirements

Before you install the HSM3408, adhere to the following requirements:

- For HSM3408 software versions 1.02 or newer, you must install a 1.2 kΩ bypass resistor between the CORBUS RED and AUX+ terminal blocks. The resistor keeps a short circuit on the HSM3408 AUX+ output and stops the output from impacting other devices that are connected to the Corbus terminals in the control panel or Corbus repeater.
  - (i) **Note:** The resistor is preinstalled at the factory. Ensure that the resistor remains connected during the final installation stage of the HSM3408 module.
- To ensure that the module functions correctly, run the Corbus cable with a minimum length of 15 meters (49 ft) from the panel or Corbus repeater to the HSM3408 module.

Refer to the HSM2108 and HSM3408 installation sheets for more information.

#### 2-way audio module

The HSM2955 2-way audio module provides Talk/Listen-in capability for the audio verification of alarms. The main alarm controller has a 3-pin analog audio link interface to connect the module.

#### Figure 24: HSM2955 2-way audio module

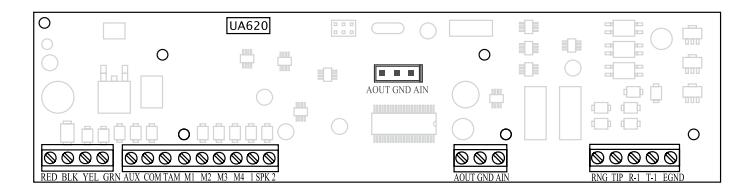

#### Output expander

The HSM2208 module is used to add up to 8 low-current programmable outputs to the alarm system.

The 4-wire Corbus connection is used by the panel to communicate with the module. Connect the RED, BLK, YEL and GRN terminals to the Corbus terminals on the alarm panel. Board current draw: 40 mA.

#### Figure 25: HSM2208 output expander

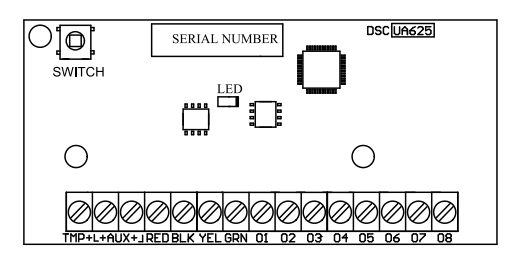

# Wireless transceiver module

The HSM2HOSTx 2-way wireless module provides communication between wireless devices and the alarm controller. The HSM2HOST must be used with the HSC3020CP plastic enclosure, or in its own separate enclosure. Connect the HSM2HOSTx to the 4-wire Corbus of the alarm controller according to the following diagram. After you have completed the wiring, reconnect power to the security system. Board current draw: 35 mA

#### Figure 26: HSM2HOSTx wiring diagram

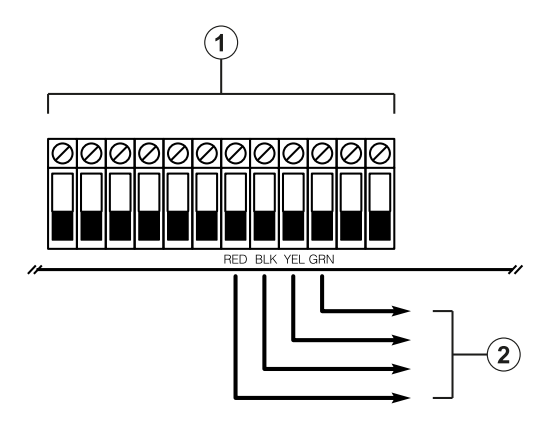

| Callout | Description        |
|---------|--------------------|
| 1       | Control panel      |
| 2       | Corbus to HSM2HOST |

# Power supply wiring

#### HSM2300/2204

The HSM2300/2204 power supply/high-current output module provides up to 1 A of additional current and can be used to add up to four programmable outputs (HSM2204 only) to the alarm system.

The 4-wire Corbus connection provides communication between the module and alarm panel. Connect the RED, BLK, YEL and GRN terminals to the Corbus terminals on the alarm controller. If O1 is not used, connect to Aux+ with a 1 K resistor. Board current draw is 35 mA. Battery standby capacity is at least 24 hours for fire applications. Recommended battery is DSC model BD7-12.

(i) **Note:** All terminals are Class 2 power limited, except battery leads.

#### Figure 27: HSM2300/2204 power supply wiring

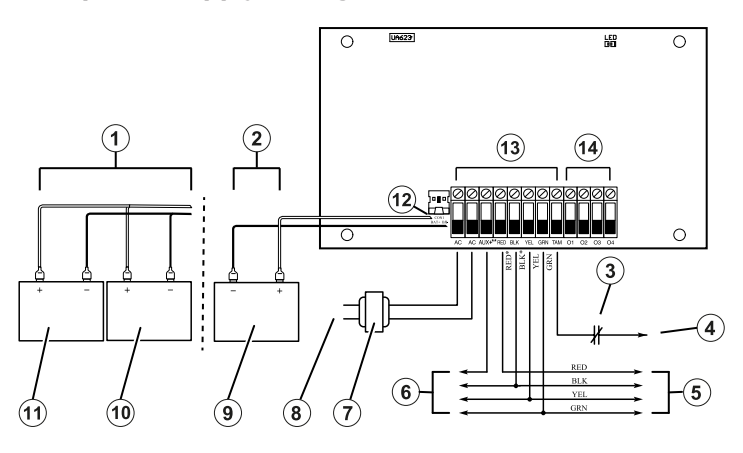

| Callout | Description                                                                                          |
|---------|----------------------------------------------------------------------------------------------------|
| 1       | UL/ULC residential fire applications                                                                 |
| 2       | Residential burglary applications                                                                    |
| 3       | Tamper contact (normally closed)                                                                     |
| 4       | To BLK                                                                                               |
| 5       | Corbus connection to control panel. RED, BLK 12 VDC at 20 mA.                                        |
| 6       | AUX connection to expansion module. Refer to the Specifications Chart for maximum current draw.      |
| 7       | Transformer (16.5 VAC / 40 VA. PTD1640U / PTD1640); Class 2                                          |
| 8       | Power adapter (120 VAC / 60 Hz). EU, South Africa, Australia, NZ, and so on, 230 VAC, 50 Hz / 60 Hz. |
| 9       | Battery (12 v, 7 Ah. Maximum battery charge current is 360 mA)                                       |
| 10      | Battery 1 (12 v, 7 Ah. Maximum battery charge current is 360 mA)                                     |
| 11      | Battery 2 (same rating as battery 1)                                                                 |
| 12      | Red (+) to BAT+ ; Blk (-) to BAT-                                                                    |
| 13      | Supervised                                                                                           |
| 14      | Unsupervised                                                                                         |

HSM3350

The HSM3350 is a supervised 3 A, 12 VDC power supply module with dual AUX outputs and dual battery backups. The 4-wire Corbus connection provides communication between the module and alarm panel. Connect the RED, BLK, YEL and GRN terminals to the Corbus terminals on the alarm controller.

# Switching Mode Power Adapter

Model HS65WPSNA is required for UL/ULC listed installations. It can be installed inside the metal enclosure model HSC3010C or outside of it, cord connected to AC mains. For ULC Commercial Fire or ULC Commercial Burglary Security Level IV applications use model HS65WPSNAS installed inside the metal enclosure models HSC3010CR or HSC3010C (using high voltage barrier kit), hardwired connection to AC mains.

Primary Input: 120 VAC / 50 Hz/ 1.7 A max.

Output: 18 VDC / 3.6 A max.

Model HS65WPS is required for CE/EN50131 certified applications. It shall be installed inside metal enclosure model HSC3020C, hardwired connections to AC mains.

Primary Input: 230 VAC / 60 Hz / 1.7 A max.

Output: 18VDC / 3.6 A max.

(1) **Note:** Fire and Security devices that require power from the HSM3350 shall be UL/ULC Listed for the intended application and operate over the range 10.8 VDC to 12.5 VDC.

## Figure 28: HSM3350 power supply wiring

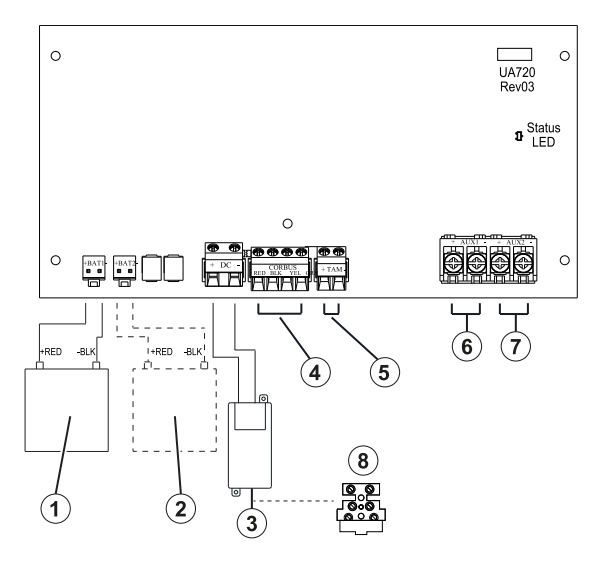

| Callout | Component     | Description                                                                                                    |
|---------|---------------|----------------------------------------------------------------------------------------------------|
| 1       | Battery 1     | 12 VDC. 4 Ah / 7 Ah / 17 Ah.                                                                                                    |
| 2       | Battery 2     | 12 VDC. 7 Ah. BAT2 shall be enabled in programming.                                                                                    |
| 3       | Power adapter | Primary input 120 VAC, 60 Hz, 1.7 A, cord connected (UL/ULC applications). 230 VAC, 50 Hz. 1.7 A, hardwired (CE/EN50131 applications). |
| 4       | Corbus        | Connects to the main control panel communications bus.                                                                                 |

| Callout | Component            | Description                                                                                                    |
|---------|----------------------|----------------------------------------------------------------------------------------------------|
| 5       | NC tamper<br>contact | Connect to the tamper switch installed in the cabinet for door/<br>cover removal, or removing from mounting location tamper<br>detection. |
| 6       | AUX 1                | 10.8 VDC to 12.5 VDC, 3 A max. (UL/ULC applications).                                                                                     |
|         |                      | (i) <b>Note:</b> Aux output shared with Corbus.                                                                                           |
| 7       | AUX2                 | 10 VDC to 14 VDC, 3 A max. supervised (EN50131 applications)                                                                              |
| 8       | Fuse                 | For EU models only; 20 mm, rated 250V / 3.15A slow blow; replace the fuse with the same type.                                             |

- (i) Note: All circuits are classified for UL installations as power limited/Class II power limited, except for the battery leads which are not power limited. Do not route any wiring over circuit boards. Maintain at least 1 in (25.4 mm) separation. A minimum of 0.25 in (6.4 mm) separation must be maintained at all points between power limited wiring and all other non-power limited wiring. Inspect wiring and ensure connections are correct before applying power.
- (i) **Note:** Do not connect power adapter to a receptacle controlled by a switch.

#### Corbus repeater

The HSM3204CX is a Corbus repeater and isolator module with four high current relay outputs. The module has an on-board power supply to power Corbus.

#### Switching Mode Power Adapter

Model HS65WPSNA is required for UL/ULC listed installations. It can be installed inside or outside the metal enclosure, model HSC3010C, cord connected to AC mains. For ULC Commercial Fire or ULC Commercial Burg Security Level IV applications use model HS65WPSNAS, installed inside the metal enclosure model HSC3010CR or HSC3010C (using high voltage barrier kit), hardwired connection to AC mains.

Primary Input: 120 VAC / 50 Hz / 1.7 A max.

Output: 18 VDC / 3.6 A max.

Model HS65WPS is required for CE/EN50131 certified applications. It shall be installed inside the metal cabinet model HSC3020C, hardwired connections to AC mains (see wiring diagram below).

Primary Input: 230 VAC / 60 Hz / 1.7 A max.

Output: 18 VDC / 3.6 A max.

(i) **Note:** Fire and Security devices that require power from the HSM3204CX shall be UL/ULC (or cUL) listed for the intended application and operate over the range 10.8 VDC to 12.5 VDC.

#### Figure 29: HSM3204CX Corbus repeater

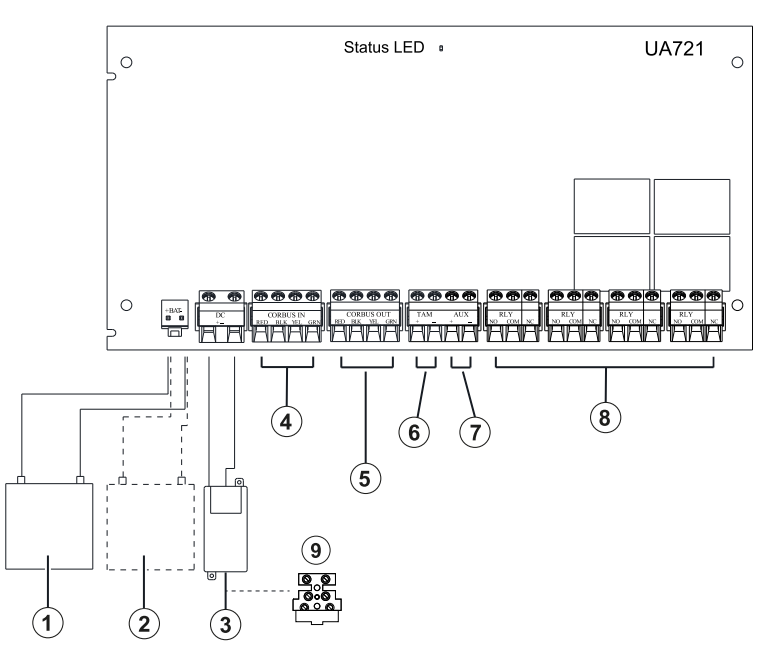

| Callout | Component                                 | Description                                                                                                    |
|---------|-------------------------------------------|----------------------------------------------------------------------------------------------------|
| 1       | Battery 1                                 | 12 VDC minimum 4/7/17 Ah                                                                                                    |
| 2       | Battery 2                                 | 12 VDC minimum 7 Ah                                                                                                    |
| 3       | Power adapter                             | Primary input 120 VAC, 60 Hz, 1.7 A, cord connected (UL/ULC applications). 230 VAC, 50 Hz. 1.7 A, hardwired (CE/EN50131 applications).                                                                            |
|         |                                           | Image: Note: Do not connect power adapter to receptacle controlled by a switch.                                                                                                    |
| 4       | Corbus in                                 | Connects to the main control panel communications bus.                                                                                                    |
| 5       | Corbus out<br>(shared with<br>AUX output. | Provides alarm system bus connection to more modules (used<br>in large installations). Supervised. 10.8 VDC to 12.5 VDC, 2<br>A max. (UL/ULC applications). 10 VDC to 14 VDC, 2 A max.<br>(EN50131 applications). |
| 6       | NC tamper<br>contact                      | Connect to tamper switch installed in the cabinet for door/<br>cover removal, or removing from mounting location tamper<br>detection.                                                                             |
| 7       | AUX output                                | Supervised. 10.8 VDC to 12.5 VDC, 2 A max. (UL/ULC applications). 10 VDC to 14 VDC, 2 A max. (EN50131 applications).                                                                                              |
| 8       | PGM relay<br>outputs 1 to 4               | NC/NO contacts, separately energized. 30 VDC, 2 A, pf = 0.6.                                                                                                    |
| 9       | Fuse block                                | For EU models only; 20 mm, rated 250V / 3.15A slow blow; replace the fuse with the same type                                                                                                    |

# **Keypad Wiring**

To wire a keypad to the alarm controller, remove the keypad backplate (refer to the keypad installation sheet) and connect the RED, BLK, YEL and GRN terminals to the corresponding terminals on the alarm controller.

# Keypad zone/PGM wiring

Hardwired devices can be connected to hardwired keypads with inputs (zone) or outputs (PGM). This saves from running wires back to the control panel for every device.

To connect a zone device to HS2LCDPRO and HS2TCHPRO(BLK) keypads, run one wire to the P/Z terminal and the other to B. For powered devices, use red and black to supply power to the device. Run the red wire to the R (positive) terminal and the black wire to the B (negative) terminal.

Keypad zones support Normally Closed Loops, Single End of Line, Double End of Line, and Triple End of Line resistors.

To connect the PGM output, run one wire to the P/Z terminal and the other to R.

#### Figure 30: Keypad terminals

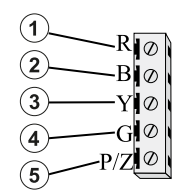

| Callout | Description          |
|---------|----------------------|
| 1       | Red                  |
| 2       | Black                |
| 3       | Yellow               |
| 4       | Green                |
| 5       | To zone or PGM ouput |

(i) **Note:** When using end-of-line supervision, connect the zone according to one of the configurations outlined in Zone wiring. End-of- line resistors must be placed on the device end of the loop, not at the keypad.

#### Assigning keypad zones

When using keypad zone inputs, each input used must be assigned a zone number in Installer Programming.

First, ensure that you have enrolled all installed keypads into the desired slots (see [902] Add/ Remove Modules). Next, assign keypad zones by entering programming section [861]-[892], subsection 011 for keypads 1-16. Enter a 3-digit zone number for each of the keypad zones. This number must be programmed into the slot location that the keypad is assigned to.

(i) **Note:** A keypad zone overrides the corresponding hardwired or wireless zone.

Once the keypad zones are assigned, you must also program zone definitions and zone attributes. See [001] zone types and Zone setup.

#### HSM2955 wiring

For wiring information refer to HSM2955 Installation manual #29010198xxx.

#### Zone wiring

Power down the alarm controller and complete all zone wiring.

Zones can be wired to supervise normally open devices (e.g., smoke detectors) or normally closed devices (e.g., door contacts). The alarm panel can also be programmed for single end-of-line, double end-of-line, and triple-end of line resistors.

Zone programming is done using the following programming sections:

- [001] selects zone definition
- [013] Opt [1] for normally closed or EOL; Opt [2] for SEOL or DEOL
- [201] [232] partition assignment.

Alternately, zones may be individually configured as NC, SEOL, DEOL or TEOL through section [002] Zone Attributes, toggles 9, 10, 11 and 15, which will override the option in [013].

Observe the following guidelines when wiring zones:

- For UL listed installations use SEOL or DEOL only
- Minimum 22 AWG wire, maximum 18 AWG
- Do not use shielded wire
- Do not exceed 100 **W** wire resistance. Refer to the following table:

#### Table 6: Burglary zone wiring chart

| Wire gauge                                                      | Maximum length to EOL resistor (ft/meters) |
|-----------------------------------------------------------------|--------------------------------------------|
| 22                                                              | 3000 / 914                                 |
| 20                                                              | 4900 / 1493                                |
| 19                                                              | 6200 / 1889                                |
| 18                                                              | 7800 / 2377                                |
| Figures are based on maximum wiring resistance of 100 <b>W.</b> |                                            |

# Zone status-loop resistance/status

#### Table 7: Loop resistance values

| Loop Status | Loop Resistance |             |          |          |
|-------------|-----------------|-------------|----------|----------|
|             | SEOL (standard) | SEOL (Fire) | DEOL     | TEOL     |
| Fault       |                 | Infinite    | 0Ω       | 15,600Ω  |
| Secure      | 5600Ω           | 5600Ω       | 5600Ω    | 5600Ω    |
| Tamper      |                 |             | Infinite | Infinite |
| Alarm       | 0Ω/Infinite     | 0Ω          | 11,200Ω  | 11,200Ω  |
| Masking     |                 |             |          | 21,200Ω  |

Normally closed

Connect hardwired devices to any Z terminal and any COM terminal. Wire normally closed devices in series.

(i) **Note:** For UL Installations, do not use normally closed loops.

#### Figure 31: Normally closed

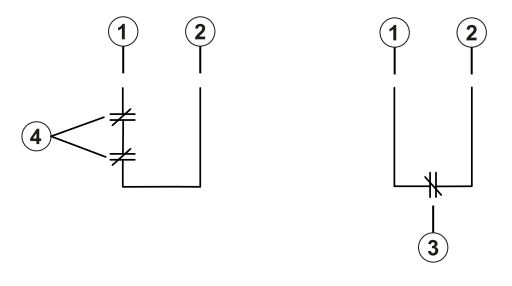

| Callout | Description                                             |
|---------|---------------------------------------------------------|
| 1       | Any Z terminal                                          |
| 2       | Any COM terminal                                        |
| 3       | Normally closed contact with no end of line resistor    |
| 4       | 2 normally closed contacts with no end of line resistor |

The following table shows zone status under certain conditions for NC Loops:

#### Table 8: NC loop status

| Loop resistance                         | Loop status |
|-----------------------------------------|-------------|
| 0 $\Omega$ (shorted wire, loop shorted) | Secure      |
| Infinite (broken wire, loop open)       | Alarm       |

## Single end-of-line (SEOL) resistor

When SEOL resistors are installed at the end of a zone loop, the alarm panel detects if the circuit is secure, open, or shorted. The SEOL resistor must be installed at the end of the loop for proper supervision.

To enable SEOL supervision, program section [013], options [1] and [2] to OFF. To configure SEOL supervision per zone, use programming section [002], attribute 10.

(i) **Note:** This option should be selected if either normally closed or normally open detection devices or contacts are used.

#### Figure 32: SEOL wiring

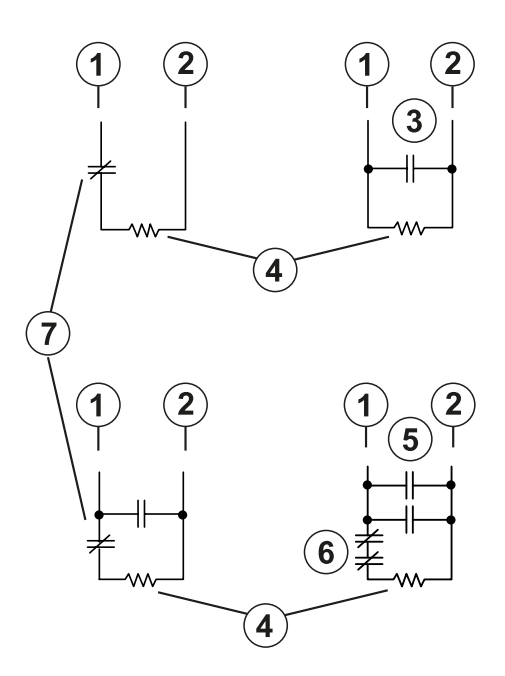

| Callout | Description      |
|---------|------------------|
| 1       | Any Z terminal   |
| 2       | Any COM terminal |

| Callout | Description                 |
|---------|-----------------------------|
| 3       | Normally open contact       |
| 4       | 5600 Ω end of line resistor |
| 5       | 2 normally open contacts    |
| 6       | 2 normally closed contacts  |
| 7       | Normally closed contact     |

The following table shows zone status under certain conditions for SEOL:

#### Table 9: Table 2-7: SEOL loop status

| Loop resistance                         | Loop status |
|-----------------------------------------|-------------|
| $0 \Omega$ (shorted wire, loop shorted) | Alarm       |
| 5600 Ω (contact closed)                 | Secure      |
| Infinite (broken wire, loop open)       | Alarm       |

## Double end of line (DEOL) resistors

When double end-of-line (DEOL) resistors are installed at the end of a zone loop, the second resistor enables the panel to determine if the zone is in open, closed, tampered or faulted.

**Note:** Any zone programmed for Fire or 24-hr Supervisory must be wired with a SEOL resistor regardless of the type of zone wiring supervision selected for the panel. If you change the zone supervision options from DEOL to SEOL or from NC to DEOL, power the system down completely, then power it back up for correct operation. To enable DEOL supervision per zone, program section [013], option [1] to OFF and option [2] to ON. To configure DEOL supervision per zone, use programming section [002], attribute 11.

#### Figure 33: DEOL wiring

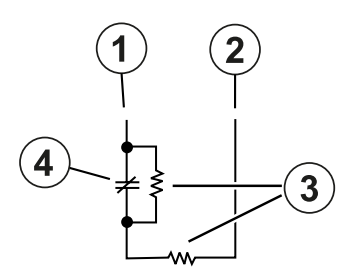

| Callout | Description                        |
|---------|------------------------------------|
| 1       | Any Z terminal                     |
| 2       | Any COM terminal                   |
| 3       | 5600 $\Omega$ end of line resistor |
| 4       | Normally closed contact            |

- In Note: If the DEOL supervision option is enabled, all hardwired zones must be wired for DEOL resistors, except for Fire and 24 Hour Supervisory zones. Do not use DEOL resistors for Fire zones or 24 Hour Supervisory zones.
- (i) **Note:** Do not wire Fire zones to keypad zone terminals if the DEOL supervision option is selected.

(i) **Note:** This option can only be selected if N/C detection devices or contacts are used. Only one N/C contact can be connected to each zone.

The following table shows zone status under certain conditions for DEOL:

#### Table 10: Table 3-1: DEOL loop status

| Loop resistance                   | Loop status |
|-----------------------------------|-------------|
| 0 Ω (shorted wire, loop shorted)  | Fault       |
| 5600 Ω (contact closed)           | Secure      |
| Infinite (broken wire, loop open) | Tamper      |
| 11200 Ω (contact open)            | Alarm       |

Triple end-of-line (TEOL) resistor

The TEOL resistor supervises anti-masking functionality in hardwired motion detectors. To configure TEOL supervision per zone, use programming section [002], attribute 15.

#### Figure 34: TEOL wiring

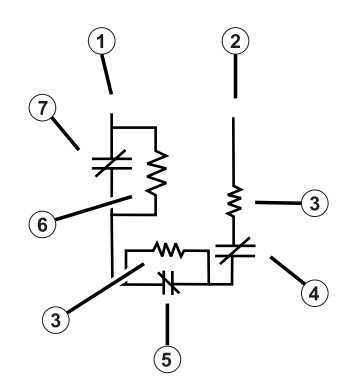

| Callout | Description                         |
|---------|-------------------------------------|
| 1       | Any Z terminal                      |
| 2       | Any COM terminal                    |
| 3       | 5600 $\Omega$ end of line resistor  |
| 4       | Normally closed tamper contact      |
| 5       | Normally closed alarm contact       |
| 6       | 10000 $\Omega$ end of line resistor |
| 7       | Normally closed mask/fault contact  |

The following table shows zone status under certain conditions for TEOL:

### Table 11: Table 3-2: TEOL loop status

| Loop resistance                | Loop status |
|--------------------------------|-------------|
| 0 Ω (short)                    | Fault       |
| Infinite Ω (open)              | Tamper      |
| 5600 Ω                         | Restored    |
| 11200 Ω                        | Alarm       |
| 21200 Ω (alarm and fault/mask) | Mask        |
| 15600 Ω (fault/mask)           | Fault       |

(i) Note: Resistor values are configurable in section [004].

# PGM wiring

Min/max operating voltages for devices, sensors and modules is 9.8 VDC - 14 VDC.

PGMs switch to ground when activated from the alarm controller. Connect the positive side of the device to the AUX+ terminal and the negative side to a PGM terminal. PGM 1, and 4 supply up to 100 mA; PGM 2 and 3 supply up to 300 mA.

A relay is required for current levels that exceed the maximum limits.

PGM2 can also be used for two-wire smoke detectors or 24-hour burglary input alarm.

- (i) **Note:** Use only SEOL resistors on Fire zones.
- **Important:** Minimum 6.4 mm (1.4 in) separation must be maintained between RM-1 circuits and all other wiring.

#### Figure 35: LED output with current limiting resistor and optional relay driver output

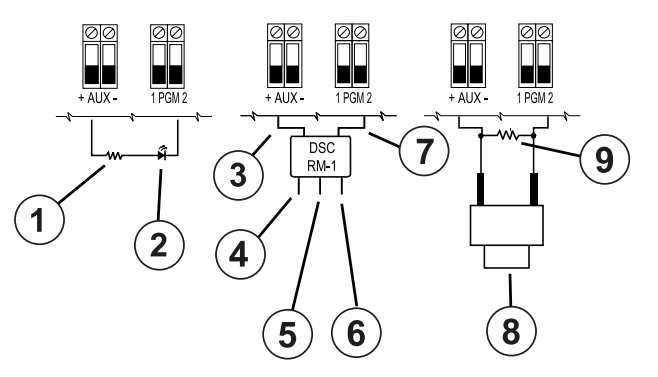

| Callout | Description                      |
|---------|----------------------------------|
| 1       | 680 Ω resistor (typical value)   |
| 2       | LED indicator                    |
| 3       | RED                              |
| 4       | WHT (COM)                        |
| 5       | YEL (normally closed)            |
| 6       | GRN (normally open)              |
| 7       | BLK                              |
| 8       | Normally open push button switch |
| 9       | 2200 Ω EOLR                      |

# Aux power wiring

These terminals provide 2A maximum of current (shared with PGM outputs). Connect the positive side of any device to the AUX+ terminal and the negative side to GND. The AUX output is protected; if too much current is drawn from these terminals (wiring short), the output is temporarily shut off until the problem is corrected.

Ratings:

UL/ULC applications: 10.8 Vdc - 12.5 Vdc.

EN50131 applications: 10 Vdc - 14 Vdc.

# **Bell wiring**

These terminals supply 700 mA of current at 10.8 VDC to 12.5 VDC for UL/ULC installations and 10 VDC to 14 VDC for EN50131 installations. To comply with NFPA 72 Temporal Three Pattern requirements, section [013] Opt [8] must be ON. Steady, pulsed alarms are and Temporal 4 cadence for CO alarm notification are also supported.

#### Figure 36: Bell wiring

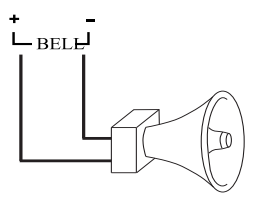

The Bell output is supervised and power limited by 2A hardware protection. If unused, connect a 1000 W resistor across Bell+ and Bell- to prevent the panel from displaying a trouble. See Troubleshooting.

(i) **Note:** Observe polarity when connecting polarized sirens or bells.

# Telephone line wiring

Wire the telephone connection terminals (TIP, Ring, T-1, R-1) to an RJ-31x connector as indicated in the following diagram. For connection of multiple devices to the telephone line, wire in the sequence indicated. Use 26 AWG wire minimum for wiring.

#### Figure 37: Telephone line wiring

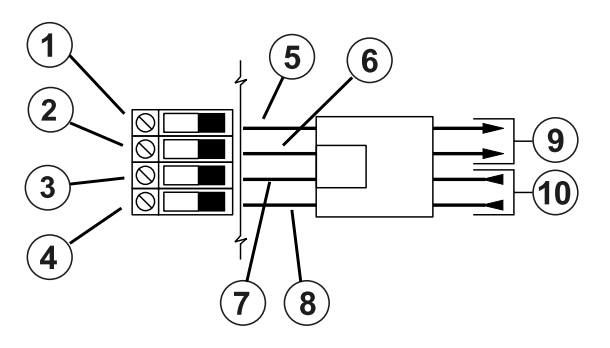

| Callout | Description               |
|---------|---------------------------|
| 1       | T-1                       |
| 2       | R-1                       |
| 3       | TIP                       |
| 4       | RING                      |
| 5       | BRN                       |
| 6       | GRA                       |
| 7       | GRN                       |
| 8       | RED                       |
| 9       | Out to premises telephone |
| 10      | In from telephone company |

(1) **Note:** Ensure that all plugs and jacks meet the dimension, tolerance and metallic plating requirements of 47 C.F.R. Part 68, Sub-Part F. For proper operation, no other telephone equipment must be connected between the control panel and the telephone company facilities.

### Smoke detector wiring

All zones defined as Fire must be wired according to the following diagram:

#### Figure 38: 4-wire smoke and heat detector wiring

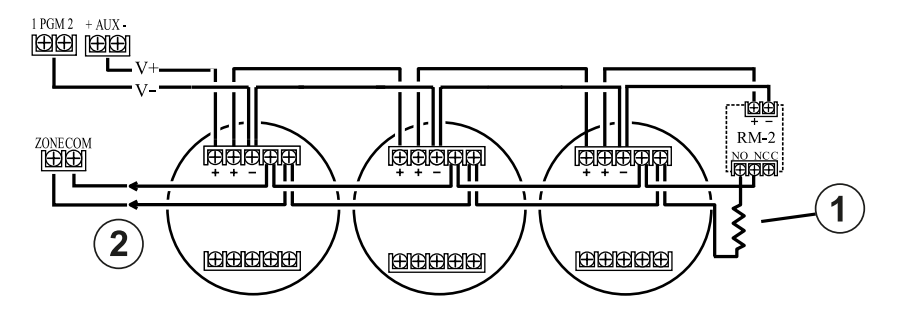

| Callout | Component                          |
|---------|------------------------------------|
| 1       | 5600 $\Omega$ end of line resistor |
| 2       | To alarm initiating circuit        |

See [001] zone types for fire zone operation.

(i) **Note:** Smoke detectors must be latching type. To reset a smoke detector, enter [\*][7][2].

#### Table 12: Compatible 4-wire smoke detectors

| 4-wire smoke detectors                                                              |
|-------------------------------------------------------------------------------------|
| 4W-B(UL)/C4W-BA(ULC) 4-wire Standard i3 Detector                                    |
| 4WT-B(UL) / C4WT-BA(ULC) 4-wire Standard i3 Detector with Fixed 135° Thermal Sensor |
| 4WTA-B 4-wire i3 Detector with Fixed 135° Thermal Sensor and Sounder                |
| 4WTR-B 4-wire i3 Detector with Fixed 135° Thermal Sensor and Form C Relay           |
| 4WTAR-B 4-wire i3 Detector with Fixed 135° Thermal Sensor, Sounder and Form C Relay |
| Ratings: 10-35Vdc/50mA (max)                                                        |

(i) **Note:** If you use a non-powered heat detector, for example, a fixed temperature or rate of rise type heat detector, no supervision relay is required. Do not wire the detector to a power output or PGM2. To wire a 4-wire smoke, heat, or CO detector, see Figure 38, and Figure 40, and Figure 41.

Fire zone wiring - 2-wire smoke detectors

If PGM 2 is programmed for 2-wire smoke detector connection, the detectors must be wired according to the following diagram:

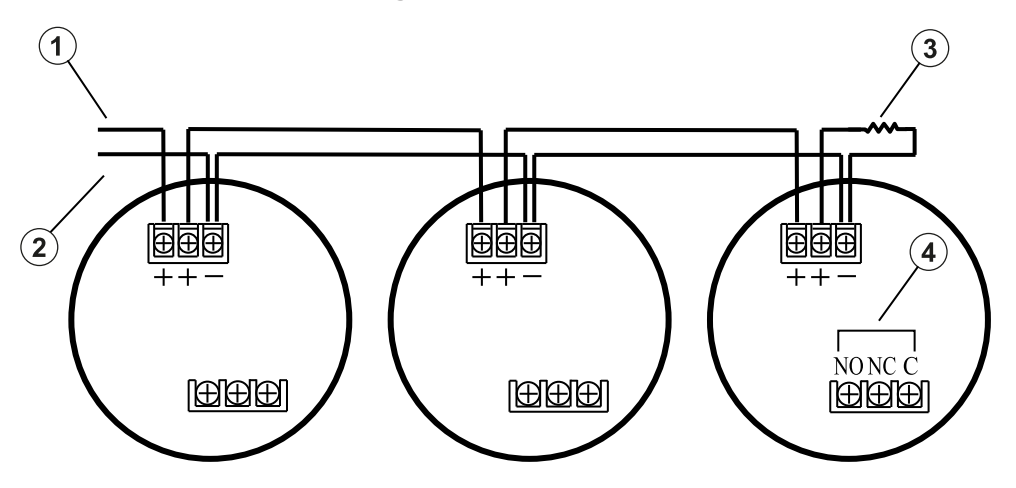

| Callout | Component                          |
|---------|------------------------------------|
| 1       | AUX 1                              |
| 2       | PGM 2                              |
| 3       | 2200 $\Omega$ end of line resistor |
| 4       | Relay connection                   |

- (i) **Note:** Additional 2-wire smoke detectors must be latching type. To reset smoke detector, enter [\*][7][2].
- (i) **Note:** Do not combine smoke detector models from different manufacturers on the same circuit. Refer to the relevant smoke detector installation sheet when you position detectors.

Table 13: Compatible 2-wire smoke detectors

| 2-wire smoke detectors  |                                                                     |                                                                                                    |
|-------------------------|---------------------------------------------------------------------|----------------------------------------------------------------------------------------------------|
| System sensor           |                                                                     |                                                                                                    |
| 2W-B <sup>UL</sup>      | Û                                                                   | <b>Note:</b> If you use system sensor detectors on a                                               |
| 2WT-B <sup>UL</sup>     |                                                                     | tors. For more information, refer to the relevant                                                  |
| 2WTA-B <sup>UL</sup>    | system sensor installation manual.                                  | system sensor installation manual.                                                                 |
| C2W-BA <sup>ULC</sup>   | >                                                                   | <b>Important:</b> Do not connect accessories, for example, a polarity reversal module, to a 2-wire |
| C2WT-BA <sup>ULC</sup>  | smoke detector loop. The UL compatibi<br>system sensor models is A. | smoke detector loop. The UL compatibility ID for system sensor models is A                         |
| C2WTA-BA <sup>ULC</sup> |                                                                     |                                                                                                    |

| Table 14: 2-wire smoke detector initiating circu |
|--------------------------------------------------|
|--------------------------------------------------|

| Item                                   | Specification       |
|----------------------------------------|---------------------|
| Style/Class, Supervised, Power Limited | Style B (Class B)   |
| Compatibility Identifier               | HS3-1               |
| DC Output Voltage                      | 9.4 VDC to 13.8 VDC |
| Detector Load                          | 2 mA (max.)         |
| Single End-of-Line Resistor (SEOL)     | 2200 Ohm            |
| Loop Resistance                        | 24 Ohm (max.)       |
| Standby Impedance                      | 1250 Ohm (min.)     |

### Table 14: 2-wire smoke detector initiating circuit

| Item                                     | Specification  |
|------------------------------------------|----------------|
| Alarm Impedance                          | 664 Ohm (max.) |
| Alarm Current                            | 97 mA (max.)   |
| Maximum number of 2 wire smoke detectors | 18             |

#### Figure 40: Relay supervision

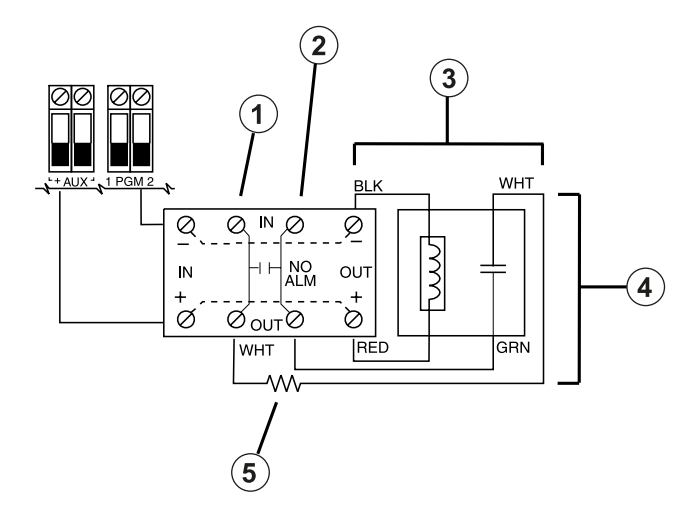

| Callout | Description                                                      |
|---------|------------------------------------------------------------------|
| 1       | Zone input                                                       |
| 2       | То СОМ                                                           |
| 3       | RM-1 / RM-2 power loop supervisory relay (12<br>VDC, 35 mA max.) |
| 4       | Alarm initiating loop resistance 100 $\Omega$                    |
| 5       | End of line resistor 2 (5600 $\Omega$ , 0.5 W)                   |

(i) Note: Smoke detectors must be latching type. To reset a smoke detector, enter [\*][7][2].

# CO detector

The following hardwired CO detector models can be used with PowerSeries Pro alarm controllers:

- System sensor model CO1224, CO1224T, CO1224TR, CO1224A, UL/ULC File E307195
- Macurco CM-E1 UL Fire E354878
- (i) **Note:** For multiple unit connections, the leads between CO detectors must be broken. The power supervision relay must be powered from the last detector in the loop.

Wireless CO detectors are also available. When installing wireless CO detectors, use only model PG9913UL, PG8913, PG4913, or PGx933. An HSM2HOSTx (x=9UL/8/4) wireless receiver or HS2LCDRFPRO wireless keypad are required when installing wireless CO detectors. For more details on these wireless devices, refer to their respective installation manuals.

**(i)** Note: Use only UL approved devices with UL/ULC listed systems.

#### Table 15: CO detector ratings

| Device                                | Description                                     | Max rating @12 VDC  |
|---------------------------------------|-------------------------------------------------|---------------------|
| CM-E1                                 | Macurco CO Detector Current<br>(normal / alarm) | 15mA / 35mA @ 9-32V |
| CO1224, CO1224T, CO1224TR,<br>CO1224A | System Sensor model CO<br>detector              | 40mA                |

#### Figure 41: CO detector wiring

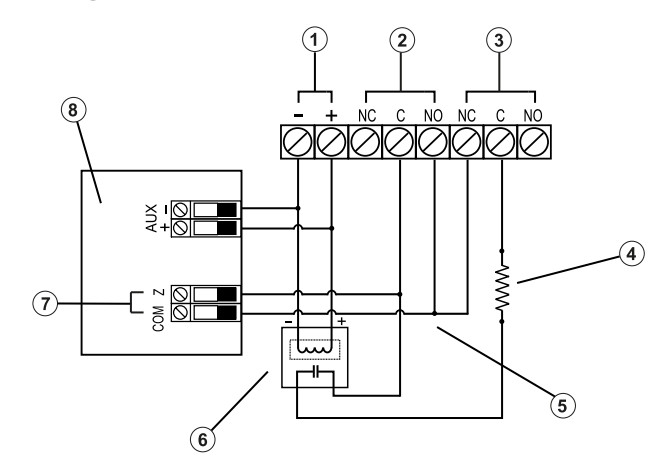

| Callout | Description                                                 |
|---------|-------------------------------------------------------------|
| 1       | Power                                                       |
| 2       | Alarm                                                       |
| 3       | Trouble                                                     |
| 4       | 5600 Ω SEOL resistor                                        |
| 5       | Alarm initiating loop, resistance 100 $\Omega$              |
| 6       | RM-1 / RM-2 power loop supervisory relay (12<br>VDC, 35 mA) |
| 7       | Zone input (SEOL zone type 41)                              |
| 8       | Control panel                                               |

# Earth ground wiring

Using the supplied insulated green wire, connect the earth ground terminal on the HS65WPSNA power adapter to the earth ground screw and nut assembly as shown in the diagram.

The earth ground screw and nut assembly must be mounted to the cabinet to one of the designated holes marked with the earth ground symbol.

### Figure 42: Earth ground installation

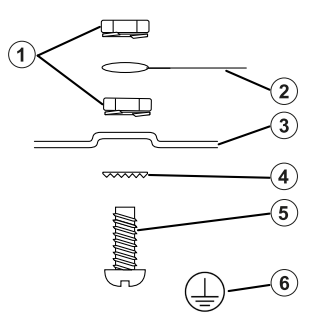

| Callout | Description                                                                                                    |
|---------|----------------------------------------------------------------------------------------------------|
| 1       | Nut                                                                                                    |
| 2       | Earth ground connection from building electrical installation.                                                                              |
|         | Note: This ground connection goes to<br>HS65WPSNA power adapter EGND connections<br>when this power adapter is mounted in the cab-<br>inet. |
| 3       | Cabinet                                                                                                    |
| 4       | Star washer                                                                                                    |
| 5       | Bolt (insert from the rear side of the metal enclosure)                                                                                     |
| 6       | Earth ground symbol                                                                                                    |

# Connecting power

#### Batteries

Do not connect the battery until all other wiring is complete.

(i) **Note:** A sealed, rechargeable, lead acid battery or gel type battery is required to meet UL requirements for power standby times.

Connect the RED battery lead to the positive battery terminal and the BLACK battery lead to the negative battery terminal.

The panel can be programmed to charge the battery at 400 mA or 700 mA. See ([982] Battery Settings).

See Aux loading and battery selection

#### Battery selection chart

After calculating the battery capacity **(B)** for each specific installation use the following table to determine the battery required to support the main panel in standby mode for:

- hours (UL/ULC residential burglary, ULC commercial burglary)
- hours (EN50131 Grade 2/Class II)
- hours (UL/ULC residential fire, UL home health care, ULC commercial burglary, ULC residential fire with wired CO detectors UL985 6th Ed, ULC, fire commercial monitoring- no bell load allowed; INCERT [Belgium])
- Hours (AC fail transmission required) or 60 hours (EN50131 Grade 3)
- Hours (NFA2P 2 shield) or 60 hours (NFA2P 3 shield)

The battery size is measured in amp hours (Ah). The current values in the table denote the maximum current draw permitted to achieve the desired standby time with the listed battery types.

| Battery size<br>(Ah) | Desired standby time (h) |         |        |        |        |        |
|----------------------|--------------------------|---------|--------|--------|--------|--------|
|                      | 4                        | 12      | 24     | 30     | 36     | 60     |
| 4                    | 700 mA                   |         |        |        |        |        |
| 7                    | 1200 mA                  | 500 mA  | 250 mA |        |        |        |
| 14 (2x7)             | 2000 mA                  | 1000 mA | 500 mA |        |        |        |
| 17                   | 2000 mA                  | 1200 mA | 600 mA | 500 mA |        | 250 mA |
| 18                   |                          |         |        | 500 mA | 450 mA | 250 mA |

#### Table 16: Standby battery guide

\* Use 2 x 7 Ah batteries connected in parallel, UL/ULC installations only

\*\* with high current battery charge option enabled: [982].

(i) **Note:** Battery capacity deteriorates with age and the number of charge/discharge cycles. Replace every 3-5 years.

See Regulatory approvals for detailed Aux. loading and battery charging information.

Complete the following chart to find (A), complete the following formula to find the battery capacity (B) and refer to the HS3032/3128/HS3248 alarm controller battery selection chart above.

(Total standby current \_\_\_\_\_ mA (A) x Standby time \_\_\_\_\_ hours) + (Alarm current x Alarm time \_\_\_\_\_ hours \ 1000) = \_\_\_\_\_ Ah (B)

Aux loading and battery selection

| HS3032/<br>HS3128/<br>HS3248<br>PCB<br>current<br>draw 120<br>mA Alarm<br>current<br>700 mA | UL Resi<br>Burg ULC<br>Resi Burg | UL Com<br>Burg  | UL Resi<br>Fire UL<br>Home<br>Health<br>Care ULC<br>Resi Fire<br>ULC Com<br>Burg | UL Resi<br>Fire with<br>wired CO<br>Detectors<br>UL985 6th<br>Ed | ULC<br>COM Fire<br>Monitorin<br>g | EN50131<br>Grade 2 | EN50131<br>Grade 3                                        |
|---------------------------------------------------------------------------------------------|----------------------------------|-----------------|----------------------------------------------------------------------------------|------------------------------------------------------------------|-----------------------------------|--------------------|-----------------------------------------------------------|
| Standby<br>Time and<br>Alarm<br>Time                                                        | 4 h + 4 min<br>4 h + 5 min       | 4 h + 15<br>min | 24 h + 4<br>min 24 h +<br>5 min 24 h<br>+ 4 min                                  | 24 h + 4<br>min + 12 h<br>CO alarm                               | 24 h + 30<br>min                  | 12 h               | 30 h<br>(AC fail<br>transmissi<br>on<br>required)<br>60 h |
| Enclosure                                                                                   | HSC3010C                         | HSC3030C<br>AR  | HSC3010C                                                                         | HSC3010C                                                         | HSC3010C<br>R                     | HSC3020C           | HSC3020C                                                  |

| HS3032/<br>HS3128/<br>HS3248<br>PCB<br>current<br>draw 120<br>mA Alarm<br>current<br>700 mA | UL Resi<br>Burg ULC<br>Resi Burg                                          | UL Com<br>Burg                                                            | UL Resi<br>Fire UL<br>Home<br>Health<br>Care ULC<br>Resi Fire<br>ULC Com<br>Burg                               | UL Resi<br>Fire with<br>wired CO<br>Detectors<br>UL985 6th<br>Ed | ULC<br>COM Fire<br>Monitorin<br>g  | EN50131<br>Grade 2 | EN50131<br>Grade 3                 |
|---------------------------------------------------------------------------------------------|---------------------------------------------------------------------------|---------------------------------------------------------------------------|----------------------------------------------------------------------------------------------------|------------------------------------------------------------------|------------------------------------|--------------------|------------------------------------|
| Power<br>Supply<br>Adapter                                                                  | HS65WPSN<br>A                                                             | HS65WPSN<br>A                                                             | HS65WPSN<br>A<br>HS65WPSN<br>AS (ULC CB<br>Security<br>Level 4)<br>(Require<br>high<br>voltage<br>barrier kit) | HS65WPSN<br>A                                                    | HS65WPSN<br>AS                     | HS65WPS            | HS65WPS                            |
| Battery<br>capacity /<br>max<br>loading                                                     | 4 Ah/700<br>mA<br>7 Ah/1200<br>mA<br>14 Ah/2000<br>mA<br>17 Ah/2000<br>mA | 4 Ah/700<br>mA<br>7 Ah/1200<br>mA<br>14 Ah/2000<br>mA<br>17 Ah/2000<br>mA | 7 Ah/250<br>mA<br>14 Ah/500<br>mA<br>17 Ah/600<br>mA                                                           | 14 Ah/330<br>mA<br>17 Ah/400<br>mA                               | 14 Ah/500<br>mA<br>17 Ah/600<br>mA | 17 Ah/<br>1200 mA  | 17 Ah/500<br>mA<br>17 Ah/250<br>mA |
| Rechargin<br>g current<br>setting                                                           | Low (400<br>mA) for 4<br>Ah/High<br>(700 mA)                              | Low (400<br>mA) for<br>4Ah/High<br>(700 mA)                               | High (700<br>mA)                                                                                               | High (700<br>mA)                                                 | High (700<br>mA)                   | Low (400<br>mA)    | High<br>(700mA)                    |

(i) **Note:** For NFA2P 2 shield installations, use 18 Ah batteries and 450 mA load for 36-hour standby. For NFA2P 3 shield installations, use 18 Ah batteries and the same loadings as for EN50131 Grade 3 in the table above.

## Connecting AC power

The alarm controller requires an 18 VDC switched mode power supply. For information on connecting AC power, see UL/ULC Wiring Diagram

# Configuration

# Basic configuration steps

Once basic installation of the alarm panel is complete, the following general configuration options should be set.

- Create partitions, see Working with partitions
- Assign keypads to partitions, see Keypad partition setup
- Assign sirens to partitions, see Bell/siren operation
- Set up partition account codes, see Communications
- Set up partition timers, see System times
- Enroll wireless modules and devices, see Enrolling modules
- Assign zone types, see [001] zone types, and attributes, [002] Zone attributes
- Create zone labels, see Adding labels
- Add users, see Assign access codes
- Set up the alternate communicator if equipped, see Alternate communicator setup
- Pprogram phone numbers, see System Communications
- Set up call directions for the central monitoring station, see System Communications
- Set up system timers, see System times
- Configure reporting codes, see Reporting
- Test the system, see Testing the system

# Using the keypad

The PowerSeries Pro alarm panel is compatible with several different keypad types (see Compatible devices); however, all keypads have certain basic functionality in common.

#### Special keys

Scroll symbols < > on keypads with LCD displays indicate that options can be viewed by pressing the scroll keys. These keys can also be used to position the cursor.

The [\*] key is similar in function to the "Enter" key on a personal computer. It is generally used to accept the existing programming option. It is also the first key entry for [\*] commands and can be used to enter the letters A-F when in Installer Programming mode.

The [#] key is similar in function to the "ESC" (escape) key on a personal computer. It is generally used to exit the current programming section or to return to the previous one.

#### LED indicators

Keypads have the following status lights that provide visual indication of basic system status:

| Symbol | Description                        |
|--------|------------------------------------|
| ✓      | Ready: Panel is ready to be armed. |
|        | Armed: Panel is armed.             |

| Symbol  | Description                                             |
|---------|---------------------------------------------------------|
| A       | Trouble: System trouble. Enter [*][2] to view troubles. |
| $\odot$ | AC Power: ON=AC present. OFF=AC absent.                 |

# Panel status LED operation

The red status LED, located on the alarm controller PCB, indicates the following:

- Power up sequence flashes rapidly until the end of the power-up sequence.
- Firmware indication flashes during the firmware upgrade process. If the firmware upgrade fails, the LED flashes rapidly.
- Flashing cadences (timings) During a firmware upgrade process the Status LED shall flash: 800 ms on / 800 ms off. This cadence shall clear at the end of the firmware upgrade process. If the firmware upgrade fails the Status LED shall flash: 200 ms on / 200 ms off. This cadence shall clear when the firmware upgrade process is reattempted.
- Trouble indication Flashes when troubles are present. During normal operation the Status LED shall indicate troubles using the following flashing pattern. No Trouble will be indicated by 120 ms on / 10 sec off. Troubles will be indicated by a number of flashes 400 ms on / 400 ms off (1.7 sec between flashes). Troubles with a lower number of flashes shall be considered higher priority and will override the indication of lower priority troubles.

| Number of flashes | Trouble type               |
|-------------------|----------------------------|
| 1                 | No keypads enrolled        |
| 2                 | Module supervision trouble |
| 3                 | Bus low voltage            |
| 4                 | Low battery trouble        |
| 5                 | AC trouble                 |
| 6                 | AUX                        |
| 7                 | Bell trouble               |
| 8                 | TLM trouble                |

Troubles are indicated according to the following priority:

Entering letters manually (system labels)

- 1. In Installer Programming, enter the section requiring text input.
- 2. Use the arrow keys [<][>] to move the cursor to a blank space or existing character.
- 3. Press the number key corresponding to the appropriate letter. Each number button accesses three letters and a number. The first press of the number key displays the first letter and so on.
- 4. To select lower case letters press [\*]. The Select Options list opens. Scroll to "lower case" and press [\*] again to select.
- 5. When the required letter or number is displayed use the arrow keys [<][>] to scroll to the next letter.
- 6. When finished, press the [#] key to save the label and exit.
- 7. Continue from step 2 until all labels are programmed.

For information on entering hexadecimal data, see Programming hex and decimal data.

## How to enter data

Conventions used in this manual

Brackets [] indicate numbers or symbols that must be entered on the keypad.

For example, [\*][8][Installer Code][804] requires the following key entries:

# [\*][8] [5555] [804]

| [*][8] | Initiates a special command                               |
|--------|-----------------------------------------------------------|
| [5555] | Enter the installer code (default installer code is 5555) |
| [804]  | Programming section being accessed                        |

# Enrollment

All optional modules and devices must be enrolled on the system. During enrollment, the device ID is identified to the control panel and zones are assigned. A wireless transceiver HSM2HOST or an RF keypad must be enrolled before wireless devices are enrolled.

## Enrolling modules

During automatic and manual enrollment, if an attempt is made to enroll more than the maximum number of modules, an error tone sounds and a message is displayed on LCD keypads.

Modules can be enrolled automatically or manually using section [902] of Installer programming. For instructions on enrolling modules, see Module Programming

To confirm that a module has been successfully enrolled, use Installer programming section [903]. See [903] Confirm Module.

#### Enrolling the first keypad

To enroll a hardwired keypad, connect the keypad to the alarm controller, power up the alarm panel then press any button on the keypad.

To enroll a wireless keypad, first connect the HSM2HOSTx wireless integration module to the alarm controller. Next, power up the alarm panel and a wireless keypad. Press any button on the keypad to enroll it on the HSM2HOSTx. The HSM2HOSTx is then enrolled on the alarm panel. To enroll other keypads, see Module Programming.

#### Module supervision

By default, all modules are supervised upon installation. Supervision is enabled at all times so that the panel can indicate a trouble if a module is removed from the system.

To check which modules are currently connected and supervised, see [903] Confirm Module.

If a module is connected but is not recognized by the system, it may be due to any of the following reasons:

- the module is incorrectly wired to the alarm controller
- the module has exceeded its maximum wire run length
- the module does not have enough power

#### Removing modules

Enrolled modules can be deleted from the system via programming section [902]. For instructions, see [902] Add/Remove Modules.

# Enroll wireless devices

Wireless devices are enrolled via the wireless transceiver module and Installer Programming section [804][000]. See Compatible devices for a list of supported wireless devices.

Wireless devices are enrolled using one of the following methods:

### Auto enrollment

To enroll a wireless device using this method, press and hold the Enroll button on the device for 2-5 seconds until the LED lights then release the button, or pull the enrollment tab from the battery, or insert the battery into the device. The alarm panel automatically recognizes the device and the keypad displays a confirmation message. The device ID and next available zone number are displayed. Press [\*] to accept or scroll to another available zone number. Batteries must be installed in the wireless device in order to enroll.

Various zone features are programmable depending on the type of device. See Zone setup for details.

#### Pre-enrollment

Pre-enrollment is a two step process. The first step requires entering each device ID ([804][001]-[716]). Every wireless device has an ID printed on the sticker attached to the device. The format is XXX-YYYY where:

- XXX identifies the type or model of the device
- YYYY is a short encrypted ID used by the system to identify the specific device

Pre-enrollment can be done at a remote location and using DLS-5. The second step is to press the enrollment button on the device, usually done on location. Installer Programming does not have to be entered at this step. Both steps must be performed in order to complete the enrollment.

# Working with partitions

A partition is a limited area of the premises that operates independently from the other areas. Partitioning a system can be beneficial if the property has outbuildings that need to be secured independently of a main area.

Each partition can have its own keypad or a keypad can have access to all partitions (only if all partitions belong to the same user code). User access to partitions is controlled via access codes. A master code can access the entire system and all partitions, while a user code is limited to assigned partitions.

Setting up a partition requires the following actions:

- Create the partition.
- Define bell/siren operation.
- Assign keypads.
- Assign zones.
- Assign users.

#### Setting up a partition

Partitions are added or removed from the system by applying or removing a partition mask via Installer programming section [200]. The number of available partitions depends on the alarm panel model. See [200] Partition Mask for more information.

#### Bell/siren operation

Each partition must have a siren. The system siren connected to the bell output of the alarm controller can be mounted in a central location within hearing range of all partitions. Each partition

can also have wireless sirens activated only on the assigned partition. See Wireless Programming for details.

#### Single siren output operation

With a siren shared across all partitions, control over activation/deactivation of the output depends on the partition that initiated the alarm sequence. Only the partition that originated the alarm can deactivate the bell output.

Global zones, such as smoke detectors shared by multiple partitions, can deactivate the siren on all partitions the zone is assigned to.

#### Multiple siren output operation

When multiple sirens are used in the installation, they can be programmed to sound alarm conditions for all partitions, or for individual partitions by using a partition enable mask.

If hardwired sirens are used, this is accomplished via bus power supplies with a supervised highcurrent output. The output is then programmed as a Fire and Burglary PGM output type.

(i) **Note:** Only the first output of the HSM2204 output module has bell supervision. Some conditions, such as an installer system test, may override the partition assignment and cause all sirens to activate. User system tests only activate the sirens/outputs assigned to that partition.

#### Interconnected smoke detector operation

When the Fire Alarm toggle is enabled ([804][001]-[248] option 14) on a zone with a PowerG smoke detector, any fire alarm on a partition assigned to the detector activates the sounder. Global fire alarms activate the sounder on all smoke detectors. The sounder on interconnected smoke detectors follows the panel bell for duration of activation ([014] option 8, Fire Bell Timeout). If this option is disabled, interconnected smoke detectors continue to sound the alarm until the bell is deactivated on the panel.

The following alarm types cause interconnected smoke alarms to sound:

- Fire zones
- [F] key alarms
- Wire smoke input

# Trouble indicators

Both audible and visual trouble indications are available on all partitions. For more information, see Troubleshooting

Programming section [013] option 3 controls whether or not troubles are indicated when the alarm system is armed.

# Keypad partition setup

Keypads can be configured to control an individual partition or all partitions. In general, a partition keypad controls the partition it is assigned to. A Global keypad controls all partitions. Global keypads should be placed in common areas of the premises, such as points of entry or reception areas, where the ability to arm and disarm more than one partition at a time is required.

Partition keypads can also be temporarily loaned to other partitions.

To select a keypad operating mode:

1. Enter Installer Programming: [\*][8][installer code].

- 2. Select [861]-[892] to program keypads 1 to 32.
  - Press [000] for partition assignment.
  - For Global operation, key in 00.
  - To assign a keypad to a partition, key in 01-32 for partitions 1 to 32.
- 3. Press the [#] key and repeat step 2 for next keypad. When finished programming all keypads, press the [#] key twice to exit programming.

Users are assigned partition access rights via the [\*][5] menu.

# Loaned partition setup

To loan a keypad to another partition:

- 1. Press and hold [#] then key in a valid access code. The keypad switches to Global display.
- 2. Use the arrow keys to scroll through available partitions. Press [\*] to select. The keypad is temporarily loaned to another partition.

If the keypad is inactive for more than 30 seconds, it reverts to its assigned partition.

## Global zones

If a zone is added to more than one partition, it becomes a global zone. A global zone is only armed when all assigned partitions are armed and is disarmed when any assigned partition is disarmed.

Global zones behave as follows:

- A global Stay/Away type zone is not activated until all partitions the zone is assigned to are armed in the Away mode. Interiors must be activated on all partitions for the global Stay/ Away zone to be active.
- A shared zone bypassed on one partition is bypassed on all partitions the zone is assigned to.
- An entry delay started on a global zone sounds an entry delay on all keypads assigned to partitions the global zone is assigned to.
- A global Delay type zone follows the longest programmed delay time of the partitions it is assigned to.

# Fire and CO zone types

Fire zones only place the partition they are assigned to into alarm. Other partitions retain their current state.

A fire reset only resets partitions they are assigned to.

One or more fire zones may be located on any partition.

On alarm, the fire auto-scroll display appears on all partition keypads and on all global keypads. Fire alarm silence and fire system reset may be done directly on any partition keypad. To silence a fire or CO alarm from a global keypad requires that the global keypad be loaned to one of the partitions the zone is assigned to.

# Bell/PGM support

PGMs must be assigned to one or more partitions. See section [007] for partition assignment.

**(i)** Note: Bell PGM type requires supervision and follows arming squawks by partition.

#### Communications

Account codes are assigned to all system and partition events.

For SIA communications, a single account code (programmed in section [310][000]) is used for all events. The partition is identified via Nri1-8. System events use Nri0.

When using CID communication, individual account codes must be programmed for each partition. See [310] Account Codes.

## Assign zones

Partition zone assignments are completed using sections [201] - [232] for partitions 1 to 32. Subsections [001 - 032] are used to enable or disable groups of 8 zones on the partition.

## Assign users

Access [\*][5] using the master code, select the desired user code and enter digit 4 to modify the partitions that can accept the user code.

## Factory defaults

The alarm panel and individual modules can be returned to factory default settings using the following Installer Programming sections:

- [991] Default Keypads
  - – Default all keypad programming
  - 001-032 Default keypads 1 to 32
- [993] Default alternate communicator
- [996] Default wireless receiver
- [998] Default HSM2955
- [999] Default system

See Defaults for more information.

#### Default all labels

Use programming section [000][999]. The following labels are returned to factory default settings:

- Zone Labels
- Partition Labels
- Module Labels
- Partition 1 to 32 Command Output 1 to 4 Labels
- Schedule 1 to 4 Labels
- Event Labels
- User Labels

System and module programming is not affected.

Hardware reset main control panel Perform the following to restore the main control panel to default settings:

- 1. Power down the system.
- 2. Remove all wires between Zone 1 and PGM 1 on the alarm controller.
- 3. Connect a short between Zone 1 and PGM 1.
- 4. Power up the system for 60 seconds.
- 5. Power down the system and remove the short.
- 6. Power up the system again. Factory defaults are restored and hardware default is logged to the event buffer.

(i) **Note:** Hardware default is not available when installers lockout is enabled.

# Alternate communicator setup

The alternate communicator is an ethernet or optional cellular communications device that can be used as a backup to the PSTN connection or as a primary means of communication between the alarm panel and the central monitoring station. The alternate communicator communicates via 2G, 3G, LTE or Ethernet.

The following configuration steps are required to set up the alternate communicator:

- Install the optional cellular alternate communicator to the alarm panel
- Enroll the alternate cellular communicator with Connect 24 (North America only)
- Set the communication path: [300]
- Enable the alternate communicator: [383] option 3 for Ethernet, and [383] option 4 for cellular.
- The Ethernet or Cellular receivers IP and Port: [851]
- Enable event reporting: [307]/[308]
- Program communication delay timer: [377]
- Program DLS access: [401] option 07

Refer to Programming for details.

# Communication paths

The path of communication between the alarm panel and the central station must be established through either the alarm panel's on-board Public Switched Telephone Network (PSTN) connection (Ethernet) or through the cellular alarm communicator if equipped.

# Communications options

The following alarm panel options must be programmed when configuring the alternate communicator:

[300] Option 02: communication path (see [300] Panel/Receiver Communication Paths)

[380] Option 01: communications enabled/disabled (see [380] Communicator Option 1)

[383] Option 03: ethernet communications enabled/disabled, [383] option 04: cellular communications enabled/disabled

[308][351]-[356] Reporting codes (see [351] Alternate Communicator 1)

[401] Option 7: DLS access (see [401] DLS/SA Options)

#### Communication attempt limit

If a telephone line monitoring (TLM) trouble is present, the number of PSTN dialing attempts is reduced from the programmed value to 0 attempts. See programming section [380] Communicator Option 1 for details.

#### Supervision restore

If the alarm system experiences a failure to communicate (FTC) with the central monitoring station, it automatically attempts to transmit the failed event when communications are restored when [383], option 5 is enabled.
# Remote firmware upgrade

Firmware upgrades can be transferred to the alarm panel and modules using DLS. A message is displayed on LCD keypads indicating a firmware upgrade is available. On all keypads, the blue light bar flashes.

Users authorize the firmware upgrade through [\*][6][Master Code][17].

During the update, a message indicating that a firmware upgrade is in progress is displayed on the LCD keypad.

Firmware updates are performed under the following conditions:

- The system is not armed
- No AC trouble is present
- No low battery trouble is present
- (i) **Note:** For UL listed installations, do not use remote programming unless an installer is on the premises.

# Local firmware upgrade

Alarm panel firmware can be upgraded locally via DLS. Firmware upgrade prevention rules are ignored when performing a local firmware upgrade.

To perform a local firmware upgrade:

- 1. Remove the front cover of the alarm panel and plug the DLS header into the micro USB connector on the alarm controller.
- 2. Open the Flash Utility within DLS, select the latest firmware file from the Web or browse to a saved flash file on your hard drive. Follow the steps as prompted by the Flash Utility application. A message is displayed when download is complete.
- 3. Once the firmware update is complete, the system powers up.

# Testing the system

# Installer Walk Test

Walk test enables the installer to test the operation of each detector by tripping zones, causing an actual alarm. Enter section [901] to initiate a walk test. When a zone is tripped, all system sirens emit a tone to indicate that the zone is working correctly.

After 15 minutes without zone activity, the walk test terminates automatically. To manually exit walk test mode, enter [901] again.

#### Viewing the event buffer

The event buffer contains logs of events that have occurred on the alarm system beginning with the most recent. The capacity of the event buffer is scalable and can hold 500/1000 events (depending on panel model) before rolling over. The buffer displays events according to their time stamp, beginning with the most recent. The event buffer can be uploaded using DLS.

Each event displays the time and date, a description of the event, the zone label, access code number or any other pertinent information. To view the event buffer, press [\*][6][Master Code][\*].

# System Operation

# Arming and disarming

The following table describes the various arming and disarming methods available.

# Table 17: Arming/disarming methods

| Method               | Description                                        |
|----------------------|----------------------------------------------------|
| Away Arm             | for 2 seconds + [Access Code*]                     |
| Stay Arm             | for 2 seconds + [Access Code*]                     |
| Night Arm            | When armed in stay mode [*][1] + [Access<br>Code*] |
| Disarm               | [Access Code]                                      |
| No-Entry Arming      | [*][9] + [Access Code]                             |
| Quick Arm/Quick Exit | [*][0]**                                           |

\* An access code is required only if section [015] option 4 is disabled. See [015] System Option 3.

\*\* See [\*][0] Quick arm/exitfor more information. This feature must not be used in EN50131 certified systems.

For detailed arming/disarming instructions, see the PowerSeries Pro User Manual.

# Partition vs. global keypad

Keypads can be configured to control an individual partition or all partitions (see Keypad partition setup).

# Single partition operation

Single partition keypads provide access to alarm functionality for an assigned partition.

Single partition keypads behave as follows:

- Display the armed state of the partition
- Display open zones, if the zone belongs to the partition the keypad is assigned to
- Display bypassed zones and allow zone bypassing or creating bypass groups of zones assigned to the keypad partition
- Display system troubles (system low battery, system component faults/tampers)
- Display alarms in memory that occurred on the partition
- Allow the door chime to be enabled/disabled
- Activate system test (sounds bells/PGMs assigned to the partition)
- Allow label programming (user labels for the partition)
- Control command outputs (those assigned to the partition, or global outputs such as smoke detector reset)
- Display temperature (not evaluated by UL)

# Global/multiple partition operation

Global keypads display a list of all active partitions or assigned partitions along with their current state. A valid access code is required to view partition status. The Global status screen displays the following:

| 1 | 2 | 3 | 4 | 5 | 6 | 7 | 8 | > |
|---|---|---|---|---|---|---|---|---|
| R | Α | ! | Ν | Х | E | Р | - |   |

| Character | Description | Character | Description           |
|-----------|-------------|-----------|-----------------------|
| R         | Ready       | Х         | Exit Delay            |
| A         | Armed       | E         | Entry Delay           |
| !         | Alarm       | Р         | Pre-Alert             |
| n         | Not Ready   | -         | Partition not enabled |

In the following example, partition 1 is armed, partition 2 is disarmed and ready, partition 3 is disarmed and not ready, partition 4 is in alarm, partition 5 is indicating exit delay, partition 6 is in entry delay, partition 7 is in auto-arm pre-alert and partition 8 is not enabled.

| 1 | 2 | 3 | 4 | 5 | 6 | 7 | 8 | > |
|---|---|---|---|---|---|---|---|---|
| Α | R | N | ! | Х | E | Ρ | - |   |

Global keypads behave as follows:

- Troubles are displayed and sounded on the global keypad. Troubles can be viewed from the global keypad display by pressing the right scroll key then (\*). The Troubles menu is displayed. An access code may be required to enter the [\*][2] menu depending on system programming.
- Keypad function keys can be programmed for Global Stay Arm, Global Away Arm and Global Disarm.
- Multiple partition arming/disarming may be done from a global keypad, assigned to the same partitions as the user, by scrolling right and selecting "[\*] to Arm All Partitions.

# Labels

Various custom labels can be created to make identification of the alarm system, partitions, zones and modules simpler. Labels are created by inputting text manually, by selecting words from the Word Library or by downloading/uploading using DLS. See [000] Label Programming

# System label

This feature is used to program a custom label for the security system. This label is used in the event buffer when system events occur. The maximum label size is 14 ASCII characters.

See [100] System label for programming details.

# Zone labels

Customized labels can be created for each zone on the alarm system. These labels are used on various displays and events to identify the zone. The maximum label size is 14 x 2 ASCII characters. See [001]-[248] Zone Labels for more details.

# Partition labels

Each partition on the alarm system can have a unique label to identify it. This label is displayed on partition keypads and event messages. The maximum label size is 14 x 2 ASCII characters.

See [101]-[132] Partition 1-32 labels for more details.

# Module labels

Labels can be created for the following optional system modules:

- Keypads
- 8-zone expander modules
- 8-zone output expander modules
- Wireless transceivers
- Power supply
- 4-zone high-current output modules
- Alternate communicator modules
- Audio modules
- Sirens
- Repeaters

The maximum label size is 14 ASCII characters. See [801] Keypad labels for more details.

# **Event** labels

Customizable labels can be created for the following events:

- Fire alarm
- Fail to arm
- Alarm when armed
- CO alarm

The maximum label size is 14 ASCII characters.

# Partition command output labels

This feature is used to program custom labels for command outputs. These labels are used with output activation events in the event buffer. The maximum label size is 14 x 2 ASCII characters. See [201]-[232][001]-[004] Partition command output labels for more details.

# Annunciation

# Door chime

The keypad can be programmed to use one of four different door chime tones for each zone on the system. Chime is active only during the disarm state. Only one door chime option can be enabled for each zone.

- Beeps
- Bing-Bong
- Ding-Dong
- Alarm Tone
- Zone Name Voice annunciation (HS2LCDWFVPROx keypads only)

The above door chime sounds are programmable in section [861]-[892], subsections [101]-[228]. Chime is enabled/disabled on a partition using the [\*][4] command.

# Temperature display

Indoor and outdoor temperature can be displayed on system keypads if configured in keypad programming section [861]-[892]>[023] option 7, and sections [041]-[042]. Temperature is detected using wireless temperature sensors installed on the system. See Compatible devices

(i) Note: Global keypads only display outdoor temperature.

Low temperature warning

Keypads can be configured to detect low ambient temperature.

If the temperature at the keypad drops to  $6^{\circ} C \pm 2^{\circ} C (43^{\circ} F \pm 3^{\circ} F)$ , the keypad zone goes into alarm. When the temperature rises above  $9^{\circ} C \pm 2^{\circ} C (48^{\circ} F \pm 3^{\circ} F)$ , the keypad zone is restored.

When this option is enabled, the keypad's zone input functionality is disabled.

Refer to section [861]-[892]>[023] option 8 for more information.

(i) **Note:** This feature has not been evaluated by UL/ULC.

# Keypad function keys

Keypads have five programmable function keys that can be configured to perform one of the following actions:

| Function key | Description         | Function key | Description                               |
|--------------|---------------------|--------------|-------------------------------------------|
| [00]         | Null function key   | [17]         | Arm interior                              |
| [02]         | Instant stay arm    | [21]-[24]    | Command output 1 to<br>4[*][71] - [*][74] |
| [03]         | Stay arm            | [29]         | Bypass group recall                       |
| [04]         | Away arm            | [31]         | Local PGM activate                        |
| [05]         | [*][9] No entry arm | [32]         | Bypass mode                               |
| [06]         | [*][4] Chime on/off | [33]         | Bypass recall                             |
| [07]         | System test         | [34]         | User programming [*]<br>[5]               |
| [09]         | Night arm           | [35]         | User functions [*][6]                     |
| [12]         | Global stay arm     | [37]         | Time & date program                       |
| [13]         | Global away arm     | [39]         | Trouble display [*][2]                    |
| [14]         | Global disarming    | [40]         | Alarm memory [*][3]                       |
| [15]         | Temperature         | [61]-[92]    | Partition 1 to 32 select                  |
| [16]         | Quick exit          |              |                                           |

# Table 18: Function key programming options

To program a function key:

- 1. Enter Installer Programming [\*][8].
- 2. Enter section [861] for keypad 1 function key programming.
- 3. Enter [001] to [005] to select a function key to program.
- 4. Enter a 2-digit number to assign a function key operation [00] [92]. See table above.

- 5. Continue from step 3 until all function keys are programmed.
- 6. Press the [#] key twice to exit Installer Programming.
  - (i) **Note:** Programmed function keys must be pressed for 2 seconds in order to activate the function.

# Function key definitions

This section provides detailed descriptions of each programmable function key option.

# [00] Null function key

This option deactivates the function key. The key does not perform any function when pressed.

# [02] Instant stay arm

This feature is similar to the Stay Arm function key, except that no exit delay is applied and the system arms immediately.

If no Stay/Away zone types are programmed, the alarm system arms in Away mode.

(i) **Note:** Do not use this function with CP-01 installations.

# [03] Stay arm

Only perimeter zones are armed. Interior zones are bypassed regardless of whether or not delay zones are tripped during the exit delay.

#### [04] Away arm

All interior and perimeter zones are armed. CP-01 panels require an exit through a delay zone during the exit delay or the system will arm the perimeter zones only.

# [05] No entry arm [\*][9]

All Delay 1 and Delay 2 zones become instant zones. If a door or window is opened the system goes immediately into alarm. This function is typically used when no occupants are expected to return to the site during the armed period. Activation of this function key requires an access code. This function only works while the system is disarmed.

See [\*][9] No-entry arming for more information.

# [06] Chime on/off

This function turns the door chime on or off and is the equivalent of pressing [\*][4]. The alarm system must be disarmed to use this function. If option 7 in section [023] is enabled, this function key requires an access code.

# [07] System test

This function performs a system test when pressed and is the equivalent of entering [\*][6][Access Code][04]. The alarm system must be disarmed to use this function. See [\*][6] User functions for more information.

# [09] Night arm

All perimeter and interior zones, excluding Night zones, are armed. This key only works while the system is disarmed or armed in Stay mode.

If no Night type zones are programmed, the alarm system arms in Away mode with an audible exit delay. Exit delay is silent.

Arming in this mode activates the Away Arming PGM output.

# [12] Global stay arm

This function arms all partitions assigned to the user in Stay mode, provided they are ready to arm. If a partition is not ready, the system cannot be armed. An access code is required with this option.

# [13] Global away arm

This function arms all partitions assigned to the user in Away mode, provided they are ready to arm. If a partition is not ready, the system cannot be armed. An access code is required with this option.

# [14] Global disarming

This function disarms all partitions assigned to the user. An access code is required with this option.

# [15] Temperature

This function allows the keypad to directly access the temperature display menu.

# [16] Quick exit

Pushing this key gives the user a 2 minute window to open and close one delay zone once without having to disarm the system. This function is equivalent to entering [\*][0] at the keypad while the partition is armed. If quick exit is not enabled on the system, or if the system is disarmed, pressing this key causes an error tone. An access code is not required to use this key. See [015] System Option 3 for more information.

# [17] Arm interior

This key removes or enables automatic bypass on all Stay/Away zones (equivalent to pressing [\*][1] while armed).

If this function is performed while stay armed and, Night zones are programmed, the system arms in Night mode. If no Night zones are programmed, the system arms in Away mode. If armed in Night or Away mode, this key switches the system back to Stay mode. Pressing this key does not switch the arming mode from Night to Away.

This key only works while the system is armed and requires an access code entry if section [015] option 4 is disabled.

### [21]-[24] Command output 1 to 4

This function controls command outputs 1-4 and is the equivalent of entering [\*][7][X], where X is 1, 3 or 4.

An access code is required to use this function.

Selecting command output 2 is the equivalent of pressing [\*][7][2] sensor reset. See 103 - Sensor Reset [\*][7][2] for more information.

### [29] Bypass group recall

This function bypasses all zones belonging to the bypass group.

Zones must be saved in the bypass group for this function key to operate. An access code is required to use this feature if section [023] option 4 is enabled.

(1) Note: Do not use with wireless keys.

#### [31] Local PGM activate

This function controls a PGM connected to a keypad.

# [32] Bypass mode

This function places the keypad in Zone Bypass mode. Selecting this function is the equivalent of pressing [\*][1] while disarmed. If an access code is required for bypassing, the user must enter the access code before using this function. An access code is required if section [023] option 4 is enabled.

# [33] Bypass recall

This function bypasses the same set of zones that were bypassed the last time the partition was armed. This function is equivalent to pressing [999] while in the [\*][1] menu. An access code is required to use this feature if section [023] option 4 is enabled.

# [34] User programming

This function is the equivalent of entering [\*][5]. A master or supervisor access code is required to use this function. This key only works while the system is disarmed.

# [35] User functions

This function puts the keypad in user programming mode and is the equivalent of entering [\*][6]. An access code is required to use this function. If section [023] option 8 is off, only the Master or Supervisor code can access the [\*][6] menu.

#### [37] Time & date program

This function places the keypad in date/time programming mode. A valid access code is required.

#### [39] Trouble display

This function puts the keypad in trouble display mode and is equivalent to pressing [\*][2]. This function only works while the system is disarmed. This function key requires a code if section [023] option 5 is enabled.

# [40] Alarm memory

This function puts the keypad in alarm memory display mode and is equivalent to pressing [\*][3]. This function only works while the system is disarmed. This function key requires a code if section [023] option 6 is enabled.

#### [61]-[92] Partition 1 to 32 select

This function selects partition 1 to 32 when the assigned key is pressed. Pressing and holding the key for 2 seconds selects the next partition.

# Language selection

The keypad can be programmed to display messages and labels in different languages. Perform the following from the Installer Programming menu:

- 1. Enter installer programming [\*][8][installer code]
- 2. Enter section [000]>[000].
- 3. Select a language using the scroll buttons or by entering a hotkey:

#### Table 19: Table 5 Languages

| Option | Language   | Option | Language   |
|--------|------------|--------|------------|
| [01]   | English    | [15]   | Greek      |
| [02]   | Spanish    | [16]   | Turkish    |
| [03]   | Portuguese | [17]   | Croatian   |
| [04]   | French     | [18]   | Hungarian  |
| [05]   | Italian    | [19]   | Romanian   |
| [06]   | Dutch      | [20]   | Russian    |
| [07]   | Polish     | [21]   | Bulgarian  |
| [08]   | Czech      | [22]   | Latvian    |
| [09]   | Finnish    | [23]   | Lithuanian |
| [10]   | German     | [24]   | Ukrainian  |

# Table 19: Table 5 Languages

| Option | Language  | Option | Language  |
|--------|-----------|--------|-----------|
| [11]   | Swedish   | [25]   | Slovakian |
| [12]   | Norwegian | [26]   | Serbian   |
| [13]   | Danish    | [27]   | Estonian  |
| [14]   | Hebrew    | [28]   | Slovenian |

- 4. Press [#] to exit.
- 5. After changing the language, a label default needs to be performed. [000] [999].

**Note:** Ensure the LCD keypad supports the desired languages.

# [\*] Commands

[\*] commands provide convenient access to alarm system features. The following commands are available:

| Command | Description                |
|---------|----------------------------|
| [*][*]  | Temperature function       |
| [*][1]  | Bypass zones               |
| [*][2]  | View troubles              |
| [*][3]  | View alarms in memory      |
| [*][4]  | Door chime on/off          |
| [*][5]  | User programming           |
| [*][6]  | User functions             |
| [*][7]  | Command output 1-4 on/off  |
| [*][8]  | Installer programming mode |
| [*][9]  | No entry arming            |
| [*][0]  | Quick arm/exit             |

While in a [\*] command menu, use the [\*] key to select an option and the [#] key to exit to the previous screen. On an LCD keypad, use the scroll keys to view options.

# [\*][\*] Temperature function

In this menu, wireless PowerG devices that have temperature reporting capabilities are shown. Scrolling through the menu displays the zone label for all the temperature capable zones on that partition. This feature can be programmed to require an access code.

To enable temperature reporting on wireless PowerG devices, section [804][810] option 5 must be on. A function key can also be programmed for this feature. See [023] System Option 11

# [\*][1] Bypass or stay/away/night zones

The [\*][1] command functions differently depending on whether the system is armed or disarmed.

(i) **Note:** For UL/ULC listed installations, group bypass is not allowed.

The zone attribute for zone bypassing must be enabled (see section [002] Zone Attributes, Option 04).

Holdup zones should not be part of bypass groups.

A zone that is manually bypassed via [\*][1] will bypass the alarm, fault, and tamper conditions when DEOL is used.

If a 24-hour zone is bypassed, ensure that the zone is restored or disabled before removing the bypass.

# When the alarm system is disarmed

Users can bypass individual zones or a programmed group of zones using the [\*][1] keypad command. Zones are commonly bypassed if users want to have access to an area while the partition is armed, or to bypass a defective zone (bad contact, damaged wiring) until service can be provided. A bypassed zone does not cause an alarm.

When the partition is disarmed, all zones that were bypassed using [\*][1] are no longer bypassed, except for 24-hr zones.

If the Code Required for Bypass option is enabled, an access code is required to enter bypass mode. Only access codes with the Bypass attribute enabled can bypass zones (see Access code attributes).

# Bypassing zones with an LCD keypad:

- 1. Ensure the system is disarmed.
- 2. Press [\*] to enter the function menu. The keypad displays "Press [\*] for < > Zone Bypass."
- 3. Press [1] or [\*], then key in your access code (if required).
- 4. Scroll to a zone or key in the three-digit zone number. Only zones enabled for zone bypassing are displayed. Enter the 3-digit zone number or scroll to the desired zone and press [\*] to bypass the zone.
  - (i) **Note:** "B" appears on the display to indicate the zone is bypassed. If a zone is open, "O" appears on the display. When an open zone is bypassed, the "O" is replaced by "B."
- 5. To clear a bypassed zone, repeat the above procedure. The "B" disappears from the display indicating that the zone is no longer bypassed.
- 6. To exit bypass mode and return to the ready state, press [#].

#### Other bypass features

The following features are also available on the [\*][1] zone bypass menu:

#### Bypass Open Zones

Displays all currently open or bypassed zones. Use the scroll keys to view zones. Open zones are indicated by an (O). To bypass a zone, press [\*]. A bypassed zone is indicated by a (B).

(i) **Note:** Zones with tampers or faults must be manually bypassed.

(i) **Note:** This feature shall not be used for UL/ULC listed systems.

#### Bypass Group

**(i)** Note: This feature shall not be used for UL/ULC listed systems.

Displays a programmed group of zones (bypass group) commonly bypassed. Press [\*] to bypass all zones in the group.

#### Program Bypass Group

To program a bypass group, bypass all desired zones then select Bypass Options > Program Bypass Group. The selected zones are saved to the bypass group. When finished, press [#] to exit.

In order to program a bypass group, a master or supervisor code with access to the appropriate partition must be used.

# **Bypass Recall**

Press [\*] while in this menu to bypass the same group of zones that were bypassed the last time the partition was armed.

Clear Bypasses

Press [\*] to clear all bypasses.

Shortcuts from the [\*][1] base menu:

| Option | Description       |
|--------|-------------------|
| 991    | Bypass group      |
| 995    | Program group 1   |
| 998    | Bypass open zones |
| 999    | Bypass recall     |
| 000    | Clear group       |

# When the alarm system is armed

When the system is armed, pressing [\*][1] toggles between stay, away or night arming. If a night zone is on the system, pressing [\*][1] either prompts the user for an access code if required, or sounds an acknowledgment tone and changes the arming mode.

(i) **Note:** If section [022], Option 5 [Stay/Away Toggle] is on, the system does not change from Away to Stay mode.

# Troubleshooting

LCD programmable-message keypad:

- Press [\*][2] followed by access code if required to view a trouble condition
- The trouble light flashes and the LCD displays the first trouble condition
- Use the arrow keys to scroll through all trouble conditions present on the system
- (1) **Note:** When additional information is available for a specific trouble condition, a [\*] is displayed. Press the [\*] key to view the additional information.

# [\*][2] Trouble display

This feature is used to view system troubles. If a trouble is present, the keypad trouble indicator illuminates and an audible indication is emitted (two short beeps every 10 seconds, except while in AC failure). Silence the audible indicator by pressing [#].

Troubles may be viewed while the system is armed or disarmed. The system may be programmed to show all troubles while armed or only fire troubles. See section [13] option 3 for details.

The system can be configured to require a user code to view [\*][2] system troubles. See section [023] option 5.

To view trouble conditions:

- Press [\*][2] to enter the Trouble menu.
- On an LCD keypad, scroll to a trouble type then press [\*] to view the specific trouble. The zone name and trouble condition for each trouble are displayed on the screen.
- (i) **Note:** The trouble beeps generated by fire trouble are only silenced after [\*][2] trouble menu is entered and exited. Pressing any key will not silence the fire trouble beeps. For UL installations, Section [023] Option 5 Access Code Required for [\*][2] must be enabled.

# Table 20: Trouble 01 Service required

| Trouble option | Trouble description                                                                                                    |
|----------------|----------------------------------------------------------------------------------------------------|
| [01]           | Bell circuit trouble: The bell circuit is open.                                                                                                    |
| [02]           | RF jam: The wireless receiver has detected an RF jam condition.                                                                                                    |
| [03]           | Loss of clock: System time and date require programming.                                                                                                    |
| [04]           | Output 1 fault: An HSM2204 module has detected an open condition on output #1.                                                                                                    |
| [05]           | Warm start: Warm restart has occurred.                                                                                                    |
| [06]           | USB wifi connected: USB wifi adapter is detected.                                                                                                    |
| [07]           | Power unit failure (system): Failure detected with internal power unit.                                                                                                    |
| [08]           | Failure detected with internal power unit (HSM3204CX Corbus repeater).                                                                                                    |
| [09]           | Failure detected with internal power unit (HSM3350 3 A power supply).                                                                                                    |
| [10]           | Overcurrent trouble: If the total current of the panel internal components and<br>all outputs exceeds a threshold of 2.1 A for a period longer than 5 minutes,<br>an overcurrent trouble is generated. When the current goes below a 2.0 A<br>threshold, the trouble restores. Do not exceed 2 A combined between AUX and<br>Corbus.<br>Total current does not include bell current or battery charging. |

# Table 21: Trouble 02 Battery trouble

| Trouble option | Trouble description                                                         |
|----------------|-----------------------------------------------------------------------------|
| [01]           | Panel low battery trouble: The battery voltage is low.                      |
| [02]           | Panel no battery: No battery connected to alarm controller.                 |
| [04]           | HSM2204 01 - 04 low battery: An HSM2204 has a low battery voltage.          |
| [05]           | HSM2204 01 - 04 no battery: No battery connected to HSM2204.                |
| [07]           | HSM2300 01 - 04 low battery: An HSM2300 has a low low battery voltage.      |
| [08]           | HSM2300 01 - 04 no battery: No battery connected to HSM2300.                |
| [10]           | HSM3204CX low battery: A Corbus repeater has a low battery voltage.         |
| [11]           | HSM3204CX no battery: No battery connected to Corbus repeater.              |
| [13]           | HSM3350 low battery 1: A 3 A power supply module has a low battery voltage. |
| [14]           | HSM3350 low battery 2: A 3 A power supply module has a low battery voltage. |
| [15]           | HSM3350 no battery 1: No battery connected to 3A power supply module.       |
| [16]           | HSM3350 no battery 2: No battery connected to 3A power supply module.       |

# Table 22: Trouble 03 Bus voltage

| Trouble option | Trouble description                                                                  |
|----------------|--------------------------------------------------------------------------------------|
| [01]           | HSM2HOSTx bus low voltage: The HSM2HOSTx module has measured a low bus voltage.      |
| [02]           | Keypad 01 - 32 bus low voltage: A hardwired keypad has a low bus voltage.            |
| [04]           | HSM2108 01 - 30 bus low voltage: A zone expander has a low bus voltage.              |
| [05]           | HSM2300 01 - 04 bus low voltage: A power supply has a low bus voltage.               |
| [06]           | HSM2204 01 - 04 bus low voltage: A high current output module has a low bus voltage. |

# Table 22: Trouble 03 Bus voltage

| Trouble option | Trouble description                                                                                          |
|----------------|----------------------------------------------------------------------------------------------------|
| [07]           | Bus fault (system): Panel Corbus output voltage is too high or too low.                                      |
| [08]           | HSM2208 01 - 16 bus low voltage: The low current output module has detected a low voltage.                   |
| [09]           | HSM2955 bus low voltage: The audio module has detected a low bus voltage.                                    |
| [10]           | HSM3408 bus low voltage: The 8 zone expander has detected a low bus voltage.                                 |
| [11]           | HSM3204CX bus low voltage: The corbus repeater has detected a low bus voltage.                               |
| [12]           | HSM3204CX bus fault: The corbus repeater has detected that the corbus output voltage is too high or too low. |
| [13]           | HSM3350 bus low voltage: The 3 A power supply module has detected a low bus voltage.                         |

# Table 23: Trouble 04 AC or DC input power

| Trouble option | Trouble description                                                                |
|----------------|------------------------------------------------------------------------------------|
| [01]           | Zone 001 - 248 AC or DC input power trouble.                                       |
| [02]           | Keypad AC or DC input power trouble: A keypad has an AC or DC input power trouble. |
| [03]           | Siren 01 - 16 AC: A siren has an AC or DC input power trouble.                     |
| [04]           | Repeater 01 - 08 AC: A wireless repeater has an AC or DC input power trouble.      |
| [05]           | HSM2300 01 - 04 AC: An HSM2300 has an AC or DC input power trouble.                |
| [06]           | HSM2204 01 - 04 AC: An HSM2204 has an AC or DC input power trouble.                |
| [07]           | Panel AC: The alarm controller has an AC failure condition.                        |
| [08]           | HSM3204CX AC: A corbus repeater has an AC or DC input power trouble.               |
| [09]           | HSM3350 AC: The 3 A power supply has an AC or DC input power trouble.              |

# Table 24: Trouble 05 Device faults

| Trouble option | Trouble description                                                                                             |
|----------------|----------------------------------------------------------------------------------------------------|
| [01]           | Zone 001 - 248: A zone is in supervisory fault.                                                                 |
| [02]           | Keypad 01 - 32: A wireless or hardwired keypad is in supervisory fault.                                         |
| [03]           | Siren 01 - 16: A siren is in supervisory fault.                                                                 |
| [04]           | Repeater 01 - 08: A wireless repeater is in fault (supervisory or loss of AC/DC).                               |
| [06]           | Device mask: A detection mechanism on the sensor is masked.                                                     |
| [07]           | Gas trouble:A gas sensor is in fault.                                                                           |
| [08]           | Heat trouble: A temperature sensor is in fault or a temperature reaches the high temperature warning threshold. |
| [09]           | CO trouble: A CO sensor is in fault.                                                                            |
| [10]           | Freeze trouble: A temperature sensor falls below the low temperature warning threshold.                         |

# Table 24: Trouble 05 Device faults

| Trouble option | Trouble description                                                                                                    |
|----------------|----------------------------------------------------------------------------------------------------|
| [11]           | Probe disconn.: The probe on the flood detector or the temperature detector is disconnected.                                                                                 |
| [12]           | Fire trouble: A smoke sensor is in fault. Fire trouble is displayed directly under device faults when there is an open loop condition for PGM-2 configured for 2-wire smoke. |

# Table 25: Trouble 06 Device low battery

| Trouble option | Trouble description                             |
|----------------|-------------------------------------------------|
| [01]           | Zone 001- 248: Wireless zone has a low battery. |
| [02]           | Keypad 01-32: Keypad has a low battery.         |
| [03]           | Siren 01 - 16: Siren has a low battery.         |
| [04]           | Repeater 01 - 08: Repeater has a low battery.   |
| [05]           | User 01 - 1000: Wireless key has a low battery. |

# Table 26: Trouble 07 Device tampers

| Trouble option | Trouble description                                                                  |
|----------------|--------------------------------------------------------------------------------------|
| [01]           | Zone 001 - 248 tamper: A wireless or hardwired zone is in tamper.                    |
| [02]           | Siren 01 - 16 tamper: A wireless siren is in tamper.                                 |
| [03]           | Repeater 01 - 08 tamper: A wireless repeater is in tamper.                           |
| [04]           | Audio station 01 - 04 tamper: An audio station connected to an HSM2955 is in tamper. |

# Table 27: Trouble 08 RF Delinquency

| Trouble option | Trouble description                                                                                                    |
|----------------|----------------------------------------------------------------------------------------------------|
| [01]           | Zone 001 - 248 RF delinquency: No response from a wireless zone for 13 minutes. This trouble prevents arming until acknowledged or cleared using [*] [2]. |
| [02]           | Keypad 01 - 32 RF delinquency: No response from a wireless keypad for 13 minutes.                                                                         |
| [03]           | Siren 01 - 16 RF delinquency: No response from a wireless siren for 13 minutes.                                                                           |
| [04]           | Repeater 01 - 08 RF delinquency: No response from a wireless repeater for 13 minutes.                                                                     |

# Table 28: Trouble 09 Module supervisory

| Trouble option | Trouble description                |
|----------------|------------------------------------|
| [01]           | HSM2HOSTx is not responding.       |
| [02]           | Keypad 01 - 32 is not responding.  |
| [04]           | HSM2108 01 - 30 is not responding. |
| [05]           | HSM2300 01 - 04 is not responding. |
| [06]           | HSM2204 01 - 04 is not responding. |
| [08]           | HSM2208 01 - 16 is not responding. |

# Table 28: Trouble 09 Module supervisory

| Trouble option | Trouble description          |
|----------------|------------------------------|
| [09]           | HSM2955 is not responding.   |
| [11]           | HSM3408 is not responding.   |
| [12]           | HSM3204CX is not responding. |
| [13]           | HSM3350 is not responding.   |

# Table 29: Trouble 10 Module tamper

| Trouble option | Trouble description            |
|----------------|--------------------------------|
| [01]           | HSM2HOSTx tamper.              |
| [02]           | Keypad 01 - 32 tamper.         |
| [04]           | HSM2108 01 - 30 tamper.        |
| [05]           | HSM2300 01 - 04 tamper.        |
| [06]           | HSM2204 01 - 04 tamper.        |
| [08]           | HSM2208 01 - 16 tamper.        |
| [09]           | HSM2955 tamper.                |
| [10]           | Alternate communicator tamper. |
| [11]           | HSM3408 tamper.                |
| [12]           | HSM3204CX tamper.              |
| [13]           | HSM3350 tamper.                |

# Table 30: Trouble 11 Communications

| Trouble option | Trouble description                                                                                                    |
|----------------|----------------------------------------------------------------------------------------------------|
| [01]           | TLM: Telephone line disconnected from control panel.                                                                                              |
| [02]           | Receiver 01-04 FTC trouble: Failure to communicate using programmed receiver paths.                                                               |
| [04]           | Alternate communicator cellular: Radio or SIM card failure, low signal strength detected, or cellular network fault.                              |
| [05]           | Alt. comm ethernet: Ethernet connection unavailable. A valid IP address is either not programmed or the module was unable to get an IP with DHCP. |
| [06]           | Receiver 01-04 trouble: Alternate communicator unable to initialize a receiver.                                                                   |
| [07]           | Receiver 01-04 supervision: Alternate communicator unable to communicate with a receiver.                                                         |
| [09]           | Alt comm fault: The alternate communicator has stopped responding.                                                                                |
| [10]           | Alt comm FTC trouble: The alternate communicator has failed to communicate an internal event not generated by the panel.                          |

# Table 31: Trouble 12 Not networked trouble

| Trouble option | Trouble description                                                                                                    |
|----------------|----------------------------------------------------------------------------------------------------|
| [01]           | Zone 001-248 Not Networked: Generated when a zone becomes out of sync<br>with the wireless network or has not been synchronized with the network after<br>enrollment.     |
| [02]           | Keypad 01-32 Not Networked: Generated when a keypad becomes out of sync<br>with the wireless network or has not been synchronized with the network after<br>enrollment.   |
| [03]           | Siren 01-16 Not Networked: Generated when a siren becomes out of sync with<br>the wireless network or has not been synchronized with the network after<br>enrollment.     |
| [04]           | Repeater 01-08 Not Networked: Generated when a repeater becomes out of sync with the wireless network or has not been synchronized with the network after enrollment.     |
| [05]           | User 01 - 1000 Not Networked: Generated when a wireless key becomes out of sync with the wireless network or has not been synchronized with the network after enrollment. |

# Table 32: Trouble 13 AUX Troubles

| Trouble option | Trouble description                                                         |
|----------------|-----------------------------------------------------------------------------|
| [05]           | HSM2300: 1 A power supply AUX output voltage is out of range.               |
| [06]           | HSM2204: A high current AUX output module output voltage is out of range.   |
| [07]           | System Area: AUX output voltage is out of range.                            |
| [10]           | HSM3408: The 8 zone expander AUX output voltage is out of range.            |
| [11]           | HSM3204CX: The corbus repeater AUX output voltage is out of range.          |
| [12]           | HSM3350 AUX 1 Trouble: 3 A power supply AUX output voltage is out of range. |
| [13]           | HSM3350 AUX 2 Trouble: 3 A power supply AUX output voltage is out of range. |

# Table 33: Trouble 14 Limit exceeded trouble

| Trouble option | Trouble description                                                                                                    |
|----------------|----------------------------------------------------------------------------------------------------|
| [01]           | Interactive zone: The number of zones configured in the panel is not supported by Alarm.com firmware (for example > 220). |
| [02]           | Interactive partition: The number of partitions configured is not supported by Alarm.com firmware (for example > 8).      |

(i) Note: Ensure you have the alarm controller type and version, (for example, HS3032, 1.1) and the list of modules connected to control panel (for example, HSM2108, HSM2HOSTx and so on) available before contacting Customer Support. Version number can be accessed by entering [\*][Installer Code][900] on any keypad. This information is also located on a sticker on the printed circuit board.

# [\*][3] Alarm memory display

The Memory light flashes if an alarm, tamper or fault event occurred during the last armed period or while the panel was disarmed (24 hour zones). Press [\*][3] to view zones in alarm memory. To clear the memory, arm and disarm the system. When viewing alarms in memory, LCD keypads indicate the last zone that has gone into alarm first, followed by other alarms in numerical order.

This feature can be programmed to require an access code. See [023] System Option 11, option 6 for details.

A programmable function key may be configured to display alarms in memory. See Keypad function keys for details.

# [\*][4] Door chime enable/disable

When this feature is enabled, the keypad emits a tone when a zone programmed as a Chime type is opened or closed. Pressing [\*][4] toggles between enabled and disabled. The door chime attribute for each zone is programmed in section [002], subsections [001]-[248] option 4.

A function key can also be programmed to enable/disable this feature. See Keypad function keys for details. This feature may require an access code. See [023] System Option 11option 7 for details.

The following door chime sounds may be selected:

- beeps
- "Bing-Bong"
- "Ding-Dong"
- Alarm tone
- Zone Name -Voice annunciation (HS2LCDWFVPROx keypads only)

The above door chime sounds are programmable in section [861]-[892], subsections [101]-[228].

# [\*][5] Program access codes

Use this section to perform the following functions:

- press [1] to program user codes 0002-1000, and master code 0001
- press [2] to enroll a proximity tag
- press [3] to add a custom label for each user
- press [4] to assign users to partitions
- press [5] to program user attributes

#### Assign access codes

In order to access alarm system functionality, users must be added to the system. This involves creating a unique access code and assigning attributes to each user. Access codes are programmed via the [\*][5] menu.

#### Access code types

The alarm system provides the following access code types:

|            |                   | Delete            |     |        |        |        |        |
|------------|-------------------|-------------------|-----|--------|--------|--------|--------|
| Code       | Add user          | user              | Arm | Disarm | [*][5] | [*][6] | [*][8] |
| Installer  | No                | No                | No  | No     | No     | No     | Yes +  |
| Master     | All*              | All               | Yes | Yes    | Yes    | Yes    | No     |
| Maintenan  | No                | No                | Yes | Yes    | No     | No     | No     |
| Ce         |                   |                   |     |        |        |        |        |
| User       | No                | No                | Yes | Yes    | No     | No**   | No     |
| Supervisor | All but<br>master | All but<br>master | Yes | Yes    | Yes    | Yes    | No     |

| Code            | Add user | Delete<br>user | Arm | Disarm | [*][5] | [*][6] | [*][8] |
|-----------------|----------|----------------|-----|--------|--------|--------|--------|
| Duress          | No       | No             | Yes | Yes    | No     | No     | No     |
| One-time<br>use | No       | No             | Yes | 1/day  | No     | No     | No     |

+ If section [020] option 7 is on, a user must enter [\*][6][Master Code][05] to give the installer permission to access programming.

\* Can only change master code if section [015] option 6 is off.

\*\* Yes if [023] option 8 is on.

The Installer and Master codes are system codes. They can be changed but not deleted. The other codes are user-defined and can be added or deleted as necessary. By default, access codes have the same partition and attribute programming as the code used to program them.

Access codes are either 4, 6 or 8 digits in length, depending on the setting of programming section [041]. Duplicate codes are not valid.

(i) Note: EN50131-1 compliant systems using more than 100 access codes shall set the access code to 8 digits (section [041], option 02).

#### Installer Code

This code provides access to Installer Programming [\*][8]. The installer code is only used to gain access to configure the system though [\*][8] Installer Programming and does not have access to any other function. This code can be programed by the installer in section [006][001]. The default is 5555 (4-digit), 555555 (6-digit) or 5555555 (8-digit).

(1) **Note:** For EN50131-1 approved installations the installer code cannot change the master code or any other level 3 codes. Attempting to access the master code from the installers code generates an error tone from the system.

# Master Code - Access Code [0001]

By default the master code can access all partitions and can perform any keypad function. This code can be used to program all access codes, including the supervisor and duress codes.

If section [015] option 6 is on, the master code can only be changed by the installer via Installer Programming.

The default is 1234 (4-digit), 123456 (6-digit) or 12345678 (8-digit).

EN

The master code can be returned to factory default settings using Installer Programming section [989].

#### Maintenance Code

The maintenance code can only be used to arm and disarm the system. It cannot bypass zones. Use [\*][9] to arm the system, cancel auto-arming, or perform [\*][7] command functions. No arm/ disarm bell squawks are sounded when the maintenance code is used. The Maintenance code can be programed by the installer in programming section [006][003]. The default is AAAA (4-digit), AAAAAA (6-digit) or AAAAAAAA (8-digit).

#### User Codes - Access Codes [0002] to [1000]

This type of access code is used to arm and disarm assigned partitions and perform other functions as programmed. It can access the [\*][6] menu if programming option [023] option 8 is on. This code cannot access the [\*][5] and [\*][8] menus.

User access codes are created by the master user or supervisor users. The default is AAAA (4-digit), AAAAAA (6-digit) or AAAAAAAA (8-digit).

# Supervisor Codes - Access Codes [0002] to [1000]

A supervisor code is a user code with the Supervisor attribute enabled. Users with this attribute can access the [\*][5] and [\*][6] user code programming section for the partition they are assigned to. However, these codes can only program codes which have equal or lesser attributes. These attributes are changeable via the [\*][5] menu. A supervisor code is created by the master user or other supervisor users.

#### Duress Codes - Access Codes [0002] to [1000]

Duress codes function the same as user access codes, except they transmit a duress reporting code when used to perform any function on the system.

Duress codes cannot be used to access [\*][5], [\*][6] or [\*][8] menus.

Duress codes are created by the master user or supervisor users.

(i) **Note:** Section [019] option 6 must be on to select the Duress Codes attribute.

#### One Time Use Code

A one time use code is a user code with the One Time User attribute enabled. This access code enables the user to arm the alarm system an unlimited number of times. However, a user with this code can only disarm the system once per day. The ability to disarm is reset at midnight or when the one time user code is keyed in by the master code user.

(i) **Note:** One time use code cannot be applied to wireless keys. One time use codes are created by the master user or supervisor users.

To add an access code using an LCD keypad:

- 1. Press [\*][5][master/supervisor code] to edit access codes 0002-1000.
- 2. Use the scroll keys to select a user then press [\*] to edit.
- 3. On the "Press (\*) for Access Code" menu, press [\*]. The current access code is displayed.
- 4. Key in the new access code. The code is saved when the last number is keyed in. To erase an access code, select the user number and enter [\*] as the first digit. All digits of the access code must be entered.

A "-" beside a user code indicates it is not programmed. A "P" indicates the code is programmed. A "T" indicates the code is programmed and a proximity tag is enrolled.

#### Access code attributes

Each user code has 6 attributes that can be toggled on or off.

The default attributes of an access code are the same as the code used to enter [\*][5], whether a new code is programmed or an existing one is edited. The available attributes are as follows:

- Supervisor
- Duress code
- Zone bypassing
- Remote access
- Bell squawk
- One time use code

#### Supervisor

Converts standard user into supervisor user. See Access code types on page 58 for details.

# Duress Code

Converts standard user code into duress code. See Access code types for details.

# Zone Bypassing

Users with this attribute can bypass zones. Section [023] option 4, Access code required for [\*][1], must be on to use this attribute.

# Bell Squawk

When this option is assigned, the main bell squawks when the alarm system is away armed. For example, use the arm/disarm bell squawk attribute to have wireless key access codes squawk the bell, while other codes are silent. To do this, enable this attribute on all access codes associated with wireless keys. This option is off by default for all access codes.

(i) Note: One squawk indicates arming completed; two squawks indicates disarming completed. This feature is independent of the system option "Bell Squawk on Away Arming". See [017] System Option 5

The master code attributes cannot be changed from default. The bell squawk is off at default.

# One Time Use Code

Converts standard user code into one time use code. See Access code types for details. Do not apply this code to users with wireless keys assigned.

# Using an LCD keypad

- 1. Press [\*][5][Master Code].
- 2. Use the scroll keys to choose a user (02-1000) then press [\*] to select.
- 3. Scroll to "Press [\*] for User Options" then press [\*] to select.
- 4. Scroll to a user attribute and press [\*] to toggle it on or off.

# Add user labels

Custom labels can be programmed for each user to more easily identify them on the alarm system. Labels can be a maximum of 16 characters.

# Using an LCD keypad

- 1. Press [\*][5] then select a user (02-1000).
- 2. On the "Press [\*] for User Labels" screen, press [\*].
- 3. Key in the custom user label. For instructions on how to input labels, see [000] Label Programming

# Assigning proximity tags

This section is used to assign proximity tags to users.

# Using an LCD keypad

- 1. In the [\*][5] menu, select a user or enter a user number.
- 2. Select "Press [\*] for Prox Tag", then pass the enrolled tag near the tag reader on the keypad. A proximity tag can only be assigned to one user at a time.

To delete a proximity tag:

- 1. Select a user and then select Press [\*] for Prox Tag.
- 2. Press the [\*] key when prompted to delete the proximity tag.

To increase authentication flexibility, user access can be achieved by entering a valid user code or by swiping a proximity tag. Alternatively, users can be required to enter a valid access code and present a proximity tag. See [040] User Authentication.

# Assigning users to partitions

Each user code must be assigned to a partition(s) in order for the user to be recognized by the alarm system. By default, each code has the attributes of the code used to program it.

# Using an LCD keypad

- 1. Press [\*][5][Master Code] then select a user (0002-1000). An "N" indicates they are not yet assigned to a partition. A "Y" indicates they are assigned to a partition.
- 2. Scroll to the partition assignment screen then press [\*].
- 3. Use the number keys to assign partitions.
- 4. Press [#] to exit.

(i) **Note:** The master code has access to all partitions and cannot be modified.

# User authentication options

The alarm panel can be configured to accept one of two user authentication methods:

- 1. User code or proximity tag the user can access the system by entering a valid code or by presenting a proximity tag.
- 2. User code and proximity tag the user must enter a valid code and present a proximity tag to access the system. The user code and proximity tag must match. For example, if the tag is associated with user 0004, user code 0004 must be entered after presenting the tag. Any other user code is treated as invalid.

See [040] User Authentication.

(i) **Note:** An access code does not have to be programmed in order for a proximity tag or wireless key to be operational.

# [\*][6] User functions

The [\*][6] command provides access to functions described below. If section [023] option 8 is on, any user code can access this menu. If option 7 is off, only the master or supervisor code can access this menu.

Event buffer Menu: [\*][6][Master Code] > Event Buffer

Keypad: [\*][6][Master Code] > [\*]

This option is used to view system events stored in the event buffer.

Events are listed in the order they occurred, starting with the most recent. The time and date are listed for all events. Some events may have a second screen with a description. An asterisk (\*) on the first screen indicates that a second screen is available.

If programmed, the event buffer automatically uploads to DLS/SA when it reaches 75% capacity. See DLS programming.

System test Menu: [\*][6][Master Code] > System Test

Keypad: [\*][6][Master Code] + 04

Select this option to test the alarm system's bell output, keypad buzzer and lights, communicator and standby battery.

Time and date

Use this section to program the alarm system clock.

Menu: [\*][6][Master Code] > Time and Date

Keypad: [\*][6][Master Code] + 01

Enter time and date using the following format: (HH:MM); (MM-DD-YY). Valid time entries are 00-23 hours, 00-59 minutes. Valid date entries are 01-12 months, 01-31 days.

Other programming options that may affect this user function:

See [901]/[902] – Daylight savings begin/end.

Auto-arm/Disarm Menu: [\*][6][Master Code] > Auto Arm/Disarm

Keypad: [\*][6][Master Code] + 02

With this feature enabled, the alarm system automatically arms in away mode (stay/away zones active) or disarms at a programmed time each day (see Auto-Arm Time below). The keypad emits three beeps to indicate the auto arming is enabled and one long beep to indicate auto arming is disabled.

All arming inhibit features such as latching tampers, AC inhibit, etc. also inhibit Auto Arming and send the Auto Arm Cancellation code.

Auto-arm time Menu: [\*][6][Master Code] > Auto Arm Time

Keypad: [\*][6][Master Code] + 03

This function is used to program the time of day each alarm system partition automatically arms. To program an auto-arm time, select a day of the week and then key in the time. Valid time entries are 00-23 hours: 00-59 minutes.

At the programmed time, the keypad buzzers beep for a programmed duration (for ULC commercial burglary installations minimum duration is 10 minutes) to warn that automatic arming is in progress. The siren also squawks once every 10 seconds during this warning period if programmed to do so. When the warning period is complete, the system arms in away mode.

Auto-arming can be canceled or postponed only by entering a valid access code during the programmed warning period. When a code is entered, the warning is silenced and auto-arming is canceled or postponed, depending on the auto-arm postpone timer. The Auto Arm Cancellation reporting code is transmitted (if programmed).

(i) **Note:** Auto-arming will not silence an active bell.

- (1) **Note:** The Auto-arm Cancellation reporting code is also transmitted if arming is inhibited by one of the following:
  - AC / DC Inhibit Arm
  - Latching System Tampers
  - Zone Expander Supervisory Fault

Other programming options that may affect this function:

[151]-[182] Partition Auto-Arm/Disarm

# [014] System Option 2

Enable DLS/allow system service Menu: [\*][6][Master Code] > System Serv/DLS

Keypad: [\*][6][Master Code] + 05

This function enables and disables the DLS window for either 30 minutes or 6 hours depending on the programming of section [025] option [7].

This function also enables the end user to provide or deny access to [\*][8] Installer Programming. When enabled, the installer can access Installer Programming either by DLS or via [\*8] if a preprogrammed window has been set. After the window has expired, Installer Programming is unavailable again until the window is re-opened.

(i) **Note:** DLS programming is not UL tested.

Other programming options that may affect this function:

[020] System Option 8 and [021] System Option 9

[025] System Option 13, bit [025] System Option 13

User call-up

Menu: [\*][6][Master Code] > User Call-up

Keypad: [\*][6][Master Code] + 06

When selected, this function makes a single attempt to call the downloading computer. The downloading computer must be waiting for the call before downloading can be performed. Only one call-up is attempted. If a DLS phone number is not programmed, the alarm panel attempts to reach the DLS computer via IP connection. If the communicator is not properly configured for IP, an error tone is sounded.

User walk test Menu: [\*][6][access code] > Walk Test

Keypad: [\*][6][access code] + 08

Selecting this function places the alarm panel into user walk test mode. The Ready, Armed and Trouble LEDs on the keypad flash to indicate that the test is active. If zones are tripped during a walk test, the system sounds a steady 2-second tone on all keypads and the main bell to indicate that the zone is working correctly.

The walk test can be stopped at any time by re-entering [\*][6][Master Code][08] on the keypad. The test automatically terminates after 15 minutes of inactivity. An audible warning begins 5 minutes prior to automatic termination.

(i) **Note:** Fire and CO alarms are not tested in the user walk test. If a fire or CO alarm is detected, walk test ends automatically and the appropriate reporting codes are sent immediately to the monitoring station. Refer to the manufacturers instructions provided with CO and Fire detectors for testing. This feature is not available in CP-01 systems.

Late to open

Menu: [\*][6][Master Code] > Late To Open

Keypad: [\*][6][Master Code] + 09

This function enables or disables the Late to Open option. This option sends a reporting code to the central monitoring station if the partition has not been disarmed by a programmed time.

Other programming options that may affect this function:

[201]-[232][001]-[004] Partition command output labels, option [211] Miscellaneous Open/Close Events.

Late-to-open time

Menu: [\*][6][Master Code] > Late To Open Time

Keypad: [\*][6][Master Code] + 10

This function is used to program the time of day the partition must be disarmed by when the Late to Open option is enabled. A separate time can be programmed for each day of the week. Valid data entries are 00:00 - 23:59. 99:99 disables the late to open feature for the selected day.

Select a day of the week by scrolling while in the Late to Open menu, or by using keys 1-7 to select Sunday to Saturday respectively.

Brightness control Menu: [\*][6][Master Code] > Brightness Control

Keypad: [\*][6][Master Code] + 12

This function is used to change the brightness level of keypad display backlighting. Use the scroll keys to increase and decrease brightness or enter a value from 00 to 15. Selecting 00 turns off keypad backlighting.

Contrast control Menu: [\*][6][Master Code] > Contrast

Keypad: [\*][6][Master Code] + 13

This function is used to change the contrast level of keypad displays. Use the scroll keys to increase and decrease contrast or enter a value from 00 to 15. Selecting 00 turns off keypad contrast.

Buzzer control Menu: [\*][6][Master Code] > Buzzer Control

Keypad: [\*][6][Master Code] + 14

This function is used to change the volume level of keypad buzzers.

Use the scroll keys (LCD keypads) or the [\*] key (LED/ICON keypads) to increase and decrease volume or key in a value from 00 to 15. Selecting 00 turns off the keypad buzzer.

(i) **Note:** For UL/ULC listed installations, do not turn off the keypad sounder.

Authorize firmware update

Menu: [\*][6][Master Code] > Authorize Update

Keypad: [\*][6][Master Code] + 17

This function is used to give authorization to the system to start the firmware upgrade process after all firmware upgrade files for the keypads, HSM2HOST and control panel have been fully downloaded.

Once this option is activated, the keypads and system automatically exit [\*][6] and indicate that the firmware update is in progress.

Interactive services

Menu: [\*][6][Master Code] > Interactive Serv

Keypad: [\*][6][Master Code] + 18

This function is used by an alternate communicator to open the Interactive Services menu.

Priority buffer Menu: [\*][6][Master Code] > Priority Buffer

Keypad: [\*][6][Master Code] + 19

This function logs priority events to the buffer, preventing accidental or deliberate deletion, or alteration of its contents.

```
Alarm buffer
```

Menu: [\*][6][Master Code] > Alarm Buffer

Keypad: [\*][6][Master Code] + 20

This option is used to view system alarm events stored in the buffer.

Arming buffer Menu: [\*][6][Master Code] > Arming Buffer Keypad: [\*][6][Master Code] + 21

This option is used to view system arming events stored in the memory.

[\*][7] Command outputs 1-4 Menu: [\*][7][master code if required] > Output Control

Keypad: [\*][7][master code if required]

This option is used to activate or deactivate command outputs 1 to 4 for each partition and enable command outputs to follow a schedule.

# Using an LCD keypad

- 1. Press [\*][7] to enter Output Control mode.
- 2. Scroll to an output and press [\*] to select it, or key in a command output number. The output is toggled on or off or can activate for a fixed period of time.
- 3. Press [\*][7][9] and enter the system master or supervisor code. Scroll to each command output and press [\*] to enable or disable the use of a programmed schedule to control the output.
  - (i) **Note:** If no command outputs are programmed this function is not available. See 121-124 Command Outputs 1-4

# [\*][8] Installer programming

Use this option to place the alarm system in Installer Programming mode. Installer Programming is used to manually program alarm panel and module options. An installer code is required to access this function.

Installer Programming is exited automatically after 20 minutes of inactivity.

When viewing data in sections with an LCD keypad, use the [<] and [>] keys to scroll.

# [\*][9] No-entry arming

This function is used to arm the alarm system while occupants are on the premises. Pressing [\*][9] and then entering an access code arms the panel without an entry delay on delay type zones and bypasses stay/away and night type zones.

After the exit delay, delay 1 and delay 2 type zones behave the same as instant zones. Stay/away zones remain bypassed. The entry delay can be activated or deactivated at any time while the system is armed using [\*][9]. After the exit delay, the Armed LED blinks to indicate the system is armed in no-entry mode.

- (i) **Note:** If the alarm system is armed using [\*][9], disarming is only possible from a keypad inside the premises unless a wireless key is used.
- (i) **Note:** Entry of a valid access code is required following this key only when the system is disarmed. When armed, if programming section [015] option 4 (Quick Arming/Function Key) is off, an access code entry is required.

Global delay zones always have an entry delay, even if the system is armed using [\*][9].

# [\*][0] Quick arm/exit

This feature operates differently depending on whether the alarm system is armed or disarmed.

(i) **Note:** This feature shall not be used for EN50131 certified systems.

# When disarmed:

Pressing [\*][0] arms the alarm system without having to enter an access code. This provides a fast method of arming for regular users and allows users without an access code to arm the system.

① Note: The Quick Arm feature (section [015] option 4) must be enabled for this function to operate as intended. Function keys also will not require an access code when this option is enabled.

### When armed:

This feature allows the user to exit the premises while the alarm system is armed without having to disarm then rearm it.

Pressing [\*][0] starts a 2-minute timer that enables any door programmed as a delay zone to be opened and closed once without triggering an alarm.

If the door is not closed at the end of the 2-minute timer, the entry delay sequence begins. Any additional activity on another zone triggers the associated alarm or delay sequence.

# Visual verification

This feature enables the central station operator to view captured images of the premises in the event of an alarm event. Combination camera/motion detectors can be installed throughout the premises to provide visual verification coverage. The microphone on the camera PIR can be disabled.

Visual verification sessions are triggered by the following:

- Fire key
- Medical key
- Panic key
- Alarms detected by armed PIR Cameras

To set up visual verification on a partition:

- Enroll the camera PIR; [804]
- Set visual verification options; [804]>[841]:
  - [001] Visual Verification Enable/Disable
  - [002] View Time Window
  - [003] View Other Alarms
- Input a custom label to identify the camera PIR; [000]>[001]
- Enable this option on the alternate communicator (in [851]>[010] option 2).

Refer to the Camera PIR installation manual for more details.

- (i) **Note:** Visual Verification has not been evaluated by UL and shall be disabled for UL certified installations.
- (i) **Note:** While an image is being transferred from the PIR camera to a central station receiver, the product cannot capture additional images.

# Video on Demand using ITv2 Sessions

For PSP v1.30 and higher, the third party integrator can request a video capture from any PIR camera on the system. The integrator specifies the zone number to request images, and can select the number of images from 1 to 10. If the zone number requested matches an enrolled PIR camera

or an associated zone, the panel requests the required number of images from that PIR camera and transfers them on the appropriate ITv2 session.

The following options control Video on Demand (VOD) using ITv2:

- [851][010] Toggle 5 VOD in Alarm Only
- [851][010] Toggle 6 VOD in Away Mode
- [804][ZZZ][011] Toggle 5- Video On Demand
- [804][ZZZ][011] Toggle 6 VOD (Away) Override

# Associating zones to a PIR camera

For PSP v1.30, you can trigger a video capture from a PIR camera when any zone on the system goes into alarm.

You can associate a maximum number of eight zones to one PIR camera. If you use a PowerG PGx934 or PowerG PGx944 PIR camera, you can assign any of the eight zones in programming sections [804][xxx][025] to [804][xxx][032], where xxx is any number from 001 to 248.

When a confirmed alarm occurs on the associated zone, the panel requests the ten image video from the associated PIR camera. The system reports the alarm to the receiver or third party integrator and includes a note that a video event is available on request. To link the alarm with the video event, the image header file includes the zone number that triggers the alarm and not the zone number of the PIR camera.

You can programme the PIR camera to work independently of its associated zone. In this case the PIR camera generates its own alarm and reports its image capture as normal. The associated zone can be any one of the 248 zone on the system capable of reporting an alarm condition.

(i) **Note:** You can assign zones to a camera on PSP v1.3 and higher. If you assign a zone to multiple PIR cameras, the video is transferred to ITv2 sessions only from the first PIR camera. The priority of the PIR camera is based on its associated zone number, with zone 1 being the highest.

# Programming

# How to program

This section describes how to view alarm system programming options using the supported keypad types.

# Programming methods

The alarm system can be programmed using the following methods:

| Method                | Description                                                             | Procedure                                                                                                    |
|-----------------------|-------------------------------------------------------------------------|----------------------------------------------------------------------------------------------------|
| Template programming  | Use pre-defined templates to apply basic programming and to set up DLS. | Press [899] on the <b>Enter</b><br><b>Section</b> screen. See Template<br>programming for details.                                                                                         |
| DLS programming       | Download and apply<br>programming using DLS 5.                          | For local DLS, use a micro USB<br>cable or a Wi-Fi dongle and<br>laptop with DLS 5 software<br>installed.<br>For remote DLS, use a<br>telephone line, cellular network<br>or the Internet. |
| Installer programming | Manually program all alarm system and device options.                   | Press [*][8][installer code]<br>while the system is disarmed.                                                                                                    |

# Table 34: Programming Methods

# Template programming

Use Template Programming to quickly program the minimum functions required for basic operation. Enter a 5-digit code that selects predefined programming configurations:

Digit 1 - zone 1-8 definition options

Digit 2 – system EOL options

Digit 3 – alarm controller communications options

Digit 4 - alarm controller call directions

Digit 5 – DLS connection options

Perform template programming after completing the hardware installation. Ensure you have the information listed below available. Record this information in the programming worksheets for future reference:

- Monitoring station telephone number provided by the alarm monitoring service.
- Monitoring station account code provided by the alarm monitoring service.
- Downloading access code.
- Entry delay installer defined.
- Exit delay installer defined.

- Installer code - programmable, unique 4-digit code. The default value is [5555].

To perform template programming:

- a. Enter **[\*][8][installer code][899]**. If this section has been entered accidentally, press [#] to exit and the system programming will not be changed.
- Enter a 5-digit value representing the desired programming options on the *Enter Data* screen. Reference the Template programming tables for programming information to determine what values are required for the installation.

Once the 5-digit number has been entered, the installer cannot exit until all sections are completed. Enter new data and/or press the [#] key to accept the displayed data and proceed to the next section. Changing a single digit, then pressing the [#] key advances to the next section but does not save the changed data.

- c. After entering a 5-digit template programming value, the first telephone number is displayed. Enter the monitoring station telephone number after the "D." Press [#] to complete the entry.
- d. After programming the first telephone number, enter a system account code.
- The system account code can be any 4 or 6-digit combination of numbers (0-9) and letters (A-F).
- To enter letters **A** through **F**, press [\*] then the numbers **1** through **6** for the letter A through F respectively. Press [\*] again to revert back to decimal entry. E.g., to enter "1234FF" press [1234\*66].

When the system account code programming is completed, enter a partition 1 account code using the same method as the system account code.

- After programming the partition 1 account code, the downloading access code is displayed. Enter the new downloading access code or press [#] to proceed to the next step. The downloading access code must changed from its default value.
- 2. The next value is a 3-digit partition 1 entry delay time. Press [>][>][>][>] to accept the default time of 30 seconds (030) or enter an entry delay between 001 and 255. E.g., Press **020** for a delay of 20 seconds.

(i) **Note:** For CP-01 models of the panel, this value must be 30 seconds or higher.

3. The next value is a 3-digit partition 1 exit delay time. Press [>][>][>][>] to accept the default time of 120 seconds or enter an exit delay between 001 and 255. E.g., press **030** for a delay of 30 seconds.

(i) **Note:** For CP-01 models of the panel, this value must be 45 seconds or higher.

- 4. After programming the exit delay, enter a 4, 6 or 8-digit installer code, depending on the value in [041] Access Code Digits.[006] Installer Defined Access Codes for installer code details.
- 5. Template Programming will automatically exit after the installer code has been programmed.
  - (i) **Note:** EN50131-1 compliant systems using 1000 access codes shall set the access code to 8 digits (section [041], option 02).

# DLS programming

DLS programming involves downloading custom programming using DLS software and a computer. This can be done locally or by remote.

(i) **Note:** For UL listed systems an installer must be on the premises.

# Local programming with micro USB or Wi-Fi adapter

Follow the steps below in the sequence indicated to set up local programming using DLS:

- Connect AC Wiring. In a new installation, the backup battery requires 24 Hrs. charging. AC Power is required for USB Programming until the battery is charged.
- 2. Plug the USB header into the alarm controller. A DLS session is initiated on the DLS computer.
- 3. When the session is complete, remove the USB cable from the alarm controller.
- 4. Complete the installation.

# Remote programming

DLS programming can be performed remotely by connecting to the alarm system via telephone line, cellular network or Ethernet.

See [401] DLS/SA Options for details.

(i) **Note:** AC Power must be present for the alarm system to answer incoming calls from DLS.

# Installer programming

Installer Programming is used to manually program alarm system options. Access this mode by keying in [\*][8][Installer Code]. Use the scroll keys to navigate through the menus or jump directly to a specific section by keying in a section number.

Programming consists of toggling on and off options in each section or by populating data fields. For descriptions of all programming options, see Programming descriptions

# Viewing programming

- 1. Programming sections can be viewed from any system keypad. Generally, programming options are accessed in the following way:
- 2. Enter Installer Programming mode ([\*][8][Installer code]).
- 3. Navigate to a specific programming section.
- 4. Select an option to view or change its programming.

All programming options are numbered and can be accessed by navigating through the menu, or by keying in the program section number. For toggle options, the name of the option is displayed.

Use the keypad numbers to toggle options on or off. Sections requiring data input, such as phone numbers, display the full data in fields up to 32 characters long. To input data, use the scroll keys to select a character then press the keypad button corresponding to the number/letter required. Press the [#] key to save changes and exit the program section.

The programming worksheets and descriptions later in this section provide a place to record custom programming settings and are numerically listed to assist in locating specific sections.

#### Keypad types

The sections below describe how programming is viewed and interpreted using the supported keypad types. For more information, see the instruction sheet included with the keypad.

# LCD keypad

LCD keypads use a full-message display that provides visual and numerical navigation through the programming sections. The Armed light illuminates when Installer Programming mode is activated. Use the scroll keys to move through menu options and press [\*] to select. Alternatively, enter a specific section number. The Armed light flashes to indicate a sub-section has been selected. Press [\*] to select a sub-section. The Ready light illuminates and the information programmed in the section is displayed.

For programming sections with toggle options, press the corresponding number on the keypad to turn the option on or off. The display changes accordingly.

Sections requiring data input, such as phone numbers, display the full data in fields up to 32 characters long.

To input data, use the scroll keys to select a character then press the keypad button corresponding to the number/letter required. Scroll to the next character and repeat the procedure as needed.

For information on entering HEX data, see below.

Press the [#] key to exit the program section at any time. All changes made up to that point are saved.

# Programming hex and decimal data

Hexadecimal (HEX) digits may be required during programming. To program a HEX digit, press the [\*] key while in a programming section that requires a data entry. HEX programming mode activates and the Ready light begins to flash.

The following table indicates which number should be pressed to enter the corresponding HEX digit:

| Value   | Enter           | Telephone dialer  |
|---------|-----------------|-------------------|
| HEX [A] | Press [*][1][*] | Not supported     |
| HEX [B] | Press [*][2][*] | Simulated [*] key |
| HEX [C] | Press [*][3][*] | Simulated [#] key |
| HEX [D] | Press [*][4][*] | Dial tone search  |
| HEX [E] | Press [*][5][*] | Two-second pause  |
| HEX [F] | Press [*][6][*] | End of number     |

#### Table 35: Table 5 HEX Digit Programming

The Ready light continues to flash after the HEX digit is entered. If another HEX digit is required press the corresponding number. If a decimal digit is required, press the [\*] key again. The Ready light illuminates and the panel returns to regular decimal programming.

Example: To enter 'C1' for a closing by user 1, enter [\*] [3] [\*], [1]

[\*] to enter hexadecimal mode (Ready light flashes)

[3] to enter C

[\*] to return to decimal mode (Ready light is on)

[1] to enter digit 1

If an error is made while inputting data, press the [#] key to exit the section. Select that section again and re-enter the information correctly.

When using a Contact ID format, a decimal zero [0] does not transmit for account and reporting codes. Programming a zero [0] tells the alarm system not to send any pulses for that digit. Decimal zero [0] is a filler digit. To make a zero [0] transmit, it must be programmed as a Hexadecimal 'A.'

Example: For the 4-digit account number '4032', enter [4] [\*] [1] [\*] [3], [2].

[4] to enter the digit 4

[\*] to enter Hexadecimal mode (Ready light flashes)

[1] to enter A

[\*] to return to decimal mode (Ready light is solid)

[3] to enter the digit 3

[2] to enter the digit 2

# Programming descriptions

This section provides descriptions of all alarm controller options programmable by the installer.

# Adding labels

# [000] Label Programming

Zone and other labels on the alarm system can be customized.

Program labels locally or download/upload using DLS. Local label programming is done via a system keypad, as described below.

# [000] Language selection

To select a language:

- 1. Enter Installer Programming: [\*][8][Installer Code].
- 2. Enter programming section [000]>[000].
- 3. Key in the 2-digit number corresponding to the language required. See the following table.

# Table 36: Table 5 Language codes

| Option | Language   | Option | Language   |
|--------|------------|--------|------------|
| [01]   | English    | [15]   | Greek      |
| [02]   | Spanish    | [16]   | Turkish    |
| [03]   | Portuguese | [17]   | Croatian   |
| [04]   | French     | [18]   | Hungarian  |
| [05]   | Italian    | [19]   | Romanian   |
| [06]   | Dutch      | [20]   | Russian    |
| [07]   | Polish     | [21]   | Bulgarian  |
| [08]   | Czech      | [22]   | Latvian    |
| [09]   | Finnish    | [23]   | Lithuanian |
| [10]   | German     | [24]   | Ukrainian  |
| [11]   | Swedish    | [25]   | Slovakian  |
| [12]   | Norwegian  | [26]   | Serbian    |
| [13]   | Danish     | [27]   | Estonian   |
| [14]   | Hebrew     | [28]   | Slovenian  |

# [001]-[248] Zone Labels

Customized labels can be created for each available zone. Labels can be programmed at the keypad or downloaded/uploaded using DLS. The maximum label size is 14 x 2 ASCII characters.

# Manual labels

The following procedure describes how to add zone labels using the LCD keypad:

- 1. Enter Installer Programming: [\*][8][Installer Code].
- 2. Press [\*], scroll to Zone Labels and press [\*] again. The first zone is displayed. Alternately, press [000][001].
- 3. Scroll to the zone label to be programmed or key in the zone number. (e.g., 001 for zone label 1).

- 4. Scroll to the desired character's location using the[<] [>] keys.
- Enter the number of the corresponding character group until the desired character is displayed (see the following table).
  Example: Press the "2" key 3 times to enter the letter "F." Press the "2" key 4 times to enter the number "2." To delete a character, use the [<] [>] keys to move the cursor under the character, then press [0]

[0]. If any key other than [<] or [>] is pressed before [0], the cursor moves one space to the right and deletes that character.

6. Press [#] to save the changes and exit.

| Press | To Select/Display  |
|-------|--------------------|
| [*]   | [SELECT]           |
| [#]   | [ESCAPE]           |
| [0]   | [SPACE]            |
| [1]   | [A], [B], [C], [1] |
| [2]   | [D], [E], [F], [2] |
| [3]   | [G], [H], [I], [3] |
| [4]   | [J], [K], [L], [4] |
| [5]   | [M], [N], [O], [5] |
| [6]   | [P], [Q], [R], [6] |
| [7]   | [S], [T], [U], [7] |
| [8]   | [V], [W], [X], [8] |
| [9]   | [Y], [Z], [9], [0] |

#### Zone label options

To access zone label options such as using ASCII characters, changing letter case and clearing the display, press [\*] while in Zone Label programming. The Select Option menu is displayed. Use the [<] [>] keys to access the following options:

| Option        | Description                                                                                                    |
|---------------|----------------------------------------------------------------------------------------------------|
| WORD ENTRY    | Provides access to the Word Library, a collection of words commonly used when programming labels. See below for details.                                                                                                    |
| ASCII ENTRY   | Used to access uncommon characters or as a primary method for<br>programming labels. 255 character entries are available. Use the [<] [>] keys to<br>scroll through the characters or enter a 3-digit number from 000-255. Press [*]<br>to select a character. See ASCII Characters for available ASCII characters. |
| CHANGE CASE   | This option toggles the letter between upper case (A, B, C) and lower case (a, b, c).                                                                                                    |
| CLEAR TO END  | This option clears the display from the cursor to the end of the display.                                                                                                    |
| CLEAR DISPLAY | This option clears all characters.                                                                                                    |
| SAVE          | Saves the new label.                                                                                                    |

# Word library

The Word Library is a database of words commonly used when programming labels. Individual words can be combined as needed (e.g., Front + Door). Words that do not fit on the first line are automatically moved to the bottom line.

To program a custom label using the Word Library:

- 1. Enter Installer Programming: [\*][8][Installer Code].
- 2. Press [\*], scroll to Zone Labels and press [\*] again. The first zone is displayed. Alternately, press [000][001].
- 3. Scroll to the zone label to be programmed or key in the zone number (e.g., 001 for zone label 1).
- 4. Press [\*] to open the Select Option menu.
- 5. Press [\*] again to select the Word Entry option.
- Enter the 3-digit number corresponding to a word (see Word library) or use the scroll keys [<]</li>
  [>] to view words in the library.
- 7. Press [\*] to select the word.
- 8. To add another word, repeat the above procedure from step 4.
- 9. To add a space, press the right scroll key [>].
- 10. To clear characters, select Clear to End or Clear Display from the Select Options menu.
- 11. To save the current label, press [#] to exit label programming.

# [064] CO alarm message

Use this section to program a custom label that is displayed on keypads during a carbon monoxide alarm. The maximum label size is 14 x 2 characters.

# [065] Fire alarm message

Use this section to program a custom label that is displayed on keypads during a fire alarm. The maximum label size is 14 x 2 characters.

# [066] Fail to arm event message

This message is displayed on all partition keypads if a user attempts to arm the system when it is not ready to arm. The message clears after five seconds. The maximum label size is 16 x 2 characters.

# [067] Alarm when armed event message

This message is displayed if an alarm occurred while the system was armed. The message is displayed when the system is disarmed and remains on the screen for 5 seconds. Following this, the zones that went into alarm are displayed. The maximum label size is 16 x 2 characters.

# [100] System label

Use this section to program a custom label for the security system. This label is used in the event buffer when system events occur. The maximum label size is 14 x 1 characters.

# [101]-[132] Partition 1-32 labels

Use this section to program a name for each partition for display on partition keypads and event messages. The maximum label size is 14 x 2 characters. See Programming for specific instructions on how to program labels.

# [201]-[232][001]-[004] Partition command output labels

Use this section to program custom labels for command outputs. These labels are used with output activation events in the event buffer. Enter subsection [201] to [232] to select partition 1 to 32, then enter subsection [001] to [004] to select command output 1 to 4 label.

The maximum label size is 14 x 2 characters. See Programming for specific instructions on how to program labels.

#### [601]-[604] Schedule labels

Use this section to program custom labels for command output schedules. These labels are used to identify schedules for PGM command outputs 1-4. The maximum label size is 16 characters. See Programming for specific instructions on how to program labels.

#### [801] Keypad labels

Use this section to create custom labels for keypads on the system. Select 001-032 for keypads 1 to 32.

#### [802][001]-[030] HSM2108 Zone expander labels

Use this section to create custom labels for Zone expanders on the system. Select 001-030 for zone expanders 1-30.

#### [803][001]-[016] HSM2208 Output expander label

Use this section to create a custom label for the output expander. Select 001 for HSM2208. Select 001-016 for output expanders 1-16.

#### [804][001]-[030] HSM3408 8 zone expander label

Use this section to create a custom label for the 8 zone expansion module. Select 001-030 for zone expanders 1-30.

#### [806] HSM2HOSTx PowerG transceiver label

Use this section to create a custom label for the 2-way wireless transceiver.

#### [808] HSM2955 audio verification module label

Use this section to create a custom label for the audio verification module.

# [809][001]-[004] HS2300 power supply label

Use this section to create custom labels for power supplies on the system. Select 001-004 for power supply 1-4.

#### [810][001]-[004] HS2204 high-current output supply label

Use this section to create custom labels for high-current output supplies on the system. Select 001-004 for output supply 1-4.

# [811][001]-[004] HSM3350 3 A power supply label

Use this section to create a custom label for the 3 A power supply module. Select 001-004 for power supply 1-4.

# [812][001]-[016] HSM3204CX Corbus repeater label

Use this section to create a custom label for the Corbus repeater. Select 001-016 for Corbus repeater 1-16.

#### [815] Alternate communicator label

Use this section to create a custom label for the alternate communicator.

# [820][001]-[016] Siren labels

Use this section to create custom labels for wireless sirens on the system. Select 001-016 for sirens 1-16.

# [821][001]-[008] Repeater labels

Use this section to create custom labels for wireless repeaters on the system. Select 001-008 for repeater 1-8.

# [999][Installer Code][999] Default labels

This section is used to return all labels to factory settings. Installer code is required to verify deletion.

# Zone setup

The following section describes zone programming options. To program a zone type, first enter section [001] and then enter a 3 digit zone number from 001 - 248. After entering a new zone type for the desired zone number, the keypad will automatically advance to the next zone.

# [001] zone types

A zone type defines how a zone operates within the system and how it responds when triggered.

#### Table 6-4: Zone Types

[001]-[248] Select Zone

Every zone on the system must be assigned a zone type. The available zone types are listed below.

000 - Null Zone

Assign to all unused zones.

#### 001 - Delay 1

Commonly assigned to primary points of entry. Follows entry delay 1 and exit delay timers (section [005]). Arming the alarm system starts the exit delay timer. After the exit delay has expired, opening the door starts the entry delay timer. During entry delay, the keypad buzzer prompts the user to disarm the system.

#### 002 – Delay 2

Commonly assigned to secondary points of entry (further from the keypad). Follows entry delay 2 timer (section [005]).

#### 003 - Instant

Commonly used for perimeter doors and windows, this zone type follows the exit delay. The alarm is triggered instantly if the zone is tripped after the exit delay expires.

#### 004 - Interior

Commonly assigned to interior motion sensors near a point of entry, such as a foyer or hallway, that must be accessed to reach the keypad. The alarm is activated if the system is armed and a delay type zone (e.g., front door) is not tripped first, or if the entry/exit timer expires before the alarm is disarmed. Otherwise, the zone is instant if tripped.

#### 005 - Interior Stay/Away

Similar to Interior zone type except that the system bypasses the zone when armed in Stay mode. Commonly used to activate perimeter zones while permitting free movement throughout the interior.

#### 006 - Delay Stay/Away

Similar to delay 1 except that the zone is bypassed when armed in Stay mode. Commonly used with motion detectors that cover an entry point.
## 007 – Delayed 24-Hour Fire

This zone is used with smoke detectors and functions similar to the standard fire zone, except the communicator delays the alarm memory and transmission by 30 seconds. If the alarm is acknowledged by pressing any key, the siren is silenced and the transmission aborted. If the smoke detector is not restored after the alarm has been acknowledged, the siren output activates after 90 seconds and another 30-second delay starts. A code is required to silence the alarm. A tamper or fault causes a fire trouble to log and transmit.

(i) **Note:** The supervision options (NC, SEOL, DEOL, TEOL) do not affect the functionality of this zone. The restored state of this zone type is 5k6, the alarm state is short, and the trouble state is open.

#### 008 – Standard 24-Hour Fire

This zone is used with smoke detectors. The siren sounds instantly when the smoke detector is activated. If enabled, the communicator immediately transmits the alarm to the monitoring station. A tamper or fault of this zone type causes a fire trouble to log and transmit.

(i) **Note:** The supervision options (NC, SEOL, DEOL, TEOL) do not affect the functionality of this zone. The restored state of this zone type is 5.6k, the alarm state is short and the trouble state is open.

#### 009 - Instant Stay/Away

Commonly assigned to interior motion sensors. This zone type is bypassed when armed in Stay mode, but functions like an Instant zone [003] when armed in Away mode.

#### 010 - Interior Delay

Commonly assigned to interior motion sensors. When Away armed, this zone type functions like the Interior zone type. When Stay or night armed, tripping the zone activates entry delay 1. Tripping this zone during exit delay does not cause the system to arm in Away mode, as tripping a regular Delay type zone does.

#### 011 – Day Zone

Commonly used in areas where immediate notification of entry is desired. When disarmed, tripping this zone activates the keypad buzzer but does not log or report the event. When armed, tripping this zone activates the siren then logs and reports the event.

(i) **Note:** An alarm during exit delay causes the siren to activate and remain on when exit delay expires.

#### 012 - Night Zone

Commonly assigned to interior motion detectors in areas accessed during the night. This zone functions like an Interior Stay/Away zone [005] when armed using any method except the following: If Stay armed, this zone is bypassed; if armed using [\*][1], this zone is bypassed.

#### 016 - Final Door Set (Non CP-01 panels only)

## UK

This zone type does not use an exit timer (infinite exit delay). The door must be opened then closed to complete the arming sequence. The arming method determines if infinite exit delay is applied. See the table below.

- (1) **Note:** Disable Exit Delay Termination with this zone type.
- ① **Note:** If this zone type is bypassed, the alarm system cannot be Away armed.

| Arming method      | Infinite exit delay | Arming mode |
|--------------------|---------------------|-------------|
| User code          | Y                   | Away        |
| Keyswitch          | Y                   | Away        |
| Away key           | Y                   | Away        |
| Wireless key away  | Y                   | Away        |
| *0 arm             | Y                   | Away        |
| *9 arm             | Ν                   | Stay        |
| Stay key           | Ν                   | Stay        |
| Wireless key stay  | Ν                   | Stay        |
| Remote Access/SMS  |                     | Do not use  |
| DLS arm            | Ν                   | Away        |
| No activity arming | N                   | Away        |

(i) **Note:** When Troubles/Open Zones Cancel Arming is enabled with this zone, any troubles or open zones on the system cancel arming when the zone is tripped and restored.

Due to the potential energy requirements of infinite exit delay, wireless keypads MUST be powered by a transformer.

If a wireless key is used to away arm the system, the door must still be opened then closed to complete the arming sequence. The indoor siren will activate until the exit delay has expired.

## 017 – 24-Hour Burglary

This zone type is active at all times. It reports an alarm if the alarm system is armed or disarmed. This zone type sounds the siren for the length of Bell time-out if the audible attribute is enabled.

#### 018 - 24-Hour Bell/Buzzer

When the alarm system is armed and this type of zone is tripped, the siren activates for the duration of the bell time-out. If the alarm system is disarmed when this type of zone is tripped, the keypad buzzer activates until an access code is entered.

#### 023 – 24-Hour Supervisory

This zone is active and reports alarms at all times when tripped. The siren and keypad buzzer do not activate.

(1) **Note:** The supervision options (NC, SEOL, DEOL, TEOL) do not affect the functionality of this zone. The restored state of this zone type is 5.6k, the alarm state is short and the trouble state is open. For use with normally open contacts.

#### 024 - 24-Hour Supervisory Buzzer

When tripped, the keypad buzzer emits a steady tone until a valid access code is entered.

#### 025 - Auto Verify Fire

#### Hardwired smoke detectors

When the zone is activated, a 30-second delay begins but no fire alarm sounds. If the same zone is activated again up to 60 seconds after the delay expires, the alarm is triggered immediately. If the same zone is activated after 60 seconds, the entire sequence begins again.

If a second fire zone is violated during the auto-verify sequence, both zones a fire alarm is immediately triggered.

#### Wireless smoke detectors

When the zone is activated, a 40-second delay begins. The alarm is triggered if the zone is still faulted after 30 seconds. If the zone is no longer in alarm, an 80-second verification timer begins. If any fire zone is activated during this period, the alarm is triggered.

If another fire zone is activated during the auto verify sequence, both zones go into alarm immediately.

- (i) **Note:** Wireless smoke detectors used with this zone type must have a built in siren to act as a pre-alert to the system alarm.
- (i) **Note:** The supervision options (NC, SEOL, DEOL, TEOL) do not affect the functionality of this zone. The restored state of this zone type is  $5.6k\Omega$ , the alarm state is short and the trouble state is open.

#### 027 - Fire Supervisory

When this zone is tripped, the keypad buzzer activates and a supervisory alarm is sent to the monitoring station. A valid access code must be entered to silence the buzzer.

(i) **Note:** The supervision options (NC, SEOL, DEOL, TEOL) do not affect the functionality of this zone. The restored state of this zone type is 5.6k, the alarm state is short and the trouble state is open.

#### 040 – 24-Hour Gas

Instant alarm when activated, audible alarm at default. This zone type may be assigned to any device type.

#### 041 – 24-Hour CO

This zone type is used with CO detectors. In the event of an alarm, a distinctive siren cadence is sounded. This is followed by a 5-second pause and then repeated. After 4 minutes, the 5-second pause is extended to 60 seconds; however, BTO must be programmed with a value of 5 minutes or higher. The siren is silenced when an access code is entered or the siren times out.

(i) **Note:** The supervision options (NC, SEOL, DEOL, TEOL) do not affect the functionality of this zone. The restored state of this zone type is 5k6, the alarm state is short and the trouble state is open. For use with normally open contacts.

#### 042 - 24-Hour Holdup

Instant alarm when activated, silent alarm at default.

(i) **Note:** Not for use in UL listed installations.

#### 043 - 24-Hour Panic

Instant alarm when activated, audible alarm at default.

045 - 24-Hour Heat

Instant alarm when activated, audible alarm at default.

046 - 24-Hour Medical

Instant alarm when activated, audible alarm at default.

047 - 24-Hour Emergency

Instant alarm when activated, audible alarm at default.

048 – 24-Hour Sprinkler

Instant alarm when activated, audible alarm at default.

## 049 – 4-Hour Flood

Instant alarm when activated, audible alarm at default.

## 051 - 24-Hour Latching Tamper

Instant alarm when activated, audible alarm at default. The alarm system cannot be armed until Installer Programming is entered after the zone is restored.

#### 052 – 24-Hour Non-Alarm

This zone is active at all times but does not cause an alarm. Zone attributes such as Zone Bypassing and Door Chime affect the functionality of this zone. This zone type can also be assigned to a temperature sensor if indoor/outdoor temperature display is required without temperature warnings or alarm conditions.

## 056 - 24 Hour High Temperature

This zone type is used with wireless temperature sensors and is activated when the temperature rises above a programmed threshold (set in section [804][xxx][019-020]). Instant alarm when activated, audible alarm at default. This zone type generates an alarm when the system is armed or disarmed.

③ Note: This zone type cannot be used on hardwired zones. The temperature threshold includes a 3°C (5°F to 6°F) difference between a given state and its restored condition. For example, an alarm at 6°C is restored at 3°C (high temperature) or 9°C (low temperature), depending upon the zone type selected.

The zone type for wireless temperature sensors must be 24 Hour High/Low Temperature in order for the sensor to operate properly.

## 057 - 24-Hour Low Temperature

This zone type is used with wireless temperature sensors and is activated when the temperature drops below a programmed threshold (set in section [804][xxx][019-020]). Instant alarm when activated, audible alarm at default. This zone type generates an alarm when the system is armed or disarmed.

① **Note:** This zone type cannot be used on hardwired zones.

## 060 - 24-Hour Non-Latching Tamper

This zone is always active and reports a tamper condition with no audible alarm when opened or tamper/faulted.

#### 061 - 24-Hour Masking

This zone is active 24 hours in either the armed or the disarmed state. This zone type does not generate an alarm, and does not log in the Alarm Memory. This zone type generates a Masking Trouble on the system.

(i) **Note:** This zone operates in SEOL only.

## 066 – Momentary Keyswitch Arm

Often used with a keyswitch module\*, turning the key alternately arms and disarms the system and silences the alarms. Tampers and faults only initiate their respective trouble sequence. The keypad gives no indication when this zone type is activated.

(1) **Note:** With audible alarm active, using the keyswitch when disarmed is the same as entering an access code at the keypad. Using the keyswitch during the first 30 seconds of a delayed fire alarm is the same as pressing a key at the keypad (the 90 second delay starts). Activation of a keyswitch zone arms or disarms the system. Activation of this zone type is NOT logged nor is the Police code transmitted. Bypassed zones of this type are not un-bypassed when the system is disarmed. When the zone is bypassed, a zone bypass event buffer log and communication occurs immediately, NOT when the system is armed.

\*Keyswitch module not for use in UL/ULC listed installations.

## 067 – Maintained Keyswitch Arm

Often used with a keyswitch module, turning the key (open state) arms the system. Turning the key back (restored state) disarms the system. Tampers and faults only initiate their respective trouble sequence.

③ Note: DO NOT use for wireless zones. Activation of the zone does not log or transmit the Police code. Bypassed zones of this type are not un-bypassed when the system is disarmed. When the zone is bypassed, a zone bypass event buffer log and communication occurs immediately, NOT when the system is armed.

With an audible alarm active, using the keyswitch when disarmed is the same as entering an access code at the keypad. Activating this zone type during the first 30 seconds of a delayed fire alarm is the same as pressing a key at the keypad (the 90 second delay starts). If left in the open state, the system does not arm until the zone is restored and tripped again.

## 068 – Momentary Keyswitch Disarm

Use with a keyswitch module. Activating and restoring this zone disarms the partition and silences alarms. Tampers or faults do not disarm the zone.

(i) Note: Do not use as a global zone.

## 069 - Maintained Keyswitch Disarm

Used with a maintained keyswitch. Activating this zone disarms the partition.

Tampers or faults on this zone do not disarm the partition.

#### 071 – Doorbell Zone

This zone type sounds a chime through keypads on the partition when activated. No alarms are generated. Various chime tones can be programmed. Disabling door chime on the partition also disables the chime on this zone.

#### (i) Note: Do not use as a global zone.

#### 072 - Push to Set (Non CP-01 panels only)

Activating this zone starts an infinite exit delay when armed according to the methods described in the table below. To complete the arming sequence, this zone must be activated and restored. Once done, the exit delay timer starts.

(i) **Note:** For UL installations, use a standalone keypad for each partition.

| Arming method | Infinite exit delay | Arming mode |
|---------------|---------------------|-------------|
| User code     | Y                   | Away        |
| Keyswitch     | Y                   | Away        |
| Away key      | Y                   | Away        |
| *0 arm        | Y                   | Away        |
| *9 arm        | N                   | Stay        |

| Stay key           | N | Stay       |
|--------------------|---|------------|
| Night key          | N | Night      |
| Remote access/SMS  | - | Do not use |
| DLS arm            | N | Away       |
| No activity arming | N | Away       |

If you silence a fire alarm by entering a user code, and the zones that imitated the fire alarm remain open, a Bells Silenced message displays. The system automatically clears the message when all the fire zones are restored on the system. When the Bells Silenced message displays, a user can still view all standard base menu messages. The Bells Silenced message also overrides the automatic display of the Alarm Memory feature for fire alarms.

- (i) **Note:** Do not use exit delay termination with this zone type. Away arming with this zone bypassed prevents arming.
- (i) **Note:** For Global Keypads, the Bells Silenced message will not be displayed. For UL installations, use the dedicated partition keypad to view the Bell Silenced message.

## [002] Zone attributes

Zone attributes are used to customize the operation of zones. When a zone type (section [001]) is programmed, the default zone attribute is automatically assigned.

(i) **Note:** These attributes override default settings. Do not change fire zone attributes from their default settings.

## [001]-[248] Select Zone

The attributes listed below can be enabled and disabled for each zone.

## Table 6-5:Zone attributes

01 - Bell Audible

ON: An alarm activates the siren.

OFF: Silent alarm.

02 - Bell Steady

ON: Siren output is steady when in alarm.

OFF: Siren output pulses when in alarm.

#### 03 - Door Chime

ON: The keypad chimes when the zone is open and when the zone is secured.

OFF: The zone does not chime.

#### 04 - Bypass Enabled

ON: The zone can be manually bypassed.

OFF: The zone cannot be bypassed.

**(i)** Note: For UL and ULC fire applications, bypass shall not be enabled for fire and CO zones.

#### 05 - Force Arm

ON: The system can be armed with the zone open. The zone is temporarily bypassed and, when secured, is monitored by the system.

(i) Note: When open zones cancel arming is enabled [021][7], the system can begin arming with an open, force armable zone, but if the zone is still open when the exit delay timer expires, the arming will be cancelled.

OFF: The system cannot be armed if the zone is open.

## 06 - Swinger Shut Down

ON: When the zone goes into alarm for the number of times programmed in the Swinger Shutdown Counter (see [377] Communication Variables), it shuts down with no further transmissions sent to the monitoring station during that armed period. The siren follows swinger shutdown if programmed.

OFF: Swinger shutdown is disabled. All alarms are transmitted.

## 07 - Transmission Delay

ON: Reporting of zone alarms is delayed for the programmed time in section 377 (see [377] Communication Variables). If a valid access code is entered within this time, no alarm signal is communicated.

OFF: When an alarm occurs, the reporting code is transmitted immediately.

08 - Burglary Verification

ON: Enabled for cross zoning/police code. Zone alarms are not communicated until a burglary verified event occurs.

OFF: Not enabled for cross zoning/police code.

09 - Normally Closed (NC)

ON: The zone requires a normally closed loop.

OFF: The zone follows programming in section [013] option 2.

See note after option 11.

10 - Single End of Line (SEOL) Resistors

ON: The zone requires a single end-of-line resistor (5.6k).

OFF: The zone follows programming in section [013] option 2.

See note after option 11.

11 - Double End of Line (DEOL)

ON: The zone requires two end-of-line resistors (5.6k).

OFF: The zone follows programming in section [013] option 2.

- (i) **Note:** If more than 1 option is enabled for options 09, 10, and 11 the lowest attribute number takes precedence. If options 09 and 10 are both enabled the zone follows the normally closed loop configuration.
- 12 Fast Loop/Normal Loop Response

ON: Follows a fast loop response of 40 ms.

OFF: Follows a normal loop response as programmed in the Zone Loop Response Time section.

13 - 2-Way Audio Attribute

ON: Panel is able to initiate a 2 way audio session.

OFF: Only the microphone turns on, initiating a a Listen-in only session. The speaker remains off.

## 14 - Hold Up Verification

ON: An alarm from zones of this type can contribute to a verified hold up alarm. Use this attribute with Panic and Hold Up zones.

OFF: An alarm from zones of this type does not contribute to a verified hold up alarm. The zone does not cause the hold up verification timer to start counting down, or generate a verified hold up if the alarm is detected while the timer is running.

15 - Triple EOL

ON: The zone requires triple-end-of-line resistors.

OFF: The zone follows programming in section [013] option 2.

EOL resistance

This section describes how to program EOL resistances to custom values.

[004] End of line resistance

Use this menu to program custom resistance values for SEOL, DEOL, and TEOL options in 3-digit format. For example, to program the value of 0.5 k $\Omega$ , enter 005.

[001] – Single EOL

Alarm Default value: 5.6 kΩ

Programmable range: 0.5 k $\Omega$  to 28 k $\Omega$  (005 to 280)

[002] – Double EOL

Alarm Default value: 5.6 k $\Omega$ Programmable range: 0.5 k $\Omega$  to 15 k $\Omega$  (005 to 150)

Tamper Default value: 5.6 kΩ

Programmable range: 0.5 k $\Omega$  to 15 k $\Omega$  (005 to 150)

[003] – Triple EOL

Alarm Default value: 5.6 k $\Omega$ Programmable range: 0.5 k $\Omega$  to 7.5 k $\Omega$  (005 to 075)

Tamper Default value: 5.6 kΩ

Programmable range: 0.5 k $\Omega$  to 7.5 k $\Omega$  (005 to 075)

Fault/Mask Default value: 10 k $\Omega$ Programmable range: 0.5 k $\Omega$  to 15 k $\Omega$  (005 to 150)

## System times

This section describes how to program various timers applicable to the entire alarm system.

## [005] System times

This is the base menu used by installers to program timers, including system area [000], partition timers [001]-[032], and daylight saving time [901]/[902].

## [000] – System Area

## Bell Cutoff Time

System sirens follow the programming for this timer. Fire alarms follow this timer if section [014] option 8 (Fire Bell Continues Option) is off. System tampers follow this timer. The bell cutoff time is programmed in minutes. Valid entries are 001 to 255 minutes.

(i) **Note:** Keypad buzzer alarms do not follow this timer.

#### Bell Delay Time

The Bell Delay Timer determines how long the bell will be delayed after a zone alarm event. Valid entries are 000-255 where 000 disables this feature.

#### **Burglary Verification Timer**

If another zone with the Burglary Verification attribute enabled is violated within the duration of this timer, a burglary verified event is communicated and logged. "Burglary Verified" is displayed on the keypad when the system is disarmed.

The burglary verification timer is programmed in minutes. Valid entries are 000 to 255 minutes.

#### Holdup Verification Timer

A holdup alarm is immediately communicated to the monitoring station and the holdup verification timer starts. A programmable counter determines the number of additional holdup events that must occur before the timer expires to create a verified holdup event. Once this happens, the holdup event is logged and communicated.

(i) **Note:** Not for use with UL/ULC listed installations. 000 disables this feature.

#### Zone Loop Response Time

Loop response time is a 3-digit entry from 005 to 255 programmed in 10ms increments. The minimum available loop response time is 50ms (e.g., program 005 for 50ms).

#### Automatic Clock Adjust

This value adds or subtracts seconds from the system clock at the end of each day to compensate for inaccuracies. To determine the adjustment value, monitor the time lost or gained by the alarm system over a period of time and calculate the average gains or loses.

Example #1: The clock loses an average of 9 seconds per day. Program the alarm controller to adjust the clock by 51 seconds for the last minute of each day. This speeds up the alarm controller's clock by 9 seconds, correcting the problem.

Example #2: The clock gains an average of 11 seconds per day. Program the alarm controller to adjust the clock by 71 seconds for the last minute of each day. This slows down the alarm controller's clock by 11 seconds, correcting the problem.

If the Auto-arm time is set for 23:59, any change to the Clock Adjust option will directly affect the Auto-arm pre-alert time.

#### [001]-[032] Partition 1-32 Timers

The following timers can be applied to each partition.

(i) **Note:** For UL installations, the Entry Delay plus the Communications Delay must not exceed 60 seconds.

## Entry Delay 1:

This value determines the entry delay time for delay 1 type zones. Valid entries are 001 to 255 seconds.

## Entry Delay 2:

This value determines the entry delay time for delay 2 type zones. Valid entries are 001 to 255 seconds.

(i) **Note:** The system follows the entry timer that activates first.

## Exit Delay:

This value determines the exit delay time when arming the system. During exit delay, both the Ready and Armed LEDs are on. When the exit delay expires, both LEDs turn off.

# (i) **Note:** European products will only activate the armed LED at the end of exit delay.

## Settle Delay:

This timer enables a programmable, short duration bypass of all zones on the partition at the time of arming. It allows motion detectors to restore when the system is armed to help prevent false alarms.

The typical value for this timer is 5 seconds, but can be increased if false alarms persist. Program 000 for no settle delay.

The settle delay duration is programmed in seconds. Valid entries are 000 to 010 seconds.

## [900] – Bell Delay Partition Mask

This option enables or disables the Bell Delay feature for individual partitions. When the option is enabled, Bell Delay is applied to the selected partition during alarm conditions. When the option is disabled, Bell Delay is not applied. The default setting is (Y): enabled.

[901]/[902] – Daylight savings begin/end

Daylight Begin [001] and Daylight End [002]:

Set the date and time daylight savings starts and ends.

Month

Valid entries are 001-012 (January to December).

Week

Valid entries are 000-005.

Enter "000" to program a specific date (1-31) in the Day field. Enter 001-005 to program the specific week of the month. 005 is the last week of the month.

Day

1-31 (if 000 is programmed in the Week field). 0-6 (Sunday-Saturday) if 001-005 is programmed in the Week field.

Hour

Valid entries are 00-23 hours. This is the time of day to advance or turn the clock back.

#### Increment

Valid entries are 1 or 2 hours. This is the number of hours to advance or turn the clock back.

## Access Codes

This section is used by installers to program the installer code, the master code and the maintenance code. For information on programming other access codes, see [\*][5] Program access codes.

## [006] Installer Defined Access Codes

This is the base menu used by installers to program the installer code [001], the master code [002] and the maintenance code [003]. See below for details.

## [001] – Installer Code

This code is used by the installer to gain access to Installer Programming [\*][8]. Users with this access code have access to all levels of system programming.

## (f)

ΕN For EN50131-1 approved installations the installer code cannot change the master Note: code or any other level 2 codes.

## [002] – Master Code

This code is used by the master user, a person designated to perform operational tasks beyond those of the standard user. The master code provides access to functionality in the [\*][5] and [\*][6] menus.

## [003] – Maintenance Code

This code is usually assigned temporarily to maintenance personnel who must deactivate the alarm to enter the premises. The maintenance code can arm and disarm the system, but does not grant access to any other functionality.

#### UK [005] - Code Version

A programmable 3-digit pin is required to calculate the 5-digit remote reset code. The range of the pin is 000-255 in

decimal. The default value of the pin code is 000.

## [007] - [008] PGM Configuration

This section describes how to set up and configure programmable outputs.

PGMs are used to send electrical current to external devices such as lights and sirens, usually when an alarm event occurs. The alarm controller provides up to two 100mA PGMs and two 300mA PGM. PGM outputs can be expanded using the optional 8-output expander (HSM2208), the 4 high-current output expander (HSM2204) and the Corbus Repeater (HSM304CX) with 4 relay PGM outputs.

Programming an output is a four-step process:

- 1. Program the PGM
- 2. Assign the PGM to a partition.
- 3. Assign an output attribute.
- 4. Assign an output option.

See [011] PGM Configuration Options for PGM slot assignment.

#### [007] PGM Programming

This is the base menu used by the installer to assign PGMs to the main bell and a partition.

#### [000] Main Bell Partition Assignment

This programming section is used to define which partitions activate the main bell when they go into alarm. All partitions are selected by default.

## [001]-[356] PGM Partition Assignment

This option enables the installer to assign each PGM output to a partition. To assign a PGM to a partition, first select the PGM output (PGM 001-356), then select the partition (1-32).

(i) **Note:** This field is only supported by PGM types that have multiple partition capabilities (e.g., command outputs, away arming). It does not affect system outputs (e.g., ground start pulse).

[008] PGM Timer Programming

## [000] PGM Minutes/Seconds

This option determines if the timer is in minutes or seconds.

## [001]-[356] PGM Timer

This timer programs the duration (in seconds or minutes) that PGMs 1-356 activate if programmed to follow the PGM Timer.

Select option 001-356 for PGM 1-356.

This option does not affect outputs programmed as Sensor Reset.

## [009] PGM Types

The output types described in this section can be assigned to alarm controller and output expander module PGMs. Each alarm controller supports up to 4 PGMs and can be expanded using HSM2208 output expander, HSM3204CX and HSM2204 High-Current output modules. PGM attributes are defined in section [010] PGM Attributes.

[001]-[356] Select PGM

100 - Null PGM This option deactivates the PGM output

## 101 - Burglary and Fire Bell Follower

This PGM output follows:

- Fire pre-alerts
- Temporal three fire signal (if enabled)
- All audible burglary and fire alarms by partition
- Bell cut-off time
- Bell squawk conditions
- Audible exit fault

This output activates when the alarm output is active and turns off when the alarm output is silenced. The siren pattern matches the programmed cadence for the zone that went into alarm. Cadence priority is as follows:

- fire alarm cadence
- CO alarm cadence
- other alarm cadences

The main siren still activates for all alarms.

#### 102 - Delayed Fire and Burglary

This output type operates the same as the Burglary and Fire Bell Follower (PGM type 01), but does not activate until the transmission delay time expires.

When a zone with transmission delay enabled is tripped, the Bell, Regular Fire and Burglary PGMs activate. At the end of the transmission delay, the delayed Fire and Burglary output activates.

This PGM is usually used to control outdoor sirens. If a false alarm occurs, the user has time to disarm the system before the external sirens activate.

(i) **Note:** If a zone alarm occurs but does not follow transmission delay, this PGM activates immediately, even if transmission delay is active for a different zone alarm.

This output activates for audible exit fault and does not interfere with the operation of any other programmable output.

## 103 - Sensor Reset [\*][7][2]

This output is normally active and deactivates for 5 seconds when a [\*][7][2] fire reset command is entered or when an auto verified fire alarm is detected. This option is used to reset power for latching smoke detectors. The keypad buzzer does not sound for the 5-second period. See Smoke detector wiring for instructions on wiring smoke detectors.

#### 104 - 2-Wire Smoke

When this PGM is programmed, the onboard PGM functions as an input instead of an output. 2wire smoke detectors can be connected to this input, which means that a zone input does not need to be used.

The PGM is also supervised, and a trouble condition is generated if a 2.2K $\Omega$  resistor is not present between the PGM terminal and Aux+.

The 2-wire smoke detector input creates an instant and latching alarm.

#### 107 - External Siren

This output is normally active and provides up to 1A to charge the external sirens battery. When an alarm occurs on the system, this PGM triggers and deactivates the voltage to the siren, which causes the siren to sound alarm using power from the backup battery. Use this output with Grade 3 external battery-operated sirens.

(i) Note: This PGM type works on PGM 3 only.

#### 109 - Courtesy Pulse

Courtesy pulse causes an output to activate for the entry and exit times, plus 2 minutes. This option is typically used to activate a courtesy light near the exit door for the duration of the entry/exit times.

#### 111 - Keypad Buzzer Follow

PGM output activates with the keypad buzzer when triggered by the events below. The PGM output remains active for the duration of the keypad buzzer.

- 24-hour supervisory buzzer zone alarm
- Auto-arm and no activity arming pre-alert.
- No activity arm pre-alert
- Entry delay
- Audible exit fault
- Audible exit delay
- Door chime

This PGM type does not activate for local key presses or trouble beeps.

#### 114 - Ready to Arm

This PGM activates when the system is ready to arm (all non-force armed zones on the system are restored). The PGM output de-activates when an access code is entered to arm the system and the exit delay begins. This PGM operates as described during walk test mode (if all zones are restored).

## 115 - System Armed Status

This output activates when all selected partitions are armed (end of the exit delay) in either Stay or Away modes. The output de-activates when the system is disarmed.

## 116 - Away Armed Status

This PGM switches on when the system is armed with stay/away zones activated. If the system is armed with the stay/away zones always active, then the away output is active.

#### 117 - Stay Armed Status

This PGM output activates if the system is armed with the stay/away zones bypassed.

#### 120 - Away Armed with No Zone Bypasses Status

When assigned to a single partition, this PGM output activates when the system is armed with stay/ away and night zones active, and no zones are bypassed.

If assigned to multiple partitions, all partitions must be armed in away mode with no bypassed zones before the PGM activates. If a force armable zone is violated at the time of arming, the PGM does not activate. When the zone is restored, the PGM activates.

#### 121-124 – Command Outputs 1-4

Command Outputs 1-4 are user-activated by entering [\*] [7] [1-4] at any keypad. When an output is activated, three acknowledgment beeps are sounded.

PGM outputs of this type can be programmed to follow a pre-defined schedule (programmed in section [601]-[604] Schedule labels). Even if the output follows a schedule it can be manually turned ON, OFF or follow the schedule through [\*][7].

To select a schedule for these PGM outputs to follow, see [009] PGM Types.

#### 129 - Partition Status Alarm Memory

This feature is intended to be used on a keyswitch plate, with a light controlled by this PGM to indicate system status. When the partition is armed, the output activates (steady) at the:

beginning of exit delay

## end of exit delay.

If an alarm occurs on the armed partition, the output flashes for the remainder of the armed period. If an alarm occurs on a disarmed partition (24 Hr Zone), the output flashes until the alarm is acknowledged.

This output will not activate during a walk test or for FMP key, holdup or audible/silent PGM2 input alarms.

#### 132 - Holdup Output

When a Holdup zone (Type [042]) goes into alarm, this output activates until the partition is either armed (access code, keyswitch, [\*][0], etc.) or disarmed. A tamper or fault on a holdup zone type does not activate this output. This output does not activate in Walk Test mode. If a global holdup alarm occurs, each partition with holdup zones assigned must be armed or disarmed before the holdup output deactivates. If holdup alarms occur on multiple partitions, an access code must be entered at each partition before the output deactivates.

(i) **Note:** Not for use with UL/ULC listed installations.

## 134 - 24-Hour Silent Input (PGM 2)

With this input the keypad does not indicate an alarm, the siren remains silent, and the signal is sent to the central station. This input does not follow swinger shutdown. A  $2.2K\Omega$  EOL resistor is required for this input (to Aux+). If a short or open occurs, an alarm is generated.

## (i) **Note:** UL Not for use with UL installations.

## 135 - 24-Hour Audible Input (PGM 2)

LCD keypads indicate that the system is in alarm, the siren sounds for the duration of bell timeout, and the signal is sent to the central station. This input does not follow swinger shutdown. A 2.2 k $\Omega$  EOL resistor is required for this input (to Aux+). If a short or open occurs, an alarm is generated for all partitions and sirens. PGM partition assignment does not affect this PGM type.

## 146 - TLM and Alarm

This output activates when a telephone line fault condition is present AND an alarm occurs. The output remains active until an access code is entered to disarm or the TLM trouble is restored. The output activates for all audible and silent alarms (except duress) if a TLM trouble is present. If an alarm activates this output in the disarmed state, it will deactivate when the system is armed or the telephone line is restored. This output type also activates if alarms are in memory (not only for currently active alarms) when the TLM fault occurs. The alarms in memory must have exceeded the bell timeout.

#### 147 - Kissoff

This PGM output activates for two seconds after the alarm system receives a kissoff signal from the central station.

#### 148 - Ground Start

This output activates for two seconds before the alarm system attempts dialing to obtain a dial tone on Ground Start telephone equipment. Two 2-second pauses must be inserted at the beginning of the telephone number when using this option.

#### 149 - Alternate Communicator

This output can be used to trigger inputs on a third-party communicator for the purpose of triggering alarm communications to a monitoring station. This output can be programmed to activate when any of the following system events (alarms) occur on the system:

- Fire (Fire Key, Fire Zones)
- Panic (Panic Key and Panic Zones)
- Burglary (Delay, Instant, Interior, Stay/Away and 24-hour Burglary Zones)
- Opening/Closing Events
- Zone Auto-Bypass. (See 149 Alternate Communicator for details).
- Medical (Medical Key, Medical and Emergency Zones)
- Burglary Verified
- Opening After Alarm
- Emergency Alarm
- Duress Alarm
- Holdup Verified

In the armed state, this output deactivates when the system is disarmed. If an alarm activates this output in the disarmed state, the output deactivates if a valid access code is entered within the bell timeout or if the system is armed after the bell timeout has expired.

This output activates for silent and audible alarms or medical conditions only. It will not activate during pre-alert or delays.

- (1) **Note:** The PGM attributes for this option, programmed in section [010], differ from the standard selection of attributes normally programmed.
- (i) **Note:** When this PGM is configured to provide Opening/Closing status, the PGM must be programmed as a timed output, not latching.

## 155 - System Trouble

This output can be programmed to activate when any of the following trouble conditions are present:

- Service Required
- Loss of Clock
- DC Trouble
- Bus Voltage
- AC Trouble
- Device Fault
- Device Low Battery
- Device Tamper
- RF Delinquency
- Module Supervisory
- Module Tamper
- Communications
- Not Networked

This output deactivates when all of the selected trouble conditions are cleared.

## 156 - Latched System Event (Strobe)

This output can be used to notify the home owner, before they enter the premises, that an alarm has occurred. This output can be programmed to activate when any of the following alarms occur on the system:

- Burglary (Delay, Instant, Interior, Stay/Away and 24-Hour Burglary Zones)
- Fire (Fire Key, Fire Zones)
- Panic (Panic Key and Panic Zones)
- Medical (Medical Key, Medical and Emergency Zones)
- Supervisory (Supervisory, Freezer and Water Zones)
- Priority (Gas, Heat, Sprinkler and 24-Hour Latching Zones)
- Holdup (Holdup zones)
- Output follows pulse timer (See [008] PGM Timer Programming).
- Duress
- Emergency
- CO Alarm
- Fire Supervisory
- Fire trouble

This output does not activate during pre-alert or delays.

In the armed state, the output deactivates only once the system is disarmed.

If an alarm activates this output in the disarmed state, the output deactivates when a user enters a valid access code during bell timeout. The output also deactivates if someone arms the system after the bell timeout has expired.

If assigned to a single partition, the output activates when an enabled alarm event occurs on the assigned partition. When assigned to multiple partitions, the output activates when an alarm occurs on any partition and, if configured to latch, will deactivate when any partition is disarmed. (or a valid disarming procedure is used).

## 157 - System Tamper

This output activates when any tamper condition is present and deactivates when all tamper conditions are cleared (if set for steady operation). If set for a pulsed operation, the output deactivates when the PGM Output timer expires. These tampers include zone tampers (DEOL), case tampers, TLM trouble, RF jam, and all zone and device tampers.

(i) **Note:** This PGM does not activate for alternate communicator fault.

## 161 - DC Trouble

This output activates when one of the following low battery conditions is detected:

- Alarm controller low or absent battery
- Module low or absent battery
- Wireless zone low battery
- Wireless keypad low battery
- Wireless siren low battery
- Wireless key low battery

The output can be configured to follow the state of the low battery trouble(s) or it can activate for a period of time and automatically restore.

## 165 - Proximity Tag Used

This output activates when the selected proximity tag is presented.

Assign this output to a user by entering a user number from 0002 to 1000. To enable this attribute for all proximity tags, enter 000 in PGM Configuration [011]. See [007] - [008] PGM Configuration

#### 166 - Partition Prox Used

This output activates when a proximity tag is presented at a system keypad equipped with a proximity tag reader, including global keypads. The proximity tag must be assigned to a valid user and the PGM must be assigned to a partition that the user has permission to access.

Assign this output to a partition in section [007], PGM Partition Assignment. Use section [011], PGM Configuration Options, to assign a schedule. When [011] is programmed as 000, the output activates any time a valid proximity tag is presented. When [011] is programmed as 1-4, the output activates only when the proximity tag is presented during the scheduled interval.

## 175 - Bell Status and Programming Access Output

This PGM activates when the siren, Installer Programming mode or DLS/SA is active. It deactivates after bell timeout, when Installer Programming is exited or when DLS/SA programming is disconnected.

#### 176 - Remote Operation

This output is activated and deactivated remotely on command from DLS software.

## (i) **Note:** Not for use with UL/ULC listed installations.

## 184 - Open After Alarm

This output activates when the system has been disarmed after an alarm. It deactivates when a valid user code is entered or when the PGM Output timer expires.

#### 201-231 – Zone Follower (Zones 1-248)

This output type is assigned to a group of zones and is normally activated, but deactivates when a zone is tripped. Zones are assigned to this output in the following groups:

| Zone group | Zones   | Zone group | Zones   |
|------------|---------|------------|---------|
| 001        | 1-8     | 017        | 129-136 |
| 002        | 9-16    | 018        | 137-144 |
| 003        | 17-24   | 019        | 145-152 |
| 004        | 25-32   | 020        | 153-160 |
| 005        | 33-40   | 021        | 161-168 |
| 006        | 41-48   | 022        | 169-176 |
| 007        | 49-56   | 023        | 177-184 |
| 008        | 57-64   | 024        | 185-192 |
| 009        | 65-72   | 025        | 193-200 |
| 010        | 73-80   | 026        | 201-208 |
| 011        | 81-88   | 027        | 209-216 |
| 012        | 89-96   | 028        | 217-224 |
| 013        | 97-104  | 029        | 225-232 |
| 014        | 105-112 | 030        | 233-240 |
| 015        | 113-120 | 031        | 241-248 |
| 016        | 121-128 |            |         |

If multiple zones are enabled, any active zone in that group triggers the output. The PGM will not activate again until all zones are restored.

## 200 - Zone Follower - PGM By Zone

This option allows the PGM to activate when the assigned zone is opened and deactivate when the zone is restored or, if programmed, when a valid access code is entered. This PGM follows the state of the assigned zone, regardless of the partition the zone or PGM is assigned to.

To program which zone the PGM will follow, see [011] PGM Configuration Options.

## [010] PGM Attributes

The following options are used to program the operating characteristics of the main bell and PGM outputs.

#### [000] Main Bell Mask

This programming section is used to configure the types of audible alarms that trigger the main bell output on the alarm controller. All options are selected by default.

#### Fire Alarm

ON: Fire alarm ([F] key, Fire zones) activates the main siren.

OFF: Fire alarm does not activate the main siren.

## CO Alarm

ON: CO alarm activates the main siren.

OFF: CO alarm does not activate the main siren.

## Burglary Alarm

ON: Burglary alarm (Delay, Instant, Interior, Stay/Away, Night, Interior Delay, Instant Stay/Away, Day, 24-hour Burglary) activates the main siren.

OFF: Burglary alarm does not activate the main siren.

## 24-Hour Flood Alarm

ON: Main bell activates in the event of a 24-Hour Flood alarm.

OFF: Main bell does not activate in the event of a 24-Hour Flood alarm.

## Bell Squawks

ON: Squawks activate the main siren. Bell squawks must be enabled to use the following options:

- Bell Squawk on arm (single)
- Bell Squawk on disarm (double)
- Bell Duration Auto-Arm (single every second)
- Bell Squawk on Exit (single every second)
- Bell Squawk on Entry (single every second)
- Bell Squawk on Trouble (single every 10 seconds)

OFF: Squawks do not activate the main siren.

## [001]-[356] PGM 001-356 Attributes

The following PGM attributes can be assigned to a PGM. Each attribute has various toggle options, depending on the PGM type selected (section [009]).

101 - Fire and Burglary

#### 01 - True Output/Inverted

ON: deactivated during normal operation. Activated when triggered.

OFF: active during normal operation. Deactivated when triggered.

#### 102 - Delay Fire and Burglary

## 01 - True Output/Inverted

ON: deactivated during normal operation. Activated when triggered.

OFF: active during normal operation. Deactivated when triggered.

## 103 - Sensor Reset [\*][7][2]

#### 01 - True Output/Inverted

ON: deactivated during normal operation. Activated when triggered.

OFF: active during normal operation. Deactivated when triggered.

## 03 - Access Code Required / No Code Required

ON: Access code required for activation

#### OFF: No access code required for activation

## 107 - External Siren

## 01 - True Output/Inverted

ON: deactivated during normal operation. Activated when triggered. OFF: active during normal operation. Deactivated when triggered.

## 109 - Courtesy Pulse

## 01 - True Output/Inverted

ON: deactivated during normal operation. Activated when triggered. OFF: active during normal operation. Deactivated when triggered.

111 - Keypad Buzzer Follow

## 01 - True Output/Inverted

ON: deactivated during normal operation, activated when triggered. OFF: activated during normal operation, deactivated when triggered.

02 - Timed Output

ON: output remains active until the PGM output timer expires.

OFF: output remains active until the buzzer condition ends.

09 - Entry Delay ON: activates on entry delay. OFF: does not activate on entry.

10 - Exit Delay ON: activates on exit delay.

OFF: does not activate on exit delay.

11 - Door Chime ON: activates when chime is enabled.

OFF: does not activate when chime is enabled.

## 12 - Keypad Buzzer Zone

ON: activates when keypad buzzer goes into alarm.

OFF: does not activate when keypad buzzer goes into alarm.

## 13 - Audible Exit Fault

ON: activates when audible exit fault pre-alert begins.

OFF: does not activate when audible exit fault pre-alert begins.

#### 14 - Auto-Arm Pre-Alert

ON: activates when auto-arming pre-alert begins.

OFF: does not activate when auto-arming pre-alert begins.

## 114 - Ready To Arm

## 01 - True Output/Inverted

ON: deactivated during normal operation. Activated when triggered.

OFF: active during normal operation. Deactivated when triggered.

## 115 - Armed Status

## 01 - True Output/Inverted

ON: deactivated during normal operation. Activated when triggered. OFF: active during normal operation. Deactivated when triggered.

#### 116 - Armed Away Mode

#### 01 - True Output/Inverted

ON: deactivated during normal operation. Activated when triggered. OFF: active during normal operation. Deactivated when triggered.

117 - Armed Stay Mode

## 01 - True Output/Inverted

ON: deactivated during normal operation. Activated when triggered. OFF: active during normal operation. Deactivated when triggered.

120 - Away Armed with No Zone Bypasses Status

## 01 - True Output/Inverted

ON: deactivated during normal operation, activated when triggered. OFF: activated during normal operation, deactivated when triggered.

121-124 – Command Output 1-4

## 01 - True Output/Inverted

ON: deactivated during normal operation, activated when triggered. OFF: activated during normal operation, deactivated when triggered.

#### 02 - Timed Output / Latched Output

ON: output remains active until the PGM output timer expires.

OFF: output remains active until an access code has been entered.

03 - Access Code Required / No Code Required

ON: access code required for activation.

OFF: no access code required for activation.

129 - Partition Status Alarm Memory

## 01 - True Output/Inverted

ON: deactivated during normal operation. Activated when triggered.

OFF: active during normal operation. Deactivated when triggered.

132 - Holdup Output

#### 01 - True Output/Inverted

ON: deactivated during normal operation. Activated when triggered.

OFF: active during normal operation. Deactivated when triggered.

146 - TLM Alarm

## 01 - True Output/Inverted

ON: deactivated during normal operation. Activated when triggered.

OFF: active during normal operation. Deactivated when triggered.

147 - Kissoff Output

01 - True Output/Inverted

ON: deactivated during normal operation. Activated when triggered.

OFF: active during normal operation. Deactivated when triggered.

148 - Ground Start

01 - True Output/Inverted

ON: deactivated during normal operation. Activated when triggered. OFF: active during normal operation. Deactivated when triggered.

149 - Alternate Communicator

01 - True Output/Inverted

ON: deactivated during normal operation, activated when triggered. OFF: activated during normal operation, deactivated when triggered.

02 - Timed Output / Latched Output

ON: output remains active until the PGM output timer expires.

OFF: output remains active until an access code has been entered.

04 - Fire Alarm ON: activates with fire alarm, [F] key, fire zones, 2-wire smoke. OFF: does not activate with fire alarm.

05 - Panic Alarm

ON: activates with panic alarm, [P] key, panic zones.

OFF: does not activate with panic alarm.

06 - Burglary Alarm ON: activates with burglary alarm. OFF: does not activate with burglary alarm.

07 - Open/Close

ON: activates with opening or closing.

OFF: does not activate with opening or closing.

08 - Zone Auto-Bypass

ON: activates when a zone is automatically bypassed.

OFF: does not activate when a zone is automatically bypassed.

09 - Medical Alarm

ON: activates with medical alarm, [+] key, medical zones.

OFF: does not activate with medical alarm.

10 - Burglary Verified

ON: activates with burglary verified alarm (or police code).

OFF: does not activate with burglary verified alarm.

11 - Open After Alarm

ON: activates when the system is disarmed with an alarm in memory.

OFF: does not activate when the system is disarmed with an alarm in memory.

12 - Emergency Alarm

ON: activates with zone emergency alarm.

OFF: does not activate with zone emergency alarm.

13 - Duress Alarm ON: activates with duress alarm.

OFF: does not activate with duress alarm.

14 - Hold Up verified

ON: activates when a verified holdup event is detected.

OFF: does not activate when a verified holdup event is detected.

155 - System Trouble

01 - True Output/Inverted

ON: deactivated during normal operation, activated when triggered.

OFF: activated during normal operation, deactivated when triggered.

02 - Timed Output / Latched Output

ON: output remains active until the PGM output timer expires.

OFF: output remains active until an access code has been entered.

#### 04 - Service Required

ON: activates on service required trouble condition.

OFF: does not activate on service required trouble condition.

05 - Loss of Clock

ON: activates on loss of clock trouble condition.

OFF: does not activate on loss of clock trouble condition.

#### 06 - DC Trouble

ON: activates if a panel low or no battery trouble is detected, or if an HSM2204/2300 1-4 low or no battery trouble is detected.

OFF: does not activate on DC Trouble condition.

#### 07 - Bus Voltage

ON: activates when a system module has measured a low Aux voltage.

OFF: does not activate for a module low voltage trouble.

#### 08 - AC Trouble

ON: activates when any system device detects an AC Failure condition.

OFF: does not activate for AC Failure conditions.

#### 09 - Device Fault

ON: activates if one of the following device fault conditions is present:

- zone 001 248 fault
- keypad 01 32 fault

- siren 01 16 fault
- repeater 01 08 fault
- fire trouble
- CO trouble
- gas trouble
- heat trouble
- freeze trouble
- probe disconnected trouble
- self test trouble

OFF: does not activate if a device fault condition is present.

## 10 - Device Low Battery

ON: activates if any of the following device low battery conditions is present:

- zone 001 248
- keypad 01 32
- siren 01 16
- repeater 01 08
- user 01 32 (wireless keys)

OFF: does not activate if a device low battery condition is present.

## 11 - Device Tamper

ON: activates if any of the following device tamper conditions is present:

- zone 001 248
- keypad 01 32
- siren 01 16
- repeater 01 08

OFF – does not activate if a device tamper condition is present.

## 12 - RF Delinquency

ON: activates if any of the following RF delinquency troubles is detected:

- zone 001 248
- keypad 01 32
- siren 01 16
- repeater 01 08

OFF – does not activate if an RF delinquency condition is present.

## 13 - Module Supervisory

ON – activates if any of the following module supervisory troubles is detected:

- HSM2HOST
- keypad 01 32
- zone expander 01 30
- HSM2204 1 4
- HSM2300 1 4

- HSM2208 01 16
- HSM3204CX
- HSM3408
- HSM3350

OFF – does not activate if a module supervisory trouble is detected.

14 - Module Tamper

ON – activates if any of the following module tamper conditions is present:

- HSM2HOST
- Keypad 01 32
- Zone expander 01 30
- HSM2204 1 4
- HSM2300 1 4
- HSM2208 01 16 tamper troubles
- HSM3204CX
- HSM3408
- HSM3350

OFF – does not activate if a module tamper condition is present.

## 15 - Communications

ON – activates if any of the following communications conditions is present:

- TLM trouble
- FTC receiver 1 4
- SIM Lock trouble
- Cellular Trouble
- Ethernet Trouble
- Receiver 1 4 absent
- Receiver 1 4 supervision trouble
- SMS Configuration trouble
- Alt comm. Fault.

OFF – does not activate if a communications trouble condition is present.

#### 16 - Not Networked

ON – activates if any of the following not networked conditions is present:

- Zone 001 248
- Keypad 01 32
- Siren 01 16
- Repeater 01 08
- User 01 1000 (wireless keys) not networked troubles

OFF – does not activate if a not networked trouble condition is present.

## 156 - Latched System Event

01 - True Output/Inverted

ON: deactivated during normal operation. Activated when triggered.

OFF: activated during normal operation. Deactivated when triggered.

02 - Timed Output / Latched Output ON: output remains active until the PGM output timer expires.

OFF: output remains active until an access code has been entered.

04 - Fire Alarm ON: activates with fire alarm, [F] key, fire zones, 2-wire smoke. OFF: does not activate with fire alarm.

05 - Panic Alarm ON: activates on panic alarm (audible or silent). OFF: does not activate on panic alarm.

06 - Burglary Alarm

ON: activates on burglary alarm.

OFF: does not activate on burglary alarm.

07 - Medical Alarm ON: activates on medical alarm.

OFF: does not activate on medical alarm.

08 - Supervisory ON: activates on supervisory alarm.

OFF: does not activate on supervisory alarm.

09 - Priority Event ON: activates on priority alarm.

OFF: does not activate on priority alarm.

#### 10 - Holdup

ON: activates on holdup alarm.

OFF: does not activate on Holdup alarm.

11 - Duress Alarm ON: activates on duress alarm.

OFF: does not activate on duress alarm.

12 - Emergency AlarmON: activates on emergency alarm.OFF: does not activate on emergency alarm.

13 - Fire Supervisory ON: activates on fire supervisory alarm.

OFF: does not activate on fire supervisory alarm.

14 - Fire Trouble ON: activates on fire trouble condition. OFF: does not activate on fire trouble condition.

15 – CO Alarm ON: activates on CO alarm. OFF: does not activate on CO alarm.

157 - System Tamper

O1 - True Output/InvertedON: deactivated during normal operation. Activated when triggered.OFF: activated during normal operation. Deactivated when triggered.

09 - System/Module Tampers

ON: activates when any module tamper condition occurs.

OFF: does not activate when any module tamper condition occurs.

10 - Zone Tampers

ON: activates when any zone tamper condition occurs.

OFF: does not activate when zone tamper conditions occur.

161 - DC Trouble

01 - True Output/Inverted

ON: deactivated during normal operation. Activated when triggered.

OFF: activated during normal operation. Deactivated when triggered.

02 - PGM Timer

ON: output remains active until an access code is entered or certain criteria have been met, depending on the PGM type.

OFF: output remains active until the PGM output timer expires.

```
09 - Battery Low
```

ON: activates when a low battery trouble occurs.

OFF: does not activate when a low battery trouble occurs.

10 - Battery Absent

ON: activates when a battery absent trouble occurs.

OFF: does not activate when a battery absent trouble occurs.

165 - Prox Used

01 - True Output/Latched Output

ON: deactivated during normal operation. Activated when triggered.

OFF: activated during normal operation. Deactivated when triggered.

165 - Partition Prox Used

01 - True Output/Latched Output

ON: deactivated during normal operation. Activated when triggered.

OFF: activated during normal operation. Deactivated when triggered.

## 175 - Bell Prog Access

## 01 - True Output/Inverted

ON: deactivated during normal operation. Activated when triggered. OFF: activated during normal operation. Deactivated when triggered.

## 176 - Remote Operation

## 01 - True Output/Inverted

ON: deactivated during normal operation. Activated when triggered. OFF: activated during normal operation. Deactivated when triggered.

184 - Open After Alarm

## 01 - True Output/Inverted

ON: deactivated during normal operation. Activated when triggered.

OFF: activated during normal operation. Deactivated when triggered.

200 - Zone Follower - Single Zone

## 01 - True Output/Inverted

ON: deactivated during normal operation, activated when triggered.

OFF: activated during normal operation, deactivated when triggered.

02 - Timed Output

ON: output remains active until the PGM output timer expires.

OFF: output remains active until the zone is restored.

04 - Latching

ON: output remains latched until a valid access code is entered or a valid Prox tag is presented.

OFF: output follows the setting of the Timed Output attribute.

#### 05 - Follow Alarm

ON: output is activated on zone alarm and stays active until the bell is turned off. See table for operation with bits 2 and 4.

OFF: output is activated on zone opening and deactivated when zone is closed.

| Timed Output | Latching | Follow Alarm | PGM Output                                                                     |
|--------------|----------|--------------|--------------------------------------------------------------------------------|
| OFF          | OFF      | OFF          | ON upon zone opening<br>(including tamper and fault),<br>OFF upon zone closing |
| OFF          | OFF      | ON           | ON upon zone alarm, OFF<br>upon bell cut-off or alarm<br>silenced              |
| OFF          | ON       | OFF          | ON upon zone opening, OFF<br>upon valid code                                   |
| OFF          | ON       | ON           | ON upon zone alarm, OFF<br>upon valid code                                     |
| ON           | OFF      | OFF          | ON upon zone opening, OFF<br>upon PGM timer expires                            |

| Timed Output | Latching | Follow Alarm | PGM Output                                        |
|--------------|----------|--------------|---------------------------------------------------|
| ON           | OFF      | ON           | ON upon zone alarm, OFF<br>upon PGM timer expires |
| ON           | ON       | OFF          | ON upon zone opening, OFF<br>upon valid code      |
| ON           | ON       | ON           | ON upon zone alarm, OFF<br>upon valid code        |

## 201 - 231 - Zone Follower Zones 1-248

## 01 - True Output/Inverted

ON: deactivated during normal operation. Activated when triggered.

OFF: activated during normal operation. Deactivated when triggered.

## 02 - Timed Output

ON: output remains active until the PGM output timer expires.

OFF: output remains active until an access code has been entered.

## 09-16 – Zone Terminals 1-8

ON: zones associated with terminals 1-8 are enabled for zone follower operation.

OFF: zones are not enabled for zone follower operation.

## [011] PGM Configuration Options

This section is used to configure PGM types that offer multiple options.

## [001]-[356] Select PGM

The following options may be selected for each PGM:

## Zone Follow PGM By Zone

This option is used to specify the zone that PGM type 200 follows. Enter 001-248 to select zone 1-248.

## Proximity Tag Used

This option is used to define which proximity tag will activate PGM outputs programmed as [165] Prox Used. Enter 000 to enable this PGM attribute for all user proximity tags, or enter user number 0002-1000 to have this attribute activated by a specific user proximity tag.

## Command Output 1-4

This option is used to assign a schedule, programmed in section [601]-[604], for PGM Types 166 and 121-128 to follow. Program 001-004 to for schedules 1-4. Program 000 to activate the PGM when a proximity tag is presented.

## [012] System Lockout

## Keypad Lockout - Number of Invalid Local Attempts

This option controls the number of invalid access code entries allowed before the keypad is locked.

When keypad lockout occurs, the system is inaccessible by keypad for the programmed duration. If the number of invalid attempts is not reached within one hour, or if a valid access code is entered, the counter is reset to 0. Valid entries are 000 to 255 minutes. Entering 000 disables the feature. Presenting an invalid tag counts toward keypad lockout.

(1) Note: For EN 50131 certified installations, maximum number of attempts is 10.

## Keypad Lockout Duration

This programming option determines the length of time the keypad is locked out for. If the system cold starts while in keypad lockout, the lockout is removed. Valid entries are 000 to 255 minutes. Entering 000 disables keypad lockout.

# Note: For EN 50131 certified installations, minimum of duration is 90 s.

## Remote Lockout DLS

This programming option determines the number of invalid access code entries allowed via SMS or DLS before remote access is locked out for the programmed duration (see below). If the number of invalid attempts is not reached within one hour, or if a valid access code is entered through SMS or DLS, the counter is reset to 0. The valid entries are 003 to 255 attempts. Default is 6 attempts. The number of invalid attempts is fixed at 5 when using System Administrator Software and the lockout duration is 1 hour.

Note: DLS tries to connect using the programmed DLS Access code first and, if unsuccessful, using the default DLS access code. Two failed attempts are counted if both codes are incorrect.

## Remote Lockout Duration

This programming option determines how long the remote lockout lasts. If the system cold starts while in remote lockout, the lockout restarts for the programmed duration. Valid entries are 001 to 255 minutes. Entering 000 disables remote lockout.

## System Options

## [013] System Option 1

## 1 - NC Loop/EOL

ON: All zones are wired as normally closed circuits with returns connected to a COM terminal. The end-of-line resistor is not required. An alarm is generated when the circuit is opened.

OFF: All zones must be wired with an end-of-line resistor configuration, determined by option 2 below.

(i) **Note:** The valid EOL value is 5600 Ohms (5.6K $\Omega$ ).

## 2 - DEOL/SEOL

ON: All zones use Double-End-of-Line resistors, except Standard Fire, Delayed Fire, Auto-Verified Fire, CO and Supervisory zone types. DEOL resistors enable detection of zone faults and tampers. The tamper resistor ( $5.6K\Omega$ ) is placed in parallel across the alarm activating device, and the single EOL resistor ( $5.6K\Omega$ ) is placed between the alarm and tamper contacts.

This allows detection of zone faults (shorted zone), tampers (open zone), alarms (11.2K $\Omega$ ), and restored zones (5.6K $\Omega$ ).

If the zone is disarmed and placed in the tamper or fault state, trouble beeps sound on all system keypads until a key is pressed on each partition. A zone tamper is sent to the monitoring station if programmed. If the zone is armed and a tamper is activated, the tamper alarm and zone alarm are logged and transmitted.

OFF: All zones must have a 5.6K $\Omega$  resistor. If the zone is shorted or open, it is in the tripped state. If the zone is open and programmed as a fire zone, it is in the trouble state. The EOL and DEOL zone attributes override this system option.

(i) **Note:** Zone Faults (Supervisories) on wireless zones do not cause an audible alarm while armed.

## 3 - Show All Troubles When Armed

ON: The Trouble LED illuminates when troubles are present on the system in both the armed and disarmed state.

OFF: The Trouble LED illuminates and trouble beeps activate for all troubles while disarmed, but only for Fire Troubles while armed.

## 4 - Tamper/Faults Do Not Show As Open

ON: The zone does not show open if the zone is in the tamper or fault states. Only the Trouble LED illuminates.

OFF: The respective zone LED shows open if the zone is in the tamper or fault states. The Trouble LED also illuminates.

## 5 - Auto-Arm Schedule in [\*][6]

ON: The auto-arm schedules ([151] - [158]) are accessible via [\*][6] as well as Installer Programming.

OFF: The auto-arm schedules ([151] - [158]) are only accessible to installers via Installer Programming.

(i) **Note:** This toggle controls access for all 32 partitions.

## 6 - Audible Exit Fault

ON: If a delay type zone is violated after the exit delay has expired, an entry delay warning is sounded through the keypad and siren indicating that an improper exit was made. If the alarm system is disarmed within the entry delay period no signal is sent.

OFF: The entry delay warning is sounded only through the keypad.

#### 7 - Event Buffer Follows Swinger Shutdown

ON: Once an event reaches its swinger shutdown limit programmed in [377] Communication Variables, it will no longer log events to the event buffer until the swinger shutdown is reset. This avoids filling the event buffer with false events.

OFF: The event buffer continues to log events to the buffer even after the event has gone into swinger shutdown.

#### 8 - Temporal Three Fire Signaling

ON: All fire bells sound in the temporal three pattern. Cadence is as follows: (500ms ON, 500ms OFF, 500ms ON, 500ms ON, 1.5 sec. OFF).

OFF: All fire bells will sound with the standard 1 second on/1 second off fire bell cadence.

(i) **Note:** Must be on for UL/ULC installations.

#### [014] System Option 2

#### 1 - Bell Squawk

ON: The siren emits a single squawk when armed in any manner, including Auto-arm, and a double squawk when disarmed.

When the system is disarmed, the siren emits a series of three squawk pairs to indicate alarms in memory.

OFF: The siren does not squawk when arming or disarming.

(1) **Note:** For UL/ULC, must be enabled if wireless keys are used with the alarm system.

## 2 - Bell Squawk on Auto-Arm

ON: The siren squawks once every 10 seconds during the auto-arm pre-alert time.

OFF: The siren does not squawk during auto-arm pre-alert.

#### 3 - Bell Squawk On Exit

ON: The siren squawks once per second during exit delay, changing to 3 squawks per second for the final 10 seconds.

OFF: The siren does not squawk for exit delay conditions.

#### 4 - Bell Squawk On Entry

ON: The siren pulses with the same timing as the keypad buzzer during entry delay, changing to 3 squawks per second for the final 10 seconds.

OFF: The siren does not activate during entry delay.

#### 5 - Bell Squawk On Trouble

ON: When a trouble condition exists on the system, the siren squawks 2 times every 10 seconds (as per the keypad buzzer).

The siren is silenced when the keypad beeps are silenced (any key pressed on keypad).

OFF: The siren does not activate with a trouble condition.

6 - Reserved

## 7 - Exit Delay Termination

ON: The exit delay is reduced to 5 seconds once a Delay 1 zone is restored. Force-Arm Delay 1 type zones also end the exit delay.

OFF: The exit delay timer continues to count even after the delay zone is restored.

All audible options associated with the exit delay function are silenced until the time programmed for the exit delay has elapsed.

## Fire Bell Continues

ON: For all Fire type alarms, the siren sounds until an access code is entered to silence the alarm or disarm the system regardless of the time programmed for bell timeout.

OFF: For all Fire type alarms, the siren sounds for the length of Bell Timeout or until an access code is entered.

(i) **Note:** ULd Must be disabled for ULC installations.

## [015] System Option 3

## 1 - [F] Key Enabled

ON: Pressing and holding the [F] key for 2 seconds triggers a Fire alarm.

OFF: The [F] key does not sound or report an alarm when pressed.

(i) **Note:** Use only for residential fire installations.

#### 2 - [P] Key Audible

ON: When a valid [P] key alarm is generated, the keypad buzzer emits a series of 3 beeps to acknowledge the alarm and the siren sounds for the length of bell timeout.

OFF: When a valid [P] key alarm is generated, the keypad buzzer and the siren are silent, but the alarm is still transmitted (if programmed).

(i) **Note:** Fire, Medical, and Panic key transmissions follow the partition 1 alarm/restore call direction options (Fire, Medical, and Panic key). The Fire, Medical, Panic keys operate even if keypad blanking and keypad lockout are active.

## 3 - Quick Exit

ON: When the system is armed, users may enter the [\*][0] command to temporarily bypass a single Delay 1 or Delay 2 zone to exit the premises. Only one delay zone may be activated. Activity on another delay zone initiates the appropriate alarm sequence. If the delay zone is still open two minutes after the [\*][0] command is entered, entry delay is initiated. If armed in the Stay mode, the automatic bypass on Stay/Away zones remains.

OFF: When the system is armed, users can not perform a quick exit using [\*][0].

#### 4 - Quick Arming /Function Key

ON: [\*][0] arming and Stay/Away function keys may be used to arm the system without the entry of a valid access code.

OFF: [\*][0] arming is not permitted. All arming functions require the entry of an access code to activate (including Stay/Away keys).

#### 5 - Reserved

#### 6 - Master Code Not User Changeable

ON: The master code (access code 01) may not be changed by the user and may only be programmed in Installer Programming.

OFF: The master code may be programmed by the user using the [\*][5][Master Code] command. The master code may also be programmed in Installer Programming.

#### 7 - Telephone Line Monitor Enable

ON: The TLM function is active and the system indicates a trouble condition when using the [\*][2] View Trouble Conditions command.

OFF: The TLM function is deactivated and telephone line troubles are not indicated by the system.

# (i) **Note:** Must be ON for UL/ULC listed installations.

#### 8 - Telephone Line Monitor Audible When Armed

ON: When the system is disarmed, a telephone line monitor trouble generates a trouble indication as described above. If the system is armed, a telephone line monitor trouble generates an audible alarm on the siren for the duration programmed for bell timeout or until an access code is entered to disarm.

OFF: Telephone line troubles generate a trouble indication, the Trouble LED illuminates, and the keypad buzzer beeps until a key is pressed.

[016] System Option 4

#### 1 - AC Trouble Display

ON: If AC power fails, the condition is reported to the monitoring station and is indicated as a trouble condition on the system keypads.

OFF: If AC power fails, the condition is reported, but the Trouble light on the system keypads is off. The trouble is displayed in [\*][2].

(i) **Note:** Must be ON for UL/ULC listed installations.

## 2 - AC Trouble Light Flashes

ON: When AC power is lost, the Trouble light flashes in the base "Ready" and "Armed" mode within 30 seconds of power loss. When AC restores, the Trouble light stops flashing within 30 seconds. If enabled, this option overrides the AC display option.

OFF: When AC power is lost, the Trouble light illuminates but does not flash.

## 3 - Keypad Blanking

ON: If no keys are pressed within 30 seconds, all keypad lights except backlighting (if enabled) are shut off until the next keypress, entry delay, audible alarm or keypad buzzer condition.

Keypad function keys still operate when the keypad is blank, unless the function key is programmed to require an access code. Keypad Blanking While Armed overrides this feature. When a partition is armed and in alarm, entering a code to remove blanking silences the alarm and disarms the system.

OFF: The keypad lights remain ON at all times.

#### 4 - Keypad Blanking Requires Code

ON: A valid access code must be entered before a blanked keypad can be used. Information becomes inaccessible to level 1 users.

OFF: Pressing any key on a blanked keypad removes keypad blanking.

## **(i)** Note: Keypad Blanking Requires Code must be set to off for CP-01 listed installations.

## 5 - Keypad Backlighting

ON: All keypads on the system have backlighting on at all times.

OFF: All keypads on the system have backlighting off.

#### 6 - Power Save Mode

ON: If AC power fails, all keypad lights including backlighting are shut OFF. The keypad lights come back ON after a keypress, entry delay, audible alarm or keypad buzzer condition (except door chime). Keypad lights return to the off state after 30 seconds of inactivity.

OFF: If AC power fails, keypads do not go into power save mode.

#### 7 - Bypass Display When Armed

ON: The Bypass message is displayed if zones are bypassed when the system is armed.

OFF: The Bypass message is displayed only while the system is disarmed to indicate that zones on the system are bypassed. When the system is armed, the Bypass light is off.

The Bypass message is displayed if Stay/Away zones are auto bypassed at the time of arming regardless of whether or not this option is enabled. This option only enables and disables manual bypass message display.

## 8 - Keypad Tampers Enabled

ON: All keypads containing tamper switches generate tamper alarms and restores.

OFF: The tamper switches on all keypads do not generate tamper alarms.

- (i) **Note:** If this option is used, all keypads should be properly installed and secured (tamper restored) before enabling the option.
- (1) **Note:** Must be ON for UL/ULC commercial burglary listed installations.

## [017] System Option 5

## 1 - Chime on Opening

ON: When a zone with the door chime attribute ON is opened, the system keypads and sirens (if enabled) beep.

OFF: When a zone with the door chime attribute ON is opened, the system keypads and sirens (if enabled) do not beep.

## 2 - Chime on Closing

ON: When a zone with the door chime attribute ON is closed, the system keypads and sirens (if enabled) beep.

OFF: When a zone with the door chime attribute ON is closed, the system keypads and sirens (if enabled) do not beep.

#### 3 - RF Jam Trouble Beeps

ON: Trouble beeps sound when an RF Jam Trouble is detected

OFF: Trouble beeps do not sound when an RF Jam Trouble is detected

#### 4 - Multi Hit

ON: Alarms from the same zone within the Burglary Verification Timer duration cause the police code or burglary verified to be logged and transmitted. The number of zone trips required to create a confirmed alarm depends on the value of the programmable burglary verification counter.

OFF: Alarms from the same zone within the Burglary Verification Timer duration do not cause the police code or burglary verified to be logged and transmitted.

Instant Stay/Away, Delay Stay/Away, or Night Zones (PIR Zones). Do enable this option if section [380], option 2 - Restore on Bell Time Out is enabled.

#### 5 - Late to Close

ON: Provides an audible warning if the alarm system has not been armed by a programmed time of day but does not arm the alarm system. The alarm system communicates and logs a Late to Close event at the end of the Auto-arm/Postpone pre-alert for each partition.

OFF: The alarm system will neither communicate nor log a Late to Close event at the time programmed for Auto-arm for each partition.

(i) **Note:** If the Auto-arm toggle option is disabled, the Auto-arm Pre-alert still occurs when a time is programmed for that day (if enabled) and the event is logged and communicated. This option does not directly affect the functionality of Auto-arm. If Late to Close is enabled and Auto-arming is not, LCD keypads display "System Arming in Progress" during the Late to Close Pre-alert.

#### 6 - Daylight Savings Time

ON: The alarm system adjusts between Daylight and Standard times according to the times programmed in System Timers ([005] options 901-902).

(i) **Note:** Auto-arm and Test Transmissions should not be attempted between 0200 and 0300 hours, as they will be missed during a daylight savings clock adjust. Events programmed to occur between 0100 and 0200 will occur twice during a daylight savings clock adjust. Daylight Savings Time programming should not conflict with the Auto-arm and Test Transmissions programming.

OFF: The alarm system makes no automatic time adjustments for Daylight Saving time.

7 - Silence Chime During Quick Exit Delay

ON: Door chime does not sound during quick exit.

OFF: Door chime sounds during quick exit, according to zone settings.

## 8 - Bell Squawk on Away Arm/ Disarm Only

ON: Bell Squawks are only heard when away arming, as well as when disarming from Away mode. This feature prevents the siren from activating when arming in stay and night modes.

OFF: Bell Squawks are heard during all types of arming and disarming.

(i) **Note:** This option follows the "Bell Squawk Attribute" features if they are enabled.

## [018] System Option 6

## 1 - Test Transmission Exception

ON: The alarm system does not send a test transmission if a transmission was sent to the receiver within the programmed interval as set in section [377]>[003] – Periodic Test Transmission Cycle.

OFF: Test transmissions are always sent at the programmed interval.

## 2 - Real-Time Bypass Reporting

ON: When a non-24-hour zone is bypassed in [\*][1], the system immediately logs and communicates the bypass status of the zone.

Global Zones: 24-hour and non-24 hour zone bypasses are logged and communicated in real time. Non-24 hour zone unbypass events are generated when the last assigned partition is disarmed.

OFF: When a non 24-hour zone is bypassed in [\*][1], the system logs and communicates the bypass status of the zone only after the partition is armed. This option is applied regardless of how zones are bypassed in [\*][1], recall bypass group, clear all bypasses, bypass open zones, bypass recall as well as other methods such as bypassing via ITv2 or DLS.

Global Zones: 24-hour zone bypasses are logged and communicated in real time. Non 24-hour zone bypass events are logged and communicated when armed. Non 24-hour zone unbypass events are logged and communicated when the partition is disarmed.

## 3 - Armed Status PGM ON at End of Exit Delay

ON: PGMs are activated at the end of exit delay. This applies to PGMs with one of the following armed status attributes:

- System Armed Status PGM
- Away Armed Status PGM
- Stay Armed Status PGM
- Away Armed with No Zone Bypass Status
- Partition Status Alarm Memory

OFF: PGMs are activated at the beginning of exit delay. This applies to PGMs with one of the armed status attributes listed above.

#### 4 - Auto Bypass Report

ON: All Night or Stay/Away type zones that are auto-bypassed when arming in Night or Stay mode log and report Zone Bypass. When disarming, all auto-bypassed Night or Stay/Away zones log and report Zone Un-Bypassed. All manually bypassed zones continue to log and report.

OFF: All Night or Stay/Away type zones that are auto-bypassed when arming in Night or Stay mode do not log or report Zone Bypass. When disarming, all auto-bypassed Night or Stay/Away zones do not log and report Zone Un-Bypassed. All manually bypassed zones continue to log and report.
# 5 - Keypad Buzzer Follows Bell

ON: The keypad buzzer activates with all bell activity for the selected partition.

OFF: The keypad buzzer only activates with alarms programmed to do so.

#### 6 - Exit Delay Restart

ON: Opening a delay zone door after it has already been opened and closed during an exit delay restarts the exit delay timer. Further openings and closings do not restart the timer.

OFF: Delay zone openings and closings do not restart the exit delay.

#### 7 - AC Fail Trouble Beeps

ON: System keypads beep when an AC trouble event occurs.

OFF: System keypads are silent during AC troubles.

#### 8 - Reserved

[019] System Option 7

#### 1 - Audible Wireless Device Fault

ON: If a wireless zone fault occurs while armed, the siren sounds for the duration of Bell Time Out. This option only affects zone definitions that are considered armed. The following zone types do not generate an alarm when faulted while stay armed: interior stay away zone, delay stay away zone, instant stay away zone, night zone. The following zone types do not generate an audible alarm in any armed state (stay, away, or night): 24-hour supervisory, 24-hour non-alarm, 24-hour CO, delayed 24-hour Fire, standard 24-hour fire, Auto-verified fire.

When the partition is armed, wireless supervisory troubles from sirens, keypads and repeaters generate audible alarm conditions.

If Tamper/Fault Detection is enabled, these events can start the burglary verified timer and affect the burglary verified counter.

OFF: Wireless device faults do not sound the siren.

#### 2 - Latching Troubles

ON: Troubles remain on the system until viewed via [\*][2], even if they are restored. The trouble condition is cleared when the "Press (\*) to Acknowledge" option is selected within the [\*][2] menu after the trouble has restored. The Trouble LED turns off unless other troubles are present. The trouble is not cleared if the [\*][2] menu times out before the [#] key is pressed.

OFF: Troubles are cleared once restored.

- 3 Reserved
- 4 Reserved
- 5 Audible Bus Fault

ON: All module supervisory trouble conditions activate the siren.

OFF: Only zone expander supervisory trouble conditions while armed activate the siren.

6 - Duress Codes

ON: The duress code attribute can be enabled/disabled from the [\*][5] menu. For  $\bigcup^{\iota \kappa}$  BS8243 installations the default is off.

OFF: The duress code attribute is not programmable from the [\*][5] menu.

# 7 - Temperature in Celsius

ON: Temperature is displayed in Celsius on LCD keypads.

OFF: Temperature is displayed in Fahrenheit on LCD keypads.

# 8 - Reset After Zone Activation

ON: Only a police code\sequential detection alarm requires a remote reset once the partition has been disarmed.

OFF: Any burglary alarm requires a remote reset once the partition has been disarmed.

# [020] System Option 8

# 1 - Access Code Entry During Entry Delay

ON: During entry delay the alarm system can only be disarmed using a keyswitch or proximity tag. When the siren is active an access code can still be used to disarm the system.

OFF: An access code can be used to disarm the system during entry delay.

# 2 - EU Entry Procedure

ON: If an alarm occurs on a zone when entry delay is not active, the siren activates and the alarm is communicated immediately, depending on the zone type tripped.

When entry delay is active, all burglary type alarms activate the siren, but communication of the alarm is delayed by 30 seconds. When entry delay expires, the alarm is not communicated unless the siren has been active for at least 30 seconds.

Police code is not generated as a result of alarms triggered during entry delay, although the Burglary Verification Timer starts after entry delay and the 30-second communication delay expire.

This feature is only active when the partition is armed.

OFF: Burglary alarms that occur during entry delay activate the siren and are communicated immediately. Two exceptions are if the bell delay timer is programmed and if transmission delay is enabled for the zone in alarm. In both cases, the alarm follows the timer.

# 3 - [\*][8] Access While Armed

ON: This option ensures [\*][8] installer programming is accessible from a keypad on a disarmed partition while other partitions on the system are still armed.

(i) **Note:** For UL listed installations, this option must be disabled.

OFF: [\*][8] installer programming is not available when any partition on the system is armed. All partitions must be disarmed and the siren must be off before [\*][8] is accessible.

# <sup>ик</sup> 4 - Remote Reset

ON: If an alarm occurs on a burglary zone, the system is locked out after disarming. It remains locked until a 5-digit reset code, provided by the installer/central station, is keyed in. If a duress code is used to disarm the partition, the system is not locked out.

In the disarmed state, only Audible 24 Hour Burglary zones, Audible 24 Hour Latching Tamper zones, and Audible 24 Hour zone on PGM 2 cause lockout.

To obtain the reset code, the user must provide a corresponding system lock code, displayed on the keypad when one of the following conditions occurs:

- the system has been disarmed (Duress Code excluded)
- the bell has timed out (24Hr zones)
- an access code has been entered (24Hr zones)

On an LCD keypad, the message "REMOTE RESET RQD" is displayed on the top line and "CODE" along with the actual code is displayed across the bottom line..

While the system is locked out, the only options available are [\*][3], [\*][6], [\*][7], and [\*][8]. Accessing [\*][8] Installer Programming unlocks the alarm system. The system continues to function (alarms, tampers, etc) while the system is locked out. Lock out follows both transmission and bell delays.

OFF: The system is not locked out after an alarm occurs.

# 5 - Engineer Reset (EU)

ON: If the alarm system has gone into alarm during the previous armed period, or if a 24-hour alarm has occurred (armed or disarmed), the system cannot be armed (Ready light OFF) until Installer Programming is entered or Engineer Reset is performed via DLS. "Reset Required" is displayed on the keypad. This feature applies to tampers and faults in both armed and disarmed states and does not apply to module tampers, system supervisors, zone expander alarms or PGM 2 input alarms.

(1) **Note:** If Engineer Reset is triggered during exit delay, the system still arms. Troubles cannot be overridden while Engineer Reset is enabled.

OFF: The system does not require Engineer Reset or to be placed into Installer Programming in order to arm the alarm system after an alarm.

# 6 - Keyswitch Disarming During Entry Delay

ON: Keyswitches, proximity tags and wireless keys disarm the alarm system only if an entry delay is active.

OFF: Keyswitches, proximity tags and wireless keys disarm the alarm system regardless of entry delay.

(i) **Note:** Do not enable with option in conjunction with [040] Prox and Code.

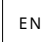

7 - Installer Access and DLS

ON: The user must enter [\*][6][access code][05] before the installer can access Installer Programming by DLS or via the keypad ([\*][8]).

Installer Programming remains accessible for 6 hours, during which time the installer can enter/ exit or connect with DLS an unlimited number of times.

OFF: The installer can access Installer Programming without the user entering [\*][6].

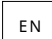

# 8 - Troubles Inhibit Arming

ON: The following troubles prevent arming until restored:

- Tampers on the alarm system, modules and zones
- Corbus troubles
- AC troubles on the alarm system and modules
- Battery troubles on the alarm system, modules and zones
- Transmission troubles (FTC, TLM, GPRS, Ethernet)
- Bell troubles

The alarm system can still be armed if troubles are overridden. To perform a trouble override, while in the Trouble Menu ([\*][2]), scroll right or left and press [\*] when Trouble Acknowledgment is displayed on the keypad. Alternatively, press the [9][9] key to acknowledge and override the

existing troubles. To override open zones, faulted zones or tampered zones use the Zone Bypass feature.

OFF: The system can be armed even when troubles are present.

- (i) **Note:** For CP-01 installations, this option is disabled.
- (1) Note: When Engineer Reset is on, trouble conditions cannot be overridden. Zone Expander supervisory troubles cannot be acknowledged and overridden. These conditions must be restored before the panel can be armed.
- (i) Note: When [024][3] is enabled, AC/DC Inhibit Arming, the AC or DC trouble must be restored before the system can be armed.

[021] System Option 9

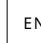

# <sup>EN</sup> 1 - Trouble Display

ON: If the panel is both armed and keypad blanking is active, when a trouble is present the keypad trouble LED will remain off. When the system is disarmed, or if blanking is removed, the trouble LED will be active if a trouble is present.

OFF: The trouble LED will turn off when keypad blanking is active in armed or disarmed state.

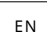

# 2 - Keypad Blanking while Armed

ON: If [016][3] is disabled within 30 seconds after the exit delay terminates, the keypad blanks (no indicator lights).

OFF: The keypad blanks when the system is armed or disarmed.

- (1) Note: For systems compliant with EN50131-1 and EN50131-3, option [021] bit 2 "Keypad blanking while armed" must be ON.
- 3 Reserved
- 4 Ready Display

ON: The keypad ready LED will continue to show system ready status while keypad blanking is active.

OFF: The keypad ready LED will turn off when keypad blanking is active.

# 5 - PGM Blanking

This feature is meant to be used in conjunction with the keypad blanking while armed feature.

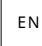

ON: This feature is necessary to comply with EN50131-1:2006.

When the system enters blanking mode, any PGMs programmed as Armed Status, Ready Status, Away Armed Status, or Stay Armed Status will de-activate. If blanking is cleared by pressing a key, or entering an access code depending on how the panel is configured, these PGMs must re-activate if they would have normally been ON if blanking was disabled.

OFF: When the system enters blanking mode, any PGMs programmed as Armed Status, Ready Status, Away Armed Status, Stay Armed Status) operate normally.

# 6 - Armed Display

ON: The keypad armed LED will continue to show Armed status while keypad blanking is active.

OFF: The keypad armed LED will turn off when keypad blanking is active.

# 7 - Open Zones Cancels Arming

ON: The system cannot be armed while zones are open unless the zones are bypassed using [\*][1]. In order to bypass open zones, the bypass attribute needs to be enabled for the zone.

OFF: Open zones do not prevent arming.

# 8 - Audible Exit Delay for Stay Arming

ON: When the system is armed in Stay mode the exit delay is sounded by 1 beep every 3 seconds.

OFF: When the system is armed in Stay mode the exit delay is silent.

# [022] System Option 10

#### 1 - [F] Key Option

ON: When the [F] key is pressed, acknowledge beeps are only emitted from the keypad. The siren does not sound fire alarm.

OFF: [F] key acknowledgment beeps are emitted from the keypad and sounds for fire alarm.

#### 2 - Reserved

3 - Reserved

4 - Transmission Counter in Hours

ON: The alarm system sends a test transmission after the programmed number of hours in the test transmission cycle (Section [377], Option 003).

OFF: The alarm system sends a test transmission after the programmed number of days.

(1) **Note:** This option must be set to OFF for UL installations.

#### 5 - Away to Stay Toggle

ON: The alarm system cannot be switched from Away to Stay mode by pressing the [Stay] function key.

OFF: The alarm system can be switched from Away to Stay mode by pressing the [Stay] function key.

#### 6 - 2-Way Audio Disconnect

ON: The system does not disconnect the 2-way audio session if a new event needs to be communicated.

(i) **Note:** This option applies to new alarm events only. All non-alarm events (except Fire Troubles) are communicated after the 2-Way session has ended.

OFF: The system disconnects the 2-way audio session if a new event occurs.

#### 7 - Trouble Beeps are Silent

ON: When a trouble is detected on the system, trouble beeps are not sounded at the keypad with the exception of Fire troubles.

OFF: When a trouble is detected on the system, trouble beeps are sounded at the keypad.

- (1) **Note:** This option must be OFF for UL Residential Fire applications.
- (i) Note: To silence the Fire Trouble beep, press [\*][2] and exit. Accessing [\*][2] requires a valid user code.

8 - Keyswitch Arms in Away Mode

ON: Keyswitch arming arms the alarm system in away mode.

OFF: Keyswitches only arm the system in away mode if an entry/exit zone is violated during exit delay.

(i) **Note:** Proximity tag arming follows this section.

# [023] System Option 11

# 1 - Ready LED Flashes for Force Arm

ON: If a force arm capable zone is tripped, partition keypads flash the ready LED in the disarmed state instead of illuminating it steadily. If a non-force arm capable zone is tripped, the ready LED turns off.

OFF: If a force arm capable zone is tripped, the Ready LED is illuminated steadily. If a non-force arm capable zone is tripped, the Ready LED turns off.

# 2 - Access Code Required for [\*][\*]

ON: When using the [\*][\*] Temperature Display Menu command, an access code must be input before the temperature menu can be viewed.

OFF: An access code is not required to view the temperature menu using [\*][\*].

ΕN

# ▲ 4 - Tamper/Fault Detection

ON: The following trouble conditions, when configured to generate audible alarm conditions, will contribute to a burglary verification sequence when sequential detection is used. When enabled, a bell circuit trouble will also generate an audible alarm condition using other sirens that assigned to the partition.

- TLM trouble
- Bell circuit trouble
- Zone fault
- Module supervisory trouble
- Alternate Communicator fault
- Ethernet Trouble
- Zone Mask Fault

OFF: Trouble conditions are displayed and processed as standard operation.

(i) Note: This option applies to the Sequential Detection feature only.

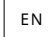

# 5 - Access Code Required for [\*][1]

ON: When using the [\*][1] Bypass Zones command, an access code must be input before zones are bypassed.

OFF: An access code is not required to bypass zones using [\*][1].

# 5 - Access Code Required for [\*][2]

ON: When using the [\*][2] View Troubles command, an access code must be input before system troubles can be viewed.

OFF: An access code is not required to view troubles using [\*][2].

(i) **Note:** For UL Residential installations, ensure the access code requirement is set to ON.

# ΕN

6 - Access Code Required for [\*][3]

ON: When using the [\*][3] View Alarms in Memory command, an access code must be input before the alarm memory can be viewed.

OFF: An access code is not required to view alarms in memory using [\*][3].

7 - Access Code Required for [\*][4]

ON: When using the [\*][4] Chimes command, an access code must be input before chimes can be toggled on and off.

OFF: An access code is not required to toggle chimes using [\*][4].

# 8 - [\*][6] Accessibility

ON: All user codes provide access to the [\*][6] menu.

OFF: Only the master code provides access to the [\*][6] menu.

# [024] System Option 12

- 1 Reserved
- 2 Reserved

3 - AC/DC Inhibits Arming

ON: The system cannot be armed when an AC or battery trouble is present. This includes keypad, keyswitch, automatic, and DLS arming. An error tone is generated if the user attempts to arm the system during an AC/DC trouble.

(i) **Note:** Displaying AC troubles ([016] option 2) is strongly recommended if this option is enabled.

OFF: The system can be armed, regardless of the presence of an AC or DC trouble and does not check the system battery upon arming.

# 4 - Tampers Inhibit Arming

ON: The following conditions trigger Tampers Inhibit Arming:

- Faults on the zones, modules
- Tampers on the zones, modules
- Bell circuit trouble
- Communications fault troubles (TLM, FTC, Radio/Sim card failure, ethernet trouble, communicator fault)
- Warm start troubles

Tampers must be restored through Installer Programming before the system can be armed (including no-activity and keyswitch arming). Reset Required displays on the keypad.

When this option is enabled, manual zone bypassing does not bypass the tamper or fault states (DEOL). This feature also applies to zone faults.

OFF: Tamper troubles do not latch and do not prevent arming.

# 5 - Real time Clock

ON: If enabled, the panel will set the time and date automatically provided by either the on board Ethernet or the cellular communicator at 4:05pm.

OFF: If disabled, the system time and date needs to be manually programmed

- (1) **Note:** The time zone of the panel must be set in [851][020] and the Ethernet or Cellular communication must be communicating to a System 5 Surgard receiver.
- 6 Reserved
- 7 Reserved
- 8 DLS Disconnect

ON: All events except Periodic Test Transmission, Periodic Test with Trouble, and System Test are considered priority events. If DLS is active when an event occurs, the alarm system immediately terminates the connection in order to communicate the new events.

OFF: Only the following alarm type events terminate a DLS session:

- Zone alarms
- FMP key alarms
- Duress alarms
- Zone expander supervisory alarms
- 2-wire smoke alarms

# [025] System Option 13

1 - European Dial

ON: Pulse dialing make/break ratio is 33/67.

OFF: Pulse dialing make/break ratio is 40/60.

# 2 - Force Dial

ON: The system dials the central station phone number even if no dial tone is present. The process is as follows:

- 1. Dial programmed phone number.
- 2. If no dial tone detected, terminate call.
- 3. Search for dial tone for 5 seconds.
- 4. If no dial tone detected, hang up for 20 seconds.
- 5. Search for dial tone for 5 seconds.
- 6. If no dial tone detected, dial anyway.

OFF: No attempt is made to contact the central station if dial tone is not present.

(i) Note: UL Force Dial must be enabled for UL installations.

3 - Test Transmission Counter in Minutes

ON – When the option is on, the Periodic Test Transmission interval programmed in section [377] [003] will be 000-255 minutes instead of 000-255 days or hours.

OFF – When the option is off, the Periodic Test Transmission interval programmed in section [377] [003] will be 000-255 days, or hours if option 4 in section [022] is enabled.

(i) Note: This value must be set to OFF for UL installations.

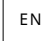

4 - Warm Start Indication

ON - Warm Start trouble is logged and indicated in the [\*][2] Troubles Menu.

OFF: Warm Start trouble is a log only event.

# 5 - I.D. Tone

ON: After the telephone number is dialed, the alarm system emits a tone (as specified by I.D. Tone Frequency option) for 500ms every two seconds to indicate that a digital equipment call is in progress.

OFF: I.D. tone is disabled.

6 - Tone Generated-2100Hz

ON: 2100 Hz I.D. tone.

OFF: 1300 Hz I.D. tone.

#### 7 - DLS Window

ON: When DLS access is enabled ([\*][6] option 5 ON), Installer Programming is accessible through DLS or the [\*][8] menu only once during a 30 minute window.

OFF: When DLS access is enabled, Installer Programming is accessible through DLS or the [\*][8] menu an unlimited number of times during a 6-hour window.

#### 8 - FTC Audible Bell

ON: If a Failure to Communicate trouble is generated while the system is armed, the siren activates for the length of bell time-out or until the system is disarmed.

OFF: If a Failure to Communicate trouble is generated while the alarm system is armed, the siren does not activate but the keypad buzzer emits trouble beeps until a key is pressed.

#### [040] User Authentication

This feature enables the installer or master user to select one of two user authentication methods:

#### 01 - User Code or Proximity Tag

The user can access the system by entering a valid code or by presenting a proximity tag.

#### 02 - User Code and Proximity Tag

The user must enter a valid code and present a proximity tag whenever the system prompts for an access code. A proximity tag is not required to enter [\*][8] Installer Programming.

**Note:** When this option is enabled, the proximity tag and code must belong to the same user. **(**)

#### [041] Access Code Digits

00 - 4-Digit Access Codes

Access codes are 4 digits long.

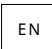

# <sup>EN</sup> 01 - 6-Digit Access Codes

Access codes are 6 digits long.

(1) Note: This setting is required for EN50131-1 compliant installations using more than 100 access codes.

02 - 8-Diait Access Codes

Access codes are 8 digits long.

(i) **Note:** This setting is required for EN50131-1 compliant installations using 1000 access codes.

# [042] Verified Events

# **Burglary Verified Counter**

This counter determines the number of burglary alarms that must occur within the Burglary verification window before a confirmed Burglary Verified alarm is logged and communicated. Zones with the burglary verification zone attribute enabled contribute to the generation of a confirmed Burglary Verified alarm in conjunction with this counter and the burglary verification timer.

#### Holdup Verification Counter

This counter determines the number of alarms that must occur within the Holdup verification window before a confirmed Holdup alarm is logged and communicated. Zones with the holdup verification zone attribute enabled contribute to the generation of a confirmed Holdup alarm in conjunction with this counter and the holdup verification timer.

# **Burglary Verification Selection**

Use this section to select one of the following burglary verification timer modes:

| Option | Mode                    | Description                                                                                                    |
|--------|-------------------------|----------------------------------------------------------------------------------------------------|
| 001    | Police Code             | The burglary verification timer operates in minutes.                                                                                                   |
| 002    | Cross Zoning            | The burglary verification timer operates in seconds. The first<br>alarm in the sequence does not log or communicate the alarm<br>or activate the bell. |
| 003    | Sequential<br>Detection | The burglary verification timer operates in minutes. The first alarm in the sequence causes an audible bell.                                           |

# **Partition Setup**

# [151]-[182] Partition Auto-Arm/Disarm

Enter section 151 to 182 for partition 1 to 32 auto-arm/disarm configuration.

# [001] – Partition Auto-Arming Times

Use this section to program the time of day a partition is automatically armed. A different autoarming time can be programmed for each day of the week from Sunday to Saturday. Time is in 24hour format (HH:MM) and valid entries are from 00:00 to 23:59.

Conditions that cancel auto-arming if enabled:

- Open zones (depending on the settings of the zone)
- AC/DC troubles
- System troubles
- Any valid disarming procedure proximity tag, access code, disarm key, etc.

# [002] – Partition Auto-Disarm Times

Use this section to program the time of day a partition is disarmed. A different auto-disarming time can be programmed for each day of the week from Sunday to Saturday. Time is in 24-hour format (HH:MM) and valid entries are from 00:00 to 23:59.

(i) **Note:** If entry delay is active at auto-disarm time, the system does not disarm. A valid disarming procedure is required by the user who initiated the entry delay.

# [003] – Partition Auto-Disarming Holiday Schedules

Use this section to select a holiday schedule group. See [711]-[714] Holiday Schedulesfor more information.

# [004] – Partition Auto-Arming Pre-Alert Timer

Use this section to program the duration of the auto-arm pre-alert. The system arms when the prealert timer expires. Valid entries are from 001 - 255 minutes.

If a valid access code is keyed in, this timer is postponed for the length of time programmed in Partition Auto-Arm Postpone timer (see below). The pre-alert timer can be postponed multiple times. Keyswitches and proximity tags can be used to cancel auto-arming.

# [005] – Partition Auto-Arm Postpone Timer

Use this section to program the length of time the auto-arm pre-alert timer is postponed for. Valid entries are between 001 and 255 minutes. 000 cancels the postpone timer.

When the postpone timer expires, the Auto-arm pre-alert timer restarts (unless the partition is armed). If left uninterrupted the partition arms at the end of the pre-alert.

If a code is entered during the pre-alert, auto-arm cancel/postpone is logged and communicated and the postpone timer starts. When the postpone timer expires, pre-alert is sounded again and the cycle repeats. The Auto-arm may be postponed multiple times.

# [006] - Partition No Activity Arming Timer

Use this section to program the duration of the No Activity timer. If this timer expires and no zones have been activated, the partition arms in Away mode (exit delay will not sound). When the timer expires, keypad buzzers activate for the time programmed in No Activity Arming Pre-Alert (see below).

The timer restarts when a delay type zone is restored. The timer does not restart when the system is disarmed. The timer stops if an un-bypassed zone is tripped, tampered or restored or with any keypad activity.

Separate No Activity Arming timers are provided for each partition.

Valid entries are from 000 – 255 minutes. 000 disables this feature.

# [007] - Partition No Activity Arming Pre-Alert Timer

Use this section to program the duration of the No Activity Arming pre-alert that sounds when the No-Activity timer for the partition expires. If any key is pressed or zone is activated or restored, the No Activity Arming pre-alert is aborted.

Valid entries are 000 - 255 minutes. 000 disables this feature.

(i) **Note:** Wireless key arm keys cannot be used to cancel no activity pre-alert.

#### [200] Partition Mask

A partition is a limited area of the premises which operates independently from the other areas. Partitions are added or removed from the system by applying or removing a partition mask.

#### [001] – Partition 1 to 32 Enable Mask

Select options 01-08 to enable or disable partitions. Partition 1 is always enabled. Partitions 2 to 32 are selectable. The number of available partitions depends on the model, as shown below:

| Model  | Zones | Partitions |
|--------|-------|------------|
| HS3032 | 32    | 4          |
| HS3128 | 128   | 8          |
| HS3248 | 248   | 32         |

# [201]-[232] Partition Zone Assignment

Zones can be assigned to any partition. Global zones are zones assigned to more than one partition. A global zone is only armed when all assigned partitions are armed. The zone is disarmed

when any of the assigned partitions is disarmed. By default, zones 1 through 8 are assigned to partition 1.

To assign zones to partitions, first select a partition [201]-[232], then select a zone group [001]-[031] and then a zone (1-248):

| Zone group | Zone    | Zone group | Zone    |
|------------|---------|------------|---------|
| 001        | 1-8     | 017        | 129-136 |
| 002        | 9-16    | 018        | 137-144 |
| 003        | 17-24   | 019        | 145-152 |
| 004        | 25-32   | 020        | 153-160 |
| 005        | 33-40   | 021        | 161-168 |
| 006        | 41-48   | 022        | 169-176 |
| 007        | 49-56   | 023        | 177-184 |
| 008        | 57-64   | 024        | 185-192 |
| 009        | 65-72   | 025        | 193-200 |
| 010        | 73-80   | 026        | 201-208 |
| 011        | 81-88   | 027        | 209-216 |
| 012        | 89-96   | 028        | 217-224 |
| 013        | 97-104  | 029        | 225-232 |
| 014        | 105-112 | 030        | 233-240 |
| 015        | 113-120 | 031        | 241-248 |
| 016        | 121-128 |            |         |

All zones assigned to a partition are supervised and operate according to the zone type programmed. If a zone is not assigned to a partition, it is not supervised and all activity on the zone is ignored by the system.

# [304] Call Waiting Cancel String

Use this section to program a string that, when pressed, disables call waiting on a phone line. Call waiting cancel is typically \*70 in most areas. Dialing this string before a phone number disables call waiting for the duration of the call.

When this section is programmed and Call Waiting Cancel Options is ON (see [382] Communicator Option 3), the alarm system dials this string before the phone number. This is only done on the first dialing attempt for each phone number.

This is a 6-digit field. Fill unused digits with Hex F.

# [300] Panel/Receiver Communication Paths

This section is used to select the path of communications between the alarm system and the central station.

Paths can be established through either the alarm system's on-board Public Switched Telephone Network (PSTN) connection through the on board Ethernet or through the optional cellular communicator.

Paths to four receivers can be programmed using 001 - Delay 1 - 004 – Interior. The communications path for each receiver is defined by selecting one of the following six options:

# [01] Phone Line

Events are communicated through the alarm system phone line programmed in section [301]. If Phone Line is selected for receiver 1, the phone number programmed in section [301] option [001]

is used. If Phone Line is selected for receiver 2, the phone number programmed in section [301] option [002] is used, etc.

# [02] Alternate Communicator Auto Routing

Selecting this option enables the alternate communicator to determine which communications path to use (Ethernet primary/secondary, and/or cellular primary/secondary). See section [851] Alternate Communicator Programming for details.

[03] Alternate Communicator Receiver 1 Events are communicated through Ethernet receiver 1.

[04] Alternate Communicator Receiver 2 Events are communicated through Ethernet receiver 2.

[05] Alternate Communicator Receiver 3

Events are communicated through cellular receiver 3.

[06] Alternate Communicator Receiver 4 Events are communicated through cellular receiver 4.

[301] Phone Number Programming

Section [301] is used to program up to 4 telephone numbers used to communicate with the central station over PSTN.

[001] The phone number used to communicate with receiver 1

[002] The phone number used to communicate with receiver 2

[003] The phone number used to communicate with receiver 3

[004] The phone number used to communicate with receiver 4

All telephone numbers can be a maximum of 32 digits. Hexadecimal digits may be included to perform the following functions:

- HEX B ([\*] [2] [\*]) to dial "\*"
- HEX C ([\*] [3] [\*]) to dial "#"
- HEX D ([\*] [4] [\*]) for an additional dial tone search, as required by PBX telephone systems.
- HEX E ([\*] [5] [\*]) to insert a 2-second pause in the telephone number. This causes a static delay of 2 seconds before any additional dial tone search in a phone number.
- HEX F ([\*] [6] [\*]) represents the end of the Phone Number (everything after F is ignored).
- Pressing [#] in these sections exits and saves the entire phone number.

The alarm system does not attempt to communicate using PSTN if no phone number is programmed.

# Reporting

# [307] Zone Reporting

Zone alarms, tampers and faults are transmitted to the central station using automatic contact ID or SIA formats. Reporting can be toggled on or off by zone using toggle options 1-6 in subsections 001-248.

See "Reporting Codes" on page 223 for zone reporting code descriptions.

- 1 Alarm
- 2 Alarm Restore
- 3 Tamper

#### 4 - Tamper Restore

- 5 Fault
- 6 Fault Restore

# [308] Event Reporting

System events are transmitted to the central station using automatic contact ID or SIA formats. Reporting can be disabled by toggle options, programmable in the following sub-sections.

See Reporting codes for event code descriptions.

# [001] Miscellaneous Alarm 1

The reporting codes in this section are sent to the Alarm & Restore call direction group.

#### 1 - Duress Alarm

Sent when a duress code is used to perform any function on the system.

#### 2 - Opening After Alarm

Sent during disarming if an alarm occurred during the previous armed period.

#### 3 - Recent Closing Alarm

Sent if an alarm occurs within 2 minutes of the exit time expiration (for the first alarm only). Zone alarm transmission delays do not affect this reporting code.

#### 4/5 – Zone Expander Supervisory Alarm/ Restore

Sent when the system loses communication with the following modules:

- Zone Expander Module
- Keypad with an on-board I/O configured as a zone

This reporting code is independent of the general system supervisory code sent to the Alarms and Restores call direction group.

#### 6 - Burglary Verified

When using Cross Zoning, this reporting code is sent when two crossed zones go into alarm during the cross zone timer.

When using Police Code or sequential detection, this reporting code is sent when any two zones that have the burglary verification attribute enabled go into alarm. Arming the system resets the zone alarm count for police code or sequential detection.

#### 7 - Burglary Not Verified

When using Cross Zoning or sequential detection, this reporting code is sent if the cross zone timer is initiated by the first cross zone alarm, but is not verified by a second alarm before the timer expires.

#### 8 - Alarm Cancel

Sent when a valid access code is entered during the communications cancel window. The central station acknowledges cancellation by providing a keypad ringback.

# [002] Miscellaneous Alarm 2

#### 1 - Holdup Verified

Sent when the configured Holdup verified conditions have been met.

(i) **Note:** Not for use with UL/ULC listed installations.

#### 2 - Hold-up unverified

This reporting code transmits when the configured Hold-up unverified condition is met.

# [011] Priority Alarms 1

The reporting codes in this section are sent to the Alarm & Restore call direction group and apply to all system keypads.

# 1/2 – Keypad Fire Alarm-[F] Key Alarm/Restore

Sent when [F] Key alarms/restores occur.

# 3/4 – Keypad Medical Alarm-[M] Key Alarm/Restore

Sent when [M] Key alarms/restores occur. The keypad beeps 10 times when the medical alarm is successfully communicated to the alarm monitoring station.

#### 5/6 – Keypad Panic Alarm-[P] Key Alarm/Restore Sent when [P] Key alarms/restores occur.

# 7/8 – Auxiliary Input Alarm/ Restore

Sent when an alarm condition occurs/ is restored on PGM 2 (if configured as an input).

# [021] Fire Alarms 1

# 3/4 – PGM 2 2-Wire Alarm/Restore

When PGM 2 is programmed as a 2-wire smoke alarm, this reporting code is sent when an alarm condition is detected and when it is restored.

# [101] Tamper Events

#### 3/4 – Module Tamper/Restore

This reporting code is transmitted when a system module enters a tamper alarm state and uses the System Tamper Alarm and Tamper Restore call direction.

#### 5 - Keypad Lockout

Sent when a number of invalid access codes have been entered at a system keypad.

This reporting code is sent to the system Tamper Alarm & Tamper Restore call direction group.

#### 7 - Remote Lockout

Sent when a number of invalid access codes have been entered through DLS or Integration. This reporting code is sent to the system Tamper Alarm & Tamper Restore call direction group.

# [201] Open/Close Events 1

#### 1/2 – User Closing/Opening

This reporting code is transmitted when a user arms/disarms a partition and uses the Opening and Closing call direction.

#### 5/6 – Special Closing/Opening

This reporting code is transmitted when a partition is closed/opened using quick arm ([\*][0]), downloading, or Stay or Away function keys without an access code. The Opening and Closing call direction group is used for this reporting code.

#### 7/8 – Keyswitch Opening/Closing

This reporting code is transmitted when a keyswitch zone is used to arm or disarm the system.

# [202] Open/Close Events 2

#### 1 - Automatic Closing

This reporting code is transmitted when a partition is automatically armed or schedule armed and uses the Opening call direction group.

#### 2 - Automatic Disarm

This reporting code is transmitted when a partition is automatically disarmed when a scheduled time of day is reached.

#### 3 - Auto Arm Cancellation/Postpone

This reporting code is transmitted when the automatic arm sequence is canceled during a pre-alert and uses the Opening and Closing call direction group.

#### [211] Miscellaneous Open/Close Events

#### 1/2 – Late to Close/Open

This reporting code is transmitted when a partition is not disarmed before the automatic disarm time, when the late to open option, ([\*][6], option 9) is enabled. The Opening and Closing call direction group is used for this reporting code.

#### 5 - Exit Fault

This reporting code is transmitted when an exit error occurs and entry delay expires before the system is disarmed. The Alarms and Restores call direction group is used for this reporting code.

If the delay zone that caused the exit error has cross zoning enabled, the exit fault and zone alarm transmits if a second zone is not tripped. The local alarm sequence follows cross zoning rules. The exit error is transmitted with the zone alarm that caused the fault, even if that zone has transmission delay enabled.

#### 6 - Arming Cancelled

This reporting code transmits when an arming cancelled error occurs.

#### [221] Bypass Events

#### 1/2 – Automatic Zone Bypass/Unbypass

This reporting code is transmitted when a zone is automatically bypassed/unbypassed and uses the Opening and Closing call direction group.

# (i) Note: $\bigcup_{\kappa}$ Must be enabled in UK.

#### 3 - Partial Closing

This reporting code is transmitted if zones are manually bypassed at the time of arming or force armed by automatic arming. The Opening and Closing call direction group is used for this reporting code.

Automatic bypasses caused by stay arming do not cause transmission of this code.

#### [301] Panel Events 1

#### 1/2 – Panel AC Fail Trouble/Restore

This reporting code is transmitted when the alarm system AC supply fails or has been restored. A programmable delay applies to both the trouble and the restore. This reporting code is sent to the System Maintenance call direction group.

#### 3/4 – Panel Low Battery Trouble/Restore

These reporting codes are transmitted when the panel battery voltage falls below 11.5 VDC or is restored. These reporting codes are sent to the System Maintenance call direction group.

#### 5/6 – Panel Battery Absent Trouble/Restore

These reporting codes are transmitted when the panel battery is not connected or is restored. These reporting codes are sent to the System Maintenance call direction group and are transmitted when the panel battery is detected as absent.

#### 7/8 – Panel Power Unit Failure/Restore

These reporting codes are transmitted when the power unit fails or is restored.

#### [302] Panel Events 2

#### 1/2 – Bell Circuit Trouble/Restore

This reporting code is transmitted when a bell trouble condition occurs or is restored on the system. This reporting code is sent to the System Maintenance call direction group.

#### 3/4 – Telephone Line Trouble and Restore

This reporting code is transmitted when an alarm controller TLM trouble occurs or is restored. The TLM trouble is communicated over an unaffected communication path if available.

This reporting code is sent to the System Maintenance call direction group.

#### 5/6 – Auxiliary Power Supply Trouble/Restore

This reporting code is transmitted when an auxiliary voltage supply trouble occurs or is restored. This reporting code is sent to the System Maintenance call direction group.

#### 7/8 – Overcurrent Trouble/Restore

This reporting code is transmitted when an overcurrent trouble occurs or is restored. Current threshold is 2 amps.

#### [305] Panel Events 5

#### 3/4 - PGM 2 2-Wire Trouble/Restore

This reporting code is transmitted when a trouble condition on PGM 2, configured as two-wire smoke, occurs or is restored. This reporting code is sent to the System Maintenance call direction group.

#### [311] Maintenance Events 1

#### 1/2 – RF Jam Trouble/Restore

Sent when RF jam troubles occur/are restored. The following events cause RF jam troubles:

- Wireless repeater jamming
- RF jam

#### 3/4 – Fire Trouble/Restore

Sent when a low sensitivity, tamper or internal fault condition/restore is detected on a wireless smoke detector or supervisory fault with a hardwired smoke detector.

#### 5 - Cold Start

Sent when power is restored to the alarm system after total power failure. The code is sent after 2 minutes to allow the alarm controller to stabilize.

#### 6 - Delinquency

When the Delinquency option is off (see 6 - Delinquency), this code is transmitted if the alarm system has not been armed for the number of days programmed in the Delinquency Transmission Delay (see Delinquency Transmission Delay).

When the Delinquency option is on, this code is transmitted when no zone activity has been detected on the system for the number of hours programmed in Delinquency Transmission Delay.

#### 7 - Self Test Trouble

Sent when a self test trouble occurs for an outdoor PIR.

#### 8 - Self Test Trouble Restore

Sent when a self test trouble has been restored for an outdoor PIR.

# [312] Maintenance Events 2

# 1/2 – Installer Lead In/ Lead Out

The Installer Lead In and Lead Out reporting codes are sent when the alarm system enters and exits Installer Programming respectively.

# 3/4 – DLS Lead In/Lead Out

The DLS Lead In reporting code is sent:

- after DLS communication has been successfully established, but before the alarm system calls back the downloading computer. This code is only transmitted when call back is enabled.
- on user-initiated call-up.

The DLS Lead Out reporting code is sent when a DLS session is successfully ended.

(i) **Note:** If DLS is terminated by an alarm, the DLS Lead Out reporting code is not transmitted.

# 5/6 – SA Lead In/Lead Out

The SA Lead In reporting code is sent:

- after SA communication has been successfully established, but before the alarm system calls back the downloading computer. This code is only transmitted when call back is enabled.
- on user-initiated call-up.

The SA Lead Out reporting code is sent when an SA session is successfully ended. The SA Lead Out reporting code is still sent if the session is terminated by an alarm.

#### 7 - Event Buffer 75% Full

Sent when the event buffer reaches a threshold of 75% without being uploaded.

[313] Maintenance Events 3

1/2 – Firmware Update Begin/was Successful

Sent when a remote firmware update is initiated/ is successfully completed.

3 - Firmware Update Fail

Sent after an unsuccessful remote firmware update.

[314] Maintenance Events 4

# 1/2 – Gas Trouble/Restore

Sent when a trouble occurs or is restored on a wireless gas detector.

3/4 – Heat Trouble/Restore

Sent when a heat trouble occurs or is restored on a wireless temperature detector.

5/6 – Freeze Trouble/Restore

Sent when a freeze trouble occurs or is restored on a wireless temperature detector.

#### 7/8 – Probe Disconnected Trouble/Restore

Sent when a probe disconnected trouble occurs or is restored on a wireless temperature detector.

[321] Receiver Events

2/4/6/8 – Receiver 1 - 4 FTC Restore Sent when the panel detects an FTC trouble.

# [331] Module Events 1

#### 1/2 – Module AC Trouble/Restore

This reporting code is transmitted when a module's AC supply fails or has been restored. A programmable delay applies to both the trouble and the restore. This reporting code is sent to the System Maintenance call direction group.

#### 3/4 – Module Battery Trouble/Restore

These reporting codes are transmitted when a module's battery voltage falls below 11.5VDC or is restored. These reporting codes are sent to the System Maintenance call direction group.

#### 5/6 – Module Battery Absent/Restore

These reporting codes are transmitted when a module's battery is absent or is restored. These reporting codes are sent to the System Maintenance call direction group.

#### 7/8 – Module Power Unit Failure/Restore

These reporting codes are transmitted when a module's battery is detected as absent or restored. These reporting codes are sent to the System Maintenance call direction group.

[332] Module Events 2

1/2 – Module Low Voltage Trouble/Restore

Sent when module voltage drops below acceptable levels or is restored.

3/4 – Module Supervisory Trouble/Restore

Sent when communication with a module is lost or restored.

#### 5/6 – Module Aux Trouble/Restore

Sent when a high current output module or power supply module experiences an auxiliary voltage supply trouble.

[335] Module Events 5

#### 1/2 – Output 1 Fault/Restore

This reporting code is sent when the first output on the high-current output expander module goes into fault (open or short) or is restored.

Only the first output on the high-current expander module is supervised.

#### [351] Alternate Communicator 1

1/2 – Alt. Comm Communications Fault/Restore Sent when the system loses or restores communications with the alternate communicator.

3/4 – Reserved

5/6 – Reserved

7/8 – Alt. Comm Radio/SIM Failure/Restore

Sent when the alternate communicator experiences trouble or restore of the radio/SIM.

[352] Alternate Communicator 2

1/2 – Alt. Comm Network Fault/Restore Sent when the alternate communicator loses or restores communication with the network.

5/6 – Alt. Comm Ethernet Trouble /Restore

Sent when the alternate communicator detects a network absent condition or DHCP failure or restore.

# [354] Alternate Communicator 4

# Receiver 1 to 4 Trouble and Restore

Sent when the alternate communicator detects a trouble or restore condition on receiver 1-4.

- 1/2 Receiver 1 Trouble/Restore
- 3/4 Receiver 2 Trouble/Restore
- 5/6 Receiver 3 Trouble/Restore
- 7/8 Receiver 4 Trouble/Restore

# [355] Alternate Communicator 5

# Receiver 1 to 4 Supervision Failure and Restore

Sent when the alternate communicator detects a supervision trouble for the Ethernet receiver (1, 2) or the GPRS receiver (3, 4).

# 1/2 - Receiver 1 Supervision Failure/Restore

- 3/4 Receiver 2 Supervision Failure/Restore
- 5/6 Receiver 3 Supervision Failure/Restore
- 7/8 Receiver 4 Supervision Failure/Restore
- [361] Wireless Device Events

# 1/2 – Wireless Device AC Failure/Restore

These options are used to enable wireless device AC failure/restore reporting codes. These reporting codes are sent when a wireless device experiences an AC failure/restore.

# 3/4 – Wireless Device Low Battery Trouble/Restore

These options are used to enable wireless device low battery trouble/restore reporting codes. These codes are sent when a wireless device experiences a low battery trouble/restore.

# 5/6 – Wireless Device Fault/Restore

These options are used to enable wireless device fault/restore reporting codes. This reporting code is sent when a wireless device experiences a supervisory fault.

# [401] System Test Events

# 1/2 – Walk Test Start/End

Sent when installer walk test is initiated and terminated.

These reporting codes are in addition to the alarm reporting codes for the zones that are tripped during the walk test period.

# 3 - Periodic Test Transmission

Sent when the test transmission programmed in section [401] System Test Events occurs.

# 4 - Periodic Test Transmission with Trouble

Sent when any of the following trouble conditions are present during a periodic test transmission:

- Fire Zone Trouble
- Battery Trouble
- Fire Zone Alarm (2-Wire Smoke)
- Aux Trouble
- Fire Trouble
- Bell Trouble

- Fire Tamper/Low Sensitivity (Wireless)
- Module Supervisory
- Fire Zones Bypassed
- Ground Fault
- Fire Supervisory (Wireless)
- TLM Trouble
- AC Trouble
- FTC Trouble

This reporting code is sent in place of the standard Periodic Test Transmission code.

5 - System Test

Sent when a manual system test is performed ([\*][6][Master Code][04]).

# System Communications

The programming options in this section are used to configure communications between the alarm system and the central station.

# [309] System Call Direction

Use this programming option to select the central station receivers that system events are communicated to. A system event can be sent to multiple receivers.

#### [001] Maintenance Events/Restores (all troubles except tampers)

These options control which receiver paths are enabled for maintenance events. To assign a maintenance event to a receiver, select from the following list:

- [01] Receiver 1
- [02] Receiver 2
- [03] Receiver 3
- [04] Receiver 4

#### [002] Test Transmissions

These options control which receiver paths are enabled for test transmission events. To assign a test transmission event to a receiver, select from the following list:

- [01] Receiver 1
- [02] Receiver 2
- [03] Receiver 3
- [04] Receiver 4

# [310] Account Codes

These programming sections are used to set the system and partition account codes.

# [000] System Account Code

The system account code is used to identify the alarm system when communicating system events to the central station. The system account code can be either 4 or 6 digits long. 4 or 6 digit account codes are selected with [383] option 2. Program a 6-digit code only when using the SIA reporting format. SIA uses this account code for all partitions and system events. All other reporting formats use a 4-digit system account code to report system maintenance (e.g., low battery, zone fault) and test transmission events. To program a 4-digit code, add FF to the last two digits.

# [001]-[032] Partition Account Codes

Use these sections to program account codes for each partition.

When using formats other than SIA, these account codes identify the alarm system to the central station when communicating partition-specific events.

- (i) **Note:** The system will not communicate if the account code is not programmed. When this condition occurs, Account Code Not Programmed is briefly displayed on the keypad when exiting Installer Programming mode.
- **(i)** Note: If no phone numbers are programmed, the error message does not occur.

# [311]-[332] Partition Call Directions

Use this programming option to select the central station receivers that partition events are communicated to. Call directions can be programmed for each partition. Each event can be sent to one of four receivers.

#### [001] Alarm/ Restore

These options control which receiver paths are enabled for Partition 1-32 Alarm and Restore event reporting codes.

To assign an event to a receiver, select one of the following options:

- [01] Receiver 1
- [02] Receiver 2
- [03] Receiver 3
- [04] Receiver 4

#### [002] Tampers (Including System Tampers)/ Restore

These options control which receiver paths are enabled for Partition 1-32 Tamper and Restore event reporting codes.

To assign an event to a receiver, select one of the following options:

- [01] Receiver 1
- [02] Receiver 2
- [03] Receiver 3
- [04] Receiver 4

#### [003] Openings/ Closing

These options control which receiver paths are enabled for Partition 1-32 Opening and Closing event reporting codes. To assign an event to a receiver, select one of the following options:

- [01] Receiver 1
- [02] Receiver 2
- [03] Receiver 3
- [04] Receiver 4

#### [350] Communicator Formats

Use this programming option to assign a communicator format to each of the four receivers programmed in section [301]. The available communicator formats are as follows:

| Programming option | Communicator format |  |
|--------------------|---------------------|--|
| 03                 | DTMF Contact ID     |  |
| 04                 | SIA FSK             |  |

To assign a communications format, select a receiver (option [001]-[004]) then enter the 2-digit code corresponding to the chosen format. For detailed descriptions of each format, see Reporting codes.

[377] Communication Variables

[001] – Swinger Shutdown

#### Alarms/Restores

This value defines the number of communication attempts made for alarm/restore events, per zone, before the zone goes into swinger shutdown. Valid entries are 000 to 014. For CP-01, entries are from 001-006.

Once the programmed number of alarm/restore events have been communicated, no further alarm/restore events for the zone are communicated until swinger shutdown is reset. The last restore event is not communicated until swinger is cleared. For example, if the swinger shutdown limit for zone alarms is set to [003], the cycle is as follows: alarm/restore, alarm/restore, alarm...8 hours or arm/disarm...restore.

The bell output is not activated for alarms on zones that have exceeded the swinger shutdown counter limit. Swinger shutdown on global zones log once to the system area.

(1) **Note:** Swinger shutdown resets on all partitions when any partition on the system is armed or disarmed, or every day at midnight. For CP-01, swinger shutdown is restored after 8 hours of inactivity.

Once reset, the alarm system communicates normally.

(i) **Note:** The event buffer can follow swinger shutdown if enabled.

#### Tampers/Restores

This value defines the number of times the same system tamper event occurs before going into swinger shutdown. Valid entries are 000 to 014.

#### Maintenance Troubles/Restores

This value defines the number of times the same system Maintenance (trouble) type event occurs before going into swinger shutdown. Fire troubles follow the Maintenance Swinger Shutdown variable.

[002] – Communication Delays

Transmission Delay (seconds)

This value defines the delay before an alarm is transmitted.

The delay is for zones which have the Transmission Delay attribute enabled. Valid entries are from 000 to 255 seconds (0-45 seconds for CP-01). Each partition shares the same active timer. If the delay is already active due to an alarm on a different partition, any new activity on another partition does not restart the communications delay timer.

Burglary verified events are postponed until after the transmission delay expires. When a valid disarming procedure is used while the transmission delay is active, a communications canceled message is briefly displayed on the keypad when the delay is canceled.

(i) **Note:** For UL/ULC listed installations, the entry delay plus communication delay cannot exceed 45 seconds.

# AC Failure Communication Delay (minutes or hours)

This value determines the delay before an AC failure or AC restore is reported. The AC failure or restore is still displayed immediately. Valid entries are from 000 to 255 minutes/hours (max. 180 minutes for UL commercial installations). Selection of minutes or hours for the delay is set in section [382] Communicator Option 3.

- (i) **Note:** If AC Failure Communications Delay is programmed as 000, the AC Failure Trouble reporting code is sent immediately.
- (i) Note: ULC commercial fire monitoring, the setting shall be 180 minutes.

#### TLM Trouble Delay

Use this section to program the number of valid checks (3 second intervals) required before a telephone line trouble is generated. Valid entries are 000-255 for trouble annunciation and transmission delays of 3 to 765 Seconds (12.75 Minutes).

#### Wireless Zone Low Battery Transmission Delay (in days)

When a zone reports a low battery condition, the trouble is indicated immediately on the keypad, but the transmission to the monitoring station is delayed by the number of days programmed in this section. If the low battery condition is not corrected before the delay expires, the low battery condition is transmitted. The Low Battery Restore transmission is not delayed.

#### Delinquency Transmission Delay

The value in this section determines the period of time before a delinquency event is generated.

Delinquency delay is measured in days if using closing delinquency or hours if using activity delinquency as programmed in section [311] option 6. Valid entries are [001]-[255] or [000] to disable.

#### **Communications Cancel Window**

After the transmission Delay expires and a zone alarm is transmitted, the communications cancel window begins.

If an access code is entered during this window, a reporting code is communicated and logged. If the window expires without an access code entry or a code is entered after the window, the communications canceled event is not logged or communicated.

(i) Note: The cancel window does not start after an [F][M][P] key alarm.

# [003] – Periodic Test Transmission Cycle

This value determines the period between test transmissions. Valid entries are [000]-[255]. Whether this interval is in hours or days is determined by section [022], option 4.

Note: For UL/ULC installations, the test interval depends on the type of application. For setting the correct values, refer to Regulatory approvals.

# [004] - Periodic Test Transmission Time of Day

Enter a 4-digit time using the 24-hour clock format (HH:MM).

Valid entries are from 00 to 23 for the hours (HH) and 00 to 59 for the minutes (MM).

To disable the test transmission time of day, enter [9999] in this section.

① **Note:** This time should not be set for the same time as Day Light Savings time.

# [011] – Maximum Dialing Attempts

This section is used to program the number of dialing attempts made to each telephone number when communicating. Valid entries are 001-005.

# (i) **Note:** Note: For UL/ULC listed installations, this value must be set to 005.

# [012] – Delay Between PSTN Attempts

This programmable timer adds a delay before the next call is attempted over PSTN. Valid entries are 000-255, with a default of 3 seconds (making a total of 8 seconds: 3-second delay + standard 5-second dial tone search).

#### [013] – Delay Between Force Attempts

This programming option is used to set the length of time the alarm system waits between the first dialing attempt and the force dial attempt.

Valid Entries are 001-255 seconds. Default is 020.

#### [014] - Post Dial Wait for Handshake

This option is used to program the length of time the communicator waits for a valid initial handshake from the receiver after dialing the programmed telephone number. Valid entries are 001 to 255 seconds.

(i) Note: Lud Maximum 45 seconds for UL installations.

#### [015] – IP Wait for Ack

This option is used to program the length of time the communicator waits for an acknowledge after transmitting via IP/GS. Valid entries are 001 to 255. Default is 60 seconds.

#### [016] –IP/Cellular Fault Check Timer

This section is used to program the number of poll commands sent without valid poll responses before the alarm system generates a trouble condition. The checks occur at 3-second intervals.

Valid entries are 003-255 for trouble annunciation and transmission.

The trouble restore is not delayed.

#### [380] Communicator Option 1

# 1 - Communications Enabled/Disabled

ON: (Default) The system communicator is enabled and all events with reporting codes are reported to the monitoring station. Refer to the Telephone Number, Reporting Code and Call Direction programming sections.

OFF: The system communicator is disabled and no events are reported to the monitoring station.

(i) **Note:** Disabling the communicator clears all FTC troubles.

#### 2 - Restore On Bell Timeout

ON: Zone restore reporting codes are not transmitted until the zone has been restored and the bell timeout has expired. If the zone is not restored when the bell cut-off time expires, the restore is transmitted when the zone physically restores or when the system is disarmed.

(i) Note: 24-hour zones will not restore until the zone is physically restored

OFF: Zone restore reporting codes are transmitted when the zone is physically restored. If zones are still active when the system is disarmed, the restore codes are transmitted when the system is disarmed.

#### 3 - Pulse Dialing

ON: The alarm system dials telephone numbers using pulse (rotary) dialing.

OFF: The alarm system dials telephone numbers using DTMF (dual tone multi-frequency) touchtone dialing.

# 4 - Pulse Dial after 5th Attempt

ON: If DTMF dialing is enabled, the alarm system dials telephone numbers using DTMF dialing for the first 4 attempts. If unsuccessful, the alarm system switches to pulse (rotary) dialing for the remaining attempts.

OFF: If DTMF dialing is enabled, the alarm system dials telephone numbers using DTMF dialing for all dialing attempts.

#### 5 - Parallel Communications

ON: Parallel communications is enabled. The alarm system attempts to communicate through all available receiver paths (PSTN and IP (IP=Ethernet or Cellular) at the same time. Once acknowledgment is provided by any of the receivers, the alarm system communicates the next event. If more than one receiver is configured for PSTN, the backup procedure described below is followed.

OFF: Parallel communications is disabled. If receiver 1 fails, the alarm system attempts to communicate with the next available receiver (2-4) in sequence.

In Note: When Parallel Communications is enabled it will override Communicator Backup Options, see [384] Communicator Backup Options for communicator backup programming.

#### 6 - Alternate Dial

ON: After each failed dialing attempt, the communicator switches to the next backup receiver in the sequence:

- Receiver 2 backs up Receiver 1
- Receiver 3 backs up Receiver 2
- Receiver 4 backs up Receiver 3

This continues until communication is successful or the sequence has been repeated 5 times (depending on the number of maximum dialing attempts). If all 5 attempts fail, an FTC trouble for the primary phone number is logged. All backup receivers automatically use the same call directions and format as the primary receiver.

OFF: After 5 failed attempts to communicate with the primary receiver, the communicator switches to the next backup receiver in the sequence and makes up to 5 more attempts. This continues until communication is successful or until all backup receivers fail, at which point an FTC trouble for the primary number is logged.

#### 7 - Reduced Dialing Attempts

ON: If a TLM trouble is present, The alarm system immediately attempts to call the backup receiver. This option only applies to PSTN. Backup communications must be enabled. See option 5, Parallel Communications.

A minimum of two receivers should be enabled for this feature to operate as intended. This feature should not be enabled unless the panel is programmed to use backup communication paths.

OFF: If a TLM trouble is present, the number of dialing attempts programmed shall be attempted before moving on to the backup receiver.

#### 8 - Activity Delinquency

ON: Inactivity on a partition for a programmed duration (section [377] option 002, Delinquency Transmission Delay) transmits a Delinquency code to the central station. This option is designed to help monitor the elderly or disabled. The counter is reset if zone activity is detected or if the system is armed. The Delinquency Transmission Delay is in hours.

(i) **Note:** Delinquency code is not transmitted while Away armed. Activity on bypassed zones does not affect this timer.

OFF: The Delinquency reporting code is sent when the programmed number of days for delinquency (section [377]) expires without the partition being Armed. Once the code is sent, the timer is not started again until the partition has been armed. Each day programmed in the counter represents one day plus the time it takes for the partition to reach midnight. To disable this feature, program 000 in section [377]>[002] option 5.

# [381] Communicator Option 2

# 1 - Keypad Ringback

ON: When the Opening After Alarm reporting code is successfully transmitted to a programmed telephone number, the keypad emits a series of 8 beeps to confirm to the occupant that the code was sent and received. Ringback occurs for each successfully reported Opening After Alarm code.

OFF: When the Opening After Alarm reporting code is successfully transmitted to a programmed telephone number, the keypad does not sound ringback.

# 2 - Bell Ringback

ON: When the Opening After Alarm reporting code is successfully transmitted to a programmed telephone number, the siren emits a series of 6 squawks to confirm to the occupant that the code was sent and received. Ringback occurs for each successfully reported Opening After Alarm code.

OFF: When the Opening After Alarm reporting code is successfully transmitted to a programmed telephone number, the siren does not sound ringback.

# 4 - Closing Confirmation Enabled/Disabled

ON: When a Closing reporting code is successfully transmitted to a programmed telephone number, the keypad emits a series of 8 beeps to confirm to the occupant that the Closing Code was sent and received.

OFF: No keypad ringback is generated when a Closing reporting code is successfully transmitted.

#### 8 - Communications Priority Enabled/Disabled

ON: Events follow the priority level indicated in ULC-S559 standard.

Concurrent event communications are prioritized in the following order (highest to lowest priority):

- 1. Fire Alarms
- 2. CO Alarm
- 3. Fire Supervisories
- 4. Fire Trouble
- 5. Monitoring (Medical, Panic or Security)
- 6. All others such as restorals for fire alarms, supervisories, troubles and monitoring.

OFF: Events are communicated in the order they occur.

① **Note:** <sup>ULQ</sup>Must be ON for ULC commercial fire monitoring listed installations.

# [382] Communicator Option 3

# 1 - Receiver Test Transmission

ON: When test transmission is enabled, it is transmitted on all enabled receivers, regardless of how **Test Transmission Call Direction** is configured. Test Transmissions do not follow **Backup** or **Parallel Communication**. They send a test transmission on all enabled paths. The panel generates the test tx reporting code for each receiver and monitors whether each receiver is successful or not. Each receiver generates a separate failure to communicate (FTC) when the test transmission fails on that path. If all enabled receivers fail, an FTC is generated for all receivers. The panel logs the appropriate receiver and generates a communications trouble in [\*][2]. This communication

trouble does not clear until the system successfully communicates a test transmission with the receiver that failed.

OFF: If test transmission is disabled, it is transmitted only on designated receivers. Test transmission follows **Backup** or **Parallel Communication**. The test transmission is treated like any other event, similar to the current operation.

#### 2 - Walk Test Communications

ON: Zone alarms that occur during Walk Test are communicated if programmed to do so.

OFF: Zone alarms during Walk Test are not communicated. FMP key alarms are still communicated.

# 4 - Call Waiting Cancel

ON: The call waiting cancel string (see [304] Call Waiting Cancel String) is used on the first attempt to dial each phone number. It is not used on any further dialing attempts.

OFF: The call waiting cancel string is not dialed.

#### 5 - Interactive Communicator Enable/Disable

ON: The system communicates using the Alarm.com communicator. All related programming options, reporting, and supervision are enabled when programmed via PC-Link2.

OFF: The Alarm.com communicator and all associated programming functionality are disabled.

# 6 - AC Failure Communication Delay in Hours/Minutes

ON: The AC failure communication delay (section [377]>[002] option 2) is programmed in hours.

OFF: The AC failure communication delay is programmed in minutes.

#### 8 - Tamper Limit

ON: When disarmed, the system only communicates module tampers. Zone tampers are not communicated.

OFF: When disarmed, the system communicates all tampers.

[383] Communicator Option 4

# 1 - Phone Number Account Code

ON: The account code communicated to the central station follows the phone number the event is programmed to communicate on (programmed in section [310] Account Codes):

- Receiver 1 all events will follow partition 1 account code
- Receiver 2 all events will follow partition 2 account code
- Receiver 3 all events will follow partition 3 account code
- Receiver 4 all events will follow partition 4 account code

OFF: Events follow the account code assigned to each partition when communicating.

# (i) Note: This feature only works with CID

# 2 - 4 or 6-Digit System Account Code

ON: The programmable account code in section [310][000] is 6 digits long (used for SIA format).

OFF: The programmable account code in section [310][000] is 4 digits long.

#### 3 - Ethernet Enable

ON: Enables the on-board ethernet.

OFF: Disables the on-board ethernet.

# 4 - Cellular Enable

ON: Enables the plug-in communicator module.

OFF: Disables the plug-in communicator module.

#### 5 - Communicate FTC Events

ON: The alarm system communicates FTC (failure to communicate) events. The FTC Trouble/ Restore reporting code transmission follows the call direction the events are assigned to.

OFF: FTC events are not communicated. FTC Trouble/Restore reporting codes are communicated to the Maintenance call direction group after the next successful communication.

#### [384] Communicator Backup Options

#### 2 - Receiver 2 Backup Option

ON: Receiver 2 backs up Receiver 1. Receiver 2 is only used if an FTC event is detected on Receiver 1.

Receiver 2 uses the same format programmed for Receiver 1.

OFF: Receiver 2 is independent and will communicate if a number and format are programmed.

#### 3 - Receiver 3 Backup Option

ON: Receiver 3 backs up Receiver 2. Receiver 3 is only used if an FTC event is detected on Receiver 2. Receiver 3 uses the same format programmed for Receiver 2.

OFF: Receiver 3 is independent and will communicate if a number and format are programmed.

#### 4 - Receiver 4 Backup Option

ON: Receiver 4 backs up Receiver 3. Receiver 4 is only used if an FTC event is detected on Receiver 3.

Receiver 4 uses the same format programmed for Receiver 3.

OFF: Receiver 4 is independent and will communicate if a number and format are programmed.

#### [385] Audio Module Talk\Listen Mask

#### 1- Talk/Listen on Receiver 1

ON: 2-way audio sessions can be initiated over receiver 1.

OFF: Regardless of other 2-way audio programming, 2-way audio sessions cannot be initiated over receiver 1.

#### 2- Talk/Listen on Receiver 2

ON: 2-way audio sessions can be initiated over receiver 2.

OFF: Regardless of other 2-way audio programming, 2-way audio sessions cannot be initiated over receiver 2.

#### 3-Talk/Listen on Receiver 3

ON: 2-way audio sessions can be initiated over receiver 3.

OFF: Regardless of other 2-way audio programming, 2-way audio sessions cannot be initiated over receiver 3.

#### 4-Talk/Listen on Receiver 4

ON: 2-way audio sessions can be initiated over receiver 4.

OFF: Regardless of other 2-way audio programming, 2-way audio sessions cannot be initiated over receiver 4.

# DLS Programming

Downloading allows programming of the entire alarm system via a computer. All functions and features, changes and status, such as trouble conditions and open zones, can be viewed or programmed by downloading.

The following downloading options are available:

- 6-hour window on start up: When the alarm system is powered up, downloading access is available for 6 hours. This provides the option of downloading without having to complete any keypad programming.
- Double call method: The installer initiates a downloading window by calling the alarm system, hanging up, then calling back again.
- User enabled DLS window: The user initiates a downloading window using [\*][6][Master code][05]. This can be a 6-hour window where the installer initiates and terminates downloading as many times as necessary, or it can be a 1-hour, 1 use window.
- User initiated call-up: the user can initiate a downloading session using [\*][6][Master Code] [06].
- On-site downloading using USB: The installer connects a computer directly to the alarm system to perform on-site downloading.
- Auto event buffer upload: The Event buffer is automatically uploaded to the DLS/SA computer when it reaches 75% full.

Refer to the DLS/SA programming sections described below for configuration options.

# [401] DLS/SA Options

# 1 - Double Call

ON: Calls for downloading or SA are answered if a successful double call routine is detected. Have the downloading computer call the system and let the telephone line ring once or twice. After 1 or 2 rings, hang up. If called back within the duration of the double call timer (section [405]), the alarm system answers on the first ring.

OFF : Incoming calls are not answered using the double call routine unless the user enables the DLS window.

(i) **Note:** This feature controls the DLS window for PSTN connections only.

# 2 - User Enables/Disables DLS

ON : The [\*][6][Master Code][05] command enables a 6-hour window where, on power-up, downloading calls are answered if a successful double call routine is detected.

OFF: The user cannot enable a downloading window.

# 3 - DLS CallBack

ON : When a downloading call is answered, both the computer and the alarm system hang up. The alarm system then calls the downloading computer back using the [402] downloading telephone number and begins the DLS session.

① **Note:** Disable this option if using more than one downloading computer.

OFF : After successful validation, the downloading computer gains immediate access to the alarm system.

# 4 - User Call-Up

ON : A single call attempt can be made to the downloading computer using [\*][6][Master Code] [06].

OFF: [\*][6][Master Code][06] does not allow initiation of a downloading session.

# 6 - Panel Call-Up and Baud Rate

ON : When a DLS/SA session is initiated by the user, the initial header is sent at 300 baud.

OFF: When a DLS/SA session is initiated by the user, the initial header is sent at 110 baud. The alarm system will then switch to 300 baud in order to receive the response from the DLS computer.

# 7 - Alternate Communicator DLS

ON: When this feature is enabled, the alarm system responds to DLS requests through the alternate communicator IP or cellular paths at any time, regardless of whether the DLS window is active or not.

However, if a pre-defined number of consecutive incorrect DLS access codes is detected (see Remote Lockout DLS) while trying to establish a connection, alternate communicator DLS access is locked out until the next hour roll-over.

OFF: When this feature is disabled, the alarm system only responds to DLS requests through the alternate communicator IP or cellular paths when the DLS window is active.

The DLS/SA window is active following a power up or if enabled using [\*][6][maser code][05] (System Service/DLS).

(i) **Note:** This option controls DLS over alternate communicator only.

# [402] PSTN DLS Phone Number Programming

This section is used to program the telephone number for DLS downloading over PSTN. This phone number is used for User Call Up, Periodic DLS and DLS Call back. If no phone number is programmed, the system attempts to use the alternate communicator IP path (if configured).

The maximum number length is 32 digits.

#### [403] DLS Access Code

This 6-digit hexadecimal code allows the alarm system to confirm the identity of the downloading computer.

If the code does not match the computer, the alarm system does not allow DLS access.

Once a DLS connection is established, the operator is allowed three attempts to enter the correct access code. If these attempts are unsuccessful, the alarm system disconnects and a new attempt must be made.

If cellular or IP paths are used for the DLS connection, a pre-programmed number of unsuccessful attempts causes a 1-hour DLS lockout. Number of attempts is programmed in section [012].

# [404] DLS/SA Panel ID

This 12-digit hexadecimal code identifies the alarm system to the downloading computer.

# [405] PSTN Double Call Timer

Use this section to program the amount of time that can elapse between the first and second call when using Double Call downloading. Valid entries are 001 to 255 (seconds).

# [406] PSTN Number of Rings to Answer On

The value in this section determines how many rings are required in order to establish a DLS connection. When set to 000 (default) this feature is disabled.. Valid entries are [000]-[020].

(i) **Note:** If Double-Call option and Number of Rings to Answer are enabled, either one will work depending on how the installer calls the alarm system.

# [407] SA Access Code

This 6-digit hexadecimal code allows the alarm system to confirm the identity of the downloading computer.

If the code does not match the computer, the alarm system does not allow uploading/ downloading.

Programming the access code as FFFFFF disables SA access.

Once an SA connection is established, multiple attempts to input the correct downloading access code (programmed in [012]) is allowed.

The operator is allowed three attempts to enter the correct access code. If these attempts are unsuccessful, the alarm system disconnects and a new attempt must be made.

If cellular or IP paths are used for the SA connection, up to five unsuccessful attempts causes a 1-hour SA lockout (see Remote Lockout DLS).

# [410] Automatic DLS/SA Options

[001] – Auto DLS Options

#### 1 - Periodic DLS

ON: Upload/download commands programmed in advance (batch files) are periodically downloaded to the DLS computer.

See below to program the times and days when this occurs.

① **Note:** The computer must be waiting for a call in order for this feature to work.

OFF: The alarm system does not periodically call the downloading computer.

#### 3 - DLS on Event Buffer %75 Full

ON: The alarm system automatically calls the downloading computer with DLS when the Event Buffer 75% full event occurs.

This option is independent of the actual transmission of the Event Buffer 75% full event (the event does not need to be transmitted for the panel to perform the automatic upload).

The panel first communicates the Event Buffer 75% full event (if enabled) using either PSTN or IP and then performs the automatic download.

OFF: The alarm system does not automatically call the downloading computer when the Event Buffer 75% full event occurs.

#### 8 - DLS on Programming Change

ON: When the panel returns to the "Ready to Arm" screen after a programming change, 15 minutes later the alarm system automatically connects to the downloading computer.

OFF: The alarm system does not automatically call the downloading computer when the system programming changes.

# [002] Periodic DLS Days

This section is used to program the number of days between periodic DLS downloads. Valid entries are from 001 to 255 days.

# [003] Periodic DLS Time

This section is used to program the time of day periodic DLS download takes place. Time is in 24-hour format and the default is 00:00 (midnight).

# [007] Delay Call Window

The delay call window is the upper and lower limits of a random time the panel may initiate a call up to a remote computer. This feature shall be applied to Periodic DLS Days. When a value is entered in this section, the setting in Periodic DLS Time (see the option above) is overridden. When 00:00 is entered in this field, the alarm system initiates a DLS call at the time programmed in Periodic DLS Time. Start and end times must be defined using 24-hour format (e.g., 13:30) and cannot span a day (e.g., start time of 23:00 and an end time of 01:00).

# Virtual Inputs

When using a third party integration, virtual zones can be mapped to configured system zones.

#### [560][001]-[032]

Assign corresponding 3 digit zone number to virtual input and then the virtual input can be controlled by a third party integration.

#### Schedule Programming

The sections described below are used for programming scheduled operating times for PGM command outputs 1-4.

# [601]-[604] Programming Schedule 1-4

These sections are used to define schedules for PGM command outputs 1-4 operation. When a PGM is configured for timed output operation, it activates at the programmed start time and will turn off after the programmed duration. For example, 5 seconds.

Each schedule contains 4 intervals, for Command Outputs 1-4. Within each interval, a start time and end time can be programmed for each day of the week. Holiday schedules 1-4 can also be selected. To enable the command output to follow a schedule, program the command output in section [009] and then enter schedule 001 - 004 in section [011].

# [101]-[102] Set Start Time/ End Time

Used to program the time of day the schedule interval begins and ends. (HH:MM). Valid entries are 0000-2359 and 9999. The end time must be equal to or greater than the start time. 9999 is used when an interval needs to extend past 24 hours. To do this, program the start time of the first interval then the end time with 9999. Program the start time of the second interval as 9999 and the end time with the desired time when the output should deactivate. Select the day of the week the schedule will end.

(i) **Note:** If two intervals in a schedule are programmed with the same start time, the schedule follows the interval with the longest end time.

# [103] Days Assignment

Used to program the day of the week that the schedule interval starts and ends. Use the scroll keys to select a day then toggle the option on. Multiple days of the week can be enabled.

# [104] Holiday Assignment

Program PGMs to follow holiday schedule group 1-4. Select (Y) to enable. If all days of the week for an interval are disabled (N), the schedule activates on the enabled holidays.

#### [711]-[714] Holiday Schedules

Use this section to program holiday schedules. During holiday schedules, other scheduled events do not occur. Enter section 711 to 714 for holiday group 1 to 4.

Each of the four available holiday groups can have up to 99 holiday schedules programmed.

#### [001]-[099] Holiday Dates 1-99

Program holiday dates in the following format: MMDDYY

MM valid entries are 01 to 12

DD valid entries are 01 to 31

YY valid entries are 00 to 99

# [802] Audio Verification Module Programming

This module provides 2-way audio communication between the central station and the occupants of the premises.

(i) **Note:** For complete programming descriptions and worksheets, see the HSM2955 Audio Verification module installation manual.

Wireless Programming

#### [804] Wireless Programming

This programming section is used to enroll, program and delete wireless devices. Note that the HSM2HOSTx wireless transceiver or RF model keypad must be installed in order to enroll wireless devices.

**(i)** Note: Refer to the HSM2HOST installation manual for information.

Communicator Programming

#### [850] Cellular Signal Strength

Use this section to view both the cellular signal strength and the radio technology in use.

#### Table 37: Cellular Technology

| Display | Technology |
|---------|------------|
| GP      | GPRS       |
| ED      | EDGE       |
| HS      | HSPA       |
| H+      | HSPA       |
| CD      | CDMA       |
| EV      | EVDO       |
| LT      | LTE        |

5 bars indicate maximum signal strength. 0 bars indicate the communicator is not connected to the network.

#### [851] Alternate Communicator Programming

The programming sections described in this document can be viewed at the keypad. To start programming, enter [\*] [8][installer code] [851] [section number], where section number is the 3-digit section number referenced in this section. Installers may review/record programming options at the panel keypad.

#### System Options

[001] Ethernet IP Address Default (000.000.000.000)

Enter the IP address of the communicator. Ensure that the IP address is unique to the communicator on the local network.

Format is 4 fields, each field is a 3 digit decimal number. Valid range: 000-255. If an IP address is programmed in this section, the unit operates with static IP (DHCP disabled). Sections [002] and [003] must also be programmed when using static IP addresses.

(i) **Note:** Default for this section is Dynamic Host Configuration Protocol (DHCP) enabled. When enabled, the DHCP server sets values for: IP address [001], subnet mask [002] and gateway [003]. Programming an IP address in this section disables DHCP (Static IP).

[002] Ethernet IP Subnet Mask Default (255.255.255.000)

Enter the Ethernet IP subnet mask of the communicator. Format is 4 fields, each field is 3 digits. Valid range: 000-255.

(1) **Note:** If DHCP is enabled, the DHCP server assigns the subnet mask for this section and the programmed value is ignored.

[003] Ethernet Gateway IP Address Default (000.000.000.000)

Enter the Ethernet gateway IP address of the communicator. The gateway IP address is required when a router is used on the local network to reach the destination IP address specified in section [001]. Format is 4 fields, each field is a 3-digit decimal number.

Valid range: 000-255.

(i) **Note:** If DHCP is enabled, the DHCP server assigns the gateway IP address for this section and the programmed value will be ignored.

# [004] Receiver Supervision Interval

#### Default (135)

When receiver supervision is enabled (ON) in section [005] toggle option [3], the unit sends heartbeats to Ethernet receiver 1 or cellular receiver 1 to test the communications path. Use this section to set the interval time (in seconds) when heartbeats are sent to the receivers. Valid range 00000-65535 seconds. If the programmed value is less than 10 seconds, supervision is disabled.

#### [005] System Toggle Options

# [1] Ethernet Receiver 1 Supervised Default (OFF)

**ON:** Ethernet receiver 1 is supervised and heartbeats are sent to Ethernet receiver 1 based on the supervision interval programmed in section [004].

**OFF:** Ethernet receiver 1 is not supervised. When disabled, heartbeat 1 is sent to the Ethernet receiver once every hour, regardless of supervision type (heartbeat 1 or 2). The heartbeat is resent every 5 seconds until ACK is received. If no event or heartbeat ACK is received after (receiver supervision interval + 75 seconds), supervisory trouble is indicated.

(i) **Note:** Ethernet receiver 2 can not be supervised.

# [2] Cellular Receiver 1 Supervised Default (OFF)

**ON:** Cellular receiver 1 is supervised and heartbeats are sent to cellular receiver 1 based on the supervision interval programmed in section [004]. If ACK to heartbeat is not received, it is retransmitted every 5 seconds. Failure to ACK two consecutive heartbeats resets the radio.

**OFF:** Cellular receiver 1 is not supervised. When disabled, heartbeat is not sent to the receiver. Supervisory trouble is indicated.

(i) **Note:** Cellular receiver 2 can not be supervised.

# [3] Supervision Type Default (OFF)

**ON:** Heartbeat 1 (commercial supervision). This supervision type is suitable for applications where swap detection is required on the supervisory packet.

**OFF:** Heartbeat 2 (residential supervision). This supervision type is suitable for applications where supervision of the communication path to the receiver is required (no swap detection).

(i) **Note:** Commercial supervision is more data intensive than residential supervision and should only be used when required to meet the approval for the installation.

# [4] Primary Path Default (OFF)

**ON:** Cellular channel is the primary path. Ethernet channel is the secondary path.

**OFF:** Ethernet channel is the primary path in a dual communicator. Cellular channel is the secondary path.

# [6] Remote Firmware Upgrade Default (ON)

**ON:** The control panel firmware can be remotely upgraded using the Ethernet/cellular paths.

**OFF:** The control panel firmware can not be remotely upgraded. Local firmware upgrade is still possible.

# [7] Alternate Test Transmissions Default (OFF).

**ON:** When the periodic test transmission interval occurs, the test transmission alternates between being sent to the primary and secondary receivers with each test transmission interval.

**OFF:** When the periodic test transmission interval occurs, the test transmission is sent to the programmed receivers, based on the settings of the periodic test transmission reporting codes.

# [8] Cellular Low Signal Trouble. Default (OFF)

This option masks the low signal trouble from generating cellular trouble.

**ON:** A cellular trouble event is generated when the radio signal level falls below threshold level (average CSQ level is 4 or less).

**OFF:** A cellular trouble event is not generated when the radio signal level falls below threshold level (average CSQ level is 4 or less).

[006] System Toggle Options 2

# [1] Ethernet 1 receiver enabled. Default (ON)

**ON:** Ethernet receiver 1 is enabled.

**OFF:** Ethernet receiver 1 is disabled.

# [2] Ethernet receiver 2 is enabled. Default (ON)

**ON:** Ethernet receiver 2 is enabled.

**OFF:** Ethernet receiver 2 is disabled.

# [3] Reserved

# [4] Cellular receiver 3 is enabled. Default (ON)

**ON:** Cellular receiver 3 is enabled.

**OFF:** Cellular receiver 3 is disabled.

[5] Cellular receiver 4 is enabled. Default (ON)

**ON:** Cellular receiver 4 is enabled.

**OFF:** Cellular receiver 4 is disabled.

# [6] Reserved

[7] DLS Over Cellular. Default (ON).
**ON:** DLS is enabled on the cellular path.

**OFF:** DLS is disabled on the cellular path.

- (i) **Note:** Program this toggle as OFF to prevent DLS from using the cellular path.
- (1) **Note:** If this toggle is OFF, DLS sessions will occur on the Ethernet path only, regardless of the primary path set in section [005] toggle option [4]. If it is ON, the communicator will connect to the primary path first for DLS and if the session fails, the secondary path will be used.

#### [8] Network Trouble Suppression. Default (OFF).

**ON:** Cellular/Ethernet Supervisory troubles and restore signals follow delay timer as programmed in section [226].

**OFF:**Cellular/Ethernet Supervisory troubles and restore signals are sent immediately.

[007] DNS Server IP 1 Default (000.000.000.000)

Enter the IP address for DNS server 1. Format is 4 fields, each field is a 3-digit decimal. Valid range: 000-255.

(i) **Note:** If no value is programmed and DHCP is used, the DHCP server will configure the address. If an address is programmed and DHCP is used, the programmed address will be used instead of the DHCP address.

#### [008] DNS Server IP 2

#### Default (000.000.000.000)

Enter the IP address for DNS server 2. Format is 4 fields, each field is a 3-digit decimal. Valid range: 000-255.

(i) **Note:** If no value is programmed and DHCP is used, the DHCP server will assign this value. If an address is programmed and DHCP is used, the programmed address will be used instead of the DHCP address.

Programming Options

[010] System Toggle Options 3

[1] 2-Way Audio Over Cellular. Default (OFF)

**ON:** 2-Way Audio Over Cellular is enabled.

**OFF:** 2-Way Audio Over Cellular is disabled.

[2] Visual verification. Default (OFF)

**ON:** Visual verification is enabled.

- **OFF:** Visual verification is disabled.
- [3] Video On Demand. Default (OFF)
- **ON:** Video On Demand is enabled.

**OFF:** Video On Demand is disabled.

(1) Note: You can use panel programming section [851][010][3] Video on Demand to enable heartbeat polling for Video On Demand from the SurGard receiver. It is not related to Video on Demand over ITv2. Fibro events hold priority over ITv2 Video on Demand, so you can delay ITv2 VoD events until Fibro events are complete. Images you request using Video on Demand using ITv2 are sent only to specific ITv2 sessions and are not broadcast. No images that you request using ITv2 transmit to receivers.

## [4] Receiver Group. Default (OFF)

**ON:** Receiver Group is enabled.

**OFF:** Receiver Group is disabled.

## [5] Video On Demand in Alarm. Default (OFF)

**ON:** Video On Demand is possible only in an alarm condition.

**OFF:** Video On Demand is possible in alarm and non-alarm conditions.

## [6] Video On Deman in Away Arm. Default (ON)

**ON:** Video On Demand is possible only when the system is away armed.

**OFF:** Video On Demand is possible in all conditions.

(i) Note: To enable or disable video on demand for a specific PIR camera, navigate to [804][xxx] [011] option 5. The default value is Y (on). To enable or disable Video on demand for Cameras when the system is not Away Armed, navigate to [804[xxx][011] option 6. This allows the user to enable Video on demand on cameras when [851][010] Option 6 is enabled (Away Mode Only). If this toggle is enabled, the video on demand feature is enabled for zones even when the system is not in the away armed state. The VOD time window follows [804][841][002] - View Time Window and [804][841][003]- View Other Alarms.

## [7] Reserved.

## [8] Reserved.

[011] Communicator Installer Code Default (CAFE)

A communicator installer code is required to program the communicator module. Valid range: 0000-FFFF.

[012] DLS Incoming Port Default (03062)

The DLS incoming local port (listening port) is the port DLS IV uses when connecting to the communicator. If a router or gateway is used, it must be programmed with a transmission control protocol (TCP) port forward for this port to the communicator module IP address. Valid range: 00000 - 65535.

[013] DLS Outgoing Port Default (03066)

The DLS outgoing port is used for outgoing sessions to DLS IV after an SMS request has been sent to the communicator. Use this section to set the value of the local outgoing port. The value must be changed if the communicator is located behind a firewall and must be assigned a particular port number, as determined by the network administrator. In most cases, changing the default value or configuring the firewall with this port is not required.

Valid range: 00000-65535.

(i) **Note:** If section [006] toggle option [7] is ON, DLS will use the primary path for session. If section [006] toggle option [7] is OFF, DLS will use the Ethernet path, if available.

[015] DLS Call-Up IP Default (000.000.000.000)

[016] DLS Call-Up Port Default (00000)

Valid range: 00000-65535.

#### [018] Receiver Group Pair

Use **Receiver Group Pair** to send visual verification signals to multiple central station receivers, or when the product is installed in ULC applications. The communicator retransmits signals to the individual receivers if there is a communications problem, and indicates an FTC on the control panel if there is an error in either of the communication paths. The system keypad displays **Receiver X FTC Trouble**.

You can assign any two receiver paths to the receiver group, but using Ethernet Receiver 1 and Cellular Receiver 1 in this configuration ensures a single point of failure does not disable both alarm reporting paths.

- (i) Note: Enable Receiver Group Pair in section [851][010] option 4. Program auto-routing in section [300].
- **01** = Ethernet Receiver 1
- **02** = Ethernet Receiver 2
- **03** = Cellular Receiver 1
- **04** = Cellular Receiver 2

For example, an entry of **0103** means the receiver group includes Ethernet Receiver 1 and Cellular Receiver 1. An entry of **00** or **FF** denotes no receiver (disabled).

[020] Time Zone Default (00)

Refer to section [024] 5 Real-Time Clock for more details. Use Column 2 (Offset Hours) to find the local Time Zone. Record the two digit HEX value from Column 1 (HEX Value) on the same row. Program this HEX value for the Time Zone. Valid range is 00 - FF.

| HEX Value | Offset Hours | Standard<br>Abbreviation | Location                      |
|-----------|--------------|--------------------------|-------------------------------|
| 01        | -12          | BIT                      | Baker Island Time             |
| 05        | -11          | SST                      | Somoa Standard Time           |
| 09        | -10          | HAST                     | Hawaii-Aleutian Standard Time |
| 0B        | -9.5         | MIT                      | Marquesas Island Time         |
| 0D        | -9           | AKST                     | Alaska Standard Time          |
| 11        | -8           | PST                      | Pacific Standard Time         |
| 15        | -7           | MST                      | Mountain Standard Time        |
| 19        | -6           | CST                      | Central Standard Time         |
| 1D        | -5           | EST                      | Eastern Standard Time         |
| 1F        | -4.5         | VST                      | Venezuela Standard Time       |
| 21        | -4           | AST                      | Atlantic Standard Time        |
| 23        | -3.5         | NST                      | Newfoundland Standard Time    |
| 25        | -3           | ART                      | Argentina Time                |
| 29        | -2           | BEST                     | Brazil Eastern Standard Time  |
| 2D        | -1           | CVT                      | Cape Verde Time               |
| 31        | 0            | GMT                      | Greenwich Mean Time (UTC)     |
| 35        | 1            | CET                      | Central European Time         |
| 39        | 2            | SAST                     | South Africa Standard Time    |

## Table 38: World Wide Time Zone

## Table 38: World Wide Time Zone

|           | Offcot Hours | Standard     | Location                            |
|-----------|--------------|--------------|-------------------------------------|
| HEX Value | Oliset Hours | Appreviation | Location                            |
| 3D        | 3            | AST          | Arabic Standard Time                |
| 3F        | 3.5          | IRST         | Iran Standard Time                  |
| 41        | 4            | GST          | Gulf Standard Time                  |
| 43        | 4.5          | AFT          | Afghanistan Time                    |
| 45        | 5            | РКТ          | Pakistan Time                       |
| 47        | 5.5          | IST          | Indian Standard Time                |
| 48        | 5.75         | NPT          | Nepal Time                          |
| 49        | 6            | VOST         | Vostok Time                         |
| 4B        | 6.5          | MMT          | Myanmar Time                        |
| 4D        | 7            | BDT          | Bangladesh Standard Time            |
| 51        | 8            | CST          | China Standard Time                 |
| 52        | 8.25         | APO          | Apo Island Time                     |
| 54        | 8.75         | ACWST        | Australian Central Western Standard |
|           |              |              | Time                                |
| 55        | 9            | KST          | Korea Standard Time                 |
| 57        | 9.5          | ACST         | Australian Central Standard Time    |
| 59        | 10           | AEST         | Australian Eastern Standard Time    |
| 5B        | 10.5         | LHST         | Lord Howe Standard Time             |
| 5D        | 11           | VUT          | Vanuatu Time                        |
| 5F        | 11.5         | NFT          | Norfolk Island Time                 |
| 61        | 12           | NZST         | New Zealand Standard Time           |
| 64        | 12.75        | CHAST        | Chatham Island Standard Time        |
| 65        | 13           | TOT          | Tonga Time                          |
| 69        | 14           | LINT         | Line Island Time                    |
| 70-FF     | N/A          | N/A          | N/A                                 |

# [025] Radio Activation Restore Default (FF)

Program 00 to disable this event or FF to enable. This event occurs in North American cellular communicators when the unit has been programmed by Connect 24.

## System Test Options

Test Transmissions to Primary Receiver, with Backup to Secondary Receiver: Set Ethernet section [026] to (FF); [027] to (00). Set cellular section [028] to (FF); [029] to (00).

- If the test transmission fails to the primary receiver it will back up to the secondary receiver.
- If the test transmission fails to the secondary receiver an FTC trouble will be generated.

## Test Transmission Unique to Primary and Secondary Receivers:

Set Ethernet section [026] to (FF); [027] to (FF). Set cellular section [028] to (FF); [029] to (FF).

• The module will send periodic test transmissions to each receiver independently, with no backups.

• If the test transmission fails to any of the programmed receivers, an FTC trouble will be generated.

Alternate Test Transmission:

Alternate test transmission are enabled or disabled in section [005] toggle option [7].

Alternate Test Transmission with Backup Receivers:

Set Ethernet section [026] to (FF); [027] to (00). Set cellular section [028] to (FF); [029] to (00). Interval 1:

• If the test transmission fails to the primary receiver, it transmits to the secondary receiver.

• If the test transmission fails to the secondary receiver, an FTC trouble is generated. Interval 2:

- If the test transmission fails to the secondary receiver, it transmits to the primary receiver.
- If the test transmission fails to the primary receiver, an FTC trouble is generated.

Test Transmission Unique to Primary and Secondary Receivers:

Set Ethernet section [026] to (FF); [027] to (FF). Set cellular section [028] to (FF); [029] to (FF).

Interval 1:

- The module sends periodic test transmissions to primary receivers (Ethernet primary and cellular primary) independently, with no backups.
- If the test transmission fails to any of the programmed primary receivers, an FTC trouble is generated.

## Interval 2:

The module sends periodic test transmissions to secondary receivers (Ethernet secondary and cellular secondary) independently, with no backups.

• If the test transmission fails to any of the programmed secondary receivers, an FTC trouble is generated.

[026] Ethernet 1 Test Transmission

## Default (FF)

Program 00 to disable this event transmission or FF to enable. See system test options for details on settings.

[027] Ethernet 2 Test Transmission

Default (00)

Program 00 to disable this event transmission or FF to enable. See system test options (previous page) for details on settings.

[028] Cellular Receiver 3 Test Transmission Default (FF)

Program 00 to disable this event transmission or FF to enable. See system test options (previous page) for details on settings.

[029] Cellular Receiver 4 Test Transmission Default (00)

Program 00 to disable this event transmission or FF to enable. See system test options (previous page) for details on settings.

 Note: The time interval (in minutes) between periodic tests is programmed in section [125] (Ethernet) and section [225] (cellular). [030] FTC Restore Default (FF)

Program 00 to disable this event transmission or FF to enable. This event will occur when an FTC Trouble on the system restores.

[095] SA Incoming Local Port Default (03092)

Valid range: 00000 - 65535

[096] SA Outgoing Local Port Default (03093)

Valid range: 00000 - 65535

**Ethernet Receiver 1 Options** 

[101] Ethernet Receiver 1 Account Code Default (000000000)

The account code is used by the central station to distinguish between transmitters. This account code is used when transmitting heartbeat signals to the central station receiver. Signals received from the panel will use the control panel account number. Valid range: 0000000001-FFFFFFFFE.

(i) **Note:** If Ethernet receiver 1 and cellular receiver 1 are programmed as the same receiver (IP and port number are identical), Ethernet receiver 1 account code will be used.

[102] Ethernet Receiver 1 DNIS Default (000000)

The Dialed Number Information Service (DNIS) is used in addition to the account code to identify the communicator module at the central station. Valid range: 000000 - 099999. Value is entered as a leading 0 followed by the 5 digit DNIS. Format is Binary Coded Decimal (BCD).

**(i)** Note: Each Ethernet/cellular receiver must be programmed with a unique DNIS.

[103] Ethernet Receiver 1 Address Default (127.000.000.001)

The default address enables the communicator to operate in Unattended Mode.

Unattended mode is used when a receiver is not available and the unit is required to perform DLS sessions. Typically used where the customer programs the control panel daily due to access control and still wants to receive alarms without buying extra hardware (receiver) or software.

(i) **Note:** When a valid IP address has been programmed, Ethernet receiver 1 is enabled and will communicate events over the Ethernet channel.

Ethernet receiver 1 and cellular receiver 1 may be configured to communicate to the same central station receiver. To configure the device to operate using this common receiver mode functionality, program Ethernet receiver 1 and cellular receiver 1, IP address and port number with identical values.

(i) **Note:** When operating in common receiver mode, Ethernet receiver 1 account code will be used for Ethernet and cellular.

[104] Ethernet Receiver 1 UDP Remote Port Default (03061)

This Section determines the UDP remote port of Ethernet receiver 1. Valid range: 00000 - 65535.

[105] Ethernet Receiver 1 UDP Local Port Default (03060)

Use this section to set the value of the UDP local outgoing port. Set the value of this port when the installation is located behind a firewall and must be assigned a particular port number as determined by the central station system administrator. Valid range: 00000 - 65535.

[106] Ethernet Receiver 1 Domain Name Default ( )

Enter the domain name as 32 ASCII characters.

**Ethernet Receiver 2 Options** 

[111] Ethernet Receiver 2 Account Code Default (000000000)

The account code is used by the central station to distinguish between transmitters. The account code is used when transmitting heartbeat signals to the central station receiver. Signals received from the control panel will use the control panel account number. Valid range: 000000001-FFFFFFFFE.

(i) **Note:** If both Ethernet receiver 2 and cellular receiver 2 are the same receiver (IP and port number are identical), Ethernet receiver 2 account will be used for Ethernet and cellular.

[112] Ethernet Receiver 2 DNIS Default (000000)

The DNIS is used in addition to the account code to identify the communicator module at the central station. Valid range: 000000 - 099999. Value is entered as leading 0 followed by the 5-digit DNIS. Format is BCD.

(i) **Note:** Each Ethernet/cellular receiver must be programmed with a unique DNIS.

[113] Ethernet Receiver 2 Address

Default (000.000.000.000)

Programming the Ethernet receiver 2 IP address with 000.000.000 will disable Ethernet.

Enter the Ethernet receiver 2 IP address. This address will be provided by the central station system administrator. Format is 4 fields, each field is a 3-digit decimal. Valid range: 000-255.

(i) **Note:** When a valid IP address has been programmed, Ethernet receiver 2 is enabled and will communicate events over the Ethernet channel.

Ethernet receiver 2 and cellular receiver 2 may be configured to communicate to the same central station receiver.

To configure the device to operate using this common receiver mode functionality, program the Ethernet receiver 2 and cellular receiver 2 IP address and port number with the same values. When operating in common receiver mode the Ethernet receiver 2 account code will be used for communications over Ethernet and cellular.

(i) **Note:** Do not program Ethernet receiver 1 and Ethernet receiver 2 to communicate to same receiver.

[114] Ethernet Receiver 2 UDP Remote Port

Default (03061)

This section is used to program the port number used by Ethernet receiver 2. Set the value of this port when the installation is located behind a firewall, and must be assigned a particular port number as determined by the central station system administrator. Valid range: 00000 - 65535.

① **Note:** Do not program Ethernet receiver 1 and Ethernet receiver 2 port with the same value.

[115] Ethernet Receiver 2 UDP Local Port Default (03065)

Use this section to program the value of the local outgoing port. Set et the value of this port when the installation is located behind a firewall and must be assigned a particular port number as determined by the network administrator. Valid range: 00000 - 65535.

(i) **Note:** Do not program Ethernet receiver 1 and Ethernet receiver 2 port with the same value.

[116] Ethernet Receiver 2 Domain Name Default ( )

Enter the Domain Name as 32 character ASCII.

**Ethernet Options** 

[124] Ethernet Test Transmission Time Default (9999)

Enter a 4 digit number (0000-2359) using the 24-hour clock format (HHMM) to set the test transmission time of day. Valid range: 00 - 23 hours (HH) and 00 - 59 minutes (MM). Programming a value of 9999 will disable the test transmission time.

(i) **Note:** The internal date and time will automatically be programmed when the unit communicates with the primary receiver.

#### [125] Ethernet Test Transmission Cycle

Default (000000)

This value represents the interval between test transmissions, in minutes. Valid range: 000000 - 999999 minutes. Once the unit has sent the initial periodic test transmission, all future test transmissions will be offset by the programmed number of minutes. See sections [026] - [029].

#### Table 39: Ethernet test transmission interval

| Test transmission<br>interval | Daily  | Weekly | Monthly |
|-------------------------------|--------|--------|---------|
| Programmed Minutes            | 001440 | 010080 | 043200  |

(i) **Note:** Minimum value is 000005 minutes. Programming an interval that is less than 5 minutes will disable test transmission.

**Cellular Receiver 3 Options** 

[201] Cellular Receiver 3 Account Code Default (000000000)

The account code is used by the central station to distinguish between transmitters. This account code is used when transmitting heartbeat signals to the central station receiver. Signals received from the control panel will use the control panel account number. Valid range: 0000000001 - FFFFFFFFF.

[202] Cellular Receiver 3 DNIS Default (000000)

The DNIS is used in addition to the account code to identify the communicator module at the central station. Valid range: 000000 - 0FFFF Values are entered as a leading 0 followed by the 6-digit DNIS.

## (i) **Note:** Each Ethernet/cellular receiver must be programmed with a unique DNIS.

[203] Cellular Receiver 3 IP Address Default (000.000.000.000)

Enter the cellular receiver 1 IP address. This information will be provided by the central station system administrator. Each 3-digit segment of the address must be within a valid range of 000-255.

(i) **Note:** When a valid IP address has been entered, the cellular receiver is enabled and will communicate events over the cellular channel.

[204] Cellular Receiver 3 Port Default (03061)

This section determines the port used by cellular receiver 3. Change the default value of this port when the installation is located behind a firewall and must be assigned a particular port number as determined by the central station system administrator. Valid range: 00000 - 65535.

**(i)** Note: Programming this section with 00000 will disable the receiver.

[205] Cellular Receiver 3 APN Default ()

The Access Point Name (APN) determines the cellular network that the communicator will connect to. This information is available from the network carrier. Program this section as 32 ASCII characters.

(1) **Note:** When a SIM card with a custom APN is used, the unit will not have access to the Internet. DLS and remote flash can still be done if section [221] is programmed with a valid public APN.

[206] Cellular Receiver 3 Domain Name

Default ( )

Enter the Domain Name as 32 ASCII characters. This information will be provided by the central station system administrator.

**Cellular Receiver 4 Options** 

[211] Cellular Receiver 4 Account Code Default (000000000)

The account code is used by the central station to distinguish between different transmitters. This account code is used when transmitting signals to the central station receiver. Signals received on the panel will use the panel account number. Valid range: 0000000001 - FFFFFFFFE.

[212] Cellular Receiver 4 DNIS Default (000000)

The DNIS is used in addition to the account code to identify the communicator module at the central station. Valid range: 000000 - 099999. Values are entered as a 0 followed by the 6-digit DNIS value. Format is BCD.

(i) **Note:** Each Ethernet/cellular receiver must be programmed with a unique DNIS.

[213] Cellular Receiver4 IP Address

Default (000.000.000.000)

Enter the cellular receiver 4 IP address. This IP address will be provided by the central station. Format is 4 fields, each field is 3-digit decimal. Valid range: 000 - 255.

(i) **Note:** When a valid address has been entered, cellular receiver 2 is enabled and will communicate events over the cellular path.

[214] Cellular Receiver 4 Port Default (03061)

This section defines the port of cellular receiver 4. Change the value of this port when the installation is located behind a firewall and must be assigned a particular port number, as determined by the central station system administrator. Valid range: 00000 - 65535.

(i) **Note:** Do not program cellular receiver 1 and cellular receiver 2 to communicate to the same receiver.

[215] Cellular Receiver 4 APN Default ( )

The APN determines the cellular network that the communicator will connect to. This information is available from the network carrier. Program this section with up to 32 ASCII characters.

(i) **Note:** When a SIM card with a custom APN is used, the unit will not have access to the Internet. DLS and remote flash can still be done if section [221] is programmed with a valid public APN.

[216] Cellular Receiver 4 Domain Name Default ( )

Enter the cellular receiver 2 Domain Name with up to 32 ASCII characters.

**Cellular Options** 

[221] Cellular Public Access Point Name

Default ()

When the communicator is operating on a private APN, use this section to select a public APN for DLS and remote firmware update. This information is available from the network carrier. The APN identifies the public cellular network that the communicator will connect to.

[222] Cellular Login User Name

Default ( )

Some network carriers require login credentials when connecting to an APN. Program the login user name in this section. Enter the Cellular Login User Name with up to 32 ASCII characters.

[223] Cellular Login Password Default ( )

Some network carriers require login credentials when connecting to an APN. Program the login Password in this Section. Enter the Cellular Login Password with up to 32 ASCII characters.

[224] Cellular Test Transmission Time of Day

Default (9999)

Enter a 4 digit value using the 24-hour clock format (HHMM) to set the test transmission time of day. Valid range: 00-23 for the hours (HH) and 00-59 for the minutes (MM).

① **Note:** To disable the test transmission time of day enter 9999 or FFFF in this section.

The internal date and time will be automatically programmed by the primary receiver only.

[225] Cellular Test Transmission Cycle Default (000000) This value represents the interval in between test transmissions in minutes. Valid range: 000000 - 999999 minutes. Once the unit has sent the initial periodic test transmission, all future test transmissions will be offset by the programmed number of minutes. See sections [026] - [029].

| Test Transmission<br>Interval | Daily  | Weekly | Monthly |
|-------------------------------|--------|--------|---------|
| Programmed Minutes            | 001440 | 010080 | 043200  |

#### Table 40: Cellular Test Transmission Interval

(1) **Note:** Minimum value is 000005 minutes. Programming an interval that is less than 5 minutes will disable test transmission.

[226] Network Trouble Delay Timer Default (015)

This option is used to program the delay, in minutes, for reporting a cellular trouble delay. Valid entries are 000 - 255. When this section is programmed as 00, Cellular, Ethernet and Supervision troubles are not communicated.

[227] Voice Call Timeout Default (000) Valid entries are 000 - 255.

[228] Voice Call Back Time Default (010) Valid entries are 000 - 255.

[229] Voice Call Back Number Default () 32 digit phone number.

Valide entries:: 000000000000001 to FFFFFFFFFFFFFFF

[422] Integration Identification Number

This section will display the unique 12-digit number assigned to this control panel for the identification when integrated with third party applications.

[423]Session 1 Integration Access Code

This section is a programmable 32-digit number used for initialization with third party applications.

(i) **Note:** If integrating with a third party application, this Access Code field must be programmed to a unique number in oder to secure the connection with 128 bit encryption.

[424] Session 1 SMS Label Default (1111111)

This section is used to identify the integration session with a third party integrator.

[425] Session 1 Integration Toggle Options 2

The toggle options in this section are used to enable and configure the path used for integration with third party applications.

[1] Integration over USB Default (OFF)

[2] Integration over Cellular Default (OFF)

[3] Integration over Ethernet Default (OFF)

[4]ITv2 Integration Protocol Default (ON)

[426]Session 1 Integration Toggle Options 3

The toggle options in this section are used to determine the polling and notification behavior used for integration with third party applications.

[1] UDP Polling Default (OFF)

[2] TCP Polling Default (OFF)

[3] Real-time Notification Default (OFF)

[4] Notification Follows Poll Default (OFF)

[5] Firewall IP Default (OFF)

[427] Session 1 Interactive Polling Interval in Seconds Default (00010) Valid range: 00000-65535

This option controls the polling interval from the alarm panel to the integration interface for the purpose of optimizing data usage. The shorter the interval, the higher the data usage.

[428] Session 1 Integration Server IP

This section programs the IP address of the third party server. **Do not** program this section if a domain name is programmed in setion [431].

[429] Session 1 Integration Notification Port Default (00372) Valid range: 00000-65535

This section is used to program the TCP Integration port for real time notification

[430] Session 1 Integration Polling Port Default (00373) Valid range: 00000- 65535

This section is used to program the integration server port. Refer to third party device manual for more information

[431] Session 1 Integration Server DNS Enter the domain name (up to 32 ASCII characters) as provided by a third-party device. Refer to third party device manual for more information.

[432] Session 1 Integration Outgoing Port Default (03070) Valid range: 00000- 65535

This section is used to program the outgoing port for integration via UDP.

[433]Session 1 Integration Incoming Port Default (03071) Valid range: 00000- 65535

This section is used to program incoming port for integration via TCP.

[450]-[460] Repeats [423]-[433] for Session 2

[477]-[4873] Repeats [423]-[433] for Session 3

[504]-[514] Repeats [423]-[433] for Session 4

[691] - [694] Session 1 to 4 Notification Control

[1] - Alarm and Alarm Restore Notifications Off (ON)

[2] - Tamper and Tamper Restore Notifications Off (ON)

[3] - Arming/Disarming Notifications (ON)

[4] - Trouble and Trouble Restore Notifications (ON)

[5] -Test Transmission Notifications (ON)

[901] Receiver Test

This section is used to enable Ethernet or cellular ports for receiver diagnostic test transmissions.

- [1] Receiver 1 Default (OFF)
- [2] Receiver 2 Default (OFF)
- [3] Receiver 3 Default (OFF)
- [4] Receiver 4 Default (OFF)

## System Information (Read Only)

( **Note:** Provided for information (read-only). Values in these sections cannot be modified by the installer.

#### [976] Radio Configuration File Version

This value is the default configuration type of the cellular radio. It is required to perform radio firmware upgrades over the cellular network.

#### [977] Cellular Network Provider - MCC/MNC Code

The mobile country code and mobile network code used by the radio for network access is displayed in this section. This entry displays the cellular network provider and region.

|        |              | Nework   |        |              | Network       |
|--------|--------------|----------|--------|--------------|---------------|
| Option | Network type | protocol | Option | Network type | protocol      |
| 00     | GPRS         | 2G       | 04     | LTE          | Ethernet only |
| 01     | EDGE         | 2G       | 05     | LTE Advanced | LTE           |
| 02     | WCDMA        | 3G       | 06     | CDMA         | LTE ADVANCE   |
| 03     | HSDPA        | CDMA     | 07     | EVDO         | WCDMA         |

#### [978] - Cellular Network Type

## [979] Cellular Network CSQ

This entry indicates the received signal strength and bit error rate (3G) or signal quality (LTE).

## [980] Radio Reset Codes

Values in this section provide a history of the cellular radio boot up activity. These entries can be used for troubleshooting purposes when investigating cellular connectivity.

## [981] - Radio Type

[982] Radio Firmware Version

The radio firmware version is required for identification and when performing radio firmware upgrades.

[983] - Firmware Update Diagnostics Section

Firmware updates for panel and the communicator itself can be made from the communicator.

| Response Code               | Description of Response Code                                                       | Corresponding Action                                                                                                    |  |
|-----------------------------|------------------------------------------------------------------------------------|----------------------------------------------------------------------------------------------------|--|
| Bad File                    |                                                                                    |                                                                                                    |  |
| 00                          | Version check failed                                                               | Contact DSC Tech Support,                                                                                                    |  |
| 01                          | Image type mismatch                                                                | described the action attempted                                                                                                    |  |
| 02                          | Device type mismatch                                                               | with the system and supply                                                                                                    |  |
| 03                          | Hardware type mismatch                                                             | in Section [983].                                                                                                    |  |
| 04                          | General variant mismatch                                                           |                                                                                                    |  |
| 05                          | Firmware header wrong length                                                       |                                                                                                    |  |
| Panel is Busy               | L                                                                                  | 1                                                                                                    |  |
| 20                          | System update pending - panel<br>is armed                                          | Disarm the panel to continue<br>with system firmware update<br>process.                                                                         |  |
| 21                          | System update pending -AC<br>trouble (Any AC trouble; device/<br>module)           | Resolve the AC trouble to continue with system firmware update process.                                                                         |  |
| 22                          | System update pending -<br>low battery (Any low battery<br>trouble; device/module) | Resolve the low battery trouble<br>to continue with system<br>firmware update process.                                                          |  |
| 25                          | 5 System update pending -<br>communication in progress                             |                                                                                                    |  |
| Firmware Update Sequence Ch | lange                                                                              |                                                                                                    |  |
| A0                          | System firmware update<br>successful                                               | None                                                                                                    |  |
| A1                          | System firmware update failure                                                     | At least one module was not<br>updated. Use DLS to reapply<br>the firmware to the module not<br>updated.                                        |  |
| A2                          | System firmware update failure<br>- module not found                               | At least one module was not<br>responding during firmware<br>update. Ensure all modules<br>enrolled are physically<br>connected and powered up. |  |
| AA                          | Device firmware transfer begin                                                     | None                                                                                                    |  |
| AB                          | Device firmware module<br>update begin                                             | None                                                                                                    |  |
| AC                          | General device firmware<br>transfer failure                                        | Contact DSC Tech Support,<br>describe the action attempted<br>with the system and supply<br>them with the Response Code<br>in Section [983].    |  |
| Firmware Update Status      |                                                                                    |                                                                                                    |  |
| C0                          | System ready to update                                                             | None                                                                                                    |  |

## Table 41: Response Code Descriptions and Corresponding Actions

| Response Code               | Description of Response Code          | Corresponding Action                                                                                          |
|-----------------------------|---------------------------------------|----------------------------------------------------------------------------------------------------|
| C1                          | System update cancel request received | The system has received an update cancel request from DLS.                                                    |
| C2                          | System update begin                   | None                                                                                                    |
| Firmware Download Request R | leject                                |                                                                                                    |
| EO                          | Reserved                              |                                                                                                    |
| E1                          |                                       |                                                                                                    |
| E2                          |                                       |                                                                                                    |
| E3                          |                                       |                                                                                                    |
| E4                          |                                       |                                                                                                    |
| E5                          | Remote firmware update<br>disabled    | Enable remote firmware update<br>in the communicator in order<br>to perform remote system<br>firmware update. |
| Local Status Update States  |                                       |                                                                                                    |
| FE                          | Firmware file empty                   | No action required.<br>Communicator currently does<br>not have any firmware files.                            |
| FD                          | Firmware download in progress         | No action required.<br>Communicator is currently<br>downloading firmware.                                     |

## Table 41: Response Code Descriptions and Corresponding Actions

The table displays firmware update indicator codes and the meaning of each code. The communicator can update panel and communicator firmware. The updates can be made from the communicator. This section does not provide specific details such as whether the image is still stored or erased due to the cancellation code.

#### [984] - Communicator Status

The communicator status sections indicate the status of the communicator's functionality, operational readiness, and failures.

The communicator status is displayed as a 6-digit hexadecimal code. The code ranges between 00000F and 2220CF, though not all numbers in this range are assigned. Each of the 6 digits represents a status or trouble indicator as below:

- 1. Digits 1 and 2: Signal strength indicators display the presence/strength of cellular radio. Table 42 for a listing of possible values
- 2. Digit 3: Network Indicator, indicates the operational status of the network. Table 43 for a list of possible values.
- 3. Digits 4 and 5: Trouble Indicator displays the type of issue on the communicator or modules associated with and connected to the communicator. Table 44 for a listing of possible values.
- 4. Digit 6: Reserved, displays as 'F' or '-'.

For example, a value of 11002F means:

- 11- Signal strength is excellent
- 0 No network issues
- 02 Panel supervision trouble with the communicator

The status code for the radio signal strength, its typical troubles, possible causes and troubleshooting instructions is displayed in the following tables.

| Signal    |           | Signal      | Signal      | Signal Level | Signal Level | Action                |
|-----------|-----------|-------------|-------------|--------------|--------------|-----------------------|
| Strength  | CSQ Level | Indicator 1 | Indicator 2 | [dBm]        | Status       | Required              |
| No Signal | 0         | 0           | 0           | -108.8       | bad          | Check all             |
|           |           |             |             |              |              | antenna               |
|           |           |             |             |              |              | connections.          |
|           |           |             |             |              |              | Confirm               |
|           |           |             |             |              |              | cellular              |
|           |           |             |             |              |              | service is            |
|           |           |             |             |              |              | active in             |
|           |           |             |             |              |              | area.                 |
|           |           |             |             |              |              | Relocate              |
|           |           |             |             |              |              | parter or             |
|           |           |             |             |              |              | external              |
|           |           |             |             |              |              | antenna               |
| 1 Par     | 1_1       | 0           | 2           | 109 - 102    | woak         | Polocato              |
|           | 1-4       | 0           | 2           | -108 ~ -105  | weak         | nanel or              |
| 2 Bars    | 5-6       | 0           |             | -102 ~99     | weak         | install               |
|           |           |             |             |              |              | external              |
|           |           |             |             |              |              | antenna               |
|           |           |             |             |              |              | if yellow             |
|           |           |             |             |              |              | trouble               |
|           |           |             |             |              |              | LED has 5             |
|           |           |             |             |              |              | flashes.              |
| 3 Bars    | 7 - 10    | 2           | 1           | -98 ~ -91    | strong       | Location is           |
| 4 Bars    | 11 - 13   | 2           | 1           | -90 ~ -85    | strong       | OK. Cellular          |
| 5 Bars    | 14 +      | 1           | 1           | -84 and      | excellent    | signai<br>strength is |
|           |           |             |             | higher       |              | areater than          |
|           |           |             |             |              |              | CSO 7.                |
|           |           |             |             |              |              | ~ //                  |

## Table 42: Radio Signal Strength - Digits 1 and 2

## Table 43: Network Indicator - Digit 3

| Network Indicator Value | Means                                                                   |
|-------------------------|-------------------------------------------------------------------------|
| OFF                     | No network trouble                                                      |
| ON                      | Ethernet cable disconnected<br>Ethernet DHCP failed                     |
| Flashing                | Incoming transmission<br>Outgoing transmission<br>Incoming transmission |

| Trouble indication           | Trouble indicator<br>digit | Possible causes              | Trouble description and<br>possible solutions                                                                                                    |
|------------------------------|----------------------------|------------------------------|----------------------------------------------------------------------------------------------------|
| No indication                |                            | No power                     | <ul><li>To fix this trouble complete the following checks:</li><li>Check the power connections between the panel and the commicator.</li></ul>                   |
|                              |                            |                              | <ul> <li>Check the PC-link cable<br/>connection between the panel<br/>and the communicator.</li> </ul>                                                           |
| Yellow LED on solid          |                            | No signal                    | <ul><li>To fix this trouble complete the following checks:</li><li>Confirm that the cellular network is active in the area.</li></ul>                            |
|                              |                            |                              | <ul> <li>Check that the antenna stub<br/>cable connects securely to the<br/>radio.</li> </ul>                                                                    |
|                              |                            |                              | <ul> <li>If using an extneral antenna,<br/>check it securely screws on to<br/>the antenna cable connector.</li> </ul>                                            |
|                              |                            |                              | <ul> <li>If using an exteneral antenna,<br/>check it for signs of damage or<br/>open/short.</li> </ul>                                                           |
| Trouble LED flashes<br>twice | 02                         | Panel supervision<br>trouble | <ul> <li>To fix this trouble complete the following checks:</li> <li>Check section [382] toggle option [5] is ON (alternate communicator is enabled).</li> </ul> |
|                              |                            |                              | <ul> <li>Check the PC-link cable<br/>connection between the panel<br/>and the communicator.</li> </ul>                                                           |

| Trouble indication            | Trouble indicator | Dessible sources | Trouble description and                                                                                                    |
|-------------------------------|-------------------|------------------|----------------------------------------------------------------------------------------------------|
|                               |                   | Possible causes  | possible solutions                                                                                                    |
| times                         | 05                | Cellular trouble | <ul> <li>I o fix this trouble complete the following checks:</li> <li>Check that the cellular network is active in the area.</li> </ul>                                  |
|                               |                   |                  | Check all antenna connections.                                                                                                    |
|                               |                   |                  | <ul> <li>Check that the average radio<br/>strength is CSQ 5 or higher.</li> </ul>                                                                                        |
|                               |                   |                  | <ul> <li>Check that the SIM card is<br/>properly instered into the SIM<br/>card holder.</li> </ul>                                                                       |
|                               |                   |                  | <ul> <li>Check that the SIM card is<br/>active. This can take up to 24<br/>hours after installation.</li> </ul>                                                          |
|                               |                   |                  | If this trouble persists, relocate<br>the panel and communicator,<br>or install an external antenna<br>extension kit.                                                    |
| Yellow LED flashes 6<br>times | 06                | Ethernet trouble | <ul><li>To fix this trouble complete the following checks:</li><li>Check with the internet service provider that the internet service is active in the area.</li></ul>   |
|                               |                   |                  | <ul> <li>Check the ethernet cable<br/>connects securely to the RJ45<br/>jack on the communicator and<br/>the hub/router/switch.</li> </ul>                               |
|                               |                   |                  | <ul> <li>Check the link light on the hub/<br/>router/switch is on. If the link<br/>light is off turn on the hub/<br/>swtich/router.</li> </ul>                           |
|                               |                   |                  | <ul> <li>If you are using DCHP, check<br/>section [851][992] for a valid<br/>IP address. If there is no IP<br/>address contact the network<br/>administrator.</li> </ul> |
|                               |                   |                  | If this trouble persists, replace<br>the ethernet cable and RJ45<br>connector.                                                                                           |

|                               | Trouble indicator |                                 | Trouble description and                                                                                                    |
|-------------------------------|-------------------|---------------------------------|----------------------------------------------------------------------------------------------------|
| Trouble indication            | digit             | Possible causes                 | possible solutions                                                                                                    |
| Yellow LED flashes 7<br>times | 07                | Receiver not<br>available       | <ul><li>To fix this trouble complete the following checks:</li><li>Check that the ethernet cable is connected to the internet.</li></ul>                                                                                                    |
|                               |                   |                                 | <ul> <li>If you are using a static<br/>IP address, check that the<br/>gateway and subnet mask are<br/>entered correctly.</li> </ul>                                                                                                    |
|                               |                   |                                 | <ul> <li>If the network has a firewall,<br/>check that the outgoing ports<br/>are open (default UDP port<br/>3060 and port 3065).</li> </ul>                                                                                                    |
|                               |                   |                                 | <ul> <li>Check that all receivers have<br/>DHCP programming or have<br/>the correct IP address and port<br/>number.</li> </ul>                                                                                                    |
|                               |                   |                                 | <ul> <li>Check that the access point<br/>name (APN) provided by the<br/>cellular provider match the<br/>cellular receiver APNs.</li> </ul>                                                                                                    |
|                               |                   |                                 | <ul> <li>If you are using common<br/>mode, and only one path is<br/>initialized and the other path<br/>is not successful, generate a<br/>manual test transmission other<br/>both paths or power cycle the<br/>communicator to recover the<br/>receiver not available trouble.</li> </ul> |
| Yellow LED flashes 8<br>times | 08                | Receiver<br>supervision trouble | This trouble indicates that<br>supervision is enabled but the<br>unit cannot communicate with<br>the receiver. If this trouble<br>persists, contact the central<br>station.                                                                                                    |
| Yellow LED flashes 9<br>times | 09                | FTC trouble                     | This troulbe indicates that all<br>communication attempts to all<br>programmed receivers for events<br>generated by the communicator<br>have been exhausted.<br>To fix this trouble, restart the<br>system. If the trouble persists,<br>contact your dealer.                             |

|                                       | Trouble indicator |                                      | Trouble description and                                                                                                    |
|---------------------------------------|-------------------|--------------------------------------|----------------------------------------------------------------------------------------------------|
| Trouble indication                    | digit             | Possible causes                      | possible solutions                                                                                                    |
| Yellow LED flashes<br>12 times        | 0C                | Module<br>configuration<br>trouble   | This trouble indicates that section<br>[021] system account code, or<br>sections [101], [111], [201], and<br>[211] receiver account code have<br>not been programmed.<br>To fix this trouble, enter a valid<br>account code in these sections. |
| All LEDs flash<br>together            |                   | Boot loader failed                   | To fix this trouble, disconnect<br>power from the communicator<br>and then reconnect power to the<br>communicator.                                                                                                    |
| Red and yellow<br>LEDs flash together |                   | Initialization<br>sequence           | This trouble indicates the<br>communicator is initializing. Wait<br>for the communicator to establish<br>a connection to all programmed<br>receivers. This process can take<br>several minutes to complete.                                    |
| Only green LEDs<br>flash              |                   | Hardware default<br>jumper           | This trouble indicates that the<br>hardware default jumper is<br>installed and must be removed.                                                                                                    |
| Green LEDs flash<br>alternating       |                   | Radio reset or radion initialization | It this trouble persists, and the<br>yellow LEDs flash 5 times, confirm<br>that the SIM card is active.                                                                                                    |

## [985] - Radio Initialization Status

The radio initialization status indicates the status of radio communication. It is displayed as an 8digit toggle option, with each digit indicating a task in the initialization process.

- 1. Radio power up
- 2. Received the SMS from C24 Communications
- 3. Radio reset
- 4. Radio attached to network
- 5. Receiver 1 initialized
- 6. Receiver 2 initialized
- 7. Receiver 3 initialized
- 8. Receiver 4 initialized

For example, the radio initialization status code 12-45--- indicates that radio has been powered up, it has received SMS signal from C24 Communications, the radio is attached to the network, and receiver 1 has been initialized. This code would update to 12-45678 when receivers 2, 3, and 4 are initialized.

If the radio initialization status code does not indicate any problems, proceed with installation as per this manual. If troubles are reported, reset the initialization process. If this action does not fix the problem, refer to the trouble shooting section in this manual.

The following table shows each digit position in the status code, each digit's value and its assigned meaning in the eight-digit code:

| Bit              | 1 | 2 | 3 | 4 | 5 | 6 | 7 | 8 |
|------------------|---|---|---|---|---|---|---|---|
| Not<br>Completed |   |   |   |   |   |   |   |   |
| Completed        | 1 | 2 | 3 | 4 | 5 | 6 | 7 | 8 |

## Table 45: Radio Initialization Status - 1-8 bits completion

[986] - Options 4

## [1] Remote Shutfown Default (OFF)

[987] - Language Version

This section displays the current language version of the communicator.

#### [988] - DNS1IP

This section displays the IP address of DNS Server 1. This is useful when the unit is configured for DHCP and the IP address assigned to the device by the DHCP Server is needed. This value is programmed in Section [007] or assigned by DHCP.

#### [989] - DNS 2 IP

This section will display the IP address of DNS Server 2. This is useful when the unit is configured for DHCP and the IP

address assigned to the device by the DHCP Server is needed. This value is programmed in section [008] or assigned by

DHCP.

#### [990] - Boot Loader Version

This section displays the current boot loader version of the communicator.

#### [991] - Firmware Version

This section displays the current firmware version of the device. Update worksheets with new version after a flash update is completed.

#### [992] - Ethernet IP Address

This section displays the IP address of the Ethernet connection. This value is programmed in section [001] or assigned by DHCP.

#### [993] - Ethernet Gateway IP Address

This section displays the IP address of the Ethernet connection. This value is programmed in section [001] or assigned by DHCP.

#### [994] - Cellular IP Address

This section displays the current dynamic IP address assigned by DHCP to the cellular connection.

(i) **Note:** Cellular uses DHCP (dynamic IP) only. The cellular IP address is always provided by the cellular network (i.e., not programmable).

#### [995] - SIM Number

This section displays the Subscriber Identity Module (SIM) number of the SIM card installed in the communicator. Format is: Major Industry Identifier (2 digits); Mobile Country Code (2 or 3 digits); Mobile Network Code (2 - 3 digits); Unique Number (10 - 12 digits); and Checksum (1 digit). Valid SIM numbers range is: 18 - 21 numbers. Thisnumber is printed on the SIM and the outside of the communicator carton.

## (i) **Note:** The checksum digit is omitted on 19-digit SIM card numbers.

#### [996] - Cellular Telephone Number

This section displays the cellular telephone number of the SIM. This telephone number is required by the Installer for DLS and remote firmware (flash) update.

#### [997] - IMEI Number

This section will display the unique 15-digit International Mobile Equipment Identity (IMEI) of the radio. Format is: Reporting Body Identifier (2 digits), Allocation Number (4 digits); Final Assembly Code (2 digits); Serial Number (6 digits); and a check digit.

#### [998] - MAC Address

This section will display the unique12-digit, hexadecimal number assigned as the Media Access Control (MAC) address of the device.

#### [999] - Communicator Default

Default - (99)

Communicator default updates the unit after changes and also returns the communicator to the default state.

00: Default Module. All programming sections in the module revert to factory settings. This erases existing programming of the unit.

55: Reset. The Cellular alarm communicator module is reset. This option is equivlant to power cycling the cellular alarm communicator.

#### [860] Display Keypad Slot Number

The 2-digit slot number of the keypad being used is displayed in this read only section.

#### [861]-[892] Keypad Programming

Use section [861] to [892] to configure keypads 1 to 32. For information on keypad programming, refer to the installation sheet supplied with the keypad.

## **(i)** Note: For EN50131 compliant installations [861][021] options 1 and 2 must be disabled.

## [899] Template Programming

Template programming allows quick programming of the minimum functions required for basic operation. This section is used to view current template programming options and to define certain system parameters. Press the (#) key to accept the displayed value and advance to the next option. The following options are available:

- 5-digit Template Code: Displays the current 5-digit template programming code (default: 00000). Each digit in the code selects a set of pre-defined programming options, as described below:
  - Digit 1 zone 1-8 definition options
  - Digit 2 system EOL options
  - Digit 3 alarm controller communications options
  - Digit 4 reporting code configurations
  - Digit 5 DLS connection options
- Central Station Telephone Number: The phone number used to contact the central monitoring station (32 character limit).
- Central Station Account Code: The account code used in programming section [310]. This is a 4 or 6-digit entry.

- Partition Account Code: Used to identify partition-specific events. All 4 digits must be entered in order to complete the entry.
- This account code is entered into programming section [310][001].
- DLS Access Code: The 6-digit DLS access code used in programming section [403].
- Partition 1 Entry Delay: The 3-digit entry delay duration for partition 1, in seconds, used in programming [005][001] option 1.
- Partition 1 Exit Delay: The 3-digit exit delay duration for partition 1, in seconds, used in programming section [005][001] option 3.
- Installer Code: The 4, 6 or 8-digit installer access code used in programming section [006] [001].

For more information on template programming, see Template programming tables.

## Systems Information

[900] System Information

## [000] – Control Panel Version

This read-only section contains the model number, software version, hardware revision and serial number of the alarm controller. For example, an entry of 1234 is read as version 12.34.

## [001]-[524] – Module Information

This read-only section is used to view the model number, software version, and hardware revision information of the modules enrolled on the alarm system.

To view information for a specific module, scroll to the corresponding section:

[001]-[032] Keypads

[101]-[130] 8-zone expansion module

[201]-[216] 8-output expansion module

[301] -[330] 8 zone expansion module

[460] Alternate communicator

[461] HSM2Host module

[481] 2 Way Audio Module

[501]-[504] 1A power supply module

[521]-[524] High-current output modules 1-4

[551]-[554] 3A power supply

[601]-[616] Corbus repeater

#### [901] Installer Walk Test Mode Enable/Disable

This mode tests the operation of each detector in the system. Enter section [901] to initiate a walk test. While in Walk Test mode, the Ready, Armed, and Trouble LED's on the keypad flash to indicate that the test is active. When a zone is tripped during the test, a 2-second tone sounds on all system keypads to indicate that the zone is working correctly.

After 10 minutes without zone activity, the alarm system emits 5 beeps every 10 seconds from all keypads. After another 5 minutes of inactivity, Walk Test terminates automatically.

To manually exit walk test mode, enter [901] again.

## Module Programming

Use this section to add, remove and confirm the following modules:

- Keypads, see Compatible devices
- 8-zone expander module (HSM2108)
- 8-output expander module (HSM2208)
- Power supply (HSM2300)
- 4-output power supply (HSM2204)
- Wireless transceiver (HSM2HOSTx)
- Audio Verification Module (HSM2955)
- zone Expansion Module (HSM3408)
  - Power Supply Module (HSM3350)
  - Corbus Repeater Module (HSM3204CX)

Once added, modules are supervised by the system.

## [902] Add/Remove Modules

Modules can be enrolled automatically our manually. In either case, the serial number of the device is used as an identifier.

Select one of the enrollment options described below.

## [000] – Auto Enroll Modules

When this mode is selected, the alarm system automatically enrolls all modules connected to the Corbus. The total number of modules currently enrolled are displayed on the keypad.

- Enter sub-section [000] to begin auto enrollment of all new modules. The auto enroll screen will show the following:
  - KP = Number of keypad type modules
  - IO = Number of zone and output type modules
  - M = Number of other type modules

Devices are assigned to the next available slot. The slot assignment can be modified using subsections [002] and [003].

## [001] – Enroll Modules

To enroll modules individually:

- 1. Enter programming section [902][001].
- 2. When prompted, key in the serial number of the module found on the PCB. An error tone is sounded if an invalid serial number is used.
- 3. To cancel enrollment of a module, press [#].

## [002] – Module Slot Assignment

This section is used to change the slot number a module is enrolled in. To change the slot number:

- 1. Enter programming section [902][002].
- 2. Key in the serial number of the module.
- 3. When prompted, key in the new two-digit slot number. The previous slot assignment is replaced with the new one. An error tone sounds if an invalid slot number is keyed in.

## [003] – Edit Module Slot Assignment

Like [002], this section is also used to change the slot number of a module. With this option, however, the serial number is not required. To change the slot number:

- 1. Enter programming section [902][002].
- 2. Use the scroll keys to locate the module then press [\*] to select.
- 3. Key in the new two-digit slot number. The previous slot assignment is replaced with the new one. An error tone sounds if an invalid slot number is keyed in.

#### **Deleting Modules**

The following sections are used to remove modules from the system:

- [101] Keypads
- [102] 8-zone Expander Modules
- [103] 8-output Expander Modules
- [104] 8 zone HSM3408 Expander Module
- [106] HSM2Host
- [108] HSM2955
- [109] Power Supply
- [110] 4 High Current Output
- [111] 3A Power Supply Module

## [112] – Corbus Repeater Module

- 1. After entering section [902], scroll to the module type you want to delete (101-112).
- 2. Press [\*] to select the module type then scroll to the specific module you want to delete.
- 3. Press [\*] to select the module then, when prompted, press [\*] again to delete.

#### [903] Confirm Module

The following sections are used to confirm enrollment of individual modules, their serial and slot numbers, and to locate them physically:

[000] - View All Modules

[101] – Keypads

- [102] 8-zone Expander Modules
- [103] 8-output Expander Modules
- [104] 8 I/O Expander Module
- [106] HSM2Host
- [108] HSM2955
- [109] Power Supply
- [110] 4 High Current Output
- [111] 3A Power Supply Module
- [113] Corbus Repeater Module

To confirm a module:

- 1. Enter section [903]>[000] to view all enrolled modules or scroll to the module type you want to confirm (101-113).
- 2. Press [\*] to select the module type then scroll to the specific module you want to confirm. Press [\*] to enter Confirmation mode. The module's serial number and slot number are displayed on the keypad and the status LEDs on the device flash. This continues until confirmation mode for the device is exited via the [#] key.
  - (i) **Note:** Keypad Blanking (section [016], option 3) must be disabled to confirm keypads.

## Testing

## [904] Wireless Placement Test

This test is used to determine RF signal status for wireless devices and can be performed at a system keypad or at the individual device. These instructions pertain to testing at the keypad. For instructions on placement testing at the device, refer to the installation sheet included with the wireless equipment.

The following test modes are available:

[001]-[248] Placement Test Zones 1-248 Test wireless devices individually by zone.

[521]-[528] Placement Test Repeaters 1-8

Test each enrolled wireless repeater.

[551]-[566] Placement Test Sirens 1-16

Test each enrolled wireless siren.

[601]-[632] Placement Test Wireless keys 1-32

Test individual wireless keys. Once in this section, press a button on the wireless key to begin the test.

[701]-[716] Placement Test Wireless Keypads 1-16 Test each enrolled wireless keypad. Two test results are provided:

- 24-hour: Average status results received during a 24-hour period.
- Now: Signal status results of the current test.

The following status indicators may be displayed:

#### Table 46: Table 5 Wireless device status indications

| Keypad   | Status                                                                                             |
|----------|----------------------------------------------------------------------------------------------------|
| Strong   | Strong signal strength                                                                             |
| Good     | Good signal strength                                                                               |
| Poor     | Poor signal strength                                                                               |
| 1-Way    | The device is operating in 1-way mode only. The alarm panel cannot configure or control the device |
| Not Test | Displayed as the Now result if no test was performed                                               |
| None     | Always displayed as the 24-hour result when testing wireless keys                                  |

## Diagnostics

The Diagnostics feature provides a live measurement of voltage, current, and battery condition for the alarm panel and devices through the system keypad. This information can be used in place of a multimeter to troubleshoot panel and module troubles. To view specific measurements, scroll to the corresponding section:

#### [000] Panel

[001] DC input voltage/current

[002] Battery voltage, battery charge voltage/current, battery discharge voltage

[003] Aux supply voltage/current

[004] Bus supply voltage/current

[005] Main bell voltage/current

[006] Zone resistance-Zone 1-8

[001]-[132] Keypad 1-32

[001] Bus supply voltage

[002] I/O 1-Zone XXX resistance, where XXX is the zone number

[101]-[115] HSM2108 Zone expander

[001] Bus supply voltage

[002] Aux supply voltage/current

[003] I/O 1-8 resistance - Zones 1-8

[301]-[330] 8 I/O Expander

[001] Zone resistance - Zones 1-8

[501]-[504] 1 A Power supply

[001] Battery voltage/current

[521]-[524] 4 Output 1A Power supply

[001] Battery voltage/current

[551]-[554] 3A Power supply

[001] DC input

[002] Battery voltage, battery charge voltage/current, battery discharge current

[003] Battery voltage, battery charge voltage/current, battery discharge current

[004] Bus supply voltage

[005] Aux1 supply voltage/current

[006] Aux2 supply voltage/current

[601]-[616] Corbus repeater

[001] DC input

[002] Battery voltage, battery charge voltage/current, battery discharge current

[003] Bus supply voltage

[004] Bus out voltage/current

[005] Aux supply voltage/current

[912] Soak Test

This feature is used to diagnose false alarms. After a false alarm has occurred on a zone, Soak Test mode impedes any audible alarm conditions or additional false alarm reporting. A record of the false alarm is stored in the event buffer for diagnostic purposes.

## [000] – Soak Test Duration

This option is used to program the length of time the system remains in soak test. The default is 14 days.

## [001]-[248] Zone Soak Test

Soak test can be performed on individual zones. The zone remains in soak test, regardless of the status of the system, until the soak test timer has expired. If the system is armed when the timer expires, the zones are removed from soak test when the system is disarmed.

No communications occur for events from a zone in soak test, with the exception of low battery and low battery restore events and faults generated by low sensitivity in a smoke detector.

A message indicating that the zone is in soak test is displayed when scrolling left or right in the base disarmed keypad menu.

(i) **Note:** Soak test is not applied to temperature detector events if it is enabled.

[982] Battery Settings

[000] - Panel Battery Settings

01 – When disabled, the panel battery is charged at 400 mA. When enabled, the battery is charged at 700 mA.

[010] – High Current Output Battery

Enables and disables the high-current battery charge option for HSM2204 1-4.

[020] – 1 A Power Supply Battery

Enables and disables the high-current battery charge option for HSM2300 1-4.

[030] – Corbus Repeater

Enables and disables the high-current battery charge option for HSM3204CX 1-16.

[040] – 3A Power Supply

Enables and disables the high-current battery charge option for HSM33501-4.

Toggle 1 enables high charge for battery 1.

Toggle 2 enables high charge for battery 2.

Toggle 3 enables or disables battery 2. Default is enabled.

## Defaults

#### [989] Default Master Code

This section is used to default the master code to the factory default. After entering this section, key in the installer code then 989.

[989][installer code][989] or [\*].

**Note:** Feature is only available for models.

## [990] Installer Lockout Enable/Disable

When this option is enabled, an installer can not perform a hardware default; attempts to do so are logged to the event buffer.

An audible indication of installer lockout is provided when powering up the alarm system (the phone line relay clicks rapidly). Software default changes can still be made while installer lockout is enabled.

[990][installer code][990] or [\*].

#### [991] Default Keypads

This programming option is used to return system keypads to factory default settings.

#### [901]- [932] – Default keypads 1-32

This resets individual keypads to factory defaults. After entering this section, select the keypad to default, key in the installer code then 991 (or press [\*]).

#### [999] – Default all keypads

This section resets all system keypads to factory defaults. After entering this section, enter the installer code then [\*] or 991.

#### [993] Default Alternate Communicator

To reset the alternate communicator to factory defaults, enter [993][installer code][993 or \*].

#### [996] Default Wireless Receiver

To reset the HSM2HOST wireless receiver to factory defaults, enter [996][installer code][996 or \*].

[998] Default Audio Module

To reset the HSM2955 audio module to factory defaults, enter [998][installer code][998 or \*].

#### [999] Default System

To reset the alarm controller to factory defaults, enter [999][installer code][999 or \*].

## Programming worksheets

## Label Programming

| [00 | [000] Label Programming                                |       |               |       |              |        |           |    |            |    |           |
|-----|--------------------------------------------------------|-------|---------------|-------|--------------|--------|-----------|----|------------|----|-----------|
| Des | scription on [                                         | 000]  | Language      | seleo | tion         |        |           |    |            |    |           |
| [00 | 0] – Language                                          | e Sel | ection (2-dig | git d | ecimal; Defa | ult: ( | )1)       |    |            |    |           |
| 01  | English                                                | 06    | Dutch         | 11    | Swedish      | 16     | Turkish   | 22 | Bulgarian  | 27 | Serbian   |
| 02  | Spanish                                                | 07    | Polish        | 12    | Norwegian    | 18     | Croatian  | 23 | Latvian    | 28 | Estonian  |
| 03  | Portuguese                                             | 08    | Czech         | 13    | Danish       | 19     | Hungarian | 24 | Lithuanian | 29 | Slovenian |
| 04  | 04 French 09 Finnish 14 Hebrew 20 Romanian 25 Ukranian |       |               |       |              |        |           |    |            |    |           |
| 05  | Italian                                                | 10    | German        | 15    | Greek        | 21     | Russian   | 26 | Slovakian  |    |           |

| [000] [001] Zone Labels (2 x 14 Characters) |      |      |  |  |  |
|---------------------------------------------|------|------|--|--|--|
| Description on [001]-[248] Zone Labels      |      |      |  |  |  |
| 001:                                        | 002: | 003: |  |  |  |
| 004:                                        | 005: | 006: |  |  |  |
| 007:                                        | 008: | 009: |  |  |  |
| 010:                                        | 011: | 012: |  |  |  |
| 013:                                        | 014: | 015: |  |  |  |
| 016:                                        | 017: | 018: |  |  |  |
| 019:                                        | 020: | 021: |  |  |  |
| 022:                                        | 023: | 024: |  |  |  |
| 025:                                        | 026: | 027: |  |  |  |
| 028:                                        | 029: | 030: |  |  |  |
| 031                                         | 032: | 033: |  |  |  |
| 034:                                        | 035: | 036: |  |  |  |
| 037:                                        | 038: | 039: |  |  |  |
| 040:                                        | 041: | 042: |  |  |  |
| 043:                                        | 044: | 045: |  |  |  |
| 046:                                        | 047: | 048: |  |  |  |
| 049:                                        | 050: | 051: |  |  |  |
| 052:                                        | 053: | 054: |  |  |  |
| 055:                                        | 056: | 057: |  |  |  |
| 058:                                        | 059: | 060: |  |  |  |
| 061:                                        | 062: | 063: |  |  |  |
| 064:                                        | 065: | 066: |  |  |  |
| 067:                                        | 068: | 069: |  |  |  |
| 070:                                        | 071: | 072: |  |  |  |
| 073:                                        | 074: | 075: |  |  |  |
| 076:                                        | 077: | 078: |  |  |  |
| 079:                                        | 080: | 081: |  |  |  |

| 082: | 083: | 084: |
|------|------|------|
| 085: | 086: | 087: |
| 088: | 089: | 090: |
| 091: | 092: | 093: |
| 094: | 095: | 096: |
| 097: | 098: | 099: |
| 100: | 101: | 102: |
| 103: | 104: | 105: |
| 106: | 107: | 108: |
| 109: | 110: | 111: |
| 112: | 113: | 114: |
| 115: | 116: | 117: |
| 118: | 119: | 120: |
| 121: | 122: | 123: |
| 124: | 125: | 126: |
| 127: | 128: | 129: |
| 130: | 131: | 132: |
| 133: | 134: | 135: |
| 136: | 137: | 138: |
| 139: | 140: | 141: |
| 142: | 143: | 144: |
| 145: | 146: | 147: |
| 148: | 149: | 150: |
| 151: | 152: | 153: |
| 154: | 155: | 156: |
| 157: | 158: | 159: |
| 160: | 161: | 162: |
| 163: | 164: | 165: |
| 166: | 167: | 168: |
| 169: | 170: | 171: |
| 172: | 173: | 174: |
| 175: | 176: | 177: |
| 178: | 179: | 180: |
| 181: | 182: | 183: |
| 184: | 185: | 186: |
| 187: | 188: | 189: |
| 190: | 191: | 192: |
| 193: | 194: | 195: |
| 196: | 197: | 198: |
| 199: | 200: | 201: |
| 202: | 203: | 204: |

| 205: | 206: | 207: |
|------|------|------|
| 208: | 209: | 210: |
| 211: | 212: | 213: |
| 214: | 131: | 215: |
| 216: | 217: | 218: |
| 219: | 220: | 221: |
| 222: | 223: | 224: |
| 225: | 226: | 227: |
| 228: | 229: | 230: |
| 231: | 232: | 233: |
| 234: | 235: | 236: |
| 237: | 238: | 239: |
| 240: | 241: | 242: |
| 243: | 244: | 245: |
| 246: | 247: | 248: |

| [000] | 064 – CO Alarm Message                  | (2 x 14 Characters): |
|-------|-----------------------------------------|----------------------|
|       | 065 – Fire Alarm Message                | (2 x 14 Characters): |
|       | 066 – Fail to Arm Event                 | (2 x 16 Characters): |
|       | Message                                 |                      |
|       | 067 – Alarm When Armed Event<br>Message | (2 x 16 Characters): |
|       | 100 – System Label                      | (1 x 14 Characters): |
|       | 101 – Partition 1 Label                 | (1 x 14 Characters): |
|       | 102 – Partition 2 Label                 | (1 x 14 Characters): |
|       | 103 – Partition 3 Label                 | (1 x 14 Characters): |
|       | 104 – Partition 4 Label                 | (1 x 14 Characters): |
|       | 105 – Partition 5 Label                 | (1 x 14 Characters): |
|       | 106 – Partition 6 Label                 | (1 x 14 Characters): |
|       | 107 – Partition 7 Label                 | (1 x 14 Characters): |
|       | 108 – Partition 8 Label                 | (1 x 14 Characters): |
|       | 109 – Partition 9 Label                 | (1 x 14 Characters): |
|       | 110 – Partition 10 Label                | (1 x 14 Characters): |
|       | 111 – Partition 11 Label                | (1 x 14 Characters): |
|       | 112 – Partition 12 Label                | (1 x 14 Characters): |
|       | 113 – Partition 13 Label                | (1 x 14 Characters): |
|       | 114 – Partition 14 Label                | (1 x 14 Characters): |
|       | 115 – Partition 15 Label                | (1 x 14 Characters): |

| 116 – Pa                           | rtition 16 Label                                      | (1 x 14 Characters):                |
|------------------------------------|-------------------------------------------------------|-------------------------------------|
| 117 – Pa                           | rtition 17 Label                                      | (1 x 14 Characters):                |
| 118 – Pa                           | rtition 18 Label                                      | (1 x 14 Characters):                |
| 119 – Pa                           | rtition 19 Label                                      | (1 x 14 Characters):                |
| 120 – Pa                           | rtition 20 Label                                      | (1 x 14 Characters):                |
| 121 – Pa                           | rtition 21 Label                                      | (1 x 14 Characters):                |
| 122 – Pa                           | rtition 22 Label                                      | (1 x 14 Characters):                |
| 123 – Pa                           | rtition 23 Label                                      | (1 x 14 Characters):                |
| 124 – Pa                           | rtition 24 Label                                      | (1 x 14 Characters):                |
| 125 – Pa                           | rtition 25 Label                                      | (1 x 14 Characters):                |
| 126 – Pa                           | rtition 26 Label                                      | (1 x 14 Characters):                |
| 127 – Pa                           | rtition 27 Label                                      | (1 x 14 Characters):                |
| 128 – Pa                           | rtition 28 Label                                      | (1 x 14 Characters):                |
| 129 – Pa                           | rtition 29 Label                                      | (1 x 14 Characters):                |
| 130 – Pa                           | rtition 30 Label                                      | (1 x 14 Characters):                |
| 131 – Pa                           | rtition 31 Label                                      | (1 x 14 Characters):                |
| 132 – Pa                           | rtition 32 Label                                      | (1 x 14 Characters):                |
| 201 – Pa<br>Output L               | rtition 1 Command<br>_abels                           | 001 – Partition 1 Command Output 1: |
| (2 x 14 C                          | haracters)                                            | 002 – Partition 1 Command Output 2: |
| Descript<br>[001]-[00<br>output la | ions on [201]-[232]<br>04] Partition command<br>abels | 003 – Partition 1 Command Output 3: |
|                                    |                                                       | 004 – Partition 1 Command Output 4: |
| 202 – Pa<br>Output L               | rtition 2 Command<br>_abels                           | 001 – Partition 2 Command Output 1: |
| (2 x 14 C                          | haracters)                                            | 002 – Partition 2 Command Output 2: |
|                                    |                                                       | 003 – Partition 2 Command Output 3: |
|                                    |                                                       | 004 – Partition 2 Command Output 4: |
| 203 – Pa<br>Output L               | rtition 3 Command<br>_abels                           | 001 – Partition 3 Command Output 1: |
| (2 x 14 C                          | haracters)                                            | 002 – Partition 3 Command Output 2: |
|                                    |                                                       | 003 – Partition 3 Command Output 3: |
|                                    |                                                       | 004 – Partition 3 Command Output 4: |
| 204 – Pa<br>Output L               | rtition 4 Command<br>_abels                           | 001 – Partition 4 Command Output 1: |
| (2 x 14 C                          | haracters)                                            | 002 – Partition 4 Command Output 2: |

|                                             | 003 – Partition 4 Command Output 3:  |
|---------------------------------------------|--------------------------------------|
|                                             | 004 – Partition 4 Command Output 4:  |
| 205 – Partition 5 Command<br>Output Labels  | 001 – Partition 5 Command Output 1:  |
| (2 x 14 Characters)                         | 002 – Partition 5 Command Output 2:  |
|                                             | 003 – Partition 5 Command Output 3:  |
|                                             | 004 – Partition 5 Command Output 4:  |
| 206 – Partition 6 Command<br>Output Labels  | 001 – Partition 6 Command Output 1:  |
| (2 x 14 Characters)                         | 002 – Partition 6 Command Output 2:  |
|                                             | 003 – Partition 6 Command Output 3:  |
|                                             | 004 – Partition 6 Command Output 4:  |
| 207 – Partition 7 Command<br>Output Labels  | 001 – Partition 7 Command Output 1:  |
| (2 x 14 Characters)                         | 002 – Partition 7 Command Output 2:  |
|                                             | 003 – Partition 7 Command Output 3:  |
|                                             | 004 – Partition 7 Command Output 4:  |
| 208 – Partition 8 Command<br>Output Labels  | 001 – Partition 8 Command Output 1:  |
| (2 x 14 Characters)                         | 002 – Partition 8 Command Output 2:  |
|                                             | 003 – Partition 8 Command Output 3:  |
|                                             | 004 – Partition 8 Command Output 4:  |
| 208 – Partition 8 Command<br>Output Labels  | 001 – Partition 8 Command Output 1:  |
| (2 x 14 Characters)                         | 002 – Partition 8 Command Output 2:  |
|                                             | 003 – Partition 8 Command Output 3:  |
|                                             | 004 – Partition 8 Command Output 4:  |
| 209 – Partition 9 Command<br>Output Labels  | 001 – Partition 9 Command Output 1:  |
| (2 x 14 Characters)                         | 002 – Partition 9 Command Output 2:  |
|                                             | 003 – Partition 9 Command Output 3:  |
|                                             | 004 – Partition 9 Command Output 4:  |
| 210 – Partition 10 Command<br>Output Labels | 001 – Partition 10 Command Output 1: |
| (2 x 14 Characters)                         | 002 – Partition 10 Command Output 2: |
|                                             | 003 – Partition 10 Command Output 3: |
|                                             | 004 – Partition 10 Command Output 4: |

| 211 – Partition 11 Command<br>Output Labels     | 001 – Partition 11 Command Output 1: |
|-------------------------------------------------|--------------------------------------|
| (2 x 14 Characters)                             | 002 – Partition 11 Command Output 2: |
|                                                 | 003 – Partition 11 Command Output 3: |
|                                                 | 004 – Partition 11 Command Output 4: |
| 212 – Partition 12 Command<br>Output Labels     | 001 – Partition 12 Command Output 1: |
| (2 x 14 Characters)                             | 002 – Partition 12 Command Output 2: |
|                                                 | 003 – Partition 12 Command Output 3: |
|                                                 | 004 – Partition 12 Command Output 4: |
| <br>213 – Partition 13 Command<br>Output Labels | 001 – Partition 13 Command Output 1: |
| (2 x 14 Characters)                             | 002 – Partition 13 Command Output 2: |
|                                                 | 003 – Partition 13 Command Output 3: |
|                                                 | 004 – Partition 13 Command Output 4: |
| 214 – Partition 14 Command<br>Output Labels     | 001 – Partition 14 Command Output 1: |
| (2 x 14 Characters)                             | 002 – Partition 14 Command Output 2: |
|                                                 | 003 – Partition 14 Command Output 3: |
|                                                 | 004 – Partition 14 Command Output 4: |
| 215 – Partition 15 Command<br>Output Labels     | 001 – Partition 15 Command Output 1: |
| (2 x 14 Characters)                             | 002 – Partition 15 Command Output 2: |
|                                                 | 003 – Partition 15 Command Output 3: |
|                                                 | 004 – Partition 15 Command Output 4: |
| <br>216 – Partition 16 Command<br>Output Labels | 001 – Partition 16 Command Output 1: |
| (2 x 14 Characters)                             | 002 – Partition 16 Command Output 2: |
|                                                 | 003 – Partition 16 Command Output 3: |
|                                                 | 004 – Partition 16 Command Output 4: |
| 217 – Partition 17 Command<br>Output Labels     | 001 – Partition 17 Command Output 1: |
| (2 x 14 Characters)                             | 002 – Partition 17 Command Output 2: |
|                                                 | 003 – Partition 17 Command Output 3: |
|                                                 | 004 – Partition 17 Command Output 4: |
| 218 – Partition 18 Command<br>Output Labels     | 001 – Partition 18 Command Output 1: |
| (2 x 14 Characters)                             | 002 – Partition 18 Command Output 2: |

|                                             | 003 – Partition 18 Command Output 3: |
|---------------------------------------------|--------------------------------------|
|                                             | 004 – Partition 18 Command Output 4: |
| 219 – Partition 19 Command<br>Output Labels | 001 – Partition 19 Command Output 1: |
| (2 x 14 Characters)                         | 002 – Partition 19 Command Output 2: |
|                                             | 003 – Partition 19 Command Output 3: |
|                                             | 004 – Partition 19 Command Output 4: |
| 220 – Partition 20 Command<br>Output Labels | 001 – Partition 20 Command Output 1: |
| (2 x 14 Characters)                         | 002 – Partition 20 Command Output 2: |
|                                             | 003 – Partition 20 Command Output 3: |
|                                             | 004 – Partition 20 Command Output 4: |
| 221 – Partition 21 Command<br>Output Labels | 001 – Partition 21 Command Output 1: |
| (2 x 14 Characters)                         | 002 – Partition 21 Command Output 2: |
|                                             | 003 – Partition 21 Command Output 3: |
|                                             | 004 – Partition 21 Command Output 4: |
| 222 – Partition 22 Command<br>Output Labels | 001 – Partition 22 Command Output 1: |
| (2 x 14 Characters)                         | 002 – Partition 22 Command Output 2: |
|                                             | 003 – Partition 22 Command Output 3: |
|                                             | 004 – Partition 22 Command Output 4: |
| 223 – Partition 23 Command<br>Output Labels | 001 – Partition 23 Command Output 1: |
| (2 x 14 Characters)                         | 002 – Partition 23 Command Output 2: |
|                                             | 003 – Partition 23 Command Output 3: |
|                                             | 004 – Partition 23 Command Output 4: |
| 224 – Partition 24 Command<br>Output Labels | 001 – Partition 24 Command Output 1: |
| (2 x 14 Characters)                         | 002 – Partition 24 Command Output 2: |
|                                             | 003 – Partition 24 Command Output 3: |
|                                             | 004 – Partition 24 Command Output 4: |
| 225 – Partition 25 Command<br>Output Labels | 001 – Partition 25 Command Output 1: |
| (2 x 14 Characters)                         | 002 – Partition 25 Command Output 2: |
|                                             | 003 – Partition 25 Command Output 3: |
|                                             | 004 – Partition 25 Command Output 4: |
| 226 – Partition 26 Command<br>Output Labels                              | 001 – Partition 26 Command Output 1: |
|--------------------------------------------------------------------------|--------------------------------------|
| (2 x 14 Characters)                                                      | 002 – Partition 26 Command Output 2: |
|                                                                          | 003 – Partition 26 Command Output 3: |
|                                                                          | 004 – Partition 26 Command Output 4: |
| 227 – Partition 27 Command<br>Output Labels                              | 001 – Partition 27 Command Output 1: |
| (2 x 14 Characters)                                                      | 002 – Partition 27 Command Output 2: |
|                                                                          | 003 – Partition 27 Command Output 3: |
|                                                                          | 004 – Partition 27 Command Output 4: |
| 228 – Partition 28 Command<br>Output Labels                              | 001 – Partition 28 Command Output 1: |
| (2 x 14 Characters)                                                      | 002 – Partition 28 Command Output 2: |
|                                                                          | 003 – Partition 28 Command Output 3: |
|                                                                          | 004 – Partition 28 Command Output 4: |
| 229 – Partition 29 Command<br>Output Labels                              | 001 – Partition 29 Command Output 1: |
| (2 x 14 Characters)                                                      | 002 – Partition 29 Command Output 2: |
|                                                                          | 003 – Partition 29 Command Output 3: |
|                                                                          | 004 – Partition 29 Command Output 4: |
| 230 – Partition 30 Command<br>Output Labels                              | 001 – Partition 30 Command Output 1: |
| (2 x 14 Characters)                                                      | 002 – Partition 30 Command Output 2: |
|                                                                          | 003 – Partition 30 Command Output 3: |
|                                                                          | 004 – Partition 30 Command Output 4: |
| <br>231 – Partition 31 Command<br>Output Labels                          | 001 – Partition 31 Command Output 1: |
| (2 x 14 Characters)                                                      | 002 – Partition 31 Command Output 2: |
|                                                                          | 003 – Partition 31 Command Output 3: |
|                                                                          | 004 – Partition 31 Command Output 4: |
| <br>232 – Partition 32 Command<br>Output Labels                          | 001 – Partition 32 Command Output 1: |
| (2 x 14 Characters)                                                      | 002 – Partition 32 Command Output 2: |
|                                                                          | 003 – Partition 32 Command Output 3: |
|                                                                          | 004 – Partition 32 Command Output 4: |
| 601 – Schedule 1 Label<br>Descriptions on [601]-[604]<br>Schedule labels | (2 x 14 Characters):                 |
| 602 – Schedule 2 Label                                                   | (2 x 14 Characters):                 |

| 603 – Schedule 3 Label | (1 X 16 Characters): |
|------------------------|----------------------|
| 604 – Schedule 4 Label | (1 X 16 Characters): |

| [000] | <b>801 – Keypad Labels (1 X 14 Characters)</b><br>Description on [801] Keypad labels |                               |  |  |  |  |  |  |
|-------|--------------------------------------------------------------------------------------|-------------------------------|--|--|--|--|--|--|
|       | 001 – Keypad 1 Label:                                                                | 017 – Keypad 17 Label:        |  |  |  |  |  |  |
|       | 002 – Keypad 2 Label:                                                                | 018 – Keypad 18 Label:        |  |  |  |  |  |  |
|       | 003 – Keypad 3 Label:                                                                | 019 – Keypad 19 Label:        |  |  |  |  |  |  |
|       | 004 – Keypad 4 Label:                                                                | 020 – Keypad 20 Label:        |  |  |  |  |  |  |
|       | 005 – Keypad 5 Label:                                                                | 021 – Keypad 21 Label:        |  |  |  |  |  |  |
|       | 006 – Keypad 6 Label:                                                                | 022 – Keypad 22 Label:        |  |  |  |  |  |  |
|       | 007 – Keypad 7 Label:                                                                | 023 – Keypad 23 Label:        |  |  |  |  |  |  |
|       | 008 – Keypad 8 Label:                                                                | 024 – Keypad 24 Label:        |  |  |  |  |  |  |
|       | 009 – Keypad 9 Label:                                                                | 025 – Keypad 25 Label:        |  |  |  |  |  |  |
|       | 010 – Keypad 10 Label:                                                               | 026 – Keypad 26 Label:        |  |  |  |  |  |  |
|       | 011 – Keypad 11 Label:                                                               | 027 – Keypad 27 Label:        |  |  |  |  |  |  |
|       | 012 – Keypad 12 Label:                                                               | 028 – Keypad 28 Label:        |  |  |  |  |  |  |
|       | 013 – Keypad 13 Label:                                                               | 029 – Keypad 29 Label:        |  |  |  |  |  |  |
|       | 014 – Keypad 14 Label:                                                               | 030 – Keypad 30 Label:        |  |  |  |  |  |  |
|       | 015 – Keypad 15 Label:                                                               | 031 – Keypad 31 Label:        |  |  |  |  |  |  |
|       | 016 – Keypad 16 Label:                                                               | 032 – Keypad 32 Label:        |  |  |  |  |  |  |
|       | 802 – HSM2108 Zone Expander Label<br>Description on [803][001]-[016] HSM2208 Out     | put expander label            |  |  |  |  |  |  |
|       | 001 – Zone Expander 1 Label:                                                         | 016 – Zone Expander 16 Label: |  |  |  |  |  |  |
|       | 002 – Zone Expander 2 Label:                                                         | 017 – Zone Expander 17 Label: |  |  |  |  |  |  |
|       | 003 – Zone Expander 3 Label:                                                         | 018 – Zone Expander 18 Label: |  |  |  |  |  |  |
|       | 004 – Zone Expander 4 Label:                                                         | 019 – Zone Expander 19 Label: |  |  |  |  |  |  |
|       | 005 – Zone Expander 5 Label:                                                         | 020 – Zone Expander 20 Label: |  |  |  |  |  |  |
|       | 006 – Zone Expander 6 Label:                                                         | 021 – Zone Expander 21 Label: |  |  |  |  |  |  |
|       | 007 – Zone Expander 7 Label:                                                         | 022 – Zone Expander 22 Label: |  |  |  |  |  |  |
|       | 008 – Zone Expander 8 Label:                                                         | 023 – Zone Expander 23 Label: |  |  |  |  |  |  |
|       | 009 – Zone Expander 9 Label:                                                         | 024 – Zone Expander 24 Label: |  |  |  |  |  |  |
|       | 010 – Zone Expander 10 Label:                                                        | 025 – Zone Expander 25 Label: |  |  |  |  |  |  |
|       | 011 – Zone Expander 11 Label:                                                        | 026 – Zone Expander 26 Label: |  |  |  |  |  |  |
|       | 012 – Zone Expander 12 Label:                                                        | 027 – Zone Expander 27 Label: |  |  |  |  |  |  |
|       | 013 – Zone Expander 13 Label:                                                        | 028 – Zone Expander 28 Label: |  |  |  |  |  |  |

| 014 Zaras Europe day 14 Labals                                | 020 Zana Europeidar 20 Labali   |  |  |  |  |  |  |  |  |  |
|---------------------------------------------------------------|---------------------------------|--|--|--|--|--|--|--|--|--|
| U14 – Zone Expander 14 Label:                                 | U29 – Zone Expander 29 Label:   |  |  |  |  |  |  |  |  |  |
| 015 – Zone Expander 15 Label:                                 | 030 – Zone Expander 30 Label:   |  |  |  |  |  |  |  |  |  |
| 803 – HSM2208 Output Expander Label (1 X 14 ASCII)            |                                 |  |  |  |  |  |  |  |  |  |
| Description on [803][001]-[016] HSM2208 Output expander label |                                 |  |  |  |  |  |  |  |  |  |
| 001 – Output Expander 1 Label:                                | 009 – Output Expander 9 Label:  |  |  |  |  |  |  |  |  |  |
| 002 – Output Expander 2 Label:                                | 010 – Output Expander 10 Label: |  |  |  |  |  |  |  |  |  |
| 003 – Output Expander 3 Label:                                | 011 – Output Expander 11 Label: |  |  |  |  |  |  |  |  |  |
| 004 – Output Expander 4 Label:                                | 012 – Output Expander 12 Label: |  |  |  |  |  |  |  |  |  |
| 005 – Output Expander 5 Label:                                | 013 – Output Expander 13 Label: |  |  |  |  |  |  |  |  |  |
| 006 – Output Expander 6 Label:                                | 014 – Output Expander 14 Label: |  |  |  |  |  |  |  |  |  |
| 007 – Output Expander 7 Label:                                | 015 – Output Expander 15 Label: |  |  |  |  |  |  |  |  |  |
| 008 – Output Expander 8 Label:                                | 016 – Output Expander 16 Label: |  |  |  |  |  |  |  |  |  |
| 804 – HSM3408 8 I/O Expansion Label (1 X 14                   | 4 ASCII)                        |  |  |  |  |  |  |  |  |  |
| Description on [804][001]-[030] HSM3408 8 zo                  | ne expander label               |  |  |  |  |  |  |  |  |  |
| 001 – 8 I/O Expansion 1 Label:                                | 016 – 8 I/O Expansion 16 Label: |  |  |  |  |  |  |  |  |  |
| 002 – 8 I/O Expansion 2 Label:                                | 017 – 8 I/O Expansion 17 Label: |  |  |  |  |  |  |  |  |  |
| 003 – 8 I/O Expansion 3 Label:                                | 018 – 8 I/O Expansion 18 Label: |  |  |  |  |  |  |  |  |  |
| 004 – 8 I/O Expansion 4 Label:                                | 019 – 8 I/O Expansion 19 Label: |  |  |  |  |  |  |  |  |  |
| 005 – 8 I/O Expansion 5 Label:                                | 020 – 8 I/O Expansion 20 Label: |  |  |  |  |  |  |  |  |  |
| 006 – 8 I/O Expansion 6 Label:                                | 021 – 8 I/O Expansion 21 Label: |  |  |  |  |  |  |  |  |  |
| 007 – 8 I/O Expansion 7 Label:                                | 022 – 8 I/O Expansion 22 Label: |  |  |  |  |  |  |  |  |  |
| 008 – 8 I/O Expansion 8 Label:                                | 023 – 8 I/O Expansion 23 Label: |  |  |  |  |  |  |  |  |  |
| 009 – 8 I/O Expansion 9 Label:                                | 024 – 8 I/O Expansion 24 Label: |  |  |  |  |  |  |  |  |  |
| 010 – 8 I/O Expansion 10 Label:                               | 025 – 8 I/O Expansion 25 Label: |  |  |  |  |  |  |  |  |  |
| 011 – 8 I/O Expansion 11 Label:                               | 026 – 8 I/O Expansion 26 Label: |  |  |  |  |  |  |  |  |  |
| 012 – 8 I/O Expansion 12 Label:                               | 027 – 8 I/O Expansion 27 Label: |  |  |  |  |  |  |  |  |  |
| 013 – 8 I/O Expansion 13 Label:                               | 028 – 8 I/O Expansion 28 Label: |  |  |  |  |  |  |  |  |  |
| 014 – 8 I/O Expansion 14 Label:                               | 029 – 8 I/O Expansion 29 Label: |  |  |  |  |  |  |  |  |  |
| 015 – 8 I/O Expansion 1 5 Label:                              | 030 – 8 I/O Expansion 30 Label: |  |  |  |  |  |  |  |  |  |

| [000] | 806 – HSM2HOSTx Label (1 X 14 Characters)               |  |  |  |  |  |  |  |
|-------|---------------------------------------------------------|--|--|--|--|--|--|--|
|       | Description on [806] HSM2HOSTx PowerG transceiver label |  |  |  |  |  |  |  |
|       | 808 – HSM2955 Audio Module Label:                       |  |  |  |  |  |  |  |
|       | 809 – HSM2300 Power Supply Label (1 X 14 Characters)    |  |  |  |  |  |  |  |
|       | 001 – Power Supply 1 Label:                             |  |  |  |  |  |  |  |
|       | 002 – Power Supply 2 Label:                             |  |  |  |  |  |  |  |

| 003 – Power Supply 3 Label:                                                                                                    |                            |  |  |  |  |  |  |  |  |
|----------------------------------------------------------------------------------------------------|----------------------------|--|--|--|--|--|--|--|--|
| 004 – Power Supply 4 Label:                                                                                                    |                            |  |  |  |  |  |  |  |  |
| 810 – HSM2204 High-Current Output Supply Label (1 X 14 Characters)<br>Description on [810][001]-[004] HS2204 high-current output supply label |                            |  |  |  |  |  |  |  |  |
| 001 – High-Current Output<br>Supply 1 Label:                                                                                                  |                            |  |  |  |  |  |  |  |  |
| 002 – High-Current Output<br>Supply 2 Label:                                                                                                  |                            |  |  |  |  |  |  |  |  |
| 003 – High-Current Output<br>Supply 3 Label:                                                                                                  |                            |  |  |  |  |  |  |  |  |
| 004 – High-Current Output<br>Supply 4 Label:                                                                                                  |                            |  |  |  |  |  |  |  |  |
| 811 – HSM3350 3A Power Supply                                                                                                    | Label (1 X 14 Characters)  |  |  |  |  |  |  |  |  |
| 001 – 3A Power Supply 1 Label:                                                                                                    |                            |  |  |  |  |  |  |  |  |
| 002 – 3A Power Supply 2 Label:                                                                                                    |                            |  |  |  |  |  |  |  |  |
| 003 – 3A Power Supply 3 Label:                                                                                                    |                            |  |  |  |  |  |  |  |  |
| 004 – 3A Power Supply 4 Label:                                                                                                    |                            |  |  |  |  |  |  |  |  |
| 812 – HSM3204CX Corbus Repeater Label (1 X 14 Characters):                                                                                    |                            |  |  |  |  |  |  |  |  |
| 001– Corbus Repeater 1 Label:                                                                                                    |                            |  |  |  |  |  |  |  |  |
| 002 – Corbus Repeater 2 Label:                                                                                                    |                            |  |  |  |  |  |  |  |  |
| 003 – Corbus Repeater 3 Label:                                                                                                    |                            |  |  |  |  |  |  |  |  |
| 004 – Corbus Repeater 4 Label:                                                                                                    |                            |  |  |  |  |  |  |  |  |
| 005 – Corbus Repeater 5 Label:                                                                                                    |                            |  |  |  |  |  |  |  |  |
| 006 – Corbus Repeater 6 Label:                                                                                                    |                            |  |  |  |  |  |  |  |  |
| 007 – Corbus Repeater 7 Label:                                                                                                    |                            |  |  |  |  |  |  |  |  |
| 008 – Corbus Repeater 8 Label:                                                                                                    |                            |  |  |  |  |  |  |  |  |
| 009 – Corbus Repeater 9 Label:                                                                                                    |                            |  |  |  |  |  |  |  |  |
| 010 – Corbus Repeater 10 Label:                                                                                                    |                            |  |  |  |  |  |  |  |  |
| 011 – Corbus Repeater 11 Label:                                                                                                    |                            |  |  |  |  |  |  |  |  |
| 012 – Corbus Repeater 12 Label:                                                                                                    |                            |  |  |  |  |  |  |  |  |
| 013 – Corbus Repeater 13 Label:                                                                                                    |                            |  |  |  |  |  |  |  |  |
| 014 – Corbus Repeater 14 Label:                                                                                                    |                            |  |  |  |  |  |  |  |  |
| 015 – Corbus Repeater 15 Label:                                                                                                    |                            |  |  |  |  |  |  |  |  |
| 016 – Corbus Repeater 16 Label:                                                                                                    |                            |  |  |  |  |  |  |  |  |
| <b>815 – Alt. Comm Label (1 X 14 A</b><br>Description on [815] Alternate co                                                                   | SCII):<br>mmunicator label |  |  |  |  |  |  |  |  |

| [000] | 820 – Siren Labels   |                       |
|-------|----------------------|-----------------------|
|       | 001 – Siren 1 Label: | 009 – Siren 9 Label:  |
|       | 002 – Siren 2 Label: | 010 – Siren 10 Label: |
|       | 003 – Siren 3 Label: | 011 – Siren 11 Label: |
|       | 004 – Siren 4 Label: | 012 – Siren 12 Label: |
|       | 005 – Siren 5 Label: | 013 – Siren 13 Label: |
|       | 006 – Siren 6 Label: | 014 – Siren 14 Label: |
|       | 007 – Siren 7 Label: | 015 – Siren 15 Label: |
|       | 008 – Siren 8 Label: | 016 – Siren 16 Label: |

| [000] | 821 – Repeater Label (1 X 14 Characters)<br>Description on [821][001]-[008] Repeater labels |
|-------|---------------------------------------------------------------------------------------------|
|       | 001 – Repeater 1 Label:                                                                     |
|       | 002 – Repeater 2 Label:                                                                     |
|       | 003 – Repeater 3 Label:                                                                     |
|       | 004 – Repeater 4 Label:                                                                     |
|       | 005 – Repeater 5 Label:                                                                     |
|       | 006 – Repeater 6 Label:                                                                     |
|       | 007– Repeater 7 Label:                                                                      |
|       | 008– Repeater 8 Label:                                                                      |

**[000] 999 – Default Labels** Description on [999][Installer Code][999] Default labels

### Zone Setup

| [001] | [001 - 248] Zone Type                                                                                                    |                                                                                                    |                                                                                                    |  |  |  |  |  |  |
|-------|----------------------------------------------------------------------------------------------------|----------------------------------------------------------------------------------------------------|----------------------------------------------------------------------------------------------------|--|--|--|--|--|--|
|       | Available Zone Types<br>Default = 000<br>Description on [001] zone types<br>* Not UL evaluated                                                                                                    |                                                                                                    |                                                                                                    |  |  |  |  |  |  |
|       | 000 – Null Zone<br>001 – Delay 1<br>002 – Delay 2<br>003 – Instant<br>004 – Interior<br>005 – Interior Stay/<br>Away<br>006 – Delay Stay/Away<br>007 – Delayed 24-Hour<br>Fire<br>008 – Standard 24-Hour<br>Fire<br>009 – Instant Stay/<br>Away<br>010 – Interior Delay<br>010 – Interior Delay<br>011 – Day Zone<br>012 – Night Zone<br>016 – Final Door Set<br>017 – 24-Hour Burglary | 018 – 24-Hour Bell/<br>Buzzer<br>023 – 24-Hour<br>Supervisory<br>024 – 24-Hour<br>Supervisory Buzzer<br>025 – Auto Verified Fire<br>027 – Fire Supervisory<br>040 – 24-Hour Gas<br>041 – 24-Hour Gas<br>041 – 24-Hour Gas<br>043 – 24-Hour Holdup*<br>043 – 24-Hour Heat<br>046 – 24-Hour Medical<br>047 – 24-Hour<br>Emergency<br>048 – 24-Hour<br>Sprinkler*<br>049 – 24-Hour Flood | 051 – 24-Hour Latching<br>Tamper<br>052 – 24-Hour Non-<br>Alarm<br>056 – 24-Hour High<br>Temperature<br>057 – 24 Hour Low<br>Temperature<br>060 – 24-Hour Non-<br>Latching Tamper<br>061 – 24-Hour Anti-<br>Masking<br>066 – Momentary<br>Keyswitch Arm<br>067 – Maintained<br>Keyswitch Arm<br>068 – Momentary<br>Keyswitch Disarm<br>069 – Maintained<br>Keyswitch Disarm<br>069 – Maintained<br>Keyswitch Disarm<br>071 – Door Bell<br>072 – Push to Set |  |  |  |  |  |  |

| [002] | [001 - 248] Zone Attributes                                                    |                                                                                                    |                                                                                               |                                                                                        |  |  |  |  |  |  |  |
|-------|--------------------------------------------------------------------------------|----------------------------------------------------------------------------------------------------|-----------------------------------------------------------------------------------------------|----------------------------------------------------------------------------------------|--|--|--|--|--|--|--|
|       | Available Zone Attributes<br>See next page for defaults                        |                                                                                                    |                                                                                               |                                                                                        |  |  |  |  |  |  |  |
|       | Description on [002] Zone attributes                                           |                                                                                                    |                                                                                               |                                                                                        |  |  |  |  |  |  |  |
|       | 1 – Bell Audible<br>2 – Bell Steady<br>3 – Door Chime<br>4 – Bypass<br>Enabled | 5 – Force Arm<br>6 – Swinger<br>Shutdown<br>7 – Transmission<br>Delay<br>8 – Burglary<br>Verification | 9 – Normally Close<br>10 – Single EOL<br>11 – Double EOL<br>12 – Fast/Normal<br>Loop Response | 13 – Zone 2-way<br>Audio Activation<br>14 – Hold Up<br>Verification<br>15 - Triple EOL |  |  |  |  |  |  |  |

Zone Attribute Defaults

Description on zone attributes

| Zone Attributes    |                           |                       |                       |
|--------------------|---------------------------|-----------------------|-----------------------|
| 1 – Bell Audible   | 5 –Force Arm              | 9 – Normally Closed   | 13 - Zone 2-way Audio |
| 2 – Bell Steady    | 6 – Swinger Shutdown      | EOL                   | Activation            |
| 3 – Chime Function | 7 – Transmission Delay    | 10 – Single EOL       | 14 - Hold Up          |
| 4 – Bypass Enabled | 8 - Burglary Verification | 11 – Double EOL       | Verification          |
|                    |                           | 12 – Fast/Normal Loop | 15 - Triple EOL       |
|                    |                           | Response              |                       |

| Zone | Туре                     | 1            | 2            | 3 | 4            | 5            | 6            | 7            | 8            | 9 | 10 | 11 | 12 | 13 | 14 | 15 |
|------|--------------------------|--------------|--------------|---|--------------|--------------|--------------|--------------|--------------|---|----|----|----|----|----|----|
| 000  | Null Zone                |              |              |   |              |              |              |              |              |   |    |    |    |    |    |    |
| 001  | Delay 1                  | 1            | 1            | 1 | 1            |              | 1            | CP-01        | 1            |   |    |    |    |    |    |    |
| 002  | Delay 2                  | 1            | 1            | 1 | 1            |              | 1            | CP-01        | 1            |   |    |    |    |    |    |    |
| 003  | Instant                  | 1            | 1            | 1 | 1            |              | 1            | CP-01        | 1            |   |    |    |    |    |    |    |
| 004  | Interior                 | 1            | 1            |   | 1            |              | 1            | CP-01        | 1            |   |    |    |    |    |    |    |
| 005  | Interior Stay/<br>Away   | 1            | 1            |   | 1            | 1            | 1            | CP-01        | 1            |   |    |    |    |    |    |    |
| 006  | Delay Stay/Away          | 1            | 1            |   | 1            | 1            | 1            | CP-01        | 1            |   |    |    |    |    |    |    |
| 007  | Delayed 24-Hour<br>Fire  | 1            |              |   |              |              |              |              |              |   |    |    |    |    |    |    |
| 008  | Standard 24-Hour<br>Fire | 1            |              |   |              |              |              |              |              |   |    |    |    |    |    |    |
| 009  | Instant Stay/Away        | 1            | 1            |   | 1            |              | 1            | CP-01        | 1            |   |    |    |    |    |    |    |
| 010  | Interior Delay           | 1            | 1            |   | 1            |              | 1            | CP-01        | 1            |   |    |    |    |    |    |    |
| 011  | Day Zone                 | $\checkmark$ | $\checkmark$ |   | $\checkmark$ | $\checkmark$ | $\checkmark$ | $\checkmark$ | $\checkmark$ |   |    |    |    |    |    |    |
| 012  | Night Zone               | $\checkmark$ | $\checkmark$ |   | $\checkmark$ | $\checkmark$ | $\checkmark$ |              | $\checkmark$ |   |    |    |    |    |    |    |
| 016  | Final Door Set           | √            | 1            | 1 | 1            |              | CP-01        | CP-01        | 1            |   |    |    |    |    |    |    |
| 017  | 24-Hour Burglary         | ✓            | 1            |   | ✓            |              | CP-01        | CP-01        | 1            |   |    |    |    |    |    |    |

| Zone | Туре                       | 1            | 2            | 3 | 4            | 5            | 6            | 7            | 8            | 9 | 10 | 11 | 12 | 13 | 14           | 15 |
|------|----------------------------|--------------|--------------|---|--------------|--------------|--------------|--------------|--------------|---|----|----|----|----|--------------|----|
| 018  | 24-Hour Bell/              | $\checkmark$ | $\checkmark$ |   | $\checkmark$ |              | CP-01        | CP-01        | $\checkmark$ |   |    |    |    |    |              |    |
|      | Buzzer                     |              |              |   |              |              | ✓            | ✓            |              |   |    |    |    |    |              |    |
| 023  | 24-Hour                    |              | $\checkmark$ |   |              | $\checkmark$ | CP-01        |              |              |   |    |    |    |    |              |    |
|      | Supervisory                |              |              |   |              |              |              |              |              |   |    |    |    |    |              |    |
| 024  | 24 Hour                    |              |              |   | /            |              |              |              |              |   |    |    |    |    |              |    |
| 024  | Supervisory                |              | <b>~</b>     |   | <b>v</b>     |              | CP-01        | CP-01        |              |   |    |    |    |    |              |    |
|      | Buzzer                     |              |              |   |              |              | $\checkmark$ | ~            |              |   |    |    |    |    |              |    |
| 025  | Auto Verify Fire           | $\checkmark$ |              |   |              |              |              |              |              |   |    |    |    |    |              |    |
| 027  | Fire Supervisory           |              |              |   |              |              |              |              |              |   |    |    |    |    |              |    |
| 040  | 24-Hour Gas                | 1            |              |   |              |              | CP-01        | CP-01        |              |   |    |    |    |    |              |    |
|      |                            |              |              |   |              |              | $\checkmark$ | ✓            |              |   |    |    |    |    |              |    |
| 041  | 24-Hour CO                 | ✓            |              |   |              |              |              |              |              |   |    |    |    |    |              |    |
| 042  | 24-Hour Holdup             |              | $\checkmark$ |   |              | $\checkmark$ | CP-01        | CP-01        |              |   |    |    |    |    | $\checkmark$ |    |
|      |                            |              |              |   |              |              |              |              |              |   |    |    |    |    |              |    |
| 0/13 | 24-Hour Papic              | 1            |              |   |              |              |              |              |              |   |    |    |    |    |              |    |
| 045  |                            | V            | V            |   |              |              | CP-01        | CP-01        |              |   |    |    |    |    |              |    |
|      |                            |              |              |   |              |              | $\checkmark$ | $\checkmark$ |              |   |    |    |    |    |              |    |
| 045  | 24-Hour Heat               | $\checkmark$ |              |   |              |              | CP-01        |              |              |   |    |    |    |    |              |    |
|      |                            |              |              |   |              |              | $\checkmark$ |              |              |   |    |    |    |    |              |    |
| 046  | 24-Hour Medical            | $\checkmark$ | $\checkmark$ |   |              |              | CP-01        | CP-01        |              |   |    |    |    |    |              |    |
|      |                            |              |              |   |              |              | $\checkmark$ | $\checkmark$ |              |   |    |    |    |    |              |    |
| 047  | 24-Hour                    | $\checkmark$ | $\checkmark$ |   |              |              | CP-01        | CP-01        |              |   |    |    |    |    |              |    |
|      | Emergency                  |              |              |   |              |              |              |              |              |   |    |    |    |    |              |    |
| 048  | 24-Hour Sprinkler          | 1            | 1            |   |              |              | CP-01        | CP-01        |              |   |    |    |    |    |              |    |
|      |                            |              |              |   |              |              |              |              |              |   |    |    |    |    |              |    |
| 049  | 24-Hour Flood              | ./           |              |   |              |              |              | ✓            |              |   |    |    |    |    |              |    |
| 045  | 24 11001 11000             | ľ            | ľ            |   |              |              | CP-01        | CP-01        |              |   |    |    |    |    |              |    |
| 054  | 2411                       |              |              |   |              |              | ✓<br>        | ✓            |              |   |    |    |    |    |              |    |
| 051  | 24-Hour Latching<br>Tamper | 1            | <b>V</b>     |   |              |              | CP-01        | CP-01        |              |   |    |    |    |    |              |    |
|      | lamper                     |              |              |   |              |              | $\checkmark$ | 1            |              |   |    |    |    |    |              |    |
| 052  | 24-Hour Non-<br>Alarm      |              |              |   |              | ~            |              |              |              |   |    |    |    |    |              |    |
| 056  | 24 Hour High               | $\checkmark$ | $\checkmark$ |   | $\checkmark$ |              | CP-01        | CP-01        |              |   |    |    |    |    |              |    |
|      | Temperature                |              |              |   |              |              | $\checkmark$ | 1            |              |   |    |    |    |    |              |    |
| 057  | 24 Hour Low                | 1            | 1            |   | $\checkmark$ |              | CP-01        | CP-01        |              |   |    |    |    |    |              |    |
|      | Temperature                |              |              |   |              |              |              |              |              |   |    |    |    |    |              |    |
|      |                            |              | 1            |   |              |              | <b>v</b>     | <b>v</b>     |              |   |    |    |    |    |              |    |

| Zone | Туре                           | 1 | 2 | 3            | 4 | 5            | 6     | 7     | 8 | 9 | 10 | 11 | 12 | 13 | 14 | 15 |
|------|--------------------------------|---|---|--------------|---|--------------|-------|-------|---|---|----|----|----|----|----|----|
| 060  | 24-Hr Non-<br>Latching Tamper  | ✓ | ✓ |              |   |              | CP-01 | CP-01 |   |   |    |    |    |    |    |    |
| 061  | 24-Hr Anti-<br>Masking         |   |   |              | 1 |              |       |       |   |   |    |    |    |    |    |    |
| 066  | Momentary<br>Keyswitch Arm     |   |   |              |   | 1            |       |       |   |   |    |    |    |    |    |    |
| 067  | Maintained<br>Keyswitch Arm    |   |   |              |   | 1            |       |       |   |   |    |    |    |    |    |    |
| 068  | Momentary<br>Keyswitch Disarm  |   |   |              |   | 1            |       |       |   |   |    |    |    |    |    |    |
| 069  | Maintained<br>Keyswitch Disarm |   |   |              |   | 1            |       |       |   |   |    |    |    |    |    |    |
| 071  | Door Bell                      |   |   | $\checkmark$ |   | $\checkmark$ |       |       |   |   |    |    |    |    |    |    |
| 072  | Push to Set                    |   |   |              |   | $\checkmark$ |       |       |   |   |    |    |    |    |    |    |

## End Of Line Resistance

| [004] End of Line Resistance description on [004] End of line resistance |                                                           |  |  |  |  |  |
|--------------------------------------------------------------------------|-----------------------------------------------------------|--|--|--|--|--|
| 001 – Single EOL                                                         | Alarm (Default 5.6 kΩ)                                    |  |  |  |  |  |
|                                                                          | Valid range: 0.5 k $\Omega$ to 28 k $\Omega$ (005 to 280) |  |  |  |  |  |
| 002 – Double EOL                                                         | Alarm (Default 5.6 kΩ)                                    |  |  |  |  |  |
|                                                                          | Valid range: 0.5 k $\Omega$ to 15 k $\Omega$ (005 -150)   |  |  |  |  |  |
|                                                                          | Tamper (Default 5.6 kΩ)                                   |  |  |  |  |  |
|                                                                          | Valid range: 0.5 k $\Omega$ to 15 k $\Omega$ (005 -150)   |  |  |  |  |  |
| 003 –Triple EOL                                                          | Alarm (Default 5.6 kΩ)                                    |  |  |  |  |  |
|                                                                          | Valid range: 0.5 k $\Omega$ to 7.5 k $\Omega$ (005 -075)  |  |  |  |  |  |
|                                                                          | Tamper (Default 5.6 kΩ)                                   |  |  |  |  |  |
|                                                                          | Valid range: 0.5 k $\Omega$ to 7.5 k $\Omega$ (005 -075)  |  |  |  |  |  |

# System Times

| [005] System Times description on [005] System times |                                                     |  |  |  |  |
|------------------------------------------------------|-----------------------------------------------------|--|--|--|--|
| 000 – System Area                                    | Bell Cutoff (Default: 004 minutes):                 |  |  |  |  |
| (3-Digit Decimal)                                    | Bell Delay Time (Default: 000 minutes):             |  |  |  |  |
|                                                      | Burglary Verification Timer (Default: 060 minutes): |  |  |  |  |
|                                                      | Holdup Verification Timer (Default: 008 hours):     |  |  |  |  |
|                                                      | Zone Loop Response Time (Default: 025 x 10 ms):     |  |  |  |  |
|                                                      | Automatic Clock Adjust (Default: 060 seconds):      |  |  |  |  |
| 001 – Partition 1 Timer                              | Entry Delay 1 (Default: 030):                       |  |  |  |  |
|                                                      | Entry Delay 2 (Default: 045):                       |  |  |  |  |
|                                                      | Exit Delay (Default: 120):                          |  |  |  |  |

| [005] System Times description on [005] System times |                              |  |  |  |  |
|------------------------------------------------------|------------------------------|--|--|--|--|
|                                                      | Settle Delay (Default: 010): |  |  |  |  |
| 002 – Partition 2 Timer                              | Entry Delay 1:               |  |  |  |  |
| See partition 1 for defaults                         | Entry Delay 2:               |  |  |  |  |
|                                                      | Exit Delay:                  |  |  |  |  |
|                                                      | Settle Delay:                |  |  |  |  |
| 003 – Partition 3 Timer                              | Entry Delay 1:               |  |  |  |  |
| See partition 1 for defaults                         | Entry Delay 2:               |  |  |  |  |
|                                                      | Exit Delay:                  |  |  |  |  |
|                                                      | Settle Delay:                |  |  |  |  |
| 004 – Partition 4 Timer                              | Entry Delay 1:               |  |  |  |  |
| See partition 1 for defaults                         | Entry Delay 2:               |  |  |  |  |
|                                                      | Exit Delay:                  |  |  |  |  |
|                                                      | Settle Delay:                |  |  |  |  |
| 005 – Partition 5 Timer                              | Entry Delay 1:               |  |  |  |  |
| See partition 1 for defaults                         | Entry Delay 2:               |  |  |  |  |
|                                                      | Exit Delay:                  |  |  |  |  |
|                                                      | Settle Delay:                |  |  |  |  |
| 006 – Partition 6 Timer                              | Entry Delay 1:               |  |  |  |  |
| See partition 1 for defaults                         | Entry Delay 2:               |  |  |  |  |
|                                                      | Exit Delay:                  |  |  |  |  |
|                                                      | Settle Delay:                |  |  |  |  |
| 007 – Partition 7 Timer                              | Entry Delay 1:               |  |  |  |  |
| See partition 1 for defaults                         | Entry Delay 2:               |  |  |  |  |
|                                                      | Exit Delay:                  |  |  |  |  |
|                                                      | Settle Delay:                |  |  |  |  |
| 008 – Partition 8 Timer                              | Entry Delay 1:               |  |  |  |  |
| See partition 1 for defaults                         | Entry Delay 2:               |  |  |  |  |
|                                                      | Exit Delay:                  |  |  |  |  |
|                                                      | Settle Delay                 |  |  |  |  |
| 009 – Partition 9 Timer                              | Entry Delay 1:               |  |  |  |  |
| See partition 1 for defaults                         | Entry Delay 2:               |  |  |  |  |
|                                                      | Exit Delay:                  |  |  |  |  |
|                                                      | Settle Delay                 |  |  |  |  |
| 010 – Partition 10 Timer                             | Entry Delay 1:               |  |  |  |  |
| See partition 1 for defaults                         | Entry Delay 2:               |  |  |  |  |
|                                                      | Exit Delay:                  |  |  |  |  |
|                                                      | Settle Delay                 |  |  |  |  |

| [005] System Times description | on [005] System times |
|--------------------------------|-----------------------|
| 011 – Partition 11 Timer       | Entry Delay 1:        |
| See partition 1 for defaults   | Entry Delay 2:        |
|                                | Exit Delay:           |
|                                | Settle Delay          |
| 012 – Partition 12 Timer       | Entry Delay 1:        |
| See partition 1 for defaults   | Entry Delay 2:        |
|                                | Exit Delay:           |
|                                | Settle Delay          |
| 013 – Partition 13 Timer       | Entry Delay 1:        |
| See partition 1 for defaults   | Entry Delay 2:        |
|                                | Exit Delay:           |
|                                | Settle Delay          |
| 014 – Partition 14 Timer       | Entry Delay 1:        |
| See partition 1 for defaults   | Entry Delay 2:        |
|                                | Exit Delay:           |
|                                | Settle Delay          |
| 015 – Partition 15 Timer       | Entry Delay 1:        |
| See partition 1 for defaults   | Entry Delay 2:        |
|                                | Exit Delay:           |
|                                | Settle Delay          |
| 016 – Partition 16 Timer       | Entry Delay 1:        |
| See partition 1 for defaults   | Entry Delay 2:        |
|                                | Exit Delay:           |
|                                | Settle Delay          |
| 017 – Partition 17 Timer       | Entry Delay 1:        |
| See partition 1 for defaults   | Entry Delay 2:        |
|                                | Exit Delay:           |
|                                | Settle Delay          |
| 018 – Partition 18 Timer       | Entry Delay 1:        |
| See partition 1 for defaults   | Entry Delay 2:        |
|                                | Exit Delay:           |
|                                | Settle Delay          |
| 019 – Partition 19 Timer       | Entry Delay 1:        |
| See partition 1 for defaults   | Entry Delay 2:        |
|                                | Exit Delay:           |
|                                | Settle Delay          |
| 020 – Partition 20 Timer       | Entry Delay 1:        |

| [005] System Times description | on [005] System times |
|--------------------------------|-----------------------|
| See partition 1 for defaults   | Entry Delay 2:        |
|                                | Exit Delay:           |
|                                | Settle Delay          |
| 021 – Partition 21 Timer       | Entry Delay 1:        |
| See partition 1 for defaults   | Entry Delay 2:        |
|                                | Exit Delay:           |
|                                | Settle Delay          |
| 022 – Partition 22 Timer       | Entry Delay 1:        |
| See partition 1 for defaults   | Entry Delay 2:        |
|                                | Exit Delay:           |
|                                | Settle Delay          |
| 023 – Partition 23 Timer       | Entry Delay 1:        |
| See partition 1 for defaults   | Entry Delay 2:        |
|                                | Exit Delay:           |
|                                | Settle Delay          |
| 024 – Partition 24 Timer       | Entry Delay 1:        |
| See partition 1 for defaults   | Entry Delay 2:        |
|                                | Exit Delay:           |
|                                | Settle Delay          |
| 025 – Partition 25 Timer       | Entry Delay 1:        |
| See partition 1 for defaults   | Entry Delay 2:        |
|                                | Exit Delay:           |
|                                | Settle Delay          |
| 026 – Partition 26 Timer       | Entry Delay 1:        |
| See partition 1 for defaults   | Entry Delay 2:        |
|                                | Exit Delay:           |
|                                | Settle Delay          |
| 027 – Partition 27 Timer       | Entry Delay 1:        |
| See partition 1 for defaults   | Entry Delay 2:        |
|                                | Exit Delay:           |
|                                | Settle Delay          |
| 028 – Partition 28 Timer       | Entry Delay 1:        |
| See partition 1 for defaults   | Entry Delay 2:        |
|                                | Exit Delay:           |
|                                | Settle Delay          |
| 029 – Partition 29 Timer       | Entry Delay 1:        |
| See partition 1 for defaults   | Entry Delay 2:        |

| [005] System Times description on [005] System times |                            |  |  |  |  |  |
|------------------------------------------------------|----------------------------|--|--|--|--|--|
|                                                      | Exit Delay:                |  |  |  |  |  |
|                                                      | Settle Delay               |  |  |  |  |  |
| 030 – Partition 30 Timer                             | Entry Delay 1:             |  |  |  |  |  |
| See partition 1 for defaults                         | Entry Delay 2:             |  |  |  |  |  |
|                                                      | Exit Delay:                |  |  |  |  |  |
|                                                      | Settle Delay               |  |  |  |  |  |
| 031 – Partition 31 Timer                             | Entry Delay 1:             |  |  |  |  |  |
| See partition 1 for defaults                         | Entry Delay 2:             |  |  |  |  |  |
|                                                      | Exit Delay:                |  |  |  |  |  |
|                                                      | Settle Delay               |  |  |  |  |  |
| 032 – Partition 32 Timer                             | Entry Delay 1:             |  |  |  |  |  |
| See partition 1 for defaults                         | Entry Delay 2:             |  |  |  |  |  |
|                                                      | Exit Delay:                |  |  |  |  |  |
|                                                      | Settle Delay               |  |  |  |  |  |
| 900 - Bell Delay Partition Mask                      | 1 2 3 4 5 6 7 8            |  |  |  |  |  |
| Default: All partitions on                           | ΥΥΥΥΥΥΥ                    |  |  |  |  |  |
| 901 – Daylight Savings Begin                         | Month (Default: 003):      |  |  |  |  |  |
|                                                      | Week (Default: 002):       |  |  |  |  |  |
|                                                      | Day (Default : 000):       |  |  |  |  |  |
|                                                      | Hour (Default: 002):       |  |  |  |  |  |
|                                                      | Increment (Default : 001): |  |  |  |  |  |
| 902 – Daylight Savings End                           | Month(Default: 011)        |  |  |  |  |  |
|                                                      | Week (Default: 001):       |  |  |  |  |  |
|                                                      | Day (Default: 000):        |  |  |  |  |  |
|                                                      | Hour (Default: 002):       |  |  |  |  |  |
|                                                      | Increment (Default : 001): |  |  |  |  |  |

#### Access Codes

| [006] Installer-Defined Codes |                           |                     |
|-------------------------------|---------------------------|---------------------|
| (4/6/8-Digit Decimal)         | 001 – Installer Code      | (Default:55555555)  |
| (4/6/8-Digit Decimal)         | 002 – Master Code         | (Default:12345678)  |
| (4/6/8-Digit Decimal)         | 003 – Maintenance<br>Code | (Default: AAAAAAAA) |
| (000-255)                     | 005 – Code Version        | (Default:000)       |

# PGM Programming

| [007] [000 - 356] PGM Programming                                                                     |   |   |   |   |   |   |   |    |
|----------------------------------------------------------------------------------------------------|---|---|---|---|---|---|---|----|
| [000] – Main Bell Partition                                                                           | 1 | 2 | 3 | 4 | 5 | 6 | 7 | 8> |
| Assignment                                                                                            | Y | Ν | Ν | N | Ν | Ν | Ν | Ν  |
| [001 – 356] PGM Partition                                                                             | 1 | 2 | 3 | 4 | 5 | 6 | 7 | 8> |
| Assignment. Default: Partition 1 on.<br>All others off. Description on [008]<br>PGM Timer Programming | Y | N | N | N | N | N | N | N  |

| [008] [000 - 356 PGM Timer Programming                |                                      |             |                                      |                           |                           |  |  |  |
|-------------------------------------------------------|--------------------------------------|-------------|--------------------------------------|---------------------------|---------------------------|--|--|--|
| [000] – PGM Tiı                                       | mers Minutes                         | or Seconds: | 🗆 Minutes 🗆 Se                       | conds                     |                           |  |  |  |
| [001 – 356]: PG<br>(3-Digit Decima<br>Valid Range: 00 | M 1 to 356<br>al)<br>)1-255; Default | t: 005      |                                      |                           |                           |  |  |  |
| Description on                                        |                                      |             | Zana Fallowar                        | Dray Lload                | Schodulo                  |  |  |  |
|                                                       | PGM                                  |             | by Zone<br>(000-248;<br>Default 000) | (000-095;<br>Default 000) | (000-004;<br>Default 000) |  |  |  |
| Alarm Panel                                           | 001                                  | PGM 1       |                                      |                           |                           |  |  |  |
|                                                       | 002                                  | PGM 2       |                                      |                           |                           |  |  |  |
|                                                       | 003                                  | PGM 3       |                                      |                           |                           |  |  |  |
|                                                       | 004                                  | PGM 4       |                                      |                           |                           |  |  |  |
| HSM2204 #1                                            | 005                                  | PGM 5       |                                      |                           |                           |  |  |  |
|                                                       | 006                                  | PGM 6       |                                      |                           |                           |  |  |  |
|                                                       | 007                                  | PGM 7       |                                      |                           |                           |  |  |  |
|                                                       | 008                                  | PGM 8       |                                      |                           |                           |  |  |  |
| HSM2204 #2                                            | 009                                  | PGM 9       |                                      |                           |                           |  |  |  |
|                                                       | 010                                  | PGM 10      |                                      |                           |                           |  |  |  |
|                                                       | 011                                  | PGM 11      |                                      |                           |                           |  |  |  |
|                                                       | 012                                  | PGM 12      |                                      |                           |                           |  |  |  |
| HSM2204 #3                                            | 013                                  | PGM 13      |                                      |                           |                           |  |  |  |
|                                                       | 014                                  | PGM 14      |                                      |                           |                           |  |  |  |
|                                                       | 015                                  | PGM 15      |                                      |                           |                           |  |  |  |
|                                                       | 016                                  | PGM 16      |                                      |                           |                           |  |  |  |
| HSM2204 #4                                            | 017                                  | PGM 17      |                                      |                           |                           |  |  |  |
|                                                       | 018                                  | PGM 18      |                                      |                           |                           |  |  |  |
|                                                       | 019                                  | PGM 19      |                                      |                           |                           |  |  |  |
|                                                       | 020                                  | PGM 20      |                                      |                           |                           |  |  |  |

| [008] [000 - 356 | PGM Timer Prog | gramming |  |  |
|------------------|----------------|----------|--|--|
| HSM2208 #1       | 037            | PGM 37   |  |  |
|                  | 038            | PGM 38   |  |  |
|                  | 039            | PGM 39   |  |  |
|                  | 040            | PGM 40   |  |  |
|                  | 041            | PGM 41   |  |  |
|                  | 042            | PGM 42   |  |  |
|                  | 043            | PGM 43   |  |  |
|                  | 044            | PGM 44   |  |  |
| HSM2208 #2       | 045            | PGM 45   |  |  |
|                  | 046            | PGM 46   |  |  |
|                  | 047            | PGM 47   |  |  |
|                  | 048            | PGM 48   |  |  |
|                  | 049            | PGM 49   |  |  |
|                  | 050            | PGM 50   |  |  |
|                  | 051            | PGM 51   |  |  |
|                  | 052            | PGM 52   |  |  |
| HSM2208 #3       | 053            | PGM 53   |  |  |
|                  | 054            | PGM 54   |  |  |
|                  | 055            | PGM 55   |  |  |
|                  | 056            | PGM 56   |  |  |

| [008] [000 - 356 PGM Timer Programming |     |        |   |   |   |  |
|----------------------------------------|-----|--------|---|---|---|--|
|                                        | 057 | PGM 57 |   |   |   |  |
|                                        | 058 | PGM 58 |   |   |   |  |
|                                        | 059 | PGM 59 |   |   |   |  |
|                                        | 060 | PGM 60 |   |   |   |  |
| HSM2208 #4                             | 061 | PGM 61 |   |   |   |  |
|                                        | 062 | PGM 62 |   |   |   |  |
|                                        | 063 | PGM 63 |   |   |   |  |
|                                        | 064 | PGM 64 |   |   |   |  |
|                                        | 065 | PGM 65 |   |   |   |  |
|                                        | 066 | PGM 66 |   |   |   |  |
|                                        | 067 | PGM 67 |   |   |   |  |
|                                        | 068 | PGM 68 |   |   |   |  |
| HSM2208 #5                             | 069 | PGM 69 |   |   |   |  |
|                                        | 070 | PGM 70 |   |   |   |  |
|                                        | 071 | PGM 71 |   |   |   |  |
|                                        | 072 | PGM 72 |   |   |   |  |
|                                        | 073 | PGM 73 |   |   |   |  |
|                                        | 074 | PGM 74 |   |   |   |  |
|                                        | 075 | PGM 75 |   |   |   |  |
|                                        | 076 | PGM 76 |   |   |   |  |
| HSM2208 #6                             | 077 | PGM 77 |   |   |   |  |
|                                        | 078 | PGM 78 |   |   |   |  |
|                                        | 079 | PGM 79 |   |   |   |  |
|                                        | 080 | PGM 80 |   |   |   |  |
|                                        | 081 | PGM 81 |   |   |   |  |
|                                        | 082 | PGM 82 |   |   |   |  |
|                                        | 083 | PGM 83 |   |   |   |  |
|                                        | 084 | PGM 84 |   |   |   |  |
| HSM2208 #7                             | 085 | PGM 85 |   |   |   |  |
|                                        | 086 | PGM 86 |   |   |   |  |
|                                        | 087 | PGM 87 |   |   |   |  |
|                                        | 088 | PGM 88 |   |   |   |  |
|                                        | 089 | PGM 89 |   |   |   |  |
|                                        | 090 | PGM 90 |   |   |   |  |
| L                                      | 1   | I      | 1 | 1 | I |  |

| [008] [000 - 356 | PGM Timer Prog | gramming |  |  |
|------------------|----------------|----------|--|--|
|                  | 091            | PGM 91   |  |  |
|                  | 092            | PGM 92   |  |  |
| HSM2208 #8       | 093            | PGM 93   |  |  |
|                  | 094            | PGM 94   |  |  |
|                  | 095            | PGM 95   |  |  |
|                  | 096            | PGM 96   |  |  |
|                  | 097            | PGM 97   |  |  |
|                  | 098            | PGM 98   |  |  |
|                  | 099            | PGM 99   |  |  |
|                  | 100            | PGM 100  |  |  |
| HSM2208 #9       | 101            | PGM 101  |  |  |
|                  | 102            | PGM 102  |  |  |
|                  | 103            | PGM 103  |  |  |
|                  | 104            | PGM 104  |  |  |
|                  | 105            | PGM 105  |  |  |
|                  | 106            | PGM 106  |  |  |
|                  | 107            | PGM 107  |  |  |
|                  | 108            | PGM 108  |  |  |
| HSM2208 #10      | 109            | PGM 109  |  |  |
|                  | 110            | PGM 110  |  |  |
|                  | 111            | PGM 111  |  |  |
|                  | 112            | PGM 112  |  |  |
|                  | 113            | PGM 113  |  |  |
|                  | 114            | PGM 114  |  |  |
|                  | 115            | PGM 115  |  |  |
|                  | 116            | PGM 116  |  |  |
| HSM2208 #11      | 117            | PGM 117  |  |  |
|                  | 118            | PGM 118  |  |  |
|                  | 119            | PGM 119  |  |  |
|                  | 120            | PGM 120  |  |  |
|                  | 121            | PGM 121  |  |  |
|                  | 122            | PGM 122  |  |  |
|                  | 123            | PGM 123  |  |  |
|                  | 124            | PGM 124  |  |  |
|                  |                |          |  |  |

| [008] [000 - 356 | [008] [000 - 356 PGM Timer Programming |         |  |  |  |  |  |
|------------------|----------------------------------------|---------|--|--|--|--|--|
| HSM2208 #12      | 125                                    | PGM 125 |  |  |  |  |  |
|                  | 126                                    | PGM 126 |  |  |  |  |  |
|                  | 127                                    | PGM 127 |  |  |  |  |  |
|                  | 128                                    | PGM 128 |  |  |  |  |  |
|                  | 129                                    | PGM 129 |  |  |  |  |  |
|                  | 130                                    | PGM 130 |  |  |  |  |  |
|                  | 131                                    | PGM 131 |  |  |  |  |  |
|                  | 132                                    | PGM 132 |  |  |  |  |  |
| HSM2208 #13      | 133                                    | PGM 133 |  |  |  |  |  |
|                  | 134                                    | PGM 134 |  |  |  |  |  |
|                  | 135                                    | PGM 135 |  |  |  |  |  |
|                  | 136                                    | PGM 136 |  |  |  |  |  |
|                  | 137                                    | PGM 137 |  |  |  |  |  |
|                  | 138                                    | PGM 138 |  |  |  |  |  |
|                  | 139                                    | PGM 139 |  |  |  |  |  |
|                  | 140                                    | PGM 140 |  |  |  |  |  |
| HSM2208 #14      | 141                                    | PGM 141 |  |  |  |  |  |
|                  | 142                                    | PGM 142 |  |  |  |  |  |
|                  | 143                                    | PGM 143 |  |  |  |  |  |
|                  | 144                                    | PGM 144 |  |  |  |  |  |
|                  | 145                                    | PGM 145 |  |  |  |  |  |
|                  | 146                                    | PGM 146 |  |  |  |  |  |
|                  | 147                                    | PGM 147 |  |  |  |  |  |
|                  | 148                                    | PGM 148 |  |  |  |  |  |
| HSM2208 #15      | 149                                    | PGM 149 |  |  |  |  |  |
|                  | 150                                    | PGM 150 |  |  |  |  |  |
|                  | 151                                    | PGM 151 |  |  |  |  |  |
|                  | 152                                    | PGM 152 |  |  |  |  |  |
|                  | 153                                    | PGM 153 |  |  |  |  |  |
|                  | 154                                    | PGM 154 |  |  |  |  |  |
|                  | 155                                    | PGM 155 |  |  |  |  |  |
|                  | 156                                    | PGM 156 |  |  |  |  |  |

| [008] [000 - 356 PGM Timer Programming |     |         |   |   |   |  |  |
|----------------------------------------|-----|---------|---|---|---|--|--|
| HSM2208 #16                            | 157 | PGM 157 |   |   |   |  |  |
|                                        | 158 | PGM 158 |   |   |   |  |  |
|                                        | 159 | PGM 159 |   |   |   |  |  |
|                                        | 160 | PGM 160 |   |   |   |  |  |
|                                        | 161 | PGM 161 |   |   |   |  |  |
|                                        | 162 | PGM 162 |   |   |   |  |  |
|                                        | 163 | PGM 163 |   |   |   |  |  |
|                                        | 164 | PGM 164 |   |   |   |  |  |
| HSM3204CX<br>#17                       | 293 | PGM 293 |   |   |   |  |  |
|                                        | 294 | PGM 294 |   |   |   |  |  |
|                                        | 295 | PGM 295 |   |   |   |  |  |
|                                        | 296 | PGM 296 |   |   |   |  |  |
|                                        | 297 | PGM 297 |   |   |   |  |  |
|                                        | 298 | PGM 298 |   |   |   |  |  |
|                                        | 299 | PGM 299 |   |   |   |  |  |
|                                        | 300 | PGM 300 |   |   |   |  |  |
|                                        | 301 | PGM 301 |   |   |   |  |  |
|                                        | 302 | PGM 302 |   |   |   |  |  |
|                                        | 303 | PGM 303 |   |   |   |  |  |
|                                        | 304 | PGM 304 |   |   |   |  |  |
|                                        | 305 | PGM 305 |   |   |   |  |  |
|                                        | 306 | PGM 306 |   |   |   |  |  |
|                                        | 307 | PGM 307 |   |   |   |  |  |
|                                        | 308 | PGM 308 |   |   |   |  |  |
|                                        | 309 | PGM 309 |   |   |   |  |  |
|                                        | 310 | PGM 310 |   |   |   |  |  |
|                                        | 311 | PGM 311 |   |   |   |  |  |
|                                        | 312 | PGM 312 |   |   |   |  |  |
|                                        | 313 | PGM 313 |   |   |   |  |  |
|                                        | 314 | PGM 314 |   |   |   |  |  |
|                                        | 315 | PGM 315 |   |   |   |  |  |
|                                        | 316 | PGM 316 |   |   |   |  |  |
|                                        | 317 | PGM 317 |   |   |   |  |  |
| L                                      | 1   | 1       | ı | ı | 1 |  |  |

| [008] [000 - 356 PGM Timer Programming |     |         |  |  |  |  |  |
|----------------------------------------|-----|---------|--|--|--|--|--|
|                                        | 318 | PGM 318 |  |  |  |  |  |
|                                        | 319 | PGM 319 |  |  |  |  |  |
|                                        | 320 | PGM 320 |  |  |  |  |  |
|                                        | 321 | PGM 321 |  |  |  |  |  |
|                                        | 322 | PGM 322 |  |  |  |  |  |
|                                        | 323 | PGM 323 |  |  |  |  |  |
|                                        | 324 | PGM 324 |  |  |  |  |  |
|                                        | 325 | PGM 325 |  |  |  |  |  |
|                                        | 326 | PGM 326 |  |  |  |  |  |
|                                        | 327 | PGM 327 |  |  |  |  |  |
|                                        | 328 | PGM 328 |  |  |  |  |  |
|                                        | 329 | PGM 329 |  |  |  |  |  |
|                                        | 330 | PGM 330 |  |  |  |  |  |
|                                        | 331 | PGM 331 |  |  |  |  |  |
|                                        | 332 | PGM 332 |  |  |  |  |  |
|                                        | 333 | PGM 333 |  |  |  |  |  |
|                                        | 334 | PGM 334 |  |  |  |  |  |
|                                        | 335 | PGM 335 |  |  |  |  |  |
|                                        | 336 | PGM 336 |  |  |  |  |  |
|                                        | 337 | PGM 337 |  |  |  |  |  |
|                                        | 338 | PGM 338 |  |  |  |  |  |
|                                        | 339 | PGM 339 |  |  |  |  |  |
|                                        | 340 | PGM 340 |  |  |  |  |  |
|                                        | 341 | PGM 341 |  |  |  |  |  |
|                                        | 342 | PGM 342 |  |  |  |  |  |
|                                        | 343 | PGM 343 |  |  |  |  |  |
|                                        | 344 | PGM 344 |  |  |  |  |  |
|                                        | 345 | PGM 345 |  |  |  |  |  |
|                                        | 346 | PGM 346 |  |  |  |  |  |
|                                        | 347 | PGM 347 |  |  |  |  |  |
|                                        | 348 | PGM 348 |  |  |  |  |  |
|                                        | 349 | PGM 349 |  |  |  |  |  |
|                                        | 350 | PGM 350 |  |  |  |  |  |
|                                        | 351 | PGM 351 |  |  |  |  |  |

| [008] [000 - 356 PGM Timer Programming |     |         |  |  |  |  |  |
|----------------------------------------|-----|---------|--|--|--|--|--|
|                                        | 352 | PGM 352 |  |  |  |  |  |
|                                        | 353 | PGM 353 |  |  |  |  |  |
|                                        | 354 | PGM 354 |  |  |  |  |  |
|                                        | 355 | PGM 355 |  |  |  |  |  |
|                                        | 356 | PGM 356 |  |  |  |  |  |

| [009] [001] - [164] PGM Types |                                         |                                           |                                                          |                              |  |  |  |  |
|-------------------------------|-----------------------------------------|-------------------------------------------|----------------------------------------------------------|------------------------------|--|--|--|--|
|                               | 100 – Null PGM                          | 121 –<br>Command<br>Output 1              | 156 – Latched<br>System Event                            | 205 – Follower-Zones 33-40   |  |  |  |  |
|                               | 101 – Burg<br>and Fire Bell<br>Follower | 122 –<br>Command<br>Output 2              | 157 – System<br>Tamper                                   | 206 – Follower-Zones 41-48   |  |  |  |  |
|                               | 102 – Delayed<br>Fire/ Burg             | 123 –<br>Command<br>Output 3              | 161 – DC<br>Trouble                                      | 207 – Follower-Zones 49-56   |  |  |  |  |
|                               | 103 – Sensor<br>Reset[*][7][2]          | 124 –<br>Command<br>Output 4              | 165 – Prox<br>Used                                       | 208 – Follower-Zones 57-64   |  |  |  |  |
|                               | 104 – 2-Wire<br>Smoke                   | 129 – Partition<br>Status Alarm<br>Memory | 166 – Partition<br>Prox Used                             | 209 – Follower-Zones 65-72   |  |  |  |  |
|                               | 107 - External<br>Siren                 | 132 – Holdup<br>Output                    | 175 – Bell<br>Status and<br>Programming<br>Access Output | 210 – Follower-Zones 73-80   |  |  |  |  |
|                               | 109 – Courtesy<br>Pulse                 | 134 – 24Hr<br>Silent                      | 176 – Remote<br>Operation                                | 211 – Follower-Zones 81-88   |  |  |  |  |
|                               | 111 – Keypad<br>Buzzer Follow           | 135 – 24Hr<br>Audible Input               | 184 – Open<br>After Alarm                                | 212 – Follower-Zones 89-96   |  |  |  |  |
|                               | 114 – Ready To<br>Arm                   | 146 – TLM and<br>Alarm                    | 200 – Zone<br>Follower                                   | 213 – Follower-Zones 97-104  |  |  |  |  |
|                               | 115 – System<br>Armed Status            | 147 – Kissoff                             | 201 – Follower-<br>Zones 1-8                             | 214 – Follower-Zones 105-112 |  |  |  |  |
|                               | 116 – Away<br>Armed Status              | 148 – Ground<br>Start                     | 202 – Follower-<br>Zones 9-16                            | 215 – Follower-Zones 113-120 |  |  |  |  |
|                               | 117 – Stay<br>Armed Status              | 149 – Alt.<br>Communicator                | 203 – Follower-<br>Zones 17-24                           | 216 – Follower-Zones 120-128 |  |  |  |  |
|                               | 120 – Away<br>Armed/no<br>Bypass Status | 155 – System<br>Trouble                   | 204 – Follower-<br>Zones 25-32                           |                              |  |  |  |  |

| [009] [001] - [16 | 4] PGM Types                                                                                                    |                                                       |                                         |                                       |
|-------------------|----------------------------------------------------------------------------------------------------|-------------------------------------------------------|-----------------------------------------|---------------------------------------|
|                   | (3-Digit Decimal)<br>Valid Range: 001-216<br>001 Default: 121 Command Outp<br>002 Default: 156 System Event<br>003 - 324 Default: 101 Burg and F<br>Description on 101 - Burglary and | out 1<br>Fire Bell Follower<br>d Fire Bell Follow     | er                                      |                                       |
|                   | PGM                                                                                                    | Zone Follower<br>by Zone<br>(000-248;<br>Default 000) | Prox. Used<br>(000-095;<br>Default 000) | Schedule<br>(000-004;<br>Default 000) |

| [009] [001] - [164] PGM Types |     |        |  |  |  |  |
|-------------------------------|-----|--------|--|--|--|--|
| Alarm Panel                   | 001 | PGM 1  |  |  |  |  |
|                               | 002 | PGM 2  |  |  |  |  |
|                               | 003 | PGM 3  |  |  |  |  |
|                               | 004 | PGM 4  |  |  |  |  |
| HSM2204 #1                    | 005 | PGM 5  |  |  |  |  |
|                               | 006 | PGM 6  |  |  |  |  |
|                               | 007 | PGM 7  |  |  |  |  |
|                               | 008 | PGM 8  |  |  |  |  |
| HSM2204 #2                    | 009 | PGM 9  |  |  |  |  |
|                               | 010 | PGM 10 |  |  |  |  |
|                               | 011 | PGM 11 |  |  |  |  |
|                               | 012 | PGM 12 |  |  |  |  |
| HSM2204 #3                    | 013 | PGM 13 |  |  |  |  |
|                               | 014 | PGM 14 |  |  |  |  |
|                               | 015 | PGM 15 |  |  |  |  |
|                               | 016 | PGM 16 |  |  |  |  |
| HSM2204 #4                    | 017 | PGM 17 |  |  |  |  |
|                               | 018 | PGM 18 |  |  |  |  |
|                               | 019 | PGM 19 |  |  |  |  |
|                               | 020 | PGM 20 |  |  |  |  |
| HSM2208 #1                    | 037 | PGM 37 |  |  |  |  |
|                               | 038 | PGM 38 |  |  |  |  |
|                               | 039 | PGM 39 |  |  |  |  |
|                               | 040 | PGM 40 |  |  |  |  |
|                               | 041 | PGM 41 |  |  |  |  |
|                               | 042 | PGM 42 |  |  |  |  |
|                               | 043 | PGM 43 |  |  |  |  |
|                               | 044 | PGM 44 |  |  |  |  |
| HSM2208 #2                    | 045 | PGM 45 |  |  |  |  |
|                               | 046 | PGM 46 |  |  |  |  |
|                               | 047 | PGM 47 |  |  |  |  |
|                               | 048 | PGM 48 |  |  |  |  |
|                               | 049 | PGM 49 |  |  |  |  |
|                               | 050 | PGM 50 |  |  |  |  |
| L                             |     |        |  |  |  |  |

| [009] [001] - [164] PGM Types |     |        |  |  |  |  |
|-------------------------------|-----|--------|--|--|--|--|
|                               | 051 | PGM 51 |  |  |  |  |
|                               | 052 | PGM 52 |  |  |  |  |
| HSM2208 #3                    | 053 | PGM 53 |  |  |  |  |
|                               | 054 | PGM 54 |  |  |  |  |
|                               | 055 | PGM 55 |  |  |  |  |
|                               | 056 | PGM 56 |  |  |  |  |
|                               | 057 | PGM 57 |  |  |  |  |
|                               | 058 | PGM 58 |  |  |  |  |
|                               | 059 | PGM 59 |  |  |  |  |
|                               | 060 | PGM 60 |  |  |  |  |
| HSM2208 #4                    | 061 | PGM 61 |  |  |  |  |
|                               | 062 | PGM 62 |  |  |  |  |
|                               | 063 | PGM 63 |  |  |  |  |
|                               | 064 | PGM 64 |  |  |  |  |
|                               | 065 | PGM 65 |  |  |  |  |
|                               | 066 | PGM 66 |  |  |  |  |
|                               | 067 | PGM 67 |  |  |  |  |
|                               | 068 | PGM 68 |  |  |  |  |
| HSM2208 #5                    | 069 | PGM 69 |  |  |  |  |
|                               | 070 | PGM 70 |  |  |  |  |
|                               | 071 | PGM 71 |  |  |  |  |
|                               | 072 | PGM 72 |  |  |  |  |
|                               | 073 | PGM 73 |  |  |  |  |
|                               | 074 | PGM 74 |  |  |  |  |
|                               | 075 | PGM 75 |  |  |  |  |
|                               | 076 | PGM 76 |  |  |  |  |
| HSM2208 #6                    | 077 | PGM 77 |  |  |  |  |
|                               | 078 | PGM 78 |  |  |  |  |
|                               | 079 | PGM 79 |  |  |  |  |
|                               | 080 | PGM 80 |  |  |  |  |
|                               | 081 | PGM 81 |  |  |  |  |
|                               | 082 | PGM 82 |  |  |  |  |
|                               | 083 | PGM 83 |  |  |  |  |
|                               | 084 | PGM 84 |  |  |  |  |
| ·                             |     |        |  |  |  |  |

| [009] [001] - [16 | [009] [001] - [164] PGM Types |         |   |   |  |  |  |
|-------------------|-------------------------------|---------|---|---|--|--|--|
| HSM2208 #7        | 085                           | PGM 85  |   |   |  |  |  |
|                   | 086                           | PGM 86  |   |   |  |  |  |
|                   | 087                           | PGM 87  |   |   |  |  |  |
|                   | 088                           | PGM 88  |   |   |  |  |  |
|                   | 089                           | PGM 89  |   |   |  |  |  |
|                   | 090                           | PGM 90  |   |   |  |  |  |
|                   | 091                           | PGM 91  |   |   |  |  |  |
|                   | 092                           | PGM 92  |   |   |  |  |  |
| HSM2208 #8        | 093                           | PGM 93  |   |   |  |  |  |
|                   | 094                           | PGM 94  |   |   |  |  |  |
|                   | 095                           | PGM 95  |   |   |  |  |  |
|                   | 096                           | PGM 96  |   |   |  |  |  |
|                   | 097                           | PGM 97  |   |   |  |  |  |
|                   | 098                           | PGM 98  |   |   |  |  |  |
|                   | 099                           | PGM 99  |   |   |  |  |  |
|                   | 100                           | PGM 100 |   |   |  |  |  |
| HSM2208 #9        | 101                           | PGM 101 |   |   |  |  |  |
|                   | 102                           | PGM 102 |   |   |  |  |  |
|                   | 103                           | PGM 103 |   |   |  |  |  |
|                   | 104                           | PGM 104 |   |   |  |  |  |
|                   | 105                           | PGM 105 |   |   |  |  |  |
|                   | 106                           | PGM 106 |   |   |  |  |  |
|                   | 107                           | PGM 107 |   |   |  |  |  |
|                   | 108                           | PGM 108 |   |   |  |  |  |
| HSM2208 #10       | 109                           | PGM 109 |   |   |  |  |  |
|                   | 110                           | PGM 110 |   |   |  |  |  |
|                   | 111                           | PGM 111 |   |   |  |  |  |
|                   | 112                           | PGM 112 |   |   |  |  |  |
|                   | 113                           | PGM 113 |   |   |  |  |  |
|                   | 114                           | PGM 114 |   |   |  |  |  |
|                   | 115                           | PGM 115 |   |   |  |  |  |
|                   | 116                           | PGM 116 |   |   |  |  |  |
| HSM2208 #11       | 117                           | PGM 117 |   |   |  |  |  |
|                   | 118                           | PGM 118 |   |   |  |  |  |
|                   | •                             | •       | · | • |  |  |  |

| 119PGM 119Image: state of the state of the state  | [009] [001] - [164] PGM Types |     |         |  |  |  |  |
|----------------------------------------------------------------------------------------------------|-------------------------------|-----|---------|--|--|--|--|
| 120PGM 120Image: state of the state of the state  |                               | 119 | PGM 119 |  |  |  |  |
| 121PGM 121Image: state of the state of the state  |                               | 120 | PGM 120 |  |  |  |  |
| 122         PGM 122         Image: marked state state s        |                               | 121 | PGM 121 |  |  |  |  |
| 123PGM 123Image: state state sta |                               | 122 | PGM 122 |  |  |  |  |
| 124         PGM 124         Image: mark state state sta        |                               | 123 | PGM 123 |  |  |  |  |
| HSM2208 #12         125         PGM 125         Image: marked marked ma                 |                               | 124 | PGM 124 |  |  |  |  |
| 126         PGM 126             127         PGM 127             128         PGM 128             129         PGM 129             130         PGM 130             131         PGM 131              132         PGM 132              133         PGM 133              134         PGM 134              135         PGM 135              136         PGM 137              137         PGM 137              138         PGM 139              140         PGM 140              140         PGM 141              141         PGM 142              142         PGM 143              144         PGM 144                                                                                                    | HSM2208 #12                   | 125 | PGM 125 |  |  |  |  |
| 127         PGM 127         Image: mode of the sector of the sector of th        |                               | 126 | PGM 126 |  |  |  |  |
| 128         PGM 128         Image: mode of the sector of the sector of th        |                               | 127 | PGM 127 |  |  |  |  |
| 129         PGM 129         Image: market instant instant ins        |                               | 128 | PGM 128 |  |  |  |  |
| 130         PGM 130         Image: matrix matrix mat        |                               | 129 | PGM 129 |  |  |  |  |
| 131         PGM 131         Image: market market mar        |                               | 130 | PGM 130 |  |  |  |  |
| 132         PGM 132         Image: marked state state s        |                               | 131 | PGM 131 |  |  |  |  |
| HSM2208 #13       133       PGM 133       Image: style style s                         |                               | 132 | PGM 132 |  |  |  |  |
| 134         PGM 134         Image: mathematical system in the system in the system in t        | HSM2208 #13                   | 133 | PGM 133 |  |  |  |  |
| 135         PGM 135         Image: market instant instant ins        |                               | 134 | PGM 134 |  |  |  |  |
| 136         PGM 136             137         PGM 137             138         PGM 138             139         PGM 139             140         PGM 140             HSM2208 #14         141         PGM 141            142         PGM 142             143         PGM 143             144         PGM 144             145         PGM 145             146         PGM 146             147         PGM 147             148         PGM 149             HSM2208 #15         149         PGM 149            150         PGM 150             151         PGM 151                                                                                                    |                               | 135 | PGM 135 |  |  |  |  |
| I37         PGM 137         Image: mail of the state of the state of        |                               | 136 | PGM 136 |  |  |  |  |
| 138         PGM 138         Image: mathematical state state s        |                               | 137 | PGM 137 |  |  |  |  |
| 139         PGM 139         Image: mail of the state of the state of        |                               | 138 | PGM 138 |  |  |  |  |
| 140         PGM 140         Image: mail of the state of the state of        |                               | 139 | PGM 139 |  |  |  |  |
| HSM2208 #14       141       PGM 141       Image: style="text-align: center;">Image: style="text-align: style="text-align: styl                         |                               | 140 | PGM 140 |  |  |  |  |
| 142         PGM 142         Image: mail of the state of the state of        | HSM2208 #14                   | 141 | PGM 141 |  |  |  |  |
| 143         PGM 143         Image: mail of the state of the state of        |                               | 142 | PGM 142 |  |  |  |  |
| 144         PGM 144         Image: Marcine Stress of Stress of St        |                               | 143 | PGM 143 |  |  |  |  |
| 145         PGM 145         Image: Constraint of the state of the state of the st        |                               | 144 | PGM 144 |  |  |  |  |
| 146       PGM 146       Image: constraint of the state of the state of th                |                               | 145 | PGM 145 |  |  |  |  |
| 147         PGM 147         Image: Constraint of the state of the state of the st        |                               | 146 | PGM 146 |  |  |  |  |
| 148         PGM 148         Image: Constraint of the state of the state of the st        |                               | 147 | PGM 147 |  |  |  |  |
| HSM2208 #15 149 PGM 149 150 151 152 PGM 152 152 152 154 155 155 155 155 155 155 155 155 155                                                                                                    |                               | 148 | PGM 148 |  |  |  |  |
| 150     PGM 150       151     PGM 151       152     PGM 152                                                                                                    | HSM2208 #15                   | 149 | PGM 149 |  |  |  |  |
| 151     PGM 151       152     PGM 152                                                                                                    |                               | 150 | PGM 150 |  |  |  |  |
| 152 PGM 152                                                                                                    |                               | 151 | PGM 151 |  |  |  |  |
|                                                                                                    |                               | 152 | PGM 152 |  |  |  |  |

| [009] [001] - [164] PGM Types |     |         |  |  |  |
|-------------------------------|-----|---------|--|--|--|
|                               | 153 | PGM 153 |  |  |  |
|                               | 154 | PGM 154 |  |  |  |
|                               | 155 | PGM 155 |  |  |  |
|                               | 156 | PGM 156 |  |  |  |
| HSM2208 #16                   | 157 | PGM 157 |  |  |  |
|                               | 158 | PGM 158 |  |  |  |
|                               | 159 | PGM 159 |  |  |  |
|                               | 160 | PGM 160 |  |  |  |
|                               | 161 | PGM 161 |  |  |  |
|                               | 162 | PGM 162 |  |  |  |
|                               | 163 | PGM 163 |  |  |  |
|                               | 164 | PGM 164 |  |  |  |
| HSM3204CX#1                   | 294 | PGM 294 |  |  |  |
| 7                             | 295 | PGM 295 |  |  |  |
|                               | 296 | PGM 296 |  |  |  |
|                               | 297 | PGM 297 |  |  |  |
|                               | 298 | PGM 298 |  |  |  |
|                               | 299 | PGM 299 |  |  |  |
|                               | 300 | PGM 300 |  |  |  |
|                               | 301 | PGM 301 |  |  |  |
|                               | 302 | PGM 302 |  |  |  |
|                               | 303 | PGM 303 |  |  |  |
|                               | 304 | PGM 304 |  |  |  |
|                               | 305 | PGM 305 |  |  |  |
|                               | 306 | PGM 306 |  |  |  |
|                               | 307 | PGM 307 |  |  |  |
|                               | 308 | PGM 308 |  |  |  |
|                               | 309 | PGM 309 |  |  |  |
|                               | 310 | PGM 310 |  |  |  |
|                               | 311 | PGM 311 |  |  |  |
|                               | 312 | PGM 312 |  |  |  |
|                               | 313 | PGM 313 |  |  |  |
|                               | 314 | PGM 314 |  |  |  |
|                               | 315 | PGM 315 |  |  |  |

| 316         PGM 316         Image: Mail of the mail of the ma       | [009] [001] - [164] PGM Types |  |  |  |  |  |
|----------------------------------------------------------------------------------------------------|-------------------------------|--|--|--|--|--|
| 317       PGM 317       Image: Constraint of the symbol symbol sy               |                               |  |  |  |  |  |
| 318       PGM 318       Image: Sector Sector               |                               |  |  |  |  |  |
| 319       PGM 319       Image: style="text-align: center;">Image: style="text-align: center;">Image: style="text-align: style="text-align: center;">Image: style="text-align: style="text-align: center;">Image: style="text-align: style="text-align: style="text-align: center;">Image: style="text-align: style="text-align: style               |                               |  |  |  |  |  |
| 320         PGM 320         Image: Constraint of the system of the system       |                               |  |  |  |  |  |
| 321       PGM 321       Image: Sector Sector               |                               |  |  |  |  |  |
| 322       PGM 322       Image: Second second second               |                               |  |  |  |  |  |
| 323       PGM 323       Image: Constraint of the second second se               |                               |  |  |  |  |  |
| 324       PGM 324       Image: Constraint of the second second se               |                               |  |  |  |  |  |
| 325       PGM 325       Image: Constraint of the second second se               |                               |  |  |  |  |  |
| 326     PGM 326     Image: Constraint of the second second |                               |  |  |  |  |  |
| 327         PGM 327           328         PGM 328                                                                                                    |                               |  |  |  |  |  |
| 328 PGM 328                                                                                                    |                               |  |  |  |  |  |
|                                                                                                    |                               |  |  |  |  |  |
| 329 PGM 329                                                                                                    |                               |  |  |  |  |  |
| 330 PGM 330                                                                                                    |                               |  |  |  |  |  |
| 331 PGM 331                                                                                                    |                               |  |  |  |  |  |
| 332 PGM 332                                                                                                    |                               |  |  |  |  |  |
| 333 PGM 333                                                                                                    |                               |  |  |  |  |  |
| 334 PGM 334                                                                                                    |                               |  |  |  |  |  |
| 335 PGM 335                                                                                                    |                               |  |  |  |  |  |
| 336 PGM 336                                                                                                    |                               |  |  |  |  |  |
| 337 PGM 337                                                                                                    |                               |  |  |  |  |  |
| 338 PGM 338                                                                                                    |                               |  |  |  |  |  |
| 339 PGM 339                                                                                                    |                               |  |  |  |  |  |
| 340 PGM 340                                                                                                    |                               |  |  |  |  |  |
| 341 PGM 341                                                                                                    |                               |  |  |  |  |  |
| 342 PGM 342                                                                                                    |                               |  |  |  |  |  |
| 343 PGM 343                                                                                                    |                               |  |  |  |  |  |
| 344 PGM 344                                                                                                    |                               |  |  |  |  |  |
| 345 PGM 345                                                                                                    |                               |  |  |  |  |  |
| 346 PGM 346                                                                                                    |                               |  |  |  |  |  |
| 347 PGM 347                                                                                                    |                               |  |  |  |  |  |
| 348 PGM 348                                                                                                    |                               |  |  |  |  |  |
| 349 PGM 349                                                                                                    |                               |  |  |  |  |  |

| [009] [001] - [164] PGM Types |         |  |  |  |
|-------------------------------|---------|--|--|--|
| 350                           | PGM 350 |  |  |  |
| 351                           | PGM 351 |  |  |  |
| 352                           | PGM 352 |  |  |  |
| 353                           | PGM 353 |  |  |  |
| 354                           | PGM 354 |  |  |  |
| 355                           | PGM 355 |  |  |  |
| 356                           | PGM 356 |  |  |  |

| [010] [000 - 164] PGM Attributes                                 |                                                                                                    |                                                                                                    |  |  |  |
|------------------------------------------------------------------|----------------------------------------------------------------------------------------------------|----------------------------------------------------------------------------------------------------|--|--|--|
| [000] – Main Bell Mask<br>Description on [010]<br>PGM Attributes | ☑ 01 – Fire Alarm<br>☑ 02 – CO Alarm<br>☑ 03 – Burglary Alarm<br>☑ 04 – Flood Alarm<br>☑ 05 – Bell Squawks |                                                                                                    |  |  |  |
| 001-164 PGM Attributes                                           | 1                                                                                                    | I                                                                                                    |  |  |  |
| PGM 1-164:                                                       | 100 – Null PGM                                                                                             |                                                                                                    |  |  |  |
|                                                                  | 101 – Fire and Burglary                                                                                    | ☑ 01 – True Output                                                                                                    |  |  |  |
|                                                                  | 102 – Delay Fire and<br>Burg                                                                               | ☑ 01 – True Output                                                                                                    |  |  |  |
|                                                                  | 103 – Sensor Reset [*]<br>[7][2]                                                                           | □ 03 – Code Required                                                                                                    |  |  |  |
|                                                                  | 107 - External Siren                                                                                       | 🗵 01 – True Output                                                                                                    |  |  |  |
|                                                                  | 109 – Courtesy Pulse                                                                                       | 🗵 01 – True Output                                                                                                    |  |  |  |
|                                                                  | 111 – Keypad Buzzer<br>Follow                                                                              | <ul> <li>☑ 01 - True Output</li> <li>□ 02 - Timed Output</li> <li>☑ 09 - Entry Delay</li> <li>☑ 10 - Exit Delay</li> <li>☑ 11 - Door Chime</li> <li>☑ 12 - Keypad Buzzer</li> <li>Zone</li> <li>☑ 13 - Audible Exit</li> <li>Zone</li> <li>☑ 14 - Auto-Arm Pre-Alert</li> </ul> |  |  |  |
|                                                                  | 114 – Ready To Arm                                                                                         | ☑ 01 – True Output                                                                                                    |  |  |  |
|                                                                  | 115 – Armed Status                                                                                         | ☑ 01 – True Output                                                                                                    |  |  |  |
|                                                                  | 116 – Armed Away<br>Mode                                                                                   | ☑ 01 – True Output                                                                                                    |  |  |  |
|                                                                  | 117 – Armed Stay Mode                                                                                      | ☑ 01 – True Output                                                                                                    |  |  |  |
|                                                                  | 120 – Away Armed No<br>Bypass                                                                              | ☑ 01 – True Output                                                                                                    |  |  |  |

| [010] [000 - 164] PGM Attributes |                                        |                                                                                                    |                |  |  |  |
|----------------------------------|----------------------------------------|----------------------------------------------------------------------------------------------------|----------------|--|--|--|
|                                  | 121 – Command<br>Output 1              | <ul> <li>☑ 01 – True Output</li> <li>□ 02 – Timed Output</li> <li>☑ 03 – Code Required</li> </ul>                                                                                                    | ☑ Schedule 001 |  |  |  |
|                                  | 122 – Command<br>Output 2              | ☑ 01 – True Output<br>□ 02 – Timed Output<br>□ 03 – Code Required                                                                                                    | ☑ Schedule 001 |  |  |  |
|                                  | 123 – Command<br>Output 3              | ☑ 01 – True Output<br>□ 02 – Timed Output<br>□ 03 – Code Required                                                                                                    | ☑ Schedule 001 |  |  |  |
|                                  | 124 – Command<br>Output 4              | ☑ 01 – True Output<br>□ 02 – Timed Output<br>□ 03 – Code Required                                                                                                    | ☑ Schedule 001 |  |  |  |
|                                  | 129 – Partition Status<br>Alarm Memory | ☑ 01 – True Output                                                                                                    |                |  |  |  |
|                                  | 132 – Holdup Output                    | ☑ 01 – True Output<br>□ 02 – Timed Output                                                                                                    |                |  |  |  |
|                                  | 146 – TLM And Alarm                    | 🗵 01 – True Output                                                                                                    |                |  |  |  |
|                                  | 147 – Kissoff Output                   | ☑ 01 – True Output                                                                                                    |                |  |  |  |
|                                  | 148 – Ground Start                     | ☑ 01 – True Output                                                                                                    |                |  |  |  |
|                                  | 149 – Alternate<br>Communicator        | <ul> <li>01 - True Output</li> <li>02 - Timed Output</li> <li>04 - Fire Alarm</li> <li>05 - Panic Alarm</li> <li>06 - Burglary Alarm</li> <li>07 - Open/Close</li> <li>08 - Zone Auto</li> <li>Bypass</li> <li>09 - Medical Alarm</li> <li>10 - Burglary Verified</li> <li>11 - Open After</li> <li>Alarm</li> <li>12 - Emergency</li> <li>Alarm</li> <li>13 - Duress Alarm</li> <li>14 - Holdup Verified</li> </ul> |                |  |  |  |

| [010] [000 - 164] PGM Attributes |                               |                                                                                                    |  |  |  |  |
|----------------------------------|-------------------------------|----------------------------------------------------------------------------------------------------|--|--|--|--|
|                                  | 155 – System Trouble          | <ul> <li>☑ 01 - True Output</li> <li>□ 02 - Timed Output</li> <li>☑ 04 - Service Required</li> <li>☑ 05 - Loss of Clock</li> <li>☑ 06 - DC Trouble</li> <li>☑ 07 - Bus Voltage</li> <li>☑ 08 - AC Trouble</li> <li>☑ 09 - Device Fault</li> <li>☑ 10 - Device Battery</li> <li>☑ 11 - Device Tamper</li> <li>☑ 12 - RF Delinquency</li> <li>☑ 13 - Module</li> <li>Supervisory</li> <li>☑ 14 - Module Tamper</li> <li>☑ 15 - Communications</li> <li>☑ 16 - Not Networked</li> </ul> |  |  |  |  |
|                                  | 156 – Latched System<br>Event | <ul> <li>☑ 01 - True Output</li> <li>□ 02 - Timed Output</li> <li>☑ 04 - Fire Alarm</li> <li>☑ 05 - Panic Alarm</li> <li>☑ 06 - Burglary Alarm</li> <li>☑ 07 - Medical Alarm</li> <li>☑ 08 - Supervisory</li> <li>☑ 09 - Priority Event</li> <li>☑ 10 - Holdup</li> <li>☑ 11 - Duress Alarm</li> <li>☑ 12 - Emergency</li> <li>Alarm</li> <li>☑ 13 - Fire Supervisory</li> <li>☑ 14 - Fire Trouble</li> <li>☑ 15 - CO Alarm</li> </ul>                                               |  |  |  |  |
|                                  | 157 – System Tamper           | <ul> <li>☑ 01 – True Output</li> <li>□ 02 – Timed Output</li> <li>☑ 09 – Module Tamper</li> <li>☑ 10 – Zone Tampers</li> </ul>                                                                                                    |  |  |  |  |
|                                  | 161 – DC Trouble              | <ul> <li>☑ 01 – True Output</li> <li>□ 02 – Timed Output</li> <li>☑ 09 – Battery Low</li> <li>☑ 10 – Battery Absent</li> </ul>                                                                                                    |  |  |  |  |
|                                  | 165 – Prox Used               | ☑ 01 – True Output                                                                                                    |  |  |  |  |
|                                  | 166 – Prox Used Part          | ☑ 01 – True Output<br>□ 02 – Timed Output                                                                                                    |  |  |  |  |
|                                  | 175 – Bell Prog Access        | ☑ 01 – True Output                                                                                                    |  |  |  |  |
|                                  | 176 – Remote<br>Operation     | ☑ 01 – True Output<br>□ 02 – Timed Output                                                                                                    |  |  |  |  |
|                                  | 184 – Open After Alarm        | ☑ 01 – True Output<br>☑ 02 – Timed Output                                                                                                    |  |  |  |  |

| [010] [000 - 164] PGM A | ttributes                                                                                                    |                                                                                                    |                                                                                                    |
|-------------------------|----------------------------------------------------------------------------------------------------|----------------------------------------------------------------------------------------------------|----------------------------------------------------------------------------------------------------|
|                         | 200 – Zone Follow by<br>Zone                                                                                                    | <ul> <li>☑ 01 – True Output</li> <li>□ 02 – Timed Output</li> <li>☑ 04 – Latching</li> <li>□ 05 – Follow Alarm</li> </ul>                                                                  |                                                                                                    |
|                         | 201 Zone Follower<br>Zones 1-8<br>202 Zone Follower<br>Zones 9-16<br>203 Zone Follower<br>Zones 17-24<br>204 Zone Follower<br>Zones 25-32<br>205 Zone Follower<br>Zones 33-40              | 217 Zone Follower<br>Zones 129-136<br>218 Zone Follower<br>Zones 137-144<br>219 Zone Follower<br>Zones 145-152<br>220 Zone Follower<br>Zones 153-160<br>221 Zone Follower<br>Zones 161-168 | <ul> <li>01 - True Output</li> <li>02 - Timed Output</li> <li>04 - Latching</li> <li>05 - Follow Alarm</li> <li>09 - Zone Terminal 1</li> <li>10 - Zone Terminal 2</li> <li>11 - Zone Terminal 3</li> <li>12 - Zone Terminal 4</li> <li>13 - Zone Terminal 5</li> <li>14 - Zone Terminal 6</li> <li>15 - Zone Terminal 7</li> </ul> |
|                         | 206 Zone Follower<br>Zones 41-48<br>207 Zone Follower<br>Zones 49-56<br>208 Zone Follower                                                                                                  | 222 Zone Follower<br>Zones 169-176<br>223 Zone Follower<br>Zones 177-184<br>224 Zone Follower                                                                                              | ☑ 16 – Zone Terminal 8                                                                                                    |
|                         | Zones 57-64<br>209 Zone Follower<br>Zones 65-72<br>210 Zone Follower                                                                                                    | Zones 185-192<br>225 Zone Follower<br>Zones 193-200<br>226 Zone Follower                                                                                                    |                                                                                                    |
|                         | 20nes 73-80<br>211 Zone Follower<br>Zones 81-88<br>212 Zone Follower<br>Zones 89-96                                                                                                    | 20nes 201-208<br>227 Zone Follower<br>Zones 209-216<br>228 Zone Follower<br>Zones 217-224                                                                                                  |                                                                                                    |
|                         | <ul> <li>213 Zone Follower</li> <li>Zones 97-104</li> <li>214 Zone Follower</li> <li>Zones 105-112</li> <li>215 Zone Follower</li> <li>Zones 113-120</li> <li>216 Zone Follower</li> </ul> | 229 Zone Follower<br>Zones 225-232<br>230 Zone Follower<br>Zones 233-240<br>231 Zone Follower<br>Zones 241-248                                                                             |                                                                                                    |
|                         | Zones 121-128                                                                                                    |                                                                                                    |                                                                                                    |

| [010] PGM Attribute Assignment:<br>(16-Bit Toggles) |     |        |                                                       |                                         |                                       |  |
|-----------------------------------------------------|-----|--------|-------------------------------------------------------|-----------------------------------------|---------------------------------------|--|
| Description on [011] PGM Configuration Options      |     |        |                                                       |                                         |                                       |  |
|                                                     | PGM |        | Zone Follower<br>by Zone<br>(000-248;<br>Default 000) | Prox. Used<br>(000-095;<br>Default 000) | Schedule<br>(000-004;<br>Default 000) |  |
| Alarm Panel                                         | 001 | PGM 1  |                                                       |                                         |                                       |  |
|                                                     | 002 | PGM 2  |                                                       |                                         |                                       |  |
|                                                     | 003 | PGM 3  |                                                       |                                         |                                       |  |
|                                                     | 004 | PGM 4  |                                                       |                                         |                                       |  |
| HSM2204 #1                                          | 005 | PGM 5  |                                                       |                                         |                                       |  |
|                                                     | 006 | PGM 6  |                                                       |                                         |                                       |  |
|                                                     | 007 | PGM 7  |                                                       |                                         |                                       |  |
|                                                     | 008 | PGM 8  |                                                       |                                         |                                       |  |
| HSM2204 #2                                          | 009 | PGM 9  |                                                       |                                         |                                       |  |
|                                                     | 010 | PGM 10 |                                                       |                                         |                                       |  |
|                                                     | 011 | PGM 11 |                                                       |                                         |                                       |  |
|                                                     | 012 | PGM 12 |                                                       |                                         |                                       |  |
| HSM2204 #3                                          | 013 | PGM 13 |                                                       |                                         |                                       |  |
|                                                     | 014 | PGM 14 |                                                       |                                         |                                       |  |
|                                                     | 015 | PGM 15 |                                                       |                                         |                                       |  |
|                                                     | 016 | PGM 16 |                                                       |                                         |                                       |  |
| HSM2204 #4                                          | 017 | PGM 17 |                                                       |                                         |                                       |  |
|                                                     | 018 | PGM 18 |                                                       |                                         |                                       |  |
|                                                     | 019 | PGM 19 |                                                       |                                         |                                       |  |
|                                                     | 020 | PGM 20 |                                                       |                                         |                                       |  |
| HSM2208 #1                                          | 037 | PGM 37 |                                                       |                                         |                                       |  |
|                                                     | 038 | PGM 38 |                                                       |                                         |                                       |  |
|                                                     | 039 | PGM 39 |                                                       |                                         |                                       |  |
|                                                     | 040 | PGM 40 |                                                       |                                         |                                       |  |
|                                                     | 041 | PGM 41 |                                                       |                                         |                                       |  |
|                                                     | 042 | PGM 42 |                                                       |                                         |                                       |  |
|                                                     | 043 | PGM 43 |                                                       |                                         |                                       |  |
|                                                     | 044 | PGM 44 |                                                       |                                         |                                       |  |

#### [010] PGM Attribute Assignment: (16-Bit Toggles) **Description on** [011] PGM Configuration Options Zone Follower Schedule by Zone Prox. Used (000-095; (000-248; (000-004; PGM Default 000) Default 000) Default 000) HSM2208 #2 045 PGM 45 046 PGM 46 047 PGM 47 048 PGM 48 049 PGM 49 050 PGM 50 051 PGM 51 052 PGM 52 HSM2208 #3 053 PGM 53 054 PGM 54 055 PGM 55 056 PGM 56

| [010] PGM Attribute Assignment:<br>(16-Bit Toggles) |     |        |                                                       |                                         |                                       |  |
|-----------------------------------------------------|-----|--------|-------------------------------------------------------|-----------------------------------------|---------------------------------------|--|
| Description on [011] PGM Configuration Options      |     |        |                                                       |                                         |                                       |  |
|                                                     | PGM |        | Zone Follower<br>by Zone<br>(000-248;<br>Default 000) | Prox. Used<br>(000-095;<br>Default 000) | Schedule<br>(000-004;<br>Default 000) |  |
|                                                     | 057 | PGM 57 |                                                       |                                         |                                       |  |
|                                                     | 058 | PGM 58 |                                                       |                                         |                                       |  |
|                                                     | 059 | PGM 59 |                                                       |                                         |                                       |  |
|                                                     | 060 | PGM 60 |                                                       |                                         |                                       |  |
| HSM2208 #4                                          | 061 | PGM 61 |                                                       |                                         |                                       |  |
|                                                     | 062 | PGM 62 |                                                       |                                         |                                       |  |
|                                                     | 063 | PGM 63 |                                                       |                                         |                                       |  |
|                                                     | 064 | PGM 64 |                                                       |                                         |                                       |  |
|                                                     | 065 | PGM 65 |                                                       |                                         |                                       |  |
|                                                     | 066 | PGM 66 |                                                       |                                         |                                       |  |
|                                                     | 067 | PGM 67 |                                                       |                                         |                                       |  |
|                                                     | 068 | PGM 68 |                                                       |                                         |                                       |  |
| HSM2208 #5                                          | 069 | PGM 69 |                                                       |                                         |                                       |  |
|                                                     | 070 | PGM 70 |                                                       |                                         |                                       |  |
|                                                     | 071 | PGM 71 |                                                       |                                         |                                       |  |
|                                                     | 072 | PGM 72 |                                                       |                                         |                                       |  |
|                                                     | 073 | PGM 73 |                                                       |                                         |                                       |  |
|                                                     | 074 | PGM 74 |                                                       |                                         |                                       |  |
|                                                     | 075 | PGM 75 |                                                       |                                         |                                       |  |
|                                                     | 076 | PGM 76 |                                                       |                                         |                                       |  |
| HSM2208 #6                                          | 077 | PGM 77 |                                                       |                                         |                                       |  |
|                                                     | 078 | PGM 78 |                                                       |                                         |                                       |  |
|                                                     | 079 | PGM 79 |                                                       |                                         |                                       |  |
|                                                     | 080 | PGM 80 |                                                       |                                         |                                       |  |
|                                                     | 081 | PGM 81 |                                                       |                                         |                                       |  |
|                                                     | 082 | PGM 82 |                                                       |                                         |                                       |  |
|                                                     | 083 | PGM 83 |                                                       |                                         |                                       |  |
|                                                     | 084 | PGM 84 |                                                       |                                         |                                       |  |
| HSM2208 #7                                          | 085 | PGM 85 |                                                       |                                         |                                       |  |

| [010] PGM Attribute Assignment:<br>(16-Bit Toggles) |     |         |                                                       |                                         |                                       |  |
|-----------------------------------------------------|-----|---------|-------------------------------------------------------|-----------------------------------------|---------------------------------------|--|
| Description on [011] PGM Configuration Options      |     |         |                                                       |                                         |                                       |  |
|                                                     | PGM |         | Zone Follower<br>by Zone<br>(000-248;<br>Default 000) | Prox. Used<br>(000-095;<br>Default 000) | Schedule<br>(000-004;<br>Default 000) |  |
|                                                     | 086 | PGM 86  |                                                       |                                         |                                       |  |
|                                                     | 087 | PGM 87  |                                                       |                                         |                                       |  |
|                                                     | 088 | PGM 88  |                                                       |                                         |                                       |  |
|                                                     | 089 | PGM 89  |                                                       |                                         |                                       |  |
|                                                     | 090 | PGM 90  |                                                       |                                         |                                       |  |
|                                                     | 091 | PGM 91  |                                                       |                                         |                                       |  |
|                                                     | 092 | PGM 92  |                                                       |                                         |                                       |  |
| HSM2208 #8                                          | 093 | PGM 93  |                                                       |                                         |                                       |  |
|                                                     | 094 | PGM 94  |                                                       |                                         |                                       |  |
|                                                     | 095 | PGM 95  |                                                       |                                         |                                       |  |
|                                                     | 096 | PGM 96  |                                                       |                                         |                                       |  |
|                                                     | 097 | PGM 97  |                                                       |                                         |                                       |  |
|                                                     | 098 | PGM 98  |                                                       |                                         |                                       |  |
|                                                     | 099 | PGM 99  |                                                       |                                         |                                       |  |
|                                                     | 100 | PGM 100 |                                                       |                                         |                                       |  |
| HSM2208 #9                                          | 101 | PGM 101 |                                                       |                                         |                                       |  |
|                                                     | 102 | PGM 102 |                                                       |                                         |                                       |  |
|                                                     | 103 | PGM 103 |                                                       |                                         |                                       |  |
|                                                     | 104 | PGM 104 |                                                       |                                         |                                       |  |
|                                                     | 105 | PGM 105 |                                                       |                                         |                                       |  |
|                                                     | 106 | PGM 106 |                                                       |                                         |                                       |  |
|                                                     | 107 | PGM 107 |                                                       |                                         |                                       |  |
|                                                     | 108 | PGM 108 |                                                       |                                         |                                       |  |
| HSM2208 #10                                         | 109 | PGM 109 |                                                       |                                         |                                       |  |
|                                                     | 110 | PGM 110 |                                                       |                                         |                                       |  |
|                                                     | 111 | PGM 111 |                                                       |                                         |                                       |  |
|                                                     | 112 | PGM 112 |                                                       |                                         |                                       |  |
|                                                     | 113 | PGM 113 |                                                       |                                         |                                       |  |
|                                                     | 114 | PGM 114 |                                                       |                                         |                                       |  |
| [010] PGM Attribute Assignment:<br>(16-Bit Toggles) |     |         |               |              |              |  |  |  |
|-----------------------------------------------------|-----|---------|---------------|--------------|--------------|--|--|--|
| Description on [011] PGM Configuration Options      |     |         |               |              |              |  |  |  |
|                                                     |     |         | Zone Follower | Drey Lload   | Cabadula     |  |  |  |
|                                                     |     |         | by Zone       |              |              |  |  |  |
|                                                     | PGM |         | Default 000)  | Default 000) | Default 000) |  |  |  |
|                                                     | 115 | PGM 115 |               |              |              |  |  |  |
|                                                     | 116 | PGM 116 |               |              |              |  |  |  |
| HSM2208 #11                                         | 117 | PGM 117 |               |              |              |  |  |  |
|                                                     | 118 | PGM 118 |               |              |              |  |  |  |
|                                                     | 119 | PGM 119 |               |              |              |  |  |  |
|                                                     | 120 | PGM 120 |               |              |              |  |  |  |
|                                                     | 121 | PGM 121 |               |              |              |  |  |  |
|                                                     | 122 | PGM 122 |               |              |              |  |  |  |
|                                                     | 123 | PGM 123 |               |              |              |  |  |  |
|                                                     | 124 | PGM 124 |               |              |              |  |  |  |
| HSM2208 #12                                         | 125 | PGM 125 |               |              |              |  |  |  |
|                                                     | 126 | PGM 126 |               |              |              |  |  |  |
|                                                     | 127 | PGM 127 |               |              |              |  |  |  |
|                                                     | 128 | PGM 128 |               |              |              |  |  |  |
|                                                     | 129 | PGM 129 |               |              |              |  |  |  |
|                                                     | 130 | PGM 130 |               |              |              |  |  |  |
|                                                     | 131 | PGM 131 |               |              |              |  |  |  |
|                                                     | 132 | PGM 132 |               |              |              |  |  |  |
| HSM2208 #13                                         | 133 | PGM 133 |               |              |              |  |  |  |
|                                                     | 134 | PGM 134 |               |              |              |  |  |  |
|                                                     | 135 | PGM 135 |               |              |              |  |  |  |
|                                                     | 136 | PGM 136 |               |              |              |  |  |  |
|                                                     | 137 | PGM 137 |               |              |              |  |  |  |
|                                                     | 138 | PGM 138 |               |              |              |  |  |  |
|                                                     | 139 | PGM 139 |               |              |              |  |  |  |
|                                                     | 140 | PGM 140 |               |              |              |  |  |  |
| HSM2208 #14                                         | 141 | PGM 141 |               |              |              |  |  |  |
|                                                     | 142 | PGM 142 |               |              |              |  |  |  |
|                                                     | 143 | PGM 143 |               |              |              |  |  |  |

| [010] PGM Attribute Assignment:<br>(16-Bit Toggles) |     |         |                          |              |              |  |  |  |
|-----------------------------------------------------|-----|---------|--------------------------|--------------|--------------|--|--|--|
| Description on [011] PGM Configuration Options      |     |         |                          |              |              |  |  |  |
|                                                     |     |         | Zone Follower<br>by Zone | Prox. Used   | Schedule     |  |  |  |
|                                                     |     |         | (000-248;                | (000-095;    | (000-004;    |  |  |  |
|                                                     | PGM |         | Default 000)             | Default 000) | Default 000) |  |  |  |
|                                                     | 144 | PGM 144 |                          |              |              |  |  |  |
|                                                     | 145 | PGM 145 |                          |              |              |  |  |  |
|                                                     | 146 | PGM 146 |                          |              |              |  |  |  |
|                                                     | 147 | PGM 147 |                          |              |              |  |  |  |
|                                                     | 148 | PGM 148 |                          |              |              |  |  |  |
| HSM2208 #15                                         | 149 | PGM 149 |                          |              |              |  |  |  |
|                                                     | 150 | PGM 150 |                          |              |              |  |  |  |
|                                                     | 151 | PGM 151 |                          |              |              |  |  |  |
|                                                     | 152 | PGM 152 |                          |              |              |  |  |  |
|                                                     | 153 | PGM 153 |                          |              |              |  |  |  |
|                                                     | 154 | PGM 154 |                          |              |              |  |  |  |
|                                                     | 155 | PGM 155 |                          |              |              |  |  |  |
|                                                     | 156 | PGM 156 |                          |              |              |  |  |  |
| HSM2208 #16                                         | 157 | PGM 157 |                          |              |              |  |  |  |
|                                                     | 158 | PGM 158 |                          |              |              |  |  |  |
|                                                     | 159 | PGM 159 |                          |              |              |  |  |  |
|                                                     | 160 | PGM 160 |                          |              |              |  |  |  |
|                                                     | 161 | PGM 161 |                          |              |              |  |  |  |
|                                                     | 162 | PGM 162 |                          |              |              |  |  |  |
|                                                     | 163 | PGM 163 |                          |              |              |  |  |  |
|                                                     | 164 | PGM 164 |                          |              |              |  |  |  |
|                                                     | 293 | PGM 293 |                          |              |              |  |  |  |
| HSM3204CX#1<br>7                                    | 294 | PGM 294 |                          |              |              |  |  |  |
|                                                     | 295 | PGM 295 |                          |              |              |  |  |  |
|                                                     | 296 | PGM 296 |                          |              |              |  |  |  |
|                                                     | 297 | PGM 297 |                          |              |              |  |  |  |
|                                                     | 298 | PGM 298 |                          |              |              |  |  |  |
|                                                     | 299 | PGM 299 |                          |              |              |  |  |  |
|                                                     | 300 | PGM 300 |                          |              |              |  |  |  |

| [010] PGM Attribute Assignment:<br>(16-Bit Toggles) |                                                |         |               |              |              |  |  |  |
|-----------------------------------------------------|------------------------------------------------|---------|---------------|--------------|--------------|--|--|--|
| Description on                                      | Description on [011] PGM Configuration Options |         |               |              |              |  |  |  |
|                                                     |                                                |         | Zone Follower | Drey Head    | Cabadula     |  |  |  |
|                                                     |                                                |         | 000-248·      | (000-095·    | (000-004·    |  |  |  |
|                                                     | PGM                                            |         | Default 000)  | Default 000) | Default 000) |  |  |  |
|                                                     | 301                                            | PGM 301 |               |              |              |  |  |  |
|                                                     | 302                                            | PGM 302 |               |              |              |  |  |  |
|                                                     | 303                                            | PGM 303 |               |              |              |  |  |  |
|                                                     | 304                                            | PGM 304 |               |              |              |  |  |  |
|                                                     | 305                                            | PGM 305 |               |              |              |  |  |  |
|                                                     | 306                                            | PGM 306 |               |              |              |  |  |  |
|                                                     | 307                                            | PGM 307 |               |              |              |  |  |  |
|                                                     | 308                                            | PGM 308 |               |              |              |  |  |  |
|                                                     | 309                                            | PGM 309 |               |              |              |  |  |  |
|                                                     | 310                                            | PGM 310 |               |              |              |  |  |  |
|                                                     | 311                                            | PGM 311 |               |              |              |  |  |  |
|                                                     | 312                                            | PGM 312 |               |              |              |  |  |  |
|                                                     | 313                                            | PGM 313 |               |              |              |  |  |  |
|                                                     | 314                                            | PGM 314 |               |              |              |  |  |  |
|                                                     | 315                                            | PGM 315 |               |              |              |  |  |  |
|                                                     | 316                                            | PGM 316 |               |              |              |  |  |  |
|                                                     | 317                                            | PGM 317 |               |              |              |  |  |  |
|                                                     | 318                                            | PGM 318 |               |              |              |  |  |  |
|                                                     | 319                                            | PGM 319 |               |              |              |  |  |  |
|                                                     | 320                                            | PGM 320 |               |              |              |  |  |  |
|                                                     | 321                                            | PGM 321 |               |              |              |  |  |  |
|                                                     | 322                                            | PGM 322 |               |              |              |  |  |  |
|                                                     | 323                                            | PGM 323 |               |              |              |  |  |  |
|                                                     | 324                                            | PGM 324 |               |              |              |  |  |  |
|                                                     | 325                                            | PGM 325 |               |              |              |  |  |  |
|                                                     | 326                                            | PGM 326 |               |              |              |  |  |  |
|                                                     | 327                                            | PGM 327 |               |              |              |  |  |  |
|                                                     | 328                                            | PGM 328 |               |              |              |  |  |  |
|                                                     | 329                                            | PGM 329 |               |              |              |  |  |  |

| [010] PGM Attribute Assignment:<br>(16-Bit Toggles) |                                    |         |                                                       |                                         |                                       |  |  |  |
|-----------------------------------------------------|------------------------------------|---------|-------------------------------------------------------|-----------------------------------------|---------------------------------------|--|--|--|
| Description on                                      | on [011] PGM Configuration Options |         |                                                       |                                         |                                       |  |  |  |
|                                                     | PGM                                |         | Zone Follower<br>by Zone<br>(000-248;<br>Default 000) | Prox. Used<br>(000-095;<br>Default 000) | Schedule<br>(000-004;<br>Default 000) |  |  |  |
|                                                     | 330                                | PGM 330 |                                                       |                                         |                                       |  |  |  |
|                                                     | 331                                | PGM 331 |                                                       |                                         |                                       |  |  |  |
|                                                     | 332                                | PGM 332 |                                                       |                                         |                                       |  |  |  |
|                                                     | 333                                | PGM 333 |                                                       |                                         |                                       |  |  |  |
|                                                     | 334                                | PGM 334 |                                                       |                                         |                                       |  |  |  |
|                                                     | 335                                | PGM 335 |                                                       |                                         |                                       |  |  |  |
|                                                     | 336                                | PGM 336 |                                                       |                                         |                                       |  |  |  |
|                                                     | 337                                | PGM 337 |                                                       |                                         |                                       |  |  |  |
|                                                     | 338                                | PGM 338 |                                                       |                                         |                                       |  |  |  |
|                                                     | 339                                | PGM 339 |                                                       |                                         |                                       |  |  |  |
|                                                     | 340                                | PGM 340 |                                                       |                                         |                                       |  |  |  |
|                                                     | 341                                | PGM 341 |                                                       |                                         |                                       |  |  |  |
|                                                     | 342                                | PGM 342 |                                                       |                                         |                                       |  |  |  |
|                                                     | 343                                | PGM 343 |                                                       |                                         |                                       |  |  |  |
|                                                     | 344                                | PGM 344 |                                                       |                                         |                                       |  |  |  |
|                                                     | 345                                | PGM 345 |                                                       |                                         |                                       |  |  |  |
|                                                     | 346                                | PGM 346 |                                                       |                                         |                                       |  |  |  |
|                                                     | 347                                | PGM 347 |                                                       |                                         |                                       |  |  |  |
|                                                     | 348                                | PGM 348 |                                                       |                                         |                                       |  |  |  |
|                                                     | 349                                | PGM 349 |                                                       |                                         |                                       |  |  |  |
|                                                     | 350                                | PGM 350 |                                                       |                                         |                                       |  |  |  |
|                                                     | 351                                | PGM 351 |                                                       |                                         |                                       |  |  |  |
|                                                     | 352                                | PGM 352 |                                                       |                                         |                                       |  |  |  |
|                                                     | 353                                | PGM 353 |                                                       |                                         |                                       |  |  |  |
|                                                     | 354                                | PGM 354 |                                                       |                                         |                                       |  |  |  |
|                                                     | 355                                | PGM 355 |                                                       |                                         |                                       |  |  |  |
|                                                     | 356                                | PGM 356 |                                                       |                                         |                                       |  |  |  |

| [011] PGM Cor<br>Description or | n <mark>figuration (</mark><br>n [011] PGM | <b>Options</b><br>Configuration Opti | ions                                                  |                                         |                                       |
|---------------------------------|--------------------------------------------|--------------------------------------|-------------------------------------------------------|-----------------------------------------|---------------------------------------|
|                                 | PGM                                        |                                      | Zone Follower<br>by Zone<br>(000-248;<br>Default 000) | Prox. Used<br>(000-095;<br>Default 000) | Schedule<br>(000-004;<br>Default 000) |
| Alarm Panel                     | 001                                        | PGM 1                                |                                                       |                                         |                                       |
|                                 | 002                                        | PGM 2                                |                                                       |                                         |                                       |
|                                 | 003                                        | PGM 3                                |                                                       |                                         |                                       |
|                                 | 004                                        | PGM 4                                |                                                       |                                         |                                       |
| HSM2204 #1                      | 005                                        | PGM 5                                |                                                       |                                         |                                       |
|                                 | 006                                        | PGM 6                                |                                                       |                                         |                                       |
|                                 | 007                                        | PGM 7                                |                                                       |                                         |                                       |
|                                 | 008                                        | PGM 8                                |                                                       |                                         |                                       |
| HSM2204 #2                      | 009                                        | PGM 9                                |                                                       |                                         |                                       |
|                                 | 010                                        | PGM 10                               |                                                       |                                         |                                       |
|                                 | 011                                        | PGM 11                               |                                                       |                                         |                                       |
|                                 | 012                                        | PGM 12                               |                                                       |                                         |                                       |
| HSM2204 #3                      | 013                                        | PGM 13                               |                                                       |                                         |                                       |
|                                 | 014                                        | PGM 14                               |                                                       |                                         |                                       |
|                                 | 015                                        | PGM 15                               |                                                       |                                         |                                       |
|                                 | 016                                        | PGM 16                               |                                                       |                                         |                                       |
| HSM2204 #4                      | 017                                        | PGM 17                               |                                                       |                                         |                                       |
|                                 | 018                                        | PGM 18                               |                                                       |                                         |                                       |
|                                 | 019                                        | PGM 19                               |                                                       |                                         |                                       |
|                                 | 020                                        | PGM 20                               |                                                       |                                         |                                       |
| HSM2208 #1                      | 037                                        | PGM 37                               |                                                       |                                         |                                       |
|                                 | 038                                        | PGM 38                               |                                                       |                                         |                                       |
|                                 | 039                                        | PGM 39                               |                                                       |                                         |                                       |
|                                 | 040                                        | PGM 40                               |                                                       |                                         |                                       |
|                                 | 041                                        | PGM 41                               |                                                       |                                         |                                       |
|                                 | 042                                        | PGM 42                               |                                                       |                                         |                                       |
|                                 | 043                                        | PGM 43                               |                                                       |                                         |                                       |
|                                 | 044                                        | PGM 44                               |                                                       |                                         |                                       |

| [011] PGM Configuration Options<br>Description on [011] PGM Configuration Options |     |        |                           |                           |                           |  |  |  |  |
|-----------------------------------------------------------------------------------|-----|--------|---------------------------|---------------------------|---------------------------|--|--|--|--|
|                                                                                   |     |        | Zone Follower<br>by Zone  | Prox. Used                | Schedule                  |  |  |  |  |
|                                                                                   | PGM |        | (000-248;<br>Default 000) | (000-095;<br>Default 000) | (000-004;<br>Default 000) |  |  |  |  |
| HSM2208 #2                                                                        | 045 | PGM 45 |                           |                           |                           |  |  |  |  |
|                                                                                   | 046 | PGM 46 |                           |                           |                           |  |  |  |  |
|                                                                                   | 047 | PGM 47 |                           |                           |                           |  |  |  |  |
|                                                                                   | 048 | PGM 48 |                           |                           |                           |  |  |  |  |
|                                                                                   | 049 | PGM 49 |                           |                           |                           |  |  |  |  |
|                                                                                   | 050 | PGM 50 |                           |                           |                           |  |  |  |  |
|                                                                                   | 051 | PGM 51 |                           |                           |                           |  |  |  |  |
|                                                                                   | 052 | PGM 52 |                           |                           |                           |  |  |  |  |
| HSM2208 #3                                                                        | 053 | PGM 53 |                           |                           |                           |  |  |  |  |
|                                                                                   | 054 | PGM 54 |                           |                           |                           |  |  |  |  |
|                                                                                   | 055 | PGM 55 |                           |                           |                           |  |  |  |  |
|                                                                                   | 056 | PGM 56 |                           |                           |                           |  |  |  |  |

| [011] PGM Configuration Options<br>Description on [011] PGM Configuration Options |     |        |                                                       |                                         |                                       |  |
|-----------------------------------------------------------------------------------|-----|--------|-------------------------------------------------------|-----------------------------------------|---------------------------------------|--|
|                                                                                   | PGM |        | Zone Follower<br>by Zone<br>(000-248;<br>Default 000) | Prox. Used<br>(000-095;<br>Default 000) | Schedule<br>(000-004;<br>Default 000) |  |
|                                                                                   | 057 | PGM 57 |                                                       |                                         |                                       |  |
|                                                                                   | 058 | PGM 58 |                                                       |                                         |                                       |  |
|                                                                                   | 059 | PGM 59 |                                                       |                                         |                                       |  |
|                                                                                   | 060 | PGM 60 |                                                       |                                         |                                       |  |
| HSM2208 #4                                                                        | 061 | PGM 61 |                                                       |                                         |                                       |  |
|                                                                                   | 062 | PGM 62 |                                                       |                                         |                                       |  |
|                                                                                   | 063 | PGM 63 |                                                       |                                         |                                       |  |
|                                                                                   | 064 | PGM 64 |                                                       |                                         |                                       |  |
|                                                                                   | 065 | PGM 65 |                                                       |                                         |                                       |  |
|                                                                                   | 066 | PGM 66 |                                                       |                                         |                                       |  |
|                                                                                   | 067 | PGM 67 |                                                       |                                         |                                       |  |
|                                                                                   | 068 | PGM 68 |                                                       |                                         |                                       |  |
| HSM2208 #5                                                                        | 069 | PGM 69 |                                                       |                                         |                                       |  |
|                                                                                   | 070 | PGM 70 |                                                       |                                         |                                       |  |
|                                                                                   | 071 | PGM 71 |                                                       |                                         |                                       |  |
|                                                                                   | 072 | PGM 72 |                                                       |                                         |                                       |  |
|                                                                                   | 073 | PGM 73 |                                                       |                                         |                                       |  |
|                                                                                   | 074 | PGM 74 |                                                       |                                         |                                       |  |
|                                                                                   | 075 | PGM 75 |                                                       |                                         |                                       |  |
|                                                                                   | 076 | PGM 76 |                                                       |                                         |                                       |  |
| HSM2208 #6                                                                        | 077 | PGM 77 |                                                       |                                         |                                       |  |
|                                                                                   | 078 | PGM 78 |                                                       |                                         |                                       |  |
|                                                                                   | 079 | PGM 79 |                                                       |                                         |                                       |  |
|                                                                                   | 080 | PGM 80 |                                                       |                                         |                                       |  |
|                                                                                   | 081 | PGM 81 |                                                       |                                         |                                       |  |
|                                                                                   | 082 | PGM 82 |                                                       |                                         |                                       |  |
|                                                                                   | 083 | PGM 83 |                                                       |                                         |                                       |  |
|                                                                                   | 084 | PGM 84 |                                                       |                                         |                                       |  |
| HSM2208 #7                                                                        | 085 | PGM 85 |                                                       |                                         |                                       |  |
|                                                                                   | 086 | PGM 86 |                                                       |                                         |                                       |  |

| [011] PGM Configuration Options<br>Description on [011] PGM Configuration Options |     |         |                                                       |                                         |                                       |
|-----------------------------------------------------------------------------------|-----|---------|-------------------------------------------------------|-----------------------------------------|---------------------------------------|
|                                                                                   | PGM |         | Zone Follower<br>by Zone<br>(000-248;<br>Default 000) | Prox. Used<br>(000-095;<br>Default 000) | Schedule<br>(000-004;<br>Default 000) |
|                                                                                   | 087 | PGM 87  |                                                       |                                         |                                       |
|                                                                                   | 088 | PGM 88  |                                                       |                                         |                                       |
|                                                                                   | 089 | PGM 89  |                                                       |                                         |                                       |
|                                                                                   | 090 | PGM 90  |                                                       |                                         |                                       |
|                                                                                   | 091 | PGM 91  |                                                       |                                         |                                       |
|                                                                                   | 092 | PGM 92  |                                                       |                                         |                                       |
| HSM2208 #8                                                                        | 093 | PGM 93  |                                                       |                                         |                                       |
|                                                                                   | 094 | PGM 94  |                                                       |                                         |                                       |
|                                                                                   | 095 | PGM 95  |                                                       |                                         |                                       |
|                                                                                   | 096 | PGM 96  |                                                       |                                         |                                       |
|                                                                                   | 097 | PGM 97  |                                                       |                                         |                                       |
|                                                                                   | 098 | PGM 98  |                                                       |                                         |                                       |
|                                                                                   | 099 | PGM 99  |                                                       |                                         |                                       |
|                                                                                   | 100 | PGM 100 |                                                       |                                         |                                       |
| HSM2208 #9                                                                        | 101 | PGM 101 |                                                       |                                         |                                       |
|                                                                                   | 102 | PGM 102 |                                                       |                                         |                                       |
|                                                                                   | 103 | PGM 103 |                                                       |                                         |                                       |
|                                                                                   | 104 | PGM 104 |                                                       |                                         |                                       |
|                                                                                   | 105 | PGM 105 |                                                       |                                         |                                       |
|                                                                                   | 106 | PGM 106 |                                                       |                                         |                                       |
|                                                                                   | 107 | PGM 107 |                                                       |                                         |                                       |
|                                                                                   | 108 | PGM 108 |                                                       |                                         |                                       |
| HSM2208 #10                                                                       | 109 | PGM 109 |                                                       |                                         |                                       |
|                                                                                   | 110 | PGM 110 |                                                       |                                         |                                       |
|                                                                                   | 111 | PGM 111 |                                                       |                                         |                                       |
|                                                                                   | 112 | PGM 112 |                                                       |                                         |                                       |
|                                                                                   | 113 | PGM 113 |                                                       |                                         |                                       |
|                                                                                   | 114 | PGM 114 |                                                       |                                         |                                       |
|                                                                                   | 115 | PGM 115 |                                                       |                                         |                                       |
|                                                                                   | 116 | PGM 116 |                                                       |                                         |                                       |

| [011] PGM Configuration Options<br>Description on [011] PGM Configuration Options |     |         |                                       |                         |                       |  |
|-----------------------------------------------------------------------------------|-----|---------|---------------------------------------|-------------------------|-----------------------|--|
|                                                                                   |     |         | Zone Follower<br>by Zone<br>(000-248; | Prox. Used<br>(000-095; | Schedule<br>(000-004; |  |
|                                                                                   | PGM |         | Default 000)                          | Default 000)            | Default 000)          |  |
| HSM2208 #11                                                                       | 117 | PGM 117 |                                       |                         |                       |  |
|                                                                                   | 118 | PGM 118 |                                       |                         |                       |  |
|                                                                                   | 119 | PGM 119 |                                       |                         |                       |  |
|                                                                                   | 120 | PGM 120 |                                       |                         |                       |  |
|                                                                                   | 121 | PGM 121 |                                       |                         |                       |  |
|                                                                                   | 122 | PGM 122 |                                       |                         |                       |  |
|                                                                                   | 123 | PGM 123 |                                       |                         |                       |  |
|                                                                                   | 124 | PGM 124 |                                       |                         |                       |  |
| HSM2208 #12                                                                       | 125 | PGM 125 |                                       |                         |                       |  |
|                                                                                   | 126 | PGM 126 |                                       |                         |                       |  |
|                                                                                   | 127 | PGM 127 |                                       |                         |                       |  |
|                                                                                   | 128 | PGM 128 |                                       |                         |                       |  |
|                                                                                   | 129 | PGM 129 |                                       |                         |                       |  |
|                                                                                   | 130 | PGM 130 |                                       |                         |                       |  |
|                                                                                   | 131 | PGM 131 |                                       |                         |                       |  |
|                                                                                   | 132 | PGM 132 |                                       |                         |                       |  |
| HSM2208 #13                                                                       | 133 | PGM 133 |                                       |                         |                       |  |
|                                                                                   | 134 | PGM 134 |                                       |                         |                       |  |
|                                                                                   | 135 | PGM 135 |                                       |                         |                       |  |
|                                                                                   | 136 | PGM 136 |                                       |                         |                       |  |
|                                                                                   | 137 | PGM 137 |                                       |                         |                       |  |
|                                                                                   | 138 | PGM 138 |                                       |                         |                       |  |
|                                                                                   | 139 | PGM 139 |                                       |                         |                       |  |
|                                                                                   | 140 | PGM 140 |                                       |                         |                       |  |
| HSM2208 #14                                                                       | 141 | PGM 141 |                                       |                         |                       |  |
|                                                                                   | 142 | PGM 142 |                                       |                         |                       |  |
|                                                                                   | 143 | PGM 143 |                                       |                         |                       |  |
|                                                                                   | 144 | PGM 144 |                                       |                         |                       |  |
|                                                                                   | 145 | PGM 145 |                                       |                         |                       |  |
|                                                                                   | 146 | PGM 146 |                                       |                         |                       |  |

| [011] PGM Configuration Options<br>Description on [011] PGM Configuration Options |     |         |                                                       |                                         |                                       |  |
|-----------------------------------------------------------------------------------|-----|---------|-------------------------------------------------------|-----------------------------------------|---------------------------------------|--|
|                                                                                   | PGM |         | Zone Follower<br>by Zone<br>(000-248;<br>Default 000) | Prox. Used<br>(000-095;<br>Default 000) | Schedule<br>(000-004;<br>Default 000) |  |
|                                                                                   | 147 | PGM 147 |                                                       |                                         | ,                                     |  |
|                                                                                   | 148 | PGM 148 |                                                       |                                         |                                       |  |
| HSM2208 #15                                                                       | 149 | PGM 149 |                                                       |                                         |                                       |  |
|                                                                                   | 150 | PGM 150 |                                                       |                                         |                                       |  |
|                                                                                   | 151 | PGM 151 |                                                       |                                         |                                       |  |
|                                                                                   | 152 | PGM 152 |                                                       |                                         |                                       |  |
|                                                                                   | 153 | PGM 153 |                                                       |                                         |                                       |  |
|                                                                                   | 154 | PGM 154 |                                                       |                                         |                                       |  |
|                                                                                   | 155 | PGM 155 |                                                       |                                         |                                       |  |
|                                                                                   | 156 | PGM 156 |                                                       |                                         |                                       |  |
| HSM2208 #16                                                                       | 157 | PGM 157 |                                                       |                                         |                                       |  |
|                                                                                   | 158 | PGM 158 |                                                       |                                         |                                       |  |
|                                                                                   | 159 | PGM 159 |                                                       |                                         |                                       |  |
|                                                                                   | 160 | PGM 160 |                                                       |                                         |                                       |  |
|                                                                                   | 161 | PGM 161 |                                                       |                                         |                                       |  |
|                                                                                   | 162 | PGM 162 |                                                       |                                         |                                       |  |
|                                                                                   | 163 | PGM 163 |                                                       |                                         |                                       |  |
|                                                                                   | 164 | PGM 164 |                                                       |                                         |                                       |  |
|                                                                                   | 293 | PGM 293 |                                                       |                                         |                                       |  |
| HSM3204CX#1<br>7                                                                  | 294 | PGM 294 |                                                       |                                         |                                       |  |
|                                                                                   | 295 | PGM 295 |                                                       |                                         |                                       |  |
|                                                                                   | 296 | PGM 296 |                                                       |                                         |                                       |  |
|                                                                                   | 297 | PGM 297 |                                                       |                                         |                                       |  |
|                                                                                   | 298 | PGM 298 |                                                       |                                         |                                       |  |
|                                                                                   | 299 | PGM 299 |                                                       |                                         |                                       |  |
|                                                                                   | 300 | PGM 300 |                                                       |                                         |                                       |  |
|                                                                                   | 301 | PGM 301 |                                                       |                                         |                                       |  |
|                                                                                   | 302 | PGM 302 |                                                       |                                         |                                       |  |
|                                                                                   | 303 | PGM 303 |                                                       |                                         |                                       |  |
|                                                                                   | 304 | PGM 304 |                                                       |                                         |                                       |  |

| [011] PGM Cont<br>Description on | Configuration Options<br>on on [011] PGM Configuration Options |         |                                                       |                                         |                                       |  |
|----------------------------------|----------------------------------------------------------------|---------|-------------------------------------------------------|-----------------------------------------|---------------------------------------|--|
|                                  | PGM                                                            |         | Zone Follower<br>by Zone<br>(000-248;<br>Default 000) | Prox. Used<br>(000-095;<br>Default 000) | Schedule<br>(000-004;<br>Default 000) |  |
|                                  | 305                                                            | PGM 305 |                                                       |                                         |                                       |  |
|                                  | 306                                                            | PGM 306 |                                                       |                                         |                                       |  |
|                                  | 307                                                            | PGM 307 |                                                       |                                         |                                       |  |
|                                  | 308                                                            | PGM 308 |                                                       |                                         |                                       |  |
|                                  | 309                                                            | PGM 309 |                                                       |                                         |                                       |  |
|                                  | 310                                                            | PGM 310 |                                                       |                                         |                                       |  |
|                                  | 311                                                            | PGM 311 |                                                       |                                         |                                       |  |
|                                  | 312                                                            | PGM 312 |                                                       |                                         |                                       |  |
|                                  | 313                                                            | PGM 313 |                                                       |                                         |                                       |  |
|                                  | 314                                                            | PGM 314 |                                                       |                                         |                                       |  |
|                                  | 315                                                            | PGM 315 |                                                       |                                         |                                       |  |
|                                  | 316                                                            | PGM 316 |                                                       |                                         |                                       |  |
|                                  | 317                                                            | PGM 317 |                                                       |                                         |                                       |  |
|                                  | 318                                                            | PGM 318 |                                                       |                                         |                                       |  |
|                                  | 319                                                            | PGM 319 |                                                       |                                         |                                       |  |
|                                  | 320                                                            | PGM 320 |                                                       |                                         |                                       |  |
|                                  | 321                                                            | PGM 321 |                                                       |                                         |                                       |  |
|                                  | 322                                                            | PGM 322 |                                                       |                                         |                                       |  |
|                                  | 323                                                            | PGM 323 |                                                       |                                         |                                       |  |
|                                  | 324                                                            | PGM 324 |                                                       |                                         |                                       |  |
|                                  | 325                                                            | PGM 325 |                                                       |                                         |                                       |  |
|                                  | 326                                                            | PGM 326 |                                                       |                                         |                                       |  |
|                                  | 327                                                            | PGM 327 |                                                       |                                         |                                       |  |
|                                  | 328                                                            | PGM 328 |                                                       |                                         |                                       |  |
|                                  | 329                                                            | PGM 329 |                                                       |                                         |                                       |  |
|                                  | 330                                                            | PGM 330 |                                                       |                                         |                                       |  |
|                                  | 331                                                            | PGM 331 |                                                       |                                         |                                       |  |
|                                  | 332                                                            | PGM 332 |                                                       |                                         |                                       |  |
|                                  | 333                                                            | PGM 333 |                                                       |                                         |                                       |  |
|                                  | 334                                                            | PGM 334 |                                                       |                                         |                                       |  |
| L                                | 1                                                              | 1       | 1                                                     | 1                                       | 1                                     |  |

| [011] PGM Configuration Options<br>Description on [011] PGM Configuration Options |     |         |                                                       |                                         |                                       |  |  |
|-----------------------------------------------------------------------------------|-----|---------|-------------------------------------------------------|-----------------------------------------|---------------------------------------|--|--|
|                                                                                   | PGM |         | Zone Follower<br>by Zone<br>(000-248;<br>Default 000) | Prox. Used<br>(000-095;<br>Default 000) | Schedule<br>(000-004;<br>Default 000) |  |  |
|                                                                                   | 335 | PGM 335 |                                                       |                                         |                                       |  |  |
|                                                                                   | 336 | PGM 336 |                                                       |                                         |                                       |  |  |
|                                                                                   | 337 | PGM 337 |                                                       |                                         |                                       |  |  |
|                                                                                   | 338 | PGM 338 |                                                       |                                         |                                       |  |  |
|                                                                                   | 339 | PGM 339 |                                                       |                                         |                                       |  |  |
|                                                                                   | 340 | PGM 340 |                                                       |                                         |                                       |  |  |
|                                                                                   | 341 | PGM 341 |                                                       |                                         |                                       |  |  |
|                                                                                   | 342 | PGM 342 |                                                       |                                         |                                       |  |  |
|                                                                                   | 343 | PGM 343 |                                                       |                                         |                                       |  |  |
|                                                                                   | 344 | PGM 344 |                                                       |                                         |                                       |  |  |
|                                                                                   | 345 | PGM 345 |                                                       |                                         |                                       |  |  |
|                                                                                   | 346 | PGM 346 |                                                       |                                         |                                       |  |  |
|                                                                                   | 347 | PGM 347 |                                                       |                                         |                                       |  |  |
|                                                                                   | 348 | PGM 348 |                                                       |                                         |                                       |  |  |
|                                                                                   | 349 | PGM 349 |                                                       |                                         |                                       |  |  |
|                                                                                   | 350 | PGM 350 |                                                       |                                         |                                       |  |  |
|                                                                                   | 351 | PGM 351 |                                                       |                                         |                                       |  |  |
|                                                                                   | 352 | PGM 352 |                                                       |                                         |                                       |  |  |
|                                                                                   | 353 | PGM 353 |                                                       |                                         |                                       |  |  |
|                                                                                   | 354 | PGM 354 |                                                       |                                         |                                       |  |  |
|                                                                                   | 355 | PGM 355 |                                                       |                                         |                                       |  |  |
|                                                                                   | 356 | PGM 356 |                                                       |                                         |                                       |  |  |

## System Lockout

| [012] System Lockout                |                                                                                       |  |  |
|-------------------------------------|---------------------------------------------------------------------------------------|--|--|
| (3-Digit Decimal)                   |                                                                                       |  |  |
| Description on [012] System Lockout |                                                                                       |  |  |
| Keypad Lockout:                     | (Range: 000-255; Default 000 )                                                        |  |  |
|                                     | Note: For installations maximum pro-<br>grammed lockout of 10 attempts.               |  |  |
| Keypad Lockout Duration:            | (Range: 001-255; Default 000 )                                                        |  |  |
|                                     | <ol> <li>Note: For Installations minimum programmed duration of 2 minutes.</li> </ol> |  |  |
| Remote Lockout:                     | (Range: 003-255; Default 006)                                                         |  |  |
| Remote Lockout Duration:            | (Range: 001-255; Default 060)                                                         |  |  |

## System Options

| [013] System Options 1                                         |                                     |
|----------------------------------------------------------------|-------------------------------------|
| Description on [013] System Option 1                           |                                     |
|                                                                | 🗆 1 – NC Loop/EOL                   |
|                                                                | 🗆 2 – DEOL/SEOL                     |
| EN                                                             | ☑ 2 – DEOL/SEOL                     |
|                                                                | ☑ 3 – Show All Troubles When Armed  |
|                                                                | 🗆 4 – Tamper/Faults Open Zone       |
|                                                                | ⊠5 – Auto-Arm Schedule in [*][6]    |
|                                                                | ☑ 6 – Audible Exit Fault            |
|                                                                | ☑ 7 – Event Buffer Follows Swinger  |
|                                                                | 🗆 8 – Temporal Three Fire Signaling |
| [014] System Options 2<br>Description on [014] System Option 2 | ·                                   |
|                                                                | 🗆 1 – Bell Squawk                   |
|                                                                | 🗆 2 – Bell Squawk on Auto-Arm       |
|                                                                | 🗆 3 – Bell Squawk on Exit           |
|                                                                | 🗆 4 – Bell Squawk on Entry          |
|                                                                | 🗆 5 – Bell Squawk on Trouble        |
|                                                                | □ 6 – Reserved                      |
|                                                                | 7 – Exit Delay Termination          |
|                                                                | 🗆 8 – Fire Bell Continues           |

| [015] System Options 3                                         |                                       |
|----------------------------------------------------------------|---------------------------------------|
| Description on [015] System Option 3                           |                                       |
|                                                                | ⊠1 – [F] Key Enabled                  |
|                                                                | 🗆 2 – [P] Key Annunciation            |
|                                                                | 🗆 3 – Quick Exit                      |
|                                                                | ☑ 4 – Quick Arming/Function Key       |
|                                                                | □ 5 – Reserved                        |
|                                                                | 🗆 6 – Master Code Not User Changeable |
|                                                                | ☑ 7 – Telephone Line Monitor Enable   |
|                                                                | ☑ 8 – TLM Audible When Armed          |
|                                                                |                                       |
| [016] System Options 4<br>Description on [016] System Option 4 |                                       |
|                                                                | 🗹 1 – AC Trouble Display              |
|                                                                | 🗆 2 – AC Trouble Light Flashes        |
| EN                                                             | ☑ 2 – AC Trouble Light Flashes        |
|                                                                | 🗆 3 – Keypad Blanking                 |
| EN                                                             | ☑ 3 – Keypad Blanking                 |
|                                                                | 🗆 4 – Keypad Blanking Requires Code   |
| EN                                                             | ☑ 4 – Keypad Blanking Requires Code   |
|                                                                | ☑ 5 – Keypad Backlighting             |
|                                                                | □6 – Power Save Mode                  |
|                                                                | 🗆 7 – Bypass Display When Armed       |
|                                                                | □8 – Keypad Tampers Enabled           |
| EN                                                             | ☑ 8 – Keypad Tampers Enabled          |
| [017] System Options 5<br>Description on [017] System Option 5 |                                       |
|                                                                | ☑ 1 – Chime on Opening                |
|                                                                | □ 2 – Chime on Closing                |
| EN                                                             | ☑ 2 – Chime on Closing                |
|                                                                | □3 – Audible RF Jam Trouble Beeps     |
|                                                                | 🗆 4 – Multi-Hit                       |
|                                                                | □ 5 – Late to Close                   |
|                                                                |                                       |

|                                                                | 🗆 6 – Daylight Savings Time                |  |
|----------------------------------------------------------------|--------------------------------------------|--|
|                                                                | □7 – Silence Chime During Quick Exit Delay |  |
|                                                                | □ 8 – Bell Squawk on Away Arm/Disarm       |  |
| [018] System Options 6                                         |                                            |  |
| Description on [018] System Option 6                           |                                            |  |
|                                                                | 1 – Test Transmission Exception            |  |
|                                                                | 2 - Real-Time Bypass Reporting             |  |
|                                                                | 3 - Report Bypass for Stay Away Zones      |  |
|                                                                | 🗆 4 – Auto Bypass Report                   |  |
|                                                                | 🗆 5 – Keypad Buzzer Alarm                  |  |
|                                                                | □ 6 – Reserved                             |  |
|                                                                | 🗆 7 – Exit Delay Restart                   |  |
| CP-01                                                          | ☑ 7 – Exit Delay Restart                   |  |
|                                                                | ☑ 7 – Exit Delay Restart                   |  |
|                                                                | 🗆 8 – AC Fail Trouble Beeps                |  |
| EN                                                             | ☑ 8 – AC Fail Trouble Beeps                |  |
| [019] System Options 7<br>Description on [019] System Option 7 |                                            |  |
|                                                                | 🗆 1 – Audible Wireless Zone Fault          |  |
|                                                                | 🗆 2 – Latching Troubles                    |  |
| EN                                                             | ☑ 2 – Latching Troubles                    |  |
|                                                                | □3 – Reserved                              |  |
|                                                                | □ 4 – Reserved                             |  |
|                                                                | 🗆 5 – Audible Bus Fault                    |  |
|                                                                | 🗆 6 – Duress Code                          |  |
|                                                                | ☑7 – Temperature in Celsius                |  |
|                                                                | 🗆 8 – Reset After Zone Activation          |  |
| [020] System Options 8<br>Description on [020] System Option 8 |                                            |  |
|                                                                | 🗆 1 – Access Code Entry During Entry Delay |  |
|                                                                | 🗆 2 – EU Entry Procedure                   |  |
| EN                                                             | ☑ 2 – EU Entry Procedure                   |  |
|                                                                | □ 3 – [*][8] Access While Armed            |  |

|                                       | 🗆 4 – Remote Reset                                                                                                    |  |
|---------------------------------------|----------------------------------------------------------------------------------------------------|--|
|                                       | 🗆 5 – Engineer's Reset                                                                                                    |  |
|                                       | 🗆 6 – Keyswitch Disarming During Entry Delay                                                                                                    |  |
|                                       | □ 7 – Installer Access and DLS                                                                                                    |  |
| EN                                    | ☑ 7 – Installer Access and DLS                                                                                                    |  |
|                                       |                                                                                                    |  |
|                                       | 🗆 8 – Troubles Inhibits Arming                                                                                                    |  |
| EN                                    | 🛛 8 – Troubles Inhibits Arming                                                                                                    |  |
| [021] System Options 0                |                                                                                                    |  |
| Description on [021] System Option 9  |                                                                                                    |  |
| EN                                    | 🗆 1 – Trouble Display                                                                                                    |  |
|                                       |                                                                                                    |  |
| EN                                    | 2 – Keypad Blanking While Armed                                                                                                    |  |
|                                       |                                                                                                    |  |
|                                       |                                                                                                    |  |
|                                       | F DCM Keynad Planking                                                                                                    |  |
|                                       |                                                                                                    |  |
| EN                                    | ☑ 5 – PGM Keypad Blanking                                                                                                    |  |
|                                       | 🗆 6 – Armed Display                                                                                                    |  |
|                                       | □ 7 – Open Cancels Arming                                                                                                    |  |
| FN                                    | ☑ 7 – Open Cancels Arming                                                                                                    |  |
|                                       |                                                                                                    |  |
|                                       | 🗆 8 – Audible Exit Delay for Stay Arm                                                                                                    |  |
| [022] System Options 10               |                                                                                                    |  |
| Description on [022] System Option 10 | □ 1 – [E] Key Ontion                                                                                                    |  |
|                                       |                                                                                                    |  |
|                                       |                                                                                                    |  |
|                                       |                                                                                                    |  |
|                                       | □ 3 - Reserved                                                                                                    |  |
| ULEN                                  | □ 4 – Test Transmission Counter in Hours                                                                                                    |  |
| ULEN                                  | <ul> <li>A - Reserved</li> <li>4 - Test Transmission Counter in Hours</li> <li>5 - Away to Stay Toggle</li> </ul>                                                                                                    |  |
| ULEN                                  | <ul> <li>3 - Reserved</li> <li>4 - Test Transmission Counter in Hours</li> <li>5 - Away to Stay Toggle</li> <li>6 - 2- Way Audio Disconnect</li> </ul>                                                                                |  |
| ULEN                                  | <ul> <li>3 - Reserved</li> <li>4 - Test Transmission Counter in Hours</li> <li>5 - Away to Stay Toggle</li> <li>6 - 2- Way Audio Disconnect</li> <li>7 - Trouble Beeps Are Silent</li> </ul>                                          |  |
|                                       | <ul> <li>3 - Reserved</li> <li>4 - Test Transmission Counter in Hours</li> <li>5 - Away to Stay Toggle</li> <li>6 - 2- Way Audio Disconnect</li> <li>7 - Trouble Beeps Are Silent</li> <li>8 - Keyswitch Arms in Away Mode</li> </ul> |  |

| [023] System Options 11                                          |                                                                  |  |
|------------------------------------------------------------------|------------------------------------------------------------------|--|
| Description on [023] System Option 11                            |                                                                  |  |
|                                                                  | I – Ready LED Flash for Force Arm                                |  |
|                                                                  | □ 2 – Access Code Required for [*][*]                            |  |
|                                                                  | □ 3 – Tamper/Fault Detection                                     |  |
|                                                                  | □ 4 – Access Code Required for [*][1]                            |  |
| ENUL                                                             | ☑ 4 – Access Code Required for [*][1]                            |  |
|                                                                  | □ 5 – Access Code Required for [*][2]                            |  |
|                                                                  | Image: Note: For UL installations, this setting must be enabled. |  |
| EN                                                               | ☑ 5 – Access Code Required for [*][2]                            |  |
|                                                                  | □ 6 – Access Code Required for [*][3]                            |  |
| EN                                                               | ☑ 6 – Access Code Required for [*][3]                            |  |
|                                                                  | □ 7 – Access Code Required for [*][4]                            |  |
| EN                                                               | ☑ 7 – Access Code Required for [*][4]                            |  |
|                                                                  | □ 8 – [*][6] Accessibility Option                                |  |
| [024] System Options 12<br>Description on [024] System Option 12 |                                                                  |  |
|                                                                  | □ 1- Reserved                                                    |  |
|                                                                  | □ 2 – Reserved                                                   |  |
|                                                                  | 🗆 3 – AC/DC Inhibits Arming                                      |  |
| EN                                                               | ☑ 3 – AC/DC Inhibits Arming                                      |  |
| EN                                                               | 🗆 4 – Tampers Inhibit Arming                                     |  |
|                                                                  | □ 5 – Real Time Clock Option                                     |  |
|                                                                  | 🗆 6 – Reserved                                                   |  |
|                                                                  | □ 7 – Reserved                                                   |  |
|                                                                  | 🗆 8 – DLS Disconnect                                             |  |
| [025] System Options 13<br>Description on [025] System Option 13 | 1                                                                |  |
|                                                                  | 🗆 1 – European Dial                                              |  |
| UL                                                               | ☑ 2 – Force Dial                                                 |  |
|                                                                  | □ 3 – Test Transmission Counter in Minutes                       |  |

| EN                                             | 🗆 4 – Warm Start Indication   |
|------------------------------------------------|-------------------------------|
|                                                |                               |
|                                                | □5 – ID Tone                  |
|                                                | 🗆 6 – Tone Generated-2100Hz   |
|                                                | □ 7 – DLS Window              |
|                                                | 🗆 8 – FTC Audible Bell        |
| [040] User Authentication                      | -                             |
| Description on [040] User Authentication       |                               |
|                                                | ☑ 1 – User Code or Prox. Tag  |
|                                                | □ 2 – User Code and Prox. Tag |
| [041] Access Code Digits                       | 1                             |
| Description on [041] Access Code Digits        |                               |
|                                                | ☑ 00 – 4-Digit Access Codes   |
|                                                | 🗆 01 – 6-Digit Access Codes   |
|                                                | 🗆 02 – 8-Digit Access Codes   |
| [042] Event Verification                       |                               |
| Description on [042] Verified Events           |                               |
| 01 – Burglary Verified Counter (Default: 002): |                               |
| 02 – Holdup Counter (Default: 002):            |                               |
| 03 – Burglary Verification Selection:          | 001 – Police Code (Default)   |
|                                                | 002 – Cross Zoning            |
|                                                | 003 – Sequential Detection    |

## Auto arm/disarm

| [151] Partition 1 Auto-Arm/Disarm                            |                       |                       |  |
|--------------------------------------------------------------|-----------------------|-----------------------|--|
| Description on [151]-[182] Partit                            | ion Auto-Arm/Disarm   |                       |  |
| 001 – Partition 1 Auto-Arming                                | 24-Hour:              | Wednesday:            |  |
| Times:                                                       |                       |                       |  |
| (4-digit HH:MM)                                              | Sunday:               | Thursday:             |  |
| Default: 9999                                                | Monday:               | Friday:               |  |
|                                                              | Tuesday:              | Saturday:             |  |
| 002 – Partition 1 Auto-Disarm                                | 24-Hour:              | Wednesday:            |  |
| Times:                                                       |                       |                       |  |
| (4-digit HH:MM)                                              | Sunday:               | Thursday:             |  |
| Default: 9999                                                | Monday:               | Friday:               |  |
|                                                              | Tuesday:              | Saturday:             |  |
| 003 – Partition 1 Auto-                                      | Holiday 1: □ On 🛛 Off | Holiday 3: 🗆 On 🛛 Off |  |
| Disarming Holiday Schedule:                                  |                       |                       |  |
| (3-digit decimal)                                            | Holiday 2: 🗆 On 🗵 Off | Holiday 4: 🗆 On 🗵 Off |  |
| 004 – Partition 1 Auto-Arming Pre-Alert (Default: 004):      |                       |                       |  |
| 005 – Partition 1 Auto-Arming Postpone Timer (Default: 000): |                       |                       |  |

| 007 - Partition 1 No Activity Arming Pre-Alert Timer (Default: 001):[152] Partition 2 Auto-Arm/Disarm001 - Partition 2 Auto-Arming<br>Times:24-Hour:Wednesday:(4-digit HH:MM)Sunday:Thursday:Default: 9999Monday:Friday:002 - Partition 2 Auto-Disarm<br>Times:24-Hour:Wednesday:002 - Partition 2 Auto-Disarm<br>Times:24-Hour:Wednesday:003 - Partition 2 Auto-Disarm<br>Times:24-Hour:Wednesday:003 - Partition 2 Auto-Disarm<br>Tuesday:Thursday:Saturday:003 - Partition 2 Auto-Monday:Friday:003 - Partition 2 Auto-Holiday 1: □ On ☑ OffHoliday 3: □ On ☑ Off03 - Partition 2 Auto-Holiday 1: □ On ☑ OffHoliday 4: □ On ☑ Off04 - Partition 2 Auto-Arming Pre-Alert (Default: 004):On ☑ OffOff05 - Partition 2 Auto-Arming Postpone Timer (Default: 000):006Off06 - Partition 2 No Activity Arming Timer (Default: 000):007 - Partition 2 No Activity Arming Pre-Alert Timer (Default: 001):153] Partition 3 Auto-Arm/Disarm001 - Partition 3 Auto-Arming<br>Times:Wednesday: | 006 – Partition 1 No Activity Arming Timer (Default: 000): |                                     |                       |  |
|----------------------------------------------------------------------------------------------------|------------------------------------------------------------|-------------------------------------|-----------------------|--|
| [152] Partition 2 Auto-Arm/Disarm001 - Partition 2 Auto-Arming<br>Times:24-Hour:Wednesday:(4-digit HH:MM)Sunday:Thursday:Default: 9999Monday:Friday:002 - Partition 2 Auto-Disarm<br>Times:24-Hour:Wednesday:(4-digit HH:MM)Sunday:Thursday:002 - Partition 2 Auto-Disarm<br>Times:24-Hour:Wednesday:(4-digit HH:MM)Sunday:Thursday:Default: 9999Monday:Friday:003 - Partition 2 Auto-Holiday 1: □ On ☑ OffHoliday 3: □ On ☑ Off003 - Partition 2 Auto-Holiday 1: □ On ☑ OffHoliday 3: □ On ☑ Off004 - Partition 2 Auto-Arming Pre-Alert (Default: 004):On ☑ Off004 - Qoff005 - Partition 2 Auto-Arming Postpone Timer (Default: 000):006 - Partition 2 No Activity Arming Timer (Default: 000):007 - Partition 2 No Activity Arming Pre-Alert Timer (Default: 001):[153] Partition 3 Auto-Arming<br>Times:24-Hour:Wednesday:                                                                                                    | 007 – Partition 1 No Activity Arm                          | ing Pre-Alert Timer (Default: 001): |                       |  |
| 001 - Partition 2 Auto-Arming<br>Times:24-Hour:Wednesday:(4-digit HH:MM)Sunday:Thursday:Default: 9999Monday:Friday:002 - Partition 2 Auto-Disarm<br>Times:24-Hour:Wednesday:(4-digit HH:MM)Sunday:Thursday:005 - Partition 2 Auto-Disarm<br>Times:24-Hour:Wednesday:(4-digit HH:MM)Sunday:Thursday:063 - Partition 2 Auto-<br>Disarming Holiday Schedule:Holiday 1: □ On ☑ OffHoliday 3: □ On ☑ Off(3-digit decimal)Holiday 2: □ On ☑ OffHoliday 4: □ On ☑ Off004 - Partition 2 Auto-Arming Pre-Alert (Default: 004):000):006005 - Partition 2 Auto-Arming Pre-Alert (Default: 000):006Off007 - Partition 2 No Activity Arming Timer (Default: 000):007Or a Auto-Arming Pre-Alert Timer (Default: 001):[153] Partition 3 Auto-Arm/Disarm001 - Partition 3 Auto-Arming24-Hour:Wednesday:                                                                                                    | [152] Partition 2 Auto-Arm/Disar                           | m                                   |                       |  |
| (4-digit HH:MM)Sunday:Thursday:Default: 9999Monday:Friday:002 - Partition 2 Auto-Disarm<br>Times:24-Hour:Wednesday:(4-digit HH:MM)Sunday:Thursday:Default: 9999Monday:Thursday:003 - Partition 2 Auto-<br>Disarming Holiday Schedule:Holiday 1: $\Box$ On $\Box$ OffHoliday 3: $\Box$ On $\Box$ Off(3-digit decimal)Holiday 2: $\Box$ On $\Box$ OffHoliday 4: $\Box$ On $\Box$ Off004 - Partition 2 Auto-Arming Pre-Alert (Default: 004):000):006 - Partition 2 No Activity Arming Timer (Default: 000):007 - Partition 2 No Activity Arming Pre-Alert Timer (Default: 001):153] Partition 3 Auto-Arm/DisarmWednesday:001 - Partition 3 Auto-Arming<br>Times:24-Hour:Wednesday:                                                                                                    | 001 – Partition 2 Auto-Arming<br>Times:                    | 24-Hour:                            | Wednesday:            |  |
| Default: 9999Monday:Friday:002 - Partition 2 Auto-Disarm<br>Times:24-Hour:Saturday:(4-digit HH:MM)Sunday:Thursday:Default: 9999Monday:Friday:Default: 9999Monday:Friday:003 - Partition 2 Auto-<br>Disarming Holiday Schedule:Holiday 1: □ On Ø OffHoliday 3: □ On Ø Off(3-digit decimal)Holiday 2: □ On Ø OffHoliday 4: □ On Ø Off004 - Partition 2 Auto-Arming Pre-Alert (Default: 004):000):Off005 - Partition 2 Auto-Arming Postpone Timer (Default: 000):007 - Partition 2 No Activity Arming Timer (Default: 001):153] Partition 3 Auto-Arm/Disarm24-Hour:Wednesday:001 - Partition 3 Auto-Arming<br>Times:24-Hour:Wednesday:                                                                                                    | (4-digit HH:MM)                                            | Sunday:                             | Thursday:             |  |
| Tuesday:Saturday:002 - Partition 2 Auto-Disarm<br>Times:24-Hour:Wednesday:(4-digit HH:MM)Sunday:Thursday:Default: 9999Monday:Friday:003 - Partition 2 Auto-<br>Disarming Holiday Schedule:Holiday 1: □ On ☑ OffHoliday 3: □ On ☑ Off(3-digit decimal)Holiday 2: □ On ☑ OffHoliday 4: □ On ☑ Off004 - Partition 2 Auto-Arming Pre-Alert (Default: 004):000):006 - Partition 2 Auto-Arming Pre-Alert (Default: 000):006 - Partition 2 No Activity Arming Timer (Default: 000):007 - Partition 3 Auto-Arming Pre-Alert Timer (Default: 001):[153] Partition 3 Auto-Arming<br>Times:24-Hour:Wednesday:                                                                                                    | Default: 9999                                              | Monday:                             | Friday:               |  |
| 002 - Partition 2 Auto-Disarm<br>Times:24-Hour:Wednesday:(4-digit HH:MM)Sunday:Thursday:Default: 9999Monday:Friday:003 - Partition 2 Auto-<br>Disarming Holiday Schedule:Holiday 1: □ On ☑ OffHoliday 3: □ On ☑ Off(3-digit decimal)Holiday 2: □ On ☑ OffHoliday 4: □ On ☑ Off004 - Partition 2 Auto-Arming Pre-Alert (Default: 004):000):006 - Partition 2 Auto-Arming Pre-Alert (Default: 000):005 - Partition 2 No Activity Arming Timer (Default: 000):007 - Partition 2 No Activity Arming Pre-Alert Timer (Default: 001):[153] Partition 3 Auto-Arm/Disarm001 - Partition 3 Auto-Arming<br>Times:24-Hour:Wednesday:Wednesday:                                                                                                    |                                                            | Tuesday:                            | Saturday:             |  |
| (4-digit HH:MM)Sunday:Thursday:Default: 9999Monday:Friday:Tuesday:Saturday:003 - Partition 2 Auto-<br>Disarming Holiday Schedule:Holiday 1: □ On ☑ OffHoliday 3: □ On ☑ Off(3-digit decimal)Holiday 2: □ On ☑ OffHoliday 4: □ On ☑ Off004 - Partition 2 Auto-Arming Pre-Alert (Default: 004):005 - Partition 2 Auto-Arming Postpone Timer (Default: 000):006 - Partition 2 No Activity Arming Timer (Default: 000):007 - Partition 2 No Activity Arming Pre-Alert Timer (Default: 001):153] Partition 3 Auto-Arm/Disarm001 - Partition 3 Auto-Arming001 - Partition 3 Auto-Arming24-Hour:Wednesday:                                                                                                    | 002 – Partition 2 Auto-Disarm<br>Times:                    | 24-Hour:                            | Wednesday:            |  |
| Default: 9999Monday:Friday:Tuesday:Saturday:003 - Partition 2 Auto-<br>Disarming Holiday Schedule:Holiday 1: □ On ☑ OffHoliday 3: □ On ☑ Off(3-digit decimal)Holiday 2: □ On ☑ OffHoliday 4: □ On ☑ Off004 - Partition 2 Auto-Arming Pre-Alert (Default: 004):005 - Partition 2 Auto-Arming Postpone Timer (Default: 000):006 - Partition 2 No Activity Arming Timer (Default: 000):006 - Partition 2 No Activity Arming Pre-Alert Timer (Default: 001):[153] Partition 3 Auto-Arm/Disarm001 - Partition 3 Auto-Arming24-Hour:Wednesday:Wednesday:                                                                                                    | (4-digit HH:MM)                                            | Sunday:                             | Thursday:             |  |
| Tuesday:Saturday:003 - Partition 2 Auto-<br>Disarming Holiday Schedule:Holiday 1: $\Box$ On $\Box$ OffHoliday 3: $\Box$ On $\Box$ Off(3-digit decimal)Holiday 2: $\Box$ On $\Box$ OffHoliday 4: $\Box$ On $\Box$ Off004 - Partition 2 Auto-Arming Pre-Alert (Default: 004):005 - Partition 2 Auto-Arming Postpone Timer (Default: 000):005 - Partition 2 No Activity Arming Timer (Default: 000):006 - Partition 2 No Activity Arming Pre-Alert Timer (Default: 001):[153] Partition 3 Auto-Arm/Disarm001 - Partition 3 Auto-Arming001 - Partition 3 Auto-Arming24-Hour:Wednesday:                                                                                                    | Default: 9999                                              | Monday:                             | Friday:               |  |
| 003 - Partition 2 Auto-<br>Disarming Holiday Schedule:Holiday 1: □ On ☑ OffHoliday 3: □ On ☑ Off(3-digit decimal)Holiday 2: □ On ☑ OffHoliday 4: □ On ☑ Off004 - Partition 2 Auto-Arming Pre-Alert (Default: 004):005 - Partition 2 Auto-Arming Postpone Timer (Default: 000):005 - Partition 2 No Activity Arming Timer (Default: 000):006 - Partition 2 No Activity Arming Pre-Alert Timer (Default: 001):007 - Partition 2 No Activity Arming Pre-Alert Timer (Default: 001):001 - Partition 3 Auto-Arm/Disarm001 - Partition 3 Auto-Arming24-Hour:Wednesday:                                                                                                    |                                                            | Tuesday:                            | Saturday:             |  |
| (3-digit decimal)Holiday 2: □ On ☑ OffHoliday 4: □ On ☑ Off004 - Partition 2 Auto-Arming Pre-Alert (Default: 004):005 - Partition 2 Auto-Arming Postpone Timer (Default: 000):006 - Partition 2 No Activity Arming Timer (Default: 000):007 - Partition 2 No Activity Arming Pre-Alert Timer (Default: 001):[153] Partition 3 Auto-Arm/Disarm001 - Partition 3 Auto-Arming24-Hour:Wednesday:                                                                                                    | 003 – Partition 2 Auto-<br>Disarming Holiday Schedule:     | Holiday 1: □ On ☑ Off               | Holiday 3: 🗆 On 🗵 Off |  |
| 004 - Partition 2 Auto-Arming Pre-Alert (Default: 004):005 - Partition 2 Auto-Arming Postpone Timer (Default: 000):006 - Partition 2 No Activity Arming Timer (Default: 000):007 - Partition 2 No Activity Arming Pre-Alert Timer (Default: 001):[153] Partition 3 Auto-Arm/Disarm001 - Partition 3 Auto-Arming24-Hour:Wednesday:                                                                                                    | (3-digit decimal)                                          | Holiday 2: 🗆 On 🗵 Off               | Holiday 4: 🗆 On 🗵 Off |  |
| 005 - Partition 2 Auto-Arming Postpone Timer (Default: 000):006 - Partition 2 No Activity Arming Timer (Default: 000):007 - Partition 2 No Activity Arming Pre-Alert Timer (Default: 001):[153] Partition 3 Auto-Arm/Disarm001 - Partition 3 Auto-Arming24-Hour:Wednesday:                                                                                                    | 004 – Partition 2 Auto-Arming Pr                           | e-Alert (Default: 004):             |                       |  |
| 006 - Partition 2 No Activity Arming Timer (Default: 000):007 - Partition 2 No Activity Arming Pre-Alert Timer (Default: 001):[153] Partition 3 Auto-Arm/Disarm001 - Partition 3 Auto-Arming<br>Times:24-Hour:Wednesday:                                                                                                    | 005 – Partition 2 Auto-Arming Po                           | ostpone Timer (Default: 000):       |                       |  |
| 007 - Partition 2 No Activity Arming Pre-Alert Timer (Default: 001):[153] Partition 3 Auto-Arm/Disarm001 - Partition 3 Auto-Arming<br>Times:24-Hour:Wednesday:                                                                                                    | 006 – Partition 2 No Activity Arm                          | ing Timer (Default: 000):           |                       |  |
| [153] Partition 3 Auto-Arm/Disarm001 - Partition 3 Auto-Arming<br>Times:24-Hour:Wednesday:                                                                                                    | 007 – Partition 2 No Activity Arm                          | ing Pre-Alert Timer (Default: 001): |                       |  |
| 001 - Partition 3 Auto-Arming<br>Times:24-Hour:Wednesday:                                                                                                    | [153] Partition 3 Auto-Arm/Disar                           | m                                   |                       |  |
|                                                                                                    | 001 – Partition 3 Auto-Arming<br>Times:                    | 24-Hour:                            | Wednesday:            |  |
| (4-digit HH:MM) Sunday: Thursday:                                                                                                    | (4-digit HH:MM)                                            | Sunday:                             | Thursday:             |  |
| Default: 9999 Monday: Friday:                                                                                                    | Default: 9999                                              | Monday:                             | Friday:               |  |
| Tuesday: Saturday:                                                                                                    |                                                            | Tuesday:                            | Saturday:             |  |
| 002 – Partition 3 Auto-Disarm 24-Hour: Wednesday:<br>Times:                                                                                                    | 002 – Partition 3 Auto-Disarm<br>Times:                    | 24-Hour:                            | Wednesday:            |  |
| (4-digit HH:MM) Sunday: Thursday:                                                                                                    | (4-digit HH:MM)                                            | Sunday:                             | Thursday:             |  |
| Default: 9999 Monday: Friday:                                                                                                    | Default: 9999                                              | Monday:                             | Friday:               |  |
| Tuesday: Saturday:                                                                                                    |                                                            | Tuesday:                            | Saturday:             |  |
| 003 – Partition 3 Auto-Holiday 1: □ On ☑ OffHoliday 3: □ On ☑ OffDisarming Holiday Schedule:                                                                                                    | 003 – Partition 3 Auto-<br>Disarming Holiday Schedule:     | Holiday 1: □ On ☑ Off               | Holiday 3: 🗆 On 🗵 Off |  |
| (3-digit decimal) Holiday 2: □ On ☑ Off Holiday 4: □ On ☑ Off                                                                                                    | (3-digit decimal)                                          | Holiday 2: 🗆 On 🗵 Off               | Holiday 4: 🗆 On 🗵 Off |  |
| 004 – Partition 3 Auto-Arming Pre-Alert (Default: 004):                                                                                                    | 004 – Partition 3 Auto-Arming Pr                           | e-Alert (Default: 004):             |                       |  |
| 005 – Partition 3 Auto-Arming Postpone Timer (Default: 000):                                                                                                    | 005 – Partition 3 Auto-Arming Po                           | ostpone Timer (Default: 000):       |                       |  |
| 006 – Partition 3 No Activity Arming Timer (Default: 000):                                                                                                    | 006 – Partition 3 No Activity Arm                          | ing Timer (Default: 000):           |                       |  |
| 007 – Partition 3 No Activity Arming Pre-Alert Timer (Default: 001):                                                                                                    | 007 – Partition 3 No Activity Arm                          | ing Pre-Alert Timer (Default: 001): |                       |  |
| [154] Partition 4 Auto-Arm/Disarm                                                                                                    |                                                            |                                     |                       |  |
| 001 – Partition 4 Auto-Arming 24-Hour: Wednesday:<br>Times:                                                                                                    | 001 – Partition 4 Auto-Arming<br>Times:                    | 24-Hour:                            | Wednesday:            |  |
| (4-digit HH:MM) Sunday: Thursday:                                                                                                    | (4-digit HH:MM)                                            | Sunday:                             | Thursday:             |  |

| Default: 9999                                                               | Monday:                            | Friday:               |  |
|-----------------------------------------------------------------------------|------------------------------------|-----------------------|--|
|                                                                             | Tuesday:                           | Saturday:             |  |
| 002 – Partition 4 Auto-Disarm<br>Times:                                     | 24-Hour:                           | Wednesday:            |  |
| (4-digit HH:MM)                                                             | Sunday:                            | Thursday:             |  |
| Default: 9999                                                               | Monday:                            | Friday:               |  |
|                                                                             | Tuesday:                           | Saturday:             |  |
| 003 – Partition 4 Auto-<br>Disarming Holiday Schedule:                      | Holiday 1: 🗆 On 🗵 Off              | Holiday 3: 🗆 On 🗵 Off |  |
| (3-digit decimal)                                                           | Holiday 2: 🗆 On 🛛 Off              | Holiday 4: □ On 🛛 Off |  |
| 004 – Partition 4 Auto-Arming Pr                                            | e-Alert (Default: 004):            |                       |  |
| 005 – Partition 4 Auto-Arming Po                                            | ostpone Timer (Default: 000):      |                       |  |
| 006 – Partition 4 No Activity Arm                                           | ing Timer (Default: 000):          |                       |  |
| 007 – Partition 4 No Activity Arm                                           | ing Pre-Alert Timer (Default: 001) | :                     |  |
| [155] Partition 5 Auto-Arm/Disar                                            | m                                  |                       |  |
| 001 – Partition 5 Auto-Arming<br>Times:                                     | 24-Hour:                           | Wednesday:            |  |
| (4-digit HH:MM)                                                             | Sunday:                            | Thursday:             |  |
| Default: 9999                                                               | Monday:                            | Friday:               |  |
|                                                                             | Tuesday:                           | Saturday:             |  |
| 002 – Partition 5 Auto-Disarm<br>Times:                                     | 24-Hour:                           | Wednesday:            |  |
| (4-digit HH:MM)                                                             | Sunday:                            | Thursday:             |  |
| Default: 9999                                                               | Monday:                            | Friday:               |  |
|                                                                             | Tuesday:                           | Saturday:             |  |
| 003 – Partition 2 Auto-<br>Disarming Holiday Schedule:<br>(3-digit decimal) | Holiday 1: □ On 🛛 Off              | Holiday 3: 🗆 On 🗵 Off |  |
|                                                                             | Holiday 2: 🗆 On 🛛 Off              | Holiday 4: □ On 🛛 Off |  |
| 004 – Partition 5 Auto-Arming Pre-Alert (Default: 004):                     |                                    |                       |  |
| 005 – Partition 5 Auto-Arming Postpone Timer (Default: 000):                |                                    |                       |  |
| 006 – Partition 5 No Activity Arming Timer (Default: 000):                  |                                    |                       |  |
| 007 – Partition 5 No Activity Arm                                           | ing Pre-Alert Timer (Default: 001) | :                     |  |
| [156] Partition 6 Auto-Arm/Disarm                                           |                                    |                       |  |
| 001 – Partition 6 Auto-Arming<br>Times:                                     | 24-Hour:                           | Wednesday:            |  |
| (4-digit HH:MM)                                                             | Sunday:                            | Thursday:             |  |
| Default: 9999                                                               | Monday:                            | Friday:               |  |
|                                                                             | Tuesday:                           | Saturday:             |  |
| 002 – Partition 6 Auto-Disarm<br>Times:                                     | 24-Hour:                           | Wednesday:            |  |
| (4-digit HH:MM)                                                             | Sunday:                            | Thursday:             |  |

| Default: 9999                                                        | Monday:                            | Friday:               |  |
|----------------------------------------------------------------------|------------------------------------|-----------------------|--|
|                                                                      | Tuesday:                           | Saturday:             |  |
| 003 – Partition 6 Auto-<br>Disarming Holiday Schedule:               | Holiday 1: 🗆 On 🛛 Off              | Holiday 3: 🗆 On 🗵 Off |  |
| (3-digit decimal)                                                    | Holiday 2: 🗆 On 🗵 Off              | Holiday 4: 🗆 On 🗵 Off |  |
| 004 – Partition 6 Auto-Arming Pr                                     | e-Alert (Default: 004):            |                       |  |
| 005 – Partition 6 Auto-Arming Po                                     | ostpone Timer (Default: 000):      |                       |  |
| 006 – Partition 6 No Activity Arm                                    | ing Timer (Default: 000):          |                       |  |
| 007 – Partition 6 No Activity Arm                                    | ing Pre-Alert Timer (Default: 001) | :                     |  |
| [157] Partition 7 Auto-Arm/Disar                                     | ſm                                 |                       |  |
| 001 – Partition 7 Auto-Arming<br>Times:                              | 24-Hour:                           | Wednesday:            |  |
| (4-digit HH:MM)                                                      | Sunday:                            | Thursday:             |  |
| Default: 9999                                                        | Monday:                            | Friday:               |  |
|                                                                      | Tuesday:                           | Saturday:             |  |
| 002 – Partition 7 Auto-Disarm<br>Times:                              | 24-Hour:                           | Wednesday:            |  |
| (4-digit HH:MM)                                                      | Sunday:                            | Thursday:             |  |
| Default: 9999                                                        | Monday:                            | Friday:               |  |
|                                                                      | Tuesday:                           | Saturday:             |  |
| 003 – Partition 7 Auto-<br>Disarming Holiday Schedule:               | Holiday 1: 🗆 On 🛛 Off              | Holiday 3: 🗆 On 🗵 Off |  |
| (3-digit decimal)                                                    | Holiday 2: 🗆 On 🗹 Off              | Holiday 4: 🗆 On 🗵 Off |  |
| 004 – Partition 7 Auto-Arming Pre-Alert (Default: 004):              |                                    |                       |  |
| 005 – Partition 7 Auto-Arming Po                                     | ostpone Timer (Default: 000):      |                       |  |
| 006 – Partition 7 No Activity Arming Timer (Default: 000):           |                                    |                       |  |
| 007 – Partition 7 No Activity Arming Pre-Alert Timer (Default: 001): |                                    |                       |  |
| [158] Partition 8 Auto-Arm/Disar                                     | ſm                                 |                       |  |
| 001 – Partition 8 Auto-Arming<br>Times:                              | 24-Hour:                           | Wednesday:            |  |
| (4-digit HH:MM)                                                      | Sunday:                            | Thursday:             |  |
| Default: 9999                                                        | Monday:                            | Friday:               |  |
|                                                                      | Tuesday:                           | Saturday:             |  |
| 002 – Partition 8 Auto-Disarm<br>Times:                              | 24-Hour:                           | Wednesday:            |  |
| (4-digit HH:MM)                                                      | Sunday:                            | Thursday:             |  |
| Default: 9999                                                        | Monday:                            | Friday:               |  |
|                                                                      | Tuesday:                           | Saturday:             |  |
| 003 – Partition 8 Auto-<br>Disarming Holiday Schedule:               | Holiday 1: 🗆 On 🛛 Off              | Holiday 3: 🗆 On 🗵 Off |  |
| (3-digit decimal)                                                    | Holiday 2: 🗆 On 🗵 Off              | Holiday 4: 🗆 On 🗵 Off |  |
| 004 – Partition 8 Auto-Arming Pre-Alert (Default: 004):              |                                    |                       |  |

| 005 – Partition 8 Auto-Arming Postpone Timer (Default: 000):          |                                     |                       |
|-----------------------------------------------------------------------|-------------------------------------|-----------------------|
| 006 – Partition 8 No Activity Arm                                     | ing Timer (Default: 000):           |                       |
| 007 – Partition 8 No Activity Arm                                     | ing Pre-Alert Timer (Default: 001): |                       |
| [159] Partition 9 Auto-Arm/Disar                                      | m                                   |                       |
| 001 – Partition 9 Auto-Arming<br>Times:                               | 24-Hour:                            | Wednesday:            |
| (4-digit HH:MM)                                                       | Sunday:                             | Thursday:             |
| Default: 9999                                                         | Monday:                             | Friday:               |
|                                                                       | Tuesday:                            | Saturday:             |
| 002 – Partition 9 Auto-Disarm<br>Times:                               | 24-Hour:                            | Wednesday:            |
| (4-digit HH:MM)                                                       | Sunday:                             | Thursday:             |
| Default: 9999                                                         | Monday:                             | Friday:               |
|                                                                       | Tuesday:                            | Saturday:             |
| 003 – Partition 9 Auto-<br>Disarming Holiday Schedule:                | Holiday 1: □ On ☑ Off               | Holiday 3: 🗆 On 🗵 Off |
| (3-digit decimal)                                                     | Holiday 2: 🗆 On 🗵 Off               | Holiday 4: 🗆 On 🗵 Off |
| 004 – Partition 9 Auto-Arming Pr                                      | e-Alert (Default: 004):             |                       |
| 005 – Partition 9 Auto-Arming Po                                      | ostpone Timer (Default: 000):       |                       |
| 006 – Partition 9 No Activity Arm                                     | ing Timer (Default: 000):           |                       |
| 007 – Partition 9 No Activity Arm                                     | ing Pre-Alert Timer (Default: 001): |                       |
| [160] Partition 10 Auto-Arm/Disa                                      | irm                                 |                       |
| 001 – Partition 10 Auto-Arming<br>Times:                              | 24-Hour:                            | Wednesday:            |
| (4-digit HH:MM)                                                       | Sunday:                             | Thursday:             |
| Default: 9999                                                         | Monday:                             | Friday:               |
|                                                                       | Tuesday:                            | Saturday:             |
| 002 – Partition 10 Auto-Disarm<br>Times:                              | 24-Hour:                            | Wednesday:            |
| (4-digit HH:MM)                                                       | Sunday:                             | Thursday:             |
| Default: 9999                                                         | Monday:                             | Friday:               |
|                                                                       | Tuesday:                            | Saturday:             |
| 003 – Partition 10 Auto-<br>Disarming Holiday Schedule:               | Holiday 1: □ On ☑ Off               | Holiday 3: 🗆 On 🛛 Off |
| (3-digit decimal)                                                     | Holiday 2: 🗆 On 🗵 Off               | Holiday 4: 🗆 On 🗵 Off |
| 004 – Partition 10 Auto-Arming P                                      | re-Alert (Default: 004):            | I                     |
| 005 – Partition 10 Auto-Arming P                                      | ostpone Timer (Default: 000):       |                       |
| 006 – Partition 10 No Activity Arn                                    | ning Timer (Default: 000):          |                       |
| 007 – Partition 10 No Activity Arming Pre-Alert Timer (Default: 001): |                                     |                       |
| [161] Partition 11 Auto-Arm/Disarm                                    |                                     |                       |
| 001 – Partition 11 Auto-Arming<br>Times:                              | 24-Hour:                            | Wednesday:            |

| (4-digit HH:MM)                                         | Sunday:                            | Thursday:             |  |
|---------------------------------------------------------|------------------------------------|-----------------------|--|
| Default: 9999                                           | Monday:                            | Friday:               |  |
|                                                         | Tuesday:                           | Saturday:             |  |
| 002 – Partition 11 Auto-Disarm<br>Times:                | 24-Hour:                           | Wednesday:            |  |
| (4-digit HH:MM)                                         | Sunday:                            | Thursday:             |  |
| Default: 9999                                           | Monday:                            | Friday:               |  |
|                                                         | Tuesday:                           | Saturday:             |  |
| 003 – Partition 11 Auto-<br>Disarming Holiday Schedule: | Holiday 1: 🗆 On 🗵 Off              | Holiday 3: 🗆 On 🗵 Off |  |
| (3-digit decimal)                                       | Holiday 2: 🗆 On 🗵 Off              | Holiday 4: □ On 🛛 Off |  |
| 004 – Partition 11 Auto-Arming P                        | re-Alert (Default: 004):           |                       |  |
| 005 – Partition 11 Auto-Arming P                        | ostpone Timer (Default: 000):      |                       |  |
| 006 – Partition 11 No Activity Arn                      | ning Timer (Default: 000):         |                       |  |
| 007 – Partition 11 No Activity Arn                      | ning Pre-Alert Timer (Default: 001 | ):                    |  |
| [162] Partition 12 Auto-Arm/Disa                        | rm                                 |                       |  |
| 001 – Partition 12 Auto-Arming<br>Times:                | 24-Hour:                           | Wednesday:            |  |
| (4-digit HH:MM)                                         | Sunday:                            | Thursday:             |  |
| Default: 9999                                           | Monday:                            | Friday:               |  |
|                                                         | Tuesday:                           | Saturday:             |  |
| 002 – Partition 12 Auto-Disarm<br>Times:                | 24-Hour:                           | Wednesday:            |  |
| (4-digit HH:MM)                                         | Sunday:                            | Thursday:             |  |
| Default: 9999                                           | Monday:                            | Friday:               |  |
|                                                         | Tuesday:                           | Saturday:             |  |
| 003 – Partition 12 Auto-<br>Disarming Holiday Schedule: | Holiday 1: □ On ☑ Off              | Holiday 3: 🗆 On 🗵 Off |  |
| (3-digit decimal)                                       | Holiday 2: 🗆 On 🗵 Off              | Holiday 4: 🗆 On 🗵 Off |  |
| 004 – Partition 12 Auto-Arming P                        | re-Alert (Default: 004):           | 1                     |  |
| 005 – Partition 12 Auto-Arming P                        | ostpone Timer (Default: 000):      |                       |  |
| 006 – Partition 12 No Activity Arn                      | ning Timer (Default: 000):         |                       |  |
| 007 – Partition 12 No Activity Arn                      | ning Pre-Alert Timer (Default: 001 | ):                    |  |
| [163] Partition 13 Auto-Arm/Disarm                      |                                    |                       |  |
| 001 – Partition 13 Auto-Arming<br>Times:                | 24-Hour:                           | Wednesday:            |  |
| (4-digit HH:MM)                                         | Sunday:                            | Thursday:             |  |
| Default: 9999                                           | Monday:                            | Friday:               |  |
|                                                         | Tuesday:                           | Saturday:             |  |
| 002 – Partition 13 Auto-Disarm<br>Times:                | 24-Hour:                           | Wednesday:            |  |
| (4-digit HH:MM)                                         | Sunday:                            | Thursday:             |  |
|                                                         | 1                                  | 1                     |  |

| Default: 9999                                            | Monday:                            | Friday:               |  |
|----------------------------------------------------------|------------------------------------|-----------------------|--|
|                                                          | Tuesday:                           | Saturday:             |  |
| 003 – Partition 13 Auto-                                 | Holiday 1: 🗆 On 🗵 Off              | Holiday 3: 🗆 On 🗵 Off |  |
| Disarming Holiday Schedule:                              |                                    |                       |  |
| (3-digit decimal)                                        | Holiday 2: 🗆 On 🗵 Off              | Holiday 4: 🗆 On 🗵 Off |  |
| 004 – Partition 13 Auto-Arming F                         | Pre-Alert (Default: 004):          |                       |  |
| 005 – Partition 13 Auto-Arming F                         | ostpone Timer (Default: 000):      |                       |  |
| 006 – Partition 13 No Activity Arr                       | ning Timer (Default: 000):         |                       |  |
| 007 – Partition 13 No Activity Arr                       | ning Pre-Alert Timer (Default: 001 | ):                    |  |
| [164] Partition 14 Auto-Arm/Disa                         | arm                                |                       |  |
| 001 – Partition 14 Auto-Arming<br>Times:                 | 24-Hour:                           | Wednesday:            |  |
| (4-digit HH:MM)                                          | Sunday:                            | Thursday:             |  |
| Default: 9999                                            | Monday:                            | Friday:               |  |
|                                                          | Tuesday:                           | Saturday:             |  |
| 002 – Partition 14 Auto-Disarm<br>Times:                 | 24-Hour:                           | Wednesday:            |  |
| (4-digit HH:MM)                                          | Sunday:                            | Thursday:             |  |
| Default: 9999                                            | Monday:                            | Friday:               |  |
|                                                          | Tuesday:                           | Saturday:             |  |
| 003 – Partition 14 Auto-<br>Disarming Holiday Schedule:  | Holiday 1: 🗆 On 🗵 Off              | Holiday 3: 🗆 On 🗵 Off |  |
| (3-digit decimal)                                        | Holiday 2: 🗆 On 🗵 Off              | Holiday 4: 🗆 On 🗵 Off |  |
| 004 – Partition 14 Auto-Arming Pre-Alert (Default: 004): |                                    |                       |  |
| 005 – Partition 14 Auto-Arming F                         | Postpone Timer (Default: 000):     |                       |  |
| 006 – Partition 14 No Activity Arr                       | ning Timer (Default: 000):         |                       |  |
| 007 – Partition 14 No Activity Arr                       | ning Pre-Alert Timer (Default: 001 | ):                    |  |
| [165] Partition 15 Auto-Arm/Disa                         | arm                                |                       |  |
| 001 – Partition 15 Auto-Arming<br>Times:                 | 24-Hour:                           | Wednesday:            |  |
| (4-digit HH:MM)                                          | Sunday:                            | Thursday:             |  |
| Default: 9999                                            | Monday:                            | Friday:               |  |
|                                                          | Tuesday:                           | Saturday:             |  |
| 002 – Partition 15 Auto-Disarm<br>Times:                 | 24-Hour:                           | Wednesday:            |  |
| (4-digit HH:MM)                                          | Sunday:                            | Thursday:             |  |
| Default: 9999                                            | Monday:                            | Friday:               |  |
|                                                          | Tuesday:                           | Saturday:             |  |
| 003 – Partition 15 Auto-<br>Disarming Holiday Schedule:  | Holiday 1: 🗆 On 🗵 Off              | Holiday 3: 🗆 On 🗵 Off |  |
| (3-digit decimal)                                        | Holiday 2: 🗆 On 🗵 Off              | Holiday 4: □ On ☑ Off |  |
| 004 – Partition 15 Auto-Arming Pre-Alert (Default: 004): |                                    |                       |  |

| 005 – Partition 15 Auto-Arming Postpone Timer (Default: 000):         |                                                              |                       |  |  |  |
|-----------------------------------------------------------------------|--------------------------------------------------------------|-----------------------|--|--|--|
| 006 – Partition 15 No Activity Arn                                    | ning Timer (Default: 000):                                   |                       |  |  |  |
| 007 – Partition 15 No Activity Arn                                    | ning Pre-Alert Timer (Default: 001                           | ):                    |  |  |  |
| [166] Partition 16 Auto-Arm/Disa                                      | rm                                                           |                       |  |  |  |
| 001 – Partition 16 Auto-Arming                                        | 24-Hour:                                                     | Wednesday:            |  |  |  |
| Times:                                                                |                                                              |                       |  |  |  |
| (4-digit HH:MM)                                                       | Sunday:                                                      | Thursday:             |  |  |  |
| Default: 9999                                                         | Monday:                                                      | Friday:               |  |  |  |
|                                                                       | Tuesday:                                                     | Saturday:             |  |  |  |
| 002 – Partition 16 Auto-Disarm<br>Times:                              | 002 – Partition 16 Auto-Disarm 24-Hour: Wednesday:<br>Times: |                       |  |  |  |
| (4-digit HH:MM)                                                       | Sunday:                                                      | Thursday:             |  |  |  |
| Default: 9999                                                         | Monday:                                                      | Friday:               |  |  |  |
|                                                                       | Tuesday:                                                     | Saturday:             |  |  |  |
| 003 – Partition 16 Auto-<br>Disarming Holiday Schedule:               | Holiday 1: □ On ☑ Off                                        | Holiday 3: 🗆 On 🗵 Off |  |  |  |
| (3-digit decimal)                                                     | Holiday 2: 🗆 On 🗵 Off                                        | Holiday 4: 🗆 On 🗵 Off |  |  |  |
| 004 – Partition 16 Auto-Arming P                                      | re-Alert (Default: 004):                                     | I                     |  |  |  |
| 005 – Partition 16 Auto-Arming P                                      | ostpone Timer (Default: 000):                                |                       |  |  |  |
| 006 – Partition 16 No Activity Arn                                    | ning Timer (Default: 000):                                   |                       |  |  |  |
| 007 – Partition 16 No Activity Arn                                    | ning Pre-Alert Timer (Default: 001                           | ):                    |  |  |  |
| [167] Partition 17 Auto-Arm/Disa                                      | rm                                                           |                       |  |  |  |
| 001 – Partition 17 Auto-Arming                                        | 24-Hour:                                                     | Wednesday:            |  |  |  |
| Times:                                                                |                                                              |                       |  |  |  |
|                                                                       | Sunday:                                                      | Thursday:             |  |  |  |
| Default: 9999                                                         | Tuesdow Caturation                                           |                       |  |  |  |
|                                                                       | Tuesday: Saturday:                                           |                       |  |  |  |
| 002 – Partition 17 Auto-Disarm<br>Times:                              | 002 – Partition 17 Auto-Disarm 24-Hour: Wednesday:<br>Times: |                       |  |  |  |
| (4-digit HH:MM)                                                       | Sunday:                                                      | Thursday:             |  |  |  |
| Default: 9999                                                         | Monday:                                                      | Friday:               |  |  |  |
|                                                                       | Tuesday: Saturday:                                           |                       |  |  |  |
| 003 – Partition 17 Auto-<br>Disarming Holiday Schedule:               | 003 – Partition 17 Auto-<br>Disarming Holiday Schedule:      |                       |  |  |  |
| (3-digit decimal)                                                     | 3-digit decimal) Holiday 2: □ On ☑ Off Holiday 4: □ On ☑ Off |                       |  |  |  |
| 004 – Partition 17 Auto-Arming P                                      | re-Alert (Default: 004):                                     | L                     |  |  |  |
| 005 – Partition 17 Auto-Arming Postpone Timer (Default: 000):         |                                                              |                       |  |  |  |
| 006 – Partition 17 No Activity Arming Timer (Default: 000):           |                                                              |                       |  |  |  |
| 007 – Partition 17 No Activity Arming Pre-Alert Timer (Default: 001): |                                                              |                       |  |  |  |
| [168] Partition 18 Auto-Arm/Disarm                                    |                                                              |                       |  |  |  |
| 001 – Partition 18 Auto-Arming 24-Hour: Wednesday:<br>Times:          |                                                              |                       |  |  |  |

| (4-digit HH:MM)                                         | Sunday:                            | Thursday:             |  |
|---------------------------------------------------------|------------------------------------|-----------------------|--|
| Default: 9999                                           | Monday:                            | Friday:               |  |
|                                                         | Tuesday:                           | Saturday:             |  |
| 002 – Partition 18 Auto-Disarm<br>Times:                | 24-Hour:                           | Wednesday:            |  |
| (4-digit HH:MM)                                         | Sunday:                            | Thursday:             |  |
| Default: 9999                                           | Monday:                            | Friday:               |  |
|                                                         | Tuesday:                           | Saturday:             |  |
| 003 – Partition 18 Auto-<br>Disarming Holiday Schedule: | Holiday 1: □ On ☑ Off              | Holiday 3: 🗆 On 🗵 Off |  |
| (3-digit decimal)                                       | Holiday 2: 🗆 On 🗵 Off              | Holiday 4: □ On 🛛 Off |  |
| 004 – Partition 18 Auto-Arming P                        | re-Alert (Default: 004):           | 1                     |  |
| 005 – Partition 18 Auto-Arming P                        | ostpone Timer (Default: 000):      |                       |  |
| 006 – Partition 18 No Activity Arn                      | ning Timer (Default: 000):         |                       |  |
| 007 – Partition 18 No Activity Arn                      | ning Pre-Alert Timer (Default: 001 | ):                    |  |
| [169] Partition 19 Auto-Arm/Disa                        | irm                                |                       |  |
| 001 – Partition 19 Auto-Arming<br>Times:                | 24-Hour:                           | Wednesday:            |  |
| (4-digit HH:MM)                                         | Sunday:                            | Thursday:             |  |
| Default: 9999                                           | Monday:                            | Friday:               |  |
|                                                         | Tuesday:                           | Saturday:             |  |
| 002 – Partition 19 Auto-Disarm<br>Times:                | 24-Hour:                           | Wednesday:            |  |
| (4-digit HH:MM)                                         | Sunday:                            | Thursday:             |  |
| Default: 9999                                           | Monday:                            | Friday:               |  |
|                                                         | Tuesday:                           | Saturday:             |  |
| 003 – Partition 19 Auto-<br>Disarming Holiday Schedule: | Holiday 1: 🗆 On 🗵 Off              | Holiday 3: 🗆 On 🗵 Off |  |
| (3-digit decimal)                                       | Holiday 2: 🗆 On 🗵 Off              | Holiday 4: 🗆 On 🗵 Off |  |
| 004 – Partition 19 Auto-Arming P                        | re-Alert (Default: 004):           | 1                     |  |
| 005 – Partition 19 Auto-Arming P                        | ostpone Timer (Default: 000):      |                       |  |
| 006 – Partition 19 No Activity Arn                      | ning Timer (Default: 000):         |                       |  |
| 007 – Partition 19 No Activity Arn                      | ning Pre-Alert Timer (Default: 001 | ):                    |  |
| [170] Partition 20 Auto-Arm/Disarm                      |                                    |                       |  |
| 001 – Partition 20 Auto-Arming<br>Times:                | 24-Hour:                           | Wednesday:            |  |
| (4-digit HH:MM)                                         | Sunday:                            | Thursday:             |  |
| Default: 9999                                           | Monday:                            | Friday:               |  |
|                                                         | Tuesday:                           | Saturday:             |  |
| 002 – Partition 20 Auto-Disarm<br>Times:                | 24-Hour:                           | Wednesday:            |  |
| (4-digit HH:MM)                                         | Sunday:                            | Thursday:             |  |

| Default: 9999                                            | Monday:                            | Friday:               |  |
|----------------------------------------------------------|------------------------------------|-----------------------|--|
|                                                          | Tuesday:                           | Saturday:             |  |
| 003 – Partition 20 Auto-<br>Disarming Holiday Schedule:  | Holiday 1: 🗆 On 🗵 Off              | Holiday 3: 🗆 On 🗵 Off |  |
| (3-digit decimal)                                        | Holiday 2: 🗆 On 🗹 Off              | Holiday 4: 🗆 On 🗵 Off |  |
| 004 – Partition 20 Auto-Arming P                         | Pre-Alert (Default: 004):          |                       |  |
| 005 – Partition 20 Auto-Arming P                         | Postpone Timer (Default: 000):     |                       |  |
| 006 – Partition 20 No Activity Arn                       | ning Timer (Default: 000):         |                       |  |
| 007 – Partition 20 No Activity Arr                       | ning Pre-Alert Timer (Default: 001 | ):                    |  |
| [171] Partition 21 Auto-Arm/Disa                         | arm                                |                       |  |
| 001 – Partition 21 Auto-Arming<br>Times:                 | 24-Hour:                           | Wednesday:            |  |
| (4-digit HH:MM)                                          | Sunday:                            | Thursday:             |  |
| Default: 9999                                            | Monday:                            | Friday:               |  |
|                                                          | Tuesday:                           | Saturday:             |  |
| 002 – Partition 21 Auto-Disarm<br>Times:                 | 24-Hour:                           | Wednesday:            |  |
| (4-digit HH:MM)                                          | Sunday:                            | Thursday:             |  |
| Default: 9999                                            | Monday:                            | Friday:               |  |
|                                                          | Tuesday:                           | Saturday:             |  |
| 003 – Partition 21 Auto-<br>Disarming Holiday Schedule:  | Holiday 1: 🗆 On 🛛 Off              | Holiday 3: 🗆 On 🗵 Off |  |
| (3-digit decimal)                                        | Holiday 2: 🗆 On 🗹 Off              | Holiday 4: 🗆 On 🛛 Off |  |
| 004 – Partition 21 Auto-Arming Pre-Alert (Default: 004): |                                    |                       |  |
| 005 – Partition 21 Auto-Arming P                         | Postpone Timer (Default: 000):     |                       |  |
| 006 – Partition 21 No Activity Arr                       | ning Timer (Default: 000):         |                       |  |
| 007 – Partition 21 No Activity Arr                       | ning Pre-Alert Timer (Default: 001 | ):                    |  |
| [172] Partition 22 Auto-Arm/Disa                         | arm                                |                       |  |
| 001 – Partition 22 Auto-Arming<br>Times:                 | 24-Hour:                           | Wednesday:            |  |
| (4-digit HH:MM)                                          | Sunday:                            | Thursday:             |  |
| Default: 9999                                            | Monday:                            | Friday:               |  |
|                                                          | Tuesday:                           | Saturday:             |  |
| 002 – Partition 22 Auto-Disarm<br>Times:                 | 24-Hour:                           | Wednesday:            |  |
| (4-digit HH:MM)                                          | Sunday:                            | Thursday:             |  |
| Default: 9999                                            | Monday:                            | Friday:               |  |
|                                                          | Tuesday:                           | Saturday:             |  |
| 003 – Partition 22 Auto-<br>Disarming Holiday Schedule:  | Holiday 1: 🗆 On 🗵 Off              | Holiday 3: 🗆 On 🗵 Off |  |
| (3-digit decimal)                                        | Holiday 2: 🗆 On 🗹 Off              | Holiday 4: 🗆 On 🗵 Off |  |
| 004 – Partition 22 Auto-Arming Pre-Alert (Default: 004): |                                    |                       |  |

| 005 – Partition 22 Auto-Arming Postpone Timer (Default: 000):         |                                                               |                       |  |  |  |
|-----------------------------------------------------------------------|---------------------------------------------------------------|-----------------------|--|--|--|
| 006 – Partition 22 No Activity Arn                                    | ning Timer (Default: 000):                                    |                       |  |  |  |
| 007 – Partition 22 No Activity Arn                                    | ning Pre-Alert Timer (Default: 001                            | ):                    |  |  |  |
| [173] Partition 23 Auto-Arm/Disa                                      | irm                                                           |                       |  |  |  |
| 001 – Partition 23 Auto-Arming<br>Times:                              | 24-Hour:                                                      | Wednesday:            |  |  |  |
| (4-digit HH:MM)                                                       | Sunday: Thursday:                                             |                       |  |  |  |
| Default: 9999                                                         | Monday:                                                       | Friday:               |  |  |  |
|                                                                       | Tuesday:                                                      | Saturday:             |  |  |  |
| 002 – Partition 23 Auto-Disarm<br>Times:                              | 24-Hour:                                                      | Wednesday:            |  |  |  |
| (4-digit HH:MM)                                                       | Sunday:                                                       | Thursday:             |  |  |  |
| Default: 9999                                                         | Monday:                                                       | Friday:               |  |  |  |
|                                                                       | Tuesday:                                                      | Saturday:             |  |  |  |
| 003 – Partition 23 Auto-<br>Disarming Holiday Schedule:               | Holiday 1: 🗆 On 🗵 Off                                         | Holiday 3: 🗆 On 🗵 Off |  |  |  |
| (3-digit decimal)                                                     | Holiday 2: 🗆 On 🗵 Off                                         | Holiday 4: □ On 🛛 Off |  |  |  |
| 004 – Partition 23 Auto-Arming P                                      | re-Alert (Default: 004):                                      | 1                     |  |  |  |
| 005 – Partition 23 Auto-Arming P                                      | ostpone Timer (Default: 000):                                 |                       |  |  |  |
| 006 – Partition 23 No Activity Arn                                    | ning Timer (Default: 000):                                    |                       |  |  |  |
| 007 – Partition 23 No Activity Arn                                    | ning Pre-Alert Timer (Default: 001                            | ):                    |  |  |  |
| [174] Partition 24 Auto-Arm/Disa                                      | irm                                                           |                       |  |  |  |
| 001 – Partition 24 Auto-Arming<br>Times:                              | 24-Hour:                                                      | Wednesday:            |  |  |  |
| (4-digit HH:MM)                                                       | Sunday:                                                       | Thursday:             |  |  |  |
| Default: 9999                                                         | Monday:                                                       | Friday:               |  |  |  |
|                                                                       | Tuesday:                                                      | Saturday:             |  |  |  |
| 002 – Partition 24 Auto-Disarm<br>Times:                              | 2 – Partition 24 Auto-Disarm 24-Hour: Wednesday:              |                       |  |  |  |
| (4-digit HH:MM)                                                       | Sunday:                                                       | Thursday:             |  |  |  |
| Default: 9999                                                         | Monday:                                                       | Friday:               |  |  |  |
|                                                                       | Tuesday: Saturday:                                            |                       |  |  |  |
| 003 – Partition 24 Auto-<br>Disarming Holiday Schedule:               | 003 – Partition 24 Auto-<br>Disarming Holiday Schedule:       |                       |  |  |  |
| (3-digit decimal)                                                     | (3-digit decimal) Holiday 2: □ On ☑ Off Holiday 4: □ On ☑ Off |                       |  |  |  |
| 004 – Partition 24 Auto-Arming Pre-Alert (Default: 004):              |                                                               |                       |  |  |  |
| 005 – Partition 24 Auto-Arming P                                      | ostpone Timer (Default: 000):                                 |                       |  |  |  |
| 006 – Partition 24 No Activity Arn                                    | ning Timer (Default: 000):                                    |                       |  |  |  |
| 007 – Partition 24 No Activity Arming Pre-Alert Timer (Default: 001): |                                                               |                       |  |  |  |
| [175] Partition 25 Auto-Arm/Disarm                                    |                                                               |                       |  |  |  |
| 001 – Partition 25 Auto-Arming<br>Times:24-Hour:Wednesday:            |                                                               |                       |  |  |  |

| (4-digit HH:MM)                                         | Sunday:                            | Thursday:             |
|---------------------------------------------------------|------------------------------------|-----------------------|
| Default: 9999                                           | Monday:                            | Friday:               |
|                                                         | Tuesday:                           | Saturday:             |
| 002 – Partition 25 Auto-Disarm<br>Times:                | 24-Hour:                           | Wednesday:            |
| (4-digit HH:MM)                                         | Sunday:                            | Thursday:             |
| Default: 9999                                           | Monday:                            | Friday:               |
|                                                         | Tuesday:                           | Saturday:             |
| 003 – Partition 25 Auto-<br>Disarming Holiday Schedule: | Holiday 1: □ On ☑ Off              | Holiday 3: 🗆 On 🗵 Off |
| (3-digit decimal)                                       | Holiday 2: 🗆 On 🛛 Off              | Holiday 4: □ On 🛛 Off |
| 004 – Partition 25 Auto-Arming P                        | re-Alert (Default: 004):           |                       |
| 005 – Partition 25 Auto-Arming P                        | ostpone Timer (Default: 000):      |                       |
| 006 – Partition 25 No Activity Arn                      | ning Timer (Default: 000):         |                       |
| 007 – Partition 25 No Activity Arn                      | ning Pre-Alert Timer (Default: 001 | ):                    |
| [176] Partition 26 Auto-Arm/Disa                        | rm                                 |                       |
| 001 – Partition 26 Auto-Arming<br>Times:                | 24-Hour:                           | Wednesday:            |
| (4-digit HH:MM)                                         | Sunday:                            | Thursday:             |
| Default: 9999                                           | Monday:                            | Friday:               |
|                                                         | Tuesday:                           | Saturday:             |
| 002 – Partition 26 Auto-Disarm<br>Times:                | 24-Hour:                           | Wednesday:            |
| (4-digit HH:MM)                                         | Sunday:                            | Thursday:             |
| Default: 9999                                           | Monday:                            | Friday:               |
|                                                         | Tuesday:                           | Saturday:             |
| 003 – Partition 26 Auto-<br>Disarming Holiday Schedule: | Holiday 1: 🗆 On 🗵 Off              | Holiday 3: 🗆 On 🗵 Off |
| (3-digit decimal)                                       | Holiday 2: 🗆 On 🗵 Off              | Holiday 4: 🗆 On 🗵 Off |
| 004 – Partition 26 Auto-Arming P                        | re-Alert (Default: 004):           | 1                     |
| 005 – Partition 26 Auto-Arming P                        | ostpone Timer (Default: 000):      |                       |
| 006 – Partition 26 No Activity Arn                      | ning Timer (Default: 000):         |                       |
| 007 – Partition 26 No Activity Arn                      | ning Pre-Alert Timer (Default: 001 | ):                    |
| [177] Partition 27 Auto-Arm/Disa                        | rm                                 |                       |
| 001 – Partition 27 Auto-Arming<br>Times:                | 24-Hour:                           | Wednesday:            |
| (4-digit HH:MM)                                         | Sunday:                            | Thursday:             |
| Default: 9999                                           | Monday:                            | Friday:               |
|                                                         | Tuesday:                           | Saturday:             |
| 002 – Partition 27 Auto-Disarm<br>Times:                | 24-Hour:                           | Wednesday:            |
| (4-digit HH:MM)                                         | Sunday:                            | Thursday:             |
|                                                         | -                                  |                       |

| Default: 9999                                            | Monday:                            | Friday:               |  |
|----------------------------------------------------------|------------------------------------|-----------------------|--|
|                                                          | Tuesday:                           | Saturday:             |  |
| 003 – Partition 27 Auto-                                 | Holiday 1: 🗆 On 🗵 Off              | Holiday 3: 🗆 On 🗵 Off |  |
| Disarming Holiday Schedule:                              |                                    |                       |  |
| (3-digit decimal)                                        | Holiday 2: 🗆 On 🗹 Off              | Holiday 4: 🗆 On 🗵 Off |  |
| 004 – Partition 27 Auto-Arming P                         | Pre-Alert (Default: 004):          |                       |  |
| 005 – Partition 27 Auto-Arming P                         | Postpone Timer (Default: 000):     |                       |  |
| 006 – Partition 27 No Activity Arn                       | ning Timer (Default: 000):         |                       |  |
| 007 – Partition 27 No Activity Arn                       | ning Pre-Alert Timer (Default: 001 | ):                    |  |
| [178] Partition 28 Auto-Arm/Disa                         | arm                                |                       |  |
| 001 – Partition 28 Auto-Arming<br>Times:                 | 24-Hour:                           | Wednesday:            |  |
| (4-digit HH:MM)                                          | Sunday:                            | Thursday:             |  |
| Default: 9999                                            | Monday:                            | Friday:               |  |
|                                                          | Tuesday:                           | Saturday:             |  |
| 002 – Partition 28 Auto-Disarm<br>Times:                 | 24-Hour:                           | Wednesday:            |  |
| (4-digit HH:MM)                                          | Sunday:                            | Thursday:             |  |
| Default: 9999                                            | Monday:                            | Friday:               |  |
|                                                          | Tuesday:                           | Saturday:             |  |
| 003 – Partition 28 Auto-                                 | Holiday 1: 🗆 On 🛛 Off              | Holiday 3: 🗆 On 🗵 Off |  |
| Disarming Holiday Schedule:                              |                                    |                       |  |
| (3-digit decimal)                                        | Holiday 2: □ On ☑ Off              | Holiday 4: □ On 🛛 Off |  |
| 004 – Partition 28 Auto-Arming P                         | Pre-Alert (Default: 004):          |                       |  |
| 005 – Partition 28 Auto-Arming P                         | Postpone Timer (Default: 000):     |                       |  |
| 006 – Partition 28 No Activity Arn                       | ning Timer (Default: 000):         | <u>,</u>              |  |
| 007 – Partition 28 No Activity Arn                       | ning Pre-Alert Timer (Default: 001 | ):                    |  |
| [179] Partition 29 Auto-Arm/Disa                         | arm                                |                       |  |
| 001 – Partition 29 Auto-Arming<br>Times:                 | 24-Hour:                           | Wednesday:            |  |
| (4-digit HH:MM)                                          | Sunday:                            | Thursday:             |  |
| Default: 9999                                            | Monday:                            | Friday:               |  |
|                                                          | Tuesday:                           | Saturday:             |  |
| 002 – Partition 29 Auto-Disarm<br>Times:                 | 24-Hour:                           | Wednesday:            |  |
| (4-digit HH:MM)                                          | Sunday:                            | Thursday:             |  |
| Default: 9999                                            | Monday:                            | Friday:               |  |
|                                                          | Tuesday:                           | Saturday:             |  |
| 003 – Partition 29 Auto-<br>Disarming Holiday Schedule:  | Holiday 1: 🗆 On 🗵 Off              | Holiday 3: 🗆 On 🗵 Off |  |
| (3-digit decimal)                                        | Holiday 2: 🗆 On 🗵 Off              | Holiday 4: 🗆 On 🗵 Off |  |
| 004 – Partition 29 Auto-Arming Pre-Alert (Default: 004): |                                    |                       |  |

| 005 – Partition 29 Auto-Arming Postpone Timer (Default: 000):         |                                                              |                       |  |  |  |
|-----------------------------------------------------------------------|--------------------------------------------------------------|-----------------------|--|--|--|
| 006 – Partition 29 No Activity Arn                                    | ning Timer (Default: 000):                                   |                       |  |  |  |
| 007 – Partition 29 No Activity Arn                                    | ning Pre-Alert Timer (Default: 001                           | ):                    |  |  |  |
| [180] Partition 30 Auto-Arm/Disa                                      | rm                                                           |                       |  |  |  |
| 001 – Partition 30 Auto-Arming                                        | 24-Hour:                                                     | Wednesday:            |  |  |  |
| limes:                                                                |                                                              |                       |  |  |  |
| (4-digit HH:MM)                                                       | Sunday:                                                      | Thursday:             |  |  |  |
| Default: 9999                                                         | Monday:                                                      | Friday:               |  |  |  |
|                                                                       | Tuesday:                                                     | Saturday:             |  |  |  |
| 002 – Partition 30 Auto-Disarm<br>Times:                              | 24-Hour:                                                     | Wednesday:            |  |  |  |
| (4-digit HH:MM)                                                       | Sunday:                                                      | Thursday:             |  |  |  |
| Default: 9999                                                         | Monday:                                                      | Friday:               |  |  |  |
|                                                                       | Tuesday:                                                     | Saturday:             |  |  |  |
| 003 – Partition 30 Auto-<br>Disarming Holiday Schedule:               | Holiday 1: 🗆 On 🗵 Off                                        | Holiday 3: 🗆 On 🗵 Off |  |  |  |
| (3-digit decimal)                                                     | Holiday 2: 🗆 On 🗵 Off                                        | Holiday 4: □ On ☑ Off |  |  |  |
| 004 – Partition 30 Auto-Arming P                                      | re-Alert (Default: 004):                                     |                       |  |  |  |
| 005 – Partition 30 Auto-Arming P                                      | ostpone Timer (Default: 000):                                |                       |  |  |  |
| 006 – Partition 30 No Activity Arn                                    | ning Timer (Default: 000):                                   |                       |  |  |  |
| 007 – Partition 30 No Activity Arn                                    | ning Pre-Alert Timer (Default: 001                           | ):                    |  |  |  |
| [181] Partition 31 Auto-Arm/Disa                                      | rm                                                           |                       |  |  |  |
| 001 – Partition 31 Auto-Arming<br>Times:                              | 24-Hour:                                                     | Wednesday:            |  |  |  |
| (4-digit HH:MM)                                                       | Sunday:                                                      | Thursday:             |  |  |  |
| Default: 9999                                                         | Monday:                                                      | Friday:               |  |  |  |
|                                                                       | Tuesday:                                                     | Saturday:             |  |  |  |
| 002 – Partition 31 Auto-Disarm                                        | 002 – Partition 31 Auto-Disarm 24-Hour: Wednesday:           |                       |  |  |  |
| Times:                                                                |                                                              |                       |  |  |  |
| (4-digit HH:MM)                                                       | Sunday:                                                      | Thursday:             |  |  |  |
| Default: 9999                                                         | Monday:                                                      | Friday:               |  |  |  |
|                                                                       | Tuesday:                                                     | Saturday:             |  |  |  |
| 003 – Partition 31 Auto-<br>Disarming Holiday Schedule:               | 003 – Partition 31 Auto-<br>Disarming Holiday Schedule:      |                       |  |  |  |
| (3-digit decimal)                                                     | 3-digit decimal) Holiday 2: □ On ☑ Off Holiday 4: □ On ☑ Off |                       |  |  |  |
| 004 – Partition 31 Auto-Arming P                                      | re-Alert (Default: 004):                                     | L                     |  |  |  |
| 005 – Partition 31 Auto-Arming Postpone Timer (Default: 000):         |                                                              |                       |  |  |  |
| 006 – Partition 31 No Activity Arming Timer (Default: 000):           |                                                              |                       |  |  |  |
| 007 – Partition 31 No Activity Arming Pre-Alert Timer (Default: 001): |                                                              |                       |  |  |  |
| [182] Partition 32 Auto-Arm/Disarm                                    |                                                              |                       |  |  |  |
| 001 – Partition 32 Auto-Arming 24-Hour: Wednesday: Times:             |                                                              |                       |  |  |  |

| (4-digit HH:MM)                                           | Sunday:                            | Thursday:             |
|-----------------------------------------------------------|------------------------------------|-----------------------|
| Default: 9999                                             | Monday:                            | Friday:               |
|                                                           | Tuesday:                           | Saturday:             |
| 002 – Partition 32 Auto-Disarm<br>Times:                  | 24-Hour:                           | Wednesday:            |
| (4-digit HH:MM)                                           | Sunday:                            | Thursday:             |
| Default: 9999                                             | Monday:                            | Friday:               |
|                                                           | Tuesday:                           | Saturday:             |
| 003 – Partition 32 Auto-<br>Disarming Holiday Schedule:   | Holiday 1: 🗆 On 🗵 Off              | Holiday 3: 🗆 On 🛛 Off |
| (3-digit decimal)                                         | Holiday 2: 🗆 On 🛛 Off              | Holiday 4: □ On ☑ Off |
| 004 – Partition 32 Auto-Arming F                          | re-Alert (Default: 004):           |                       |
| 005 – Partition 32 Auto-Arming F                          | Postpone Timer (Default: 000):     |                       |
| 006 – Partition 32 No Activity Arr                        | ning Timer (Default: 000):         |                       |
| 007 – Partition 32 No Activity Arr                        | ning Pre-Alert Timer (Default: 001 | ):                    |
| [200] Partition Mask<br>Descriptions on [200] Partition N | lask                               |                       |
| 001 – Partition 1 to 32 Enable<br>Mask                    | ☑ – Partition 1                    | ☑ – Partition 17      |
|                                                           | Partition 2                        | 🗆 – Partition 18      |
|                                                           | Partition 3                        | 🗆 – Partition 19      |
|                                                           | Partition 4                        | 🗆 – Partition 20      |
|                                                           | 🗆 – Partition 5                    | 🗆 – Partition 21      |
|                                                           | □ – Partition 6                    | 🗆 – Partition 22      |
|                                                           | □ – Partition 7                    | 🗆 – Partition 23      |
|                                                           | Partition 8                        | 🗆 – Partition 24      |
|                                                           | 🗆 – Partition 9                    | 🗆 – Partition 25      |
|                                                           | 🗆 – Partition 10                   | 🗆 – Partition 26      |
|                                                           | Partition 11                       | 🗆 – Partition 27      |
|                                                           | 🗆 – Partition 12                   | 🗆 – Partition 28      |
|                                                           | 🗆 – Partition 13                   | 🗆 – Partition 29      |
|                                                           | 🗆 – Partition 14                   | □ – Partition 30      |
|                                                           | 🗆 – Partition 15                   | 🗆 – Partition 31      |
|                                                           | 🗆 – Partition 16                   | 🗆 – Partition 32      |

## Partition and Zone Assignment

| [201]-[232] Partition Zone Assignment                  |                                                                 |               |            |  |
|--------------------------------------------------------|-----------------------------------------------------------------|---------------|------------|--|
| (Description on [201]-[232] Partition Zone Assignment) |                                                                 |               |            |  |
| [201] Partition 1 Zone As                              | [201] Partition 1 Zone Assignment [202] Partition 2 Zor         |               | Assignment |  |
|                                                        | Bit                                                             |               | Bit        |  |
|                                                        | 12345678                                                        |               | 12345678   |  |
| 001 – 01-08                                            |                                                                 | 001 – 01-08   |            |  |
| 002 – 09-16                                            |                                                                 | 002 – 09-16   |            |  |
| 003 – 17-24                                            |                                                                 | 003 – 17-24   |            |  |
| 004 - 25-32                                            |                                                                 | 004 – 25-32   |            |  |
| 005 - 33-40                                            |                                                                 | 005 – 33-40   |            |  |
| 006 - 41-48                                            |                                                                 | 006 - 41-48   |            |  |
| 007 – 49-56                                            |                                                                 | 007 – 49-56   |            |  |
| 008 – 57-64                                            |                                                                 | 008 – 57-64   |            |  |
| 009 - 65-72                                            |                                                                 | 009 – 65-72   |            |  |
| 010 - 73-80                                            |                                                                 | 010 – 73-80   |            |  |
| 011 – 81-88                                            |                                                                 | 011 – 81-88   |            |  |
| 012 - 89-96                                            |                                                                 | 012 – 89-96   |            |  |
| 013 – 97-104                                           |                                                                 | 013 – 97-104  |            |  |
| 014 – 105-112                                          |                                                                 | 014 – 105-112 |            |  |
| 015 – 113-120                                          |                                                                 | 015 – 113-120 |            |  |
| 016 - 121-128                                          |                                                                 | 016 – 121-128 |            |  |
| 017 – 129-136                                          |                                                                 | 017 – 129-136 |            |  |
| 018 - 137-144                                          |                                                                 | 018 - 137-144 |            |  |
| 019 - 145-152                                          |                                                                 | 019 - 145-152 |            |  |
| 020 - 153-160                                          |                                                                 | 020 - 153-160 |            |  |
| 021 - 161-168                                          |                                                                 | 021 - 161-168 |            |  |
| 022 - 169-176                                          |                                                                 | 022 - 169-176 |            |  |
| 023 - 177-184                                          |                                                                 | 023 - 177-184 |            |  |
| 024 - 185-192                                          |                                                                 | 024 - 185-192 |            |  |
| 025 - 193-200                                          |                                                                 | 025 - 193-200 |            |  |
| 026 - 201-208                                          |                                                                 | 026 - 201-208 |            |  |
| 027 - 209-216                                          |                                                                 | 027 - 209-216 |            |  |
| 028 - 217-224                                          |                                                                 | 028 - 217-224 |            |  |
| 029 - 225-232                                          |                                                                 | 029 - 225-232 |            |  |
| 030 - 233-240                                          |                                                                 | 030 - 233-240 |            |  |
| 031 - 241-248                                          |                                                                 | 031 - 241-248 |            |  |
| [203] Partition 3 Zone As                              | 3] Partition 3 Zone Assignment[204] Partition 4 Zone Assignment |               |            |  |
|                                                        | Bit                                                             |               | Bit        |  |
|                                                        | 12345678                                                        |               | 12345678   |  |
| 001 – 01-08                                            |                                                                 | 001 – 01-08   |            |  |

| [201]-[232] Partition Zo  | one Assignment             |                           |          |
|---------------------------|----------------------------|---------------------------|----------|
| (Description on [201]-[2  | 232] Partition Zone Assigr | nment)                    |          |
| 002 - 09-16               |                            | 002 - 09-16               |          |
| 003 - 17-24               |                            | 003 – 17-24               |          |
| 004 - 25-32               |                            | 004 - 25-32               |          |
| 005 - 33-40               |                            | 005 – 33-40               |          |
| 006 - 41-48               |                            | 006 - 41-48               |          |
| 007 – 49-56               |                            | 007 – 49-56               |          |
| 008 - 57-64               |                            | 008 – 57-64               |          |
| 009 - 65-72               |                            | 009 – 65-72               |          |
| 010 – 73-80               |                            | 010 – 73-80               |          |
| 011 – 81-88               |                            | 011 – 81-88               |          |
| 012 - 89-96               |                            | 012 – 89-96               |          |
| 013 – 97-104              |                            | 013 – 97-104              |          |
| 014 – 105-112             |                            | 014 – 105-112             |          |
| 015 – 113-120             |                            | 015 – 113-120             |          |
| 016 – 121-128             |                            | 016 – 121-128             |          |
| 017 – 129-136             |                            | 017 – 129-136             |          |
| 018 – 137-144             |                            | 018 – 137-144             |          |
| 019 – 145-152             |                            | 019 – 145-152             |          |
| 020 – 153-160             |                            | 020 – 153-160             |          |
| 021 - 161-168             |                            | 021 – 161-168             |          |
| 022 - 169-176             |                            | 022 - 169-176             |          |
| 023 - 177-184             |                            | 023 - 177-184             |          |
| 024 - 185-192             |                            | 024 - 185-192             |          |
| 025 - 193-200             |                            | 025 - 193-200             |          |
| 026 - 201-208             |                            | 026 - 201-208             |          |
| 027 - 209-216             |                            | 027 - 209-216             |          |
| 028 - 217-224             |                            | 028 - 217-224             |          |
| 029 - 225-232             |                            | 029 - 225-232             |          |
| 030 - 233-240             |                            | 030 - 233-240             |          |
| 031 - 241-248             |                            | 031 - 241-248             |          |
| [205] Partition 5 Zone As | ssignment                  | [206] Partition 6 Zone As | signment |
|                           | Bit                        |                           | Bit      |
| 001 01 00                 | 12345678                   | 001 01 00                 | 12345678 |
| 001 - 01-08               |                            | 001 - 01-08               |          |
| 002 - 09-16               |                            | 002 - 09-16               |          |
| 003 - 17-24               |                            | 003 - 17-24               |          |
| 005 22 40                 |                            | 004 - 25-32               |          |
| 005 - 33-40               |                            | 005 - 33-40               |          |
| 006 - 41-48               |                            | 006 – 41-48               |          |

| [201]-[232] Partition Zone Assignment                  |                        |                                   |                        |  |
|--------------------------------------------------------|------------------------|-----------------------------------|------------------------|--|
| (Description on [201]-[232] Partition Zone Assignment) |                        |                                   |                        |  |
| 007 - 49-56                                            |                        | 007 – 49-56                       |                        |  |
| 008 - 57-64                                            |                        | 008 - 57-64                       |                        |  |
| 009 - 65-72                                            |                        | 009 - 65-72                       |                        |  |
| 010 - 73-80                                            |                        | 010 – 73-80                       |                        |  |
| 011 - 81-88                                            |                        | 011 – 81-88                       |                        |  |
| 012 - 89-96                                            |                        | 012 – 89-96                       |                        |  |
| 013 – 97-104                                           |                        | 013 – 97-104                      |                        |  |
| 014 – 105-112                                          |                        | 014 – 105-112                     |                        |  |
| 015 – 113-120                                          |                        | 015 – 113-120                     |                        |  |
| 016 – 121-128                                          |                        | 016 – 121-128                     |                        |  |
| 017 – 129-136                                          |                        | 017 – 129-136                     |                        |  |
| 018 – 137-144                                          |                        | 018 – 137-144                     |                        |  |
| 019 – 145-152                                          |                        | 019 – 145-152                     |                        |  |
| 020 - 153-160                                          |                        | 020 – 153-160                     |                        |  |
| 021 - 161-168                                          |                        | 021 – 161-168                     |                        |  |
| 022 - 169-176                                          |                        | 022 - 169-176                     |                        |  |
| 023 - 177-184                                          |                        | 023 - 177-184                     |                        |  |
| 024 - 185-192                                          |                        | 024 - 185-192                     |                        |  |
| 025 - 193-200                                          |                        | 025 - 193-200                     |                        |  |
| 026 - 201-208                                          |                        | 026 - 201-208                     |                        |  |
| 027 - 209-216                                          |                        | 027 - 209-216                     |                        |  |
| 028 - 217-224                                          |                        | 028 - 217-224                     |                        |  |
| 029 - 225-232                                          |                        | 029 - 225-232                     |                        |  |
| 030 - 233-240                                          |                        | 030 - 233-240                     |                        |  |
| 031 - 241-248                                          |                        | 031 - 241-248                     |                        |  |
| [207] Partition 7 Zone Assignment                      |                        | [208] Partition 8 Zone Assignment |                        |  |
|                                                        | Bit<br>1 2 3 4 5 6 7 8 |                                   | Bit<br>1 2 3 4 5 6 7 8 |  |
| 001 - 01-08                                            |                        | 001 – 01-08                       |                        |  |
| 002 - 09-16                                            |                        | 002 - 09-16                       |                        |  |
| 003 - 17-24                                            |                        | 003 - 17-24                       |                        |  |
| 004 - 25-32                                            |                        | 004 - 25-32                       |                        |  |
| 005 - 33-40                                            |                        | 005 - 33-40                       |                        |  |
| 006 - 41-48                                            |                        | 006 - 41-48                       |                        |  |
| 007 - 49-56                                            |                        | 007 – 49-56                       |                        |  |
| 008 - 57-64                                            |                        | 008 – 57-64                       |                        |  |
| 009 – 65-72                                            |                        | 009 – 65-72                       |                        |  |
| 010 – 73-80                                            |                        | 010 – 73-80                       |                        |  |
| 011 - 81-88                                            |                        | 011 - 81-88                       |                        |  |

| [201]-[232] Partition Zone Assignment                  |          |                                    |          |  |
|--------------------------------------------------------|----------|------------------------------------|----------|--|
| (Description on [201]-[232] Partition Zone Assignment) |          |                                    |          |  |
| 012 - 89-96                                            |          | 012 – 89-96                        |          |  |
| 013 – 97-104                                           |          | 013 – 97-104                       |          |  |
| 014 - 105-112                                          |          | 014 - 105-112                      |          |  |
| 015 - 113-120                                          |          | 015 – 113-120                      |          |  |
| 016 - 121-128                                          |          | 016 - 121-128                      |          |  |
| 017 – 129-136                                          |          | 017 – 129-136                      |          |  |
| 018 – 137-144                                          |          | 018 – 137-144                      |          |  |
| 019 – 145-152                                          |          | 019 – 145-152                      |          |  |
| 020 - 153-160                                          |          | 020 – 153-160                      |          |  |
| 021 - 161-168                                          |          | 021 – 161-168                      |          |  |
| 022 - 169-176                                          |          | 022 - 169-176                      |          |  |
| 023 - 177-184                                          |          | 023 - 177-184                      |          |  |
| 024 - 185-192                                          |          | 024 - 185-192                      |          |  |
| 025 - 193-200                                          |          | 025 - 193-200                      |          |  |
| 026 - 201-208                                          |          | 026 - 201-208                      |          |  |
| 027 - 209-216                                          |          | 027 - 209-216                      |          |  |
| 028 - 217-224                                          |          | 028 - 217-224                      |          |  |
| 029 - 225-232                                          |          | 029 - 225-232                      |          |  |
| 030 - 233-240                                          |          | 030 - 233-240                      |          |  |
| 031 - 241-248                                          |          | 031 - 241-248                      |          |  |
| [209] Partition 9 Zone Assignment                      |          | [210] Partition 10 Zone Assignment |          |  |
|                                                        | Bit      |                                    | Bit      |  |
|                                                        | 12345678 | 001 01 00                          | 123456/8 |  |
| 001 - 01-08                                            |          | 001 - 01-08                        |          |  |
| 002 - 09-16                                            |          | 002 - 09-16                        |          |  |
| 003 - 17-24                                            |          | 003 - 17-24                        |          |  |
| 004 - 25-32                                            |          | 004 - 25-32                        |          |  |
| 005 - 33-40                                            |          | 005 - 33-40                        |          |  |
| 006 - 41-48                                            |          | 006 - 41-48                        |          |  |
| 007 - 49-56                                            |          | 007 - 49-56                        |          |  |
| 008 - 57-64                                            |          | 008 - 57-64                        |          |  |
| 009 - 65-72                                            |          | 009 - 65-72                        |          |  |
| 010 - 73-80                                            |          | 010 - 73-80                        |          |  |
| 011 - 81-88                                            |          | 011 - 81-88                        |          |  |
| 012 - 89-96                                            |          | 012 - 89-96                        |          |  |
| 013 - 97-104                                           |          | 013 - 97-104                       |          |  |
| 014 - 105-112                                          |          | 014 - 105-112                      |          |  |
| 015 - 113-120                                          |          | 015 - 113-120                      |          |  |
|                                                        |          | 1016 101 100                       |          |  |
| [201]-[232] Partition Zone Assignment |            |                           |           |  |  |  |  |  |  |
|---------------------------------------|------------|---------------------------|-----------|--|--|--|--|--|--|
| (Description on [201]-[2              |            |                           |           |  |  |  |  |  |  |
| 017 – 129-136                         |            | 017 – 129-136             |           |  |  |  |  |  |  |
| 018 - 137-144                         |            | 018 – 137-144             |           |  |  |  |  |  |  |
| 019 - 145-152                         |            | 019 – 145-152             |           |  |  |  |  |  |  |
| 020 - 153-160                         |            | 020 - 153-160             |           |  |  |  |  |  |  |
| 021 - 161-168                         |            | 021 - 161-168             |           |  |  |  |  |  |  |
| 022 - 169-176                         |            | 022 - 169-176             |           |  |  |  |  |  |  |
| 023 - 177-184                         |            |                           |           |  |  |  |  |  |  |
| 024 - 185-192                         |            | 024 - 185-192             |           |  |  |  |  |  |  |
| 025 - 193-200                         |            | 025 - 193-200             |           |  |  |  |  |  |  |
| 026 - 201-208                         |            | 026 - 201-208             |           |  |  |  |  |  |  |
| 027 - 209-216                         |            | 027 - 209-216             |           |  |  |  |  |  |  |
| 028 - 217-224                         |            | 028 - 217-224             |           |  |  |  |  |  |  |
| 029 - 225-232                         |            | 029 - 225-232             |           |  |  |  |  |  |  |
| 030 - 233-240                         |            | 030 - 233-240             |           |  |  |  |  |  |  |
| 031 - 241-248                         |            | 031 - 241-248             |           |  |  |  |  |  |  |
| [211] Partition 11 Zone A             | Assignment | [212] Partition 12 Zone A | ssignment |  |  |  |  |  |  |
|                                       | Bit        |                           | Bit       |  |  |  |  |  |  |
| 001 01 00                             | 12345678   | 001 01 00                 | 12345678  |  |  |  |  |  |  |
| 001 - 01-08                           |            | 001 - 01-08               |           |  |  |  |  |  |  |
| 002 - 09-16                           |            | 002 - 09-16               |           |  |  |  |  |  |  |
| 003 - 17-24                           |            | 003 - 17-24               |           |  |  |  |  |  |  |
| 004 - 25-32                           |            | 004 - 25-32               |           |  |  |  |  |  |  |
| 005 - 33-40                           |            | 005 - 33-40               |           |  |  |  |  |  |  |
| 006 - 41-48                           |            | 006 - 41-48               |           |  |  |  |  |  |  |
| 007 – 49-56                           |            | 007 – 49-56               |           |  |  |  |  |  |  |
| 008 – 57-64                           |            | 008 – 57-64               |           |  |  |  |  |  |  |
| 009 - 65-72                           |            | 009 – 65-72               |           |  |  |  |  |  |  |
| 010 – 73-80                           |            | 010 – 73-80               |           |  |  |  |  |  |  |
| 011 – 81-88                           |            | 011 – 81-88               |           |  |  |  |  |  |  |
| 012 – 89-96                           |            | 012 – 89-96               |           |  |  |  |  |  |  |
| 013 – 97-104                          |            | 013 – 97-104              |           |  |  |  |  |  |  |
| 014 - 105-112                         |            | 014 – 105-112             |           |  |  |  |  |  |  |
| 015 – 113-120                         |            | 015 – 113-120             |           |  |  |  |  |  |  |
| 016 - 121-128                         |            | 016 – 121-128             |           |  |  |  |  |  |  |
| 017 – 129-136                         |            | 017 – 129-136             |           |  |  |  |  |  |  |
| 018 - 137-144                         |            | 018 – 137-144             |           |  |  |  |  |  |  |
| 019 – 145-152                         |            | 019 – 145-152             |           |  |  |  |  |  |  |
| 020 – 153-160                         |            | 020 – 153-160             |           |  |  |  |  |  |  |
| 021 - 161-168                         |            | 021 - 161-168             |           |  |  |  |  |  |  |

| [201]-[232] Partition Zone Assignment |                            |                           |           |  |  |  |  |  |  |  |
|---------------------------------------|----------------------------|---------------------------|-----------|--|--|--|--|--|--|--|
| (Description on [201]-[2              | 232] Partition Zone Assigr | nment)                    |           |  |  |  |  |  |  |  |
| 022 - 169-176                         |                            | 022 - 169-176             |           |  |  |  |  |  |  |  |
| 023 - 177-184                         |                            | 023 - 177-184             |           |  |  |  |  |  |  |  |
| 024 - 185-192                         |                            | 024 - 185-192             |           |  |  |  |  |  |  |  |
| 025 - 193-200                         |                            | 025 - 193-200             |           |  |  |  |  |  |  |  |
| 026 - 201-208                         |                            | 026 - 201-208             |           |  |  |  |  |  |  |  |
| 027 - 209-216                         |                            | 027 - 209-216             |           |  |  |  |  |  |  |  |
| 028 - 217-224                         |                            | 028 - 217-224             |           |  |  |  |  |  |  |  |
| 029 - 225-232                         |                            | 029 - 225-232             |           |  |  |  |  |  |  |  |
| 030 - 233-240                         |                            | 030 - 233-240             |           |  |  |  |  |  |  |  |
| 031 - 241-248                         |                            | 031 - 241-248             |           |  |  |  |  |  |  |  |
| [213] Partition 13 Zone A             | Assignment                 | [214] Partition 14 Zone A | ssignment |  |  |  |  |  |  |  |
|                                       | Bit                        |                           | Bit       |  |  |  |  |  |  |  |
|                                       | 12345678                   |                           | 12345678  |  |  |  |  |  |  |  |
| 001 - 01-08                           |                            | 001 - 01-08               |           |  |  |  |  |  |  |  |
| 002 - 09-16                           |                            | 002 - 09-16               |           |  |  |  |  |  |  |  |
| 003 - 17-24                           |                            | 003 – 17-24               |           |  |  |  |  |  |  |  |
| 004 - 25-32                           |                            | 004 - 25-32               |           |  |  |  |  |  |  |  |
| 005 - 33-40                           |                            | 005 - 33-40               |           |  |  |  |  |  |  |  |
| 006 - 41-48                           |                            | 006 - 41-48               |           |  |  |  |  |  |  |  |
| 007 – 49-56                           |                            | 007 – 49-56               |           |  |  |  |  |  |  |  |
| 008 - 57-64                           |                            | 008 – 57-64               |           |  |  |  |  |  |  |  |
| 009 - 65-72                           |                            | 009 – 65-72               |           |  |  |  |  |  |  |  |
| 010 – 73-80                           |                            | 010 – 73-80               |           |  |  |  |  |  |  |  |
| 011 – 81-88                           |                            | 011 – 81-88               |           |  |  |  |  |  |  |  |
| 012 - 89-96                           |                            | 012 – 89-96               |           |  |  |  |  |  |  |  |
| 013 - 97-104                          |                            | 013 – 97-104              |           |  |  |  |  |  |  |  |
| 014 – 105-112                         |                            | 014 – 105-112             |           |  |  |  |  |  |  |  |
| 015 – 113-120                         |                            | 015 – 113-120             |           |  |  |  |  |  |  |  |
| 016 - 121-128                         |                            | 016 – 121-128             |           |  |  |  |  |  |  |  |
| 017 – 129-136                         |                            | 017 – 129-136             |           |  |  |  |  |  |  |  |
| 018 – 137-144                         |                            | 018 – 137-144             |           |  |  |  |  |  |  |  |
| 019 - 145-152                         |                            | 019 – 145-152             |           |  |  |  |  |  |  |  |
| 020 - 153-160                         |                            | 020 - 153-160             |           |  |  |  |  |  |  |  |
| 021 – 161-168                         |                            | 021 – 161-168             |           |  |  |  |  |  |  |  |
| 022 - 169-176                         |                            | 022 - 169-176             |           |  |  |  |  |  |  |  |
| 023 - 177-184                         |                            | 023 - 177-184             |           |  |  |  |  |  |  |  |
| 024 - 185-192                         |                            | 024 - 185-192             |           |  |  |  |  |  |  |  |
| 025 - 193-200                         |                            | 025 - 193-200             |           |  |  |  |  |  |  |  |
| 026 - 201-208                         |                            | 026 - 201-208             |           |  |  |  |  |  |  |  |

| [201]-[232] Partition Zone Assignment |                            |                           |           |  |  |  |  |  |  |  |
|---------------------------------------|----------------------------|---------------------------|-----------|--|--|--|--|--|--|--|
| (Description on [201]-[2              | 232] Partition Zone Assigr | nment)                    |           |  |  |  |  |  |  |  |
| 027 - 209-216                         |                            | 027 - 209-216             |           |  |  |  |  |  |  |  |
| 028 - 217-224                         |                            | 028 - 217-224             |           |  |  |  |  |  |  |  |
| 029 - 225-232                         |                            | 029 - 225-232             |           |  |  |  |  |  |  |  |
| 030 - 233-240                         |                            | 030 - 233-240             |           |  |  |  |  |  |  |  |
| 031 - 241-248                         |                            | 031 - 241-248             |           |  |  |  |  |  |  |  |
| [215] Partition 15 Zone A             | Assignment                 | [216] Partition 16 Zone A | ssignment |  |  |  |  |  |  |  |
|                                       | Bit                        | Bit                       |           |  |  |  |  |  |  |  |
|                                       | 12345678                   | 001 01 00                 | 12345678  |  |  |  |  |  |  |  |
| 001 - 01-08                           |                            | 001 - 01-08               |           |  |  |  |  |  |  |  |
| 002 - 09-16                           |                            | 002 - 09-16               |           |  |  |  |  |  |  |  |
| 003 - 17-24                           |                            | 003 - 17-24               |           |  |  |  |  |  |  |  |
| 004 - 25-32                           |                            | 004 - 25-32               |           |  |  |  |  |  |  |  |
| 005 - 33-40                           |                            | 005 – 33-40               |           |  |  |  |  |  |  |  |
| 006 – 41-48                           |                            | 006 – 41-48               |           |  |  |  |  |  |  |  |
| 007 – 49-56                           |                            | 007 – 49-56               |           |  |  |  |  |  |  |  |
| 008 – 57-64                           |                            | 008 – 57-64               |           |  |  |  |  |  |  |  |
| 009 - 65-72                           |                            | 009 – 65-72               |           |  |  |  |  |  |  |  |
| 010 – 73-80                           |                            | 010 – 73-80               |           |  |  |  |  |  |  |  |
| 011 – 81-88                           |                            | 011 – 81-88               |           |  |  |  |  |  |  |  |
| 012 - 89-96                           |                            | 012 – 89-96               |           |  |  |  |  |  |  |  |
| 013 – 97-104                          |                            | 013 – 97-104              |           |  |  |  |  |  |  |  |
| 014 – 105-112                         |                            | 014 – 105-112             |           |  |  |  |  |  |  |  |
| 015 – 113-120                         |                            | 015 – 113-120             |           |  |  |  |  |  |  |  |
| 016 – 121-128                         |                            | 016 – 121-128             |           |  |  |  |  |  |  |  |
| 017 – 129-136                         |                            | 017 – 129-136             |           |  |  |  |  |  |  |  |
| 018 - 137-144                         |                            | 018 – 137-144             |           |  |  |  |  |  |  |  |
| 019 – 145-152                         |                            | 019 – 145-152             |           |  |  |  |  |  |  |  |
| 020 – 153-160                         |                            | 020 – 153-160             |           |  |  |  |  |  |  |  |
| 021 – 161-168                         |                            | 021 – 161-168             |           |  |  |  |  |  |  |  |
| 022 - 169-176                         |                            | 022 - 169-176             |           |  |  |  |  |  |  |  |
| 023 - 177-184                         |                            | 023 - 177-184             |           |  |  |  |  |  |  |  |
| 024 - 185-192                         |                            | 024 - 185-192             |           |  |  |  |  |  |  |  |
| 025 - 193-200                         |                            | 025 - 193-200             |           |  |  |  |  |  |  |  |
| 026 - 201-208                         |                            | 026 - 201-208             |           |  |  |  |  |  |  |  |
| 027 - 209-216                         |                            | 027 - 209-216             |           |  |  |  |  |  |  |  |
| 028 - 217-224                         |                            | 028 - 217-224             |           |  |  |  |  |  |  |  |
| 029 - 225-232                         |                            | 029 - 225-232             |           |  |  |  |  |  |  |  |
| 030 - 233-240                         |                            | 030 - 233-240             |           |  |  |  |  |  |  |  |
| 031 - 241-248                         |                            | 031 - 241-248             |           |  |  |  |  |  |  |  |

| [201]-[232] Partition Zone Assignment |                            |                           |           |  |  |  |  |  |  |  |  |
|---------------------------------------|----------------------------|---------------------------|-----------|--|--|--|--|--|--|--|--|
| (Description on [201]-[2              | 232] Partition Zone Assigr | nment)                    |           |  |  |  |  |  |  |  |  |
| [217] Partition 17 Zone A             | Assignment                 | [218] Partition 18 Zone A | ssignment |  |  |  |  |  |  |  |  |
|                                       | Bit                        |                           | Bit       |  |  |  |  |  |  |  |  |
|                                       | 12345678                   |                           | 12345678  |  |  |  |  |  |  |  |  |
| 001 – 01-08                           |                            | 001 – 01-08               |           |  |  |  |  |  |  |  |  |
| 002 - 09-16                           |                            | 002 - 09-16               |           |  |  |  |  |  |  |  |  |
| 003 – 17-24                           |                            | 003 – 17-24               |           |  |  |  |  |  |  |  |  |
| 004 – 25-32                           |                            | 004 – 25-32               |           |  |  |  |  |  |  |  |  |
| 005 – 33-40                           |                            | 005 – 33-40               |           |  |  |  |  |  |  |  |  |
| 006 - 41-48                           |                            | 006 - 41-48               |           |  |  |  |  |  |  |  |  |
| 007 – 49-56                           |                            | 007 – 49-56               |           |  |  |  |  |  |  |  |  |
| 008 – 57-64                           |                            | 008 – 57-64               |           |  |  |  |  |  |  |  |  |
| 009 - 65-72                           |                            | 009 – 65-72               |           |  |  |  |  |  |  |  |  |
| 010 – 73-80                           |                            | 010 – 73-80               |           |  |  |  |  |  |  |  |  |
| 011 – 81-88                           |                            | 011 – 81-88               |           |  |  |  |  |  |  |  |  |
| 012 - 89-96                           |                            | 012 - 89-96               |           |  |  |  |  |  |  |  |  |
| 013 – 97-104                          |                            | 013 – 97-104              |           |  |  |  |  |  |  |  |  |
| 014 - 105-112                         |                            | 014 - 105-112             |           |  |  |  |  |  |  |  |  |
| 015 - 113-120                         |                            | 015 - 113-120             |           |  |  |  |  |  |  |  |  |
| 016 - 121-128                         |                            | 016 - 121-128             |           |  |  |  |  |  |  |  |  |
| 017 – 129-136                         |                            | 017 – 129-136             |           |  |  |  |  |  |  |  |  |
| 018 - 137-144                         |                            | 018 - 137-144             |           |  |  |  |  |  |  |  |  |
| 019 - 145-152                         |                            | 019 – 145-152             |           |  |  |  |  |  |  |  |  |
| 020 - 153-160                         |                            | 020 - 153-160             |           |  |  |  |  |  |  |  |  |
| 021 - 161-168                         |                            | 021 - 161-168             |           |  |  |  |  |  |  |  |  |
| 022 - 169-176                         |                            | 022 - 169-176             |           |  |  |  |  |  |  |  |  |
| 023 - 177-184                         |                            | 023 - 177-184             |           |  |  |  |  |  |  |  |  |
| 024 - 185-192                         |                            | 024 - 185-192             |           |  |  |  |  |  |  |  |  |
| 025 - 193-200                         |                            | 025 - 193-200             |           |  |  |  |  |  |  |  |  |
| 026 - 201-208                         |                            | 026 - 201-208             |           |  |  |  |  |  |  |  |  |
| 027 - 209-216                         |                            | 027 - 209-216             |           |  |  |  |  |  |  |  |  |
| 028 - 217-224                         |                            | 028 - 217-224             |           |  |  |  |  |  |  |  |  |
| 029 - 225-232                         |                            | 029 - 225-232             |           |  |  |  |  |  |  |  |  |
| 030 - 233-240                         |                            | 030 - 233-240             |           |  |  |  |  |  |  |  |  |
| 031 - 241-248                         |                            | 031 - 241-248             |           |  |  |  |  |  |  |  |  |
| [219] Partition 19 Zone A             | Assignment                 | [220] Partition 20 Zone A | ssignment |  |  |  |  |  |  |  |  |
|                                       | Bit                        |                           | Bit       |  |  |  |  |  |  |  |  |
|                                       | 12345678                   |                           | 12345678  |  |  |  |  |  |  |  |  |
| 001 - 01-08                           |                            | 001 - 01-08               |           |  |  |  |  |  |  |  |  |
| 002 – 09-16                           |                            | 002 – 09-16               |           |  |  |  |  |  |  |  |  |
| 003 – 17-24                           |                            | 003 – 17-24               |           |  |  |  |  |  |  |  |  |

| [201]-[232] Partition Zone Assignment |                            |                           |           |  |  |  |  |  |  |  |
|---------------------------------------|----------------------------|---------------------------|-----------|--|--|--|--|--|--|--|
| (Description on [201]-[2              | 232] Partition Zone Assigr | nment)                    |           |  |  |  |  |  |  |  |
| 004 - 25-32                           |                            | 004 – 25-32               |           |  |  |  |  |  |  |  |
| 005 - 33-40                           |                            | 005 - 33-40               |           |  |  |  |  |  |  |  |
| 006 - 41-48                           |                            | 006 - 41-48               |           |  |  |  |  |  |  |  |
| 007 - 49-56                           |                            | 007 – 49-56               |           |  |  |  |  |  |  |  |
| 008 - 57-64                           |                            | 008 – 57-64               |           |  |  |  |  |  |  |  |
| 009 - 65-72                           |                            | 009 – 65-72               |           |  |  |  |  |  |  |  |
| 010 - 73-80                           |                            | 010 – 73-80               |           |  |  |  |  |  |  |  |
| 011 – 81-88                           |                            | 011 – 81-88               |           |  |  |  |  |  |  |  |
| 012 - 89-96                           |                            |                           |           |  |  |  |  |  |  |  |
| 013 – 97-104                          |                            | 013 – 97-104              |           |  |  |  |  |  |  |  |
| 014 – 105-112                         |                            | 014 – 105-112             |           |  |  |  |  |  |  |  |
| 015 – 113-120                         |                            | 015 – 113-120             |           |  |  |  |  |  |  |  |
| 016 – 121-128                         |                            | 016 – 121-128             |           |  |  |  |  |  |  |  |
| 017 – 129-136                         |                            | 017 – 129-136             |           |  |  |  |  |  |  |  |
| 018 – 137-144                         |                            | 018 – 137-144             |           |  |  |  |  |  |  |  |
| 019 – 145-152                         |                            | 019 – 145-152             |           |  |  |  |  |  |  |  |
| 020 – 153-160                         |                            | 020 – 153-160             |           |  |  |  |  |  |  |  |
| 021 – 161-168                         |                            | 021 – 161-168             |           |  |  |  |  |  |  |  |
| 022 - 169-176                         |                            | 022 - 169-176             |           |  |  |  |  |  |  |  |
| 023 - 177-184                         |                            | 023 - 177-184             |           |  |  |  |  |  |  |  |
| 024 - 185-192                         |                            | 024 - 185-192             |           |  |  |  |  |  |  |  |
| 025 - 193-200                         |                            | 025 - 193-200             |           |  |  |  |  |  |  |  |
| 026 - 201-208                         |                            | 026 - 201-208             |           |  |  |  |  |  |  |  |
| 027 - 209-216                         |                            | 027 - 209-216             |           |  |  |  |  |  |  |  |
| 028 - 217-224                         |                            | 028 - 217-224             |           |  |  |  |  |  |  |  |
| 029 - 225-232                         |                            | 029 - 225-232             |           |  |  |  |  |  |  |  |
| 030 - 233-240                         |                            | 030 - 233-240             |           |  |  |  |  |  |  |  |
| 031 - 241-248                         |                            | 031 - 241-248             |           |  |  |  |  |  |  |  |
| [221] Partition 21 Zone A             | Assignment                 | [222] Partition 22 Zone A | ssignment |  |  |  |  |  |  |  |
|                                       | Bit                        |                           | Bit       |  |  |  |  |  |  |  |
| 001 01 08                             | 12343078                   | 001 01 08                 | 12343078  |  |  |  |  |  |  |  |
| 001 - 01-08                           |                            | 001 - 01-08               |           |  |  |  |  |  |  |  |
| 002 - 09-16                           |                            | 002 - 09-16               |           |  |  |  |  |  |  |  |
| 003 - 17-24                           |                            | 003 - 17-24               |           |  |  |  |  |  |  |  |
| 004 - 25-32                           |                            | 004 - 25-32               |           |  |  |  |  |  |  |  |
| 005 - 33-40                           |                            | 005 - 33-40               |           |  |  |  |  |  |  |  |
| 007 40 50                             |                            | 007 40 50                 |           |  |  |  |  |  |  |  |
| 007 - 49-56                           |                            | 007 - 49-56               |           |  |  |  |  |  |  |  |
| 008 - 57-64                           |                            | 008 – 57-64               |           |  |  |  |  |  |  |  |

| [201]-[232] Partition Zone Assignment                  |            |                           |           |  |  |  |  |  |  |  |
|--------------------------------------------------------|------------|---------------------------|-----------|--|--|--|--|--|--|--|
| (Description on [201]-[232] Partition Zone Assignment) |            |                           |           |  |  |  |  |  |  |  |
| 009 - 65-72                                            |            | 009 - 65-72               |           |  |  |  |  |  |  |  |
| 010 - 73-80                                            |            | 010 – 73-80               |           |  |  |  |  |  |  |  |
| 011 – 81-88                                            |            | 011 – 81-88               |           |  |  |  |  |  |  |  |
| 012 - 89-96                                            |            | 012 - 89-96               |           |  |  |  |  |  |  |  |
| 013 – 97-104                                           |            | 013 – 97-104              |           |  |  |  |  |  |  |  |
| 014 - 105-112                                          |            | 014 - 105-112             |           |  |  |  |  |  |  |  |
| 015 - 113-120                                          |            | 015 – 113-120             |           |  |  |  |  |  |  |  |
| 016 - 121-128                                          |            | 016 – 121-128             |           |  |  |  |  |  |  |  |
| 017 – 129-136                                          |            | 017 – 129-136             |           |  |  |  |  |  |  |  |
| 018 - 137-144                                          |            | 018 – 137-144             |           |  |  |  |  |  |  |  |
| 019 – 145-152                                          |            | 019 – 145-152             |           |  |  |  |  |  |  |  |
| 020 - 153-160                                          |            | 020 - 153-160             |           |  |  |  |  |  |  |  |
| 021 - 161-168                                          |            | 021 - 161-168             |           |  |  |  |  |  |  |  |
| 022 - 169-176                                          |            | 022 - 169-176             |           |  |  |  |  |  |  |  |
| 023 - 177-184                                          |            | 023 - 177-184             |           |  |  |  |  |  |  |  |
| 024 - 185-192                                          |            | 024 - 185-192             |           |  |  |  |  |  |  |  |
| 025 - 193-200                                          |            | 025 - 193-200             |           |  |  |  |  |  |  |  |
| 026 - 201-208                                          |            | 026 - 201-208             |           |  |  |  |  |  |  |  |
| 027 - 209-216                                          |            | 027 - 209-216             |           |  |  |  |  |  |  |  |
| 028 - 217-224                                          |            | 028 - 217-224             |           |  |  |  |  |  |  |  |
| 029 - 225-232                                          |            | 029 - 225-232             |           |  |  |  |  |  |  |  |
| 030 - 233-240                                          |            | 030 - 233-240             |           |  |  |  |  |  |  |  |
| 031 - 241-248                                          |            | 031 - 241-248             |           |  |  |  |  |  |  |  |
| [223] Partition 23 Zone A                              | Assignment | [224] Partition 24 Zone A | ssignment |  |  |  |  |  |  |  |
|                                                        | Bit        | Bit                       |           |  |  |  |  |  |  |  |
| 001 01 00                                              | 12345678   | 001 01 00                 | 12345678  |  |  |  |  |  |  |  |
| 001 - 01-08                                            |            | 001 - 01-08               |           |  |  |  |  |  |  |  |
| 002 - 09-16                                            |            | 002 - 09-16               |           |  |  |  |  |  |  |  |
| 003 - 17-24                                            |            | 003 - 17-24               |           |  |  |  |  |  |  |  |
| 004 - 25-32                                            |            | 004 - 25-32               |           |  |  |  |  |  |  |  |
| 005 - 33-40                                            |            | 005 - 33-40               |           |  |  |  |  |  |  |  |
| 006 - 41-48                                            |            | 006 - 41-48               |           |  |  |  |  |  |  |  |
| 007 - 49-56                                            |            | 007 - 49-56               |           |  |  |  |  |  |  |  |
| 008 - 57-64                                            |            | 008 - 57-64               |           |  |  |  |  |  |  |  |
| 009 - 65-72                                            |            | 009 - 65-72               |           |  |  |  |  |  |  |  |
| 010 - 73-80                                            |            | 010 - 73-80               |           |  |  |  |  |  |  |  |
| 011 - 81-88                                            |            | 011 - 81-88               |           |  |  |  |  |  |  |  |
| 012 - 89-96                                            |            | 012 - 89-96               |           |  |  |  |  |  |  |  |
| 013 – 97-104                                           |            | 013 – 97-104              |           |  |  |  |  |  |  |  |

| [201]-[232] Partition Zone Assignment                                                                                                    |                                                                                                    |                                                                                                    |                                                                                                    |  |  |  |  |  |  |
|----------------------------------------------------------------------------------------------------|----------------------------------------------------------------------------------------------------|----------------------------------------------------------------------------------------------------|----------------------------------------------------------------------------------------------------|--|--|--|--|--|--|
| (Description on [201]-[232] Partition Zone Assignment)                                                                                                    |                                                                                                    |                                                                                                    |                                                                                                    |  |  |  |  |  |  |
| 014 - 105-112                                                                                                    |                                                                                                    | 014 - 105-112                                                                                                    |                                                                                                    |  |  |  |  |  |  |
| 015 - 113-120                                                                                                    |                                                                                                    | 015 – 113-120                                                                                                    |                                                                                                    |  |  |  |  |  |  |
| 016 - 121-128                                                                                                    |                                                                                                    | 016 - 121-128                                                                                                    |                                                                                                    |  |  |  |  |  |  |
| 017 - 129-136                                                                                                    |                                                                                                    | 017 – 129-136                                                                                                    |                                                                                                    |  |  |  |  |  |  |
| 018 - 137-144                                                                                                    |                                                                                                    | 018 – 137-144                                                                                                    |                                                                                                    |  |  |  |  |  |  |
| 019 - 145-152                                                                                                    |                                                                                                    | 019 – 145-152                                                                                                    |                                                                                                    |  |  |  |  |  |  |
| 020 - 153-160                                                                                                    |                                                                                                    | 020 - 153-160                                                                                                    |                                                                                                    |  |  |  |  |  |  |
| 021 - 161-168                                                                                                    |                                                                                                    | 021 - 161-168                                                                                                    |                                                                                                    |  |  |  |  |  |  |
| 022 - 169-176                                                                                                    |                                                                                                    | 022 - 169-176                                                                                                    |                                                                                                    |  |  |  |  |  |  |
| 023 - 177-184                                                                                                    |                                                                                                    | 023 - 177-184                                                                                                    |                                                                                                    |  |  |  |  |  |  |
| 024 - 185-192                                                                                                    |                                                                                                    | 024 - 185-192                                                                                                    |                                                                                                    |  |  |  |  |  |  |
| 025 - 193-200                                                                                                    |                                                                                                    | 025 - 193-200                                                                                                    |                                                                                                    |  |  |  |  |  |  |
| 026 - 201-208                                                                                                    |                                                                                                    | 026 - 201-208                                                                                                    |                                                                                                    |  |  |  |  |  |  |
| 027 - 209-216                                                                                                    |                                                                                                    | 027 - 209-216                                                                                                    |                                                                                                    |  |  |  |  |  |  |
| 028 - 217-224                                                                                                    |                                                                                                    | 028 - 217-224                                                                                                    |                                                                                                    |  |  |  |  |  |  |
| 029 - 225-232                                                                                                    |                                                                                                    | 029 - 225-232                                                                                                    |                                                                                                    |  |  |  |  |  |  |
| 030 - 233-240                                                                                                    |                                                                                                    | 030 - 233-240                                                                                                    |                                                                                                    |  |  |  |  |  |  |
| 031 - 241-248                                                                                                    |                                                                                                    | 031 - 241-248                                                                                                    |                                                                                                    |  |  |  |  |  |  |
|                                                                                                    | •                                                                                                    |                                                                                                    | • .                                                                                                    |  |  |  |  |  |  |
| [225] Partition 25 Zone A                                                                                                    | Assignment                                                                                                    | [226] Partition 26 Zone A                                                                                                    | ssignment                                                                                                    |  |  |  |  |  |  |
| [225] Partition 25 Zone A                                                                                                    | Assignment<br>Bit                                                                                                    | [226] Partition 26 Zone A                                                                                                    | Bit                                                                                                    |  |  |  |  |  |  |
| [225] Partition 25 Zone A                                                                                                    | Bit<br>1 2 3 4 5 6 7 8                                                                                                    | [226] Partition 26 Zone A                                                                                                    | Bit<br>1 2 3 4 5 6 7 8                                                                                                    |  |  |  |  |  |  |
| 001 - 01-08                                                                                                    | Bit<br>1 2 3 4 5 6 7 8                                                                                                    | [226] Partition 26 Zone A                                                                                                    | Bit<br>1 2 3 4 5 6 7 8                                                                                                    |  |  |  |  |  |  |
| 001 - 01-08<br>002 - 09-16                                                                                                    | Assignment<br>Bit<br>1 2 3 4 5 6 7 8                                                                                                    | [226] Partition 26 Zone A<br>001 – 01-08<br>002 – 09-16                                                                                                    | Signment         Bit         1 2 3 4 5 6 7 8                                                                                                    |  |  |  |  |  |  |
| 001 - 01-08<br>002 - 09-16<br>003 - 17-24                                                                                                    | Assignment<br>Bit<br>1 2 3 4 5 6 7 8                                                                                                    | [226] Partition 26 Zone A<br>001 – 01-08<br>002 – 09-16<br>003 – 17-24                                                                                                    | Signment         Bit         1 2 3 4 5 6 7 8         0 0 0 0 0 0 0         0 0 0 0 0 0         0 0 0 0 0 0                                                                                                    |  |  |  |  |  |  |
| [225] Partition 25 Zone A<br>001 – 01-08<br>002 – 09-16<br>003 – 17-24<br>004 – 25-32                                                                                                    | Assignment         Bit         1 2 3 4 5 6 7 8         0 0 0 0 0 0 0 0         0 0 0 0 0 0 0         0 0 0 0 0 0         0 0 0 0 0 0         0 0 0 0 0         0 0 0 0 0         0 0 0 0         0 0 0 0         0 0 0 0         0 0 0 0         0 0 0 0         0 0 0 0         0 0 0 0         0 0 0 0         0 0 0 0         0 0 0 0                                                                                                    | [226] Partition 26 Zone A<br>001 – 01-08<br>002 – 09-16<br>003 – 17-24<br>004 – 25-32                                                                                                    | Signment         Bit         1 2 3 4 5 6 7 8         0 0 0 0 0 0 0         0 0 0 0 0 0         0 0 0 0 0 0         0 0 0 0 0         0 0 0 0 0         0 0 0 0 0         0 0 0 0         0 0 0 0         0 0 0 0         0 0 0 0         0 0 0 0         0 0 0 0         0 0 0 0         0 0 0 0                                                                                                    |  |  |  |  |  |  |
| 001 - 01-08<br>002 - 09-16<br>003 - 17-24<br>004 - 25-32<br>005 - 33-40                                                                                                    | Assignment Bit 1 2 3 4 5 6 7 8                                                                                                    | [226] Partition 26 Zone A<br>001 - 01-08<br>002 - 09-16<br>003 - 17-24<br>004 - 25-32<br>005 - 33-40                                                                                                    | Signment         Bit         1 2 3 4 5 6 7 8         0 0 0 0 0 0 0         0 0 0 0 0 0         0 0 0 0 0         0 0 0 0 0         0 0 0 0 0         0 0 0 0 0                                                                                                    |  |  |  |  |  |  |
| [225] Partition 25 Zone A<br>001 - 01-08<br>002 - 09-16<br>003 - 17-24<br>004 - 25-32<br>005 - 33-40<br>006 - 41-48<br>207 - 40-55                                                                                                    | Assignment         Bit         1 2 3 4 5 6 7 8         0 0 0 0 0 0 0 0         0 0 0 0 0 0 0         0 0 0 0 0 0         0 0 0 0 0 0         0 0 0 0 0         0 0 0 0 0         0 0 0 0         0 0 0 0         0 0 0 0         0 0 0 0         0 0 0 0         0 0 0 0         0 0 0 0         0 0 0 0         0 0 0 0         0 0 0 0         0 0 0 0         0 0 0 0         0 0 0 0                                                                                                    | [226] Partition 26 Zone A<br>001 - 01-08<br>002 - 09-16<br>003 - 17-24<br>004 - 25-32<br>005 - 33-40<br>006 - 41-48                                                                                                    | Signment         Bit         1 2 3 4 5 6 7 8         0 0 0 0 0 0 0         0 0 0 0 0 0         0 0 0 0 0         0 0 0 0 0         0 0 0 0 0         0 0 0 0         0 0 0 0         0 0 0 0         0 0 0 0         0 0 0 0         0 0 0 0         0 0 0 0         0 0 0 0         0 0 0 0         0 0 0 0         0 0 0 0         0 0 0 0         0 0 0 0         0 0 0 0                                                                                                            |  |  |  |  |  |  |
| 001 - 01-08<br>002 - 09-16<br>003 - 17-24<br>004 - 25-32<br>005 - 33-40<br>006 - 41-48<br>007 - 49-56                                                                                                    | Assignment         Bit         1 2 3 4 5 6 7 8                                                                                                    | [226] Partition 26 Zone A<br>001 - 01-08<br>002 - 09-16<br>003 - 17-24<br>004 - 25-32<br>005 - 33-40<br>006 - 41-48<br>007 - 49-56                                                                                                    | Signment         Bit         1 2 3 4 5 6 7 8                                                                                                    |  |  |  |  |  |  |
| [225] Partition 25 Zone A         001 - 01-08         002 - 09-16         003 - 17-24         004 - 25-32         005 - 33-40         006 - 41-48         007 - 49-56         008 - 57-64                                                                                                    | Bit         1 2 3 4 5 6 7 8         0 0 0 0 0 0 0         0 0 0 0 0 0 0         0 0 0 0 0 0         0 0 0 0 0 0         0 0 0 0 0         0 0 0 0 0         0 0 0 0 0         0 0 0 0         0 0 0 0         0 0 0 0         0 0 0 0         0 0 0 0         0 0 0 0         0 0 0 0         0 0 0 0         0 0 0 0         0 0 0 0         0 0 0 0         0 0 0 0         0 0 0 0                                                                                                    | [226] Partition 26 Zone A<br>001 - 01-08<br>002 - 09-16<br>003 - 17-24<br>004 - 25-32<br>005 - 33-40<br>006 - 41-48<br>007 - 49-56<br>008 - 57-64                                                                                                    | Signment         Bit         1 2 3 4 5 6 7 8         0 0 0 0 0 0         0 0 0 0 0 0         0 0 0 0 0         0 0 0 0 0         0 0 0 0 0         0 0 0 0         0 0 0 0         0 0 0 0         0 0 0 0         0 0 0 0         0 0 0 0         0 0 0 0         0 0 0 0         0 0 0 0         0 0 0 0         0 0 0 0         0 0 0 0         0 0 0 0                                                                                                    |  |  |  |  |  |  |
| [225] Partition 25 Zone A         001 - 01-08         002 - 09-16         003 - 17-24         004 - 25-32         005 - 33-40         006 - 41-48         007 - 49-56         008 - 57-64         009 - 65-72                                                                                                    | Assignment         Bit         1 2 3 4 5 6 7 8                                                                                                    | [226] Partition 26 Zone A<br>001 - 01-08<br>002 - 09-16<br>003 - 17-24<br>004 - 25-32<br>005 - 33-40<br>006 - 41-48<br>007 - 49-56<br>008 - 57-64<br>009 - 65-72                                                                                                    | Signment         Bit         1 2 3 4 5 6 7 8                                                                                                    |  |  |  |  |  |  |
| [225] Partition 25 Zone A         001 - 01-08         002 - 09-16         003 - 17-24         004 - 25-32         005 - 33-40         006 - 41-48         007 - 49-56         008 - 57-64         009 - 65-72         010 - 73-80                                                                                                    | Bit         1 2 3 4 5 6 7 8         0 0 0 0 0 0 0         0 0 0 0 0 0 0         0 0 0 0 0 0         0 0 0 0 0 0         0 0 0 0 0         0 0 0 0 0         0 0 0 0 0         0 0 0 0         0 0 0 0         0 0 0 0         0 0 0 0         0 0 0 0         0 0 0 0         0 0 0 0         0 0 0 0         0 0 0 0         0 0 0 0         0 0 0 0         0 0 0 0         0 0 0 0         0 0 0 0                                                                                                            | [226] Partition 26 Zone A<br>001 - 01-08<br>002 - 09-16<br>003 - 17-24<br>004 - 25-32<br>005 - 33-40<br>006 - 41-48<br>007 - 49-56<br>008 - 57-64<br>009 - 65-72<br>010 - 73-80<br>244 - 25-32<br>010 - 73-80                                                                                                    | Signment         Bit         1 2 3 4 5 6 7 8         0 0 0 0 0 0 0         0 0 0 0 0 0 0         0 0 0 0 0 0         0 0 0 0 0 0         0 0 0 0 0         0 0 0 0 0         0 0 0 0 0         0 0 0 0 0         0 0 0 0         0 0 0 0         0 0 0 0         0 0 0 0         0 0 0 0         0 0 0 0         0 0 0 0         0 0 0 0         0 0 0 0         0 0 0 0         0 0 0 0         0 0 0 0         0 0 0 0         0 0 0 0                                                                                                            |  |  |  |  |  |  |
| [225] Partition 25 Zone A<br>001 - 01-08<br>002 - 09-16<br>003 - 17-24<br>004 - 25-32<br>005 - 33-40<br>006 - 41-48<br>007 - 49-56<br>008 - 57-64<br>009 - 65-72<br>010 - 73-80<br>011 - 81-88<br>242 - 25 - 25                                                                                                    | Bit         1 2 3 4 5 6 7 8         0 0 0 0 0 0 0 0         0 0 0 0 0 0 0 0         0 0 0 0 0 0 0         0 0 0 0 0 0 0         0 0 0 0 0 0         0 0 0 0 0 0         0 0 0 0 0         0 0 0 0 0         0 0 0 0 0         0 0 0 0 0         0 0 0 0         0 0 0 0         0 0 0 0         0 0 0 0         0 0 0 0         0 0 0 0         0 0 0 0         0 0 0 0         0 0 0 0         0 0 0 0         0 0 0 0         0 0 0 0         0 0 0 0                                                                                                    | [226] Partition 26 Zone A<br>001 – 01-08<br>002 – 09-16<br>003 – 17-24<br>004 – 25-32<br>005 – 33-40<br>006 – 41-48<br>007 – 49-56<br>008 – 57-64<br>009 – 65-72<br>010 – 73-80<br>011 – 81-88                                                                                                    | Signment         Bit         1 2 3 4 5 6 7 8                                                                                                    |  |  |  |  |  |  |
| [225] Partition 25 Zone A         001 - 01-08         002 - 09-16         003 - 17-24         004 - 25-32         005 - 33-40         006 - 41-48         007 - 49-56         008 - 57-64         009 - 65-72         010 - 73-80         011 - 81-88         012 - 89-96                                                                                        | Bit         1 2 3 4 5 6 7 8         0 0 0 0 0 0 0         0 0 0 0 0 0 0         0 0 0 0 0 0         0 0 0 0 0 0         0 0 0 0 0         0 0 0 0 0         0 0 0 0 0         0 0 0 0         0 0 0 0         0 0 0 0         0 0 0 0         0 0 0 0         0 0 0 0         0 0 0 0         0 0 0 0         0 0 0 0         0 0 0 0         0 0 0 0         0 0 0 0         0 0 0 0         0 0 0 0                                                                                                            | [226] Partition 26 Zone A<br>001 - 01-08<br>002 - 09-16<br>003 - 17-24<br>004 - 25-32<br>005 - 33-40<br>006 - 41-48<br>007 - 49-56<br>008 - 57-64<br>009 - 65-72<br>010 - 73-80<br>011 - 81-88<br>012 - 89-96<br>242                                                                                             | Signment         Bit         1 2 3 4 5 6 7 8         0 0 0 0 0 0 0         0 0 0 0 0 0 0         0 0 0 0 0 0         0 0 0 0 0 0         0 0 0 0 0 0         0 0 0 0 0         0 0 0 0 0         0 0 0 0 0         0 0 0 0         0 0 0 0         0 0 0 0         0 0 0 0         0 0 0 0         0 0 0 0         0 0 0 0         0 0 0 0         0 0 0 0         0 0 0 0         0 0 0 0         0 0 0 0         0 0 0 0         0 0 0 0                                                                                                            |  |  |  |  |  |  |
| [225] Partition 25 Zone A         001 - 01-08         002 - 09-16         003 - 17-24         004 - 25-32         005 - 33-40         006 - 41-48         007 - 49-56         008 - 57-64         009 - 65-72         010 - 73-80         011 - 81-88         012 - 89-96         013 - 97-104                                                                   | Bit         1 2 3 4 5 6 7 8                                                                                                    | [226] Partition 26 Zone A<br>001 - 01-08<br>002 - 09-16<br>003 - 17-24<br>004 - 25-32<br>005 - 33-40<br>006 - 41-48<br>007 - 49-56<br>008 - 57-64<br>009 - 65-72<br>010 - 73-80<br>011 - 81-88<br>012 - 89-96<br>013 - 97-104<br>244<br>045 - 25-32<br>010 - 73-80<br>011 - 81-88<br>012 - 89-96<br>013 - 97-104 | Signment         Bit         1 2 3 4 5 6 7 8         0 0 0 0 0 0 0         0 0 0 0 0 0 0         0 0 0 0 0 0         0 0 0 0 0 0         0 0 0 0 0 0         0 0 0 0 0         0 0 0 0 0         0 0 0 0 0         0 0 0 0         0 0 0 0         0 0 0 0         0 0 0 0         0 0 0 0         0 0 0 0         0 0 0 0         0 0 0 0         0 0 0 0         0 0 0 0         0 0 0 0         0 0 0 0         0 0 0 0         0 0 0 0                                                                                                            |  |  |  |  |  |  |
| [225] Partition 25 Zone A         001 - 01-08         002 - 09-16         003 - 17-24         004 - 25-32         005 - 33-40         006 - 41-48         007 - 49-56         008 - 57-64         009 - 65-72         010 - 73-80         011 - 81-88         012 - 89-96         013 - 97-104         014 - 105-112                                             | Bit         1 2 3 4 5 6 7 8                                                                                                    | [226] Partition 26 Zone A<br>001 - 01-08<br>002 - 09-16<br>003 - 17-24<br>004 - 25-32<br>005 - 33-40<br>006 - 41-48<br>007 - 49-56<br>008 - 57-64<br>009 - 65-72<br>010 - 73-80<br>011 - 81-88<br>012 - 89-96<br>013 - 97-104<br>014 - 105-112                                                                   | Signment         Bit         1 2 3 4 5 6 7 8                                                                                                    |  |  |  |  |  |  |
| [225] Partition 25 Zone A<br>001 - 01-08<br>002 - 09-16<br>003 - 17-24<br>004 - 25-32<br>005 - 33-40<br>006 - 41-48<br>007 - 49-56<br>008 - 57-64<br>009 - 65-72<br>010 - 73-80<br>011 - 81-88<br>012 - 89-96<br>013 - 97-104<br>014 - 105-112<br>015 - 113-120<br>046 - 424 422                                                                                 | Bit         1 2 3 4 5 6 7 8                                                                                                    | [226] Partition 26 Zone A<br>001 - 01-08<br>002 - 09-16<br>003 - 17-24<br>004 - 25-32<br>005 - 33-40<br>006 - 41-48<br>007 - 49-56<br>008 - 57-64<br>009 - 65-72<br>010 - 73-80<br>011 - 81-88<br>012 - 89-96<br>013 - 97-104<br>014 - 105-112<br>015 - 113-120<br>016 - 424,422                                 | Signment         Bit         1 2 3 4 5 6 7 8         0 0 0 0 0 0 0         0 0 0 0 0 0 0         0 0 0 0 0 0         0 0 0 0 0 0         0 0 0 0 0 0         0 0 0 0 0         0 0 0 0 0         0 0 0 0 0         0 0 0 0         0 0 0 0         0 0 0 0         0 0 0 0         0 0 0 0         0 0 0 0         0 0 0 0         0 0 0 0         0 0 0 0         0 0 0 0         0 0 0 0         0 0 0 0         0 0 0 0         0 0 0 0         0 0 0 0         0 0 0 0         0 0 0 0         0 0 0 0         0 0 0 0         0 0 0 0         0 0 0 0         0 0 0 0         0 0 0 0         0 0 0 0         0 0 0               |  |  |  |  |  |  |
| [225] Partition 25 Zone A         001 - 01-08         002 - 09-16         003 - 17-24         004 - 25-32         005 - 33-40         006 - 41-48         007 - 49-56         008 - 57-64         009 - 65-72         010 - 73-80         011 - 81-88         012 - 89-96         013 - 97-104         014 - 105-112         015 - 113-120         016 - 121-128 | Bit         1 2 3 4 5 6 7 8         0 0 0 0 0 0 0         0 0 0 0 0 0 0         0 0 0 0 0 0         0 0 0 0 0 0         0 0 0 0 0 0         0 0 0 0 0 0         0 0 0 0 0 0         0 0 0 0 0         0 0 0 0 0         0 0 0 0 0         0 0 0 0         0 0 0 0         0 0 0 0         0 0 0 0         0 0 0 0         0 0 0 0         0 0 0 0         0 0 0 0         0 0 0 0         0 0 0 0         0 0 0 0         0 0 0 0         0 0 0 0         0 0 0 0         0 0 0 0         0 0 0 0         0 0 0 0         0 0 0 0         0 0 0 0         0 0 0 0         0 0 0 0         0 0 0 0         0 0 0 0         0 0 0         0 0 0         0 0 0 | [226] Partition 26 Zone A<br>001 - 01-08<br>002 - 09-16<br>003 - 17-24<br>004 - 25-32<br>005 - 33-40<br>006 - 41-48<br>007 - 49-56<br>008 - 57-64<br>009 - 65-72<br>010 - 73-80<br>011 - 81-88<br>012 - 89-96<br>013 - 97-104<br>014 - 105-112<br>015 - 113-120<br>016 - 121-128                                 | Signment         Bit         1 2 3 4 5 6 7 8                                                                                                    |  |  |  |  |  |  |
| [225] Partition 25 Zone A<br>001 - 01-08<br>002 - 09-16<br>003 - 17-24<br>004 - 25-32<br>005 - 33-40<br>006 - 41-48<br>007 - 49-56<br>008 - 57-64<br>009 - 65-72<br>010 - 73-80<br>011 - 81-88<br>012 - 89-96<br>013 - 97-104<br>014 - 105-112<br>015 - 113-120<br>016 - 121-128<br>017 - 129-136                                                                | Bit         1 2 3 4 5 6 7 8                                                                                                    | [226] Partition 26 Zone A<br>001 - 01-08<br>002 - 09-16<br>003 - 17-24<br>004 - 25-32<br>005 - 33-40<br>006 - 41-48<br>007 - 49-56<br>008 - 57-64<br>009 - 65-72<br>010 - 73-80<br>011 - 81-88<br>012 - 89-96<br>013 - 97-104<br>014 - 105-112<br>015 - 113-120<br>016 - 121-128<br>017 - 129-136                | Signment         Bit         1 2 3 4 5 6 7 8         0 0 0 0 0 0         0 0 0 0 0 0         0 0 0 0 0         0 0 0 0 0         0 0 0 0 0         0 0 0 0 0         0 0 0 0         0 0 0 0         0 0 0 0         0 0 0 0         0 0 0 0         0 0 0 0         0 0 0 0         0 0 0 0         0 0 0 0         0 0 0 0         0 0 0 0         0 0 0 0         0 0 0 0         0 0 0 0         0 0 0 0         0 0 0 0         0 0 0 0         0 0 0 0         0 0 0 0         0 0 0 0         0 0 0 0         0 0 0 0         0 0 0 0         0 0 0 0         0 0 0 0         0 0 0 0         0 0 0         0 0 0         0 0 0 |  |  |  |  |  |  |

| [201]-[232] Partition Zone Assignment                  |            |                           |           |  |  |  |  |  |  |  |
|--------------------------------------------------------|------------|---------------------------|-----------|--|--|--|--|--|--|--|
| (Description on [201]-[232] Partition Zone Assignment) |            |                           |           |  |  |  |  |  |  |  |
| 019 - 145-152                                          |            | 019 – 145-152             |           |  |  |  |  |  |  |  |
| 020 - 153-160                                          |            | 020 - 153-160             |           |  |  |  |  |  |  |  |
| 021 - 161-168                                          |            | 021 - 161-168             |           |  |  |  |  |  |  |  |
| 022 - 169-176                                          |            | 022 - 169-176             |           |  |  |  |  |  |  |  |
| 023 - 177-184                                          |            | 023 - 177-184             |           |  |  |  |  |  |  |  |
| 024 - 185-192                                          |            | 024 - 185-192             |           |  |  |  |  |  |  |  |
| 025 - 193-200                                          |            | 025 - 193-200             |           |  |  |  |  |  |  |  |
| 026 - 201-208                                          |            | 026 - 201-208             |           |  |  |  |  |  |  |  |
| 027 - 209-216                                          |            | 027 - 209-216             |           |  |  |  |  |  |  |  |
| 028 - 217-224                                          |            | 028 - 217-224             |           |  |  |  |  |  |  |  |
| 029 - 225-232                                          |            | 029 - 225-232             |           |  |  |  |  |  |  |  |
| 030 - 233-240                                          |            | 030 - 233-240             |           |  |  |  |  |  |  |  |
| 031 - 241-248                                          |            | 031 - 241-248             |           |  |  |  |  |  |  |  |
| [227] Partition 27 Zone A                              | Assignment | [228] Partition 28 Zone A | ssignment |  |  |  |  |  |  |  |
|                                                        | Bit        |                           | Bit       |  |  |  |  |  |  |  |
|                                                        | 12345678   |                           | 12345678  |  |  |  |  |  |  |  |
| 001 - 01-08                                            |            | 001 - 01-08               |           |  |  |  |  |  |  |  |
| 002 - 09-16                                            |            | 002 - 09-16               |           |  |  |  |  |  |  |  |
| 003 - 17-24                                            |            | 003 - 17-24               |           |  |  |  |  |  |  |  |
| 004 - 25-32                                            |            | 004 – 25-32               |           |  |  |  |  |  |  |  |
| 005 - 33-40                                            |            | 005 - 33-40               |           |  |  |  |  |  |  |  |
| 006 - 41-48                                            |            | 006 - 41-48               |           |  |  |  |  |  |  |  |
| 007 – 49-56                                            |            | 007 – 49-56               |           |  |  |  |  |  |  |  |
| 008 - 57-64                                            |            | 008 - 57-64               |           |  |  |  |  |  |  |  |
| 009 - 65-72                                            |            | 009 - 65-72               |           |  |  |  |  |  |  |  |
| 010 - 73-80                                            |            | 010 – 73-80               |           |  |  |  |  |  |  |  |
| 011 - 81-88                                            |            | 011 – 81-88               |           |  |  |  |  |  |  |  |
| 012 - 89-96                                            |            | 012 – 89-96               |           |  |  |  |  |  |  |  |
| 013 - 97-104                                           |            | 013 – 97-104              |           |  |  |  |  |  |  |  |
| 014 – 105-112                                          |            | 014 – 105-112             |           |  |  |  |  |  |  |  |
| 015 – 113-120                                          |            | 015 – 113-120             |           |  |  |  |  |  |  |  |
| 016 - 121-128                                          |            | 016 – 121-128             |           |  |  |  |  |  |  |  |
| 017 – 129-136                                          |            | 017 – 129-136             |           |  |  |  |  |  |  |  |
| 018 - 137-144                                          |            | 018 – 137-144             |           |  |  |  |  |  |  |  |
| 019 – 145-152                                          |            | 019 – 145-152             |           |  |  |  |  |  |  |  |
| 020 – 153-160                                          |            | 020 – 153-160             |           |  |  |  |  |  |  |  |
| 021 - 161-168                                          |            | 021 - 161-168             |           |  |  |  |  |  |  |  |
| 022 - 169-176                                          |            | 022 - 169-176             |           |  |  |  |  |  |  |  |
| 023 - 177-184                                          |            | 023 - 177-184             |           |  |  |  |  |  |  |  |

| [201]-[232] Partition Zone Assignment |                            |                           |                 |  |  |  |  |  |  |
|---------------------------------------|----------------------------|---------------------------|-----------------|--|--|--|--|--|--|
| (Description on [201]-[2              | 232] Partition Zone Assigr | nment)                    |                 |  |  |  |  |  |  |
| 024 - 185-192                         |                            | 024 - 185-192             |                 |  |  |  |  |  |  |
| 025 - 193-200                         |                            | 025 - 193-200             |                 |  |  |  |  |  |  |
| 026 - 201-208                         |                            | 026 - 201-208             |                 |  |  |  |  |  |  |
| 027 - 209-216                         |                            | 027 - 209-216             |                 |  |  |  |  |  |  |
| 028 - 217-224                         |                            | 028 - 217-224             |                 |  |  |  |  |  |  |
| 029 - 225-232                         |                            | 029 - 225-232             |                 |  |  |  |  |  |  |
| 030 - 233-240                         |                            | 030 - 233-240             |                 |  |  |  |  |  |  |
| 031 - 241-248                         |                            | 031 - 241-248             |                 |  |  |  |  |  |  |
| [229] Partition 29 Zone A             | Assignment                 | [230] Partition 30 Zone A | ssignment       |  |  |  |  |  |  |
|                                       | Bit                        |                           | Bit             |  |  |  |  |  |  |
|                                       | 1 2 3 4 5 6 7 8            |                           | 1 2 3 4 5 6 7 8 |  |  |  |  |  |  |
| 001 – 01-08                           |                            | 001 – 01-08               |                 |  |  |  |  |  |  |
| 002 – 09-16                           |                            | 002 – 09-16               |                 |  |  |  |  |  |  |
| 003 – 17-24                           |                            | 003 – 17-24               |                 |  |  |  |  |  |  |
| 004 – 25-32                           |                            | 004 – 25-32               |                 |  |  |  |  |  |  |
| 005 – 33-40                           |                            | 005 – 33-40               |                 |  |  |  |  |  |  |
| 006 - 41-48                           |                            | 006 - 41-48               |                 |  |  |  |  |  |  |
| 007 – 49-56                           |                            | 007 – 49-56               |                 |  |  |  |  |  |  |
| 008 – 57-64                           |                            | 008 – 57-64               |                 |  |  |  |  |  |  |
| 009 - 65-72                           |                            | 009 – 65-72               |                 |  |  |  |  |  |  |
| 010 – 73-80                           |                            | 010 – 73-80               |                 |  |  |  |  |  |  |
| 011 – 81-88                           |                            | 011 – 81-88               |                 |  |  |  |  |  |  |
| 012 – 89-96                           |                            | 012 – 89-96               |                 |  |  |  |  |  |  |
| 013 – 97-104                          |                            | 013 – 97-104              |                 |  |  |  |  |  |  |
| 014 - 105-112                         |                            | 014 - 105-112             |                 |  |  |  |  |  |  |
| 015 - 113-120                         |                            | 015 – 113-120             |                 |  |  |  |  |  |  |
| 016 - 121-128                         |                            | 016 – 121-128             |                 |  |  |  |  |  |  |
| 017 – 129-136                         |                            | 017 – 129-136             |                 |  |  |  |  |  |  |
| 018 - 137-144                         |                            | 018 - 137-144             |                 |  |  |  |  |  |  |
| 019 - 145-152                         |                            | 019 – 145-152             |                 |  |  |  |  |  |  |
| 020 - 153-160                         |                            | 020 - 153-160             |                 |  |  |  |  |  |  |
| 021 - 161-168                         |                            | 021 - 161-168             |                 |  |  |  |  |  |  |
| 022 - 169-176                         |                            | 022 - 169-176             |                 |  |  |  |  |  |  |
| 023 - 177-184                         |                            | 023 - 177-184             |                 |  |  |  |  |  |  |
| 024 - 185-192                         |                            | 024 - 185-192             |                 |  |  |  |  |  |  |
| 025 - 193-200                         |                            | 025 - 193-200             |                 |  |  |  |  |  |  |
| 026 - 201-208                         |                            | 026 - 201-208             |                 |  |  |  |  |  |  |
| 027 - 209-216                         |                            | 027 - 209-216             |                 |  |  |  |  |  |  |
| 028 - 217-224                         |                            | 028 - 217-224             |                 |  |  |  |  |  |  |

| [201]-[232] Partition Zone Assignment                  |                 |                           |                 |  |  |  |  |  |  |  |  |
|--------------------------------------------------------|-----------------|---------------------------|-----------------|--|--|--|--|--|--|--|--|
| (Description on [201]-[232] Partition Zone Assignment) |                 |                           |                 |  |  |  |  |  |  |  |  |
| 029 - 225-232                                          |                 | 029 - 225-232             |                 |  |  |  |  |  |  |  |  |
| 030 - 233-240                                          |                 | 030 - 233-240             |                 |  |  |  |  |  |  |  |  |
| 031 - 241-248                                          |                 | 031 - 241-248             |                 |  |  |  |  |  |  |  |  |
| [231] Partition 31 Zone A                              | Assignment      | [232] Partition 32 Zone A | ssignment       |  |  |  |  |  |  |  |  |
|                                                        | Bit             |                           | Bit             |  |  |  |  |  |  |  |  |
|                                                        | 1 2 3 4 5 6 7 8 |                           | 1 2 3 4 5 6 7 8 |  |  |  |  |  |  |  |  |
| 001 – 01-08                                            |                 | 001 – 01-08               |                 |  |  |  |  |  |  |  |  |
| 002 - 09-16                                            |                 | 002 – 09-16               |                 |  |  |  |  |  |  |  |  |
| 003 - 17-24                                            |                 | 003 – 17-24               |                 |  |  |  |  |  |  |  |  |
| 004 - 25-32                                            |                 | 004 - 25-32               |                 |  |  |  |  |  |  |  |  |
| 005 - 33-40                                            |                 | 005 - 33-40               |                 |  |  |  |  |  |  |  |  |
| 006 - 41-48                                            |                 | 006 - 41-48               |                 |  |  |  |  |  |  |  |  |
| 007 – 49-56                                            |                 | 007 – 49-56               |                 |  |  |  |  |  |  |  |  |
| 008 - 57-64                                            |                 | 008 – 57-64               |                 |  |  |  |  |  |  |  |  |
| 009 - 65-72                                            |                 | 009 – 65-72               |                 |  |  |  |  |  |  |  |  |
| 010 - 73-80                                            |                 | 010 – 73-80               |                 |  |  |  |  |  |  |  |  |
| 011 - 81-88                                            |                 | 011 – 81-88               |                 |  |  |  |  |  |  |  |  |
| 012 - 89-96                                            |                 | 012 – 89-96               |                 |  |  |  |  |  |  |  |  |
| 013 – 97-104                                           |                 | 013 – 97-104              |                 |  |  |  |  |  |  |  |  |
| 014 – 105-112                                          |                 | 014 – 105-112             |                 |  |  |  |  |  |  |  |  |
| 015 – 113-120                                          |                 | 015 – 113-120             |                 |  |  |  |  |  |  |  |  |
| 016 – 121-128                                          |                 | 016 – 121-128             |                 |  |  |  |  |  |  |  |  |
| 017 – 129-136                                          |                 | 017 – 129-136             |                 |  |  |  |  |  |  |  |  |
| 018 – 137-144                                          |                 | 018 – 137-144             |                 |  |  |  |  |  |  |  |  |
| 019 – 145-152                                          |                 | 019 – 145-152             |                 |  |  |  |  |  |  |  |  |
| 020 - 153-160                                          |                 | 020 – 153-160             |                 |  |  |  |  |  |  |  |  |
| 021 - 161-168                                          |                 | 021 – 161-168             |                 |  |  |  |  |  |  |  |  |
| 022 - 169-176                                          |                 | 022 - 169-176             |                 |  |  |  |  |  |  |  |  |
| 023 - 177-184                                          |                 | 023 - 177-184             |                 |  |  |  |  |  |  |  |  |
| 024 - 185-192                                          |                 | 024 - 185-192             |                 |  |  |  |  |  |  |  |  |
| 025 - 193-200                                          |                 | 025 - 193-200             |                 |  |  |  |  |  |  |  |  |
| 026 - 201-208                                          |                 | 026 - 201-208             |                 |  |  |  |  |  |  |  |  |
| 027 - 209-216                                          |                 | 027 - 209-216             |                 |  |  |  |  |  |  |  |  |
| 028 - 217-224                                          |                 | 028 - 217-224             |                 |  |  |  |  |  |  |  |  |
| 029 - 225-232                                          |                 | 029 - 225-232             |                 |  |  |  |  |  |  |  |  |
| 030 - 233-240                                          |                 | 030 - 233-240             |                 |  |  |  |  |  |  |  |  |
| 031 - 241-248                                          |                 | 031 - 241-248             |                 |  |  |  |  |  |  |  |  |

### Communications

| [300] Panel/Receiver Communications Path                                              |                                            |  |  |  |  |  |
|---------------------------------------------------------------------------------------|--------------------------------------------|--|--|--|--|--|
| Description on [300] Panel/Receiver Communica                                         | ation Paths                                |  |  |  |  |  |
| 001 – Receiver 1:                                                                     | ☑ PSTN-Phone Line                          |  |  |  |  |  |
|                                                                                       | Alt Comm Auto Routing                      |  |  |  |  |  |
|                                                                                       | 🗆 Alt Comm Receiver 1 - Ethernet           |  |  |  |  |  |
|                                                                                       | 🗆 Alt Comm Receiver 2 - Ethernet           |  |  |  |  |  |
|                                                                                       | Alt Comm Receiver 3 - Cellular             |  |  |  |  |  |
|                                                                                       | Alt Comm Receiver 4 - Cellular             |  |  |  |  |  |
| 002 – Receiver 2:                                                                     | ☑ PSTN-Phone Line                          |  |  |  |  |  |
|                                                                                       | Alt Comm Auto Routing                      |  |  |  |  |  |
|                                                                                       | 🗆 Alt Comm Receiver 1 - Ethernet           |  |  |  |  |  |
|                                                                                       | □Alt Comm Receiver 2 - Ethernet            |  |  |  |  |  |
|                                                                                       | Alt Comm Receiver 3 - Cellular             |  |  |  |  |  |
|                                                                                       | □Alt Comm Receiver 4 - Cellular            |  |  |  |  |  |
| 003 – Receiver 3:                                                                     | ☑ PSTN-Phone Line                          |  |  |  |  |  |
|                                                                                       | Alt Comm Auto Routing                      |  |  |  |  |  |
|                                                                                       | 🗆 Alt Comm Receiver 1 - Ethernet           |  |  |  |  |  |
|                                                                                       | 🗆 Alt Comm Receiver 2 - Ethernet           |  |  |  |  |  |
|                                                                                       | 🗆 Alt Comm Receiver 3 - Cellular           |  |  |  |  |  |
|                                                                                       | Alt Comm Receiver 4 - Cellular 2           |  |  |  |  |  |
| 004 – Receiver 4:                                                                     | ☑ PSTN-Phone Line                          |  |  |  |  |  |
|                                                                                       | Alt Comm Auto Routing                      |  |  |  |  |  |
|                                                                                       | 🗆 Alt Comm Receiver 1 - Ethernet           |  |  |  |  |  |
|                                                                                       | 🗆 Alt Comm Receiver 2 - Ethernet           |  |  |  |  |  |
|                                                                                       | 🗆 Alt Comm Receiver 3 - Cellular           |  |  |  |  |  |
|                                                                                       | 🗆 Alt Comm Receiver 4 - Cellular           |  |  |  |  |  |
| [301] Phone Number Programming<br>(Default: DFFFFFFFFFFFFFFFFFFFFFFFFFFFFFFFFFFFF     |                                            |  |  |  |  |  |
| (32-Digit HEX)                                                                        | 001 – Receiver 1 Phone Number Programming: |  |  |  |  |  |
| Description on [301] Phone Number                                                     | 002 – Receiver 2 Phone Number Programming: |  |  |  |  |  |
| Programming                                                                           | 003 – Receiver 3 Phone Number Programming: |  |  |  |  |  |
|                                                                                       | 004 – Receiver 4 Phone Number Programming: |  |  |  |  |  |
| [304] Call Waiting Cancel String<br>(Description on [304] Call Waiting Cancel String) |                                            |  |  |  |  |  |
| Call Waiting Cancel String (6-digit Hex; Default: D                                   | B70EF Default: FFFFF):                     |  |  |  |  |  |

#### [307] Zone Reporting Description on [307] Zone Reporting (001-248 = zones 1-248)

🗵 1 – Alarm

- ☑ 2 Alarm Restore
- 🗵 3 Tamper
- ☑ 4 Tamper Restore
- ☑ 5 Fault
- ☑ 6 Fault Restore

| 00      |     |   |          |            |            |            |     | 0        | 0 | $\checkmark$ | 6 | $\checkmark$ | $\checkmark$ | $\checkmark$ | $\checkmark$ |   |     |     | 00       |          |     |     |   |   |          |   |   | 00      |              |   |          |          |          |            |     |   |
|---------|-----|---|----------|------------|------------|------------|-----|----------|---|--------------|---|--------------|--------------|--------------|--------------|---|-----|-----|----------|----------|-----|-----|---|---|----------|---|---|---------|--------------|---|----------|----------|----------|------------|-----|---|
| 1       | V   |   | 1        | <b>1</b>   | <b>7</b> 1 | ≠□         | ╡   | 2        |   |              |   |              |              |              |              | V |     | ╡□  | 3        | V        | 1 🗸 | ] 🗸 | V | Ø | Ø        |   |   | 4       | $\checkmark$ | V | 1        | V        | Ø        | <b>1</b>   | 40  | _ |
|         | 1   | 2 | 3        | 4          | 5          | 67         | 7 8 |          |   | 1            | 2 | 2            | 3            | 4            | 5            | 6 | 57  | 78  |          | 1        | 2   | 3   | 4 | 5 | 6        | 7 | 8 |         | 1            | 2 | 3        | 4        | 5        | 6          | 7 8 | 3 |
| 00<br>5 | V   |   | 2        | <b>D</b>   | <u>_</u>   | 70         |     | 0        | 0 |              | G | Z            |              |              |              | V | 10  |     | 00<br>17 | )        | 1 🗸 |     | V | 1 | 2        |   |   | 00<br>8 | 2            | 2 | 2        | 2        | Z        | <b>Z</b> ( |     | - |
|         | 1   | 2 | 3        | 4          | 5          | 67         | 7 8 |          | - | 1            | ź | 2            | 3            | 4            | 5            | 6 | 5 7 | 78  |          | 1        | 2   | 3   | 4 | 5 | 6        | 7 | 8 |         | 1            | 2 | 3        | 4        | 5        | 6.         | 7 8 | 3 |
| 00<br>9 | V   |   | ✓        | <b>1</b>   | <u>_</u>   | 70         |     | 0        | 1 | $\checkmark$ | 6 |              |              |              |              | V | 10  |     | 01<br>1  | V        | 12  | ] 🔽 | V | V | V        |   |   | 01<br>2 | V            | V | 2        | Z        | V        | <b>Z</b> ( |     | - |
|         | 1   | 2 | 3        | 4          | 5          | 67         | 7 8 |          |   | 1            | ź | 2            | 3            | 4            | 5            | 6 | 5 7 | 78  |          | 1        | 2   | 3   | 4 | 5 | 6        | 7 | 8 |         | 1            | 2 | 3        | 4        | 5        | 6.         | 7 8 | 3 |
| 01<br>3 | V   |   | <b>V</b> | <b>V</b>   |            | <u> </u>   |     | 0        | 1 | $\checkmark$ | 6 | $\checkmark$ |              |              |              |   |     |     | 01       | V        | 1 🗸 |     | V |   | <b>V</b> |   |   | 01<br>6 | V            | 2 | <b>1</b> | <b>1</b> | <b>1</b> |            |     | - |
|         | 1   | 2 | 3        | 4          | 5          | 67         | 7 8 |          | - | 1            | ź | 2            | 3            | 4            | 5            | 6 |     | 7 8 |          | 1        | 2   | 3   | 4 | 5 | 6        | 7 | 8 |         | 1            | 2 | 3        | 4        | 5        | 6.         | 7 8 | 8 |
| 01      |     | _ |          | -          | -          |            |     | 0        | 1 |              | 6 | $\checkmark$ |              |              |              |   |     |     | 01       |          |     |     |   |   |          | - |   | 02      | -            | - | -        | -        | -        |            |     | _ |
| /       |     |   |          |            |            |            |     | 18       | - | 1            | - | 2            | 3            | 4            | 5            |   |     |     | 19       | <b>∠</b> |     |     |   |   |          |   |   | 0       |              |   |          |          |          | <u>7</u>   |     | - |
|         | 1   | 2 | 3        | 4          | 5          | 6 7        | 8   |          |   |              |   |              |              |              |              | 6 | 5   | 7 8 |          | 1        | 2   | 3   | 4 | 5 | 6        | 7 | 8 |         | 1            | 2 | 3        | 4        | 5        | 6          | 7 8 | 3 |
| 02      | V   |   | V        | <b>D</b> I | <b>7</b> 1 | <b>1</b> C |     | 02       | 2 |              |   | $\checkmark$ |              |              |              | V | 10  |     | 02<br>13 |          | 1 🗸 | ] 🔽 | V | Ø | Ø        |   |   | 02<br>4 | V            | V | Ø        | Ø        | Z        | <b>1</b>   |     | _ |
|         | 1   | 2 | 3        | 4          | 5          | 67         | 7 8 |          |   | 1            | 2 | 2            | 3            | 4            | 5            | 6 | 57  | 7 8 |          | 1        | 2   | 3   | 4 | 5 | 6        | 7 | 8 |         | 1            | 2 | 3        | 4        | 5        | 6 .        | 7 8 | 3 |
| 02<br>5 | V   |   | 2        | <b>1</b>   | <b>7</b> 1 | 7          |     | 02       | 2 | $\checkmark$ | 6 | $\checkmark$ |              |              |              | V |     |     | 02<br>17 |          | 1 🗸 |     | V | 1 | 2        |   |   | 02<br>8 | 1            | 2 | 2        | 2        | V        | <b>1</b>   |     | - |
|         | 1   | 2 | 3        | 4          | 5          | 67         | 7 8 |          | - | 1            | ź | 2            | 3            | 4            | 5            | 6 | 5 7 | 7 8 |          | 1        | 2   | 3   | 4 | 5 | 6        | 7 | 8 |         | 1            | 2 | 3        | 4        | 5        | 6.         | 7 8 | 3 |
| 02      |     |   |          |            |            |            |     | 0        | 3 | $\checkmark$ | 6 | $\checkmark$ |              |              |              |   |     |     | 03       | 5        | 1.7 |     |   |   |          |   |   | 03<br>2 |              |   |          |          |          |            |     | - |
|         |     |   | -        |            | _          |            |     |          |   | 1            | 2 | 2            | 3            | 4            | 5            |   |     |     |          |          |     |     |   | _ |          |   | _ | 2       |              | _ | _        | -        | _        |            |     | - |
| 03      | 1   | 2 | 3        | 4          | 5          | 6 7        | 8   | 0.       | 2 |              | 5 | 7            |              |              |              | 6 |     | / 8 | 03       | 1        | 2   | 3   | 4 | 5 | 6        | 7 | 8 | 03      | 1            | 2 | 3        | 4        | 5        | 6          | 78  | 3 |
| 3       | V   |   | V        | <b>1</b>   | <b>7</b> 1 |            |     | 4        |   |              |   | •            |              |              |              | V |     |     | 15       |          | 1 🗸 | ] 🔽 | V | Ø | V        |   |   | 6       | V            | V | Ø        | Ø        | Ø        | 2          |     | - |
|         | 1   | 2 | 3        | 4          | 5          | 67         | 7 8 |          |   | 1            | 2 | 2            | 3            | 4            | 5            | 6 | 57  | 7 8 | 8        | 1        | 2   | 3   | 4 | 5 | 6        | 7 | 8 |         | 1            | 2 | 3        | 4        | 5        | 6          | 7 8 | 3 |
| 03<br>7 | V   |   | 2        | <b>1</b>   | <b>7</b> 1 | <b>7</b> [ |     | 0:<br>18 | 3 |              | 5 | $\checkmark$ |              |              |              | V | 10  |     | 03<br>19 |          | 1 🗸 | ] 🔽 | V | 1 | 2        |   |   | 04<br>0 | 1            | 2 | 2        |          | V        | <b>1</b>   |     | _ |
|         | 1   | 2 | 3        | 4          | 5          | 67         | 7 8 |          |   | 1            | 2 | 2            | 3            | 4            | 5            | 6 | 5   | 7 8 |          | 1        | 2   | 3   | 4 | 5 | 6        | 7 | 8 |         | 1            | 2 | 3        | 4        | 5        | 6.         | 7 8 | 3 |
| 04<br>1 | 7   |   | 2        |            | <u>_</u>   | <b>7</b> [ |     | 04       | 4 |              | 6 |              |              |              |              | V |     |     | 04       |          | 1   |     | V | 2 | 2        |   |   | 04<br>4 | 2            | 2 |          |          |          |            |     | - |
|         | 1   | 2 | 3        | 4          | 5          | 67         | 7 8 |          |   | 1            | ź | 2            | 3            | 4            | 5            | 6 |     | 7 8 |          | 1        | 2   | 3   | 4 | 5 | 6        | 7 | 8 |         | 1            | 2 | 3        | 4        | 5        | 6          | 7 8 | 8 |
|         | · . | _ | _        | -          | -          | 1          |     |          |   |              |   |              |              |              |              | 1 | Ľ   |     |          | 1.       | _   |     |   | - | -        | - | _ |         |              |   |          |          | -        | 1          | Ľ   | 1 |

| 04      | $ \top$ | T |            |            |          |          |   | 04       | $\checkmark$ | $\checkmark$ | $\checkmark$ | $\checkmark$                  | $\checkmark$ |              | T | Ţ | 04      | T | T           |          |                 |          |            |     | 04            |   | Τ | T            | T      |            |            |     |
|---------|---------|---|------------|------------|----------|----------|---|----------|--------------|--------------|--------------|-------------------------------|--------------|--------------|---|---|---------|---|-------------|----------|-----------------|----------|------------|-----|---------------|---|---|--------------|--------|------------|------------|-----|
| 5       | V       | 1 | <b>1</b>   | 42         | 1 2      |          |   | 6        |              |              |              |                               |              | 1            |   |   | 7       | V | Ø           | 1        | <b>7</b>        | 1        | <b>V</b> I |     | 8             | V | Ø | V            | V      | <b>1</b>   | <b>7</b> [ |     |
|         | 1       | 2 | 2 /        | 1 5        | E        | 7        | 8 | -        | 1            | 2            | 3            | 4                             | 5            | 6            | 7 | 8 |         | 1 | 2           | 2        | 1               | 5        | 6          | 7 9 | 2             | 1 | 2 | N            | Л      | 5 6        | 6 -        | 7 8 |
| -       |         | 2 | 5          | + _        |          | /        | 0 | 0.5      |              |              |              |                               |              | 0            | 4 | 0 | 0.5     | - | 4           | 5        | +               |          | 0          |     | 2             | 1 | 2 | 2            | 4      | 5          | 0          | 0   |
| 04<br>9 | V       | 1 | <b>1</b>   | 22         | 1 🗸      |          |   | 05<br>10 |              |              |              |                               |              | V            |   |   | 05<br>1 | Z | V           | 2        | <b>7</b>        | 7        | <b>V</b> I |     | 2             | V | Ø |              | V      | <b>1</b>   | <b>7</b> [ |     |
|         | 1       | 2 | 3 4        | 15         | 6        | 7        | 8 |          | 1            | 2            | 3            | 4                             | 5            | 6            | 7 | 8 |         | 1 | 2           | 3        | 4               | 5        | 6          | 7 8 | 3             | 1 | 2 | 3            | 4      | 5 (        | 67         | 78  |
| 05      |         |   | +          |            |          |          |   | 05       | $\checkmark$ | $\checkmark$ | $\checkmark$ | $\checkmark$                  | $\checkmark$ |              |   |   | 05      |   | -           | +        |                 |          |            | -   | 05            |   |   |              |        |            |            |     |
| 3       | V       | 1 | <b>1</b>   | 42         | 1 2      |          |   | 4        |              |              |              |                               |              | 1            |   |   | 5       | Ø | Ø           | <b>1</b> | <b>7</b>        | 1        | <b>V</b> I |     | 6             | V | Ø |              | V      | <b>1</b>   | <b>7</b> [ |     |
|         | 1       | 2 | 3 4        | 1 5        | 6        | 7        | 8 |          | 1            | 2            | 3            | 4                             | 5            | 6            | 7 | 8 |         | 1 | 2           | 3        | 4               | 5        | 6          | 78  | 3             | 1 | 2 | 3            | 4      | 5 (        | 67         | 78  |
| 05      |         |   | -          |            |          |          |   | 05       |              |              |              |                               |              |              |   | - | 05      |   |             | -        |                 |          | -          | -   | 06            |   |   | -            |        |            | -          |     |
| 7       | V       |   | Z.         |            | 1 🗸      |          |   | 18       |              |              |              |                               |              | V            |   |   | 9       | V | Ø           | 2        | <b>7</b>        | 7        | <b>1</b>   |     | 0             | V | Ø |              | V      | <b>1</b>   | <b>7</b> [ |     |
|         | 1       | 2 | 3 4        | 1 5        | 6        | 7        | 8 |          | 1            | 2            | 3            | 4                             | 5            | 6            | 7 | 8 |         | 1 | 2           | 3        | 4               | 5        | 6          | 7 8 | 3             | 1 | 2 | 3            | 4      | 5 (        | 67         | 7 8 |
| 06      |         |   |            |            |          |          |   | 06       |              | $\checkmark$ |              | $\checkmark$                  |              |              |   |   | 06      |   |             | ╈        |                 |          |            | +   | 06            |   |   |              |        |            |            |     |
| 1       | V       |   | <b>1</b>   | 42         | 10       |          |   | 2        |              |              |              |                               |              | $\checkmark$ |   |   | 3       | Ø | Ø           | 1        | <b>7</b>        | 1        | <b>1</b>   |     | 4             | V | Ø |              | V      | <b>1</b>   | <b>7</b> [ |     |
|         |         |   |            |            |          |          |   | 1        | 1            | 2            | 3            | 4                             | 5            |              |   |   |         |   |             | T        |                 |          |            |     |               |   |   |              |        |            |            |     |
|         | 1       | 2 | 3          | 45         | 6        | 7        | 8 |          |              |              |              |                               |              | 6            | 7 | 8 |         | 1 | 2           | 3        | 4               | 5        | 6          | 7 8 | 3             | 1 | 2 | 3            | 4      | 5 (        | 67         | 7 8 |
| 06<br>5 | V       |   | 2.         | 7.         | 1 .      | 1        |   | 06<br>16 |              |              |              |                               |              | $\checkmark$ |   |   | 06<br>7 | 1 | 1           | <b>1</b> | <b>7</b>        | <b>v</b> | <b>V</b> I |     | 06<br>8       | V |   |              | 1      | <b>V</b> [ | <b>7</b> ( |     |
|         | 1       | 2 | 2          | 1 5        | 6        | 7        | 0 | -        | 1            | 2            | 3            | 4                             | 5            | 6            | 7 | 0 |         | 1 | 2           | 2        | 1               | 5        | <u>د</u> . | 7 9 | 5             | 1 | 2 | 2            | Л      | 5 (        | <u> </u>   | 7 0 |
| 06      | '       | 2 |            | * )        |          |          | 0 | 07       |              |              |              |                               |              | 0            | 4 | 0 | 07      | 1 | 4           |          | +               |          | -          |     | 707           | 1 | 2 | 5            | 4      | 5          |            |     |
| 9       | V       |   | <b>v</b> 6 | 7 2        | 1 🗸      | 1        |   | 10       |              |              |              |                               |              | V            |   |   | 1       | V | V           | Z        | <b>7</b>        | 1        | <b>1</b>   |     | 2             | V | V | V            | V      | <b>1</b>   | <b>7</b> [ |     |
|         | 1       | 2 | 3 4        | 1 5        | 6        | 7        | 8 |          | 1            | 2            | 3            | 4                             | 5            | 6            | 7 | 8 |         | 1 | 2           | 3        | 4               | 5        | 6          | 78  | 3             | 1 | 2 | 3            | 4      | 5 (        | 67         | 7 8 |
| 07      |         |   | +          |            |          |          |   | 07       |              | $\checkmark$ | $\checkmark$ | $\checkmark$                  |              |              |   |   | 07      |   |             | +        |                 |          |            | -   | 07            |   |   |              |        |            |            |     |
| 3       | V       | Ø |            | 42         | 10       |          |   | 4        |              |              |              |                               |              | V            |   |   | 5       | Ø | Ø           | 1        | <b>7</b>        | 1        | <b>V</b> I |     | 6             | V | Ø |              | V      | <b>1</b>   | <b>7</b> [ |     |
|         | 1       | 2 | 3 4        | 1 5        | F        | 7        | 8 |          | 1            | 2            | 3            | 4                             | 5            | 6            | 7 | 8 |         | 1 | 2           | 3        | 4               | 5        | 6          | 7 8 | 2             | 1 | 2 | r            | 4      | 5 6        | 6 7        | 7 8 |
| 07      | Ľ       | - | -          |            |          |          |   | 07       |              |              |              |                               |              | Ŭ            | - | - | 07      | ' | -           | -        | -               |          |            | -   | 08            | - | - | 5            | -      |            |            |     |
| 7       | V       |   | <b>Z</b> 6 | 2 2        | 1 🗸      |          |   | 18       |              |              |              |                               |              | 1            |   |   | 9       | V | Ø           | 1        | <b>7</b>        | 1        | <b>7</b>   |     | 0             | V | V | 1            | V      | <b>1</b>   |            |     |
|         | 1       | 2 | 3 4        | ¥ 5        | 6        | 7        | 8 |          | 1            | 2            | 3            | 4                             | 5            | 6            | 7 | 8 |         | 1 | 2           | 3        | 4               | 5        | 6          | 7 8 | 3             | 1 | 2 | 3            | 4      | 5 (        | 67         | 7 8 |
| 08      |         |   | +          |            |          |          |   | 08       |              | $\checkmark$ |              | $\checkmark$                  |              |              |   |   | 08      |   |             | +        |                 |          |            | -   | 08            |   |   |              |        |            |            |     |
| 1       |         |   |            |            | 1        |          |   | 2        |              |              |              |                               |              | V            |   |   | 3       | Ø | Ø           | 1        | <b>7</b>        | 7        | <b>1</b>   |     | 4             | V | Ø |              | V      | <b>1</b>   |            |     |
|         | H       |   |            |            | 1        | 1        | 1 | 1        | 11           | 12           | 5            | 4                             | 5            |              |   |   |         |   |             |          |                 |          |            |     |               |   |   |              |        |            |            |     |
|         | 1       | 2 | 3 4        | 1 5        | 6        | 7        | 8 | 1        |              |              |              |                               |              | 6            | 7 | 8 |         | 1 | 2           | 3        | 4               | 5        | 6          | 7 8 | 3             | 1 | 2 | 3            | 4      | 5 (        | 67         | 7 8 |
| 08      | 1       | 2 | 3 4        | 1 5        | 6        | 7        | 8 | 08       |              |              |              |                               |              | 6            | 7 | 8 | 08      | 1 | 2           | 3        | 4               | 5        | 6          | 7 8 | 3<br>08       | 1 | 2 | 3            | 4      | 5 (        | 67         | 78  |
| 08<br>5 | 1       | 2 | 3 4        | <b>1</b> 5 | 6<br>1 • | <b>7</b> | 8 | 08<br>16 |              |              |              |                               |              | 6<br>☑       | 7 | 8 | 08<br>7 | 1 | 2           | 3 ·      | 4 :<br>7        | 5<br>√   | 6          | 78  | 3<br>08<br>8  | 1 | 2 | 3            | 4      | 50         | 6 7<br>2 [ | 78  |
| 08<br>5 | 1       | 2 | 3 4        | 15         |          | 7<br>1 - | 8 | 08<br>16 | 1            | 2            | ☑<br>3       | <ul><li>✓</li><li>4</li></ul> | ☑<br>5       | 6<br>2       | 7 | 8 | 08<br>7 | 1 | 2<br>☑<br>2 | 3 ·<br>2 | 4 :<br>2  <br>4 | 5<br>2   | 6          | 78  | 3<br>08<br>⊒8 | 1 | 2 | 3<br>12<br>1 | 4<br>☑ | 5 (<br>2   |            | 78  |

| 08       |   |   |          |            |     |   |   | 09       |        | 7 | $\checkmark$ | $\checkmark$ | $\checkmark$ | $\checkmark$ |          |   |   | 09       |          |          |     |     |    |   |   | 09      |          |   |          |          |     |     |          |
|----------|---|---|----------|------------|-----|---|---|----------|--------|---|--------------|--------------|--------------|--------------|----------|---|---|----------|----------|----------|-----|-----|----|---|---|---------|----------|---|----------|----------|-----|-----|----------|
| 9        | V |   | <b>1</b> | <b>7</b> 2 |     |   |   | 0        |        |   |              |              |              |              | V        |   |   | 1        | 1        | <b>1</b> | 2.  | 12  | 12 |   |   | 2       | V        | V | Ø        | V        | ◪▫  | 4 C | 10       |
|          | 1 | 2 | 3 4      | 4 5        | 6   | 7 | 8 |          | 1      |   | 2            | 3            | 4            | 5            | 6        | 7 | 8 |          | 1        | 2 3      | 3 4 | 5   | 6  | 7 | 8 |         | 1        | 2 | 3        | 4        | 56  | 57  | 78       |
| 09<br>3  | V |   | <b>1</b> | 7.         | 12  |   |   | 09<br>14 | V      | ] |              |              |              |              | V        |   |   | 09<br>5  | 2        | Ø        | 7.  | 12  | 12 |   |   | 09<br>6 | V        | V | Z        | Ø        |     | 40  |          |
|          | 1 | 2 | 3 4      | 4 5        | 6   | 7 | 8 |          | 1      |   | 2            | 3            | 4            | 5            | 6        | 7 | 8 |          | 1        | 2 :      | 3 4 | 5   | 6  | 7 | 8 |         | 1        | 2 | 3        | 4        | 56  | 57  | 7 8      |
| 09<br>7  | V |   | <b>D</b> | 7.         |     |   |   | 09<br>18 | V      | 7 |              |              |              |              | V        |   |   | 09<br>9  | V        | <b>D</b> | 7.  |     | 12 |   |   | 10<br>0 | V        | V | V        | Z        | 26  | a c |          |
|          | 1 | 2 | 3 4      | 4 5        | 6   | 7 | 8 |          | 1      |   | 2            | 3            | 4            | 5            | 6        | 7 | 8 |          | 1        | 2        | 3 4 | 5   | 6  | 7 | 8 |         | 1        | 2 | 3        | 4        | 56  | 57  | 78       |
| 10<br>1  | 7 |   |          |            |     |   |   | 10<br>12 | v      | ] |              |              |              |              | <b>V</b> |   |   | 10<br>3  | <b>V</b> |          |     |     |    |   |   | 10      |          |   | <b>N</b> |          |     |     |          |
|          | 1 | 2 | 3 4      | 4 5        | 6   | 7 | 8 |          | 1      |   | 2            | 3            | 4            | 5            | 6        | 7 | 8 |          | 1        | 2        | 3 4 | 1 5 | 6  | 7 | 8 |         | 1        | 2 | 3        | 4        | 56  | 57  | 7 8      |
| 10       |   | - | -        | -          |     | - | _ | 10       | -<br>- | 7 | $\checkmark$ | $\checkmark$ |              | $\checkmark$ |          |   |   | 10       | -        | +        | +   |     | Ē  |   |   | 10      | -        | - | +        | ÷        | +   | +   | $\vdash$ |
| 5        | V |   | <b>1</b> | 2          |     |   |   | 16       |        |   |              |              |              |              | V        |   |   | 17       | V        | Ø        | 4.  | 12  | 12 |   |   | 8       | V        | V | V        | Ø        |     | d c | 10       |
|          | 1 | 2 | 3 4      | 4 5        | 6   | 7 | 8 |          | 1      |   | 2            | 3            | 4            | 5            | 6        | 7 | 8 |          | 1        | 2 3      | 3 4 | 5   | 6  | 7 | 8 |         | 1        | 2 | 3        | 4        | 56  | 5 7 | 78       |
| 10<br>9  | V |   | Ø        | 7.         | 12  |   |   | 11<br>10 | V      | ] |              |              |              |              | V        |   |   | 11<br>1  | V        | Ø        | 7.  |     | 12 |   |   | 11<br>2 | V        | V | Ø        | Ø        | 26  | 20  |          |
|          | 1 | 2 | 3 4      | 4 5        | 6   | 7 | 8 |          | 1      |   | 2            | 3            | 4            | 5            | 6        | 7 | 8 |          | 1        | 2 :      | 3 4 | 5   | 6  | 7 | 8 |         | 1        | 2 | 3        | 4        | 5 6 | 57  | 7 8      |
| 11<br>3  | V |   | <b>D</b> | 7.         |     |   |   | 11<br>14 | V      | 7 |              |              |              |              | V        |   |   | 11<br>15 | 2        | <u>I</u> | 7.  |     | 1  |   |   | 11<br>6 |          |   | <b>V</b> | <b>1</b> |     |     |          |
|          | 1 | 2 | 34       | 4 5        | 6   | 7 | 8 |          | 1      |   | 2            | 3            | 4            | 5            | 6        | 7 | 8 |          | 1        | 2        | 3 4 | 5   | 6  | 7 | 8 |         | 1        | 2 | 3        | 4        | 5 6 | 57  | 7 8      |
| 11       |   |   |          |            |     |   |   | 11       | v      | 2 |              |              |              |              |          |   |   | 11       |          |          |     |     |    |   |   | 12      |          |   |          |          |     |     |          |
| <b>'</b> |   |   |          |            |     |   |   | 0        | 1      |   | 2            | 3            | 4            | 5            |          |   |   | 9        |          |          |     |     |    |   |   | 0       | <b>√</b> |   |          |          |     | 1   | ╀┤       |
|          | 1 | 2 | 3        | 4 5        | 6   | 7 | 8 |          | '      |   | 2            |              |              |              | 6        | 7 | 8 |          | 1        | 2        | 3 4 | 5   | 6  | 7 | 8 |         | 1        | 2 | 3        | 4        | 56  | 57  | / 8      |
| 12<br>1  | V |   | <b>1</b> | 7.         | 12  |   |   | 12<br>12 | V      | ] | $\checkmark$ |              |              |              | V        |   |   | 12<br>13 | V        | Ø        | 20  |     | 12 |   |   | 12<br>4 | V        | V | Ø        | Ø        |     | a c |          |
|          | 1 | 2 | 3 4      | 4 5        | 6   | 7 | 8 |          | 1      |   | 2            | 3            | 4            | 5            | 6        | 7 | 8 |          | 1        | 2        | 3 4 | 5   | 6  | 7 | 8 |         | 1        | 2 | 3        | 4        | 56  | 57  | 7 8      |
| 12<br>5  | V |   | <b>D</b> | 7.         | 1 🗸 |   |   | 12<br>16 | V      | ] |              |              |              |              | V        |   |   | 12<br>17 | V        | Ø        | 20  |     | 12 |   |   | 12<br>8 |          | V | 2        | 2        |     |     |          |
|          | 1 | 2 | 3 4      | 4 5        | 6   | 7 | 8 |          | 1      |   | 2            | 3            | 4            | 5            | 6        | 7 | 8 |          | 1        | 2        | 3 4 | 5   | 6  | 7 | 8 |         | 1        | 2 | 3        | 4        | 5 6 | 57  | 7 8      |
| 12<br>9  | 2 |   |          |            |     |   |   | 13<br>10 | V      | ] |              |              |              |              | V        |   |   | 13<br>1  | 2        |          |     |     |    |   |   | 13<br>2 |          |   |          |          |     |     |          |
|          | 1 | 2 | 3 4      | 4 5        | 6   | 7 | 8 | -        | 1      |   | 2            | 3            | 4            | 5            | 6        | 7 | 8 |          | 1        | 2 :      | 3 4 | 5   | 6  | 7 | 8 | _       | 1        | 2 | 3        | 4        | 5 6 | 57  | 7 8      |

| 13<br>3 | V |   |     | 7 2 | 12  |     |   | 1:<br>14 | 3 | $\checkmark$ |   |   |   |   | V | 10 |     | 13<br>15 |   | 1 🗹 |   | V |                   | ] 🔽 | 1   |   | 13<br>16 | V |   |   |   | V | <b>V</b> |     |
|---------|---|---|-----|-----|-----|-----|---|----------|---|--------------|---|---|---|---|---|----|-----|----------|---|-----|---|---|-------------------|-----|-----|---|----------|---|---|---|---|---|----------|-----|
|         | 1 | 2 | 3 4 | 1 5 | 6   | 7   | 8 | 8        |   | 1            | 2 | 3 | 4 | 5 | 6 | 7  | 8   |          | 1 | 2   | 3 | 4 | 5                 | 6   | 7   | 8 |          | 1 | 2 | 3 | 4 | 5 | 6        | 78  |
| 13<br>7 | V |   |     | 7 2 | 1 🗸 | 1   |   | 1<br>18  | 3 |              |   |   |   |   | V | 1  |     | 13<br>9  | V | 1 🗹 |   |   |                   | ] 🔽 | 1   |   | 14<br>10 | V |   |   |   | V | <b>V</b> |     |
|         | 1 | 2 | 3 4 | 1 5 | 6   | 7   | 8 | 8        |   | 1            | 2 | 3 | 4 | 5 | 6 | 7  | 8   |          | 1 | 2   | 3 | 4 | 5                 | 6   | 7   | 8 |          | 1 | 2 | 3 | 4 | 5 | 6        | 78  |
| 14<br>1 | V |   |     | 7 2 | 1 🗹 | 1   |   | 1<br>2   | 4 |              |   |   |   | V | V | 10 |     | 14<br>13 |   | 1 🗹 |   |   | $\mathbf{\nabla}$ | ] 🔽 | 1   |   | 14<br>14 | V |   |   |   | 2 | 2        |     |
|         | 1 | 2 | 3 4 | 15  | 6   | 7   | 8 | 5        |   | 1            | 2 | 3 | 4 | 5 | 6 | 7  | 8   |          | 1 | 2   | 3 | 4 | 5                 | 6   | 7   | 8 |          | 1 | 2 | 3 | 4 | 5 | 6        | 78  |
| 14<br>5 | V |   |     |     | 1   |     |   | 1        | 4 |              |   |   |   |   | V |    |     | 14<br>17 |   | 1 🗸 |   |   |                   |     |     |   | 14<br>18 | V |   |   |   | 2 | <b>V</b> |     |
|         | 1 | 2 | 3 4 | 15  | 6   | 7   | 8 |          |   | 1            | 2 | 3 | 4 | 5 | 6 | 7  | 7 8 | -        | 1 | 2   | 3 | 4 | 5                 | 6   | 7   | 8 |          | 1 | 2 | 3 | 4 | 5 | 6        | 78  |
| 14<br>9 |   |   |     |     | 1.7 | 1   |   | 1        | 5 |              |   |   |   |   |   | 1  |     | 15       |   |     |   |   |                   |     | 1   |   | 15<br>12 |   |   |   |   |   |          |     |
|         | 1 | 2 | 3 / | 1 5 | 6   | 7   | 8 |          |   | 1            | 2 | 3 | 4 | 5 | 6 | -  | / 8 |          | 1 | 2   | 2 | Δ | 5                 | 6   | 7   | 8 |          | 1 | 2 | 2 | Δ | 5 | 6        | 7 8 |
| 15<br>3 |   |   |     |     |     |     |   | 1        | 5 |              |   |   |   |   |   |    |     | 15       |   |     |   |   |                   |     |     |   | 15       |   |   |   |   |   |          |     |
|         | 1 | 2 |     |     |     |     |   |          |   | 1            | 2 | 3 | 4 | 5 |   |    |     |          |   |     | 2 | 4 | - L               |     |     |   |          |   | 2 | 2 | 4 |   |          |     |
| 15      | 1 | 2 | 5 4 | + ) |     | /   | 0 | 1        | 5 |              |   |   |   |   | 0 |    | 0   | 15       | 1 | 2   | 2 | 4 | 2                 | 0   | /   | 0 | 16       | 1 | 2 | 2 | 4 | 5 | 0        | / 0 |
| 7       |   |   |     |     |     |     |   | 18       |   | 1            | 2 | 3 | 4 | 5 |   |    |     | 19       |   | 1 🗹 |   |   |                   |     |     |   | 10       |   |   |   |   |   |          |     |
| 16      | 1 | 2 | 3 4 | 15  | 6   | 7   | 8 | 1        | 6 |              |   |   |   |   | 6 | 7  | 8   | 16       | 1 | 2   | 3 | 4 | 5                 | 6   | 7   | 8 | 16       | 1 | 2 | 3 | 4 | 5 | 6        | 78  |
| 1       | V |   |     |     |     |     |   | 2        |   | 1            | 2 | 3 | 4 | 5 | V |    |     | 3        | V | 12  |   |   |                   |     |     |   | 4        |   |   |   |   | 2 |          |     |
| 16      | 1 | 2 | 3 4 | 15  | 6   | 7   | 8 | 1        | 6 |              |   |   |   |   | 6 | 7  | 8   | 16       | 1 | 2   | 3 | 4 | 5                 | 6   | 7   | 8 | 16       | 1 | 2 | 3 | 4 | 5 | 6        | 78  |
| 5       | Z | Ø |     |     | 12  |     |   | 16       |   | 1            |   |   |   |   | V |    |     | 17       | V | 12  |   |   |                   |     | 1   |   | 18       | V |   |   |   | Ø | Ø        |     |
|         | 1 | 2 | 3 4 | 15  | 6   | 7   | 8 | 8        |   | 1            | 2 | 3 | 4 | 5 | 6 | 7  | 8   |          | 1 | 2   | 3 | 4 | 5                 | 6   | 7   | 8 |          | 1 | 2 | 3 | 4 | 5 | 6        | 78  |
| 16<br>9 | V |   | 2.  | 2 2 | 1 🗸 | ] [ |   | 1<br>10  | 7 | $\checkmark$ |   |   |   |   | V | 1  |     | 17<br> 1 | V | 1 🗹 |   | V |                   | ] 🗸 | ] [ |   | 17       | V |   |   |   | V | <b>1</b> |     |
|         | 1 | 2 | 3 4 | 1 5 | 6   | 7   | 8 | 8        |   | 1            | 2 | 3 | 4 | 5 | 6 | 7  | 8   |          | 1 | 2   | 3 | 4 | 5                 | 6   | 7   | 8 |          | 1 | 2 | 3 | 4 | 5 | 6        | 78  |
| 17<br>3 | V |   |     | 2 2 | 1 🗸 |     |   | 1<br>1   | 7 |              |   |   |   |   | V | 1  |     | 17<br>15 |   | 1 🗹 |   |   |                   | ] 🔽 | 1   |   | 17<br>16 |   |   |   |   | V | <b>1</b> |     |
|         | 1 | 2 | 3 4 | 1 5 | 6   | 7   | 8 | 8        |   | 1            | 2 | 3 | 4 | 5 | 6 | 7  | 8   |          | 1 | 2   | 3 | 4 | 5                 | 6   | 7   | 8 |          | 1 | 2 | 3 | 4 | 5 | 6        | 7 8 |

| 17      |          |   |       |     |     |   |   | 17<br>8  | 6 | $\checkmark$      | $\checkmark$ | $\checkmark$ |   | $\checkmark$ | 17     | 1 |   | 17<br>19 |   |          |          |          |            | <b>7</b> Г |     | 18       |   | 1 21 |          |          |     | <br>лг |     |
|---------|----------|---|-------|-----|-----|---|---|----------|---|-------------------|--------------|--------------|---|--------------|--------|---|---|----------|---|----------|----------|----------|------------|------------|-----|----------|---|------|----------|----------|-----|--------|-----|
| ľ       |          |   |       |     |     |   | - |          | 1 | 1                 | 2            | 3            | 4 | 5            | V      |   |   |          |   |          |          |          |            |            | ľ   |          |   |      |          |          |     | +      |     |
|         | 1        | 2 | 3 4   | 4 5 | 6   | 7 | 8 |          |   |                   |              |              |   |              | 6      | 7 | 8 |          | 1 | 2        | 3        | 4 !      | 5 (        | 57         | 7 8 | 8        | 1 | 2    | 3        | 4        | 56  | 5 7    | 78  |
| 18<br>1 | V        |   | 2     | Z 2 | 1 🗸 | 1 |   | 18<br>12 | 6 | $\mathbf{\nabla}$ | $\checkmark$ |              |   | $\checkmark$ | V      |   |   | 18<br>13 | V | 1        | Z        | <b>D</b> | <b>7</b> [ |            |     | 18<br>14 | V |      |          | V        | 2.  | ZC     |     |
|         | 1        | 2 | 3 4   | 4 5 | 6   | 7 | 8 |          | 1 | 1                 | 2            | 3            | 4 | 5            | 6      | 7 | 8 |          | 1 | 2        | 3        | 4 !      | 5 (        | 67         | 7 8 | 8        | 1 | 2    | 3        | 4        | 56  | 57     | 78  |
| 18<br>5 | V        |   | 1     | 7.  | 12  |   |   | 18<br>16 | 6 | $\checkmark$      |              |              |   | $\checkmark$ | V      |   |   | 18<br>17 | V | 1        | V        | Ø        | <b>7</b> [ | <b>7</b> C |     | 18<br>8  | V |      | V        | V        | 26  | Z C    |     |
|         | 1        | 2 | 3 4   | 4 5 | 6   | 7 | 8 |          | 1 | 1                 | 2            | 3            | 4 | 5            | 6      | 7 | 8 |          | 1 | 2        | 3        | 4 !      | 5 (        | 5 7        | 7 8 | 8        | 1 | 2    | 3        | 4        | 56  | 57     | 78  |
| 18<br>9 | V        |   | 2     | 7.  | 12  |   |   | 19<br>10 | 6 |                   |              |              |   |              | V      |   |   | 19<br>1  | V | 2        | 2        | Ø        | 2          | 20         |     | 19<br>2  | V |      |          | 2        | 26  |        |     |
|         | 1        | 2 | 3 4   | 4 5 | 6   | 7 | 8 |          | 1 | 1                 | 2            | 3            | 4 | 5            | 6      | 7 | 8 |          | 1 | 2        | 3        | 4 !      | 5 (        | 5 7        | 7 8 | 8        | 1 | 2    | 3        | 4        | 56  | 5 7    | 78  |
| 19<br>3 | V        |   | 2     | 20  |     |   |   | 19<br>4  | 6 | Z                 |              |              |   |              | V      |   |   | 19<br>15 | V | Ø        | 2        | Ø        | 2          |            |     | 19<br>16 | V |      | Ø        | 2        | Z   |        |     |
|         | 1        | 2 | 3 4   | 45  | 6   | 7 | 8 |          | 1 | 1                 | 2            | 3            | 4 | 5            | 6      | 7 | 8 |          | 1 | 2        | 3        | 4 !      | 5 (        | 5 7        | 7 8 | 8        | 1 | 2    | 3        | 4        | 5 6 | 57     | 7 8 |
| 19<br>7 | V        |   | V (   | 7.  | 1 🗸 |   |   | 19<br>8  | 6 | Z                 | $\checkmark$ |              |   |              | V      |   |   | 19<br>19 |   | <b>V</b> | 1        |          | <b>7</b>   | 70         |     | 20<br>0  | V |      |          | V        |     |        |     |
|         | 1        | 2 | 3 4   | 45  | 6   | 7 | 8 |          | 1 | 1                 | 2            | 3            | 4 | 5            | 6      | 7 | 8 |          | 1 | 2        | 3        | 4 !      | 5 (        | 5 7        | 7 8 | 8        | 1 | 2    | 3        | 4        | 5 6 | 57     | 7 8 |
| 20<br>1 | V        |   | 2     | 20  |     |   |   | 20<br>2  | 6 |                   |              |              |   |              | V      |   |   | 20<br>3  | V | <b>V</b> | <b>V</b> | <u>v</u> |            |            |     | 20<br>4  | V |      | <b>V</b> | <b>V</b> |     |        |     |
|         | 1        | 2 | 3 4   | 45  | 6   | 7 | 8 |          | 1 | 1                 | 2            | 3            | 4 | 5            | 6      | 7 | 8 |          | 1 | 2        | 3        | 4        | 5 (        | 5 7        | 7 8 | 8        | 1 | 2    | 3        | 4        | 5 6 | 57     | 78  |
| 20<br>5 | V        |   | 2     | 7.  |     |   |   | 20<br>16 | 6 | Z                 |              |              |   |              | V      |   |   | 20<br>17 | V | <b>I</b> |          | Ø        |            |            |     | 20<br>8  | V |      |          | 2        |     |        |     |
|         | 1        | 2 | 3 4   | 4 5 | 6   | 7 | 8 |          | 1 | 1                 | 2            | 3            | 4 | 5            | 6      | 7 | 8 |          | 1 | 2        | 3        | 4        | 5 (        | 5 7        | 7 8 | 8        | 1 | 2    | 3        | 4        | 56  | 57     | 7 8 |
| 20<br>9 | <b>I</b> |   | V (   | 7.  | 1 🗸 |   |   | 21<br>10 | 6 | Z                 |              |              |   |              | V      |   |   | 21<br>1  |   | <b>V</b> | <b>V</b> |          | <b>7</b>   | 1          |     | 21       |   |      |          | <b>V</b> |     |        |     |
|         | 1        | 2 | 3 4   | 4 5 | 6   | 7 | 8 |          | 1 | 1                 | 2            | 3            | 4 | 5            | 6      | 7 | 8 |          | 1 | 2        | 3        | 4        | 5 (        | 5 7        | 7 8 | 8        | 1 | 2    | 3        | 4        | 5 6 | 57     | 7 8 |
| 21<br>3 |          |   | -<br> |     |     |   |   | 21<br>4  | 6 | Z                 |              |              |   |              | -<br>- |   |   | 21<br>15 |   | <b>V</b> |          |          | -<br>-     |            |     | 21       |   |      |          |          |     |        |     |
|         | 1        | 2 | 3 4   | 1 5 | 6   | 7 | 8 | -        | 1 | 1                 | 2            | 3            | 4 | 5            | 6      | 7 | 8 | -        | 1 | 2        | 3        | 4        | 5 (        | 5 7        | 7 8 |          | 1 | 2    | 3        | 4        | 56  | 57     | 7 8 |
| 21      |          |   |       |     |     |   |   | 21       | 6 | Z                 | $\checkmark$ |              |   |              | 7      |   |   | 21       |   |          |          |          |            |            |     | 22       |   |      |          | -<br>-   |     |        |     |
|         | 1        | 2 | 3 4   | 1 5 | 6   | 7 | 8 |          | 1 | 1                 | 2            | 3            | 4 | 5            | 6      | 7 | 8 |          | 1 | 2        | 3        | 4 !      | 5 (        | 5 7        | 7 8 |          | 1 | 2    | 3        | 4        | 56  | 57     | 78  |

| 22      |   |     |     |     |   |     |     |   | 2  | 22      | $\checkmark$ | ] | $\checkmark$ | $\checkmark$ | $\checkmark$ | $\checkmark$ |   |     |     | 22       |   |   |   |          |            |            |     | 22       |   |    |     |              | Τ | Τ        | Τ   |   |
|---------|---|-----|-----|-----|---|-----|-----|---|----|---------|--------------|---|--------------|--------------|--------------|--------------|---|-----|-----|----------|---|---|---|----------|------------|------------|-----|----------|---|----|-----|--------------|---|----------|-----|---|
| 1       | V | ] 🔽 | 1 🗸 |     | 1 |     |     |   | 12 | 2       |              |   |              |              |              |              | V |     |     | 13       | V |   | V | <b>1</b> | <b>7</b>   | <b>7</b> [ |     | 4        | V |    | ] 🗹 | V            | V | <b>1</b> |     |   |
|         | 1 | 2   | 3   | 4   | 5 | 6   | 7   | 8 | 2  |         | 1            |   | 2            | 3            | 4            | 5            | 6 | 57  | 7 8 |          | 1 | 2 | 3 | 4        | 5          | 67         | 7 8 | 8        | 1 | 2  | 3   | 4            | 5 | 6        | 7   | 8 |
| 22<br>5 | V |     | 12  | 1 🗹 | 1 | 1 🔽 | 1   |   | 2  | 22<br>5 | V            | ] |              |              |              |              | V | 20  |     | 22<br>17 | V |   | V | 2        | <b>7</b> 1 | <b>7</b> C |     | 22<br>8  | V | 1  |     | V            | Ø | <b>1</b> |     |   |
|         | 1 | 2   | 3   | 4   | 5 | 6   | 7   | 8 | 5  |         | 1            |   | 2            | 3            | 4            | 5            | 6 | 5 7 | 78  |          | 1 | 2 | 3 | 4        | 5          | 67         | 7 8 | 8        | 1 | 2  | 3   | 4            | 5 | 6        | 7 8 | 8 |
| 22<br>9 | V |     | 1 🗹 |     |   |     |     |   | 2  | 23<br>) | V            | ] |              |              | $\checkmark$ |              | V |     |     | 23<br>11 | V |   | V | <b>1</b> | <b>7</b> 1 | <b>7</b>   |     | 23<br>2  | V |    |     | $\checkmark$ | 2 | <b>1</b> |     |   |
|         | 1 | 2   | 3   | 4   | 5 | 6   | 7   | 8 | 5  |         | 1            |   | 2            | 3            | 4            | 5            | 6 | 5 7 | 78  |          | 1 | 2 | 3 | 4        | 5          | 67         | 7 8 | 8        | 1 | 2  | 3   | 4            | 5 | 6        | 7 : | 8 |
| 23<br>3 | V |     | 12  |     |   |     |     |   | 2  | 23<br>1 | V            | ] |              |              |              |              | V |     |     | 23<br>15 | V |   | 2 | <b>1</b> | <b>7</b> 1 | <b>7</b> [ |     | 23<br>16 | V |    |     |              | 2 | <b>1</b> |     |   |
|         | 1 | 2   | 3   | 4   | 5 | 6   | 7   | 8 | 3  |         | 1            |   | 2            | 3            | 4            | 5            | 6 | 5 7 | 78  |          | 1 | 2 | 3 | 4        | 5          | 67         | 7 8 | 8        | 1 | 2  | 3   | 4            | 5 | 6        | 7 8 | 8 |
| 23<br>7 | V |     | 12  |     |   |     | ] [ |   | 2  | 23<br>3 | V            | ] | V            |              | $\checkmark$ |              | V |     |     | 23<br>19 | V |   | Ø | Ø        | 21         | <b>7</b> [ |     | 24<br>0  | V | 12 |     | V            | Ø | <b>1</b> |     |   |
|         | 1 | 2   | 3   | 4   | 5 | 6   | 7   | 8 | 8  |         | 1            |   | 2            | 3            | 4            | 5            | 6 | 57  | 78  |          | 1 | 2 | 3 | 4        | 5          | 67         | 7 8 | 8        | 1 | 2  | 3   | 4            | 5 | 6        | 7 8 | 8 |
| 24<br>1 | V | 1 🔽 | 12  |     |   |     |     |   | 2  | 24<br>2 | V            | ] |              |              | $\checkmark$ |              | V | 20  |     | 24<br>13 | V |   | 2 | <b>1</b> | <b>7</b> 1 | 70         |     | 24<br>14 | V | 12 |     | 1            | V | <b>1</b> |     |   |
|         | 1 | 2   | 3   | 4   | 5 | 6   | 7   | 8 | 8  |         | 1            |   | 2            | 3            | 4            | 5            | 6 | 5 7 | 78  |          | 1 | 2 | 3 | 4        | 5          | 67         | 7 8 | 8        | 1 | 2  | 3   | 4            | 5 | 6        | 7 8 | 8 |
| 24<br>5 | V | 1 🔽 | 1 🗹 |     |   |     |     |   | 2  | 24<br>5 | V            | ] |              |              |              |              | v |     |     | 24<br>17 | V |   | V | Ø        | <b>1</b>   | 70         |     | 24<br>8  | V |    |     | V            | 2 | <b>D</b> |     |   |
|         | 1 | 2   | 3   | 4   | 5 | 6   | 7   | 8 | 5  |         | 1            |   | 2            | 3            | 4            | 5            | 6 | 5 7 | 78  |          | 1 | 2 | 3 | 4        | 5          | 67         | 7 8 | 8        | 1 | 2  | 3   | 4            | 5 | 6        | 7   | 8 |

| [308] Event Reporting                |                                                                                                    |
|--------------------------------------|----------------------------------------------------------------------------------------------------|
| Description on [308] Event Reporting |                                                                                                    |
| 001 – Miscellaneous Alarm 1          | <ul> <li>I – Duress Alarm</li> <li>2 – Opening After Alarm</li> <li>3 – Recent Closing Alarm</li> <li>4 – Zone Expander Supervisory Alarm</li> <li>5 – Zone Expander Supervisory Alarm Restore</li> <li>6 – Burglary Verified</li> <li>7 – Burglary Not Verified Alarm</li> <li>8 – Alarm Cancel</li> </ul> |
| 002 – Miscellaneous Alarm 2          | ☑ 1 – Holdup Verified Alarm<br>2 - Holdup Unverified Alarm                                                                                                    |

| [308] Event Reporting                 |                                                                                                    |
|---------------------------------------|----------------------------------------------------------------------------------------------------|
| Description on [308] Event Reporting  |                                                                                                    |
| 011 – Priority Alarms 1               | <ul> <li>I - Keypad Fire Alarm-F Key</li> <li>2 - Keypad Fire Restore</li> <li>3 - Keypad Medical Alarm-M Key</li> <li>4 - Keypad Medical Restore</li> <li>5 - Keypad Panic Alarm-P Key Alarm</li> <li>6 - Keypad Panic Restore</li> </ul>                                                                                                    |
|                                       | ☑ 7 – Auxiliary Input Alarm<br>☑ 8 – Auxiliary Input Alarm Restore                                                                                                    |
| 021 – Fire Alarms 1                   | ☑ 3 – PGM 2 2-Wire Alarm<br>☑ 4 – PGM 2 2-Wire Alarm Restore                                                                                                    |
| 101 – Tamper Events                   | ☑ 3 – Module Tamper<br>☑ 4 – Module Tamper Restore<br>☑5 – Keypad Lockout<br>☑ 7 – Remote Lockout                                                                                                    |
| 201 – Open/Close Events 1             | <ul> <li>☑ 1 - User Closing</li> <li>☑ 2 - User Opening</li> <li>☑ 5 - Special Closing</li> <li>☑ 6 - Special Opening</li> <li>☑ 7 - Keyswitch Opening</li> <li>☑ 8 - Keyswitch Closing</li> </ul>                                                                                                    |
| 202 – Open/Close Events 2             | ☑ 1 – Automatic Closing<br>☑ 2 – Automatic Disarm<br>☑ 3 – Auto Arm Cancellation/Postpone                                                                                                    |
| 211 – Miscellaneous Open/Close Events | <ul> <li>☑ 1 – Late to Close</li> <li>☑ 2 – Late to Open</li> <li>☑ 5 – Exit Fault</li> <li>6 - Arming cancelled</li> </ul>                                                                                                    |
| 221 – Bypass Events                   | ☑ 1 – Zone Bypass<br>☑ 2 – Zone Unbypass<br>☑ 3 – Partial Closing                                                                                                    |
| 301 – Panel Events 1                  | <ul> <li>I - Panel AC Fail Trouble</li> <li>2 - Panel AC Fail Restore</li> <li>3 - Panel Low Battery Trouble</li> <li>4 - Panel Low Battery Trouble Restore</li> <li>5 - Panel Battery Absent Trouble</li> <li>6 - Panel Battery Absent Trouble Restore</li> <li>7 - Panel Power Unit Failure</li> <li>8 - Panel Power Unit Fail Restore</li> </ul> |
| 302 – Panel Events 2                  | <ul> <li>I - Bell Circuit Trouble</li> <li>2 - Bell Circuit Trouble Restore</li> <li>3 - Telephone Line Trouble</li> <li>4 - Telephone Line Trouble Restore</li> <li>5 - Auxiliary Trouble</li> <li>6 - Auxiliary Trouble Restore</li> <li>7 - Overcurrent Trouble</li> <li>8 - Overcurrent Trouble Restore</li> </ul>                              |

| [308] Event Reporting                |                                                   |                         |
|--------------------------------------|---------------------------------------------------|-------------------------|
| Description on [308] Event Reporting |                                                   |                         |
| 305 – Panel Events 5                 | 🗵 3 – PGM 2 2-Wire Trou                           | ble                     |
|                                      | 🗵 4 – PGM 2 2-Wire Trou                           | ble Restore             |
| 311 – Maintenance Events 1           | ☑ 1 – RF Jam Trouble                              |                         |
|                                      | Z – RF Jam Trouble Res     Z – Fire Trouble       | store                   |
|                                      | $\square$ 3 – Fire Trouble Restor                 | 20                      |
|                                      | $\square$ 5 – Cold Start                          | C                       |
|                                      | ☑ 6 – Delinguency                                 |                         |
|                                      | ☑ 7 – Self Test Trouble                           |                         |
|                                      | 🗵 8 – Self Test Trouble R                         | estore                  |
| 312 – Maintenance Events 2           | NA                                                | EN                      |
|                                      | □ 1 – Installer Lead IN                           | 🗆 1 – Installer Lead IN |
|                                      | 🗆 2 – Installer Lead                              | 🗆 2 – Installer Lead    |
|                                      | OUT                                               | OUT                     |
|                                      | 🗆 3 – DLS Lead IN                                 | 🗆 3 – DLS Lead IN       |
|                                      | 🗆 4 – DLS Lead OUT                                | 🗆 4 – DLS Lead OUT      |
|                                      | 🗆 5 – SA Lead IN                                  | 🗆 5 – SA Lead IN        |
|                                      | 🗆 6 – SA Lead OUT                                 | 🗵 6 – SA Lead OUT       |
|                                      | □ 7 – Event Buffer 75%                            | ☑ 7 – Event Buffer 75%  |
|                                      | Full                                              | Full                    |
| 313 – Maintenance Events 3           | I − Firmware Update E                             | Begin                   |
|                                      | Z – Firmware Update S                             | ail                     |
| 314 – Maintenance Events 4           | I = Gas Trouble                                   |                         |
|                                      | ☑ 2 – Gas Trouble Restor                          | re                      |
|                                      | ☑ 3 – Heat Trouble                                | •                       |
|                                      | 🗵 4 – Heat Trouble Resto                          | ore                     |
|                                      | ☑ 5 – Freeze Trouble                              |                         |
|                                      | ☑ 6 – Freeze Trouble Res                          | tore                    |
|                                      | ☑ 7 – Probe Disconnecte ☑ 8 – Probe Disconnecte   | d Restore               |
| 321 - Receiver Events                | 2 – Receiver 1 FTC Rest                           | ore                     |
|                                      | ☑2 – Receiver 1 FTC Rest ☑4 – Receiver 2 FTC Rest | ore                     |
|                                      | ☑6 – Receiver 3 FTC Rest                          | ore                     |
|                                      | ⊠8 – Receiver 4 FTC Rest                          | ore                     |
| 331 – Module Events 1                | ☑1 – Module AC Trouble                            |                         |
|                                      | Z – Module AC Trouble                             | Restore                 |
|                                      | □ 3 – Module Battery Tro                          | ouble<br>Nuble Restore  |
|                                      | $\square \square 4 - Module Battery Intervention$ | sent                    |
|                                      | ☑ 6 – Module Batterv Ab                           | sent Restore            |
|                                      | ☑ 7 – Module Power Uni                            | t Fail                  |
|                                      | 🛛 8 – Module Power Uni                            | t Fail Restore          |

| [308] Event Reporting                |                                                                                                    |
|--------------------------------------|----------------------------------------------------------------------------------------------------|
| Description on [308] Event Reporting |                                                                                                    |
| 332 – Module Events 2                | <ul> <li>I - Module Low Voltage Trouble</li> <li>2 - Module Low Voltage Restore</li> <li>3 - Module Supervisory</li> <li>4 - Module Supervisory Restore</li> <li>5 - Module Aux Trouble</li> <li>6 - Module Aux Trouble Restore</li> </ul>                                                                                                    |
| 335 – Module Events 5                | ☑ 1 – Output 1 Fault<br>☑ 2 – Output 1 Fault Restore                                                                                                    |
| 351 – Alternate Communicator 1       | <ul> <li>I - Alt. Comm. Module Comm Fault</li> <li>2 - Alt. Comm. Module Comm Fault Restore</li> <li>7 - Alt. Comm. Radio/SIM Failure</li> <li>8 - Alt. Comm. Radio/SIM Failure Restore</li> </ul>                                                                                                    |
| 352 – Alternate Communicator 2       | <ul> <li>☑ 1 – Alt. Comm. Network Fault</li> <li>☑ 2 – Alt. Comm. Network Fault Restore</li> <li>☑ 5 – Alt. Comm. Ethernet Trouble</li> <li>☑ 6 – Alt. Comm. Ethernet Trouble Restore</li> </ul>                                                                                                    |
| 354 – Alternate Communicator 4       | <ul> <li>I - Alt. Comm Receiver 1 Trouble</li> <li>2 - Alt. Comm Receiver 1 Restore</li> <li>3 - Alt. Comm Receiver 2 Trouble</li> <li>4 - Alt. Comm Receiver 2 Restore</li> <li>5 - Alt. Comm Receiver 3 Trouble</li> <li>6 - Alt. Comm Receiver 3 Restore</li> <li>7 - Alt. Comm Receiver 4 Trouble</li> <li>8 - Alt. Comm Receiver 4 Restore</li> </ul>                                                                                                 |
| 355 – Alternate Communicator 5       | <ul> <li>I - Alt. Comm Receiver 1 Supervision Failure</li> <li>2 - Alt. Comm Receiver 1 Supervision Restore</li> <li>3 - Alt. Comm Receiver 2 Supervision Failure</li> <li>4 - Alt. Comm Receiver 2 Supervision Restore</li> <li>5 - Alt. Comm Receiver 3 Supervision Failure</li> <li>6 - Alt. Comm Receiver 3 Supervision Restore</li> <li>7 - Alt. Comm Receiver 4 Supervision Failure</li> <li>8 - Alt. Comm Receiver 4 Supervision Restore</li> </ul> |
| 361 – Wireless Device Events         | <ul> <li>I - Device AC Fail</li> <li>2 - Device AC Restore</li> <li>3 - Device Low Battery</li> <li>4 - Device Low Battery Restore</li> <li>5 - Device Fault</li> <li>6 - Device Fault Restore</li> </ul>                                                                                                    |
| 401 – System Test Events             | <ul> <li>I - Walk Test Start</li> <li>2 - Walk Test End</li> <li>3 - Periodic Test Transmission</li> <li>4 - Periodic Test Transmission with Trouble</li> <li>5 - System Test</li> </ul>                                                                                                    |

#### **Call Directions**

| [309] System Call Direction                                             |                                  |               |
|-------------------------------------------------------------------------|----------------------------------|---------------|
| Description on [309] System Call                                        | Direction                        |               |
| 001 – Maintenance Events:                                               | ☑ Receiver #1                    | ☑ Receiver #3 |
|                                                                         | ☑ Receiver #2                    | ☑ Receiver #4 |
| 002 – Test Transmission Events:                                         | ☑ Receiver #1                    | ☑ Receiver #3 |
|                                                                         | ☑ Receiver #2                    | ☑ Receiver #4 |
| [310] Account Codes                                                     | 1                                |               |
| (4-Digit HEX; Default FFFF)                                             |                                  |               |
| Description on [310] Account Co                                         | des                              |               |
| 000 – System Account Code (6-di                                         | git Hex; Default: FFFFF):        |               |
| 001 – Partition 1 Account Code:                                         | 017 – Partition 17 Account Code: |               |
| 002 – Partition 2 Account Code:                                         | 018 – Partition 18 Account Code: |               |
| 003 – Partition 3 Account Code:                                         | 019 – Partition 19 Account Code: |               |
| 004 – Partition 4 Account Code:                                         | 020 – Partition 20 Account Code: |               |
| 005 – Partition 5 Account Code:                                         | 021 – Partition 21 Account Code: |               |
| 006 – Partition 6 Account Code:                                         | 022 – Partition 22 Account Code: |               |
| 007 – Partition 7 Account Code:                                         | 023 – Partition 23 Account Code: |               |
| 008 – Partition 8 Account Code:                                         | 024 – Partition 24 Account Code: |               |
| 009 – Partition 9 Account Code:                                         | 025 – Partition 25 Account Code: |               |
| 010 – Partition 10 Account<br>Code:                                     | 026 – Partition 26 Account Code: |               |
| 011 – Partition 11 Account<br>Code:                                     | 027 – Partition 27 Account Code: |               |
| 012 – Partition 12 Account<br>Code:                                     | 028 – Partition 28 Account Code: |               |
| 013 – Partition 13 Account<br>Code:                                     | 029 – Partition 29 Account Code: |               |
| 014 – Partition 14 Account<br>Code:                                     | 030 – Partition 30 Account Code: |               |
| 015 – Partition 15 Account<br>Code:                                     | 031 – Partition 31 Account Code: |               |
| 016 – Partition 16 Account<br>Code:                                     | 032 – Partition 32 Account Code: |               |
| [311] Partition 1 Call Directions<br>Description on [311]-[332] Partiti | on Call Directions               |               |

| 001 – Partition 1 Alarm/             | ☑ Receiver #1 | ☑ Receiver #3 |
|--------------------------------------|---------------|---------------|
| Restore:                             | ☑ Receiver #2 | ☑ Receiver #4 |
| 002 – Partition 1 Tamper/            | ☑ Receiver #1 | ☑ Receiver #3 |
| Restore:                             | ☑ Receiver #2 | ☑ Receiver #4 |
| 003 – Partition 1 Opening/           | □Receiver #1  | Receiver #3   |
| Closing:                             | Receiver #2   | Receiver #4   |
| [312] Partition 2 Call Directions    | L             | I             |
| 001 – Partition 2 Alarm/             | ☑ Receiver #1 | ☑ Receiver #3 |
| Restore:                             | ☑ Receiver #2 | ☑ Receiver #4 |
| 002 – Partition 2 Tamper/            | ☑ Receiver #1 | ☑ Receiver #3 |
| Restore:                             | ☑ Receiver #2 | ☑ Receiver #4 |
| 003 – Partition 2 Opening/           | Receiver #1   | Receiver #3   |
| Closing:                             | Receiver #2   | Receiver #4   |
| [313] Partition 3 Call Directions    |               |               |
| 001 – Partition 3 Alarm/<br>Restore: | ☑ Receiver #1 | ☑ Receiver #3 |
|                                      | ☑ Receiver #2 | ☑ Receiver #4 |
| 002 – Partition 3 Tamper/            | ☑ Receiver #1 | ☑ Receiver #3 |
| Restore:                             | ☑ Receiver #2 | ☑ Receiver #4 |
| 003 – Partition 3 Opening/           | Receiver #1   | Receiver #3   |
| Closing:                             | Receiver #2   | Receiver #4   |
| [314] Partition 4 Call Directions    |               |               |
| 001 – Partition 4 Alarm/             | ☑ Receiver #1 | ☑ Receiver #3 |
| Restore:                             | ☑ Receiver #2 | ☑ Receiver #4 |
| 002 – Partition 4 Tamper/            | ☑ Receiver #1 | ☑ Receiver #3 |
| Restore:                             | ☑ Receiver #2 | ☑ Receiver #4 |
| 003 – Partition 4 Opening/           | Receiver #1   | Receiver #3   |
| Closing:                             | Receiver #2   | Receiver #4   |
| [315] Partition 5 Call Directions    |               |               |
| 001 – Partition 5 Alarm/             | ☑ Receiver #1 | ☑ Receiver #3 |
| Restore:                             | ☑ Receiver #2 | ☑ Receiver #4 |
| 002 – Partition 5 Tamper/            | ☑ Receiver #1 | ☑ Receiver #3 |
| Restore:                             | ☑ Receiver #2 | ☑ Receiver #4 |
| 003 – Partition 5 Opening/           | Receiver #1   | Receiver #3   |
| Closing:                             | Receiver #2   | Receiver #4   |
| [316] Partition 6 Call Directions    |               |               |

| 001 – Partition 6 Alarm/               | ☑ Receiver #1 | ☑ Receiver #3 |
|----------------------------------------|---------------|---------------|
| Restore:                               | ☑ Receiver #2 | ☑ Receiver #4 |
| 002 – Partition 6 Tamper/              | ☑ Receiver #1 | ☑ Receiver #3 |
| Restore:                               | ☑ Receiver #2 | ☑ Receiver #4 |
| 003 – Partition 6 Opening/             | Receiver #1   | □ Receiver #3 |
| Closing:                               | Receiver #2   | 🗆 Receiver #4 |
| [317] Partition 7 Call Directions      | 1             |               |
| 001 – Partition 7 Alarm/               | ☑ Receiver #1 | ☑ Receiver #3 |
| Restore:                               | ☑ Receiver #2 | ☑ Receiver #4 |
| 002 – Partition 7 Tamper/              | ☑ Receiver #1 | ☑ Receiver #3 |
| Restore:                               | ☑ Receiver #2 | ☑ Receiver #4 |
| 003 – Partition 7 Opening/             | Receiver #1   | □ Receiver #3 |
| Closing:                               | Receiver #2   | □ Receiver #4 |
| [318] Partition 8 Call Directions      | 1             | I             |
| 001 – Partition 8 Alarm/               | ☑ Receiver #1 | ☑ Receiver #3 |
| Restore:                               | ☑ Receiver #2 | ☑ Receiver #4 |
| 002 – Partition 8 Tamper/              | ☑ Receiver #1 | ☑ Receiver #3 |
| Restore:                               |               |               |
|                                        | ☑ Receiver #2 | ☑ Receiver #4 |
| 003 – Partition 8 Opening/<br>Closing: | □ Receiver #1 | □ Receiver #3 |
|                                        | Receiver #2   | Receiver #4   |
| [319] Partition 9 Call Directions      | 1             | I             |
| 001 – Partition 9 Alarm/               | ☑ Receiver #1 | ☑ Receiver #3 |
| Restore:                               | ☑ Receiver #2 | ☑ Receiver #4 |
| 002 – Partition 9 Tamper/<br>Restore:  | ☑ Receiver #1 | ☑ Receiver #3 |
|                                        | ☑ Receiver #2 | ☑ Receiver #4 |
| 003 – Partition 9 Opening/<br>Closing: | Receiver #1   | □ Receiver #3 |
|                                        | Receiver #2   | Receiver #4   |
| [320] Partition 10 Call Directions     |               |               |
| 001 – Partition 10 Alarm/              | ☑ Receiver #1 | ☑ Receiver #3 |
| Restore:                               | ☑ Receiver #2 | ☑ Receiver #4 |
| 002 – Partition 10 Tamper/<br>Restore: | ☑ Receiver #1 | ☑ Receiver #3 |
|                                        | ☑ Receiver #2 | ☑ Receiver #4 |
| 003 – Partition 10 Opening/            | Receiver #1   | Receiver #3   |
| Closing:                               |               |               |
|                                        | 🗆 Receiver #2 | Receiver #4   |
| [321] Partition 11 Call Directions     |               |               |

| 001 – Partition 11 Alarm/               | ☑ Receiver #1 | ☑ Receiver #3 |
|-----------------------------------------|---------------|---------------|
| Restore:                                | ☑ Receiver #2 | ☑ Receiver #4 |
| 002 – Partition 11 Tamper/              | ☑ Receiver #1 | ☑ Receiver #3 |
| Restore:                                |               |               |
|                                         | ☑ Receiver #2 | ☑ Receiver #4 |
| 003 – Partition 11 Opening/             | □ Receiver #1 | □ Receiver #3 |
| closing.                                |               |               |
|                                         |               |               |
| [322] Partition 12 Call Directions      | 1             |               |
| 001 – Partition 12 Alarm/               | ☑ Receiver #1 | ☑ Receiver #3 |
| Restore:                                | ☑ Receiver #2 | ☑ Receiver #4 |
| 002 – Partition 12 Tamper/<br>Restore:  | ☑ Receiver #1 | ☑ Receiver #3 |
|                                         | ☑ Receiver #2 | ☑ Receiver #4 |
| 003 – Partition 12 Opening/             | □ Receiver #1 | Receiver #3   |
| Closing:                                |               |               |
|                                         | Receiver #2   | Receiver #4   |
| [323] Partition 13 Call Directions      |               |               |
| 001 – Partition 13 Alarm/               | ☑ Receiver #1 | ☑ Receiver #3 |
| Restore:                                | ☑ Receiver #2 | ☑ Receiver #4 |
| 002 – Partition 13 Tamper/<br>Restore:  | ☑ Receiver #1 | ☑ Receiver #3 |
|                                         | ☑ Receiver #2 | ☑ Receiver #4 |
| 003 – Partition 13 Opening/<br>Closing: | Receiver #1   | Receiver #3   |
|                                         | Receiver #2   | Receiver #4   |
| [324] Partition 14 Call Directions      |               |               |
| 001 – Partition 14 Alarm/               | ☑ Receiver #1 | ☑ Receiver #3 |
| Restore:                                | ☑ Receiver #2 | ☑ Receiver #4 |
| 002 – Partition 14 Tamper/              | ☑ Receiver #1 | ☑ Receiver #3 |
| Restore:                                |               |               |
|                                         | ☑ Receiver #2 | ☑ Receiver #4 |
| 003 – Partition 14 Opening/<br>Closing: | Receiver #1   | □ Receiver #3 |
|                                         | □ Receiver #2 | Receiver #4   |
| [325] Partition 15 Call Directions      |               |               |
| 001 – Partition 15 Alarm/               | ☑ Receiver #1 | ☑ Receiver #3 |
| Restore:                                | ☑ Receiver #2 | ☑ Receiver #4 |
| 002 – Partition 15 Tamper/              | ⊠ Receiver #1 | ☑ Receiver #3 |
| Restore:                                |               |               |
|                                         | ☑ Receiver #2 | ☑ Receiver #4 |

| 003 – Partition 15 Opening/<br>Closing: | □ Receiver #1 | □ Receiver #3 |  |  |
|-----------------------------------------|---------------|---------------|--|--|
|                                         | Receiver #2   | Receiver #4   |  |  |
| [326] Partition 16 Call Direction       | S             |               |  |  |
| 001 – Partition 16 Alarm/               | ☑ Receiver #1 | ☑ Receiver #3 |  |  |
| Restore:                                | ☑ Receiver #2 | ☑ Receiver #4 |  |  |
| 002 – Partition 16 Tamper/<br>Restore:  | ☑ Receiver #1 | ☑ Receiver #3 |  |  |
|                                         | ☑ Receiver #2 | ☑ Receiver #4 |  |  |
| 003 – Partition 16 Opening/<br>Closing: | Receiver #1   | □ Receiver #3 |  |  |
|                                         | Receiver #2   | □ Receiver #4 |  |  |
| [327] Partition 17 Call Direction       | s             |               |  |  |
| 001 – Partition 17 Alarm/               | ☑ Receiver #1 | ☑ Receiver #3 |  |  |
| Restore:                                | ☑ Receiver #2 | ☑ Receiver #4 |  |  |
| 002 – Partition 17 Tamper/<br>Restore:  | ☑ Receiver #1 | ☑ Receiver #3 |  |  |
|                                         | ☑ Receiver #2 | ☑ Receiver #4 |  |  |
| 003 – Partition 17 Opening/<br>Closing: | Receiver #1   | □ Receiver #3 |  |  |
|                                         | Receiver #2   | □ Receiver #4 |  |  |
| [328] Partition 18 Call Directions      |               |               |  |  |
| 001 – Partition 18 Alarm/               | ☑ Receiver #1 | ☑ Receiver #3 |  |  |
| Restore:                                | ☑ Receiver #2 | ☑ Receiver #4 |  |  |
| 002 – Partition 18 Tamper/<br>Restore:  | ☑ Receiver #1 | ☑ Receiver #3 |  |  |
|                                         | ☑ Receiver #2 | ☑ Receiver #4 |  |  |
| 003 – Partition 18 Opening/<br>Closing: | Receiver #1   | □ Receiver #3 |  |  |
|                                         | Receiver #2   | □ Receiver #4 |  |  |
| [329] Partition 19 Call Direction       | S             |               |  |  |
| 001 – Partition 19 Alarm/               | ☑ Receiver #1 | ☑ Receiver #3 |  |  |
| Restore:                                | ☑ Receiver #2 | ☑ Receiver #4 |  |  |
| 002 – Partition 19 Tamper/<br>Restore:  | ☑ Receiver #1 | ☑ Receiver #3 |  |  |
|                                         | ☑ Receiver #2 | ☑ Receiver #4 |  |  |
| 003 – Partition 19 Opening/<br>Closing: | Receiver #1   | □ Receiver #3 |  |  |
|                                         | □ Receiver #2 | Receiver #4   |  |  |
| [330] Partition 20 Call Direction       | S             |               |  |  |

| 001 – Partition 20 Alarm/          | ☑ Receiver #1 | ☑ Receiver #3 |
|------------------------------------|---------------|---------------|
| Restore:                           | ☑ Receiver #2 | ☑ Receiver #4 |
| 002 – Partition 20 Tamper/         | ☑ Receiver #1 | ☑ Receiver #3 |
| Restore:                           |               |               |
|                                    | ☑ Receiver #2 | ☑ Receiver #4 |
| 003 – Partition 20 Opening/        | Receiver #1   | □ Receiver #3 |
| Closing:                           |               |               |
|                                    | □ Receiver #2 | □ Receiver #4 |
| [331] Partition 21 Call Directions |               | 1             |
| 001 – Partition 21 Alarm/          | ☑ Receiver #1 | ☑ Receiver #3 |
| Restore:                           | ☑ Receiver #2 | ☑ Receiver #4 |
| 002 – Partition 21 Tamper/         | ☑ Receiver #1 | ☑ Receiver #3 |
| Restore:                           |               |               |
|                                    | ☑ Receiver #2 | ☑ Receiver #4 |
| 003 – Partition 21 Opening/        | Receiver #1   | Receiver #3   |
| Closing:                           |               |               |
|                                    | Receiver #2   | Receiver #4   |
| [332] Partition 22 Call Directions |               | 1             |
| 001 – Partition 22 Alarm/          | ☑ Receiver #1 | ☑ Receiver #3 |
| Restore:                           | ☑ Receiver #2 | ☑ Receiver #4 |
| 002 – Partition 22 Tamper/         | ☑ Receiver #1 | ☑ Receiver #3 |
| Restore:                           |               |               |
|                                    | ☑ Receiver #2 | ☑ Receiver #4 |
| 003 – Partition 22 Opening/        | Receiver #1   | □ Receiver #3 |
| Closing:                           |               |               |
|                                    | □ Receiver #2 | □ Receiver #4 |
| [333] Partition 23 Call Directions |               | 1             |
| 001 – Partition 23 Alarm/          | ☑ Receiver #1 | ☑ Receiver #3 |
| Restore:                           | ☑ Receiver #2 | ☑ Receiver #4 |
| 002 – Partition 23 Tamper/         | ☑ Receiver #1 | ☑ Receiver #3 |
| Restore:                           |               |               |
|                                    | ☑ Receiver #2 | ☑ Receiver #4 |
| 003 – Partition 23 Opening/        | Receiver #1   | Receiver #3   |
| Closing:                           |               |               |
|                                    | Receiver #2   | Receiver #4   |
| [334] Partition 24 Call Directions | 1             | 1             |
| 001 – Partition 24 Alarm/          | ☑ Receiver #1 | ☑ Receiver #3 |
| Restore:                           | ☑ Receiver #2 | ☑ Receiver #4 |
| 002 – Partition 24 Tamper/         | ☑ Receiver #1 | ☑ Receiver #3 |
| Restore:                           |               |               |
|                                    | ☑ Receiver #2 | ☑ Receiver #4 |

| 003 – Partition 24 Opening/<br>Closing: | □ Receiver #1 | □ Receiver #3 |  |
|-----------------------------------------|---------------|---------------|--|
|                                         | □ Receiver #2 | □ Receiver #4 |  |
| [335] Partition 25 Call Direction       | S             |               |  |
| 001 – Partition 25 Alarm/               | ☑ Receiver #1 | ☑ Receiver #3 |  |
| Restore:                                | ☑ Receiver #2 | ☑ Receiver #4 |  |
| 002 – Partition 25 Tamper/<br>Restore:  | ☑ Receiver #1 | ☑ Receiver #3 |  |
|                                         | ☑ Receiver #2 | ☑ Receiver #4 |  |
| 003 – Partition 25 Opening/<br>Closing: | Receiver #1   | □ Receiver #3 |  |
|                                         | □ Receiver #2 | Receiver #4   |  |
| [336] Partition 26 Call Direction       | S             | 1             |  |
| 001 – Partition 26 Alarm/               | ☑ Receiver #1 | ☑ Receiver #3 |  |
| Restore:                                | ☑ Receiver #2 | ☑ Receiver #4 |  |
| 002 – Partition 26 Tamper/<br>Restore:  | ☑ Receiver #1 | ☑ Receiver #3 |  |
|                                         | ☑ Receiver #2 | ☑ Receiver #4 |  |
| 003 – Partition 26 Opening/<br>Closing: | Receiver #1   | □ Receiver #3 |  |
|                                         | □ Receiver #2 | Receiver #4   |  |
| [337] Partition 27 Call Directions      |               |               |  |
| 001 – Partition 27 Alarm/               | ☑ Receiver #1 | ☑ Receiver #3 |  |
| Restore:                                | ☑ Receiver #2 | ☑ Receiver #4 |  |
| 002 – Partition 27 Tamper/<br>Restore:  | ☑ Receiver #1 | ☑ Receiver #3 |  |
|                                         | ☑ Receiver #2 | ☑ Receiver #4 |  |
| 003 – Partition 27 Opening/<br>Closing: | Receiver #1   | □ Receiver #3 |  |
|                                         | □ Receiver #2 | Receiver #4   |  |
| [338] Partition 28 Call Direction       | S             |               |  |
| 001 – Partition 28 Alarm/               | ☑ Receiver #1 | ☑ Receiver #3 |  |
| Restore:                                | ☑ Receiver #2 | ☑ Receiver #4 |  |
| 002 – Partition 28 Tamper/<br>Restore:  | ☑ Receiver #1 | ☑ Receiver #3 |  |
|                                         | ☑ Receiver #2 | ☑ Receiver #4 |  |
| 003 – Partition 28 Opening/<br>Closing: | Receiver #1   | □ Receiver #3 |  |
|                                         | Receiver #2   | Receiver #4   |  |
| [339] Partition 29 Call Direction       | s             | ,             |  |

| 001 – Partition 29 Alarm/                                               | ☑ Receiver #1     | ☑ Receiver #3     |  |
|-------------------------------------------------------------------------|-------------------|-------------------|--|
| Restore:                                                                | ☑ Receiver #2     | ☑ Receiver #4     |  |
| 002 – Partition 29 Tamper/<br>Restore:                                  | ☑ Receiver #1     | ☑ Receiver #3     |  |
|                                                                         | ☑ Receiver #2     | ☑ Receiver #4     |  |
| 003 – Partition 29 Opening/<br>Closing:                                 | □ Receiver #1     | □ Receiver #3     |  |
|                                                                         | □ Receiver #2     | □ Receiver #4     |  |
| [340] Partition 30 Call Directions                                      | -<br>-            |                   |  |
| 001 – Partition 30 Alarm/                                               | ☑ Receiver #1     | ☑ Receiver #3     |  |
| Restore:                                                                | ☑ Receiver #2     | ☑ Receiver #4     |  |
| 002 – Partition 30 Tamper/<br>Restore:                                  | ☑ Receiver #1     | ☑ Receiver #3     |  |
|                                                                         | ☑ Receiver #2     | ☑ Receiver #4     |  |
| 003 – Partition 30 Opening/<br>Closing:                                 | □ Receiver #1     | □ Receiver #3     |  |
|                                                                         | Receiver #2       | □ Receiver #4     |  |
| [341] Partition 31 Call Directions                                      |                   | L                 |  |
| 001 – Partition 31 Alarm/                                               | ☑ Receiver #1     | ☑ Receiver #3     |  |
| Restore:                                                                | ☑ Receiver #2     | ☑ Receiver #4     |  |
| 002 – Partition 31Tamper/<br>Restore:                                   | ☑ Receiver #1     | ☑ Receiver #3     |  |
|                                                                         | ☑ Receiver #2     | ☑ Receiver #4     |  |
| 003 – Partition 31 Opening/<br>Closing:                                 | □ Receiver #1     | □ Receiver #3     |  |
| [242] Dartition 22 Call Directions                                      | □ Receiver #2     | □ Receiver #4     |  |
| [542] Partition 32 Call Directions                                      | Decoiver #1       | Deceiver #2       |  |
| Restore:                                                                |                   | Receiver #3       |  |
|                                                                         | Receiver #2       | Receiver #4       |  |
| Restore:                                                                | ☑ Receiver #1     | ☑ Receiver #3     |  |
|                                                                         | ☑ Receiver #2     | ☑ Receiver #4     |  |
| 003 – Partition 32 Opening/<br>Closing:                                 | □ Receiver #1     | □ Receiver #3     |  |
|                                                                         | Receiver #2       | Receiver #4       |  |
| [350] Communicator Formats<br>Description on [350] Communicator Formats |                   |                   |  |
| (2-Digit decimal)                                                       | 001 – Receiver 1: | 003 – Receiver 3: |  |
| Range: 03= Contact ID, 04= SIA<br>(Default)                             | 002 – Receiver 2: | 004 – Receiver 4: |  |

| [377] Communication Variables                                                      |                                           |  |  |
|------------------------------------------------------------------------------------|-------------------------------------------|--|--|
| (3-digit decimal)                                                                  |                                           |  |  |
| Range: 000-255 attempts unless otherwise noted                                     |                                           |  |  |
| Description on [377] Communication Variables                                       |                                           |  |  |
| 001 – Swinger Shutdown Attempts:                                                   | Alarms and Restore (000-014):             |  |  |
| Default: 003                                                                       | Tampers and Restore:                      |  |  |
| CP-01 Default: 002                                                                 | Maintenance and Restore:                  |  |  |
| 002 – Communication Delays:                                                        | Communication Zone Delay                  |  |  |
|                                                                                    | Default: 000 Default: 030                 |  |  |
|                                                                                    | AC Failure Communication Delay            |  |  |
|                                                                                    | Default:030 minutes/Hours                 |  |  |
|                                                                                    | TLM Trouble Delay                         |  |  |
|                                                                                    | NA                                        |  |  |
|                                                                                    | Default: 010 checks                       |  |  |
|                                                                                    | Default:002 checks                        |  |  |
|                                                                                    | Wireless Zone Low Bat. Transmission Delay |  |  |
|                                                                                    | Default: 0000 days/hours                  |  |  |
|                                                                                    | Delinquency Transmission Cycle Delay      |  |  |
|                                                                                    | Default: 030 days/hours                   |  |  |
|                                                                                    | Communications Cancel Window              |  |  |
|                                                                                    | Default: 000 minutes                      |  |  |
|                                                                                    | Default: 005 minutes                      |  |  |
| 003 – Periodic Test Transmission Cycle (Default: 0                                 | 30 hours/days):                           |  |  |
| ① Note: For UL installations, the periodic test trans                              | missions default is 07 days.              |  |  |
| 004 – Periodic Test Transmission Time of Day (De                                   | fault: 9999):                             |  |  |
| 011 – Maximum Dialing Attempts: (Default: 005):                                    |                                           |  |  |
| 012 – Delay Between PSTN Attempts: (Default: 00                                    | 3 seconds):                               |  |  |
| 013 – Delay Between Force Attempts: (Default: 020 seconds):                        |                                           |  |  |
| 014 – Post Dial Wait for Handshake: (Range: 001-255; Default: 040 Seconds; UL=45): |                                           |  |  |
| 015 – IP/Cellular Wait for Ack: (Range: 001-255: Default: 060 seconds):            |                                           |  |  |
| 016 – IP/Cellular Fault Check Timer: (Range: 003-255; Default: 010):               |                                           |  |  |
| [380] Communicator Option 1                                                        |                                           |  |  |
| Description on [380] Communicator Option 1                                         | 1 – 🗵 Communications Enabled              |  |  |
|                                                                                    | 2 – □ Restore on Bell Time-out            |  |  |
|                                                                                    | 3 – □ Pulse Dialing                       |  |  |
|                                                                                    |                                           |  |  |
|                                                                                    |                                           |  |  |
|                                                                                    |                                           |  |  |
|                                                                                    |                                           |  |  |
|                                                                                    |                                           |  |  |

| EN                                                    | 6 – 🛛 Alternate Dial                                                                                                    |
|-------------------------------------------------------|----------------------------------------------------------------------------------------------------|
|                                                       | 7 – 🗆 Reduced Dialing Attempts                                                                                                    |
|                                                       | 8 – 🗆 Activity Delinquency                                                                                                    |
| [381] Communicator Option 2                           |                                                                                                    |
| Description on [381] Communicator Option 2            | 1 – 🗆 Keypad Ringback                                                                                                    |
|                                                       | 2 – 🗆 Bell Ringback                                                                                                    |
|                                                       | 4 – 🗆 Closing Confirmation                                                                                                    |
|                                                       | 8 –   Communications Priority Options                                                                                                    |
| [382]Communicator Option 3                            |                                                                                                    |
| Description on [383] Communicator Option 4            | 1 – 🗆 Test Transmission Reciever                                                                                                    |
|                                                       | 2 – 🗆 Walk Test Communication                                                                                                    |
|                                                       | 4 – 🗆 Call Waiting Cancel                                                                                                    |
|                                                       | 5 – 🗆 Alarm.com Enable/Disable                                                                                                    |
|                                                       | 6 – 🗆 AC Failure Communication Delay in Hours                                                                                            |
|                                                       | 8 – 🗆 Tamper Limit                                                                                                    |
| [383] Communicator Option 4                           | 1                                                                                                    |
| Description on [383] Communicator Option 4            | 1 – 🗆 Phone Number Account Code                                                                                                    |
|                                                       | 2 – 🗆 6-Digit Account Code                                                                                                    |
|                                                       | 3 – 🗆 Ethernet Enable                                                                                                    |
|                                                       | 4 – □ Cellular Enable                                                                                                    |
|                                                       | 5 – 🗆 Communicate FTC Events                                                                                                    |
| [384] Communicator Backup Options                     |                                                                                                    |
| Description on [384] Communicator Backup<br>Options   | 2 – 🗵 Backup Options - Receiver 2                                                                                                    |
|                                                       | 3 – 🗆 Backup Options - Receiver 3                                                                                                    |
|                                                       | 4 – 🗆 Backup Options - Receiver 4                                                                                                    |
| [385] Audio Module Talk/Listen Mask                   | 1                                                                                                    |
| Description on [385] Audio Module Talk\Listen<br>Mask | 1 – □ Talk/Listen on Receiver 1<br>2 – □ Talk/Listen on Receiver 2<br>3 – □ Talk/Listen on Receiver 3<br>4 – □ Talk/Listen on Receiver 4 |

# DLS Programming

| [401] DLS/SA Options                |                        |
|-------------------------------------|------------------------|
| Description on [401] DLS/SA Options |                        |
|                                     | 1 – 🗆 Double Call      |
|                                     | 2 – ☑ User Enables DLS |

|                                                                                  | 3 – 🗆 DLS Callback                |  |
|----------------------------------------------------------------------------------|-----------------------------------|--|
|                                                                                  | 4 – 🗆 User Call up                |  |
|                                                                                  | 6 – 🗆 Panel Call up and Baud Rate |  |
|                                                                                  | 7 – 🛛 Alt. Comm. DLS              |  |
| [402] PSTN DLS Phone Number Programming                                          |                                   |  |
| Description on [402] PSTN DLS Phone Number Pi                                    | rogramming                        |  |
| (31-digit phone number; Default: DFFFFFFFFFFF                                    | FFFFFFFFFFFFFFFFFFFF):            |  |
| [403] DLS Access Code                                                            |                                   |  |
| Description on [403] DLS Access Code                                             |                                   |  |
| (6-digit hex; 000000-FFFFFF; Default: 212800):                                   |                                   |  |
| [404] DLS/SA Panel ID                                                            |                                   |  |
| Description on [404] DLS/SA Panel ID                                             |                                   |  |
| (12-digit hex; 000000000000-FFFFFFFFFFFF)                                        |                                   |  |
| [405] PSTN Double Call Timer                                                     |                                   |  |
| Description on [405] PSTN Double Call Timer                                      |                                   |  |
| (3-decimal; 000-255; Default: 060):                                              |                                   |  |
| [406] PSTN Number of Rings to Answer On                                          |                                   |  |
| Description on [406] PSTN Number of Rings to A                                   | nswer On                          |  |
| (3-decimal; 000-255; Default 000):                                               |                                   |  |
| [407] SA Access Code                                                             |                                   |  |
| Description on [407] SA Access Code                                              |                                   |  |
| (6-digit hex; 000000-FFFFFF; Default: FFFFFF):                                   |                                   |  |
| [410] Automatic DLS Options                                                      |                                   |  |
| Description on [410] Automatic DLS/SA Options                                    |                                   |  |
| 001 – Auto DLS Options                                                           | 1 – 🗆 Periodic DLS                |  |
|                                                                                  | 3 – 🗆 DLS / Event Buffer 75% Full |  |
|                                                                                  | 8 – 🗆 DLS on Programming Change   |  |
| 002 – Periodic DLS Days (3-digit decimal; 000-255; Default: 000 days):           |                                   |  |
| 003 – Periodic DLS Time (4-digit decimal; HH:MM; 0000-2359; Default: 0000):      |                                   |  |
| 007 – Delay Call Window Start (4-digit decimal; 1 – 0000 Delay Call Window Start |                                   |  |
| 0000-2359; HH:MM)                                                                |                                   |  |
| Default: 0000                                                                    | 2 – 0000 Delay Call Window End    |  |

## Virtual Inputs

| [560] Virtual Inputs          |                        |                         |
|-------------------------------|------------------------|-------------------------|
| (3 digit decimal)             | 001 - Virtual Input 1: | 017 - Virtual Input 17: |
| Description on Virtual Inputs | 002 - Virtual Input 2: | 018 - Virtual Input 18: |
| Default: 000                  | 003 - Virtual Input 3: | 019 - Virtual Input 19: |
|                               | 004 - Virtual Input 4: | 020 - Virtual Input 20: |
|                               | 005 - Virtual Input 5: | 021 - Virtual Input 21: |
|                               | 006 - Virtual Input 6: | 022 - Virtual Input 22: |

| 007 - Virtual Input 7:  | 023 - Virtual Input 23: |
|-------------------------|-------------------------|
| 008 - Virtual Input 8:  | 024 - Virtual Input 24: |
| 009 - Virtual Input 9:  | 025 - Virtual Input 25: |
| 010 - Virtual Input 10: | 026 - Virtual Input 26: |
| 011 - Virtual Input 11: | 027 - Virtual Input 27: |
| 012 - Virtual Input 12: | 028 - Virtual Input 28: |
| 013 - Virtual Input 13: | 029 - Virtual Input 29: |
| 014 - Virtual Input 14: | 030 - Virtual Input 30: |
| 015 - Virtual Input 15: | 031 - Virtual Input 31: |
| 016 - Virtual Input 16: | 032 - Virtual Input 32: |

## Schedule Programming

| [601] Programming<br>Description on [601 | g Schedule 1<br>[]-[604] Schedule lab | els                |                  |                              |
|------------------------------------------|---------------------------------------|--------------------|------------------|------------------------------|
|                                          | Interval 1                            | 101 – Start Time:  |                  | 102 – End Time:              |
|                                          |                                       | 103 – Days Assignm | nent:            | 104 – Holiday<br>Assignment: |
|                                          | (4- digit decimal)                    |                    | 01 – 🗆 Sunday    | o Holiday 1                  |
|                                          | HH:MM                                 |                    | 02 – 🗆 Monday    | o Holiday 2                  |
|                                          | to HH:MM                              |                    | 03 – 🗆 Tuesday   | o Holiday 3                  |
|                                          | Default: 0000                         |                    | 04 – 🗆 Wednesday | o Holiday 4                  |
|                                          |                                       |                    | 05 – 🗆 Thursday  |                              |
|                                          |                                       |                    | 06 – 🗆 Friday    |                              |
|                                          |                                       |                    | 07 – 🗆 Saturday  |                              |
|                                          | Interval 2                            | 201 – Start Time:  | 1                | 202 – End Time:              |
|                                          |                                       | 203 – Days Assignm | nent:            | 204 – Holiday<br>Assignment: |
|                                          | (4- digit decimal)                    |                    | 01 – 🗆 Sunday    | o Holiday 1                  |
|                                          | HH:MM                                 |                    | 02 – 🗆 Monday    | o Holiday 2                  |
|                                          | to HH:MM                              |                    | 03 – 🗆 Tuesday   | o Holiday 3                  |
|                                          | Default: 0000                         |                    | 04 – 🗆 Wednesday | o Holiday 4                  |
|                                          |                                       |                    | 05 – 🗆 Thursday  |                              |
|                                          |                                       |                    | 06 – 🗆 Friday    |                              |
|                                          |                                       |                    | 07 – 🗆 Saturday  |                              |
|                                          | Interval 3                            | 301 – Start Time:  |                  | 302 – End Time:              |

|                   |                    | 303 – Days Assignment:                      |                  | 304 – Holiday<br>Assignment: |
|-------------------|--------------------|---------------------------------------------|------------------|------------------------------|
|                   | (4- digit decimal) |                                             | 01 – 🗆 Sunday    | o Holiday 1                  |
|                   | HH:MM              |                                             | 02 – 🗆 Monday    | o Holiday 2                  |
|                   | to HH:MM           |                                             | 03 – □ Tuesday   | o Holiday 3                  |
|                   | Default: 0000      |                                             | 04 – □ Wednesday | o Holiday 4                  |
|                   |                    |                                             | 05 – 🗆 Thursday  |                              |
|                   |                    |                                             | 06 – 🗆 Friday    |                              |
|                   |                    |                                             | 07 – 🗆 Saturday  |                              |
|                   | Interval 4         | 401 – Start Time:<br>403 – Days Assignment: |                  | 402 – End Time:              |
|                   |                    |                                             |                  | 404 – Holiday<br>Assignment: |
|                   | (4- digit decimal) |                                             | 01 – 🗆 Sunday    | o Holiday 1                  |
|                   | HH:MM              |                                             | 02 – 🗆 Monday    | o Holiday 2                  |
|                   | to HH:MM           |                                             | 03 – 🗆 Tuesday   | o Holiday 3                  |
|                   | Default: 0000      |                                             | 04 – 🗆 Wednesday | o Holiday 4                  |
|                   |                    |                                             | 05 – 🗆 Thursday  |                              |
|                   |                    |                                             | 06 – 🗆 Friday    |                              |
|                   |                    |                                             | 07 – 🗆 Saturday  |                              |
| [602] Programming |                    |                                             |                  |                              |
|                   | Interval 1         | 101 – Start Time:                           |                  | 102 – End Time:              |
|                   |                    | 103 – Days Assignment:                      |                  | 104 – Holiday<br>Assignment: |
|                   | (4- digit decimal) |                                             | 01 – 🗆 Sunday    | o Holiday 1                  |
|                   | HH:MM              |                                             | 02 – 🗆 Monday    | o Holiday 2                  |
|                   | to HH:MM           |                                             | 03 – 🗆 Tuesday   | o Holiday 3                  |
|                   | Default: 0000      |                                             | 04 – □ Wednesday | o Holiday 4                  |
|                   |                    |                                             | 05 – 🗆 Thursday  |                              |
|                   |                    |                                             | 06 – 🗆 Friday    |                              |
|                   |                    |                                             | 07 – 🗆 Saturday  |                              |
|                   | Interval 2         | 201 – Start Time:                           |                  | 202 – End Time:              |
|                   |                    | 203 – Days Assignment:                      |                  | 204 – Holiday<br>Assignment: |
|                   | (4- digit decimal) |                                             | 01 – 🗆 Sunday    | o Holiday 1                  |
|                   | HH:MM              |                                             | 02 – 🗆 Monday    | o Holiday 2                  |
|                   | to HH:MM           |                                             | 03 – □ Tuesday   | o Holiday 3                  |
|                   | Default: 0000      |                                             | 04 – 🗆 Wednesday | o Holiday 4                  |

|                   |                    |                                             | 05 – 🗆 Thursday  |                              |
|-------------------|--------------------|---------------------------------------------|------------------|------------------------------|
|                   |                    |                                             | 06 – 🗆 Friday    |                              |
|                   |                    |                                             | 07 – 🗆 Saturday  |                              |
|                   | Interval 3         | 301 – Start Time:<br>303 – Days Assignment: |                  | 302 – End Time:              |
|                   |                    |                                             |                  | 304 – Holiday<br>Assignment: |
|                   | (4- digit decimal) |                                             | 01 – 🗆 Sunday    | o Holiday 1                  |
|                   | HH:MM              |                                             | 02 – 🗆 Monday    | o Holiday 2                  |
|                   | to HH:MM           |                                             | 03 – 🗆 Tuesday   | o Holiday 3                  |
|                   | Default: 0000      |                                             | 04 – 🗆 Wednesday | o Holiday 4                  |
|                   |                    |                                             | 05 – 🗆 Thursday  |                              |
|                   |                    |                                             | 06 – 🗆 Friday    |                              |
|                   |                    |                                             | 07 – 🗆 Saturday  |                              |
|                   | Interval 4         | 401 – Start Time:<br>403 – Days Assignment: |                  | 402 – End Time:              |
|                   |                    |                                             |                  | 404 – Holiday<br>Assignment: |
|                   | (4- digit decimal) |                                             | 01 – 🗆 Sunday    | o Holiday 1                  |
|                   | HH:MM              |                                             | 02 – 🗆 Monday    | o Holiday 2                  |
|                   | to HH:MM           |                                             | 03 – 🗆 Tuesday   | o Holiday 3                  |
|                   | Default: 0000      |                                             | 04 – 🗆 Wednesday | o Holiday 4                  |
|                   |                    |                                             | 05 – 🗆 Thursday  |                              |
|                   |                    |                                             | 06 – 🗆 Friday    |                              |
|                   |                    |                                             | 07 – 🗆 Saturday  |                              |
| [603] Programming | J Schedule 3       |                                             | 1                | 1                            |
|                   | Interval 1         | 101 – Start Time:<br>103 – Days Assignment: |                  | 102 – End Time:              |
|                   |                    |                                             |                  | 104 – Holiday<br>Assignment: |
|                   | (4- digit decimal) |                                             | 01 – 🗆 Sunday    | o Holiday 1                  |
|                   | HH:MM              |                                             | 02 – 🗆 Monday    | o Holiday 2                  |
|                   | to HH:MM           |                                             | 03 – 🗆 Tuesday   | o Holiday 3                  |
|                   | Default: 0000      |                                             | 04 – 🗆 Wednesday | o Holiday 4                  |
|                   |                    |                                             | 05 – 🗆 Thursday  |                              |
|                   |                    |                                             | 06 – 🗆 Friday    |                              |
|                   |                    |                                             | 07 – 🗆 Saturday  |                              |
|                   | Interval 2         | 201 – Start Time:<br>203 – Days Assignment: |                  | 202 – End Time:              |
|                   |                    |                                             |                  | 204 – Holiday<br>Assignment: |

|                   | (4- digit decimal) |                        | 01 – 🗆 Sunday    | o Holiday 1                  |
|-------------------|--------------------|------------------------|------------------|------------------------------|
|                   | HH:MM              |                        | 02 – 🗆 Monday    | o Holiday 2                  |
|                   | to HH:MM           |                        | 03 – 🗆 Tuesday   | o Holiday 3                  |
|                   | Default: 0000      |                        | 04 – □ Wednesday | o Holiday 4                  |
|                   |                    |                        | 05 – 🗆 Thursday  |                              |
|                   |                    |                        | 06 – 🗆 Friday    |                              |
|                   |                    |                        | 07 – 🗆 Saturday  |                              |
|                   | Interval 3         | 301 – Start Time:      |                  | 302 – End Time:              |
|                   |                    | 303 – Days Assignment: |                  | 304 – Holiday<br>Assignment: |
|                   | (4- digit decimal) |                        | 01 – 🗆 Sunday    | o Holiday 1                  |
|                   | HH:MM              |                        | 02 – 🗆 Monday    | o Holiday 2                  |
|                   | to HH:MM           |                        | 03 – 🗆 Tuesday   | o Holiday 3                  |
|                   | Default: 0000      |                        | 04 – 🗆 Wednesday | o Holiday 4                  |
|                   |                    |                        | 05 – 🗆 Thursday  |                              |
|                   |                    |                        | 06 – 🗆 Friday    |                              |
|                   |                    |                        | 07 – 🗆 Saturday  |                              |
|                   | Interval 4         | 401 – Start Time:      |                  | 402 – End Time:              |
|                   |                    | 403 – Days Assignment: |                  | 404 – Holiday<br>Assignment: |
|                   | (4- digit decimal) |                        | 01 – 🗆 Sunday    | o Holiday 1                  |
|                   | HH:MM              |                        | 02 – 🗆 Monday    | o Holiday 2                  |
|                   | to HH:MM           |                        | 03 – 🗆 Tuesday   | o Holiday 3                  |
|                   | Default: 0000      |                        | 04 – 🗆 Wednesday | o Holiday 4                  |
|                   |                    |                        | 05 – 🗆 Thursday  |                              |
|                   |                    |                        | 06 – 🗆 Friday    |                              |
|                   |                    |                        | 07 – 🗆 Saturday  |                              |
| [604] Programming | schedule 4         |                        | I                |                              |
|                   | Interval 1         | 101 – Start Time:      |                  | 102 – End Time:              |
|                   |                    | 103 – Days Assignment: |                  | 104 – Holiday<br>Assignment: |
|                   | (4- digit decimal) |                        | 01 – 🗆 Sunday    | o Holiday 1                  |
|                   | HH:MM to HH:MM     |                        | 02 – 🗆 Monday    | o Holiday 2                  |
|                   | Default: 0000      |                        | 03 – 🗆 Tuesday   | o Holiday 3                  |
|                   |                    |                        | 04 – □ Wednesday | o Holiday 4                  |
|                   |                    |                        | 05 – 🗆 Thursday  |                              |
|                       |                                        |                            | 06 – 🗆 Friday    |                              |
|-----------------------|----------------------------------------|----------------------------|------------------|------------------------------|
|                       |                                        |                            | 07 – 🗆 Saturday  |                              |
| Int                   | terval 2                               | 201 – Start Time:          | 1                | 202 – End Time:              |
|                       |                                        | 203 – Days Assignm         | nent:            | 204 – Holiday<br>Assignment: |
| (4-                   | · digit decimal)                       |                            | 01 – 🗆 Sunday    | o Holiday 1                  |
| HF                    | H:MM to HH:MM                          |                            | 02 – 🗆 Monday    | o Holiday 2                  |
| De                    | efault: 0000                           |                            | 03 – 🗆 Tuesday   | o Holiday 3                  |
|                       |                                        |                            | 04 – 🗆 Wednesday | o Holiday 4                  |
|                       |                                        |                            | 05 – 🗆 Thursday  |                              |
|                       |                                        |                            | 06 – 🗆 Friday    |                              |
|                       |                                        |                            | 07 – 🗆 Saturday  |                              |
| Int                   | terval 3                               | 301 – Start Time:          |                  | 302 – End Time:              |
|                       |                                        | 303 – Days Assignm         | nent:            | 304 – Holiday<br>Assignment: |
| (4-                   | digit decimal)                         |                            | 01 – 🗆 Sunday    | o Holiday 1                  |
| HF                    | H:MM to HH:MM                          |                            | 02 – 🗆 Monday    | o Holiday 2                  |
| De                    | efault: 0000                           |                            | 03 – 🗆 Tuesday   | o Holiday 3                  |
|                       |                                        |                            | 04 – 🗆 Wednesday | o Holiday 4                  |
|                       |                                        |                            | 05 – 🗆 Thursday  |                              |
|                       |                                        |                            | 06 – 🗆 Friday    |                              |
|                       |                                        |                            | 07 – 🗆 Saturday  |                              |
| Int                   | terval 4                               | 401 – Start Time:          |                  | 402 – End Time:              |
|                       |                                        | 403 – Days Assignm         | nent:            | 404 – Holiday<br>Assignment: |
| (4-                   | digit decimal)                         |                            | 01 – 🗆 Sunday    | o Holiday 1                  |
| HF                    | H:MM to HH:MM                          |                            | 02 – 🗆 Monday    | o Holiday 2                  |
| De                    | efault: 0000                           |                            | 03 – 🗆 Tuesday   | o Holiday 3                  |
|                       |                                        |                            | 04 – 🗆 Wednesday | o Holiday 4                  |
|                       |                                        |                            | 05 – 🗆 Thursday  |                              |
|                       |                                        |                            | 06 – 🗆 Friday    |                              |
|                       |                                        |                            | 07 – 🗆 Saturday  |                              |
| [711] Holiday Group 1 |                                        |                            |                  |                              |
| (o-Digit Decimal) 00  | 001 - Holiday Group 1 Date 1:          |                            |                  |                              |
|                       | 2 - Holiday Groun                      | a 1 Date 2:                |                  |                              |
| Default: 000000 00    | 2 – Holiday Group<br>3 – Holiday Group | o 1 Date 2:<br>o 1 Date 3: |                  |                              |

|                                     | 005 – Holiday Group 1 Date 5:        |
|-------------------------------------|--------------------------------------|
| Description                         | 006 – Holiday Group 1 Date 6:        |
| On [711]-[714]<br>Holiday Schedules |                                      |
|                                     | 007 – Holiday Group 1 Date 7:        |
|                                     | 008 – Holiday Group 1 Date 8:        |
|                                     | 009-099 – Holiday Group 1 Date 9-99: |
| [712] Holiday Grou                  | o 2                                  |
| (6-Digit Decimal)                   | 001 – Holiday Group 2 Date 1:        |
| MMDDYY                              | 002 – Holiday Group 2 Date 2:        |
| Default: 000000                     | 003 – Holiday Group 2 Date 3:        |
| on [711]-[714]                      | 004 – Holiday Group 2 Date 4:        |
| Holiday Schedules                   | 005 – Holiday Group 2 Date 5:        |
|                                     | 006 – Holiday Group 2 Date 6:        |
|                                     | 007 – Holiday Group 2 Date 7:        |
|                                     | 008 – Holiday Group 2 Date 8:        |
|                                     | 009-099 – Holiday Group 2 Date 9-99: |
| [713] Holiday Grou                  | o 3                                  |
| (6-Digit Decimal)                   | 001 – Holiday Group 3 Date 1:        |
| MMDDYY                              | 002 – Holiday Group 3 Date 2:        |
| Default: 000000                     | 003 – Holiday Group 3 Date 3:        |
|                                     | 004 – Holiday Group 3 Date 4:        |
| Description                         | 005 – Holiday Group 3 Date 5:        |
| on [711]-[714]                      |                                      |
| Holiday Schedules                   | 006 Haliday Grave 2 Data G           |
|                                     | 006 – Holiday Group 3 Date 6:        |
|                                     | 007 – Holiday Group 3 Date 7:        |
|                                     | 008 – Holiday Group 3 Date 8:        |
|                                     | 009-099 – Holiday Group 3 Date 9-99: |
| [714] Holiday Grou                  | 0 4                                  |
| (6-Digit Decimal)                   | 001 – Holiday Group 4 Date 1:        |
| MMDDYY                              | 002 – Holiday Group 4 Date 2:        |
| Default: 000000                     | 003 – Holiday Group 4 Date 3:        |
|                                     | 004 – Holiday Group 4 Date 4:        |
|                                     | 005 – Holiday Group 4 Date 5:        |
| Description                         | 006 – Holiday Group 4 Date 6:        |
| on [711]-[714]                      |                                      |
| Holiday Schedules                   | 007 Haliday Grayer 4 Data 7          |
|                                     | 007 – Holiday Group 4 Date 7:        |

| 008 – Holiday Group 4 Date 8:        |
|--------------------------------------|
| 009-099 – Holiday Group 4 Date 9-99: |

# Audio Module Programming

| [802] Audio Module Programming |                             |  |  |
|--------------------------------|-----------------------------|--|--|
| 2-digit entry                  |                             |  |  |
| 00= No station ass             | igned                       |  |  |
| 01 - 04 for audio st           | tations 1-4                 |  |  |
| Default: 00                    | 1                           |  |  |
| 001                            | Zone 1 Station Assignment:  |  |  |
| 002                            | Zone 2 Station Assignment:  |  |  |
| 003                            | Zone 3 Station Assignment:  |  |  |
| 004                            | Zone 4 Station Assignment:  |  |  |
| 005                            | Zone 5 Station Assignment:  |  |  |
| 006                            | Zone 6 Station Assignment:  |  |  |
| 007                            | Zone 7 Station Assignment:  |  |  |
| 008                            | Zone 8 Station Assignment:  |  |  |
| 009                            | Zone 9 Station Assignment:  |  |  |
| 010                            | Zone 10 Station Assignment: |  |  |
| 011                            | Zone 11 Station Assignment: |  |  |
| 012                            | Zone 12 Station Assignment: |  |  |
| 013                            | Zone 13 Station Assignment: |  |  |
| 014                            | Zone 14 Station Assignment: |  |  |
| 015                            | Zone 15 Station Assignment: |  |  |
| 016                            | Zone 16 Station Assignment: |  |  |
| 017                            | Zone 17 Station Assignment: |  |  |
| 018                            | Zone 18 Station Assignment: |  |  |
| 019                            | Zone 19 Station Assignment: |  |  |
| 020                            | Zone 20 Station Assignment: |  |  |
| 021                            | Zone 21 Station Assignment: |  |  |
| 022                            | Zone 22 Station Assignment: |  |  |
| 023                            | Zone 23 Station Assignment: |  |  |
| 024                            | Zone 24 Station Assignment: |  |  |
| 025                            | Zone 25 Station Assignment: |  |  |
| 026                            | Zone 26 Station Assignment: |  |  |
| 027                            | Zone 27 Station Assignment: |  |  |
| 028                            | Zone 28 Station Assignment: |  |  |
| 029                            | Zone 29 Station Assignment: |  |  |
| 030                            | Zone 30 Station Assignment: |  |  |
| 031                            | Zone 31 Station Assignment: |  |  |
| 032                            | Zone 32 Station Assignment: |  |  |

| 033 | Zone 33 Station Assignment: |
|-----|-----------------------------|
| 034 | Zone 34 Station Assignment: |
| 035 | Zone 35 Station Assignment: |
| 036 | Zone 36 Station Assignment: |
| 037 | Zone 37 Station Assignment: |
| 038 | Zone 38 Station Assignment: |
| 039 | Zone 39 Station Assignment: |
| 040 | Zone 40 Station Assignment: |
| 041 | Zone 41 Station Assignment: |
| 042 | Zone 42 Station Assignment: |
| 043 | Zone 43 Station Assignment: |
| 044 | Zone 44 Station Assignment: |
| 045 | Zone 45 Station Assignment: |
| 046 | Zone 46 Station Assignment: |
| 047 | Zone 47 Station Assignment: |
| 048 | Zone 48 Station Assignment: |
| 049 | Zone 49 Station Assignment: |
| 050 | Zone 50 Station Assignment: |
| 051 | Zone 51 Station Assignment: |
| 052 | Zone 52 Station Assignment: |
| 053 | Zone 53 Station Assignment: |
| 054 | Zone 54 Station Assignment: |
| 055 | Zone 55 Station Assignment: |
| 056 | Zone 56 Station Assignment: |
| 057 | Zone 57 Station Assignment: |
| 058 | Zone 58 Station Assignment: |
| 059 | Zone 59 Station Assignment: |
| 060 | Zone 60 Station Assignment: |
| 061 | Zone 61 Station Assignment: |
| 062 | Zone 62 Station Assignment: |
| 063 | Zone 63 Station Assignment: |
| 064 | Zone 64 Station Assignment: |
| 065 | Zone 65 Station Assignment: |
| 066 | Zone 66 Station Assignment: |
| 067 | Zone 67 Station Assignment: |
| 068 | Zone 68 Station Assignment: |
| 069 | Zone 69 Station Assignment: |
| 070 | Zone 70 Station Assignment: |
| 071 | Zone 71 Station Assignment: |
| 072 | Zone 72 Station Assignment: |
| 073 | Zone 73 Station Assignment: |

| 074 | Zone 74 Station Assignment:  |
|-----|------------------------------|
| 075 | Zone 75 Station Assignment:  |
| 076 | Zone 76 Station Assignment:  |
| 077 | Zone 77 Station Assignment:  |
| 078 | Zone 78 Station Assignment:  |
| 079 | Zone 79 Station Assignment:  |
| 080 | Zone 80 Station Assignment:  |
| 081 | Zone 81 Station Assignment:  |
| 082 | Zone 82 Station Assignment:  |
| 083 | Zone 83 Station Assignment:  |
| 084 | Zone 84 Station Assignment:  |
| 085 | Zone 85 Station Assignment:  |
| 086 | Zone 86 Station Assignment:  |
| 087 | Zone 87 Station Assignment:  |
| 088 | Zone 88 Station Assignment:  |
| 089 | Zone 89 Station Assignment:  |
| 090 | Zone 90 Station Assignment:  |
| 091 | Zone 91 Station Assignment:  |
| 092 | Zone 92 Station Assignment:  |
| 093 | Zone 93 Station Assignment:  |
| 094 | Zone 94 Station Assignment:  |
| 095 | Zone 95 Station Assignment:  |
| 096 | Zone 96 Station Assignment:  |
| 097 | Zone 97 Station Assignment:  |
| 098 | Zone 98 Station Assignment:  |
| 099 | Zone 99 Station Assignment:  |
| 100 | Zone 100 Station Assignment: |
| 101 | Zone 101 Station Assignment: |
| 102 | Zone 102 Station Assignment: |
| 103 | Zone 103 Station Assignment: |
| 104 | Zone 104 Station Assignment: |
| 105 | Zone 105 Station Assignment: |
| 106 | Zone 106 Station Assignment: |
| 107 | Zone 107 Station Assignment: |
| 108 | Zone 108 Station Assignment: |
| 109 | Zone 109 Station Assignment: |
| 110 | Zone 110 Station Assignment: |
| 111 | Zone 111 Station Assignment: |
| 112 | Zone 112 Station Assignment: |
| 113 | Zone 113 Station Assignment: |
| 114 | Zone 114 Station Assignment: |

| 115 | Zone 115 Station Assignment: |
|-----|------------------------------|
| 116 | Zone 116 Station Assignment: |
| 117 | Zone 117 Station Assignment: |
| 118 | Zone 118 Station Assignment: |
| 119 | Zone 119 Station Assignment: |
| 120 | Zone 120 Station Assignment: |
| 121 | Zone 121 Station Assignment: |
| 122 | Zone 122 Station Assignment: |
| 123 | Zone 123 Station Assignment: |
| 124 | Zone 124 Station Assignment: |
| 125 | Zone 125 Station Assignment: |
| 126 | Zone 126 Station Assignment: |
| 127 | Zone 127 Station Assignment: |
| 128 | Zone 128 Station Assignment: |
| 129 | Zone 129 Station Assignment: |
| 130 | Zone 130 Station Assignment: |
| 131 | Zone 131 Station Assignment: |
| 132 | Zone 132 Station Assignment: |
| 133 | Zone 133 Station Assignment: |
| 134 | Zone 134 Station Assignment: |
| 135 | Zone 135 Station Assignment: |
| 136 | Zone 136 Station Assignment: |
| 137 | Zone 137 Station Assignment: |
| 138 | Zone 138 Station Assignment: |
| 139 | Zone 139 Station Assignment: |
| 140 | Zone 140 Station Assignment: |
| 141 | Zone 141 Station Assignment: |
| 142 | Zone 142 Station Assignment: |
| 143 | Zone 143 Station Assignment: |
| 144 | Zone 144 Station Assignment: |
| 145 | Zone 145 Station Assignment: |
| 146 | Zone 146 Station Assignment: |
| 147 | Zone 147 Station Assignment: |
| 148 | Zone 148 Station Assignment: |
| 149 | Zone 149 Station Assignment: |
| 150 | Zone 150 Station Assignment: |
| 151 | Zone 151 Station Assignment: |
| 152 | Zone 152 Station Assignment: |
| 153 | Zone 153 Station Assignment: |
| 154 | Zone 154 Station Assignment: |
| 155 | Zone 155 Station Assignment: |

| 156 | Zone 156 Station Assignment: |
|-----|------------------------------|
| 157 | Zone 157 Station Assignment: |
| 158 | Zone 158 Station Assignment: |
| 159 | Zone 159 Station Assignment: |
| 160 | Zone 160 Station Assignment: |
| 161 | Zone 161 Station Assignment: |
| 162 | Zone 162 Station Assignment: |
| 163 | Zone 163 Station Assignment: |
| 164 | Zone 164 Station Assignment: |
| 165 | Zone 165 Station Assignment: |
| 166 | Zone 166 Station Assignment: |
| 167 | Zone 167 Station Assignment: |
| 168 | Zone 168 Station Assignment: |
| 169 | Zone 169 Station Assignment: |
| 170 | Zone 170 Station Assignment: |
| 171 | Zone 171 Station Assignment: |
| 172 | Zone 172 Station Assignment: |
| 173 | Zone 173 Station Assignment: |
| 174 | Zone 174 Station Assignment: |
| 175 | Zone 175 Station Assignment: |
| 176 | Zone 176 Station Assignment: |
| 177 | Zone 177 Station Assignment: |
| 178 | Zone 178 Station Assignment: |
| 179 | Zone 179 Station Assignment: |
| 180 | Zone 180 Station Assignment: |
| 181 | Zone 181 Station Assignment: |
| 182 | Zone 182 Station Assignment: |
| 183 | Zone 183 Station Assignment: |
| 184 | Zone 184 Station Assignment: |
| 185 | Zone 185 Station Assignment: |
| 186 | Zone 186 Station Assignment: |
| 187 | Zone 187 Station Assignment: |
| 188 | Zone 188 Station Assignment: |
| 189 | Zone 189 Station Assignment: |
| 190 | Zone 190 Station Assignment: |
| 191 | Zone 191 Station Assignment: |
| 192 | Zone 192 Station Assignment: |
| 193 | Zone 193 Station Assignment: |
| 194 | Zone 194 Station Assignment: |
| 195 | Zone 195 Station Assignment: |
| 196 | Zone 196 Station Assignment: |

| 197 | Zone 197 Station Assignment: |
|-----|------------------------------|
| 198 | Zone 198 Station Assignment: |
| 199 | Zone 199 Station Assignment: |
| 200 | Zone 200 Station Assignment: |
| 201 | Zone 201 Station Assignment: |
| 202 | Zone 202 Station Assignment: |
| 203 | Zone 203 Station Assignment: |
| 204 | Zone 204 Station Assignment: |
| 205 | Zone 205 Station Assignment: |
| 206 | Zone 206 Station Assignment: |
| 207 | Zone 207 Station Assignment: |
| 208 | Zone 208 Station Assignment: |
| 209 | Zone 209 Station Assignment: |
| 210 | Zone 210 Station Assignment: |
| 211 | Zone 211 Station Assignment: |
| 212 | Zone 212 Station Assignment: |
| 213 | Zone 213 Station Assignment: |
| 214 | Zone 214 Station Assignment: |
| 215 | Zone 215 Station Assignment: |
| 216 | Zone 216 Station Assignment: |
| 217 | Zone 217 Station Assignment: |
| 218 | Zone 218 Station Assignment: |
| 219 | Zone 219 Station Assignment: |
| 220 | Zone 220 Station Assignment: |
| 221 | Zone 221 Station Assignment: |
| 222 | Zone 222 Station Assignment: |
| 223 | Zone 223 Station Assignment: |
| 224 | Zone 224 Station Assignment: |
| 225 | Zone 225 Station Assignment: |
| 226 | Zone 226 Station Assignment: |
| 227 | Zone 227 Station Assignment: |
| 228 | Zone 228 Station Assignment: |
| 229 | Zone 229 Station Assignment: |
| 230 | Zone 230 Station Assignment: |
| 231 | Zone 231 Station Assignment: |
| 232 | Zone 232 Station Assignment: |
| 233 | Zone 233 Station Assignment: |
| 234 | Zone 234 Station Assignment: |
| 235 | Zone 235 Station Assignment: |
| 236 | Zone 236 Station Assignment: |
| 237 | Zone 237 Station Assignment: |

| 238 | Zone 238 Station Assignment: |
|-----|------------------------------|
| 239 | Zone 239 Station Assignment: |
| 240 | Zone 240 Station Assignment: |
| 241 | Zone 241 Station Assignment: |
| 242 | Zone 242 Station Assignment: |
| 243 | Zone 243 Station Assignment: |
| 244 | Zone 244 Station Assignment: |
| 245 | Zone 245 Station Assignment: |
| 246 | Zone 246 Station Assignment: |
| 247 | Zone 247 Station Assignment: |
| 248 | Zone 248 Station Assignment: |

| [802] |                              |                                                                                                    |
|-------|------------------------------|----------------------------------------------------------------------------------------------------|
| 600   | 2-Way Audio Trigger Option 1 | <ol> <li>□ Tampers</li> <li>2 - □ Future Use</li> <li>3 - ☑ [A] Key Alarm</li> <li>4 - ☑ [P] Key Alarm</li> <li>5 - ☑ Duress Alarm</li> <li>6 - ☑ Opening After Alarm</li> <li>7 - □ Future Use</li> <li>8 - □ Zone Supervision Alarm</li> </ol>                                                                               |
| 603   | 2-Way Audio Control Option 1 | <ol> <li>□ Future Use</li> <li>2 - ☑ Listen to all zones / Listen<br/>to zones in alarm</li> <li>3 - □ Future Use</li> <li>4 - □ Siren Active During 2-Way<br/>Audio</li> <li>5 - □ Hang-Up Auto Detection</li> <li>6 - □ User Call-In</li> <li>7 - □ For Future Use</li> <li>8 - ☑ 2-Way Audio Initiated by<br/>CS</li> </ol> |
| 605   | Record Options               | <ol> <li>I - Z Audio Capture Enable</li> <li>2 - □ Erase on FTC</li> <li>3 - □ Future Use</li> <li>4 - □ Future Use</li> <li>5 - □ Future Use</li> <li>6 - □ Future Use</li> <li>7 - □ Future Use</li> <li>8 - □ Future Use</li> </ol>                                                                                         |

| 606 | Audio Station Record Control<br>Option 1                               | <ul> <li>1 - □ Audio Station 1 Record</li> <li>2 - □ Audio Station 2 Record</li> <li>3 - □ Audio Station 3 Record</li> <li>4 - □ Audio Station 4 Record</li> <li>5 - □ Future Use</li> <li>6 - □ Future Use</li> <li>7 - □ Future Use</li> <li>8 - □ Future Use</li> </ul> |  |
|-----|------------------------------------------------------------------------|----------------------------------------------------------------------------------------------------|--|
| 610 | Call Back / Recovery Window Du<br>2 digit entry<br>Default: 05 minutes | Call Back / Recovery Window Duration:<br>2 digit entry<br>Default: 05 minutes                                                                                                    |  |
| 611 | Call Back Acknowledge code:<br>6-digit entry<br>Default: 999999        | Call Back Acknowledge code:<br>6-digit entry<br>Default: 999999                                                                                                    |  |
| 612 | Answering Machine Bypass:<br>2-digit entry<br>Default: 00              | Answering Machine Bypass:<br>2-digit entry<br>Default: 00                                                                                                    |  |
| 613 | Double Call Timer:<br>2-digit entry<br>Default: 30                     | Double Call Timer:<br>2-digit entry<br>Default: 30                                                                                                    |  |
| 614 | Number of Rings to Answer:<br>2-digit entry<br>Default: 00             |                                                                                                    |  |
| 615 | Audio Duration:<br>2-digit entry<br>Default: 90                        |                                                                                                    |  |
| 616 | Record Time:<br>3-digit entry<br>Default: 105                          | Record Time:<br>3-digit entry<br>Default: 105                                                                                                    |  |
| 617 | Erase Time:<br>2-digit entry<br>Default: 15 minutes                    |                                                                                                    |  |
| 620 | Audio Station Tamper Option 1:                                         | <ul> <li>1 - □ Audio Station 1 Tamper</li> <li>2 - □ Audio Station 2 Tamper</li> <li>3 - □ Audio Station 3 Tamper</li> <li>4 - □ Audio Station 4 Tamper</li> <li>5 - □ Future Use</li> <li>6 - □ Future Use</li> <li>7 - □ Future Use</li> <li>8 - □ Future Use</li> </ul> |  |
| 999 | Reset Module Programming to<br>Factory Defaults                        | 999 installer code 999                                                                                                    |  |

#### Wireless Programming

| 000 - WLS Device Enrollment<br>This section is an overview of<br>wireless device programming.<br>See the associated device<br>installation sheets and the<br>HSM2HOST/RFK keypad<br>installation instructions for<br>detailed worksheets.Zones: (Selection)Zone #:WLS KeyDOST/RFK keypad<br>installation instructions for<br>detailed worksheets.(2-digit decimal)Partition Assignment:<br>(14 × 2)Zone Label:WLS Keys (Selection)WLS Key #:<br>(2-digit decimal)Partition Assignment:<br>(2-digit decimal)Partition Assignment:<br>(2-digit decimal)Siren (Selection)Siren #:<br>(2-digit decimal)Siren #:<br>(2-digit decimal)Partition Assignment:<br>(2-digit decimal)(14 × 1)Sirens (Selection)Siren #:<br>(2-digit decimal)Partition Assignment:<br>(14 × 1)(14 × 1)Siren Label:<br>Keypads (2-digit decimal)Keypad #:<br>(2-digit decimal)(2-digit decimal)Partition Assignment:<br>(2-digit decimal)Repeater #:<br>Repeater #:<br>Repeater Label:001- 248 Configure Wireless Zones 1 to 248(2-digit decimal)Repeater #:<br>Repeater Label:001- 248 Configure Wireless Sirens 1-16<br>601-632 Configure Wireless KeypadsSolonalSolonal801-810 Wireless OptionsSelectionSolonalSolonal841 Visual Verification Programming<br>901-905 Delete Wireless Devices990 Show All Devices990 Show All Devices                                                                                                    | [804] Wireless Programming                                    |                           |                       |
|----------------------------------------------------------------------------------------------------|---------------------------------------------------------------|---------------------------|-----------------------|
| This section is an overview of<br>wireless device programming.<br>See the associated device<br>installation sheets and the<br>HSM2HOST/RFK keypad<br>installation instructions for<br>detailed worksheets.Zone Label:<br>Partition Assignment:<br>(14 × 2)VUS KeyS (Selection)WLS Key #:<br>(2-digit decimal)Partition Assignment:<br>(2-digit decimal)See the associated device<br>installation instructions for<br>detailed worksheets.WLS Keys (Selection)WLS Key #:<br>(2-digit decimal)VES Keys (Selection)WLS Key Label:<br>Sirens (Selection)Siren #:<br>(2-digit decimal)(2-digit decimal)Partition Assignment:<br>(14 × 1)Siren Label:<br>Keypad #:<br>(2-digit decimal)(2-digit decimal)Partition Assignment:<br>(2-digit decimal)Repeater<br>Repeater(2-digit decimal)Partition Assignment:<br>(2-digit decimal)Repeater<br>Repeater(2-digit decimal)Partition Assignment:<br>(2-digit decimal)Repeater<br>Repeater(2-digit decimal)Partition Assignment:<br>(2-digit decimal)Repeater<br>Repeater(2-digit decimal)Partition Assignment:<br>(2-digit decimal)Repeater<br>Repeater(2-digit decimal)Partition Assignment:<br>(2-digit decimal)Repeater<br>Repeater(2-digit decimal)Partition Assignment:<br>(2-digit decimal)Repeater<br>Repeater(2-digit decimal)Partition Assignment:<br>(2-digit decimal)Repeater<br>Repeater(2-digit decimal)Partition Assignment:<br>(2-digit decimal)Repeater<br>Repeater(2-digit decimal)Repeater<br>RepeaterRepeater<br>Repeater(2-digit decimal)Repeater <b< td=""><td rowspan="2">000 – WLS Device Enrollment<br/>This section is an overview of</td><td>Zones: (Selection)</td><td>Zone #:</td></b<> | 000 – WLS Device Enrollment<br>This section is an overview of | Zones: (Selection)        | Zone #:               |
| Micess of the programming.See the associated deviceinstallation sheets and theHSM2HOST/RFK keypadinstallation instructions for<br>detailed worksheets.(2-digit decimal)WLS Keys (Selection)WLS Keys Label:(2-digit decimal)Partition Assignment:(2-digit decimal)Partition Assignment:(2-digit decimal)Partition Assignment:(2-digit decimal)Siren #:(2-digit decimal)Partition Assignment:(14 x 1)Siren Label:Keypads (2-digit decimal)Partition Assignment:(14 x 1)Keypad #:(2-digit decimal)Partition Assignment:(2-digit decimal)Partition Assignment:(14 x 1)Keypad #:(2-digit decimal)Repeaters (Selection)Repeater #:Repeaters (Selection)Repeater #:Repeater Label:001- 248 Configure Wireless Zones 1 to 248551-556 Configure Wireless Keys 1-32701-716 Configure Wireless Keypads801-810 Wireless Options841 Visual Verification Programming901-905 Delete Wireless Devices921-925 Replace Wireless Devices990 Show All Devices                                                                                                    |                                                               |                           | Zone Definition:      |
| installation sheets and the<br>HSM2HOST/RFK keypad<br>installation instructions for<br>detailed worksheets.<br>$\begin{pmatrix} (14 \times 2) & Zone Label: \\ WLS Keys (Selection) & WLS Key #:(2-digit decimal) & Partition Assignment:(Selection) & Select User:(2-digit decimal) & Partition Assignment:(2-digit decimal) & Partition Assignment:(14 \times 1) & Siren Label:Keypads (2-digit decimal) & Keypad #:(2-digit decimal) & Partition Assignment:(14 \times 1) & Siren Label:Keypads (2-digit decimal) & Keypad #:(2-digit decimal) & Partition Assignment:(2-digit decimal) & Partition Assignment:(2-digit decimal) & Partition Assignment:(2-digit decimal) & Repeater #:Repeaters (Selection) & Repeater #:Repeater (Selection) & Repeater #:701-248 Configure Wireless Zones 1 to 248551-556 Configure Wireless Sirens 1-16601-632 Configure Wireless Keys 1-32701-716 Configure Wireless Keysads801-810 Wireless Options841 Visual Verification Programming901-905 Delete Wireless Devices990 Show All Devices$                                                                                                    | See the associated device                                     | (2-digit decimal)         | Partition Assignment: |
| HSM2HOST/RFK keypad<br>installation instructions for<br>detailed worksheets.<br>WLS Keys (Selection)<br>(2-digit decimal)<br>(2-digit decimal)<br>(2-digit decimal)<br>(2-digit decimal)<br>(2-digit decimal)<br>(2-digit decimal)<br>Partition Assignment:<br>(14 x 1)<br>Siren Label:<br>Keypads (2-digit decimal)<br>(2-digit decimal)<br>(2-digit decimal)<br>Partition Assignment:<br>(2-digit decimal)<br>Partition Assignment:<br>(2-digit decimal)<br>Repeater Label:<br>001- 248 Configure Wireless Zones 1 to 248<br>551-556 Configure Wireless Keys 1-32<br>701-716 Configure Wireless Keys 1-32<br>701-716 Configure Wireless Keysads<br>801-810 Wireless Options<br>841 Visual Verification Programming<br>901-905 Delete Wireless Devices<br>990 Show All Devices                                                            | installation sheets and the                                   | (14 x 2)                  | Zone Label:           |
| Installation instructions for detailed worksheets.       (2-digit decimal)       Partition Assignment:         (Select User:       WLS Key Label:         Siren #:       (2-digit decimal)       Partition Assignment:         (2-digit decimal)       Partition Assignment:       (2-digit decimal)         (2-digit decimal)       Partition Assignment:       (2-digit decimal)         (2-digit decimal)       Partition Assignment:       (2-digit decimal)         (14 x 1)       Siren Label:       (2-digit decimal)         (2-digit decimal)       Partition Assignment:       (2-digit decimal)         (2-digit decimal)       Partition Assignment:       (2-digit decimal)         (2-digit decimal)       Partition Assignment:       (2-digit decimal)         (2-digit decimal)       Partition Assignment:       (2-digit decimal)         (2-digit decimal)       Partition Assignment:       (2-digit decimal)         (2-digit decimal)       Partition Assignment:       (2-digit decimal)         (2-digit decimal)       Partition Assignment:       (2-digit decimal)         (2-digit decimal)       Partition Assignment:       (2-digit decimal)         (2-digit decimal)       Repeater Signment:       (2-digit decimal)         (2-digit decimal)       Repeater Signment:       (2-digit decimal)                                                                                                    | HSM2HOST/RFK keypad                                           | WLS Keys (Selection)      | WLS Key #:            |
| Getailed worksheets.       (Selection)       Select User:         (Selection)       Siren (Selection)       Siren #:         (2-digit decimal)       Partition Assignment:       (14 x 1)         (14 x 1)       Siren Label:       Keypads (2-digit decimal)       Keypad #:         (2-digit decimal)       Partition Assignment:       (2-digit decimal)       Repeater         (2-digit decimal)       Partition Assignment:       (2-digit decimal)       Repeater #:         (2-digit decimal)       Partition Assignment:       Repeater #:       (2-digit decimal)       Repeater #:         001- 248 Configure Wireless Zones 1 to 248       S51-556 Configure Wireless Sirens 1-16       601-632 Configure Wireless Keys 1-32         701-716 Configure Wireless Keypads       801-810 Wireless Options       841 Visual Verification Programming         901-905 Delete Wireless Devices       921-925 Replace Wireless Devices       990 Show All Devices                                                                                                    | Installation instructions for                                 | (2-digit decimal)         | Partition Assignment: |
| WLS Key Label:Sirens (Selection)Siren #:(2-digit decimal)Partition Assignment:(14 x 1)Siren Label:Keypads (2-digit decimal)Keypad #:(2-digit decimal)Partition Assignment:(2-digit decimal)Partition Assignment:(2-digit decimal)Partition Assignment:(2-digit decimal)Partition Assignment:(2-digit decimal)Repeater #:(2-digit decimal)Repeater #:Repeaters (Selection)Repeater Label:001- 248 Configure Wireless Zones 1 to 248Repeater Label:551-556 Configure Wireless Sirens 1-16601-632 Configure Wireless Keys 1-32701-716 Configure Wireless Keypads801-810 Wireless Options841 Visual Verification Programming901-905 Delete Wireless Devices921-925 Replace Wireless Devices990 Show All Devices                                                                                                    | detailed worksheets.                                          | (Selection)               | Select User:          |
| Sirens (Selection)Siren #:(2-digit decimal)Partition Assignment:(14 x 1)Siren Label:(Keypads (2-digit decimal))Keypad #:(2-digit decimal)Partition Assignment:(2-digit decimal)Partition Assignment:(2-digit decimal)Partition Assignment:(2-digit decimal)Repeater #:(2-digit decimal)Repeater #:(2-digit decimal)Repeater #:(2-digit decimal)Repeater #:(2-digit decimal)Repeater Label:001- 248 Configure Wireless Zones 1 to 248551-556 Configure Wireless Sirens 1-16601-632 Configure Wireless Keys 1-32701-716 Configure Wireless Keypads801-810 Wireless Options841 Visual Verification Programming901-905 Delete Wireless Devices921-925 Replace Wireless Devices990 Show All Devices                                                                                                    |                                                               |                           | WLS Key Label:        |
| (2-digit decimal)Partition Assignment:(14 x 1)Siren Label:(Evypads (2-digit decimal))Keypad #:(2-digit decimal)Partition Assignment:(2-digit decimal)Partition Assignment:(2-digit decimal)Partition Assignment:(2-digit decimal)Partition Assignment:(2-digit decimal)Repeater(2-digit decimal)Repeater(2-digit decimal)Partition Assignment:(2-digit decimal)Partition Assignment:(2-digit decimal)Partition Assignment:(2-digit decimal)Partition Assignment:(2-digit decimal)Partition Assignment:(2-digit decimal)Partition Assignment:(2-digit decimal)Partition Assignment:(2-digit decimal)Partition Assignment:(2-digit decimal)Partition Assignment:(2-digit decimal)Partition Assignment:(2-digit decimal)Partition Assignment:(2-digit decimal)Repeater & Signment:(2-digit decimal)Repeater & Signment:(2-digit decimal)Repeater & Signment:(2-digit decimal)Repeater & Signment:(301-248 Configure Wireless CoptionsSater841 Visual Verification ProgrammingSater901-905 Delete Wireless DevicesSater921-925 Replace Wireless DevicesSater990 Show All DevicesSater                                                                                                    |                                                               | Sirens (Selection)        | Siren #:              |
| (14 x 1)Siren Label:Keypads (2-digit decimal)Keypad #:(2-digit decimal)Partition Assignment:(2-digit decimal)Partition Assignment:Repeaters (Selection)Repeater #:001- 248 Configure Wireless Zones 1 to 248Repeater Label:551-556 Configure Wireless Sirens 1-16601-632 Configure Wireless Keys 1-32601-632 Configure Wireless Keypads701-716 Configure Wireless Keypads801-810 Wireless Options841 Visual Verification Programming901-905 Delete Wireless Devices921-925 Replace Wireless Devices990 Show All Devices990 Show All Devices                                                                                                    |                                                               | (2-digit decimal)         | Partition Assignment: |
| Keypads (2-digit decimal)Keypad #:(2-digit decimal)Partition Assignment:(2-digit decimal)Partition Assignment:(2-digit decimal)Keypad Label:Repeater #:Repeater #:001- 248 Configure Wireless Zones 1 to 248551-556 Configure Wireless Sirens 1-16601-632 Configure Wireless Keys 1-32701-716 Configure Wireless Keypads801-810 Wireless Options841 Visual Verification Programming901-905 Delete Wireless Devices921-925 Replace Wireless Devices990 Show All Devices                                                                                                    |                                                               | (14 x 1)                  | Siren Label:          |
| (2-digit decimal)Partition Assignment:Repeaters (Selection)Repeater #:Repeaters (Selection)Repeater #:001- 248 Configure Wireless Zones 1 to 248Repeater Label:551-556 Configure Wireless Sirens 1-16601-632 Configure Wireless Keys 1-32601-632 Configure Wireless Keys 1-32701-716 Configure Wireless Keypads801-810 Wireless Options841 Visual Verification Programming901-905 Delete Wireless Devices921-925 Replace Wireless Devices990 Show All Devices990 Show All Devices                                                                                                    |                                                               | Keypads (2-digit decimal) | Keypad #:             |
| Keypad Label:Repeaters (Selection)Repeater #:001- 248 Configure Wireless Zones 1 to 248Repeater Label:551-556 Configure Wireless Sirens 1-16601-632 Configure Wireless Keys 1-32601-632 Configure Wireless Keypads701-716 Configure Wireless Keypads801-810 Wireless Options841 Visual Verification Programming901-905 Delete Wireless Devices921-925 Replace Wireless Devices990 Show All Devices990 Show All Devices                                                                                                    |                                                               | (2-digit decimal)         | Partition Assignment: |
| Repeaters (Selection)Repeater #:001- 248 Configure Wireless Zones 1 to 248Repeater Label:551-556 Configure Wireless Sirens 1-16601-632 Configure Wireless Keys 1-32601-632 Configure Wireless Keys 1-32701-716 Configure Wireless Keypads801-810 Wireless Options841 Visual Verification Programming901-905 Delete Wireless Devices921-925 Replace Wireless Devices990 Show All Devices990 Show All Devices                                                                                                    |                                                               |                           | Keypad Label:         |
| Repeater Label:001- 248 Configure Wireless Zones 1 to 248551-556 Configure Wireless Sirens 1-16601-632 Configure Wireless Keys 1-32701-716 Configure Wireless Keypads801-810 Wireless Options841 Visual Verification Programming901-905 Delete Wireless Devices921-925 Replace Wireless Devices990 Show All Devices                                                                                                    |                                                               | Repeaters (Selection)     | Repeater #:           |
| 001- 248 Configure Wireless Zones 1 to 248551-556 Configure Wireless Sirens 1-16601-632 Configure Wireless Keys 1-32701-716 Configure Wireless Keypads801-810 Wireless Options841 Visual Verification Programming901-905 Delete Wireless Devices921-925 Replace Wireless Devices990 Show All Devices                                                                                                    |                                                               |                           | Repeater Label:       |
| 551-556 Configure Wireless Sirens 1-16<br>601-632 Configure Wireless Keys 1-32<br>701-716 Configure Wireless Keypads<br>801-810 Wireless Options<br>841 Visual Verification Programming<br>901-905 Delete Wireless Devices<br>921-925 Replace Wireless Devices<br>990 Show All Devices                                                                                                    | 001- 248 Configure Wireless Zones 1 to 248                    |                           |                       |
| 601-632 Configure Wireless Keys 1-32701-716 Configure Wireless Keypads801-810 Wireless Options841 Visual Verification Programming901-905 Delete Wireless Devices921-925 Replace Wireless Devices990 Show All Devices                                                                                                    | 551-556 Configure Wireless Sirer                              | าร 1-16                   |                       |
| 701-716 Configure Wireless Keypads801-810 Wireless Options841 Visual Verification Programming901-905 Delete Wireless Devices921-925 Replace Wireless Devices990 Show All Devices                                                                                                    | 601-632 Configure Wireless Keys                               | 1-32                      |                       |
| 801-810 Wireless Options841 Visual Verification Programming901-905 Delete Wireless Devices921-925 Replace Wireless Devices990 Show All Devices                                                                                                    | 701-716 Configure Wireless Keyp                               | ads                       |                       |
| 841 Visual Verification Programming901-905 Delete Wireless Devices921-925 Replace Wireless Devices990 Show All Devices                                                                                                    | 801-810 Wireless Options                                      |                           |                       |
| 901-905 Delete Wireless Devices921-925 Replace Wireless Devices990 Show All Devices                                                                                                    | 841 Visual Verification Programm                              | ning                      |                       |
| 921-925 Replace Wireless Devices<br>990 Show All Devices                                                                                                    | 901-905 Delete Wireless Devices                               |                           |                       |
| 990 Show All Devices                                                                                                    | 921-925 Replace Wireless Devices                              |                           |                       |
|                                                                                                    | 990 Show All Devices                                          |                           |                       |
| 999 Reset Devices to Factory Default                                                                                                    |                                                               |                           |                       |

# Alternate Communicator

| [850] Cellular Signal Strength                  |
|-------------------------------------------------|
| (Description on [850] Cellular Signal Strength) |
| [850] Cellular Signal Strength                  |
| (Description on [850] Cellular Signal Strength) |
|                                                 |

[851] Communicator Programming

Local IP configuration

[001] Ethernet IP Address Default (000.000.000.000)

| [002] Ethernet IP Subnet Mask<br>Default (255.255.255.000) |                                   |
|------------------------------------------------------------|-----------------------------------|
| [003] Ethernet Gateway IP Address                          |                                   |
| Default (000.000.000)                                      |                                   |
| [004] Receiver Supervision Interval                        |                                   |
| Valid range: 00000 - 65535                                 |                                   |
| [005] System Toggle Options 1                              | □ 1 - Receiver 1 Supervised       |
|                                                            | □ 2 - Receiver 3 Supervised       |
|                                                            | 🗆 3 - Heartbeat 1                 |
|                                                            | 🗆 4 - Cell Primary                |
|                                                            | 🛙 6 - Remote Firmware Upgrade     |
|                                                            | 🗆 7 – Test TX                     |
|                                                            | 🗆8 – Low Signal Mask              |
| [006] System Toggle Options 2                              | ☑ 1 - Receiver 1 Enabled          |
|                                                            | ☑ 2 - Receiver 2 Enabled          |
|                                                            | ☑ 4 - Receiver 3 Enabled          |
|                                                            | ☑ 5 - Receiver 4 Enabled          |
|                                                            | ☑ 7 - DLS Over Cellular           |
| · · · · · · · · · · · · · · · · · · ·                      | B - Network Trouble Suppression   |
| [007] DNS Server IP 1<br>Default (000.000.000.000)         |                                   |
| [008] DNS Server IP 2<br>Default (000.000.000.000)         |                                   |
| [010] System Toggle Options 3                              | 🗆 1 - 2-Way Audio Over Cellular   |
|                                                            | 🗆 2 - Visual Verification Default |
|                                                            | 🗆 3 - Video On Demand             |
|                                                            | 🗆 4 - Receiver Group              |
| [011] Communicator Installer CodeI                         |                                   |
| Default (CAFE)                                             |                                   |
| Valid range: 0000-FFFF                                     |                                   |
| DLS configuration                                          |                                   |
| Default (03062)                                            |                                   |
| Valid range: 00000 - 65535                                 |                                   |
| [013] DLS Outgoing Port                                    |                                   |
| Default (03066)                                            |                                   |
|                                                            |                                   |
| Default (000.000.000.000)                                  |                                   |
| [016] DLS Call-Up Port                                     |                                   |
| Default (00000)                                            |                                   |
| Valid range: 00000 - 65535                                 |                                   |

| [018] Receiver Group Pair                       |
|-------------------------------------------------|
| Default (0000)                                  |
| Valid range: 0000 - FFFF                        |
| [020] Time Zone                                 |
| Default (00)                                    |
| Valid range: 00 - 99                            |
| Reporting codes                                 |
| [025] Radio Activation Restore                  |
| Default (FF)                                    |
| Program 00 disable or FF enable                 |
| [026] Receiver 1 Test Transmission              |
| Default (FF)<br>Brogram 00 disable or EE enable |
|                                                 |
| [U27] Receiver 2 Test Transmission              |
| Program 00 disable or EE enable                 |
| [029] Beceiver 2 Test Transmission              |
| Default (FF)                                    |
| Program 00 disable or FF enable                 |
| [029] Receiver 4 Test Transmission              |
| Default (00)                                    |
| Program 00 disable or FF enable                 |
| [030] FTC Restore [080]                         |
| Default (FF)                                    |
| Program 00 disable or FF enable                 |
| [080] TFTP UDP server IP address                |
| Default (000.000.000)                           |
| [081] TFTP UDP server port number               |
| Default (0C11)                                  |
| Program 00 disable or FF enable                 |
| [082] TFTP UDP local port                       |
| Default (0C12)                                  |
| Program 00 disable or FF enable                 |
| [083] TFTP UDP server DNS                       |
| Default ( ) 32 ASCII characters                 |
| DLS SA configuration                            |
| [095] DLS SA Incoming Local Port                |
| Default (03092)                                 |
|                                                 |
| [096] DLS SA Outgoing Local Port                |
| Valid rappe: 00000 EEEE                         |
| Ethorpot receiver 1 configuration               |
|                                                 |
| [[IUI] Receiver I Account Code                  |
| Valid range: 000000001 - EEEEEEEE               |
|                                                 |

| [102] Receiver 1 DNIS                         |
|-----------------------------------------------|
| Default (000000)                              |
| Valid range: 000000 - FFFFFF                  |
| [103] Receiver 1 IP Address                   |
| Default (127.000.000.001)                     |
| [104] Receiver 1 UDP Remote Port              |
| Default (03061)                               |
| Valid range: 00000 - 65535                    |
| [105] Receiver 1 UDP Local Port               |
| Default (03060)                               |
| Valid range: 00000 - 65535                    |
| [106] Receiver 1 Domain Name                  |
| Default ( ) 32 ASCII characters               |
| Ethernet receiver 2 configuration             |
| [111] Receiver 2 Account Code                 |
| Default (000000000)                           |
| Valid range: 000000001 - FFFFFFFFE            |
| [112] Receiver 2 DNIS                         |
| Default (000000) Valid range: 000000 - 0FFFFF |
| [113] Receiver 2 IP Address                   |
| Default (000.000.000)                         |
| [114] Receiver 2 UDP Remote Port              |
| Default (03061)                               |
| Valid range: 00000 - 65535                    |
| [115] Receiver 2 UDP Local Port               |
| Default (03065)                               |
| Valid range: 00000 -65535                     |
| [116] Receiver 2 Domain Name                  |
| Default ( ) 32 ASCII characters               |
| [124] Ethernet Test Transmission Time         |
| Default (9999)                                |
| Valid: 00-23(HH); 00-59(MM)                   |
| [125] Ethernet Test Transmission Cycle        |
| Default (00000)                               |
| Valid range: 000000 - 999999 minutes          |
| Cellular receiver 3 configuration             |
| [201] Receiver 3 Account Code                 |
| Default (000000000)                           |
| Valid range: 0000000001 - FFFFFFFE            |
| [202] Receiver 3 DNIS                         |
| Default (000000) Valid range: 000000 - 0FFFFF |
| [203] Receiver 3 IP Address                   |
| Default (000.000.000)                         |
| [204] Receiver 3 Port                         |
| Default (03061)                               |
| Valid range: 00000 - 65535                    |

| [205] Receiver 3 APN                                                   |
|------------------------------------------------------------------------|
| Default ( ) 32 ASCII characters                                        |
| [206] Receiver 3 Domain Name                                           |
| Default ( ) 32 ASCII characters                                        |
| Cellular receiver 4 configuration                                      |
| [211] Receiver 4 Account Code                                          |
| Default (000000000)                                                    |
| Valid range: 0000000001 - FFFFFFFE                                     |
| [212] Receiver 4 DNIS                                                  |
| Default (000000) Valid range: 000000 - 0FFFFF                          |
| [213] Receiver 4 IP Address                                            |
| [214] Deseiver 4 Port                                                  |
| [214] Receiver 4 Port                                                  |
| Valid range: 00000 - 65535                                             |
| [215] Receiver 4 APN                                                   |
| Default () 32 ASCII characters                                         |
| [216] Receiver 4 Domain Name                                           |
| Default ( ) 32 ASCII characters                                        |
| System cellular configuration                                          |
| [221] Cellular Public Access Point Name                                |
| Default ( ) 32 ASCII characters                                        |
| [222] Cellular Login User Name                                         |
| Default ( ) 32 ASCII characters                                        |
| [223] Cellular Login Password                                          |
| Default ( ) 32 ASCII characters                                        |
| [224] Cellular Test Transmission Time of Day                           |
| Default (9999)<br>Valid range: $00 - 22$ brs. (HH) $00 - 50$ min. (MM) |
| Valid Tallye. 00 - 25 IIIS. (III) 00 - 59 IIIII. (IVIVI)               |
| Default (000000)                                                       |
| Valid range: 000000 - 999999 minutes                                   |
| [226] Network Trouble Delay Timer                                      |
| Default (015)                                                          |
| Valid entries from 000 to 255                                          |
| 2-Way audio over cellular options                                      |
| [227] Voice Call Timeout                                               |
| Default (000)                                                          |
| Valid entries from 000 to 255                                          |
| [228] Voice Call Back Time                                             |
| Detault (UTU)<br>Valid entries from 000 to 255                         |
| Valid entries from 000 to 255                                          |
| Default () 32 digit phone number                                       |
| Valide entries:: 0000000000000 to FFFFFFFFFFFFFF                       |
| Integration session 1                                                  |
|                                                                        |

| [422] Integration Identification Number           |                                         |
|---------------------------------------------------|-----------------------------------------|
| Default (MAC/IMEI) Read only                      |                                         |
| [423] Session 1 Integration Access Code           |                                         |
| Default (12345678123456781234567812345678)        |                                         |
| Valid range: 000000000000000000000000000000000000 | 00 - FFFFFFFFFFFFFFFFFFFFFFFFFFFFFFFFFF |
| [424] Session 1 SMS Label                         |                                         |
|                                                   |                                         |
| [425] Session 1 Integration Toggle Options 2      | L1 – Integration Over USB               |
|                                                   | □2 – Integration Over Cellular          |
|                                                   | □3 – Integration Over Ethernet          |
|                                                   | □4 - Reserved                           |
|                                                   | ☑5 – ITv2 Integration Protocol          |
|                                                   | □6 - Reserved                           |
|                                                   | □7 - Reserved                           |
|                                                   | □8 - Reserved                           |
| [426] Session 1 Integration Toggle Options 3      | □1 – UDP Polling                        |
|                                                   | □2 – TCP Polling                        |
|                                                   | □3 – Real-time Notification             |
|                                                   | □4 – Notification Follows Poll          |
|                                                   | □5 – Firewall IP                        |
|                                                   | □6 - Reserved                           |
|                                                   | □7 - Reserved                           |
|                                                   | □8 - Reserved                           |
| [427] Session 1 Interactive Polling Interval      |                                         |
| Default (00010)                                   |                                         |
| Valid range: 00000- 65535 seconds                 |                                         |
| [428] Session 1 Integration Server IP             |                                         |
| Default (000.000.000)                             |                                         |
| [429] Session 1 Integration Notification Port     |                                         |
| Default (00372)                                   |                                         |
|                                                   |                                         |
| [430] Session 1 Integration Polling Port          |                                         |
| Valid range: 00000- 65535                         |                                         |
| [431] Session 1 Integration Server DNS            |                                         |
| 32 ASCII characters                               |                                         |
| [432] Session 1 Integration Outgoing Port         |                                         |
| Default (03070)                                   |                                         |
| Valid range: 00000- 65535                         |                                         |
| [433] Session 1 Integration Incoming Port         |                                         |
| Default (03071)                                   |                                         |
| valiu range: 00000-65535                          |                                         |
| Integration sessions 2-4                          |                                         |
| [450] - [460] Repeats [423] - [433] for Session 2 |                                         |

| [477] - [487] Repeats [423] - [433] for Session 3 |                                                |
|---------------------------------------------------|------------------------------------------------|
| [504] - [514] Repeats [423] - [433] for Session 4 |                                                |
| Notification controls                             |                                                |
| [691] Session 1 Notification Control              | ☑1 – Alarm and Alarm Restore Notifications     |
|                                                   | ☑2 –Tamper and Tamper Restore Notifications    |
|                                                   | ☑3 – Arming and Disarming Notifications        |
|                                                   | ☑4 – Trouble and Trouble Restore Notifications |
|                                                   | ☑5 – Test Transmission Notifications           |
|                                                   | ⊠6 – Reserved                                  |
|                                                   | ☑7 – Reserved                                  |
|                                                   | ☑8 –Reserved                                   |
| [692] Session 2 Notification Control              | ☑1 – Alarm and Alarm Restore Notifications     |
|                                                   | ☑2 –Tamper and Tamper Restore Notifications    |
|                                                   | ☑3 – Arming and Disarming Notifications        |
|                                                   | ☑4 – Trouble and Trouble Restore Notifications |
|                                                   | ☑5 – Test Transmission Notifications           |
|                                                   | ⊠6 – Reserved                                  |
|                                                   | ☑7 – Reserved                                  |
|                                                   | ☑8 –Reserved                                   |
| [693] Session 3 Notification Control              | ☑1 – Alarm and Alarm Restore Notifications     |
|                                                   | ☑2 –Tamper and Tamper Restore Notifications    |
|                                                   | ☑3 – Arming and Disarming Notifications        |
|                                                   | ☑4 – Trouble and Trouble Restore Notifications |
|                                                   | ☑5 – Test Transmission Notifications           |
|                                                   | ⊠6 – Reserved                                  |
|                                                   | ☑7 – Reserved                                  |
|                                                   | ☑8 –Reserved                                   |
| [694] Session 4 Notification Control              | ☑1 – Alarm and Alarm Restore Notifications     |
|                                                   | ☑2 –Tamper and Tamper Restore Notifications    |
|                                                   | ☑3 – Arming and Disarming Notifications        |
|                                                   | ☑4 – Trouble and Trouble Restore Notifications |
|                                                   | ☑5 – Test Transmission Notifications           |
|                                                   | ⊠6 – Reserved                                  |
|                                                   | ☑7 – Reserved                                  |
|                                                   | ☑8 –Reserved                                   |
| Receiver test                                     |                                                |

| [901] Receiver Test                                 | □1 -Receiver 1                      |  |
|-----------------------------------------------------|-------------------------------------|--|
|                                                     | □2 –Receiver 2                      |  |
|                                                     | □3 –Receiver 3                      |  |
|                                                     | □4 -Receiver 4                      |  |
|                                                     | □6 – Reserved                       |  |
|                                                     | □6 – Reserved                       |  |
|                                                     | □7 – Reserved                       |  |
|                                                     | □8 – Reserved                       |  |
| Radio diagnostics                                   |                                     |  |
| [976] Configuration File Version                    |                                     |  |
| [977] Cellular NetworkProvider - MCC/MNC Code       |                                     |  |
| [978] Cellular Network Type                         |                                     |  |
| [979] Cellular Network CSQ                          |                                     |  |
| [980] Radio Reset Codes                             |                                     |  |
| [981] Radio Type                                    |                                     |  |
| [982] Radio Firmware Version                        |                                     |  |
| [983] Firmware Update Diagnostics Section           |                                     |  |
| [984] Communicator Status                           |                                     |  |
| [985] Radio Initialization Status                   |                                     |  |
| [986] System Toggle Options 4                       | □1 – Remote Shutdown Enable Default |  |
| Communicator information                            |                                     |  |
| [987] Language Version                              |                                     |  |
| [988] DNS 1 IP Address                              |                                     |  |
| [989] DNS 2 IP Address                              |                                     |  |
| [990] Boot Loader Version                           |                                     |  |
| [991] Firmware Version                              |                                     |  |
| [992] Ethernet IP Address                           |                                     |  |
| [993] Ethernet Gateway IP Address                   |                                     |  |
| [994] Cellular IP Address                           |                                     |  |
| [995] SIM Number                                    |                                     |  |
| [996] Cellular Telephone Number                     |                                     |  |
| This number is required for DLS and Firmware up     | ogrades                             |  |
| [997] IMEI Number                                   |                                     |  |
| [998] MAC Address                                   |                                     |  |
| [999] Software Default (00 - Factory Default Settin | ng; 55 - Reset / Power Cycle)       |  |

# Keypad Programming

| [860] Display Keypad Slot Numbe                                                                                | er          |  |
|----------------------------------------------------------------------------------------------------|-------------|--|
| [861]-[892] Keypad Programming<br>Refer to the installation instructions provided with the keypad for details. |             |  |
| 000 – Keypad Partition Mask                                                                                    | 00 – Global |  |

|                                   | 01 – 🗵 Partition 1         | 17 – 🗆 Partition 17        |
|-----------------------------------|----------------------------|----------------------------|
|                                   | 02 – 🗆 Partition 2         | 18 – 🗆 Partition 18        |
|                                   | 03 – 🗆 Partition 3         | 19 – 🗆 Partition 19        |
|                                   | 04 – 🗆 Partition 4         | 20 – 🗆 Partition 20        |
|                                   | 05 – 🗵 Partition 5         | 21 – 🗆 Partition 21        |
|                                   | 06 – 🗆 Partition 6         | 22 – 🗆 Partition 22        |
|                                   | 07 – 🗆 Partition 7         | 23 – 🗆 Partition 23        |
|                                   | $08 - \Box$ Partition 8    | $24 - \Box$ Partition 24   |
|                                   | $00 - \square$ Partition 0 | $25 - \Box$ Partition 25   |
|                                   |                            |                            |
|                                   | $10 - \Box$ Partition 10   | $26 - \Box$ Partition $26$ |
|                                   | 11 – 🗆 Partition 11        | 27 – 🗆 Partition 27        |
|                                   | 12 – 🗆 Partition 12        | 28 – 🗆 Partition 28        |
|                                   | 13 – 🛛 Partition 13        | 29 – 🗆 Partition 29        |
|                                   | 14 – 🗆 Partition 14        | 30 – 🗆 Partition 30        |
|                                   | 15 – 🗆 Partition 15        | 31 – 🗆 Partition 31        |
|                                   | 16 – □ Partition 16        | 32 – 🗆 Partition 32        |
| 001 – Function Key 1 (Default: 03 | ):                         |                            |
| 002 – Function Key 2 (Default: 04 | ):                         |                            |
| 003 – Function Key 3 (Default: 06 | ):                         |                            |
| 004 – Function Key 4 (Default: 22 | ):                         |                            |
| 005 – Function Key 5 (Default: 16 | ):                         |                            |
| Function Key Programming Opti     | ons:                       |                            |
| 00 - Null Key                     | 32 - Bypass Mode           | 74 - Partition Select 14   |
| 02 - Instant Stay Arm             | 33 - Bypass Recall         | 75- Partition Select 15    |
| 03 - Stay Arm                     | 34 - User Programming      | 76- Partition Select 16    |
| 04 - Away Arm                     | 35 - User Functions        | 77- Partition Select 17    |
| 05 - [*][9]No Entry Arm           | 37 - Time/Date Programming | 78- Partition Select 18    |
| 06 - Chime On/Off                 | 39 - Trouble Display       | 79- Partition Select 19    |
| 07 - System Test                  | 40 - Alarm Memory          | 80- Partition Select 20    |
| 09 - Night Arm                    | 61 - Partition Select 1    | 81- Partition Select 21    |
| 12 - Global Stav Arm              | 62 - Partition Select 2    | 82- Partition Select 22    |
| 13 - Global Away Arm              | 63 - Partition Select 3    | 83- Partition Select 23    |
| 14 - Global Disarming             | 64 - Partition Select 4    | 84- Partition Select 24    |
| 15 Tomporaturo                    | 65 Partition Solact 5      | 85 Partition Select 25     |
|                                   | CC Destition Select S      | 85- Partition Select 25    |
|                                   | 66 - Partition Select 6    | 86- Partition Select 26    |
| 17 - Arm Interior                 | 67 - Partition Select 7    | 87- Partition Select 27    |
| 21 - Command Output 1             | 68 - Partition Select 8    | 88- Partition Select 28    |
| 22 - Command Output 2             | 69 - Partition Select 9    | 89- Partition Select 29    |
| 23 - Command Output 3             | 70 - Partition Select 10   | 90- Partition Select 30    |
| 24 - Command Output 4             | 71 - Partition Select 11   | 91- Partition Select 31    |
| 29 - Bypass Group Recall          | 72 - Partition Select 12   | 92- Partition Select 32    |
| 31 - Local PGM Active             | 73 - Partition Select 13   |                            |

| 011 – Keypad I/O (Zone number or output number; 3-digit decimal; Default: 000): |                                                    |  |
|---------------------------------------------------------------------------------|----------------------------------------------------|--|
| 012 – Local PGM Output Timer                                                    | Pulse Time Minutes (Default: 00 minutes)           |  |
|                                                                                 | Pulse Time Seconds (Default: 05 seconds)           |  |
| 021 – Keypad Option 1                                                           | 1 – ☑[F] Key Enabled                               |  |
| For systems compliant with                                                      | EN                                                 |  |
| Section [021]: options 1 and 2                                                  |                                                    |  |
| must be OFF.                                                                    |                                                    |  |
| 2-digit decimal                                                                 |                                                    |  |
|                                                                                 | 3 - ☑ <b>R</b> [P] Key Enabled                     |  |
| 022 – Keynad Option 2                                                           | $4 - \square Display Code of X S$                  |  |
|                                                                                 | $2 - \Box \log Clock 24$ -Hour                     |  |
|                                                                                 | $3 - \square$ Auto Alarm Scroll                    |  |
|                                                                                 |                                                    |  |
|                                                                                 | 5 - V Power LED                                    |  |
|                                                                                 | 6 – ☑ Power LED AC Present                         |  |
|                                                                                 | 7 – 🛙 Alarms Displayed While Armed                 |  |
|                                                                                 | 8 – R Auto Scroll Open Zones                       |  |
| 023 – Keypad Option 3                                                           | 1 – 🗆 Armed LED Power Save                         |  |
|                                                                                 | 2 – 🗵 Keypad Status Shows Arm Mode                 |  |
|                                                                                 | 3 – 🗆 5th Terminal is PGM Output/Zone Input        |  |
|                                                                                 | 4 – 🗆 Prox Tag Arm/Disarm                          |  |
|                                                                                 | 7 – 🗆 Local Display of Temperature                 |  |
|                                                                                 | 8 – 🗆 Low Temperature Warning                      |  |
| 030 – LCD Message:                                                              |                                                    |  |
| 031 – Downloaded LCD Message                                                    | Duration (3-digit decimal; 000-255; Default: 000): |  |
| 041 – Indoor Temperature Zone                                                   | Entry (3-digit decimal; 000-248; Default: 000):    |  |
| 042 – Outdoor Temperature Zon                                                   | e Entry (3-digit decimal; 000-248; Default: 000):  |  |
| 101-228 – Door Chime Sound:                                                     | $00 - \Box$ Disabled                               |  |
|                                                                                 | U1 – ⊠ 6 Beeps                                     |  |
|                                                                                 | 02 – □ Bing Bong                                   |  |
|                                                                                 | 03 – □ Ding Dong                                   |  |
|                                                                                 | 04 – □ Alarm Tone                                  |  |
|                                                                                 | 05 – 🗆 Zone Name                                   |  |

| Do          | oor chime zone assignment |             |  |             |  |             |             |  |     |     |     |             |             |
|-------------|---------------------------|-------------|--|-------------|--|-------------|-------------|--|-----|-----|-----|-------------|-------------|
| 1           |                           | 2           |  | 3           |  | 4           | 5           |  | 6   | 7   | 8   | 9           | 1<br>0      |
| 1<br>1      |                           | 1<br>2      |  | 1<br>3      |  | 1<br>4      | 1<br>5      |  | 16  | 17  | 18  | 1<br>9      | 2<br>0      |
| 2<br>1      |                           | 2<br>2      |  | 2<br>3      |  | 2<br>4      | 2<br>5      |  | 26  | 27  | 28  | 2<br>9      | 3<br>0      |
| 3<br>1      |                           | 3<br>2      |  | 3<br>3      |  | 3<br>4      | 3           |  | 36  | 37  | 38  | 3<br>9      | 4           |
| 4<br>1      |                           | 4<br>2      |  | 4<br>3      |  | 4<br>4      | 4           |  | 46  | 47  | 48  | 4<br>9      | 5<br>0      |
| 5<br>1      |                           | 5<br>2      |  | 5<br>3      |  | 5<br>4      | 5           |  | 56  | 57  | 58  | 5<br>9      | 6<br>0      |
| 6<br>1      |                           | 6<br>2      |  | 6<br>3      |  | 6<br>4      | 6           |  | 66  | 67  | 68  | 6<br>9      | 7           |
| 7<br>1      |                           | 7<br>2      |  | 7<br>3      |  | 7<br>4      | 7           |  | 76  | 77  | 78  | 7<br>9      | 8<br>0      |
| 8<br>1      |                           | 8<br>2      |  | 8<br>3      |  | 8<br>4      | 8           |  | 86  | 87  | 88  | 8<br>9      | 9<br>0      |
| 9<br>1      |                           | 9<br>2      |  | 9<br>3      |  | 9<br>4      | 5           |  | 96  | 97  | 98  | 9<br>9      | 1<br>0<br>0 |
| 1<br>0<br>1 |                           | 1<br>0<br>2 |  | 1<br>0<br>3 |  | 1<br>0<br>4 | 1<br>0<br>5 |  | 106 | 107 | 108 | 1<br>0<br>9 | 1<br>1<br>0 |
| 1<br>1<br>1 |                           | 1<br>1<br>2 |  | 1<br>1<br>3 |  | 1<br>1<br>4 | 1<br>1<br>5 |  | 116 | 117 | 118 | 1<br>1<br>9 | 1<br>2<br>0 |
| 1<br>2<br>1 |                           | 1<br>2<br>2 |  | 1<br>2<br>3 |  | 1<br>2<br>4 | 1<br>2<br>5 |  | 126 | 127 | 128 | 1<br>2<br>9 | 1<br>3<br>0 |
| 1<br>3<br>1 |                           | 1<br>3<br>2 |  | 1<br>3<br>3 |  | 1<br>3<br>4 | 1<br>3<br>5 |  | 136 | 137 | 138 | 1<br>3<br>9 | 1<br>4<br>0 |
| 1<br>4<br>1 |                           | 1<br>4<br>2 |  | 1<br>4<br>3 |  | 1<br>4<br>4 | 1<br>4<br>5 |  | 146 | 147 | 148 | 1<br>4<br>9 | 1<br>5<br>0 |
| 1<br>5<br>1 |                           | 1<br>5<br>2 |  | 1<br>5<br>3 |  | 1<br>5<br>4 | 1<br>5<br>5 |  | 156 | 157 | 158 | 1<br>5<br>9 | 1<br>6<br>0 |
| 1<br>6<br>1 |                           | 1<br>6<br>2 |  | 1<br>6<br>3 |  | 1<br>6<br>4 | 1<br>6<br>5 |  | 166 | 167 | 168 | 1<br>6<br>9 | 1<br>7<br>0 |
| 1<br>7<br>1 |                           | 1<br>7<br>2 |  | 1<br>7<br>3 |  | 1<br>7<br>4 | 1<br>7<br>5 |  | 176 | 177 | 178 | 1<br>7<br>9 | 1<br>8<br>0 |

| D | Door chime zone assignment |   |   |  |   |   |   |     |  |     |     |   |   |   |  |
|---|----------------------------|---|---|--|---|---|---|-----|--|-----|-----|---|---|---|--|
| 1 |                            | 1 | 1 |  | 1 | 1 |   | 186 |  | 187 | 188 |   | 1 | 1 |  |
| 8 |                            | 8 | 8 |  | 8 | 8 | ; |     |  |     |     |   | 8 | 9 |  |
| 1 |                            | 2 | 3 |  | 4 | 5 | ; |     |  |     |     |   | 9 | 0 |  |
| 1 |                            | 1 | 1 |  | 1 | 1 |   | 196 |  | 197 | 198 |   | 1 | 2 |  |
| 9 |                            | 9 | 9 |  | 9 | 9 |   |     |  |     |     | 9 | 9 | 0 |  |
| 1 |                            | 2 | 3 |  | 4 | 5 | ; |     |  |     |     |   | 9 | 0 |  |
| 2 |                            | 2 | 2 |  | 2 | 2 |   | 206 |  | 207 | 208 |   | 2 | 2 |  |
| 0 |                            | 0 | 0 |  | 0 | 0 |   |     |  |     |     |   | 0 | 1 |  |
| 1 |                            | 2 | 3 |  | 4 | 5 | ; |     |  |     |     |   | 9 | 0 |  |
| 2 |                            | 2 | 2 |  | 2 | 2 | 2 | 216 |  | 217 | 218 |   | 2 | 2 |  |
| 1 |                            | 1 | 1 |  | 1 | 1 |   |     |  |     |     |   | 1 | 2 |  |
| 1 |                            | 2 | 3 |  | 4 | 5 | ; |     |  |     |     |   | 9 | 0 |  |
| 2 |                            | 2 | 2 |  | 2 | 2 | 2 | 226 |  | 227 | 228 |   | 2 | 2 |  |
| 2 |                            | 2 | 2 |  | 2 | 2 |   |     |  |     |     |   | 2 | 3 |  |
| 1 |                            | 2 | 3 |  | 4 | 5 |   |     |  |     |     |   | 9 | 0 |  |
| 2 |                            | 2 | 2 |  | 2 | 2 | 2 | 236 |  | 237 | 238 |   | 2 | 2 |  |
| 3 |                            | 3 | 3 |  | 3 | 3 | ; |     |  |     |     | : | 3 | 4 |  |
| 1 |                            | 2 | 3 |  | 4 | 5 |   |     |  |     |     |   | 9 | 0 |  |
| 2 |                            | 2 | 2 |  | 2 | Ź |   | 246 |  | 247 | 248 |   |   |   |  |
| 4 |                            | 4 | 4 |  | 4 | 4 |   |     |  |     |     |   |   |   |  |
| 1 |                            | 2 | 3 |  | 4 | 5 |   |     |  |     |     |   |   |   |  |

# Template Programming

| [899] Template Programming          |                               |  |  |  |  |  |  |
|-------------------------------------|-------------------------------|--|--|--|--|--|--|
| Description on Template programming | 5 Digit Template Code:        |  |  |  |  |  |  |
|                                     | Central Station Phone Number: |  |  |  |  |  |  |
|                                     | Central Station Account Code: |  |  |  |  |  |  |
|                                     | Partition Account Code:       |  |  |  |  |  |  |
|                                     | DLS Access Code:              |  |  |  |  |  |  |
|                                     | Partition 1 Entry Delay 1:    |  |  |  |  |  |  |
|                                     | Partition 1 Exit Delay:       |  |  |  |  |  |  |
|                                     | Installer Code:               |  |  |  |  |  |  |

# System Information

| [900] System Information<br>Description on [900] System Information |
|---------------------------------------------------------------------|
| 000 – Control Panel Version                                         |
| 001- 032 – View Keypad 1-32 Version                                 |
| 101-116 – HSM2108 8 Zone Module 1-15 Version                        |
| 201-215 – HSM2208 8 Output Module 1 Version                         |
| 301-315 – HSM3408 8 I/O Expansion Module                            |

| 460 – Alternate Communicator                                                                                   |
|----------------------------------------------------------------------------------------------------|
| 461 – HSM2 Host Module                                                                                         |
| 481 – HSM2955                                                                                                  |
| 501-504 – HSM2300 Power Supply 1A Module                                                                       |
| 521-524 – HSM2204 High-Current O/P Module                                                                      |
| 550-554 – HSM3350 3A Power Supply Module                                                                       |
| 601-616 – HSM3204CX Corbus Repeater                                                                            |
| [901] Installer Walk Test Mode Enable/Disable<br>Description on [901] Installer Walk Test Mode Enable/Disable. |

# Module Programming

| [902] Add/Remove Modules                |                                                              |  |  |  |  |
|-----------------------------------------|--------------------------------------------------------------|--|--|--|--|
| Description on [902] Add/Remove Modules | 000 – Auto Enroll Modules                                    |  |  |  |  |
|                                         | 001 – Enroll Modules                                         |  |  |  |  |
|                                         | 002 – Slot Assignment                                        |  |  |  |  |
|                                         | 003 – Edit Module Slot Assignment                            |  |  |  |  |
|                                         | 101 – Delete Keypads                                         |  |  |  |  |
|                                         | 102 – Delete HSM2108 8 Zone Module                           |  |  |  |  |
|                                         | 103 – Delete HSM2208 8 Output Module or High<br>Current O/P  |  |  |  |  |
|                                         | 104 – Delete HSM3408 8 I/O Expansion Module                  |  |  |  |  |
|                                         | 106 – Delete HSM2Host                                        |  |  |  |  |
|                                         | 108 – Delete HSM2955                                         |  |  |  |  |
|                                         | 109 – Delete HSM2300 Power Supply 1A                         |  |  |  |  |
|                                         | 110 – Delete HSM2204 4 High Current Output                   |  |  |  |  |
|                                         | 111 – Delete HSM3350 3A Power Supply Module                  |  |  |  |  |
|                                         | 112 – Delete HSM3204CX Corbus Repeater                       |  |  |  |  |
| [903] Confirm Modules                   |                                                              |  |  |  |  |
| Description on [903] Confirm Module     | 000 – View All Modules                                       |  |  |  |  |
|                                         | 101 – Confirm Keypads                                        |  |  |  |  |
|                                         | 102 – ConfirmHSM2108 8 Zone Module                           |  |  |  |  |
|                                         | 103 – Confirm HSM2208 8 Output Module or<br>High Current O/P |  |  |  |  |
|                                         | 104 – Confirm HSM3408 8 I/O Expansion Module                 |  |  |  |  |
|                                         | 106 – Confirm HSM2Host                                       |  |  |  |  |
|                                         | 108 – Confirm HSM2955                                        |  |  |  |  |
|                                         | 109 – Confirm HSM2300 Power Supply 1A                        |  |  |  |  |
|                                         | 110 – Confirm HSM2204 4 High Current Output                  |  |  |  |  |

| 111 – Confirm HSM3350 3A Power Supply<br>Module |
|-------------------------------------------------|
| 112 – Confirm HSM3204CX Corbus Repeater         |

# Wireless Placement Testing

Testing

| [904] Wireless Placement Test                                                |
|------------------------------------------------------------------------------|
| Description on [904] Wireless Placement Test                                 |
| 001-248 – Placement Test - Zone 1-248                                        |
| 521-528 – Placement Test Repeaters 1-8                                       |
| 551-558 – Placement Test Sirens 1-8                                          |
| 601-632 – Placement Test Wireless Keys 1-32                                  |
| 701-716 – Placement Test Wireless Keypads 1-16                               |
| [911] Diagnostics<br>Description on [904] Wireless Placement Test            |
| 000 - Panel Diagnostics                                                      |
| 001-032 - Keypad 001 to 032                                                  |
| 101-115 - Zone Expander 001 to 015                                           |
| 301-315 - 8 I/O Expander 001 to 015                                          |
| 501-504 - Power Supply 001 to 004                                            |
| 521-524 - High Current Output Battery 001 to 004                             |
| 551-554 - 3 A Power Supply 001 to 004                                        |
| 601-616 - Corbus repeater 001 to 016                                         |
| [912] Zone Soak Test                                                         |
| Description on [912] Soak Test                                               |
| 000 – Zone Soak Test Duration (3-digit decimal; 001-255 Days; Default: 014): |
| 001 – Zone Soak Test Assignment - Zones 1-8                                  |
| 002 – Zone Soak Test Assignment - Zones 9-16                                 |
| 003 – Zone Soak Test Assignment - Zones 17-24                                |
| 004 – Zone Soak Test Assignment - Zones 25-32                                |
| 005 – Zone Soak Test Assignment - Zones 33-40                                |
| 006 – Zone Soak Test Assignment - Zones 41-48                                |
| 007 – Zone Soak Test Assignment - Zones 49-56                                |
| 008 – Zone Soak Test Assignment - Zones 57-64                                |
| 009 – Zone Soak Test Assignment - Zones 65-72                                |
| 010 – Zone Soak Test Assignment - Zones 73-80                                |
| 011 – Zone Soak Test Assignment - Zones 81-88                                |
| 012 – Zone Soak Test Assignment - Zones 89-96                                |
| 013 – Zone Soak Test Assignment - Zones 97-104                               |
| 014 – Zone Soak Test Assignment - Zones 105-112                              |
| 015 – Zone Soak Test Assignment - Zones 113-120                              |

| [904] Wireless Placement Test                   |
|-------------------------------------------------|
| Description on [904] Wireless Placement Test    |
| 016 – Zone Soak Test Assignment - Zones 121-128 |
| 017 – Zone Soak Test Assignment - Zones 129-136 |
| 018 – Zone Soak Test Assignment - Zones 137-144 |
| 019 – Zone Soak Test Assignment - Zones 145-152 |
| 020 – Zone Soak Test Assignment - Zones 153-160 |
| 021 – Zone Soak Test Assignment - Zones 161-168 |
| 022 – Zone Soak Test Assignment - Zones 169-176 |
| 023 – Zone Soak Test Assignment - Zones 177-184 |
| 024 – Zone Soak Test Assignment - Zones 185-192 |
| 025 – Zone Soak Test Assignment - Zones 193-200 |
| 026 – Zone Soak Test Assignment - Zones 201-208 |
| 027 – Zone Soak Test Assignment - Zones 209-216 |
| 028 – Zone Soak Test Assignment - Zones 217-224 |
| 029 – Zone Soak Test Assignment - Zones 225-232 |
| 030 – Zone Soak Test Assignment - Zones 233-240 |
| 031 – Zone Soak Test Assignment - Zones 241-248 |

#### **Battery Settings**

| [982] Battery Settings                |      |                     |  |  |  |  |  |  |  |
|---------------------------------------|------|---------------------|--|--|--|--|--|--|--|
| Description on [982] Battery Settings |      |                     |  |  |  |  |  |  |  |
| 000 – Panel Battery                   | 01 – | 🗆 Panel High Charge |  |  |  |  |  |  |  |
| Settings                              |      | Current             |  |  |  |  |  |  |  |
| 010 – HSM2204 High                    | 01 – | 🗆 HSM2204 1 High    |  |  |  |  |  |  |  |
| Current Output Battery                |      | Charge Current      |  |  |  |  |  |  |  |
|                                       | 02 - | 🗆 HSM2204 2 High    |  |  |  |  |  |  |  |
|                                       |      | Charge Current      |  |  |  |  |  |  |  |
|                                       | 03 – | 🗆 HSM2204 3 High    |  |  |  |  |  |  |  |
|                                       |      | Charge Current      |  |  |  |  |  |  |  |
|                                       | 04 - | 🗆 HSM2204 4 High    |  |  |  |  |  |  |  |
|                                       |      | Charge Current      |  |  |  |  |  |  |  |
| 020 – HSM2300 1A                      | 01 – | 🗆 HSM2300 1 High    |  |  |  |  |  |  |  |
| Power Supply Battery                  |      | Charge Current      |  |  |  |  |  |  |  |
|                                       | 02 - | 🗆 HSM2300 2 High    |  |  |  |  |  |  |  |
|                                       |      | Charge Current      |  |  |  |  |  |  |  |
|                                       | 03 – | 🗆 HSM2300 3 High    |  |  |  |  |  |  |  |
|                                       |      | Charge Current      |  |  |  |  |  |  |  |
|                                       | 04 - | 🗆 HSM2300 4 High    |  |  |  |  |  |  |  |
|                                       |      | Charge Current      |  |  |  |  |  |  |  |
| 030 – HSM3204CX                       | 01 – | 🗆 HSM3204CX 1 High  |  |  |  |  |  |  |  |
| Corbus Repeater                       |      | Charge Current      |  |  |  |  |  |  |  |
| Battery Settings                      |      |                     |  |  |  |  |  |  |  |

|                      |     | 02 - | 🗆 HSM3204CX 2 High  |
|----------------------|-----|------|---------------------|
|                      |     |      | Charge Current      |
|                      |     | 03 - | 🗆 HSM3204CX 3 High  |
|                      |     |      | Charge Current      |
|                      |     | 04 - | 🗆 HSM3204CX 4 High  |
|                      |     |      | Charge Current      |
|                      |     | 05 - | 🗆 HSM3204CX 5 High  |
|                      |     |      | Charge Current      |
|                      |     | 06 - | 🗆 HSM3204CX 6 High  |
|                      |     |      | Charge Current      |
|                      |     | 07 - | 🗆 HSM3204CX 7 High  |
|                      |     |      | Charge Current      |
|                      |     | 08 - | 🗆 HSM3204CX 8 High  |
|                      |     |      | Charge Current      |
|                      |     | 09 - | 🗆 HSM3204CX 9 High  |
|                      |     |      | Charge Current      |
|                      |     | 10 - | 🗆 HSM3204CX 10 High |
|                      |     |      | Charge Current      |
|                      |     | 11 - | 🗆 HSM3204CX 11 High |
|                      |     |      | Charge Current      |
|                      |     | 12 - | 🗆 HSM3204CX 12 High |
|                      |     |      | Charge Current      |
|                      |     | 13 - | 🗆 HSM3204CX 13 High |
|                      |     |      | Charge Current      |
|                      |     | 14 - | 🗆 HSM3204CX 14 High |
|                      |     |      | Charge Current      |
|                      |     | 15 - | 🗆 HSM3204CX 15 High |
|                      |     |      | Charge Current      |
|                      |     | 16 - | 🗆 HSM3204CX 16 High |
|                      |     |      | Charge Current      |
| 040 – HSM3350 Module | 001 | 01 - | 🗆 HSM3350 Battery 1 |
| 1 Battery Settings   |     |      | High Charge         |
|                      |     | 02 - | 🗆 HSM3350 Battery 2 |
|                      |     |      | High Charge         |
|                      |     | 03 - | ☑ HSM3350 Battery 2 |
|                      |     |      | Enable              |
| 040 – HSM3350 Module | 002 | 01 – | □ HSM3350 2 High    |
| 2 Battery Settings   |     |      | Charge Current      |
|                      |     | 02 - | □ HSM3350 Battery 2 |
|                      |     |      | High Charge         |
|                      |     | 03 - | ☑ HSM3350 Battery 2 |
|                      |     |      | Enable              |
| 040 – HSM3350 Module | 003 | 01 - | □ HSM3350 Battery 1 |
| 3 Battery Settings   |     |      | High Charge         |

|                                            |     | 02 - | □ HSM3350 Battery 2<br>High Charge |
|--------------------------------------------|-----|------|------------------------------------|
|                                            |     | 03 - | ⊠ HSM3350 Battery 2<br>Enable      |
| 040 – HSM3350 Module<br>4 Battery Settings | 004 | 01 – | □ HSM3350 Battery 1<br>High Charge |
|                                            |     | 02 - | □ HSM3350 Battery 2<br>High Charge |
|                                            |     | 03 - | ⊠ HSM3350 Battery 2<br>Enable      |

#### **Restoring Factory Defaults**

(Descriptions on [989] Default Master Code)

[989] Default Master Code

[990] Installer Lockout Enable/Disable

[991] Default Keypads

999 – Default All Keypads

901-932 – Default Keypad 1-32

[993] Default Alternate Communicator

[996] Default HSM2HOST Wireless Receiver

[988] Default HSM2955

[999] Default System

# Troubleshooting

#### Testing

- Power up system
- Program options as required (see Programming descriptions)
- Manually trip then restore zones
- Verify correct reporting codes are sent to the central station

#### Troubleshooting

LCD programmable-message keypad:

- Press [\*][2] followed by access code if required to view a trouble condition
- The trouble light flashes and the LCD displays the first trouble condition
- Use the arrow keys to scroll through all trouble conditions present on the system
- (i) **Note:** When additional information is available for a specific trouble condition, a [\*] is displayed. Press the [\*] key to view the additional information.

#### [\*][2] Trouble summary

The list below describes the trouble indications displayed on keypads.

| Trouble      | Detailed trouble                        |                                                     |
|--------------|-----------------------------------------|-----------------------------------------------------|
| 04 6         |                                         |                                                     |
| 01 – Service | 01 – Bell circuit                       | 06 – USB WI-FI Connected                            |
| Required     | 02 – RF jam detected                    | 07 – Power Unit Fail (System)                       |
|              | 03 – Loss of clock                      | 08 – Power Unit Failure (HSM3204CX Corbus Repeater) |
|              | 04 – Output 1 fault                     | 09 – Power Unit Failure (HSM3350 3 A Power Supply)  |
|              | 05 – Warm start                         | 10 – Overcurrent                                    |
| 02 – Module  | 01 – Panel low battery                  | 10 – HSM3204CX low battery                          |
| Low Battery  | 02 – Panel no battery                   | 11 – HSM3204CX no battery                           |
|              | 04 – HSM2204 1-4 low battery            | 13 – HSM3350 low battery 1                          |
|              | 05 – HSM2204 1-4 no battery             | 14 – HSM3350 low battery 2                          |
|              | 07 – HSM2300 1-4 low battery            | 15 – HSM3350 no battery 1                           |
|              | 08 – HSM2300 1-4 no battery             | 16 – HSM3350 no battery 2                           |
| 03 – Bus     | 01 – HSM2HOSTx voltage                  | 08 – HSM2208 1-4 voltage                            |
| Voltage      | 02 – Keypad 1-32 voltage                | 09 – HSM2955 1-4 voltage                            |
|              | 04 – HSM2108 1-15 voltage               | 10 – HSM3408 voltage                                |
|              | 05 – HSM2300 1-4 voltage                | 11 – HSM3204CX bus low voltage                      |
|              | 06 – HSM2204 1-4 voltage                | 12 – HSM3204CX bus fault                            |
|              | 07 – Panel Corbus Output Fault (system) | 13 – HSM3350 bus low voltage                        |
| 04 – AC      | 01 – Zone 1-248 AC                      | 06 – HSM2204 1-4 AC                                 |
| Troubles     | 02 - Keypad AC Trouble                  | 07 – Alarm controller AC                            |
|              | 03 – Siren 1-16 AC                      | 08 – HSM3204CX AC                                   |
|              | 04 – Repeater 1-8 AC                    | 09 – HSM3350 AC                                     |
|              | 05 – HSM2300 1-4 AC                     |                                                     |

| Trouble             | Detailed trouble           |                               |
|---------------------|----------------------------|-------------------------------|
| 05 – Device         | 01 – Zone 001 - 248        | 08 – Heat trouble             |
| Faults              | 03 – Siren 1-16            | 09 – CO trouble               |
|                     | 04 – Repeater 1-8          | 10 – Freeze trouble           |
|                     | 06 – Device mask           | 11– Probe disconn.            |
|                     |                            | 12– Fire trouble              |
| 06 – Device         | 01 – Zone 1-248            | 04 – Repeater 1-8             |
| Low Battery         | 02 – Keypad 1-32           | 05 – User 1-32                |
|                     | 03 – Siren 1-16            |                               |
| 07 – Device         | 01 – Zone 1-248            | 04 – Repeater 1-8             |
| Tampers             | 03 – Siren 1-16            | 05 – Audio Station 01 - 04    |
| 08 – RF             | 01 – Zone 1-248            | 03 – Siren 1-16               |
| Delinquency         | 02 – Keypad 1-32           | 04 – Repeater 1-8             |
| 09 – Module         | 01 – HSM2HOSTx             | 08 – HSM2208 1-4              |
| Supervisory         | 02 – Keypad 1-32           | 09 – HSM2955                  |
|                     | 04 – HSM2108 1-30          | 11 – HSM3408                  |
|                     | 05 – HSM2300 1-4           | 12 – HSM3204CX                |
|                     | 06 – HSM2204               | 13 – HSM3350                  |
| 10 – Module         | 01 – HSM2HOSTx             | 08 – HSM2208 1-4              |
| Tamper              | 02 – Keypad 1-32           | 09 – HSM2955                  |
|                     | 04 – HSM2108 1-30          | 11 – HSM3408 1-30             |
|                     | 05 – HSM2300 1-4           | 12 – HSM3204CX                |
|                     | 06 – HSM2204               | 13 – HSM3350                  |
| 11 –                | 01 – TLM                   | 06 – Receiver 1-4 absent      |
| Communica           | 02 – FTC Receiver 1-4      | 07 – Receiver 1-4 supervision |
| tions               | 04 – Alt. comm cellular    | 09 – Alt. comm fault          |
|                     | 05 – Alt. comm Ethernet    | 10 – Alt. comm FTCtrouble     |
| 12 – Not            | 01 – Zone 1-248            | 04 – Repeater 1-8             |
| Networked           | 02 – Keypad 1-32           | 05 – User 1-32                |
|                     | 03 – Siren 1-16            |                               |
| 13 – AUX            | 05 – HSM2300               | 10 – HSM3408                  |
| Trouble             | 06 – HSM2204               | 11 – HSM3204CX                |
|                     | 07 – System area           | 12 – HSM3350 AUX 1 trouble    |
|                     |                            | 13 – HSM3350 AUX 2 trouble    |
| 14 – Limit          | 01 – Interactive Zone      |                               |
| Exceeded<br>Trouble | 02 – Interactive Partition |                               |

| Trouble [1] Service Required                   | Press [01] to determine specific trouble                                            |
|------------------------------------------------|-------------------------------------------------------------------------------------|
| Trouble                                        | Troubleshooting                                                                     |
| [01] Bell Circuit                              | Disconnect Bell-/+ leads and measure resistance:                                    |
| Bell+, Bellopen circuit.                       | Open circuit indicates break in wiring or defective siren/bell.                     |
|                                                | Jumper Bell+/- with 1K resistor (Brown, Black, Red):                                |
| [02] RF Jam Detected                           | Check event buffer to determine specific trouble.                                   |
| Wireless receiver - excessive noise            | If buffer logs RF jam, check for RF interference.                                   |
| detected.                                      | Disable RF Jam: section [804] sub-section [801].                                    |
| [03] Loss of clock                             | To program the time and date: Enter [*][6][Master Code] then press [01].            |
| The alarm controller internal clock is not set | Enter the time and date (24-hour clock) using the following format: HH:MM MM/ DD/YY |
|                                                | e.g.,. For 6:00 pm, June 29, 2019:                                                  |
|                                                | Enter: [18] [00] [06] [29] [19]                                                     |

| Trouble [1] Service Required               | Press [01] to determine specific trouble                                         |
|--------------------------------------------|----------------------------------------------------------------------------------|
| [04] Output 1 Fault                        | If output #1 is unused: ensure terminals O1, AUX are jumpered with 1K resistor   |
| HSM2204 output #1 open circuit.            | (brown, black, red).                                                             |
|                                            | If output #1 is used: disconnect wire leads from O1, AUX terminals, measure      |
|                                            | resistance of leads: Open circuit indicates a break in wiring.                   |
| [05] Warm Start                            | This trouble automatically restores after two minutes or when acknowledge        |
| Control panel has recovered from a         | via the [*] 2 menu. Contact Tech Support if this trouble persists or re-occurs   |
| software lockup                            | periodically.                                                                    |
| [06] USB Wi-Fi Connected                   | The trouble automatically clears once the HSM3WIFI adapter is unplugged from     |
| HSM3WIFI USB to Wi-Fi Adapter is           | the panel. This trouble serves as a warning as to not to forget to unplug the    |
| plugged into the panel                     | adapter when configuration via Wi-Fi is completed.                               |
| [07] Power Unit Fail (System)              | Ensure the combined output power of the panel is not exceeding 2A. Power         |
| A fault with the internal power supply has | cycle the panel and if the trouble persists it may indicate a permanent hardware |
| been detected on the panel.                | failure.                                                                         |
| [08] Power Unit Failure (HSM3204CX)        | Ensure the combined output power of the corbus repeater module is not            |
| A fault with the internal power supply has | exceeding 2A. Power cycle the module and if the trouble persists it may indicate |
| been detected on the corbus repeater.      | a permanent hardware failure.                                                    |
| [09] Power Unit Failure (HSM3350)          | Ensure the combined output power of the 3A power supply module is not            |
| A fault with the internal power supply has | exceeding 3A. Power cycle the module and if the trouble persists it may indicate |
| been detected on the 3A power supply.      | a permanent hardware failure.                                                    |
| [10] Overcurrent                           | Reduce the load on the panel by re-powering modules or detectors with a          |
| The combined output power on the panel     | separate power supply module.                                                    |
| has exceeded 2A for a period of more       |                                                                                  |
| than 5 minutes.                            |                                                                                  |

| Trouble [2] Module Battery Trouble                                                                                                    | Press [02] to determine specific trouble                                                                            |
|----------------------------------------------------------------------------------------------------|----------------------------------------------------------------------------------------------------|
| Trouble                                                                                                    | Troubleshooting                                                                                                    |
| [01] Panel Low Battery<br>The panel detects that the battery is                                                                                       | Verify voltage measured across DC input terminals is 16-18 VAC. Replace<br>HSM65W power supply adapter if required. |
| below the low battery threshold (less than 11.5VDC).                                                                                                  | Connect battery, remove AC power.<br>Verify measured voltage across Aux terminals is 12 5VDC min                    |
| Note: This trouble condition will<br>not clear until the battery voltage is<br>12.5VDC min., under load. If battery<br>is new allow 1 hour to charge. | Replace battery if it is no longer able to hold a charge due to age.                                                |
| [02] Panel No Battery                                                                                                    | Verify battery is connected.                                                                                        |
| The panel detects that no battery is                                                                                                    | Ensure battery leads are connected with the right polarity.                                                         |
| present or that the battery is shorted.                                                                                                    | Connect battery, remove AC power.                                                                                   |
|                                                                                                    | Verify measured voltage across Aux terminals is 12.5VDC min                                                         |
| [04] 4 High Current output 1-4 Low Battery<br>(HSM2204)                                                                                               | Verify voltage measured across DC input terminals is 16-18 VDC. Replace<br>HSM65W power supply adapter if required. |
| HSM2204 battery less than 11.5VDC.                                                                                                    | Connect battery, remove AC power.                                                                                   |
| (i) Note: This trouble condition will                                                                                                    | Verify measured voltage across Aux terminals is 12.5VDC min.                                                        |
| not clear until the battery voltage<br>is 12.5VDC min. under load. Charge<br>battery. It may be low due to a long<br>period without AC.               | Replace battery if it is no longer able to hold a charge due to age.                                                |
| [05] 4 High Current output 1-4 No Battery                                                                                                    | Verify battery is connected.                                                                                        |
| (HSM2204)                                                                                                    | Ensure battery leads are connected with the right polarity.                                                         |
| Enter 05 to view which HSM2204 does not                                                                                                    | Connect battery, remove AC power.                                                                                   |
| have a battery connected.                                                                                                    | Verify measured voltage across Aux terminals is 12.5VDC min                                                         |

| Trouble [2] Module Battery Trouble      | Press [02] to determine specific trouble                                |
|-----------------------------------------|-------------------------------------------------------------------------|
| [07] Power Supply 1-4 Low Battery       | Verify voltage measured across DC input terminals is 16-18 VAC. Replace |
| (HSM2300)                               | HSM65W power supply adapter if required.                                |
| Enter 07 to view which HSM2300 has a    | Connect battery, remove AC power.                                       |
| battery voltage less than 11.5V.        | Verify measured voltage across Aux terminals is 12.5VDC min.            |
|                                         | Replace battery if it is no longer able to hold a charge due to age.    |
| [08] Power Supply 1-4 No Battery        | Verify battery is connected.                                            |
| (HSM2300)                               | Ensure battery leads are connected with the right polarity.             |
| Enter 08 to view which HSM2300 does not | Connect battery, remove AC power.                                       |
| have a battery connected.               | Verify measured voltage across Aux terminals is 12.5VDC min             |
| [10] HSM3204CX low battery              | Verify voltage measured across DC input terminals is 16-18 VAC. Replace |
| Enter 10 to view which HSM3204X has a   | HSM65W power supply adapter if required.                                |
| battery voltage less than 11.5V         | Connect battery, remove AC power.                                       |
|                                         | Verify measured voltage across Aux terminals is 12.5VDC min.            |
|                                         | Replace battery if it is no longer able to hold a charge due to age.    |
| [11] HSM3204CX no battery               | Verify voltage measured across DC input terminals is 16-18 VAC. Replace |
| Enter 11 to view which HSM3204CX does   | HSM65W power supply adapter if required.                                |
| not have a battery connected.           | Connect battery, remove AC power.                                       |
|                                         | Verify measured voltage across Aux terminals is 12.5VDC min.            |
|                                         | Replace battery if it is no longer able to hold a charge due to age.    |
| [13] HSM3350 low battery 1              | Verify voltage measured across DC input terminals is 16-18 VAC. Replace |
| Enter 13 to view which HSM3350 has a    | HSM65W power supply adapter if required.                                |
| battery voltage less than 11.5V.        | Connect battery, remove AC power.                                       |
|                                         | Verify measured voltage across Aux terminals is 12.5VDC min.            |
|                                         | Replace battery if it is no longer able to hold a charge due to age.    |
| [14] HSM3350 low battery 2              | Verify voltage measured across DC input terminals is 16-18 VAC. Replace |
| Enter 14 to view which HSM3350 has a    | HSM65W power supply adapter if required.                                |
| battery voltage less than 11.5V.        | Connect battery, remove AC power.                                       |
|                                         | Verify measured voltage across Aux terminals is 12.5VDC min.            |
|                                         | Replace battery if it is no longer able to hold a charge due to age.    |
| [15 ] HSM3350 no battery 1              | Verify battery is connected.                                            |
| Enter 15 to view which HSM3350 does not | Ensure battery leads are connected with the right polarity.             |
| have a battery connected.               | Connect battery, remove AC power.                                       |
|                                         | Verify measured voltage across Aux terminals is 12.5VDC min             |
| [16] HSM3350 no battery 2               | Verify battery is connected.                                            |
| Enter 16 to view which HSM3350 does not | Ensure battery leads are connected with the right polarity.             |
| have a battery connected                | Connect battery, remove AC power.                                       |
|                                         | Verify measured voltage across Aux terminals is 12.5VDC min             |

| Trouble [3] Bus Voltage Trouble            | Press [03] to determine specific trouble                                     |
|--------------------------------------------|------------------------------------------------------------------------------|
| Trouble                                    | Troubleshooting                                                              |
| [01] HSM2HOST Bus Low Voltage              | Ensure voltage at module is higher than the documented limits.               |
| The 2-way wireless integration module      | Ensure wire run is not too long.                                             |
| has detected a voltage less than 6.3V on   | Check voltage of panel battery.                                              |
| its aux input.                             | Trouble should clear when AC is re-applied and the battery has had time to   |
| [02] Keypad 1-32 Bus Low Voltage           | charge.                                                                      |
| Enter 02 to view hardwired keypads with    | Disconnect AC and allow the panel to run on battery power. Ensure voltage at |
| a bus voltage of less than 6.9V for models | module is higher than the documented limits.                                 |
| that include a wireless transceiver, 7.7V  | Ensure that the corbus is not being overloaded or that there is no short     |
| for the models that do not.                | anywhere on the wire run.                                                    |
| [04] HSM2108 Bus Low Voltage               |                                                                              |
| Enter 04 to view zone expanders with a     |                                                                              |
| bus voltage of less than 5.9V.             |                                                                              |
| [05] HSM2300 Bus Low Voltage               |                                                                              |
| Enter 05 to view power supplies with a bus |                                                                              |
| voltage of less than 6.9V.                 |                                                                              |
| [06] HSM2204 Bus Low Voltage               |                                                                              |
| Enter 06 to view high current output       |                                                                              |
| modules that have detected a bus voltage   |                                                                              |
| of less than 6.9V.                         |                                                                              |
| [07] Panel Corbus Fault The panel has      |                                                                              |
| detected that its corbus output voltage is |                                                                              |
|                                            |                                                                              |
| The law surrent surrant medule has         |                                                                              |
| I ne low current output module has         |                                                                              |
| aux input                                  |                                                                              |
| [09] HSM2955 Bus Low Voltage               |                                                                              |
| The audio module has detected a voltage    |                                                                              |
| less than 9 65V on its aux input           |                                                                              |
| [10] HSM3408 voltage                       |                                                                              |
| The audio module has detected a voltage    |                                                                              |
| less than 6.4V on its aux input.           |                                                                              |
| [11] HSM3204CX bus low voltage             |                                                                              |
| The audio module has detected a voltage    |                                                                              |
| less than 6.0V on its aux input.           |                                                                              |
| [12] HSM3204CX bus fault                   |                                                                              |
| Enter 12 to view corbus repeaters which    |                                                                              |
| have detected the voltage on the corbus    |                                                                              |
| output is less than 9.0V                   |                                                                              |
| [13] HSM3350 bus low voltage               |                                                                              |
| Enter 12 to view corbus repeaters which    |                                                                              |
| have detected the voltage on the corbus    |                                                                              |
| output is less than 6.0V                   |                                                                              |

| Trouble [4] AC Failure                                 | Press [04] to determine specific trouble                                             |
|--------------------------------------------------------|--------------------------------------------------------------------------------------|
| Trouble                                                | Troubleshooting                                                                      |
| [01] Zone 1-248 AC                                     | Verify voltage measured across DC input terminals is 16-20VDC. Replace               |
| [03] Siren 1-16 AC                                     | HSM65W power adapter if required.                                                    |
| [04] Repeater 1-8 AC                                   | For the HSM2204 or HSM2300 modules, ensure a 40VA 16.5VAC transformer                |
| [05] HSM2300 1-4 AC                                    | is being used. Terminal voltage should be 16-17VAC. Replace transformer if required. |
| [06] HSM2204 1-4 AC                                    |                                                                                      |
| [07] Alarm Controller                                  |                                                                                      |
| [08] HSM3204CX AC                                      |                                                                                      |
| [09] HSM3350 AC                                        |                                                                                      |
| An AC trouble has been detected on a device or module. |                                                                                      |

| Trouble [05] Device Faults                                                                                                    | Press [05] to determine specific trouble                                                                     |
|----------------------------------------------------------------------------------------------------|----------------------------------------------------------------------------------------------------|
| Trouble                                                                                                    | Troubleshooting                                                                                              |
| Fire Trouble:<br>When a Fire Trouble is generated at the<br>[05] Device faults ie Device Faults > Fire<br>Trouble                                                                         | Ensure that, if the PGM-2 is configured as 2-wire smoke detector and not used,<br>5.6K EOL resistor is used. |
| [01] Zone 1-248 faults                                                                                                    | Ensure fire zones have a 5 6K resistor (green blue red) connected                                            |
| Wireless zones:<br>Enter [01] to view zones in fault. This                                                                                                    | Remove wire leads from Z and COM terminals and measure resistance of the wire leads:                         |
| trouble is generated by a zone wireless                                                                                                    | Check for a short on DEOL zones or an open condition on SEOL fire zones.                                     |
| supervisory trouble.                                                                                                    | Connect a 5.6K resistor across the Z and COM terminals. Verify the trouble condition clears.                 |
|                                                                                                    | Placement test a wireless device and re-locate it if bad results are received.                               |
| Hardwired zones:                                                                                                    |                                                                                                    |
| This trouble is generated by a short on hardwired zones when DEOL or TEOL is used.                                                                                                    |                                                                                                    |
| [03] Siren 1-16 faults                                                                                                    | Placement test the wireless siren and re-locate if needed.                                                   |
| This trouble is caused by a wireless supervisory fault on a wireless siren.                                                                                                    |                                                                                                    |
| [04] Repeater 1-8 faults                                                                                                    | Placement test the wireless repeater and re-locate if needed.                                                |
| This trouble is caused by a wireless<br>supervisory fault on a wireless repeater,<br>or by the repeater shutting down due to a<br>loss of AC/DC power.                                    |                                                                                                    |
| [06] Device mask                                                                                                    | Refer to the device manual to troubleshoot conditions that may cause masking                                 |
| Enter [06] to view the zone label in<br>masking condition. A zone programmed<br>as 24H Anti- Masking or a wireless device<br>has detected a masking condition with<br>one of its sensors. | detection for that devices sensors.                                                                          |
| [08] Heat trouble                                                                                                    | Move the device to a location with room temperature and ensure the trouble                                   |
| Enter 10 to view the wireless zone which is detecting low temperature.                                                                                                    | clears. If not check the programming threshold for high temperature for the zone.                            |
| [09] CO trouble                                                                                                    | Refer to the CO devices manual for troubleshooting steps for low sensitivity                                 |
| Enter 09 to view the zone of a CO wireless device that is in low sensitivity trouble.                                                                                                    | trouble.                                                                                                    |

| Trouble [05] Device Faults                  | Press [05] to determine specific trouble                                         |
|---------------------------------------------|----------------------------------------------------------------------------------|
| [10] Freeze trouble                         | Move the device to a location with room temperature and ensure the trouble       |
| Enter 08 to view the wireless zone which is | clears. If not check the programming threshold for low temperature for the       |
| detecting high temperature.                 | zone.                                                                            |
| [11] Probe disconnect                       | Refer to the temperature or flood detectors manual for troubleshooting steps     |
| Enter [11] to view the wireless zone which  | for probe disconnected.                                                          |
| has detected a disconnected probe.          |                                                                                  |
| [12] Fire trouble                           | If fire zone is a wireless smoke, ensure it is not tampered, or in supervisory   |
| Enter [012] to view which zones are in Fire | trouble. Ensure the smoke chamber is cleared of dust. If a 2-wire smoke is used, |
| trouble.                                    | ensure a 2.2K EOL resistor is used. If zone is a 4-wire smoke, ensure a 5.6K EOL |
|                                             | resistor is used.                                                                |

| Trouble [6] Device Low Battery                                                                                       | Press [06] to toggle through specific devices with low battery trouble |
|----------------------------------------------------------------------------------------------------|------------------------------------------------------------------------|
| Trouble                                                                                                    | Troubleshooting                                                        |
| [01] Zones 1-248                                                                                                    | View which device is in low battery through the [*][2] menu.           |
| [02] Keypad 1-32                                                                                                    | Replace the batteries in the device with same battery type.            |
| [03] Siren 1-16                                                                                                    | Verify that tamper and low battery condition is cleared and reported.  |
| [04] Repeater 1-8                                                                                                    | Verify zone operation.                                                 |
| [05] User 1-32                                                                                                    |                                                                        |
| One or more wireless devices has a low                                                                               |                                                                        |
| battery.                                                                                                    |                                                                        |
| Note: The event is not logged to<br>the event buffer until the wireless<br>device low battery delay time<br>expires. |                                                                        |
| Programming section [377], Opt 002.                                                                                  |                                                                        |

| Trouble [7] Device Tamper                                                                  | Press [07] to determine specific trouble                                              |
|--------------------------------------------------------------------------------------------|---------------------------------------------------------------------------------------|
| Trouble                                                                                    | Troubleshooting                                                                       |
| [01] Zone 1-248 tampers                                                                    | Check that the tamper switch is securely attached to the wall.                        |
| [02] Keypad 1-32 tampers                                                                   | Remove the wire leads from I/O and COM and measure the resistance of the              |
| [03] Siren 1-16 tampers                                                                    | wire leads.                                                                           |
| [04] Repeater 1-8 tampers                                                                  | Connect a 5.6K resistor (Green, Blue, Red) across the I/O and COM terminals.          |
| [05] Audio Station 1-4 tampers                                                             | Verify the trouble condition clears.                                                  |
| An open circuit is present on one or<br>more zones with DEOL or TEOL resistors<br>enabled. |                                                                                       |
| A tamper condition is present on one or                                                    | Ensure device cover is secure.                                                        |
| more wireless devices.                                                                     | Ensure device is correctly mounted for wall tamper operation.                         |
|                                                                                            | Trip, then restore the tamper. If tamper condition persists, replace wireless device. |

| Trouble [8] RF Delinquency              | Press [08] to determine specific trouble                            |
|-----------------------------------------|---------------------------------------------------------------------|
| Trouble                                 | Troubleshooting                                                     |
| [01] Zone 1-248 faults                  | Open/close the device, press a key on the keypad or tamper/restore. |
| [02] Keypad 1-32 faults                 | Ensure the device is physically present.                            |
| [03] Siren 1-16 faults                  | Check for device faults (e.g., low battery).                        |
| [04] Repeater 1-8 faults                | Check the current signal strength and during the last 24 hours.     |
| HSM2HOST has not received a supervisory | Replace the battery.                                                |
| signal from a wireless device for 20    | Replace the device.                                                 |
| minutes.                                |                                                                     |

| Trouble [9] Module Supervisory        | Press [09] to determine specific zones with a tamper trouble                          |
|---------------------------------------|---------------------------------------------------------------------------------------|
| Trouble                               | Troubleshooting                                                                       |
| [01] HSM2HOST                         | Ensure the module is physically connected to the corbus.                              |
| [02] Keypad 1-30                      | Measure power across corbus Red and Blk directly on the module and ensure it          |
| [04] HSM2108 1-15                     | is at 10.5V (min).                                                                    |
| [05] HSM2300 1-4                      | Disconnect the module and using a short length of wire, connect it directly at the    |
| [06] HSM2204 1-4                      | panel. If the trouble then clears, it indicates a wiring problem. If the trouble does |
| [08] HSM2208 1-4                      | not clear, replace the module.                                                        |
| [09] HSM2955                          | If the module is no longer part of the system, delete it via section [902].           |
| [10] HSM3408 1-30                     |                                                                                       |
| [11] HSM3204CX 1-16                   |                                                                                       |
| [12] HSM3350 1-4                      |                                                                                       |
| No supervisory response from enrolled |                                                                                       |
| module.                               |                                                                                       |

| Trouble [10] Module Tamper                            | Press [10] to determine specific trouble                                                                                                    |
|-------------------------------------------------------|----------------------------------------------------------------------------------------------------|
| Trouble                                               | Troubleshooting                                                                                                    |
| [01] HSM2HOST                                         | Ensure the TAM terminal, if present on the modules is shorted to ground if                                                                                                    |
| [02] Keypad 1-32                                      | tamper support is not used.                                                                                                    |
| [04] HSM2108 1-30                                     | Ensure module cabinet cover is securely closed and properly activating the<br>tamper switch, if present.<br>Ensure that the rubber tamper plunger is installed on the keypad back plastics<br>and that the keypad is securely closed and fastened to the wall.<br>For the HSM2HOST, ensure the module is securely closed and correctly mounted<br>for wall tamper operation.<br>Manually trip, then restore the tamper. If tamper condition persists, replace the<br>module. |
| [05] HSM2300 1-4                                      |                                                                                                    |
| [06] HSM2204 1-4                                      |                                                                                                    |
| [08] HSM2208 1-4                                      |                                                                                                    |
| [09] HSM2955                                          |                                                                                                    |
| [10] Alt. comm.                                       |                                                                                                    |
| [11] HSM3408 1-30                                     |                                                                                                    |
| [12] HSM3204CX 1-16                                   |                                                                                                    |
| [13] HSM3350 1-4                                      |                                                                                                    |
| A tamper condition is present on one or more modules. |                                                                                                    |

| Trouble [11] Communications               | Press [11] to determine specific trouble                                          |
|-------------------------------------------|-----------------------------------------------------------------------------------|
| Trouble                                   | Troubleshooting                                                                   |
| [01] Phone Line Trouble                   | Measure the voltage across TIP and RING on the panel:                             |
| Phone line voltage at TIP, RING on main   | No phone off-hook – 50VDC (approx).                                               |
| panel less than 3VDC.                     | Any phone off-hook – 5VDC (approx).                                               |
|                                           | Wire incoming line directly to TIP and RING.                                      |
|                                           | If trouble clears, check wiring or the RJ-31 phone jack.                          |
|                                           | If not using a phone line on the panel, disable it in section [015] option 7.     |
| [02] FTC Receiver 1-4                     | If using PSTN communications, ensure the central station phone number is          |
| The system failed to communicate with     | programmed correctly. If using IP or cellular, ensure alternate communicator      |
| a receiver using one of the enabled       | has the correct central station IP and port numbers, as well as APN for cellular. |
| phone numbers. Enter [02] to view phone   |                                                                                   |
| numbers with failure to communicate       |                                                                                   |
| troubles.                                 |                                                                                   |
| [03] Alternate Comm SIM Lock              | Replace SIM card with one that does not have a SIM lock pin code programed.       |
| SIM lock is enabled and the unit does not |                                                                                   |
| have the correct SIM PIN.                 |                                                                                   |

| Trouble [11] Communications                                                        | Press [11] to determine specific trouble                                                                                                    |
|------------------------------------------------------------------------------------|----------------------------------------------------------------------------------------------------|
| [04] Alternate Comm Cellular                                                       | Check the the event buffer for trouble details.                                                                                                    |
| The alternate communicator has detected a radio or SIM failure, a cellular network | For radio/SIM failure, ensure the cellular plug-in module is connected to the panel properly and that the SIM card is correctly inserted in the right orientation.                                                                    |
| trouble, or insufficient signal strength.                                          | For Cellular Network trouble ensure the correct Cellular APN is programmed and that the SIM card is activated.                                                                                                    |
|                                                                                    | For insufficient signal strength, sure the antenna is properly connected and<br>the unit is mounted in a location which allows for a strong signal to the nearest<br>cellular tower.                                                  |
| [05] Alternate Comm Ethernet                                                       | Check with the ISP to confirm Internet service is active in the area.                                                                                                    |
| The alternate communicator has detected a network absent condition.                | Ensure the Ethernet cable is securely inserted into the RJ45 jack of the communicator and the hub/router/switch.                                                                                                    |
|                                                                                    | Check the link light on the hub/router/switch is ON. If link light is OFF, start the hub/router/switch.                                                                                                    |
|                                                                                    | If DHCP is used, ensure that the unit has an assigned IP address from the server.<br>In Section [851] [992] verify a valid IP address is programmed. If not, contact the<br>network administrator.                                    |
|                                                                                    | If problem persists, replace the Ethernet cable and RJ45 connector                                                                                                    |
| [06] Receiver 1-4 Trouble                                                          | Ensure that the Ethernet path has Internet connectivity.                                                                                                    |
| Alternate communicator is failing to initialize to the receiver.                   | If using a static IP address, confirm that the gateway and subnet mask are entered correctly.                                                                                                    |
|                                                                                    | If the network has a firewall, ensure the network has the programmed outgoing ports open (default UDP port 3060 and port 3065).                                                                                                    |
|                                                                                    | Ensure that all cellular receiver APNs have been programmed with the access point name provided by the cellular provider.                                                                                                    |
|                                                                                    | If Common Mode is used, and only one path is initiliazed while the other path is not successful, generate a manual test transmission over both paths or power cycle the communicator to recover the "Receiver Not Available" trouble. |
| [07] Receiver 1-4 Supervision                                                      | This trouble is indicated when supervision is enabled and the unit is not able to                                                                                                    |
| The alarm system loses communication                                               | successfully communicate with the receiver.                                                                                                    |
| with an Ethernet or cellular receiver on the system.                               | If this trouble persists, contact the central station.                                                                                                    |
| [09] Alternate Comm Fault                                                          | Check section [382] toggle option [5] is ON if using an Alarm.com alternate                                                                                                    |
| The alternate communicator has not                                                 | communicator. If not, it should be OFF.                                                                                                    |
| responded to any poll commands. Alt                                                | Ensure the PC-LINK cable between the panel and Alarm.com communicator is                                                                                                    |
| Comm Fault is displayed in [*][2] and the event buffer.                            | connected properly (not reversed) and is securely in place.                                                                                                    |
| [10] Alternate Comm FTC Fault                                                      | The unit has exhausted all communications attempts to all programmed                                                                                                    |
|                                                                                    | receivers for events generated by the communicator.                                                                                                    |
|                                                                                    | Restart the system and if trouble persists, contact the dealer.                                                                                                    |

| Trouble [12] Not Networked                                                                                         | Press [12] to toggle through troubles                                         |
|----------------------------------------------------------------------------------------------------|-------------------------------------------------------------------------------|
| Trouble                                                                                                    | Troubleshooting                                                               |
| [01] Zones 1-248                                                                                                   | Ensure the device is physically present.                                      |
| [02] Keypad 1-32                                                                                                   | Check the current signal strength and during the last 24 hours.               |
| [03] Siren 1-16                                                                                                    | Replace the battery or press the tamper switch.                               |
| [04] Repeater 1-8                                                                                                  | Enroll the device again.                                                      |
| [05] User 1-32                                                                                                    | If wireless devices were recently enrolled, or the HSM2HOST was power cycled, |
| A device is out of sync with the wireless<br>network or was not synchronized with the<br>network after enrollment. | wait up to 16 minutes for the device to synchronize to the network.           |
| Trouble [13] AUX Trouble             | Press [13] to toggle through troubles                               |
|--------------------------------------|---------------------------------------------------------------------|
| Trouble                              | Troubleshooting                                                     |
| [05] HSM2300                         | Check for a short between Aux+ and Aux- or other system ground.     |
| [06] HSM2204                         | Ensure the aux current draw has not exceeded the documented limits. |
| [07] System area                     | Ensure voltage between AUX+ and AUx - is between 9VDC to 14VDC.     |
| [10] HSM3408                         |                                                                     |
| [11] HSM3204CX                       |                                                                     |
| [12] HSM3350 AUX 1 trouble           |                                                                     |
| [13] HSM3350 AUX 2 trouble           |                                                                     |
| An auxiliary power supply trouble is |                                                                     |
| present.                             |                                                                     |

| Trouble [14] Module Tamper | Press [14] to determine specific trouble                                                                                                    |
|----------------------------|----------------------------------------------------------------------------------------------------|
| Trouble                    | Troubleshooting                                                                                                    |
| [01] Interactive Zone      | Check the Alarm.com communicator firmware is compatible with PSP firmware                                                                                                    |
| [02] Interactive Partition | to support extended number of Zones and Partitions.                                                                                                    |
|                            | Interactive Zone trouble is generated when the Alarm.com firmware does not<br>support the configured number of zones in panel (>220 Zones) and Interactive<br>Partition Trouble is generated when the Alarm.com firmware does not support<br>configured number of Partitions. |
|                            | Ensure to configure compatible number of zones and partitions while using with Alarm.com.                                                                                                    |

(1) Note: Ensure you have the alarm controller type and version (for example, HSM3032 V1.1) and the list of modules connected to control panel, (for example, HSM2108, HSM2HOSTx and so on) available before contacting Customer Support. Version number can be accessed by entering [\*][Installer Code][900] on any LCD keypad. This information is also located on a sticker on the printed circuit board.

## **Reporting codes**

The following tables contain Contact ID and Automatic SIA format reporting codes. [308] Event Reporting for event reporting codes.

## Contact ID

Each of the digits indicate specific information about the signal. For example, if zone 1 is an entry/ exit point, the event code contains [34]. The central station would receive the following: \*BURG-ENTRY/EXIT - 1 where the "1" indicates which zone went into alarm.

## SIA Format - Level 2 (Hard Coded)

The SIA communication format used in this product follows the level 2 specifications of the SIA Digital Communication Standard - October 1997. This format sends the account code along with its data transmission. The transmission appears similar to the following at the receiver:

N ri1 BA 01

- N = New Event
- ri1 = Partition /Area Identifier
- BA = Burglary Alarm

01 = Zone 1

A system event uses the Area Identifier ri00.

#### Contact ID and SIA Zone Alarm/Restore Event Codes

|               |                       |                   | Automatic Contact ID    |                      |  |  |
|---------------|-----------------------|-------------------|-------------------------|----------------------|--|--|
| Section #     | Definition            | Dialer Direction* | Codes                   | SIA Auto Rep Codes** |  |  |
| Zone Events   | Zone Events           |                   |                         |                      |  |  |
| [307]         | Zone Alarms           | A/R               |                         |                      |  |  |
| [307]         | Zone Restores         | A/R               |                         |                      |  |  |
| [307]         | Zone tamper/restore   | MA/R              | E(3)83-ZZZ / R(3)83-ZZZ | TA-ZZZ / TR-ZZZZ     |  |  |
| [307]         | Zone fault/restore    | MA/R              | E(3)8A-ZZZ / R(3)8A-ZZZ | UT-ZZZZ / UJ-ZZZZ    |  |  |
| Tamper Events |                       |                   |                         |                      |  |  |
| [308]-[101]   | Keypad 1-32 tamper/   | T/R               | E(3)83-(601-632)        | TA-(0601-0632)       |  |  |
|               | restore alarm         |                   | R(3)83-(601-632)        | TR-(0601-0632)       |  |  |
| [308]-[101]   | Siren 1-16 tamper/    | T/R               | E (3)83-(801-816)       | TA-(0801-0816)       |  |  |
|               | restore alarm         |                   | R (3)83-(801-816)       | TR-(0801-0816)       |  |  |
| [308]-[101]   | Repeater 1-8 tamper/  | T/R               | E(3)83-(901-908)        | TA-(0901-0908)       |  |  |
|               | restore alarm         |                   | R (3)83-(901-908)       | TR-(0901-0908)       |  |  |
| [308]-[101]   | HSM2108: 8-Zone       | T/R               | E(3)41-(101-130)        | ES-(0101-0130)       |  |  |
|               | Expander module #1-30 |                   | R(3)41-(101-130)        | EJ-(0101-0130)       |  |  |
|               | tamper/restored       |                   |                         |                      |  |  |
| [308]-[101]   | HSM2208: 8-Output     | T/R               | E(3)41-(201-216)        | ES-(0201-0216)       |  |  |
|               | Expander module #1-16 |                   | R(3)41-(201-216)        | EJ-(0201-0216)       |  |  |
|               | tamper/restored       |                   |                         |                      |  |  |
| [308]-[101]   | HSM2204: Power        | T/R               | E(3)41-(601-604)        | ES-(0601-0604)       |  |  |
|               | Supply-1A (4 high-    |                   | R(3)41-(601-604)        | EJ-(0601-0604)       |  |  |
|               | current outputs) #1-4 |                   |                         |                      |  |  |
|               | tamper/restored       |                   |                         |                      |  |  |
| [308]-[101]   | HSM2300: Power Supply | T/R               | E(3)41-(621-624)        | ES-(0621-0624)       |  |  |
|               | module #1-4 tamper/   |                   | R(3)41-(621-624)        | EJ-(0621-0624)       |  |  |
|               | restored              |                   |                         |                      |  |  |

|                       |                           |                   | Automatic Contact ID    |                      |
|-----------------------|---------------------------|-------------------|-------------------------|----------------------|
| Section #             | Definition                | Dialer Direction* | Codes                   | SIA Auto Rep Codes** |
| [308]-[101]           | HSM2955: Audio            | T/R               | E(3)41-553              | ES-0553              |
|                       | module tamper/restore     |                   | R(3)41-553              | EJ-0553              |
| [308]-[101]           | HSM3408: 8 I/O            | T/R               | E(3)41-(301-330)        | ES-(0301-0330)       |
|                       | Expansion module          |                   | R(3)41-(301-330)        | EI-(0301-0330)       |
|                       | #1-30 tamper/restored     |                   |                         |                      |
| [308]-[101]           | HSM3204CX: Corbus         | T/R               | E(3)41-(801-816)        | ES-(0801-0816)       |
|                       | repeater module #1-8      |                   | R(3)41-(801-816)        | EJ-(0801-0816)       |
|                       | tamper/restored           |                   |                         |                      |
| [308]-[101]           | HSM3350: 3A Power         | T/R               | E(3)41-(651-654)        | ES-(0651-0654)       |
|                       | supply module #1-4        |                   | R(3)41-(651-654)        | EJ-(0651-0654)       |
|                       | tamper/restored           | <b>T</b> /D       | F(4)C1 000              | 14.0000              |
| [308]-[101]           | Keypad Lockout -          | I/R               | E(4)61-000              | JA-0000              |
|                       | entry                     |                   |                         |                      |
| Opening Events        | entry                     |                   |                         |                      |
|                       | Liser Openings -          | 0/0               |                         |                      |
| [500]-[201]           | Disarmed by user          | 0,0               |                         |                      |
| [308]-[202]           | Automatic Arming          | 0/0               | F(4)64-UUU              | CI-0000              |
| [500] [202]           | Canceled                  | 0,0               |                         |                      |
| [308]-[201]           | Special Opening -         | 0/0               | F(4)AA-000              | OP-0000              |
| [][]                  | System disarmed using:    | -,-               | -( ),                   |                      |
|                       | keyswitch, maintenance    |                   |                         |                      |
|                       | code, DLS software,       |                   |                         |                      |
|                       | wireless key              |                   |                         |                      |
| [308]-[211]           | Late to Open - System     | 0/C               | E(4)53-000              | CT-0000              |
|                       | not disarmed before       |                   |                         |                      |
|                       | late to open time         |                   |                         |                      |
|                       | expired                   |                   |                         |                      |
| [308]-[202]           | Automatic (Schedule)      | 0/C               | E(4)A3-000              | OA-0000              |
|                       | Opening<br>Karanitah Oran | 0/6               |                         | 06 7777              |
| [308]-[201]           | Keyswitch Open            | 0/0               | E(4)A9-ZZZ              | 05-2222              |
|                       | Llear Clasings System     |                   |                         |                      |
| [308]-[201]           | armod by user wireless    | 0/0               | R(4)A1-000              | CL-0000              |
|                       | kev                       |                   |                         |                      |
| [308]-[221]           | Partial Closing - 1 or    | 0/0               | F(4)56-000              | CG-0000              |
|                       | more zones bypassed       | 0,0               |                         |                      |
|                       | when armed                |                   |                         |                      |
| [308]-[201]           | Special Closing - System  | o/c               | R(4)AA-000              | CL-0000              |
|                       | armed via: quick arm,     |                   |                         |                      |
|                       | keyswitch, function key,  |                   |                         |                      |
|                       | maintenance code, DLS     |                   |                         |                      |
|                       | software                  |                   |                         |                      |
| [308]-[211]           | Late to Close - Auto-arm  | o/c               | E(4)54-000              | CI-0000              |
| F                     | prealert sounded          | - 1-              |                         |                      |
| [308]-[211]           | Exit Fault                | 0/C               | E(3)74-ZZZ              | EA-ZZZ               |
| [308]-[211]           | Arming cancelled          | 0/C               | E(4)54-UUU              | CI-PPPP              |
|                       |                           |                   |                         | I Note: Where        |
|                       |                           |                   |                         | PPPP is the          |
|                       | Automotic (Cebeelule)     |                   |                         | partition number.    |
| [308]-[202]           | Automatic (Schedule)      | 0/0               | R (4)A3-000             | CA-0000              |
| [308]-[201]           | Keyswitch Close           |                   | P(1)A9-777              | CS-7777              |
| System Trouble Events | Neyswitch Cluse           |                   | N(+)/\J-LLL             | CJ-LLLL              |
| [308]-[301]           | Battery trouble /restore  | MA/P              | E(3)A2_000 / D(2)A2 000 |                      |
| [200]-[201]           | - Main nanel              |                   | L(3)AZ-000 / K(3)AZ-000 | 11-0000 / TK-0000    |
|                       |                           |                   |                         |                      |

|                 |                                                                |                   | Automatic Contact ID               |                              |
|-----------------|----------------------------------------------------------------|-------------------|------------------------------------|------------------------------|
| Section #       | Definition                                                     | Dialer Direction* | Codes                              | SIA Auto Rep Codes**         |
| [308]-[301]     | Battery absent trouble/<br>restore - Main panel                | MA/R              | E(3)11-000 / R(3)11-000            | YM-0000 / YR-0000            |
| [308]-[301]     | Power unit failure<br>trouble/restore                          | MA/R              | E(3)14-000 / R(3)14-000            | YP-0000 / YQ-0000            |
| [308]-[301]     | Panel AC trouble/<br>restore - Main panel                      | MA/R              | E(3)A1-000 / R(3)A1-000            | AT-0000 / AR-0000            |
| [308]-[302]     | Bell circuit trouble/<br>restore                               | MA/R              | E(3)21-000 / R(3)21-000            | YA-9999 / YH-9999            |
| [308]-[302]     | TLM (telephone line)<br>fail/restore                           | MA/R              | E(3)51-000 / R(3) 51-000           | LT-0001 / LR-0001            |
| [308]-[302]     | Auxiliary power trouble/<br>restore                            | MA/R              | E(3) 12-000 / R(3) 12-000          | YP-0000 / YQ-0000            |
| [308]-[302]     | Corbus output fault/<br>restore                                | MA/R              | E(3)12-000 / R(3)12-000            | YP-0000 / YQ-0000            |
| [308]-[302]     | Panel overcurrent<br>trouble/restore                           | MA/R              | E(3)12-000 / R(3)12-000            | YI-0000 / YJ-0000            |
| [308]-[305]     | PGM 2, 2-wire smoke<br>trouble/restore                         | MA/R              | E(3)73-992 / R(3)73-992            | FT-0992 / FJ-0992            |
| Module Troubles |                                                                | -                 |                                    |                              |
| [308]-[332]     | Hardwired Module Low<br>Voltage trouble/restore<br>- Keypads   | MA/R              | E(3)AA-001-032<br>R(3)AA-001-032   | EM-0001-0032<br>EN-0001-0032 |
| [308]-[332]     | Hardwired Module Low<br>Voltage trouble/restore<br>- HSM2108   | MA/R              | E (3)AA-101-130<br>R (3)AA-101-130 | EM-0101-0130<br>EN-0101-0130 |
| [308]-[332]     | Hardwired Module Low<br>Voltage trouble/restore<br>- HSM2208   | MA/R              | E(3)AA-201-216<br>R(3)AA-201-216   | EM-0201-0216<br>EN-0201-0216 |
| [308]-[332]     | Hardwired Module Low<br>Voltage trouble/restore<br>- HSM2HOST  | MA/R              | E (3)AA-551<br>R (3)AA-551         | EM-0551<br>EN-0551           |
| [308]-[332]     | Hardwired Module Low<br>Voltage trouble/restore<br>- HSM2204   | MA/R              | E(3)AA-601-604<br>R(3)AA-601-604   | EM-0601-0601<br>EN-0601-0604 |
| [308]-[332]     | Hardwired Module Low<br>Voltage trouble/restore<br>- HSM2300   | MA/R              | E (3)AA-621-624<br>R (3)AA-621-624 | EM-0621-0624<br>EN-0621-0624 |
| [308]-[332]     | Hardwired Module Low<br>Voltage trouble/restore<br>- HSM2955   | MA/R              | E(3)AA-553<br>R(3)AA-553           | EM-0553<br>EN-0553           |
| [308]-[332]     | Hardwired Module<br>Supervisory trouble/<br>restore - Keypads  | MA/R              | E(3)3A-001-032<br>R(3)3A-001-032   | ET-0001-0032<br>ER-0001-0032 |
| [308]-[332]     | Hardwired Module<br>Supervisory trouble/<br>restore - HSM2108  | MA/R              | E (3)3A-101-130<br>R (3)3A-101-130 | ET-0101-0162<br>ER-0101-0162 |
| [308]-[332]     | Hardwired Module<br>Supervisory trouble/<br>restore - HSM2208  | MA/R              | E(3)3A-201-216<br>R(3)3A-201-216   | ET-0201-0216<br>ER-0201-0216 |
| [308]-[332]     | Hardwired Module<br>Supervisory trouble/<br>restore - HSM2HOST | MA/R              | E(3)3A-551<br>R(3)3A-551           | ET-0551<br>ER-0551           |
| [308]-[332]     | Hardwired Module<br>Supervisory trouble/<br>restore - HSM2204  | MA/R              | E (3)3A-601-604<br>R (3)3A-601-604 | ET-0601-0601<br>ER-0601-0604 |

|                     |                                           |                   | Automatic Contact ID |                      |
|---------------------|-------------------------------------------|-------------------|----------------------|----------------------|
| Section #           | Definition                                | Dialer Direction* | Codes                | SIA Auto Rep Codes** |
| [308]-[332]         | Hardwired Module                          | MA/R              | E(3)3A-621-624       | ET-0621-0624         |
|                     | Supervisory trouble/<br>restore - HSM2300 |                   | R(3)3A-621-624       | ER-0621-0624         |
| [308]-[332]         | Hardwired Module                          | MA/R              | E(3)3A-553           | ET-0553              |
|                     | Supervisory trouble/<br>restore - HSM2955 |                   | R(3)3A-553           | ER-0553              |
| [308]-[332]         | HSM2204 Aux Supply                        | MA/R              | E(3)12-601-604       | YI-0601-604          |
|                     | 1-4 trouble/restore                       |                   | R(3)12-601-604       | YJ-0601-0604         |
| [308]-[332]         | HSM2300 Aux Supply                        | MA/R              | E(3)12-621-624       | YI-0621-624          |
|                     | 1-4 trouble/restore                       |                   | R(3)12-621-624       | YJ-0621-624          |
| [308]-[332]         | HSM3408 Aux Supply                        | MA/R              | E(3)12-301-330       | YI-0301-0330         |
|                     | 1-30 trouble/restore                      |                   | R(3)12-301-330       | YJ-0301-0330         |
| [308]-[332]         | HSM3204CX Aux Supply                      | MA/R              | E(3)12-801-816       | YI-0801-0816         |
|                     | 1-16 trouble/restore                      |                   | R(3)12-801-816       | YJ-0801-0816         |
| [308]-[332]         | HSM3204CX: Corbus                         | MA/R              | E(3)12-801-816       | YI-0801-0816         |
|                     | output 1-16 trouble/<br>restore           |                   | R(3)12-801-816       | YJ-0801-0816         |
| [308]-[332]         | HSM3350 Aux Supply                        | MA/R              | E(3)12-651-654       | YI-0651-0654         |
|                     | 1-4 trouble/restore                       |                   | R(3)12-651-654       | YJ-0651-0654         |
| [308]-[331]         | HSM2204 1-4 Low                           | MA/R              | E(3)A2-601-604       | YT-0601-0604         |
|                     | Battery trouble/restore                   |                   | R(3)A2-601-604       | YR-0601-0604         |
| [308]-[331]         | HSM2300 1-4 Low                           | MA/R              | E(3)A2-621-624       | YT-0621-0624         |
|                     | Battery trouble/restore                   |                   | R(3)A2-621-624       | YR-0621-0624         |
| [308]-[331]         | HSM3204CX 1-16 Low                        | MA/R              | E(3)A2-801-816       | YT-0801-0816         |
|                     | Battery trouble/restore                   |                   | R(3)A2-801-816       | YR-0802-0816         |
| [308]-[331]         | HSM3350 1-4 Low                           | MA/R              | E(3)A2-651-654       | YT-0651-0654         |
|                     | Battery trouble/restore                   |                   | R(3)A2-651-654       | YR-0651-0654         |
| [308]-[331]         | HSM2204 1-4 Battery                       | MA/R              | E(3)11-601-604       | YM-0601-0604         |
|                     | absent trouble/restore                    |                   | R(3)11-601-604       | YR-0601-0604         |
| [308]-[331]         | HSM2300 1-4 Battery                       | MA/R              | E(3)11-621-624       | YM-0621-0624         |
|                     | absent trouble/restore                    |                   | R(3)11-621-624       | YJ-0621-0624         |
| [308]-[331]         | HSM3204CX 1-16                            | MA/R              | E(3)11-801-816       | YM-0801-0816         |
|                     | Battery 1 or 2 absent / restore           |                   | R(3)11-801-816       | YR-0801-0816         |
| [308]-[331]         | HSM3350 1-4 Battery                       | MA/R              | E(3)11-651-654       | YM-0651-0654         |
|                     | absent /restore                           |                   | R(3)11-651-654       | YR-0651-0654         |
| [308]-[331]         | HSM3204CX 1-16 Power                      | MA/R              | E(3)14-801-816       | YP-0801-0816         |
|                     | unit failure/restore                      |                   | R(3)14-801-816       | YQ-0801-0816         |
| [308]-[331]         | HSM3350 1-4 Power unit                    | MA/R              | E(3)14-651-654       | YP-0651-0654         |
|                     | failure/restore                           |                   | R(3)14-651-654       | YQ-0651-0654         |
| [308]-[331]         | HSM3204CX 1-16 AC                         | MA/R              | E(3)A1-801-816       | AT-0801-0816         |
|                     | failure /restore                          |                   | R(3)A1-801-816       | AR-0801-0816         |
| [308]-[331]         | HSM3350 1-4 AC                            | MA/R              | E(3)A1-651-654       | AT-0651-0654         |
|                     | failure /restore                          |                   | R(3)A1-651-654       | AR-0651-0654         |
| Alternate Communica | tor                                       |                   |                      |                      |
| [308]-[351]         | Alternate                                 | MA/R              | E(3)3A-000           | ET-0000 / ER-0000    |
|                     | Communicator fault/                       |                   | R(3)3A-000           |                      |
| [200] [254]         | restore                                   |                   |                      |                      |
| [303]-[351]         | Alternate<br>Communicator Padio/          |                   |                      | TX-0001 / YZ-0001    |
|                     | SIM failure/restore                       |                   | K(3)AA-UUT           |                      |

|                 |                                                                                                    |                   | Automatic Contact ID     |                      |
|-----------------|----------------------------------------------------------------------------------------------------|-------------------|--------------------------|----------------------|
| Section #       | Definition                                                                                                    | Dialer Direction* | Codes                    | SIA Auto Rep Codes** |
| [308]-[351]     | Alternate                                                                                                    | MA/R              | E(3)AA-001               | YX-0001 / YZ-0001    |
|                 | Communicator cellular<br>trouble/restore                                                                                                    |                   | R(3)AA-001               |                      |
| [308]-[352]     | Alternate                                                                                                    | MA/R              | E(3)AA-001               | YX-0001 / YZ-0001    |
|                 | Communicator Ethernet<br>trouble/restore                                                                                                    |                   | R(3)AA-001               |                      |
| [308]-[354]     | Alternate                                                                                                    | MA/R              | E(3)5A-001-004           | YS-0001-0004         |
|                 | Communicator Receiver<br>1-4 absent/restore                                                                                                    |                   | R(3)5A-001-004           | YK-0001-0004         |
| [308]-[355]     | Alternate                                                                                                    | MA/R              | E(3)5A-001-004           | YS-0001-0004         |
|                 | Communicator Receiver<br>1-4 Supervisory trouble/<br>restore                                                                                       |                   | R(3)5A-001-004           | YK-0001-0004         |
| [308]-[353]     | Alternate                                                                                                    | MA/R              | E(3)AA-001               | YX-0001 / YZ-0001    |
|                 | Communicator SMS<br>Config trouble/restore                                                                                                    |                   | R(3)AA-001               |                      |
| [308]-[351]     | Receiver X FTC Restoral                                                                                                    | MA/R              | R(3)54-00X               | YK-000X              |
| On-Board Commu  | nicator                                                                                                    |                   |                          |                      |
| [851][025]      | Radio activation restore                                                                                                    | N/A               | R(5)52-001               | RS-0001              |
| [851][226]      | Ethernet Receiver 1 Test<br>Transmission                                                                                                    | N/A               | E(6)A3-951               | RP-0001              |
| [851][227]      | Ethernet Receiver 2 Test<br>Transmission                                                                                                    | N/A               | E(6)A3-952               | RP-0002              |
| [851][228]      | Cellular Receiver 3 Test<br>Transmission                                                                                                    | N/A               | E(6)A3-955               | RP-0003              |
| [851][229]      | Cellular Receiver 4 Test<br>Transmission                                                                                                    | N/A               | E(6)A3-956               | RP-0004              |
| [851][230]      | Alternate<br>Communicator FTC<br>Restore                                                                                                    | N/A               | R(3)54-001               | YK-0001              |
| Wireless Events |                                                                                                    |                   |                          |                      |
| [308]-[361]     | Wireless Zone Low                                                                                                    | MA/R              | E(3)84-ZZZ               | XT-ZZZZ              |
|                 | Battery trouble/restore<br>ZZZ= Wireless zones<br>001-248.                                                                                         |                   | R(3)84-ZZZ               | XR-ZZZ               |
| [308]-[361]     | Wireless Device Low                                                                                                    | MA/R              | E(3)84-ZZZ               | XT-ZZZZ              |
|                 | Battery trouble/<br>restore.ZZZ=<br>601-616: wireless<br>keypads701-732:<br>wireless keys801-816:<br>wireless Sirens901-908:<br>wireless repeaters |                   | R(3)84-ZZZ               | XR-ZZZZ              |
| [308]-[361]     | Wireless Zone AC                                                                                                    | MA/R              | E(3)A1-ZZZ               | AT-ZZZZ              |
|                 |                                                                                                    |                   | R(3)A1-ZZZ               | AK-ZZZ               |
| [308]-[361]     | Wireless Device Fault/<br>restore                                                                                                    | MA/R              | E(3)8A-ZZZ<br>R(3)8A-ZZZ | UT-ZZZZ<br>UJ-ZZZZ   |
| [308]-[361]     | Wireless Temperature                                                                                                    | MA/R              | E(3)8A-ZZZ               | KT-ZZZZ              |
|                 | and Flood Probe<br>trouble/restore                                                                                                    |                   | R(3)8A-ZZZ               | KJ-ZZZZ              |
| [308]-[361]     | Freeze trouble/restore                                                                                                    | MA/R              | E(3)8A-ZZZ               | ZT/ZJ-ZZZZ           |
|                 |                                                                                                    |                   | R(3)8A-ZZZ               |                      |

|                          |                          |                   | Automatic Contact ID |                       |
|--------------------------|--------------------------|-------------------|----------------------|-----------------------|
| Section #                | Definition               | Dialer Direction* | Codes                | SIA Auto Rep Codes**  |
| [308]-[361]              | Self Test Trouble/       | MA/R              | E (3)89-ZZZ          | YX/YZ-ZZZZ            |
|                          | Restore*                 |                   | R (3)89-ZZZ          |                       |
|                          | (i) Note: To prevent     |                   |                      |                       |
|                          | a reporting code         |                   |                      |                       |
|                          | conflict do not          |                   |                      |                       |
|                          | program PG9984           |                   |                      |                       |
| [308]-[361]              | Carbon monoxide          | MA/P              | F(3)84-777           | AT-(0001-0008)        |
| [500]-[501]              | trouble/restore          |                   |                      | AT (0001 0008)        |
| [200] [261]              | Wireless repeater 1.9    |                   | R(3)0A-222           |                       |
| [200]-[201]              | AC fail/restore          |                   | E(3)A1 - (901 - 908) | 01/0j-2222            |
| [209] [261]              |                          |                   | R(3)A1-(901-908)     | XO 0000               |
| [200]-[201]              | RF Jam/restore           |                   | E(3)44-000           | XQ-0000               |
|                          |                          |                   | R(3)44-000           | XH-0000               |
| [308]-[361]              | Wireless repeater 1-8 RF | MA/R              | E(3)44-(901-908)     | XQ-(0901-0908)        |
|                          | Jann/restore             |                   | R(3)44-(901-908)     | XH-(0901-0908)        |
| Miscellaneous Alarms     |                          |                   |                      |                       |
| [308]-[001]              | Duress Alarm - Code      | A/R               | E(1)21-000           | HA-0000               |
|                          | entered at keypad        |                   |                      | 0.0.000               |
| [308]-[001]              | Disarmod with alarm in   | A/K               | E(4)58-000           | OR-0000               |
|                          | memory                   |                   |                      |                       |
| [308]-[001]              | Recent Closing - Alarm   | A/R               | F(4)59-11111         | CR-UUUU               |
| [500] [001]              | occurs within two        | 7.410             |                      |                       |
|                          | minutes of system        |                   |                      |                       |
|                          | arming                   |                   |                      |                       |
| [308]-[001]              | Burglary Verified        | A/R               | E(1)39-000           | BV-0000               |
| [308]-[001]              | Burglary Not Verified    | A/R               | E(3)78-000           | BG-0000               |
| [308]-[001]              | HSM2108 Zone             | A/R               | E(1)43-000           | UA-0000 / UH-0000     |
|                          | Expander Supervisory     |                   | R(1)43-000           |                       |
|                          | Alarm/restore            |                   |                      |                       |
| [308]-[002]              | Holdup Verified          | A/R               | E(1)29-000           | HV-0000               |
| [308]-[003]              | Holdup Unverified        | A/R               | E(3)79-000           | HG-0000               |
| [308]-[011]              | Alarm Canceled           | A/R               | E(4)A6-UUU           | OC-UUUU               |
|                          | before expiry of alarm   |                   |                      |                       |
| F                        | cancellation timer       |                   |                      |                       |
| [308]-[011]              | PGM2 (Silent 24 Hour     | A/R               | E(1)46-992           | UA-0992 / UH-0992     |
|                          | Input) -Aux Input        |                   | R(1)46-992           |                       |
| [209] [011]              | Aldrin/restore           | A /D              | E(1)4A 002           |                       |
| [500]-[011]              | Hour Input) - Aux Input  |                   | E(1)4A-992           | UA-0992 / UH-0992     |
|                          | Alarm/restore            |                   | R(1)4A-992           |                       |
| [308]-[305]              | PGM2 2-Wire Smoke        | A/R               | E(1)11-992           | FA-0992 / FH-0992     |
|                          | Alarm/Restore            | ,                 | R(1)11-992           | ,,                    |
| Priority Alarm and Resto | pral Events              |                   | N(1)11 332           |                       |
| [308]-[011]              | [F] Key alarm/restore    | A/R               | F(1)1A-000           | FA-0000 / FH-0000     |
|                          |                          |                   | $R(1)1A_{-}000$      |                       |
| [308]-[011]              | [M] Key alarm/restore    | Δ/R               | F(1)AA-000           | MA-0000 / MH-0000     |
|                          |                          | 7.410             | P(1)AA-000           |                       |
| [308]-[011]              | [P] Key alarm/restore    | Δ / P             | F(1)2A-000           |                       |
|                          |                          |                   |                      |                       |
| [308]-[011]              | Wireless key fire alarm/ | Δ / P             | F(1)1A-000           |                       |
|                          | restore                  |                   |                      |                       |
| [209] [011]              | Wireless key medical     |                   | K(1)1A-000           |                       |
|                          | alarm/restore            | AK                |                      | IVIA-0000 / IVIH-0000 |
|                          | alariti/Testore          |                   | R(1)AA-000           |                       |

|                       |                                                                |                   | Automatic Contact ID |                      |
|-----------------------|----------------------------------------------------------------|-------------------|----------------------|----------------------|
| Section #             | Definition                                                     | Dialer Direction* | Codes                | SIA Auto Rep Codes** |
| [308]-[011]           | Wireless key panic                                             | A/R               | E(1)2A-000           | PA-0000 / PH-0000    |
|                       | alarm/restore                                                  |                   | R(1)2A-000           |                      |
| [308]-[011]           | Interactive fire alarm/                                        | A/R               | E(1)1A-000           | FA-0000 / FH-0000    |
|                       | restore                                                        |                   | R(1)1A-000           |                      |
| [308]-[011]           | Interactive medical                                            | A/R               | E(1)AA-000           | MA-0000 / MH-0000    |
|                       | alarm/restore                                                  |                   | R(1)AA-000           |                      |
| [308]-[011]           | Interactive panic alarm/                                       | A/R               | E(1)2A-000           | PA-0000 / PH-0000    |
|                       | restore                                                        |                   | R(1)2A-000           |                      |
| Miscellaneous Closing |                                                                | I                 |                      |                      |
| [308]-[221]           | Zone Bypass at time of arming                                  | 0/C               | E(5)7A-ZZZ           | UB-ZZZZ              |
| [308]-[221]           | Zone Unbypass                                                  | 0/C               | R(5)7A-ZZZ           | UU-ZZZZ              |
| Testing               |                                                                | L                 |                      |                      |
| [308]-[401]           | Walk Test Begin/End                                            | Т                 | E(6)A7-UUU           | TS-UUUU/TE-UUUU      |
|                       |                                                                |                   | R(6)A7-UUU           |                      |
| [308]-[401]           | Periodic Test                                                  | Т                 | E(6)A2-000           | RP-0000              |
| [308]-[401]           | Periodic Test with<br>Trouble                                  | Т                 | E(6)A8-000           | RP-0000              |
| [308]-[401]           | System Test - [*][6] bell/<br>communications test              | Т                 | E(6)A1-000           | RX-0000              |
| Maintenance           |                                                                | L                 | I                    |                      |
| [308]-[311]           | Fire trouble/restore                                           | MA/R              | E(3)73-ZZZ           | FT-ZZZZ / FJ-ZZZZ    |
|                       |                                                                |                   | R(3)73-ZZZ           |                      |
| [308]-[314]           | Gas trouble/restore                                            | MA/R              | E(3)8A-ZZZ           | GT-ZZZZ / GJ-ZZZZ    |
|                       |                                                                |                   | R(3)8A-ZZZ           |                      |
| [308]-[314]           | Heat trouble/restore                                           | MA/R              | E(3)8A-ZZZ           | KT-ZZZZ / KJ-ZZZZ    |
|                       |                                                                |                   | R(3)8A-ZZZ           |                      |
| [308]-[311]           | Cold Start - System has<br>restarted after total<br>power loss | MA/R              | R(3) A5-000          | RR-0000              |
| [308]-[312]           | Event Buffer 75% Full                                          | MA/R              | E(6)22-000           | JL-0000              |
| [308]-[312]           | DLS Lead In - Download                                         | MA/R              | E(4)11-000           | RB-0000              |
|                       | session start                                                  |                   |                      |                      |
| [308]-[312]           | DLS Lead Out -                                                 | MA/R              | E(4)12-000           | RS-0000              |
| [308]-[312]           | SA Lead In - Download                                          | MA/R              | E(4)11-000           | RB-0000              |
| [308]-[312]           | SA Lead Out - Download                                         | MA/R              | E(4)12-000           | RS-0000              |
| [308]-[312]           | Installer Lead In -<br>Installer Programming<br>entered        | MA/R              | E(6)27-000           | LB-0000              |
| [308]-[312]           | Installer Lead out -<br>Installer Programming<br>exited        | MA/R              | E(6)28-000           | LS-0000              |
| [308]-[313]           | Panel firmware update                                          | MA/R              | E(9)01-900           | LB-0900              |
|                       |                                                                |                   | R(9)01-900           | LS-0900              |
| [308]-[313]           | Panel firmware update                                          | MA/R              | E(9)02-900           | LU-0900              |
| [308]-[313]           | Radio firmware update                                          | MA/R              | E(9)03-902           | LB-0000              |
|                       | begin/successful                                               |                   | R(9)03-902           | LS-0000              |
| [308]-[313]           | Radio firmware update<br>fail                                  | MA/R              | E(9)04-903           | LU-0000              |

|             |                                                                                                    |                             | Automatic Contact ID      |                          |
|-------------|----------------------------------------------------------------------------------------------------|-----------------------------|---------------------------|--------------------------|
| Section #   | Definition                                                                                                    | Dialer Direction*           | Codes                     | SIA Auto Rep Codes**     |
| [308]-[321] | Panel power unit fail/                                                                                           | MA/R                        | E(3)14-000                | YP-000                   |
|             | restore                                                                                                    |                             | R(3)14-000                | YQ-000                   |
|             | A/R = alarms/restores; T                                                                                         | /R = tampers/restorers; C   | )/C = openings/closings;  | MA/R = maintenance       |
| *           | alarms/restores; T = test                                                                                        | transmissions               |                           |                          |
| **          | UUU = user number (user 001-1000). Note that for CID, enter 999 for user 1000. ZZZ/ZZZZ = zone                   |                             |                           |                          |
| ***         | number (001-248).                                                                                                |                             |                           |                          |
|             | Zones and panic pendants are identified, wireless keys can be identified for openings and closings.              |                             |                           |                          |
| *           | A/R = alarms/restores; T/R = tampers/restorers; O/C = openings/closings; MA/R = maintenance                      |                             |                           |                          |
| **          | alarms/restores; T = test transmissions                                                                          |                             |                           |                          |
| ***         | UUU = user number (user 001-1000). Note that for CID, enter 999 for user 1000. ZZZ/ZZZZ = zone number (001-248). |                             |                           |                          |
|             | Zones and panic pendan                                                                                           | ts are identified, wireless | keys can be identified fo | r openings and closings. |

## Contact ID & SIA Zone Alarm/Restore Event Codes

(as per SIA DCS: 'Contact ID' 01-1999):

The table below defines the meaning of all Contact ID and SIA zone alarm/restore event codes.

| Zone Definition                              | SIA Auto Rep Codes | Contact ID Auto Rep Codes    |
|----------------------------------------------|--------------------|------------------------------|
| Delay 1                                      | BA-ZZZZ / BH-ZZZZ  | E(1) 3A - ZZZ / R(1)3A- ZZZ  |
| Delay 2                                      | BA-ZZZZ / BH-ZZZZ  | E(1) 3A - ZZZ / R(1)3A- ZZZ  |
| Instant                                      | BA-ZZZZ / BH-ZZZZ  | E(1) 3A - ZZZ / R(1)3A- ZZZ  |
| Interior                                     | BA-ZZZZ / BH-ZZZZ  | E(1) 3A - ZZZ / R(1)3A- ZZZ  |
| Interior Stay/Away                           | BA-ZZZZ / BH-ZZZZ  | E(1) 3A - ZZZ / R(1)3A- ZZZ  |
| Delay Stay/Away                              | BA-ZZZZ / BH-ZZZZ  | E(1) 3A - ZZZ / R(1)3A- ZZZ  |
| Instant Stay/Away                            | BA-ZZZZ / BH-ZZZZ  | E(1) 3A - ZZZ / R(1)3A- ZZZ  |
| Interior Delay                               | BA-ZZZZ / BH-ZZZZ  | E(1) 3A - ZZZ / R(1)3A- ZZZ  |
| Day Zone                                     | BA-ZZZZ / BH-ZZZZ  | E(1) 3A - ZZZ / R(1)3A- ZZZ  |
| Night Zone                                   | BA-ZZZZ / BH-ZZZZ  | E(1) 3A - ZZZ / R(1)3A- ZZZ  |
| 24-Hr. Burglary                              | BA-ZZZZ / BH-ZZZZ  | E(1) 3A - ZZZ / R(1)3A- ZZZ  |
| Delayed 24-Hr. Fire (Wireless)               | FA-ZZZZ / FH-ZZZZ  | E(1) 1A - ZZZ / R(1)1A - ZZZ |
| Standard 24-Hr. Fire (Wireless)              | FA-ZZZZ / FH-ZZZZ  | E(1) 1A - ZZZ / R(1)1A - ZZZ |
| 24-Hr. Sprinkler                             | SA-ZZZZ / SH-ZZZZ  | E(1) 13 - ZZZ / R(1)13 - ZZZ |
| 24-Hr.Low Temperature                        | ZA-ZZZZ / ZH-ZZZZ  | E(1) 59 - ZZZ / R(1)59-ZZZ   |
| 24-Hr High Temperature                       | KA-ZZZZ / KH-ZZZZ  | E(1) 58 - ZZZ / R(1)58 - ZZZ |
| 24-Hr. Latching Tamper                       | BA-ZZZZ / BH-ZZZZ  | E(1) 3A - ZZZ / R(1)3A- ZZZ  |
| 24-Hr. Non Alarm (Walk Test<br>Only)         | BA-ZZZZ / BH-ZZZZ  | E(1) 3A - ZZZ / R(1)3A- ZZZ  |
| 24-Hr. Non-latching Tamper                   | TA-ZZZZ / TR-ZZZZ  | E(3) 83 - ZZZ / R(3)83 - ZZZ |
| 24-Hr. Masking Trouble                       | UT-ZZZZ / UJ-ZZZZ  | E(3) 8A - ZZZ / R38A-ZZZ     |
| Momentary Keyswitch Arm<br>(Walk Test Only)  | BA-ZZZZ / BH-ZZZZ  | E(1) 3A - ZZZ / R(1)3A- ZZZ  |
| Maintained Keyswitch Arm<br>(Walk Test Only) | BA-ZZZZ / BH-ZZZZ  | E(1) 3A - ZZZ / R(1)3A- ZZZ  |

| Zone Definition                                 | SIA Auto Rep Codes | Contact ID Auto Rep Codes    |
|-------------------------------------------------|--------------------|------------------------------|
| Momentary Keyswitch Disarm<br>(Walk Test Only)  | BA-ZZZZ / BH-ZZZZ  | E(1) 3A - ZZZ / R(1)3A- ZZZ  |
| Maintained Keyswitch Disarm<br>(Walk Test Only) | BA-ZZZZ / BH-ZZZZ  | E(1) 3A - ZZZ / R(1)3A- ZZZ  |
| 24-Hr. Supervisory                              | US-ZZZZ / UR-ZZZZ  | E(1) 5A - ZZZ / R(1)5A - ZZZ |
| 24-Hr. Supervisory Buzzer                       | UA-ZZZZ / UH-ZZZZ  | E(1) 5A - ZZZ / R(1)5A - ZZZ |
| 24-Hr. Auto Verified Fire<br>(Wireless)         | FA-ZZZZ / FH-ZZZZ  | E(1) 1A - ZZZ / R(1)1A - ZZZ |
| Fire Supervisory                                | FS-ZZZZ / FV-ZZZZ  | E(2) AA - ZZZ / R(2)AA - ZZZ |
| 24-Hr. Gas                                      | GA-ZZZZ / GH-ZZZZ  | E(1) 51 - ZZZ / R(1)51 - ZZZ |
| 24-Hr. CO Alarm                                 | GA-ZZZZ / GH-ZZZZ  | E(1) 62 - ZZZ / R(1)62 - ZZZ |
| 24-Hr. Holdup                                   | HA-ZZZZ / HH-ZZZZ  | E(1) 22 - ZZZ / R(1)22 - ZZZ |
| 24-Hr. Panic                                    | PA-ZZZZ / PH-ZZZZ  | E(1) 2A - ZZZ / R(1)2A - ZZZ |
| 24-Hr. Flood                                    | WA-ZZZZ / WH-ZZZZ  | E(1) 54 - ZZZ / R(1)54 - ZZZ |
| 24-Hr Heat                                      | KA-ZZZZ / KH-ZZZZ  | E(1) 58 - ZZZ / R(1)58 - ZZZ |
| 24-Hr. Medical                                  | MA-ZZZZ / MH-ZZZZ  | E(1) AA - ZZZ / R(1)AA - ZZZ |
| 24-Hr. Emergency                                | QA-ZZZZ / QH-ZZZZ  | E(1) A1 - ZZZ / R(1)A1 - ZZZ |
| Push to Set (Walk Test Only)                    | BA-ZZZZ / BH-ZZZZ  | E(1) 3A - ZZZ / R(1)3A - ZZZ |
| Final Door Set                                  | BA-ZZZZ / BH-ZZZZ  | E(1) 3A - ZZZ / R(1)3A - ZZZ |
| ZZZ/ZZZZ = zones 001-248                        | ·                  |                              |

## Word library

| 1   | Aborted      | 2   | AC          | 3   | Access    | 4   | Active      | 5   | Activity   |
|-----|--------------|-----|-------------|-----|-----------|-----|-------------|-----|------------|
| 6   | Alarm        | 7   | All         | 8   | AM        | 9   | Area        | 10  | Arm        |
| 11  | Armed        | 12  | Arming      | 13  | Attic     | 14  | Auxiliary   | 15  | Away       |
| 16  | Baby         | 17  | Back        | 18  | Bar       | 19  | Basement    | 20  | Bathroom   |
| 21  | Battery      | 22  | Bedroom     | 23  | Bonus     | 24  | Bottom      | 25  | Breezeway  |
| 26  | Building     | 27  | Bus         | 28  | Bypass    | 29  | Bypassed    | 30  | Cabinet    |
| 31  | Camera       | 32  | Canceled    | 33  | Car       | 34  | Carbon      | 35  | Central    |
| 36  | Chime        | 37  | Closed      | 38  | Closet    | 39  | Closing     | 40  | Code       |
| 41  | Communicator | 42  | Computer    | 43  | Control   | 44  | Date        | 45  | Daughter's |
| 46  | Degrees      | 47  | Delay       | 48  | Den       | 49  | Desk        | 50  | Detector   |
| 51  | Dining       | 52  | Disarmed    | 53  | Door      | 54  | Down        | 55  | Download   |
| 56  | Downstairs   | 57  | Drawer      | 58  | Driveway  | 59  | Duct        | 60  | Duress     |
| 61  | East         | 62  | Energy      | 63  | Enter     | 64  | Entry       | 65  | Error      |
| 66  | Exercise     | 67  | Exit        | 68  | Exterior  | 69  | Factory     | 70  | Failure    |
| 71  | Family       | 72  | Father's    | 73  | Feature   | 74  | Fence       | 75  | Fire       |
| 76  | First        | 77  | Floor       | 78  | Force     | 79  | Foyer       | 80  | Freeze     |
| 81  | Front        | 82  | Furnace     | 83  | Gallery   | 84  | Garage      | 85  | Gas        |
| 86  | Glass        | 87  | Goodbye     | 88  | Gym       | 89  | Hallway     | 90  | Heat       |
| 91  | Hello        | 92  | Help        | 93  | High      | 94  | Home        | 95  | House      |
| 96  | In           | 97  | Install     | 98  | Interior  | 99  | Intrusion   | 100 | Invalid    |
| 101 | Is           | 102 | Кеу         | 103 | Kids      | 104 | Kitchen     | 105 | Latchkey   |
| 106 | Laundry      | 107 | Left        | 108 | Level     | 109 | Library     | 110 | Light      |
| 111 | Lights       | 112 | Living      | 113 | Load      | 114 | Loading     | 115 | Low        |
| 116 | Lower        | 117 | Main        | 118 | Master    | 119 | Mat         | 120 | Medical    |
| 121 | Memory       | 122 | Menu        | 123 | Monoxide  | 124 | Mother's    | 125 | Motion     |
| 126 | No           | 127 | North       | 128 | Not       | 129 | Now         | 130 | Number     |
| 131 | Off          | 132 | Office      | 133 | ОК        | 134 | On          | 135 | Open       |
| 136 | Opening      | 137 | Panic       | 138 | Partition | 139 | Patio       | 140 | Pet        |
| 141 | Phone        | 142 | Please      | 143 | PM        | 144 | Police      | 145 | Pool       |
| 146 | Porch        | 147 | Power       | 148 | Press     | 149 | Program     | 150 | Progress   |
| 151 | Quiet        | 152 | Rear        | 153 | Receiver  | 154 | Report      | 155 | RF         |
| 156 | Right        | 157 | Room        | 158 | Safe      | 159 | Saver       | 160 | Schedule   |
| 161 | Screen       | 162 | Second      | 163 | Sensor    | 164 | Service     | 165 | Shed       |
| 166 | Shock        | 167 | Shop        | 168 | Side      | 169 | Siren       | 170 | Sliding    |
| 171 | Smoke        | 172 | Son's       | 173 | Sound     | 174 | South       | 175 | Special    |
| 176 | Stairs       | 177 | Stay        | 178 | Sun       | 179 | Supervisory | 180 | System     |
| 181 | Tamper       | 182 | Temperature | 183 | Test      | 184 | Time        | 185 | То         |
| 186 | Touchpad     | 187 | Trouble     | 188 | Unbypass  | 189 | Unit        | 190 | Up         |
| 191 | West         | 192 | Window      | 193 | Zone      | 194 | 0           | 195 | 1          |

| 196 | 2              | 197 | 3        | 198 | 4                 | 199 | 5 | 200 | 6       |
|-----|----------------|-----|----------|-----|-------------------|-----|---|-----|---------|
| 201 | 7              | 202 | 8        | 203 | 9                 | 204 | А | 205 | В       |
| 206 | С              | 207 | D        | 208 | E                 | 209 | F | 210 | G       |
| 211 | Н              | 212 | Ι        | 213 | J                 | 214 | К | 215 | L       |
| 216 | М              | 217 | N        | 218 | 0                 | 219 | Р | 220 | Q       |
| 221 | R              | 222 | S        | 223 | Т                 | 224 | U | 225 | V       |
| 226 | W              | 227 | Х        | 228 | Y                 | 229 | Z | 230 | (Space) |
| 231 | ' (Apostrophe) | 232 | - (Dash) | 233 | _<br>(Underscore) | 234 | * | 235 | #       |
| 236 | •              | 237 | 1        | 238 | ?                 | 239 |   | 240 |         |

## Template programming tables

The following tables show the programming options for template programming digits 1-5.

## Digit 1 – Zones 1-8 Definition Options

(1) **Note:** A "0" in the digit 1 location indicates that the first 8 zones use the panel default zone definitions.

|          |                                        |        |        |        |        |        |        |        | Zone<br>Definiti<br>ons                             |
|----------|----------------------------------------|--------|--------|--------|--------|--------|--------|--------|-----------------------------------------------------|
| Option   | Zone 1                                 | Zone 2 | Zone 3 | Zone 4 | Zone 5 | Zone 6 | Zone 7 | Zone 8 | (Option<br>s 1- 6)                                  |
| 1        | 001                                    | 003    | 003    | 003    | 004    | 004    | 004    | 004    | 001<br>Delay 1                                      |
| 2        | 001                                    | 003    | 003    | 005    | 005    | 005    | 005    | 008    | 003<br>Instant                                      |
| 3        | 001                                    | 003    | 003    | 005    | 005    | 005    | 005    | 007    | 004<br>Interior                                     |
| 4        | 001                                    | 001    | 003    | 003    | 003    | 003    | 003    | 003    | 005<br>Interior<br>Stay/<br>Away                    |
| 5        | 001                                    | 003    | 003    | 006    | 005    | 005    | 005    | 005    | 006<br>Delayed<br>Stay/<br>Away                     |
| 6        | 001                                    | 003    | 003    | 006    | 005    | 005    | 005    | 008    | 007<br>Delayed<br>24Hr.<br>Fire                     |
| 7 (ADT)  | 001                                    | 001    | 006    | 006    | 006    | 001    | 001    | 001    | 008<br>Standar<br>d 24Hr.<br>Fire<br>(Wireles<br>s) |
| Refer to | Refer to [001] zone types for details. |        |        |        |        |        |        |        |                                                     |

## Digit 2 – System EOL Configuration Options

| Option | EOL configuration | [13] bit 1 | [13] bit 2 |
|--------|-------------------|------------|------------|
| 1      | NC Loops          | ON         | OFF        |
| 2      | SEOL              | OFF        | OFF        |
| 3      | DEOL              | OFF        | ON         |

| Digit 3 – Reporting | Code | Communication | Options |
|---------------------|------|---------------|---------|
|---------------------|------|---------------|---------|

| Entry | Template                                      | Programming                                                                                                    |
|-------|-----------------------------------------------|----------------------------------------------------------------------------------------------------|
| 1     | Disabled                                      | [380] Comm Toggles 1 - Bit 1 Communications<br>Enabled - Off                                                                                                    |
| 2     | Receiver 1 and 2 SIA with<br>Backup           | <ul> <li>[380] Comm Toggles 1 - Bit 1 Communications<br/>Enabled - On</li> <li>[350] Communicator Formats - [001] Receiver 1<br/>- 04 SIA</li> <li>[350] Communicator Formats - [002] Receiver 2<br/>- 04 SIA</li> <li>[350] Communicator Formats - [003] Receiver 3<br/>- 04 SIA</li> <li>[350] Communicator Formats - [004] Receiver 4<br/>- 04 SIA</li> <li>[381] Comm Toggles 2 - Bit 2 Bell Ringback -<br/>Off</li> <li>[384] Comm Backup - Bit 2 Receiver 2 Backup -<br/>On</li> <li>[384] Comm Backup - Bit 2 Receiver 2 Backup -<br/>Off</li> <li>[384] Comm Backup - Bit 2 Receiver 2 Backup -<br/>Off</li> <li>[384] Comm Backup - Bit 2 Receiver 2 Backup -<br/>Off</li> <li>[384] Comm Backup - Bit 2 Receiver 2 Backup -<br/>Off</li> <li>[300] Comm Path - [001] Receiver 1 - 01 PSTN</li> <li>[300] Comm Path - [002] Receiver 3 - 01 PSTN</li> <li>[300] Comm Path - [003] Receiver 4 - 01 PSTN</li> </ul> |
| 3     | Receiver 1 SIA, Receiver 2 CID<br>with backup | <ul> <li>[380] Comm Toggles 1 - Bit 1 Communications<br/>Enabled - On</li> <li>[350] Communicator Formats - [001] Receiver 1</li> <li>- 03 CID</li> <li>[350] Communicator Formats - [002] Receiver 2</li> <li>- 04 SIA</li> <li>[350] Communicator Formats - [003] Receiver 3</li> <li>- 04 SIA</li> <li>[350] Communicator Formats - [004] Receiver 4</li> <li>- 04 SIA</li> <li>[384] Comm Backup - Bit 2 Receiver 2 Backup -<br/>On</li> <li>[384] Comm Backup - Bit 2 Receiver 2 Backup -<br/>Off</li> <li>[384] Comm Backup - Bit 2 Receiver 2 Backup -<br/>Off</li> <li>[384] Comm Backup - Bit 2 Receiver 2 Backup -<br/>Off</li> <li>[300] Comm Path - [001] Receiver 1 - 01 PSTN</li> <li>[300] Comm Path - [003] Receiver 3 - 01 PSTN</li> <li>[300] Comm Path - [004] Receiver 4 - 01 PSTN</li> <li>[300] Comm Path - [004] Receiver 4 - 01 PSTN</li> </ul>                                                    |

| Template       | Programming                                               |
|----------------|-----------------------------------------------------------|
| Receiver 1 SIA | [380] Comm Toggles 1 - Bit 1 Communications               |
|                | Enabled - On                                              |
|                | [350] Communicator Formats - [001] Receiver 1<br>- 04 SIA |
|                | [350] Communicator Formats - [002] Peceiver 2             |
|                | - 04 SIA                                                  |
|                | [350] Communicator Formats - [003] Receiver 3             |
|                | - 04 SIA                                                  |
|                | [350] Communicator Formats - [004] Receiver 4             |
|                | - 04 SIA                                                  |
|                | [381] Comm Toggles 2 - Bit 2 Bell Ringback -              |
|                | Off                                                       |
|                | [384] Comm Backup - Bit 2 Receiver 2 Backup -             |
|                | Off                                                       |
|                | [384] Comm Backup - Bit 2 Receiver 2 Backup -             |
|                | Off                                                       |
|                | [384] Comm Backup - Bit 2 Receiver 2 Backup -             |
|                | Off                                                       |
|                | [300] Comm Path - [001] Receiver 1 - 01 PSTN              |
|                | [300] Comm Path - [002] Receiver 2 - 01 PSTN              |
|                | [300] Comm Path - [003] Receiver 3 - 01 PSTN              |
|                | [300] Comm Path - [004] Receiver 4 - 01 PSTN              |
|                | Template<br>Receiver 1 SIA                                |

| Entry | Template                  | Programming                                                                                  |
|-------|---------------------------|----------------------------------------------------------------------------------------------|
| 5     | Receiver 1 CID            | [380] Comm Toggles 1 - Bit 1 Communications<br>Enabled - On                                  |
|       |                           | [350] Communicator Formats - [001] Receiver 1                                                |
|       |                           | [350] Communicator Formats - [002] Receiver 2                                                |
|       |                           | - 03 CID                                                                                     |
|       |                           | [350] Communicator Formats - [003] Receiver 3<br>- 03 CID                                    |
|       |                           | [350] Communicator Formats - [004] Receiver 4<br>- 03 CID                                    |
|       |                           | [384] Comm Backup - Bit 2 Receiver 2 Backup -<br>Off                                         |
|       |                           | [384] Comm Backup - Bit 2 Receiver 2 Backup -<br>Off                                         |
|       |                           | [384] Comm Backup - Bit 2 Receiver 2 Backup -<br>Off                                         |
|       |                           | [300] Comm Path - [001] Receiver 1 - 01 PSTN                                                 |
|       |                           | [300] Comm Path - [002] Receiver 2 - 01 PSTN                                                 |
|       |                           | [300] Comm Path - [003] Receiver 3 - 01 PSTN<br>[300] Comm Path - [004] Receiver 4 - 01 PSTN |
| 6     | Receiver 1 and 2 CIA with | [380] Comm Toggles 1 - Bit 1 Communications                                                  |
|       | backup                    | Enabled - On                                                                                 |
|       |                           | [350] Communicator Formats - [001] Receiver 1                                                |
|       |                           | [350] Communicator Formats - [002] Receiver 2                                                |
|       |                           | [350] Communicator Formats - [003] Receiver 3                                                |
|       |                           | - 03 CID                                                                                     |
|       |                           | [350] Communicator Formats - [004] Receiver 4                                                |
|       |                           | [384] Comm Backup - Bit 2 Receiver 2 Backup -                                                |
|       |                           | On                                                                                           |
|       |                           | [384] Comm Backup - Bit 2 Receiver 2 Backup -                                                |
|       |                           | [384] Comm Backup - Bit 2 Receiver 2 Backup -                                                |
|       |                           | Off                                                                                          |
|       |                           | [300] Comm Path - [001] Receiver 1 - 01 PSTN                                                 |
|       |                           | [300] Comm Path - $[002]$ Receiver 2 - 01 PSIN                                               |
|       |                           | [300] Comm Path - [004] Receiver 4 - 01 PSTN                                                 |

## Digit 4 – Reporting Code Configuration Options

| Option | Common | Selected<br>Troubles | Openings/<br>Closings | Zone Alarm<br>Restore | DLS/Installer<br>Lead In/Out |
|--------|--------|----------------------|-----------------------|-----------------------|------------------------------|
| 1      | ü      |                      |                       | ü                     | X                            |
| 2      | ü      | ü                    |                       | ü                     | Х                            |

| Option                                                                      | Common | Selected<br>Troubles | Openings/<br>Closings | Zone Alarm<br>Restore | DLS/Installer<br>Lead In/Out |
|-----------------------------------------------------------------------------|--------|----------------------|-----------------------|-----------------------|------------------------------|
| 3                                                                           | ü      |                      | ü                     | ü                     | Х                            |
| 4                                                                           | ü      | ü                    | ü                     | ü                     | Х                            |
| 5                                                                           | ü      | ü                    |                       |                       | Х                            |
| 6                                                                           | ü      |                      | ü                     |                       | Х                            |
| 7                                                                           | ü      | ü                    | ü                     |                       | X                            |
| 8                                                                           | ü      |                      |                       |                       |                              |
| ü indicates included, blank indicates default setting, X indicates disabled |        |                      |                       |                       |                              |

#### Common Group

| Common Group                             | Common Group Programming                                                                                                    |
|------------------------------------------|----------------------------------------------------------------------------------------------------|
| Set all reporting codes to automatic     | [308] Event Reporting - All Events On                                                                                                    |
| Alarm/restore call directions enabled    | <ul> <li>[311][001] Partition 1 Alarm/Restore - Bit 1</li> <li>Receiver 1 - On</li> <li>[311][001] Partition 1 Alarm/Restore - Bit 2</li> <li>Receiver 2 - Off</li> <li>[311][001] Partition 1 Alarm/Restore - Bit 3</li> <li>Receiver 3 - Off</li> <li>[311][001] Partition 1 Alarm/Restore - Bit 4</li> <li>Receiver 4 - Off</li> </ul>      |
| Tamper/restore call directions disabled  | <ul> <li>[311][002] Partition 1 Tamper/Restore - Bit 1</li> <li>Receiver 1 - Off</li> <li>[311][002] Partition 1 Tamper/Restore - Bit 2</li> <li>Receiver 2 - Off</li> <li>[311][002] Partition 1 Tamper/Restore - Bit 3</li> <li>Receiver 3 - Off</li> <li>[311][002] Partition 1 Tamper/Restore - Bit 4</li> <li>Receiver 4 - Off</li> </ul> |
| Opening/closing call directions disabled | <ul> <li>[311][003] Partition 1 Open/Close - Bit 1 Receiver</li> <li>1 - Off</li> <li>[311][003] Partition 1 Open/Close - Bit 2 Receiver</li> <li>2 - Off</li> <li>[311][003] Partition 1 Open/Close - Bit 3 Receiver</li> <li>3 - Off</li> <li>[311][003] Partition 1 Open/Close - Bit 4 Receiver</li> <li>4 - Off</li> </ul>                 |

| Common Group                               | Common Group Programming                                 |
|--------------------------------------------|----------------------------------------------------------|
| Maintenance call directions enabled        | [309][001] Maintenance - Bit 1 Receiver 1 - On           |
|                                            | [309][001] Maintenance - Bit 2 Receiver 2 - Off          |
|                                            | [309][001] Maintenance - Bit 3 Receiver 3 - Off          |
|                                            | [309][001] Maintenance - Bit 4 Receiver 4 - Off          |
| Test transmission call directions disabled | [309][002] Test Transmission - Bit 1 Receiver 1 -<br>Off |
|                                            | [309][002] Test Transmission - Bit 2 Receiver 2 -<br>Off |
|                                            | [309][002] Test Transmission - Bit 3 Receiver 3 -<br>Off |
|                                            | [309][002] Test Transmission - Bit 4 Receiver 4 -<br>Off |

- Enables/Disables all Reporting Codes
- Selected Troubles Enables the following Troubles

| Selected Troubles Group | Selected Troubles Programming                                                                                                    |
|-------------------------|----------------------------------------------------------------------------------------------------|
| Battery                 | [308][301] - Bit 3 Panel Low Battery - On<br>[308][301] - Bit 4 Panel Low Battery Restore -                                                                                       |
|                         | On<br>[308][301] - Bit 5 Panel Battery Absent - On<br>[308][301] - Bit 6 Panel Battery Absent                                                                                     |
|                         | Restore - On<br>[308][331] - Bit 3 Module Low Battery - On<br>[308][331] - Bit 4 Module Low Battery Restore                                                                       |
|                         | - On<br>[308][331] - Bit 5 Module Battery Absent - On<br>[308][331] - Bit 6 Module Battery Absent                                                                                 |
|                         | Restore - On                                                                                                    |
| AC Failure              | [308][301] - Bit 1 Panel AC Trouble - Off<br>[308][301] - Bit 2 Panel AC Trouble Restore -<br>Off                                                                                 |
|                         | [308][331] - Bit 1 Module AC Trouble - Off<br>[308][331] - Bit 2 Module AC Trouble Restore<br>- Off                                                                               |
| Bell Circuit Trouble    | [308][302] - Bit 1 Panel Bell Trouble - On<br>[308][302] - Bit 2 Panel Bell Trouble Restore -                                                                                     |
|                         |                                                                                                    |
| Fire, Alarm             | [308][311] - Bit 3 Fire Trouble - On<br>[308][311] - Bit 4 Fire Trouble Restore - On<br>[308][305] - Bit 3 2W Smoke Trouble - On<br>[308][305] - Bit 4 2W Smoke Trouble Restore - |
|                         | On                                                                                                    |

| Selected Troubles Group    | Selected Troubles Programming                                                                |
|----------------------------|----------------------------------------------------------------------------------------------|
| Aux Power Supply Trouble   | [308][302] - Bit 5 Panel AUX Trouble - On<br>[308][302] - Bit 6 Panel AUX Trouble Restore -  |
|                            | On<br>[308][332] - Bit 5 Module AUX Trouble - On<br>[308][332] - Bit 6 Module AUX Trouble    |
|                            | Restore - On                                                                                 |
| TLM Trouble                | [308][302] - Bit 3 Panel TLM Trouble - Off<br>[308][302] - Bit 4 Panel TLM Trouble Restore - |
|                            | On                                                                                           |
| General System Tamper      | [308][101] - Bit 3 Module Tamper Trouble -                                                   |
|                            | Off                                                                                          |
|                            | [308][101] - Bit 4 Module Tamper Restore -                                                   |
|                            | Off                                                                                          |
| General System Supervisory | [308][332] - Bit 3 Module Supervisory Trouble                                                |
|                            | - On                                                                                         |
|                            | [308][332] - Bit 4 Module Supervisory Restore                                                |
|                            | - On                                                                                         |

• Openings & Closings - Sets Residential Dial Reporting Codes for all openings and closings

| Openings/Closings Group            | Openings/Closings Programming                                                                                                    |
|------------------------------------|----------------------------------------------------------------------------------------------------|
| Enable All User Open/Close Reports | [308][201] - Bit 1 User Closing - On<br>[308][201] - Bit 2 User Opening - On<br>[308][201] - Bit 5 Special Closing - On                                                       |
|                                    | [308][201] - Bit 6 Special Opening - On<br>[308][202] - Bit 1 Automatic Closing - On<br>[308][202] - Bit 2 Automatic Opening - On<br>[308][202] - Bit 3 Automatic Cancel - On |

• Zone Alarm Restore Group - Disables all zone alarm restore reporting codes

| Zone Alarm Restore Group           | DLS/Installer Lead In/Out Programming        |
|------------------------------------|----------------------------------------------|
| Restore zone alarm reporting codes | [307][001] - Bit 2 Alarm Restore - Off       |
|                                    | [307][002] - Bit 2 Alarm Restore - Off       |
|                                    | [307][003] - Bit 2 Alarm Restore - Off       |
|                                    | [307][004] - Bit 2 Alarm Restore - Off       |
|                                    | [307][005] - Bit 2 Alarm Restore - Off       |
|                                    | [307][006] - Bit 2 Alarm Restore - Off       |
|                                    | [307][007] - Bit 2 Alarm Restore - Off       |
|                                    | [307][008] - Bit 2 Alarm Restore - Off       |
|                                    | [307][009] - [128] Bit 2 Alarm Restore - Off |

• Installer Lead-in/Lead-out and DLS Lead-in/Lead-out

| DLS/Installer Lead In/Out Group | DLS/Installer Lead In/Out Programming                                                                                                    |
|---------------------------------|----------------------------------------------------------------------------------------------------|
| DLS/Installer Disabled          | [308][312] - Bit 1 Installer Lead In - Off<br>[308][312] - Bit 2 Installer Lead Out - Off<br>[308][312] - Bit 3 DLS Lead In - Off<br>[308][312] - Bit 4 DLS Lead Out - Off<br>[308][312] - Bit 5 SA Lead In - Off<br>[308][312] - Bit 6 SA Lead Out - Off |

## **Digit 5 - DLS Connection Options**

| Option | Programming section                                             | DLS connection/call back setting                                                                                       |
|--------|-----------------------------------------------------------------|----------------------------------------------------------------------------------------------------|
| 1      | [401] Option 1 OFF<br>Option 3 OFF<br>Option 4 OFF<br>[406] 000 | Double Call Disabled<br>Call Back Disabled<br>User Initiated Call Up Disabled<br>Number of Rings to Answer On Disabled |
| 2      | [401] Option 1 ON<br>Option 3 OFF<br>Option 4 OFF<br>[406] 008  | Double Call Enabled<br>Call Back Disabled<br>User Initiated Call Up Disabled<br>Number of Rings to Answer On is 8      |
| 3      | [401] Option 1 ON<br>Option 3 ON<br>Option 4 OFF<br>[406] 008   | Double Call Enabled<br>Call Back Enabled<br>User Initiated Call Up Disabled<br>Number of Rings to Answer On is 8       |
| 4      | [401] Option 1 ON<br>Option 3 OFF<br>Option 4 ON<br>[406] 008   | Double Call Enabled<br>Call Back Disabled<br>User Initiated Call Up Enabled<br>Number of Rings to Answer On is 8       |

After entering a valid 5-digit template programming code, the system prompts for the following data in the sequence listed:

- 1. Central Station Telephone Number
- 2. Program the required central station phone number. Press [#] to complete your entry.
- 3. This phone number is entered into programming section [301][001].
- 4. Central Station System Account Code (4 or 6-digit code)
- 5. Program the system account code. All digits must be entered in order to complete your entry.
- 6. This account code is entered into programming section [310][000].
- 7. Partition 1 Account Code (4 digit code)
- 8. Program the partition 1 account code. All digits must be entered in order to complete your entry.
- 9. This account code is entered into programming section [310][001].
- 10. DLS Access Code (6-digit code)
- 11. Program the required DLS access code. All 6 digits must be entered in order to complete your entry.
- 12. This access code is entered into programming section [403].
- 13. Entry Delay 1 and Exit Delay

- 14. Enter the 3-digit entry delay 1 (in seconds) followed by the desired 3-digit exit delay (in seconds). These entries affect all partitions.
- 15. All 3 digits must be entered in order to complete each section entry.
- 16. These values are entered in programming sections [005][001]-[008] entry 1 and 3 respectively.
- 17. Installer's Code
- 18. Enter the 4, 6 or 8-digit installer access code (dependent on section [041]). All digits must be entered in order to complete the section entry.
- 19. This code is entered into programming section [006][001].
- 20. After the installer code has been programmed the system returns to the base installer programming menu.
- 21. All template programming information defaults after performing a hardware or software panel default. The 5-digit template programming code is defaulted to 0000000.
- (i) **Note:** Pressing the pound key (#) advances through template programming, accepting what is displayed in these locations, potentially overwriting desired programming. Depending on the option programmed, restoring the defaults using template programming may not be possible.

## **ASCII Characters**

| !   | "   | #   | \$  | %   | &   | '   | (   | )   | *   | +   | ,        | -   |     | /   | 0                     | 1   | 2   | 3   | 4   | 5   | 6        | 7   | 8   |
|-----|-----|-----|-----|-----|-----|-----|-----|-----|-----|-----|----------|-----|-----|-----|-----------------------|-----|-----|-----|-----|-----|----------|-----|-----|
| 33  | 34  | 35  | 36  | 37  | 38  | 39  | 40  | 41  | 42  | 43  | 44       | 45  | 46  | 47  | 48                    | 49  | 50  | 51  | 52  | 53  | 54       | 55  | 56  |
| 9   | :   | ;   | <   | =   | >   | ?   | @   | A   | В   | С   | D        | E   | F   | G   | Н                     | Ι   | J   | К   | L   | М   | N        | 0   | Р   |
| 57  | 58  | 59  | 60  | 61  | 62  | 63  | 64  | 65  | 66  | 67  | 68       | 69  | 70  | 71  | 72                    | 73  | 74  | 75  | 76  | 77  | 78       | 79  | 80  |
| Q   | R   | S   | Т   | U   | V   | W   | Х   | Y   | Z   | [   | ¥        | ]   | ^   | _   | $\mathbf{\mathbf{N}}$ | а   | b   | с   | d   | e   | f        | g   | h   |
| 81  | 82  | 83  | 84  | 85  | 86  | 87  | 88  | 89  | 90  | 91  | 92       | 93  | 94  | 95  | 96                    | 97  | 98  | 99  | 100 | 101 | 102      | 103 | 104 |
| i   | j   | k   | I   | m   | n   | 0   | р   | q   | r   | S   | t        | u   | v   | w   | х                     | у   | z   | {   | I   | }   | <b>→</b> | ←   |     |
| 105 | 106 | 107 | 108 | 109 | 110 | 111 | 112 | 113 | 114 | 115 | 116      | 117 | 118 | 119 | 120                   | 121 | 122 | 123 | 124 | 125 | 126      | 127 | 160 |
|     | Г   | Г   |     | •   | 7   | 7   | 1   | Ċ   | I   | ł   | л        | l   | Е   | ý   | -                     | 7   | 1   | Ċ   | I   | オ   | л        | +   | ク   |
| 161 | 162 | 163 | 164 | 165 | 166 | 167 | 168 | 169 | 170 | 171 | 172      | 173 | 174 | 175 | 176                   | 177 | 178 | 179 | 180 | 181 | 182      | 183 | 184 |
| ケ   |     | サ   | シ   | ス   | セ   | ソ   | タ   | ダ   | ッ   | テ   | <b>ト</b> | ナ   | =   | ヌ   | ネ                     | ノ   | ハ   | F   | フ   | ~   | ホ        | マ   | Ξ   |
| 185 | 186 | 187 | 188 | 189 | 190 | 191 | 192 | 193 | 194 | 195 | 196      | 197 | 198 | 199 | 200                   | 201 | 202 | 203 | 204 | 205 | 206      | 207 | 208 |
| 4   | Х   | Ŧ   | ヤ   | ユ   | Э   | ラ   | リ   | ル   | レ   |     | ワ        | ン   | ?   | D   | α                     | ä   | β   | 3   | μ   | σ   | ρ        | ງ   | ſ   |
| 209 | 210 | 211 | 212 | 213 | 214 | 215 | 216 | 217 | 218 | 219 | 220      | 221 | 222 | 223 | 224                   | 225 | 226 | 227 | 228 | 229 | 230      | 231 | 232 |
| -   | j   | х   | ¢   | £   | ñ   | Ö   | р   | q   | θ   | œ   | Ω        | Ü   | Σ   | π   | Х                     | у   | Ŧ   | Б   | Ħ   | ÷   |          |     |     |
| 233 | 234 | 235 | 236 | 237 | 238 | 239 | 240 | 241 | 242 | 243 | 244      | 245 | 246 | 247 | 248                   | 249 | 250 | 251 | 252 | 253 | 254      | 255 |     |

## **Regulatory** approvals

## Regulatory approvals

#### FCC COMPLIANCE STATEMENT

▲ **CAUTION:** Changes or modifications not expressly approved by Digital Security Controls could void your authority to use this equipment.

This equipment has been tested and found to comply with the limits for a Class B digital device, pursuant to Part 15 of the FCC Rules. These limits are designed to provide reasonable protection against harmful interference in a residential installation. This equipment generates, uses and can radiate radio frequency energy and, if not installed and used in accordance with the instructions, may cause harmful interference to radio communications. However, there is no guarantee that interference will not occur in a particular installation. If this equipment does cause harmful interference to radio or television reception, which can be deter-mined by turning the equipment off and on, the user is encouraged to try to correct the interference by one or more of the following measures:

- Re-orient the receiving antenna.
- Increase the separation between the equipment and receiver.
- Connect the equipment into an outlet on a circuit different from that to which the receiver is connected.
- Consult the dealer or an experienced radio/television technician for help.

The user may find the following booklet prepared by the FCC useful: "How to Identify and Resolve Radio/Television Interference Problems". This booklet is available from the U.S. Government Printing Office, Washington D.C. 20402, Stock # 004-000-00345-4.

#### IMPORTANT INFORMATION

This equipment complies with Part 68 of the FCC Rules, and, if the product was approved July 23, 2001 or later, the requirements adopted by the ACTA. On the side of this equipment is a label that contains, among other information, the FCC registration number and ringer equivalence number (REN) for this equipment. If requested, this number must be provided to the Telephone Company.

HS3032 Product Identifier US:F53AL01AHS3256

HS3128 Product Identifier US:F53AL01AHS3256

HS3248 Product Identifier US:F53AL01AHS3256

USOC Jack: RJ-31X

#### **Telephone Connection Requirements**

A plug and jack used to connect this equipment to the premises wiring and telephone network must comply with the applicable FCC Part 68 rules and requirements adopted by the ACTA. A compliant telephone cord and modular plug is provided with this product. It is designed to be connected to a compatible modular jack that is also compliant. See installation instructions for details.

#### Ringer Equivalence Number (REN)

The REN is used to determine the number of devices that may be connected to a telephone line. Excessive RENs on a telephone line may result in the devices not ringing in response to an incoming call. In most but not all areas, the sum of RENs should not exceed five (5.0). To be certain of the number of devices that may be connected to a line, as determined by the total RENs, contact the local Telephone Company. For products approved after July 23, 2001, the REN for this product is part of the product identifier that has the format.

US: AAAEQ##TXXXX. The digits represented by ## are the REN without a decimal point (e.g., 03 is a REN of 0.3). For earlier products, the REN is separately shown on the label.

#### Incidence of Harm

If this equipment HS3032/HS3128/HS3248 causes harm to the telephone network, the telephone company will notify you in advance that temporary discontinuance of service may be required. But if advance notice is not practical, the Telephone Company will notify the customer as soon as possible. Also, you will be advised of your right to file a complaint with the FCC if you believe it is necessary.

#### Changes in Telephone Company Equipment or Facilities

The Telephone Company may make changes in its facilities, equipment, operations or procedures that could affect the operation of the equipment. If this happens the Telephone Company will provide advance notice in order for you to make necessary modifications to maintain uninterrupted service.

#### **Equipment Maintenance Facility**

If trouble is experienced with this equipment HS3032/HS3128/HS3248 for repair or warranty information, please contact the facility indicated below. If the equipment is causing harm to the telephone network, the Telephone Company may request that you disconnect the equipment until the problem is solved. This equipment is of a type that is not intended to be repaired by the end user.

Tyco Atlanta Distribution Center

2600 West Pointe Dr.

Lithia Springs, GA 30122

#### Additional Information

Connection to party line service is subject to state tariffs. Contact the state public utility commission, public service commission or corporation commission for information.

Alarm dialling equipment must be able to seize the telephone line and place a call in an emergency situation, even if other equipment (telephone, answering system, computer modem, etc.) already has the telephone line in use. To do so, alarm dialling equipment must be connected to a properly installed RJ-31X jack that is electrically in series with and ahead of all other equipment attached to the same telephone line. Proper installation is depicted in the figure below. Consult your telephone company or a qualified installer if you have any questions concerning these instructions or about installing the RJ-31X jack and alarm dialling equipment for you.

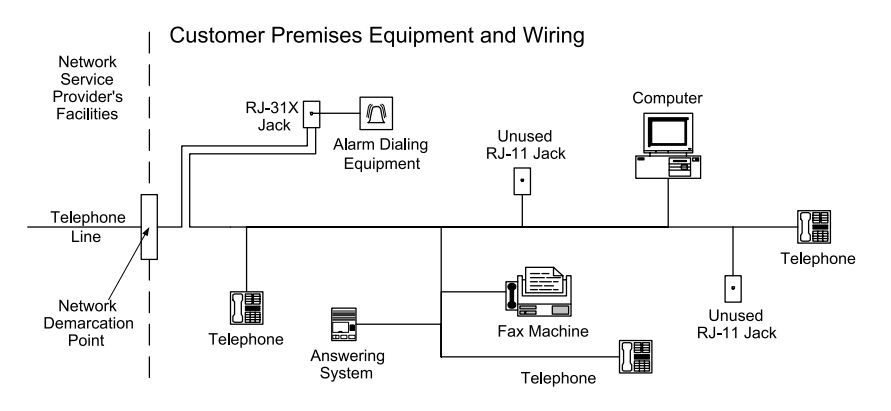

#### **UL/ULC** Installations

This product (HS3032/HS3128/HS3248) has been tested and found in compliance with the following standards:

- UL1610 Central-Station Burglar-Alarm Units
- UL365 Police Station Connected Burglar Alarm Units and Systems
- UL1023 Household Burglar-Alarm System Units
- UL985 Household Fire Warning System Units
- UL1635 Digital Alarm Communicator System Units
- UL1637 Home Health Care Signaling Equipment
- ULC-S304-16 Standard for Control Units, Accessories and Receiving Equipment for Intrusion

#### Alarm Systems

- ULC-S559-13 Equipment for Fire Signal Receiving Centers and Systems
- ULC-S545-02 Residential Fire Warning System Control Units

The subscriber control unit shall provide for the connection of protective wiring, conductors, and attachments in accordance with the Standard for Installation and Classification of Burglar and Holdup Alarm Systems, UL 681. This product has also been tested and found in compliance with the ANSI/SIA CP-01-2014 Control Panel Standard – Features for False Alarm Reduction. This product is

UL/ULC listed under the following categories:

- AMCX/AMCXC Central Stations Alarm Units
- AOTX Local Alarm Units
- APAW Police-station-connected Alarm Units
- DAYRC Central Station Fire Alarm System Units
- UTOU/UTOUC Control Units and Accessories, Household System Type
- NBSX/NBSXC Household Burglar Alarm System Units
- AMTB Control Panels, SIA False Alarm Reduction

The product is labeled with the UL and ULC listing marks along with the SIA CP-01 compliance statement (Also Classified in accordance with SIA-CP-01 Standard) as proof of compliance with the above mentioned standards. For further information on this product's listings please also refer to the official listing guides published at the UL website (www.ul.com) under Online Directions

#### Section.

#### UL/ULC Residential Fire and Burglary

For ULC Installations, refer to the Standard for the Installation of Residential Fire Warning Systems,

CAN/ULC-S540.

- Control Unit must be enclosed in model HSC3010C or HSC3020C enclosure.
- Priority of signals needs to be set Fire, CO/ Medical, Burg, Panic, AUX (Flood).

• All burglary-type zones shall be configured with SEOL or DEOL configuration. Use model EOLR-2 (refer to section [002], bit 10 or 11 shall be ON).

- Use at least one PG9926/ PG9916/ PG9936 Smoke Detector for Fire Installations (section [001], fire zone shall be programmed as type 025).
- The entry delay shall not exceed 45 seconds (see section [005]).
- The exit delay shall not exceed 60 seconds (refer to section [005]).
- The minimum Bell Time-out is 4 minutes (refer to section [005]).

- In Note: Connect Bell output to a UL/ULC Listed audible device (e.g., UL File S8534, model TS-443S-6), rated to operate over the range of 10.8 to 12.5 VDC and 85dBA minimum. Wireless sirens PG9901 and PG9911 may also be used as audible devices.
- (1) **Note:** For ULC Residential Fire installations, minimum bell time-out is 5 min. For UL Home Health Care installations, minimum bell time-out is 5 min. For UL Commercial Burglary installations, minimum bell time-out is 15 min.
- Temporal Three Fire Signal shall be enabled (section [013], Opt.8 ON)

• Arm/Disarm Bell Squawk shall be enabled when using wireless key PG4939/PG4929/PG4949 (section [014], option 1 shall be ON)

- A code shall be required for bypassing (section [023], option 4 shall be ON)
- Trouble beeps shall be enabled (section [022], option 7 shall be ON)

• AC trouble indication LED shall be enabled (Keypad Programming, section [022], options 5 and 6 shall be ON)

• DACT Communicator shall be enabled for Supervising Station Monitoring (section [380], option 1 shall be ON)

**Note:** The DACT communicator for this product has no line security. Telephone Line Monitoring (TLM) shall be enabled (section [015], option 7 shall be ON) This product is programmed to perform 5 attempts for communication of an event to the supervising station. If unsuccessful, a Fail To Communicate (FTC) trouble is generated. Test transmission cycle shall be set (refer to section [351]) for monthly transmission for UL residential burglary applications and to 7 days for UL residential fire applications.

For ULC Residential/Commercial installations set for daily test transmission.

• For UL Residential Fire installations, [\*][2] requires code shall be enabled (Section[023] option 5 ON) and latching troubles shall be enabled (Section [019] option 2 ON)

• If a repeater is needed, two repeaters model PG9920 shall be used to ensure proper signal routing

• Wireless Supervision window shall be set to 4 hours for Fire Installations (Wireless Programming, section [804]>[802] shall be programmed with the value 16)

• Wireless Supervision window shall be set to 24 hours for Burglary Installations only (Wireless Programming, section [804]>[802] shall be programmed with the value 96)

RF Jam detection shall be enabled (refer to Wireless Programming (section [804] [801],

option 00 shall be OFF)

• New Alarms will Disconnect 2-way Audio (section [022], option 6 OFF)

#### ULC Commercial Burglary Security Levels I-IV

The following wireless PowerG devices models are ULC listed under ULC-S304 requirements for use in Commercial Burg applications rated for security level 1. The wireless supervision window shall be set to 4h for such applications and the tamper detection for removal from mounting location shall be enabled.

- PG9914
- PG9905
- PG9920
- PG9975
- PG9922
- PG9924

- PG9929
- PG9934P
- PG9935
- PG9938
- PG9939
- PG9944
- PG9945
- PG9949
- PG9974
- PG9974P
- PG9984
- PG9984P
- PG9985
- PG9994

## UL Central Station and Police Connect with Standard Encrypted Line Security Service

- The installation must use the integral Ethernet communicator or the plug-in cellular modules Models LE9080, LE9080-EU, 3G9080 or 3H9080, which communicates over Cellular Data Network or an Ethernet network 10/100BaseT to the compatible Sur-Gard System I/II/III/IV/5 receiver.
- Polling time shall be 200 seconds and compromise detection time shall be 6 minutes.
- For Encrypted line security applications, the integral Ethernet communicator or the plug-in cellular modules Models LE9080, LE9080-EU, 3G9080 or 3H9080 shall have the Encryption Key enabled (AES128 bit encryption algorithm is validated under NIST Certificate No.5371 and 5372).
- Wireless Supervision window shall be enabled (refer to Wireless Programming, sections [804]>[802]).
- Open/Closing acknowledgment shall be enabled (Not required for Police Station connected systems).
- Bell test for police station connect.

#### UL Local, Central Station and Police Connect with No Line Security Service

• All zones shall be programmed as end-of-line supervised.

• All intrusion zones shall be programmed as audible.

• The installation shall use a Bell UL Listed for Mercantile local alarms (e.g., Honeywell Model AB-12M bell housing). Connections from the control unit to the bell shall be made in conduit (optional for central station).

- The Bell shall be tested daily. Alternate option is to have bell squawk enabled for arming/ disarming. The Bell activation cannot be delayed for more than 5 mins.
- The bell timeout shall be programmed for 15 minutes minimum.
- At least one system remote keypad with tamper switch shall be employed

• The integral communciator (DACT/IP) or plug-in cellular module shall be enabled and shall be programmed to provide a low battery transmission.

- The control panel shall be in a separately listed HSC3030CAR attack resistant enclosure.
- The maximum entry delay time shall not exceed 45s (25s for a local) as a result of the attack

test. The maximum exit delay time shall not exceed 60 s.

• A tamper switch shall be used to protect the enclosure cover of the control unit. A tamper switch shall also be used on the keypad rear to detect removal from the wall.

- 24 h check in transmission shall be enabled.
- Open/Closing acknowledgement enabled.(Not Police Station).

• The Installation shall use the internal communicator (DACT or IP) alone or in conjunction with plug-in cellular modules Models LE9080, LE9080-EU, 3G9080 or 3H9080, which communicate over Cellular Data Network or an Ethernet network 10/100BaseT to the compatible Sur-Gard System I/II/ III/IV/5 receiver.

UL Home Health Care Signaling Equipment

- There must be at least two keypads, one of the compatible keyapds models HS2LCD, HS2LCDP, HS2LCDRF9, HS2LCDRFP9, HS2LCDWFP9, HS2LCDWFP9, HS2LCDWFPV9, HS2TCHP.
- Each system shall be programmed to activate an audible Trouble signal within 90 seconds upon loss of microprocessor memory.

#### ULC Central Station Fire and Burglary Monitoring

- For installation requirements, levels of security, communication modules and configurations (refer to the ULC Installation Guide for PowerSeries Pro, P/N #29010346).
- HS2TCHP touch screen keypad is for supplementary use only with ULC Commercial Fire Monitoring.
- For Commercial Fire monitoring, the primary power failure transmission may be delayed up to 3h and Bell shall be disabled.
- (1) Note: As per ULC Bulletin 2017-02A, ULC Fire and Security Systems Group is accepting the use of MFVN digital telephone services for connection of digital dialer transmitters ULC listed to be connected to the public switched telephone network communication system. Since the MFVN communication channel technologies available are not provided with 24 hour standby power on the equipment and facilities used between the premises and the signal receiving center, it is required that, for passive communication channels used in monitored protective signaling system installations, the testing time of the passive communication channels should be reduced from the current 24 hours to 6 hours to better ensure that the system and communication channels are operating in their intended manner to reduce the life safety risk. A change in testing frequency for intrusion alarm systems is not required due to the many different levels of line security options available for these system types, which should be applied based on communication supervision needs for each installation. For PowerSeries Pro panels, the following programming options shall be adjusted to meet the new 6 hour test transmission when used in ULC-S561 compliant installations:
- Section [022] turn option 4 ON for hours.
- Section [377] option [003] set to 006 (for 6 hours).
- Section [309] option [002] enable test transmission for all applicable receivers.

#### Programming

The notes in the programming sections of thePowerSeries Pro Reference Manual describing the system configurations for UL/ULC listed installations shall be implemented.

#### Control of the Protected Premises

In order to have a UL certificated system, the protected area shall be under the responsibility of one ownership and management (i.e., one business under one name). This may be a group of buildings attached or unattached with different addresses but under the responsibility of someone having mutual interest. The person of mutual interest is not the alarm-installing company.

(1) **Note:** This does not apply to strip mall applications where each independent business must have their own separate alarm system. Example 1: A commercial partitioned system that has an office and a warehouse area in a building where each area can be armed or disarmed independently. Example 2: A residential system partitioned so that the garage area is armed separately from the house. Each of the above examples is under the sole responsibility of a single owner. The bell and DACT power supply must be in a protected area including partitioned systems. The bell and DACT power supply must be located where it can be heard by the person or persons responsible for maintaining the security system during the daily arming cycle.

#### **Bell Location**

The alarm sounding device (bell) shall be located where it can be heard by the person operating the security system during the daily arming and disarming cycle.

#### Protection of the Control Unit

The local control unit and the local power supply must be protected in one of the following ways:

- The control unit and audible alarm device must be in a protected area which is armed 24 hours a day.
- Each partition must arm the area protecting the control unit and the audible alarm device power supply. This may require duplicate protection armed by each partition. Access to this protected area, without causing an alarm, will require that all partitions be disarmed.
- In all cases described above, the protected area for the control unit must be programmed as not-bypassable.

#### Casual Users

The installer should caution the user not to give system information (e.g., codes, bypass methods, etc.) to casual users (e.g., service people) and to only give out One-Time Use codes.

#### **User Information**

The installer should advise the user and note in the User's Manual:

- Service organization name and telephone number
- The programmed exit and entry time
- Instructions to test system weekly
- Note that the installer code cannot arm or disarm the system
- Interview of the second second sec
- (i) **Note:** For UL Residential Fire applications compliant with UL985 6th edition the following guidelines shall be respected when the equipment is used as a combination alarm system for fire and burglary protection:
  - Fire alarm detection devices shall not be powered from the same AUX output (control panel, zone expander, power supply) as burglary alarm initiating devices.

- Power supply wiring for Fire Alarm Detection devices (Smoke Detectors, CO Detectors) shall be connected to the control panel AUX output (located on the main control panel board assembly).
- Power supply wiring for Burglary Alarm Initiating devices (Motion detectors, magnetic contacts, glass break detectors, etc.) shall be connected to the compatible Power Supply Modules AUX outputs (located on the power supply module board assembly e.g. HSM3350, HSM3204CX) or Expander Module AUX output(located on the expander module board assembly, for example, HSM3408).

# Innovation, Scientific and Economic Development Canada (ISED) Statement

NOTICE: This Equipment, HS3032/HS3128/HS3248, meets the applicable ISED Canada Terminal Equipment Technical Specifications. This is confirmed by the registration number. The abbreviation, IC, before the registration number signifies that registration was performed based on a Declaration of Conformity indicating that ISED Canada technical specifications were met. It does not imply that Industry ISED approved the equipment.

NOTICE: The Ringer Equivalence Number (REN) for this terminal equipment is 0.1. The REN assigned to each terminal equipment provides an indication of the maximum number of terminals allowed to be connected to a telephone interface. The termination on an interface may consist of any combination of devices subject only to the requirement that the sum of the Ringer Equivalence Numbers of all devices does not exceed five.

HS3032 Registration number: IC: 160A-HS3256

HS3128 Registration number IC: 160A-HS3256.

HS3248 Registration number IC: 160A-HS3256.

L'indice d'équivalence de la sonnerie (IES) sert à indiquer le nombre maximal de terminaux qui peuvent être raccordés à une interface téléphonique. La terminaison d'une interface peut consister en une combinaison quelconque de dispositifs, à la seule condition que la somme d'indices d'équivalence de la sonnerie de tous les dispositifs n'excède pas 5.

## SIA False Alarm Reduction Installations: Quick Reference

Minimum required system consists of one Control unit model HS3032, HS3128, or HS3248, and any one of the compatible listed keypads (refer to Model comparison).

The following wireless keyfobs can also be used in SIA compatible installations: PG9929, PG9939,PG9949.

(i) **Note:** For models PG9929 and PG9939, the panic/emergency key shall be disabled for SIA compliant installations.

For a list of the default values programmed when the unit is shipped from the factory, and for other programming information, refer to the following table.

The following optional subassembly modules also bear the SIA CP-01-2014 classification and may be used if desired: HSM2108 zone expander, HSM2208 PGM output module, HSM2300 auxiliary power supply, HSM2204 output module, HSM2HOST9 2-way wireless transceiver, PG9901 indoor siren, PG9911 outdoor siren, and LE9080/3G9080/3H9080 cellular and PSDN communication module.

#### Caution

• For SIA FAR installations use only modules/devices that are listed on this page.

- Fire Alarm Verification feature (Auto Verified Fire Zone type [025]) is not supported on 2wire smoke detector zones and smoke detectors connected to the COSMOD4W module. This feature may be enabled only for 4-wire smoke detectors connected directly to control panel's fire zones and wireless detectors PG9916/PG9926. The fire alarm delay is 60s.
- Call Waiting Cancel (Section [382], option 4) on a non-Call Waiting line will prevent successful communication to the supervising station.
- All system smoke detectors must be tested annually by conducting an Installer Walk Test. Prior to exiting Walk Test mode, a sensor reset must be done on the system, [\*][7][2], to reset all latching 4-wire smoke detectors. Refer to the installation instructions supplied with the detector for details.

#### Notes

- Programming at installation may be subordinate to other UL requirements for the intended application.
- Cross zones have the ability to individually protect the intended area (e.g. motion detectors which overlap).
- Cross zoning is not recommended for line security Installations nor is it to be implemented on exit/entry zones.
- This control panel has a communication delay of 30 seconds. It can be removed or increased up to 45 seconds by the end user with installer consultation.
- The system shall be installed with the sounding device activated and the communicator enabled for transmission using SIA or CID format.
- ULC commercial burglary installations require DEOL resistors.

#### SIA Quick Reference Table

| Table 47: | Table 5 | 5 SIA | auick | reference    |
|-----------|---------|-------|-------|--------------|
|           | TUDIC S | JUN   | quick | I CICI CIICC |

| SIA Feature<br>Programming Section                                                   | Comments                                                                                                    | Range/Default                                 | Requirement                |
|--------------------------------------------------------------------------------------|----------------------------------------------------------------------------------------------------|-----------------------------------------------|----------------------------|
| Exit Time<br>[005]>[001], option 3                                                   | Access to Entry and Exit<br>delays and Bell Time<br>Out for the system.                                                                                | Range:45- 255 seconds<br>Default: 60 sec.     | Required<br>(programmable) |
| Exit Delay Restart<br>[018], option 7                                                | Opening a Delay<br>zone door after it has<br>already been opened<br>and closed during an<br>exit delay restarts the<br>exit delay timer.               | Default: Enabled                              | Required                   |
| Auto Stay Arm on Un-<br>vacated Premises<br>[001]>[001]-[248] Zone<br>type 05, 06,09 | Function key: Forces<br>the system to arm<br>in Stay mode if the<br>occupant does not<br>exit the premises after<br>pressing the Away<br>function key. | If no exit after full arm<br>Default: Enabled | Required                   |

| SIA Feature<br>Programming Section                                                                   | Comments                                                                                                    | Range/Default                                | Requirement                |
|----------------------------------------------------------------------------------------------------|----------------------------------------------------------------------------------------------------|----------------------------------------------|----------------------------|
| Exit Time and Progress<br>Annunciation/Disable<br>or Remote Arming<br>[861]>[001]-[005],<br>option 4 | System times and<br>audible exit beeps can<br>be disabled when using<br>the wireless key to stay<br>arm the system. When<br>away arming, audible<br>exit beeps can not be<br>disabled.<br>For remote arming<br>(using keyfob), it is<br>possible to program<br>the instant stay arm<br>(no exit delay). By<br>default this option is<br>OFF.<br>When arming/<br>disarming with keyfob<br>the bell squawk option<br>shall be enabled.<br>The Bell shall be tested<br>daily. Alternate option<br>is to have bell squawk<br>enabled for arming/<br>disarming | Default: Enabled                             | Allowed                    |
| Entry delay(s)<br>[005]>[001]-[008],<br>options 1 and 2                                              | Access to entry and exit<br>delays and bell time<br>out for the system<br>Note: Combined<br>entry delay and<br>communications<br>delay (abort win-                                                                                                    | Range: 30 sec. to 4 min.<br>Default: 30 sec. | Required<br>(programmable) |
| Abort Window for Non-<br>Fire zones                                                                  | Access to zone<br>attributes, i.e.,                                                                                                    | Default: Enabled                             | Required                   |
| [002]>[001]-[248],<br>option 7 ON                                                                    | swinger shutdown,<br>transmission delay<br>and cross zone. May<br>be disabled by zone or<br>zone type.                                                                                                    |                                              |                            |

| SIA Feature           |                          |                      |                |  |  |
|-----------------------|--------------------------|----------------------|----------------|--|--|
| Programming Section   | Comments                 | Range/Default        | Requirement    |  |  |
| Abort Window Time -   | Access to the            | Range: 00 - 45 sec.  | Required       |  |  |
| for Non-Fire zones    | programmable delay       | Default: 30 sees     | (programmable) |  |  |
| [377]>[002], option 1 | before communicating     |                      |                |  |  |
|                       | alarms                   |                      |                |  |  |
|                       | Note: Combined           |                      |                |  |  |
|                       | communications           |                      |                |  |  |
|                       | delay (abort win-        |                      |                |  |  |
|                       | exceed 60 seconds.       |                      |                |  |  |
| Abort Annunciation    | An audible tone is       | Hard-coded ON        | Required       |  |  |
|                       | generated when an        |                      |                |  |  |
|                       | alarm is aborted         |                      |                |  |  |
|                       | during the abort         |                      |                |  |  |
|                       | window.                  |                      |                |  |  |
| Duress Feature        | When this feature is     | Default: N           | Required       |  |  |
| [*][5]> master code>  | enabled, selected user   |                      |                |  |  |
| user 2-95> 5> 2       | codes send a duress      |                      |                |  |  |
|                       | central station when     |                      |                |  |  |
|                       | used to perform any      |                      |                |  |  |
|                       | function on the system.  |                      |                |  |  |
|                       | Section [019], option    |                      |                |  |  |
|                       | [6] must be enabled.     |                      |                |  |  |
| Cancel Window         | Access to the            | Range: 005-255       |                |  |  |
| [377]>[002], option 6 | communications cancel    | Default: 005         |                |  |  |
|                       | duration must be 5       |                      |                |  |  |
|                       | minutes.                 |                      |                |  |  |
| Cancel Annunciation   | Access to the reporting  | A Cancel was         | Required       |  |  |
| [308]>[001], option 8 | code for Alarm           | transmitted          | •              |  |  |
|                       | Canceled.                | Default: Enabled     |                |  |  |
| Cross Zoning          | Enables cross zoning     | Programming required | Required       |  |  |
| [042]>Selection 3,    | for entire system.       | Default: Disabled    |                |  |  |
| option 002            | Zones can be enabled     |                      |                |  |  |
|                       | for cross zoning via     |                      |                |  |  |
|                       | in sections [002][101] - |                      |                |  |  |
|                       | [248].                   |                      |                |  |  |
| Burglary Verification | Access to the            | Range: 000-255 sec.  | Allowed        |  |  |
| Timer                 | programmable Cross       | Default: 60 seconds  |                |  |  |
| [005]>[000], option 3 | Zone timer.              |                      |                |  |  |

| SIA Feature<br>Programming Section                                     | Comments                                                                                                    | Range/Default                                      | Requirement                |
|------------------------------------------------------------------------|----------------------------------------------------------------------------------------------------|----------------------------------------------------|----------------------------|
| Swinger Shutdown for<br>Alarms<br>[377]>[001], option 1                | Access to the swinger<br>shutdown limit for<br>zone alarms.<br>For all non-fire zones,<br>shut down at 1 to 6<br>trips.                               | Default: 2 trips                                   | Required<br>(programmable) |
| Swinger Shutdown<br>Enable<br>[002]>[001] - [248],<br>option 6 ON      | Access to swinger<br>shutdown,<br>transmission delay and<br>cross zone attributes.<br>Zone attribute option<br>6 (Swinger Shutdown<br>enabled) is ON. | Non-police response<br>zones<br>Default: Enabled   | Allowed                    |
| 24-Hr. Auto-verified<br>Fire<br>[001]>[001]-[248], Zone<br>type 025 ON | Access to 24-Hr. Auto-<br>verified Fire.<br>Activates if Not<br>restored within the<br>specified time.                                                | Must choose zone type<br>for application           | Required                   |
| Call Waiting Cancel<br>[382], option 4 OFF                             | Access to the dialing<br>sequence used to<br>disable call waiting.<br>Call waiting string can<br>be programmed in<br>[304].                           | Depends on user<br>phone line<br>Default: Disabled | Required                   |
| System Test:<br>[*][6] Master Code,<br>option 04                       | The system activates all<br>keypad sounders, bells<br>or sirens for 2 seconds<br>and all keypad lights<br>turn on. Refer to user<br>manual.           |                                                    |                            |
| Walk Test Mode:<br>[*][8][Installer code]<br>[901]                     | This mode is used to<br>test each zone on the<br>system for proper<br>functionality.                                                                  |                                                    |                            |
| Walk Test<br>Communications<br>[382], option 2                         | Enables<br>communication of zone<br>alarms while walk test<br>is active.                                                                              | Default: Disabled                                  |                            |

| SIA Feature<br>Programming Section                                        | Comments                                                                                                    | Range/Default | Requirement |  |  |  |
|---------------------------------------------------------------------------|----------------------------------------------------------------------------------------------------|---------------|-------------|--|--|--|
| Walk Test Start/ End<br>Reporting Codes<br>[308][401], options 1<br>and 2 | Access to the reporting codes for walk test start and end times.                                                                                                    |               |             |  |  |  |
| Duress Code                                                               | Duress codes function the same as user access codes, except they<br>transmit a duress reporting code when used to perform any function on<br>the system. Duress codes cannot be used to access [*][5], [*][6] or [*][8]<br>menus.<br>Duress codes are created by the master user or supervisor users |               |             |  |  |  |

## European EN50131 Compliance Statement

This Product (HS3032/HS3128/HS3248) meets the requirements of Grade 3, Class II equipment as per EN50131-1:2006 + A1:2009 + A2:2017 Standards. The Model HS3032, HS3128, HS3248 Control Panel has been certified by Telefication according to EN50131-1: 2006 +A1:2009+A2:2017, EN50131-3:2009 Type B, EN50131-6:2017 Type A, EN50131-10, EN50136-2:2013 ATS SP3 (dialer), SP4 (Ethernet), DP2 (dialer and Ethernet), DP3 (Ethernet and plug-in cellular) when installed in enclosure models HSC3020C or HSC3020CP.

(i) Note: Models HS3032P, HS3128P, HS3248P consisting of control panel board assembly HS3032, HS3128, HS3248 with HSM2HOST8 Wireless Transceiver mounted in the HSC3020CP plastic enclosure meets the requirements of Grade 2, Class II equipment as per EN50131-1:2006 + A1:2009 + A2:2017 Standards. The model HS3032P, HS3128P, HS3248P has been certified by Telefication according to EN50131-1: 2006 +A1:2009+A2:2017, EN50131-3:2009 Type B, EN50131-6:2017 Type A, EN50131-10, EN50136-2:2013 Grade 2, Class II, ATS SP3 (dialer), SP4 (Ethernet), DP2 (dialer and Ethernet), DP3 (Ethernet and plug-in cellular) when installed in enclosure models HSC3020CP.

This product is suitable for use in systems with the following notification options:

- A - use of two remotely powered warning devices and one ATS SP3 required (internal dialer or ethernet or plug-in cellular module)

- B - use of one self-powered warning device and one ATS SP3 required (internal dialer or ethernet or plug-in cellular module)

- C - use of dual path ATS DP2 required (any combination of internal dialer and ethernet and/or cellular module)

- D - use of an ATS SP4 required (internal ethernet or plug-in cellular module with encryption enabled)

- E - use of dual path ATS DP3 required (combination of internal ethernet and plug-in cellular module with encryption enabled)

For EN50131 compliant installations, with alarm control panels HS3032, HS3128 and HS3248, only the intrusion portion of the alarm system may be activated.

For EN50131 compliant installations, the following functions must be disabled:

- Fire Alarm
- CO Alarm
- Auxiliary (Medical) Alarm functions
- In Section 861-21, options 1 and 2 must be off.

For EN50131 compliant installations, the following zone types must not be used:

| Zone number | Zone type                 | Zone number | Zone type             | Zone number | Zone type                   |
|-------------|---------------------------|-------------|-----------------------|-------------|-----------------------------|
| 007         | Delayed 24-<br>Hour Fire  | 041         | 24-Hour CO            | 049         | 24-Hour Flood               |
| 008         | Standard 24-<br>Hour Fire | 045         | 24-Hour Heat          | 052         | 24-Hour Non-<br>Alarm       |
| 025         | Auto Verified<br>Fire     | 046         | 24-Hour<br>Medical    | 056         | 24-Hour High<br>Temperature |
| 027         | Fire<br>Supervisory       | 047         | 24-Hour<br>Emergency  | 057         | 24 Hour Low<br>Temperature  |
| 040         | 24-Hour Gas               | 048         | 24-Hour<br>Sprinkler* | 071         | Door Bell                   |

In this configuration, no non-mandatory events are generated in the Event Buffer and compliance with minimum 500 mandatory events storage (Grade 3) is ensured as per 8 - FTC Audible Bell.10.1 in EN50131-3. Compliance labeling should be removed or adjusted if non-compliant configurations are selected.

Notes for EN50136-1:2012 compliant installations - applicable to integrated phone line and Ethernet communicator only.

The communicator operates in pass-through mode and it does acknowledge the alarm to the compatible control panel after an acknowledgement has been received from the compatible alarm receiver.

- 1. The integrated communicator is monitored by the control panel and is programmed via the menu available from the compatible keypad connected to the alarm control panel HS3032, HS3128, HS3248.
- 2. The communicaton path is immune to conducted and radiated RF fields, with levels up to 10V/m as tested per EN50130-4 Standard.
- 3. The control panel with integrated communication module conforms with radiated emissions levels for Class B equipment as per standards EN61000-6-3/EN55032/CISPR32.
- 4. The control panel has two integrated communication paths: Phone line dialer and Ethernet (IP) communication path. These can be used in an ATS with the following categories:
  - Single Path mode SP3 (Phone line dialer) or SP4 (IP path), or
  - Dual Path mode DP2 integrated Ethernet (IP) path in conjunction with the compatible control panel HS3032/HS3128/HS3248 integrated PSTN communicator, or
  - Dual Path DP3 integrated Ethernet (IP) path in conjunction with the plug-in cellular module 3G9080-EU or GS9080.
- 5. The integrated Ethernet (IP) communication path uses sequential authentication for substitution security and encryption AES128 bit for information security. The AES128-bit key is validated by NIST, Certificate No. 5371.
6. The integrated communicators have been tested for compliance in conjunction with the following applicable standards: EN50136-1:2012, EN50136- 2:2013, EN50131-10:2014, Grade 3, Class II, ATS configuration: SP3, DP2, DP3. For EN50131-1:2006/A1:2009 /A2:2017 compliant installations, the following programming options must be set as described: Supervision heartbeat set to 180 seconds for SP4 and DP3 configuration, along with the ARC receiver supervison window set to 180 seconds. For DP2 configuration, the supervison must be set to 30 minutes.

This product is in conformity with the Electromagnetic Compatibility Directive 2014/30/EU, the Low Voltage Directive 2014/35/EU, and the RoHS3 Directive (EU) 2015/863.

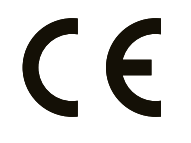

The product is labelled with the CE mark as proof of compliance with the above mentioned European Directives. Also, a CE declaration of conformity (DoC) for this product can be found at <u>http://www.dsc.com</u> under the Agency Listings section.

#### Additional notes for EN50131 compliant installations

The alarm system can be set/unset with 6 or 8-digit user access codes, or using compatible wireless keys. During the arming/setting procedure, a setting indication is provided (exit delay annunciation). The setting is prevented if an alarm, trouble, or tamper condition exists. An indication is given if the system fails to set following the initiation of the setting procedure. The option to override a condition that prevents setting for the respective set period is provided. Override is possible using a valid user access code. When the system is set, a 30 second timer begins. The Armed LED on the keypad remains on for 30 seconds. When the system is in the set state, opening the door to the entry/exit route initiates the entry procedure. The system is unset using a valid user access code or an enrolled compatible wireless key. The alarm system does not support prioritization for indications. Masking signals are processed as intruder signals.

#### **UK Compliance Statement**

In the UK this product is suitable for use in systems installed to conform to PD 6662:2017 at Grade 3 and environmental class II with the following notification options: A, B, C, D, E. Where HS3032, HS3128 and HS3248 are used with a single path signaling method (such as the Integrated Digital Dialer), please note the following limitation:

# IMPORTANT -Your attention is drawn to the fact that failure or compromise of single path signaling cannot be passed to the police. While the failure persists, subsequent alarms cannot be notified to the alarm receiving centre and passed to the police.

#### Setting Methods

The HS3032, HS3128 and HS3248 are capable to support the completion of the full setting procedure by the following methods:

a) push button switch, mounted outside the supervised premises; or b) protective switch (i.e., door contact) fitted to the final exit door of the alarmed premises or area. The setting procedure is a two-stage process of initiating the setting procedure within the supervised premises (e.g., using Mini Prox Tag (MPT) or user code) followed by completion of setting by one of the two methods mentioned above. Please check with the Installer which method has been enabled for your system.

#### Unsetting Methods

The HS3032, HS3128 and HS3248 is capable to support the following unsetting methods in accordance with BS8243:

6.4.2 Prevention of entry to the supervised premises before the alarm system is unset. Unsetting using remote key before entering the supervised premises causes or permits the initial entry door to be unlocked.

6.4.5 Completion of unsetting using a digital key (e.g., MPT or PG8929, PG8939, PG8949) either before entering the protected premises (use PG8929, PG8939, PG8949) or after entering the protected premises (use MPT). The entry delay is activated if the initial entry door is opened before the HS3032/HS3128/HS3248 have been unset. During the entry time, it is possible to unset the alarm system using a digital key only. Complete unsetting before programmed entry delay expires.

#### IMPORTANT - If using a remote device to remotely set/unset your intruder alarm system, your attention is drawn to the fact that whenever a premises is unattended but its intruder alarm system(s) is (are) not fully set, any related insurance cover might be inoperative. For advice on this matter, consult your insurer(s)."

The CIE and notification equipment should be located and supervised to minimize the risk of vandalism or sabotage. It is preferable for the CIE, signaling and network equipment to be located in an area where a confirmed activation will be generated.

HS3032, HS3128 and HS3248 are compliant with criteria for sequentially confirmed intruder alarm systems as per Standard BS8243:2010.

#### For an alarm condition to be regarded as sequentially confirmed:

a) The HS3032, HS3128 and HS3248 should be configured so that at least two separate alarm conditions are reported, each originating from an independent detector within the confirmation time; Section [042] option 003 (Sequential Detection), section [005]>[000], Burglary Verification. Timer set to a value between 30 and 60.

b) The two detectors should either be of:

1) different technologies which are permitted to have overlapping areas of coverage; or

2) the same single technology and not have overlapping areas of coverage.

To be regarded as independent, each detector should be configured to report alarm conditions separately to the HS3032, HS3128 and HS3248.

# The HS3032, HS3128 and HS3248 are capable of supporting the completion of the full setting procedure by one of the following methods:

a) push button switch mounted outside the supervised premises. Instructions to be provided for the zone type to be programmed for the key arming; or

b) protective switch (i.e., door contact) fitted to the final exit door of the alarmed premises or area. Use zone type 016 (Final Door Set) for the final exit door.

In this case the setting procedure is a two-stage process of initiating the setting procedure within the supervised premises (e.g., using wireless key PG8929,PG8939, PG8938, PG8949 or user code) followed by completion of setting by one of the two methods described above. This prohibits the use of a timed exit procedure.

If a protective switch (i.e. door contact) is used as the method of completion of setting, then the keypad should be sited near to the final exit door so that the IAS can be unset promptly. Where appropriate, additional internal audible indications (PG8911 indoor sirens) should be provided so that persons within a building are informed that the HS3032, HS3128 and HS3248 are due to be set. Additional keypads should be provided, where appropriate, so that if the alarm panel is set there are means available locally within the supervised premises to unset the system.

HS3032, HS3128 and HS3248 are capable of supporting the following unsetting methods in accordance with BS8243:

6.4.2 Prevention of entry to the supervised premises before the HS3032, HS3128 and HS3248 are unset. Unsetting using PG8929,PG8939, PG8938, PG8949 wireless key before entering the supervised premises causes or permits the initial entry door to be unlocked. Program PGM1 or

PGM2 in Section [009] to activate when system is disarmed and release the mag-lock on the entry door.

# UL/ULC Wiring Diagram

HS3032, HS3128, and HS3248 UL/ULC wiring diagram (North America only)

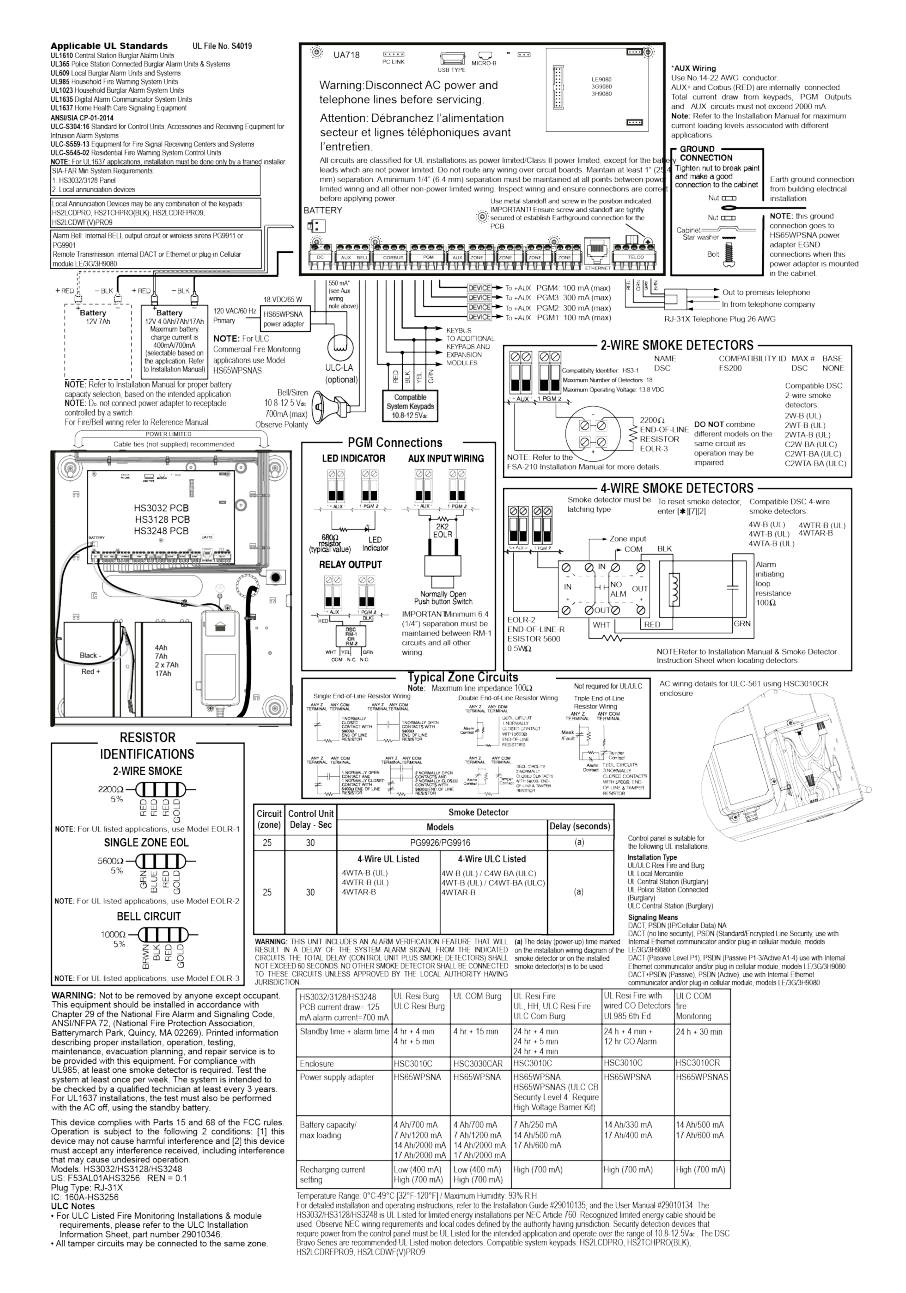

# Specifications

The following table outlines the specifications of the PowerSeries Pro alarm controller.

| Feature                                           | Description                                                                                                    |
|---------------------------------------------------|----------------------------------------------------------------------------------------------------|
| Zone<br>configuration                             | 32, 128, or 248 wireless zones.                                                                                                    |
|                                                   | Up to 8 hardwired zones.                                                                                                    |
|                                                   | 41 zone types.                                                                                                    |
|                                                   | 15 programmable zone attributes.                                                                                                    |
|                                                   | Normally closed, SEOL, DEOL, and TEOL resistor.                                                                                                    |
|                                                   | Fully supervised hardwired zone expansion using the HSM2108 or HSM3408.                                                                                                    |
|                                                   | Fully supervised wireless zone expansion using the HSM2HOST 2 way wireless integration module, or the HS2LCDRFPROx keypad.                                                                                                    |
| Access codes                                      | 4, 6, or 8 digit codes.                                                                                                    |
|                                                   | Up to 1003 access codes.                                                                                                    |
|                                                   | Note: For EN50131-1 Grade 2 compliant systems using 100 access codes or less, 6 digit codes must be used. If using more than 100 access codes, 8 digit codes must be used. For EN50131-1 Grade 3 compliant systems 8 digit codes must be used. |
|                                                   | Programmable attributes.                                                                                                    |
| Warning devices                                   | 2 remote, wireless warning devices.                                                                                                    |
|                                                   | Programmable as steady, pulsed, temporal 3, or temporal 4<br>For NFA2P certified systems the delay for operating the warning device shall be<br>set to max. 10 min.                                                                            |
| Memory                                            | CMOS EEPROM.                                                                                                    |
|                                                   | Retains programming information and system status on AC or battery failure for 20 years minimum (not verified by UL).                                                                                                    |
| Power supply -                                    | HS65WPS - mounted in the same enclosure, permanently connected.                                                                                                    |
| North America                                     | HS65WPSNA - mounted in the same enclosure or outside, cord connected.                                                                                                    |
|                                                   | HS65WPSNAS - hardwired, use in ULC Commercial Burg Security Level IV and ULC Commercial Fire Monitoring applications.                                                                                                    |
|                                                   | Primary: 120 VAC, 60 Hz, Energy Efficiency Class VI.                                                                                                    |
|                                                   | Secondary: 18 VDC, 3.6 A Limited Power Source (LPS).                                                                                                    |
| Power Supply -                                    | HS65WPS - mounted in the same enclosure, permanently connected.                                                                                                    |
| International/<br>AUS/NZ                          | Primary: 100 VAC to 240 VAC, 50 Hz, 1.7 A, Energy Efficiency Class VI.                                                                                                    |
|                                                   | Secondary: 18 VDC, 3.6 A, LPS.                                                                                                    |
|                                                   | Note: For installations using the power supply module mounted inside the cabinet, replace fuse only with the same type (20 mm) rated new fuse rating 250 V / 3.15 A slow blow.                                                                 |
| Regulated power<br>supply                         | 3.6 A regulated, supervised.                                                                                                    |
|                                                   | Type A as per EN50131-6 Standard.                                                                                                    |
|                                                   | FET protected for Bell, Aux+ and Battery terminals.                                                                                                    |
|                                                   | Reverse battery detection/protection.                                                                                                    |
|                                                   | Supervision for input power and low battery.                                                                                                    |
|                                                   | Normal and high current battery charge options.                                                                                                    |
|                                                   | Supervised battery charging circuit.                                                                                                    |
| Current draw<br>- control panel<br>board assembly | 120 mA (nominal).                                                                                                    |

| Feature                                  | Description                                                                                                    |
|------------------------------------------|----------------------------------------------------------------------------------------------------|
| Bell output                              | 10.8 VDC to 12.5 VDC (UL/ULC applications).                                                                                                    |
|                                          | 10 VDC to 14 VDC (EN applications).                                                                                                    |
|                                          | 700 mA supervised (1 k $\Omega$ ), current limited at 2 A.                                                                                                    |
|                                          | Steady, pulsed, temporal 3, or temporal 4 cadences.                                                                                                    |
|                                          | Short circuit detection (hardware and software).                                                                                                    |
| Aux +                                    | 10.8 VDC to 12.5 VDC (UL/ULC applications).                                                                                                    |
|                                          | 10 VDC to 14 VDC (EN applications).                                                                                                    |
|                                          | 2 A current (shared with Corbus and PGM outputs).                                                                                                    |
|                                          | 600 mVp-p max. output ripple voltage.                                                                                                    |
|                                          | Onboard programmable outputs.                                                                                                    |
|                                          | PGM overcurrent protection.                                                                                                    |
|                                          | Over voltage protection.                                                                                                    |
| Battery                                  | 12 V sealed lead acid, rechargeable.                                                                                                    |
|                                          | Maximum standby time: Refer to Aux loading and battery selection for each type of application.                                                                                                    |
|                                          | Recharges to 80% in 72 hr.                                                                                                    |
|                                          | Recharging rate: 400 mA (12 hours max.), 700 mA (24 hour backup).                                                                                                    |
|                                          | 24 hr (UL) backup time.                                                                                                    |
|                                          | 3 to 5 year lifespan.                                                                                                    |
|                                          | Low battery trouble indication threshold 11.3 VDC.                                                                                                    |
|                                          | 12.5 V restore voltage.                                                                                                    |
|                                          | Self-reseting FETs for short/overcurrent protection on the circuit board.                                                                                                    |
|                                          | Internal clock locked to the internal Real Time Clock.                                                                                                    |
|                                          | Main board current draw: HS3032/HS3128/HS3248 (no alternate communicator) standby 100 mA DC. HS3032/HS3128/HS3248, (including plug-in communicator) standby 120 mA DC.                                                                                                    |
|                                          | The standby battery does not automatically recharge on reconnection of the AC mains (external power supply) if the battery terminal voltage is less than 9.6 VDC. The minimum energy level of the standby battery in a charged state (as a percentage of the rated capacity for the range of batteries that can be used with the power supply) is 90% for 17 Ah batteries. |
| Environmental<br>operating<br>conditions | Temperature range: UL/ULC: 0°C to +49°C (32°F to 120°F), For EN50131<br>applications: -10°C to +55°C                                                                                                    |
|                                          | Relative humidity: 5% to 93% RH non-condensing                                                                                                    |
|                                          | The alarm panel is not suitable for use external to the supervised premises.                                                                                                    |
| Alarm transmitter<br>equipment           | Digital dialer integral to the main control board                                                                                                    |
|                                          | Supports SIA and Contact ID                                                                                                    |
|                                          | Complies with TS203 021-1, -2, -3 Telecom equipment requirements and EN50136-1, EN50136-2, ATS SP3, DP2 (when used in conjunction with Ethernet and/or Cellular paths).                                                                                                    |

| Feature               | Description                                                                                                    |
|-----------------------|----------------------------------------------------------------------------------------------------|
|                       | The integral Ethernet communication port and optional plug-in cellular module<br>(models 3G9080, 3H9080, LE9080 for UL/ULC and 3G9080-EU, GS9080 for<br>EN50131 applications) can be installed in the same enclosure and configured |
|                       | as primary or back-up, with AES 128-bit encryption.                                                                                                    |
|                       | Compliant with EN50136-1, EN50136-2 ATS configurations SP4, DP3.                                                                                                    |
| System<br>supervision | AC power failure                                                                                                    |
|                       | Zone trouble                                                                                                    |
|                       | Fire trouble                                                                                                    |
|                       | Telephone line trouble                                                                                                    |
|                       | Communicator trouble                                                                                                    |
|                       | Low battery condition                                                                                                    |
|                       | RF jam                                                                                                    |
|                       | AUX power supply fault                                                                                                    |
|                       | Failure to communicate                                                                                                    |
|                       | Module fault (supervisory or tamper)                                                                                                    |
|                       | System overcurrent                                                                                                    |
| Additional            | 2-way wireless device support                                                                                                    |
|                       | Visual verification (images + audio)*                                                                                                    |
|                       | Proximity tag support                                                                                                    |
|                       | PGM scheduling                                                                                                    |
|                       | Quick arming                                                                                                    |
|                       | User, partition, module, zone and system labels                                                                                                    |
|                       | Soak test*                                                                                                    |
|                       | Programmable system loop response                                                                                                    |
|                       | Keypad and panel software versions viewable through keypad                                                                                                    |
|                       | Doorbell zone type                                                                                                    |
|                       | Power unit failure                                                                                                    |
|                       | Low battery PGM type                                                                                                    |
|                       | * Feature not evaluated by UL/ULC.                                                                                                    |

# Locating detectors and escape plan

#### Locating detectors and escape plan

The following information is for general guidance only, consult local fire codes and regulations when locating and installing smoke and CO alarms.

#### Smoke Detectors

Research has shown that all hostile fires in homes generate smoke to a greater or lesser extent. Experiments with typical fires in homes indicate that detectable quantities of smoke precede detectable levels of heat in most cases. For these reasons, smoke alarms should be installed outside of each sleeping area and on each story of the home. Additional smoke alarms beyond those required for minimum protection should be installed.

Additional areas that should be protected include: the basement; bedrooms, especially where smokers sleep; dining rooms; furnace and utility rooms; and any hallways not protected by the required units. On smooth ceilings, detectors may be spaced 9.1 m (30 feet) apart as a guide. Other spacing may be required depending on ceiling height, air movement, the presence of joists, uninsulated ceilings, etc. Consult National Fire Alarm Code NFPA 72, CAN/ULC-S553-02 or other appropriate national standards for installation recommendations.

- Do not locate smoke detectors at the top of peaked or gabled ceilings; the dead air space in these locations may prevent the unit from detecting smoke.
- Avoid areas with turbulent air flow, such as near doors, fans or windows. Rapid air movement around the detector may prevent smoke from entering the unit.
- Do not locate detectors in areas of high humidity.
- Do not locate detectors in areas where the temperature rises above 38°C (100°F) or falls below 5°C (41°F).

Smoke detectors should always be installed in USA in accordance with Chapter 29 of NFPA 72, the National Fire Alarm Code.

Where required by applicable laws, codes, or standards for a specific type of occupancy, approved single- and multiple-station smoke alarms shall be installed as follows:

- 1. In all sleeping rooms and guest rooms.
- 2. Outside of each separate dwelling unit sleeping area, within 6.4 m (21 ft) of any door to a sleeping room, the distance measured along a path of travel.
- 3. On every level of a dwelling unit, including basements.
- 4. On every level of a residential board and care occupancy (small facility), including basements and excluding crawl spaces and unfinished attics.
- 5. In the living area(s) of a guest suite.
- 6. In the living area(s) of a residential board and care occupancy (small facility).

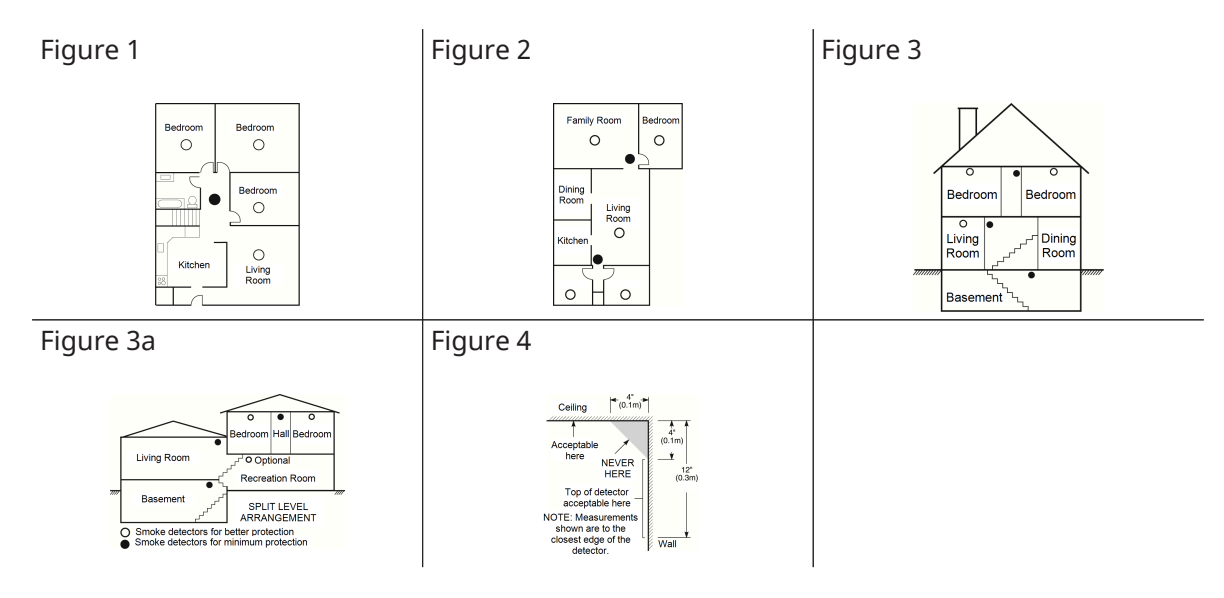

#### Fire Escape Planning

There is often very little time between the detection of a fire and the time it becomes deadly. It is thus very important that a family escape plan be developed and rehearsed.

- 1. Every family member should participate in developing the escape plan.
- 2. Study the possible escape routes from each location within the house. Since many fires occur at night, special attention should be given to the escape routes from sleeping quarters.
- 3. Escape from a bedroom must be possible without opening the interior door.

Consider the following when making your escape plans:

- Make sure that all border doors and windows are easily opened. Ensure that they are not painted shut, and that their locking mechanisms operate smoothly.
- If opening or using the exit is too difficult for children, the elderly or handicapped, plans for rescue should be developed. This includes making sure that those who are to perform the rescue can promptly hear the fire warning signal.
- If the exit is above the ground level, an approved fire ladder or rope should be provided as well as training in its use.
- Exits on the ground level should be kept clear. Be sure to remove snow from exterior patio doors in winter; outdoor furniture or equipment should not block exits.
- Each person should know the predetermined assembly point where everyone can be accounted for (e.g., across the street or at a neighbor's house). Once everyone is out of the building, call the fire department.
- A good plan emphasizes quick escape. Do not investigate or attempt to fight the fire, and do not gather belongings as this can waste valuable time. Once outside, do not re-enter the house. Wait for the fire department.
- Write the fire escape plan down and rehearse it frequently so that should an emergency arise, everyone will know what to do. Revise the plan as conditions change, such as the number of people in the home, or if there are changes to the building's construction.
- Make sure your fire warning system is operational by conducting weekly tests. If you are unsure about system operation, contact your installer.

• We recommend that you contact your local fire department and request further information on fire safety and escape planning. If available, have your local fire prevention officer conduct an in-house fire safety inspection.

Figure 5

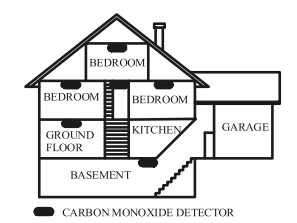

#### Carbon Monoxide Detectors

Carbon monoxide is colorless, odorless, tasteless, and very toxic, it also moves freely in the air. CO detectors can measure the concentration and sound a loud alarm before a potentially harmful level is reached. The human body is most vulnerable to the effects of CO gas during sleeping hours; therefore, CO detectors should be located in or as near as possible to sleeping areas of the home. For maximum protection, a CO alarm should be located outside primary sleeping areas or on each level of your home. Figure 5 indicates the suggested locations in the home.

Do NOT place the CO alarm in the following areas:

- Where the temperature may drop below -10°C or exceed 40°C
- Near paint thinner fumes
- Within 5 feet (1.5 m) of open flame appliances such as furnaces, stoves and fireplaces
- In exhaust streams from gas engines, vents, flues or chimneys
- In close proximity to an automobile exhaust pipe; this will damage the detector

PLEASE REFER TO THE CO DETECTOR INSTALLATION AND OPERATING INSTRUCTION SHEET FOR SAFETY INSTRUCTIONS AND EMERGENCY INFORMATION.

# **New Features Listing**

Version 1.2

- Support for 32 keypads and 32 partitions for HS3248 model
- Support for 30 HSM3408 modules
- Support 32 HS2TCH keypads
- Support for 16 HS2LCDWF keypads
- Support for 16 HSM3204CX modules for the HS3248 panel
- Communicator installer code added for option [851][011]
- Native support for PGx309
- Support for Alarm Install PSP and PowerManage end user app
- DLS Access Code editing available during account creation
- Communicator default options [851][999] and section [993]

Version 1.3

- Support for video on demand using ITv2
- Support for a maximum of eight zones association to PIR Camera

# Limited warranty

#### Limited warranty

Digital Security Controls (DSC) warrants the original purchaser that for a period of twelve months from the date of purchase, the product shall be free of defects in materials and workmanship under normal use. During the warranty period, DSC shall, at its option, repair or replace any defective product upon return of the product to its factory, at no charge for labour and materials. Any replacement and/or repaired parts are warranted for the remainder of the original warranty or ninety (90) days, whichever is longer. The original purchaser must promptly notify DSC in writing that there is defect in material or workmanship, such written notice to be received in all events prior to expiration of the warranty period. There is absolutely no warranty on software and all software products are sold as a user license under the terms of the software license agreement included with the product. The Customer assumes all responsibility for the proper selection, installation, operation and maintenance of any products purchased from DSC. Custom products are only warranted to the extent that they do not function upon delivery. In such cases, DSC can replace or credit at its option.

#### **International Warranty**

The warranty for international customers is the same as for any customer within Canada and the United States, with the exception that DSC shall not be responsible for any customs fees, taxes, or VAT that may be due.

#### Warranty Procedure

To obtain service under this warranty, please return the item(s) in question to the point of purchase. All authorized distributors and dealers have a warranty program. Anyone returning goods to Digital Security Controls must first obtain an authorization number. Digital Security Controls will not accept any shipment whatsoever for which prior authorization has not been obtained.

#### **Conditions to Void Warranty**

This warranty applies only to defects in parts and workmanship relating to normal use. It does not cover:

- damage incurred in shipping or handling;
- damage caused by disaster such as fire, flood, wind, earthquake or lightning;
- damage due to causes beyond the control of DSC such as excessive voltage, mechanical shock or water damage;
- damage caused by unauthorized attachment, alterations, modifications or foreign objects;
- damage caused by peripherals (unless such peripherals were supplied by DSC );
- defects caused by failure to provide a suitable installation environment for the products;
- damage caused by use of the products for purposes other than those for which it was designed;
- damage from improper maintenance;
- damage arising out of any other abuse, mishandling or improper application of the products.

#### **Items Not Covered by Warranty**

In addition to the items which void the Warranty, the following items shall not be covered by Warranty: (i) freight cost to the repair centre; (ii) products which are not identified with DSC's product label and lot number or serial number; (iii) products disassembled or repaired in such a manner as to adversely affect performance or prevent adequate inspection or testing to verify any warranty claim. Access cards or tags returned for replacement under warranty will be credited or replaced at DSC's option. Products not covered by this warranty, or otherwise out of warranty due to age, misuse, or damage shall be evaluated, and a repair estimate shall be provided. No repair work will be performed until a valid purchase order is received from the Customer and a Return Merchandise Authorization number (RMA) is issued by DSC's Customer Service. Digital Security Controls' liability for failure to repair the product under this warranty after a reasonable number of attempts will be limited to a replacement of the product, as the exclusive remedy for breach of warranty. Under no circumstances shall DSC be liable for any special, incidental, or consequential damages based upon breach of warranty, breach of contract, negligence, strict liability, or any other legal theory. Such damages include, but are not limited to, loss of profits, loss of the product or any associated equipment, cost of capital, cost of substitute or replacement equipment, facilities or services, down time, purchaser's time, the claims of third parties, including customers, and injury to property. The laws of some jurisdictions limit or do not allow the disclaimer of consequential damages. If the laws of such a jurisdiction apply to any claim by or against DSC, the limitations and disclaimers contained here shall be to the greatest extent permitted by law. Some states do not allow the exclusion or limitation of incidental or consequential damages, so that the above may not apply to you.

#### **Disclaimer of Warranties**

This warranty contains the entire warranty and shall be in lieu of any and all other warranties, whether expressed or implied (including all implied warranties of merchantability or fitness for a particular purpose) and of all other obligations or liabilities on the part of Digital Security Controls. Digital Security Controls neither assumes responsibility for, nor authorizes any other person purporting to act on its behalf to modify or to change this warranty, nor to assume for it any other warranty or liability concerning this product. This disclaimer of warranties and limited warranty are governed by the laws of the province of Ontario, Canada.

▲ WARNING: Digital Security Controls recommends that the entire system be completely tested on a regular basis. However, despite frequent testing, and due to, but not limited to, criminal tampering or electrical disruption, it is possible for this product to fail to perform as expected.

#### **Out of Warranty Repairs**

Digital Security Controls will at its option repair or replace out-of-warranty products which are returned to its factory according to the following conditions. Anyone returning goods to Digital Security Controls must first obtain an authorization number. Digital Security Controls will not accept any shipment whatsoever for which prior authorization has not been obtained. Products which Digital Security Controls determines to be repairable will be repaired and returned. A set fee which Digital Security Controls has predetermined and which may be revised from time to time, will be charged for each unit repaired. Products which Digital Security Controls determines not to be repairable will be replaced by the nearest equivalent product available at that time. The current market price of the replacement product will be charged for each unit.

#### WARNING - READ CAREFULLYNote to Installers

This warning contains vital information. As the only individual in contact with system users, it is your responsibility to bring each item in this warning to the attention of the users of this system.

#### System Failures

This system has been carefully designed to be as effective as possible. There are circumstances, however, involving fire, burglary, or other types of emergencies where it may not provide protection. Any alarm system of any type may be compromised deliberately or may fail to operate as expected for a variety of reasons. Some but not all of these reasons may be:

#### Inadequate Installation

A security system must be installed properly in order to provide adequate protection. Every installation should be evaluated by a security professional to ensure that all access points and areas are covered. Locks and latches on windows and doors must be secure and operate as intended. Windows, doors, walls, ceilings and other building materials must be of sufficient strength and construction to provide the level of protection expected. A reevaluation must be done during

and after any construction activity. An evaluation by the fire and/or police department is highly recommended if this service is available.

#### **Criminal Knowledge**

This system contains security features which were known to be effective at the time of manufacture. It is possible for persons with criminal intent to develop techniques which reduce the effectiveness of these features. It is important that a security system be reviewed periodically to ensure that its features remain effective and that it be updated or replaced if it is found that it does not provide the protection expected.

#### **Access by Intruders**

Intruders may enter through an unprotected access point, circumvent a sensing device, evade detection by moving through an area of insufficient coverage, disconnect a warning device, or interfere with or prevent the proper operation of the system.

#### **Power Failure**

Control units, intrusion detectors, smoke detectors and many other security devices require an adequate power supply for proper operation. If a device operates from batteries, it is possible for the batteries to fail. Even if the batteries have not failed, they must be charged, in good condition and installed correctly. If a device operates only by AC power, any interruption, however brief, will render that device inoperative while it does not have power. Power interruptions of any length are often accompanied by voltage fluctuations which may damage electronic equipment such as a security system. After a power interruption has occurred, immediately conduct a complete system test to ensure that the system operates as intended.

#### **Failure of Replaceable Batteries**

This system's wireless transmitters have been designed to provide several years of battery life under normal conditions. The expected battery life is a function of the device environment, usage and type. Ambient conditions such as high humidity, high or low temperatures, or large temperature fluctuations may reduce the expected battery life. While each transmitting device has a low battery monitor which identifies when the batteries need to be replaced, this monitor may fail to operate as expected. Regular testing and maintenance will keep the system in good operating condition.

#### **Compromise of Radio Frequency (Wireless) Devices**

Signals may not reach the receiver under all circumstances which could include metal objects placed on or near the radio path or deliberate jamming or other inadvertent radio signal interference.

#### System Users

A user may not be able to operate a panic or emergency switch possibly due to permanent or temporary physical disability, inability to reach the device in time, or unfamiliarity with the correct operation. It is important that all system users be trained in the correct operation of the alarm system and that they know how to respond when the system indicates an alarm.

#### **Smoke Detectors**

Smoke detectors that are a part of this system may not properly alert occupants of a fire for a number of reasons, some of which follow. The smoke detectors may have been improperly installed or positioned. Smoke may not be able to reach the smoke detectors, such as when the fire is in a chimney, walls or roofs, or on the other side of closed doors. Smoke detectors may not detect smoke from fires on another level of the residence or building. Every fire is different in the amount of smoke produced and the rate of burning. Smoke detectors cannot sense all types of fires equally well. Smoke detectors may not provide timely warning of fires caused by carelessness or safety hazards such as smoking in bed, violent explosions, escaping gas, improper storage of flammable materials, overloaded electrical circuits, children playing with matches or arson. Even if the smoke

detector operates as intended, there may be circumstances when there is insufficient warning to allow all occupants to escape in time to avoid injury or death.

#### **Motion Detectors**

Motion detectors can only detect motion within the designated areas as shown in their respective installation instructions. They cannot discriminate between intruders and intended occupants. Motion detectors do not provide volumetric area protection. They have multiple beams of detection and motion can only be detected in unobstructed areas covered by these beams. They cannot detect motion which occurs behind walls, ceilings, floor, closed doors, glass partitions, glass doors or windows. Any type of tampering whether intentional or unintentional such as masking, painting, or spraying of any material on the lenses, mirrors, windows or any other part of the detection system will impair its proper operation. Passive infrared motion detectors operate by sensing changes in temperature. However their effectiveness can be reduced when the ambient temperature rises near or above body temperature or if there are intentional or unintentional sources of heat in or near the detection area. Some of these heat sources could be heaters, radiators, stoves, barbeques, fireplaces, sunlight, steam vents, lighting and so on.

#### Warning Devices

Warning devices such as sirens, bells, horns, or strobes may not warn people or waken someone sleeping if there is an intervening wall or door. If warning devices are located on a different level of the residence or premise, then it is less likely that the occupants will be alerted or awakened. Audible warning devices may be interfered with by other noise sources such as stereos, radios, televisions, air conditioners or other appliances, or passing traffic. Audible warning devices, however loud, may not be heard by a hearing-impaired person.

#### **Telephone Lines**

If telephone lines are used to transmit alarms, they may be out of service or busy for certain periods of time. Also an intruder may cut the telephone line or defeat its operation by more sophisticated means which may be difficult to detect.

#### **Insufficient Time**

There may be circumstances when the system will operate as intended, yet the occupants will not be protected from the emergency due to their inability to respond to the warnings in a timely manner. If the system is monitored, the response may not occur in time to protect the occupants or their belongings.

#### **Component Failure**

Although every effort has been made to make this system as reliable as possible, the system may fail to function as intended due to the failure of a component.

#### **Inadequate Testing**

Most problems that would prevent an alarm system from operating as intended can be found by regular testing and maintenance. The complete system should be tested weekly and immediately after a break-in, an attempted break-in, a fire, a storm, an earthquake, an accident, or any kind of construction activity inside or outside the premises. The testing should include all sensing devices, keypads, consoles, alarm indicating devices and any other operational devices that are part of the system.

#### **Security and Insurance**

Regardless of its capabilities, an alarm system is not a substitute for property or life insurance. An alarm system also is not a substitute for property owners, renters, or other occupants to act prudently to prevent or minimize the harmful effects of an emergency situation.

#### IMPORTANT - READ CAREFULLY:

DSC Software purchased with or without Products and Components is copyrighted and is purchased under the following license terms:

- This End- User License Agreement ("EULA") is a legal agreement between You (the company, individual or entity who acquired the Software and any related Hardware) and Digital Security Controls, a division of Tyco Safety Products Canada Ltd. ("DSC"), the manufacturer of the integrated security systems and the developer of the software and any related products or components ("HARDWARE") which You acquired.
- If the DSC software product ("SOFTWARE PRODUCT" or "SOFTWARE") is intended to be accompanied by HARDWARE, and is NOT accompanied by new HARDWARE, You may not use, copy or install the SOFTWARE PRODUCT. The SOFTWARE PRODUCT includes computer software, and may include associated media, printed materials, and "online" or electronic documentation.
- Any software provided along with the SOFTWARE PRODUCT that is associated with a separate end- user license agreement is licensed to You under the terms of that license agreement.
- By installing, copying, downloading, storing, accessing or otherwise using the SOFTWARE PRODUCT, You agree unconditionally to be bound by the terms of this EULA, even if this EULA is deemed to be a modification of any previous arrangement or contract. If You do not agree to the terms of this EULA, DSC is unwilling to license the SOFTWARE PRODUCT to You, and You have no right to use it.

# Software produce license

#### Software product license

The SOFTWARE PRODUCT is protected by copyright laws and international copyright treaties, as well as other intellectual property laws and treaties. The SOFTWARE PRODUCT is licensed, not sold.

1. GRANT OF LICENSE This EULA grants You the following rights:

(a) Software Installation and Use - For each license You acquire, You may have only one copy of the SOFTWARE PRODUCT installed.

(b) Storage/Network Use - The SOFTWARE PRODUCT may not be installed, accessed, displayed, run, shared or used concurrently on or from different computers, including a workstation, terminal or other digital electronic device ("Device"). In other words, if You have several workstations, You will have to acquire a license for each workstation where the SOFTWARE will be used.

(c) Backup Copy - You may make back-up copies of the SOFTWARE PRODUCT, but You may only have one copy per license installed at any given time. You may use the back-up copy solely for archival purposes. Except as expressly provided in this EULA, You may not otherwise make copies of the SOFTWARE PRODUCT, including the printed materials accompanying the SOFTWARE.

2. DESCRIPTION OF OTHER RIGHTS AND LIMITATIONS

(a) Limitations on Reverse Engineering, Decompilation and Disassembly - You may not reverse engineer, decompile, or disassemble the SOFTWARE PRODUCT, except and only to the extent that such activity is expressly permitted by applicable law notwithstanding this limitation. You may not make any changes or modifications to the Software, without the written permission of an officer of DSC. You may not remove any proprietary notices, marks or labels from the Software Product. You shall institute reasonable measures to ensure compliance with the terms and conditions of this EULA.

(b) Separation of Components - The SOFTWARE PRODUCT is licensed as a single product. Its component parts may not be separated for use on more than one HARDWARE unit.

(c) Single INTEGRATED PRODUCT - If You acquired this SOFTWARE with HARDWARE, then the SOFTWARE PRODUCT is licensed with the HARDWARE as a single integrated product. In this case, the SOFTWARE PRODUCT may only be used with the HARDWARE as set forth in this EULA.

(d) Rental - You may not rent, lease or lend the SOFTWARE PRODUCT. You may not make it available to others or post it on a server or web site.

(e) Software Product Transfer - You may transfer all of Your rights under this EULA only as part of a permanent sale or transfer of the HARDWARE, provided You retain no copies, You transfer all of the SOFTWARE PRODUCT (including all component parts, the media and printed materials, any upgrades and this EULA), and provided the recipient agrees to the terms of this EULA. If the SOFTWARE PRODUCT is an upgrade, any transfer must also include all prior versions of the SOFTWARE PRODUCT.

(f) Termination - Without prejudice to any other rights, DSC may terminate this EULA if You fail to comply with the terms and conditions of this EULA. In such event, You must destroy all copies of the SOFTWARE PRODUCT and all of its component parts.

(g) Trademarks - This EULA does not grant You any rights in connection with any trademarks or service marks of DSC or its suppliers.

#### 3. COPYRIGHT

All title and intellectual property rights in and to the SOFTWARE PRODUCT (including but not limited to any images, photographs, and text incorporated into the SOFTWARE PRODUCT), the accompanying printed materials, and any copies of the SOFTWARE PRODUCT, are owned by DSC or its suppliers. You may not copy the printed materials accompanying the SOFTWARE PRODUCT. All title and intellectual property rights in and to the content which may be accessed through use of

the SOFTWARE PRODUCT are the property of the respective content owner and may be protected by applicable copyright or other intellectual property laws and treaties. This EULA grants You no rights to use such content. All rights not expressly granted under this EULA are reserved by DSC and its suppliers.

#### 4. EXPORT RESTRICTIONS

You agree that You will not export or re- export the SOFTWARE PRODUCT to any country, person, or entity subject to Canadian export restrictions.

#### 5. CHOICE OF LAW

This Software License Agreement is governed by the laws of the Province of Ontario, Canada.

#### 6. ARBITRATION

All disputes arising in connection with this Agreement shall be determined by final and binding arbitration in accordance with the Arbitration Act, and the parties agree to be bound by the arbitrator's decision. The place of arbitration shall be Toronto, Canada, and the installation manual of the arbitration shall be English.

#### 7. LIMITED WARRANTY

(a) NO WARRANTY - DSC PROVIDES THE SOFTWARE "AS IS" WITHOUT WARRANTY. DSC DOES NOT WARRANT THAT THE SOFTWARE WILL MEET YOUR REQUIREMENTS OR THAT OPERATION OF THE SOFTWARE WILL BE UNINTERRUPTED OR ERROR-FREE.

(b) CHANGES IN OPERATING ENVIRONMENT - DSC shall not be responsible for problems caused by changes in the operating characteristics of the HARDWARE, or for problems in the interaction of the SOFTWARE PRODUCT with non-DSC-SOFTWARE or HARDWARE PRODUCTS.

(c) LIMITATION OF LIABILITY; WARRANTY REFLECTS ALLOCATION OF RISK - IN ANY EVENT, IF ANY STATUTE IMPLIES WARRANTIES OR CONDITIONS NOT STATED IN THIS LICENSE AGREEMENT, DSC'S ENTIRE LIABILITY UNDER ANY PROVISION OF THIS LICENSE AGREEMENT SHALL BE LIMITED TO THE GREATER OF THE AMOUNT ACTUALLY PAID BY YOU TO LICENSE THE SOFTWARE PRODUCT AND FIVE CANADIAN DOLLARS (CAD\$5.00). BECAUSE SOME JURISDICTIONS DO NOT ALLOW THE EXCLUSION OR LIMITATION OF LIABILITY FOR CONSEQUENTIAL OR INCIDENTAL DAMAGES, THE ABOVE LIMITATION MAY NOT APPLY TO YOU.

(d) DISCLAIMER OF WARRANTIES - THIS WARRANTY CONTAINS THE ENTIRE WARRANTY AND SHALL BE IN LIEU OF ANY AND ALL OTHER WARRANTIES, WHETHER EXPRESSED OR IMPLIED (INCLUDING ALL IMPLIED WARRANTIES OF MERCHANTABILITY OR FITNESS FOR A PARTICULAR PURPOSE) AND OF ALL OTHER OBLIGATIONS OR LIABILITIES ON THE PART OF DSC. DSC MAKES NO OTHER WARRANTIES. DSC NEITHER ASSUMES NOR AUTHORIZES ANY OTHER PERSON PURPORTING TO ACT ON ITS BEHALF TO MODIFY OR TO CHANGE THIS WARRANTY, NOR TO ASSUME FOR IT ANY OTHER WARRANTY OR LIABILITY CONCERNING THIS SOFTWARE PRODUCT.

(e) EXCLUSIVE REMEDY AND LIMITATION OF WARRANTY - UNDER NO CIRCUMSTANCES SHALL DSC BE LIABLE FOR ANY SPECIAL, INCIDENTAL, CONSEQUENTIAL OR INDIRECT DAMAGES BASED UPON BREACH OF WARRANTY, BREACH OF CONTRACT, NEGLIGENCE, STRICT LIABILITY, OR ANY OTHER LEGAL THEORY. SUCH DAMAGES INCLUDE, BUT ARE NOT LIMITED TO, LOSS OF PROFITS, LOSS OF THE SOFTWARE PRODUCT OR ANY ASSOCIATED EQUIPMENT, COST OF CAPITAL, COST OF SUBSTITUTE OR REPLACEMENT EQUIPMENT, FACILITIES OR SERVICES, DOWN TIME, PURCHASERS TIME, THE CLAIMS OF THIRD PARTIES, INCLUDING CUSTOMERS, AND INJURY TO PROPERTY.

▲ WARNING: DSC recommends that the entire system be completely tested on a regular basis. However, despite frequent testing, and due to, but not limited to, criminal tampering or electrical disruption, it is possible for this SOFTWARE PRODUCT to fail to perform as expected.